...... CISCO

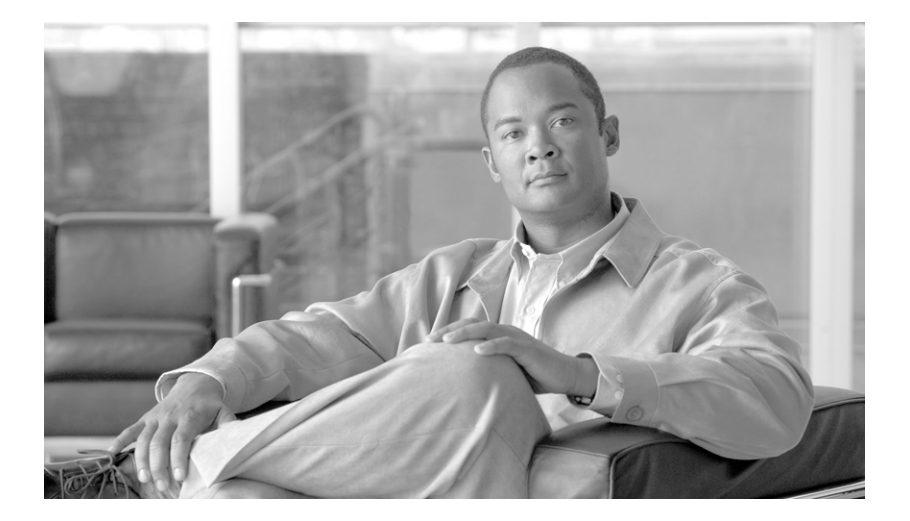

## Cisco IronPort AsyncOS 7.5 for Email 上級 コンフィギュレーション ガイド

20011年6月29日

【注意】シスコ製品をご使用になる前に、安全上の注意 (www.cisco.com/jp/go/safety\_warning/)をご確認ください。 本書は、米国シスコ発行ドキュメントの参考和訳です。リンク情報 につきましては、日本語版掲載時点で、英語版にアップデートがあ り、リンク先のページが移動 / 変更されている場合がありますこと をご了承ください。 あくまでも参考和訳となりますので、正式な内容については米国サ イトのドキュメントを参照ください。 また、契約等の記述については、弊社販売パートナー、または、弊

社担当者にご確認ください。

このマニュアルに記載されている仕様および製品に関する情報は、予告なしに変更されることがあります。このマニュアルに記載されている表現、 情報、および推奨事項は、すべて正確であると考えていますが、明示的であれ黙示的であれ、一切の保証の責任を負わないものとします。このマ ニュアルに記載されている製品の使用は、すべてユーザ側の責任になります。

対象製品のソフトウェア ライセンスおよび限定保証は、製品に添付された『Information Packet』に記載されています。添付されていない場合に は、代理店にご連絡ください。

The Cisco implementation of TCP header compression is an adaptation of a program developed by the University of California, Berkeley (UCB) as part of UCB's public domain version of the UNIX operating system. All rights reserved. Copyright © 1981, Regents of the University of California.

ここに記載されている他のいかなる保証にもよらず、各社のすべてのマニュアルおよびソフトウェアは、障害も含めて「現状のまま」として提供 されます。シスコおよびこれら各社は、商品性の保証、特定目的への準拠の保証、および権利を侵害しないことに関する保証、あるいは取引過程、 使用、取引慣行によって発生する保証をはじめとする、明示されたまたは黙示された一切の保証の責任を負わないものとします。

いかなる場合においても、シスコおよびその供給者は、このマニュアルの使用または使用できないことによって発生する利益の損失やデータの損 傷をはじめとする、間接的、派生的、偶発的、あるいは特殊な損害について、あらゆる可能性がシスコまたはその供給者に知らされていても、そ れらに対する責任を一切負わないものとします。

Cisco and the Cisco logo are trademarks or registered trademarks of Cisco and/or its affiliates in the U.S. and other countries. To view a list of Cisco trademarks, go to this URL: www.cisco.com/go/trademarks. Third-party trademarks mentioned are the property of their respective owners. The use of the word partner does not imply a partnership relationship between Cisco and any other company. (1110R)

このマニュアルで使用している IP アドレスおよび電話番号は、実際のアドレスおよび電話番号を示すものではありません。マニュアル内の例、コ マンド出力、ネットワークトポロジ図、およびその他の図は、説明のみを目的として使用されています。説明の中に実際のアドレスおよび電話番 号が使用されていたとしても、それは意図的なものではなく、偶然の一致によるものです。

*Cisco IronPort AsyncOS 7.5 for Email 上級コンフィギュレーションガイド* Copyright © 2011 Cisco Systems, Inc. All rights reserved.

Copyright © 2011–2012, シスコシステムズ合同会社. All rights reserved.

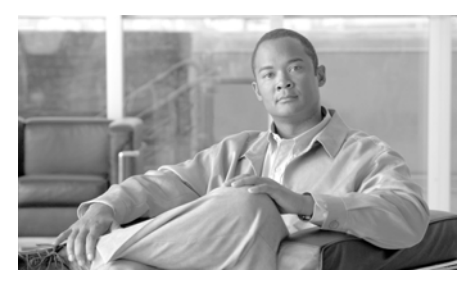

## CONTENTS

はじめに xxi

このマニュアルをお読みになる前に xxi クラウド電子メール セキュリティ ユーザに対する注意点 xxii ドキュメント セット xxii このマニュアルの構成 xxii

表記法 xxiv

シスコのテクニカル サポート xxiv

CHAPTER **1** 

リスナーのカスタマイズ 1-1

リスナーの概要 1-2 GUI を使用したリスナーの設定 1-5 リスナーのグローバル設定 1-7 リスナーのグローバル設定 1-11 リスナーの作成 1-11 SMTP アドレス解析オプション 1-13 Strict モード 1-13 Loose モード 1-14 その他のオプション 1-14 部分ドメイン、デフォルト ドメイン、不正な MAIL FROM 1-16 高度な設定オプション 1-17 LDAP オプション 1-18 クエリーの受け入れ 1-18 ルーティング クエリー 1-19

クエリーのマスカレード 1-19 グループクエリー 1-20 リスナーの編集 1-20 リスナーの削除 1-20 CLIを使用したリスナーの設定 1-21 HAT の詳細パラメータ 1-22 SenderBase 設定と HAT メール フロー ポリシー 1-24 SenderBase クエリーのタイムアウト 1-25 HAT Significant Bits 機能 1-26 TLS を使用した SMTP カンバセーションの暗号化 1-33 証明書の取得 1-33 中間証明書 1-34 自己署名証明書の作成 1-35 証明書のインポート 1-37 証明書のエクスポート 1-37 認証局のリストの管理 1-38 カスタム認証局リストのインポート 1-39 システム認証局リストのディセーブル化 1-39 認証局リストのエクスポート 1-39 リスナー HAT の TLS のイネーブル化 1-40 証明書の割り当て 1-41 ロギング 1-42 GUIの例 1-42 CLIの例 1-43 配信時の TLS および証明書検証のイネーブル化 1-44 要求された TLS 接続が失敗した場合のアラートの送信 1-48 ロギング 1-48 CLIの例 1-48 HTTPSの証明書のイネーブル化 1-53

CHAPTER **2** 

ルーティングおよび配信機能の設定 2-1 ローカル ドメインの電子メールのルーティング 2-2 SMTP ルートの概要 2-2 デフォルトの SMTP ルート 2-3 SMTP ルートの定義 2-4 SMTP ルートの制限 2-4 SMTP ルートと DNS 2-5 SMTP ルートとアラート 2-5 SMTP ルート、メール配信、およびメッセージ分裂 2-5 SMTP ルートと発信 SMTP 認証 2-6 GUI を使用した SMTP ルートの管理 2-6 SMTP ルートの追加 2-6 SMTP ルートの編集 2-7 SMTP ルートの削除 2-7 SMTP ルートのエクスポート 2-8 SMTP ルートのインポート 2-8 アドレスの書き換え 2-11 エイリアス テーブルの作成 2-11 コマンド ラインからエイリアス テーブルの設定 2-12 エイリアス テーブルのエクスポートおよびインポート 2-13 エイリアス テーブルのエントリの削除 2-14 エイリアス テーブルの例 2-14 aliasconfig コマンドの例 2-17 マスカレードの設定 2-24 マスカレードと altsrchost 2-25 スタティック マスカレード テーブルの設定 2-25 プライベート リスナー用マスカレード テーブルの例 2-27 マスカレード テーブルのインポート 2-27 マスカレードの例 2-28 ドメイン マップ機能 2-41

ドメイン マップ テーブルのインポートおよびエクスポート 2-48

バウンスした電子メールの処理 2-50

配信不可能な電子メールの処理 2-50

ソフト バウンスおよびハード バウンスに関する注意 2-51

バウンス プロファイルのパラメータ 2-52

ハード バウンスと status コマンド 2-54

カンバセーション バウンスおよび SMTP ルートのメッセージ

フィルタ アクション 2-54

バウンス プロファイルの例 2-55

配信ステータス通知形式 2-56

遅延警告メッセージ 2-56

遅延警告メッセージとハード バウンス 2-56

新しいバウンス プロファイルの作成 2-57

デフォルトのバウンス プロファイルの編集 2-58

minimalist バウンス プロファイルの例 2-59

リスナーへのバウンス プロファイルの適用 2-60

電子メール配信の管理 2-63

メール配信に使用するインターフェイスの決定 2-64

デフォルトの配信制限 2-64

[Destination Controls] の使用 2-65

ドメインに対する接続、メッセージ、受信者の数の管理 2-65

TLS の管理 2-67

IronPort バウンス検証タギングの管理 2-68

バウンスの管理 2-68

新しい宛先制御エントリの追加 2-68

宛先制御エントリの編集 2-68

宛先制御エントリの削除 2-69

宛先制御エントリ コンフィギュレーションのインポートおよび

エクスポート 2-69

宛先制御と CLI 2-74

IronPort バウンス検証 2-75 概要:タギングと IronPort バウンス検証 2-76 着信バウンス メッセージの処理 2-76 IronPort *Φ* [Bounce Verification Address Tagging Keys] 2-77 IronPort バウンス検証と HAT 2-78 IronPort バウンス検証の使用 2-79 [Bounce Verification Address Tagging Keys] の設定 2-80 IronPort バウンス検証設定の設定 2-80 IronPort バウンス検証と CLI 2-81 IronPort バウンス検証とクラスタ設定 2-81 電子メール配信パラメータの設定 2-81 デフォルトの配信 IP インターフェイス 2-82 Possible Delivery 機能 2-82 デフォルトの最大同時接続数 2-82 deliveryconfig の例 2-83 Virtual Gateway™ テクノロジー 2-86 概要 2-86 Virtual Gateway アドレスの設定 2-87 仮想ゲートウェイで使用する新しい IP インターフェイスの作 成 2-87 メッセージから配信用 IP インターフェイスへのマッピン グ 2-91 altsrchost ファイルのインポート 2-92 altsrchost の制限 2-92 altsrchost コマンド用に有効なマッピングが記載されたテキス トファイルの例 2-93 CLI を使用した altsrchost マッピングの追加 2-93 Virtual Gateway アドレスのモニタ 2-97 Virtual Gateway アドレスごとの配信接続の管理 2-98 グローバル配信停止機能の使用 2-99

CLIを使用したグローバル配信停止へのアドレスの追加 2-100 グローバル配信停止ファイルのエクスポートおよびインポー ト 2-103

確認:電子メールパイプライン 2-106

CHAPTER 3 LDAP クエリー 3-1 概要 3-2 LDAP クエリーの概要 3-2 LDAP と AsyncOS との連携の仕組み 3-4 AsyncOS を LDAP と連携させるための設定 3-5 LDAP サーバ プロファイルの作成 3-6 LDAP サーバのテスト 3-9 LDAP、LDAP クェリー、およびリスナーとの連携 3-10 グローバル設定の設定 3-10 LDAP サーバ プロファイル作成の例 3-10 パブリック リスナー上の LDAP クエリーのイネーブル化 3-12 プライベート リスナーでの LDAP クエリーのイネーブル 化 3-13 Microsoft Exchange 5.5 に対する拡張サポート 3-14 LDAP クエリーに関する作業 3-17 LDAP クエリーのタイプ 3-17 ベース識別名 (DN) 3-18 LDAP クエリーの構文 3-19 セキュア LDAP (SSL) 3-20 ルーティング クエリー 3-20 **居名クエリー 3-20** Active Directory の実装に関する注意 3-24 LDAP クエリーのテスト 3-25 LDAP サーバへの接続のトラブルシューティング 3-27 受け入れ(受信者検証)クエリー 3-28

受け入れクエリーの例 3-28 Lotus Notes の場合の受け入れクエリーの設定 3-29 ルーティング:エイリアス拡張 3-30 ルーティング クエリーの例 3-30 マスカレード 3-31 マスカレード クエリーの例 3-31 「フレンドリ名」のマスカレード 3-31 グループ LDAP クエリー 3-33 グループクエリーの例 3-33 グループクエリーの設定 3-34 例: グループ クエリーを使用してスパムとウイルスのチェックをス キップする 3-37 ドメインベース クエリー 3-39 ドメインベース クエリーの作成 3-40 チェーン クエリー 3-41 チェーン クエリーの作成 3-42 LDAP によるディレクトリ ハーベスト攻撃防止 3-43 SMTP カンバセーション中のディレクトリ ハーベスト攻撃防 1 3-44 作業キュー内でのディレクトリ ハーベスト攻撃防止 3-46 作業キュー内でディレクトリ ハーベスト攻撃防止するための設 定 3-46 SMTP 認証を行うための AsyncOS の設定 3-48 SMTP 認証の設定 3-49 パスワードを属性として指定 3-50 SMTP 認証クエリーの設定 3-51 第2の SMTP サーバ経由での SMTP 認証(転送を使用する SMTP) Auth) 3-52 LDAP を使用する SMTP 認証 3-54 リスナーでの SMTP 認証のイネーブル化 3-55

発信 SMTP 認証 3-59 ロギングと SMTP 認証 3-61 ユーザの外部認証の設定 3-61 ユーザ アカウント クエリー 3-62 グループ メンバーシップ クエリー 3-63 スパム検疫へのエンドユーザ認証のクエリー 3-65 Active Directory エンドユーザ認証の設定の例 3-66 OpenLDAP エンドユーザ認証の設定の例 3-66 スパム検疫のエイリアス統合のクエリー 3-67 Active Directory エイリアス統合の設定の例 3-68 OpenLDAP エイリアス統合の設定の例 3-68 AsyncOS を複数の LDAP サーバと連携させるための設定 3-69 サーバとクエリーのテスト 3-70 フェールオーバー 3-70 LDAP フェールオーバーのための IronPort アプライアンスの設 定 3-70 ロード バランシング 3-71 ロード バランシングのための IronPort アプライアンスの設 定 3-71

CHAPTER 4SMTP サーバを使用した受信者の検証 4-1SMTP Call-Ahead 受信者検証の設定 4-1SMTP Call-Ahead 受信者検証の設定 4-4Call-Ahead サーバ プロファイルの設定 4-5SMTP Call-Ahead サーバ プロファイルの設定 4-6Call Ahead Server Responses 4-10パブリック リスナーでの SMTP Call-Ahead サーバ プロファイルのイ<br/>ネーブル化 4-11LDAP ルーティング クエリーの設定 4-12SMTP Call-Ahead クエリーのルーティング 4-13

SMTP Call-Ahead 検証のバイパス 4-15

CHAPTER 5

## 電子メール認証 5-1

電子メール認証の概要 5-2

DomainKeys および DKIM 認証:概要 5-2

AsyncOS の DomainKeys および DKIM 署名 5-4

DomainKeys および DKIM 署名の設定 5-5

署名キー 5-5

署名キーのエクスポートとインポート 5-6

公開キー 5-7

ドメイン プロファイル 5-7

ドメイン プロファイルのエクスポートとインポート 5-8 送信メールの署名のイネーブル化 5-9 バウンスおよび遅延メッセージの署名のイネーブル化 5-9

DomainKeys/DKIM 署名の設定(GUI) 5-10

DomainKeys 署名のドメイン プロファイルの作成 5-11 DKIM 署名の新しいドメイン プロファイルの作成 5-13 新しい署名キーの作成 5-16 署名キーのエクスポート 5-16 既存の署名キーのインポートまたは入力 5-17 署名キーの削除 5-17 DNS テキスト レコードの生成 5-18 ドメイン プロファイルのテスト 5-19 ドメイン プロファイルのエクスポート 5-20 ドメイン プロファイルのインポート 5-20 ドメイン プロファイルの削除 5-20 ドメイン プロファイルの検索 5-21

DKIM 検証の設定 5-22

メール フロー ポリシーでの DKIM 検証の設定 5-23

DKIM 検証とロギング 5-24 DKIM 検証済みメールのアクションの設定 5-24 SPF および SIDF 検証の概要 5-26 有効な SPF レコードに関する注意 5-26 IronPort 電子メール セキュリティ アプライアンスでの SPF の操 作 5-28 SPF と SIDF のイネーブル化 5-29 CLI を使用した SPF および SIDF のイネーブル化 5-32 Received-SPF ヘッダー 5-39 SPF/SIDF 検証済みメールに対して実行するアクションの決定 5-40 検証結果 5-40 CLI での spf-status フィルタ ルールの使用 5-41 GUI での spf-status コンテンツ フィルタ ルール 5-43 spf-passed フィルタ ルールの使用 5-44 SPF/SIDF 結果のテスト 5-45 SPF/SIDF 結果の基本の詳細度のテスト 5-45 SPF/SIDF 結果の高い詳細度のテスト 5-46

CHAPTER 6

### メッセージ フィルタを使用した電子メール ポリシーの適用 6-1

### 概要 6-2

- メッセージ フィルタのコンポーネント 6-3 メッセージ フィルタ ルール 6-3 メッセージ フィルタ アクション 6-3 メッセージ フィルタの構文例 6-4 メッセージ フィルタ処理 6-5 メッセージ フィルタの順番 6-6 メッセージ ヘッダー ルールおよび評価 6-7
  - メッセージ本文と メッセージ添付ファイル 6-7

コンテンツ スキャンの一致のしきい値 6-9

メッセージ本文と添付ファイルのしきい値スコア 6-10 しきい値スコア マルチパート / 代替 MIME 部分 6-10 コンテンツ ディクショナリを使用したしきい値のスコアリン グ 6-12

メッセージ フィルタ内の AND テストと OR テスト 6-12

メッセージ フィルタ ルール 6-14

フィルタ ルールの概要の表 6-14

ルールで使用する正規表現 **6-23** 

メッセージのフィルタリングでの正規表現の使用 6-25 正規表現の使用に関するガイドライン 6-26 正規表現と非 ASCII 文字セット 6-26

n テスト 6-27

大文字と小文字の区別 6-27

効率的なフィルタの作成 6-28

PDF と正規表現 6-29

### スマート ID 6-29

スマート ID の構文 6-30

メッセージ フィルタ ルールの例 6-31

- true ルール 6-31 valid ルール 6-32
- 件名ルール 6-32
- エンベロープ受信者ルール 6-33
- グループ内エンベロープ受信者ルール 6-34

エンベロープ送信者ルール 6-35

グループ内エンベロープ送信者ルール 6-35

送信者グループ ルール 6-36

本文サイズ ルール 6-36

リモート IP ルール 6-37

受信リスナー ルール 6-38

受信 IP インターフェイス ルール 6-38

日付ルール 6-39 ヘッダー ルール 6-39 乱数ルール 6-40 受信者数ルール 6-41 アドレス数ルール 6-42 本文スキャン ルール 6-42 本文スキャン 6-43 暗号化検出ルール 6-44 添付ファイル タイプ ルール 6-45 添付ファイル名ルール 6-46 DNS リスト ルール 6-47 SenderBase 評価ルール 6-48 辞書ルール 6-49 SPF-Status ルール 6-52 SPF-Passed ルール 6-54 workqueue-count ルール 6-55 SMTP Authenticated User Match ルール 6-55 Signed ルール 6-58 Signed Certificate ルール 6-59 メッセージ フィルタ アクション 6-64 フィルタ アクション一覧表 6-64 添付ファイル グループ 6-71 アクション変数 6-74 非 ASCII 文字セットとメッセージ フィルタ アクション変 数 6-77 該当コンテンツの表示 6-77 メッセージ フィルタ アクションの例 6-78 「残りのメッセージ フィルタをスキップ」アクション 6-78 ドロップ アクション 6-79 バウンス アクション 6-79

暗号化アクション 6-80 通知およびコピー通知アクション 6-80 ブラインド カーボン コピー アクション 6-84 検疫および複製アクション 6-86 受信者変更アクション 6-88 配信ホスト変更アクション 6-89 送信元ホスト(Virtual Gateway アドレス)変更アクショ > 6-90 アーカイブ アクション 6-91 ヘッダー削除アクション 6-92 ヘッダー挿入アクション 6-93 ヘッダー テキスト編集アクション 6-94 本文編集アクション 6-94 HTML 変換アクション 6-96 バウンス プロファイル アクション 6-97 アンチスパム システムのバイパス アクション 6-97 アンチウイルス システムのバイパス アクション 6-98 ウイルス感染フィルタのスキャニング処理バイパス アクショ > 6-98 メッセージ タグ追加アクション 6-99 ログエントリ追加アクション 6-99 添付ファイルのスキャン 6-100

添付ファイルのスキャンで使用するメッセージ フィルタ 6-100

イメージの分析 6-103

スキャン値の設定 6-104

イメージ分析メッセージ フィルタの使用 6-108

イメージ分析コンテンツ フィルタの使用 6-109

通知 6-110

添付ファイルのスキャン メッセージ フィルタの例 6-111 ヘッダーの挿入 6-111

ファイル タイプによる添付ファイルのドロップ 6-112

ディクショナリの一致による添付ファイルのドロップ 6-113 保護された添付ファイルの検疫 6-114 保護されていない添付ファイルの検出 6-114 CLI を使用したメッセージ フィルタの管理 6-115 新しいメッセージ フィルタの作成 6-116 メッセージ フィルタの削除 6-117 メッセージ フィルタの移動 6-117 メッセージ フィルタのアクティベーションとディアクティベーショ **ン** 6-118 メッセージ フィルタのアクティベーションまたはディアクティ ベーション 6-122 メッヤージ フィルタのインポート 6-123 メッセージ フィルタのエクスポート 6-123 非 ASCII 文字セットの表示 6-124 メッセージ フィルタ リストの表示 6-124 メッセージ フィルタの詳細の表示 6-125 フィルタ ログ サブスクリプションの設定 6-125 スキャン パラメータの変更 6-127 scanconfig の使用 6-128 メッセージのエンコードの変更 6-134 サンプル メッセージ フィルタの作成 6-136 メッセージ フィルタの例 6-145 オープンリレー防止フィルタ 6-145 ポリシー強制フィルタ 6-146 件名に基づき通知するフィルタ 6-146 競合他社に送信されたメールの BCC およびスキャン 6-146 特定のユーザをブロックするフィルタ 6-146 メッセージのアーカイブおよびドロップ フィルタ 6-147 大きい「To:」 ヘッダーのフィルタ 6-147 空白の「From:」フィルタ 6-148

SRBS フィルタ 6-149

SRBS フィルタの変更 6-149

ファイル名の正規表現フィルタ 6-149

ヘッダー内の SenderBase 評価スコアの表示フィルタ 6-150

ポリシーのヘッダーへの挿入フィルタ 6-150

多数の受信者のバウンス フィルタ 6-151

ルーティングおよびドメイン スプーフィング 6-151

仮想ゲートウェイ フィルタの使用 6-151

配信とインジェクションのリスナーが同じフィルタ 6-152

単一インジェクタ フィルタ 6-152

スプーフィング ドメインのドロップ フィルタ(単一のリス ナー) 6-152

スプーフィング ドメインのドロップ フィルタ (複数のリス ナー) 6-153

別のスプーフィング ドメインのドロップ フィルタ 6-153

ルーピングの検出フィルタ 6-154

CHAPTER 7

高度なネットワーク構成 7-1

 イーサネット インターフェイスのメディア設定 7-1
 etherconfig を使ったイーサネット インターフェイスのメディア設定の編集 7-1
 メディア設定の編集例 7-3
 ネットワーク インターフェイス カードのペアリング / チーミング 7-5
 NIC ペアリングと VLAN 7-6
 NIC ペアの名前 7-6
 NIC ペアリング / チーミングの設定とテスト 7-6
 NIC ペアリングと既存のリスナー 7-7
 etherconfig コマンドを使った NIC ペアリングのイネーブル 化 7-8
 NIC ペアリングに対する failover サブコマンドの使用 7-10
 NIC ペアリングの確認 7-12 仮想ローカル エリア ネットワーク(VLAN) 7-13
VLAN と物理ポート 7-15
VLAN の管理 7-16

etherconfig コマンドによる新しい VLAN の作成 7-16
interfaceconfig コマンドによる VLAN 上の IP インターフェイスの作成 7-19

Direct Server Return 7-23

Direct Server Return のイネーブル化 7-23
etherconfig コマンドによるループバック インターフェイスのイネーブル化 7-25
interfaceconfig コマンドによるループバック上の IP インターフェイスの作成 7-26
新しい IP インターフェイス上のリスナーの作成 7-29

**СНАРТЕВ 8 中央集中型管理 8-1** 

クラスタの要件 8-2 クラスタの構成 8-3 初期設定 8-5 クラスタの作成とクラスタへの参加 8-6 clusterconfig コマンド 8-6 既存のクラスタへの参加 8-8 SSH を使った既存クラスタへの参加 8-9 CCS を使った既存クラスタへの参加 8-1 グループの追加 8-15 クラスタの管理 8-15 CLI でのクラスタの管理 8-15 設定のコピーと移動 8-16 新しい設定の実験 8-17 クラスタからの脱退(削除) 8-18 クラスタ内のマシンのアップグレード 8-18

コンフィギュレーション ファイル コマンド 8-20

設定のリセット 8-20

CLI コマンドのサポート 8-20

すべてのコマンドがクラスタに対応 8-20

commit および clearchanges コマンド 8-21

新たに追加された操作 8-21

制限コマンド 8-22

GUI でのクラスタの管理 8-23

クラスタ通信 8-27

DNS とホスト名の解決 8-27

クラスタリング、完全修飾ドメイン名、およびアップグレー ド 8-28

クラスタ通信のセキュリティ 8-28

クラスタの整合性 8-29

切断 / 再接続 8-30

互いに依存する設定 8-32

ベスト プラクティスとよくあるご質問 8-34

ベスト プラクティス 8-34

コピーと移動 8-35

適切な CM の設計方法 8-35

手順:サンプルクラスタの設定 8-36

GUI でクラスタのデフォルト以外の CM 設定を使用する場合の オプションの要約 8-38

セットアップと設定に関する質問 8-39

一般的な質問 8-40

ネットワークに関する質問 8-41

計画と設定 8-42

| APPENDIX <b>A</b> | AsyncOS クイック リファレンス ガイド A                | <b>\-1</b> |
|-------------------|------------------------------------------|------------|
| APPENDIX <b>B</b> | <br>アプライアンスへのアクセス B-1                    |            |
|                   | FTP アクセス B-2                             |            |
|                   | セキュア コピー(scp)アクセス B<br>シリアル接続経由のアクセス B-7 | -6         |

INDEX

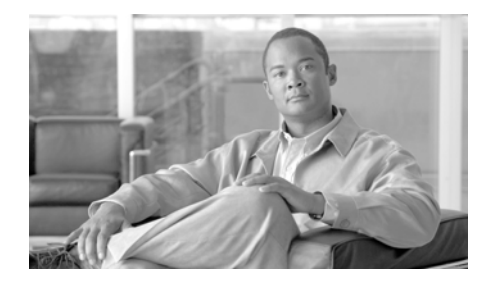

はじめに

『Cisco IronPort AsyncOS 7.5 for Email 上級コンフィギュレーション ガイド』で は、Cisco IronPort 電子メール セキュリティ アプライアンスのセットアップ方 法、管理方法、およびモニタ方法について説明します。これらの説明は、ネット ワークや電子メール管理に関する知識を備えた経験豊富なシステム管理者を対象 としています。

# このマニュアルをお読みになる前に

クイックスタート ガイドと、アプライアンスに付属の製品リリース ノートをお 読みください。このマニュアルでは、お客様がすでにアプライアンスを開梱し、 ラック キャビネットに設置し、電源をオンにしたものと見なします。

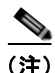

すでにアプライアンスをネットワークにケーブル接続した場合は、Cisco IronPort アプライアンスのデフォルトの IP アドレスがネットワーク上の他の IP アドレスと競合しないことを確認してください。工場出荷時に Management ポートに割り当てられた IP アドレスは、192.168.42.42 です。Cisco IronPort アプライアンスに対する IP アドレス割り当ての詳細については、『Cisco IronPort AsyncOS for Email Configuration Guide』の「Setup and Installation」 および付録 B「アプライアンスへのアクセス」を参照してください。

## クラウド電子メール セキュリティ ユーザに対する注意点

3.0.0 リリースから、Cisco IronPort クラウド電子メール セキュリティを動作さ せる基本技術用の新しいフォーム ファクタを導入しています。つまり、クラウ ド電子メール セキュリティは、シスコの管理対象データセンターの仮想アプラ イアンスまたはハードウェア アプライアンスから起動できるようになりました。 この変更は、Cisco IronPort ハイブリッド電子メール セキュリティ製品のクラウ ド層にも適用されます。これに従い、この文書の「アプライアンス」、「電子メー ル セキュリティ アプライアンス (ESA)」、「セキュリティ管理アプライアンス (SMA)」という表現はすべて、物理アプライアンスまたは仮想アプライアンス を意味します。どちらのフォーム ファクタでも使用できる機能に変わりはあり ません。このサービスは利用者にシームレスに提供されます。

## ドキュメント セット

AsyncOS のドキュメント セットは、『Cisco IronPort AsyncOS for Email Configuration Guide』、『Cisco IronPort AsyncOS CLI Reference Guide』、『Cisco IronPort AsyncOS for Email Daily Management Guide』、およびこのマニュアル の4つに分かれており、このマニュアルには高度な機能と設定に関する情報が記 載されています。このマニュアルでは、各トピックの追加情報に関して他のマ ニュアルを参照することがあります。

## このマニュアルの構成

第1章「リスナーのカスタマイズ」では、エンタープライズ電子メール ゲート ウェイの設定を調整するプロセスについて説明します。この章では、ゲートウェ イ経由で電子メールの受信を処理するようにインターフェイスとリスナーを設定 するときに使用できる高度な機能について詳しく説明します。

第2章「ルーティングおよび配信機能の設定」では、Cisco IronPort アプライア ンスを通過する電子メールのルーティングと配信に影響を与える機能について説 明します。

第3章「LDAP クエリー」では、Cisco IronPort アプライアンスと社内の Lightweight Directory Access Protocol (LDAP) サーバを接続してクエリーを実行し、受け入れる受信者(グループのメンバーシップを含む)の確認、メール ルーティングとアドレス書き換え、ヘッダーのマスカレード、および SMTP 認 証のサポートを行う方法について説明します。 第5章「電子メール認証」では、IronPort アプライアンスで電子メール認証を設定してイネーブルにするプロセスについて詳しく説明します。IronPort AsyncOS は、複数のタイプの電子メール認証をサポートしています。これには、 着信メールの Sender Policy Framework (SPF)検証、Sender ID Framework (SIDF)検証、DomainKeys Identified Mail (DKIM)検証、および発信メール の DomainKeys 署名と DKIM 署名が含まれます。

第6章「メッセージフィルタを使用した電子メール ポリシーの適用」では、 メッセージフィルタを使って電子メールを処理するルールを規定する方法につ いて説明します。これには、添付ファイルフィルタ、イメージ分析、コンテン ツディクショナリの各機能を使ったメッセージコンテンツの変更が含まれます。

第7章「高度なネットワーク構成」では、NICペアリング、仮想LAN、および その他の機能に関して説明します。

第8章「中央集中型管理」では、複数のアプライアンスを管理および設定できる 集中管理機能について説明します。中央集中型管理機能によって、ネットワーク 内の信頼性、柔軟性、およびスケーラビリティが向上し、ローカル ポリシーを 順守しながらグローバルな管理を行うことができます。

付録 A「AsyncOS クイック リファレンス ガイド」では、CLI のほとんどのコマ ンドに関するクイック リファレンスを示します。

付録 B「アプライアンスへのアクセス」では、Cisco IronPort アプライアンスに アクセスし、Cisco IronPort アプライアンスのファイルを送受信する方法につい て説明します。

# 表記法

| <b>書体</b> または<br>記号 | 意味                                                       | 例                                                                                                    |
|---------------------|----------------------------------------------------------|----------------------------------------------------------------------------------------------------|
| AaBbCc123           | コマンド名、ファイル名、<br>ディレクトリ名、画面上<br>のコンピュータ出力。                | Please choose an IP interface for this<br>Listener.                                                                                                    |
|                     |                                                          | sethostname コマンドは、Cisco IronPort アプラ<br>イアンスの名前を設定します。                                                                                                    |
| AaBbCc123           | ユーザ入力(画面上のコ<br>ンピュータ出力と対比さ<br>れる場合)。                     | <pre>mail3.example.com&gt; commit Please enter some comments describing your changes: []&gt; Changed the system hostname</pre>                                                |
| AaBbCc123           | マニュアルのタイトル、<br>新しい語句や用語、強調<br>する語句。コマンドライ<br>ン変数(実際の名前や値 | 『Cisco IronPort Quickstart Guide』をお読みくだ<br>さい。                                                                                                    |
|                     | に置き換えられる部分)。                                             | Cisco IronPort アプライアンスは、発信パケット<br>を送信するインターフェイスを一意に選択できる<br><i>必要があります</i> 。                                                                                                  |
|                     |                                                          | Before you begin, please reset your<br>password to a new value.<br>Old password: <b>ironport</b><br>New password: your_new_password<br>Retype new password: your_new_password |

# シスコのテクニカル サポート

次の URL にアクセスして、シスコのテクニカル サポートを最大限に活用してく ださい。

http://www.cisco.com/en/US/support/index.html。

以下を含むさまざまな作業にこの Web サイトが役立ちます。

- テクニカル サポートを受ける
- ソフトウェアをダウンロードする

- セキュリティの脆弱性を報告する、またはシスコ製品のセキュリティ問題に 対する支援を受ける
- ツールおよびリソースへアクセスする
  - Product Alert の受信登録
  - Field Notice の受信登録
  - Bug Toolkit を使用した既知の問題の検索
- Networking Professionals (NetPro) コミュニティで、技術関連のディス カッションに参加する
- トレーニングリソースへアクセスする
- TAC Case Collection ツールを使用して、ハードウェアや設定、パフォーマンスに関する一般的な問題をインタラクティブに特定および解決する
- Japan テクニカル サポート Web サイトでは、Technical Support Web サイト (http://www.cisco.com/techsupport)の、利用頻度の高いドキュメントを日 本語で提供しています。

Japan テクニカル サポート Web サイトには、次の URL からアクセスしてください。

http://www.cisco.com/jp/go/tac

■ Cisco IronPort AsyncOS 7.5 for Email 上級コンフィギュレーション ガイド

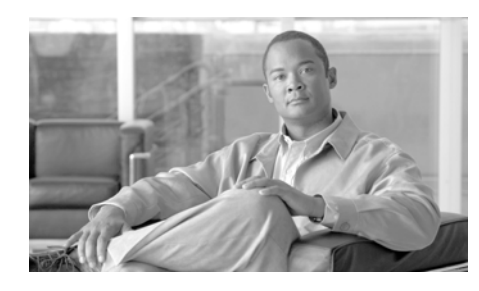

CHAPTER

# リスナーのカスタマイズ

/ クラウド電子メール セキュリティ アプライアンスでリスナーを追加、変更、削除しないことをお勧めします。

『Cisco IronPort AsyncOS for Email Configuration Guide』では、IronPort AsyncOS オペレーティング システムで企業内の着信電子メールゲートウェイと して IronPort アプライアンスを機能させる方法について説明しました。これに より、インターネットからの SMTP 接続の実行、メッセージの受信、およびこ れらの接続に対する リスナーの実行をイネーブル化して適切なシステムにメッ セージをリレーすることができます。

リスナーとは、特定の IP インターフェイスで設定される電子メール処理サービ スのことです。リスナーは IronPort アプライアンス、またはネットワークの内 部システムまたはインターネットから受信する電子メールだけに適用されます。 IronPort AsyncOS では、リスナーを使用して、メッセージの受信および受信ホ ストへのリレーのための条件を指定します。リスナーは、指定した各 IP アドレ スの特定のポート上で実行する「電子メール インジェクタ」または「SMTP デーモン」と見なすことができます(システム設定ウィザードまたは systemsetup コマンドで設定した初期アドレスを含む)。

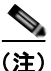

『*Cisco IronPort AsyncOS for Email Configuration Guide*』の「Setup and Installation」の説明に従って GUI のシステム設定ウィザード(またはコマンド ライン インターフェイスの systemsetup コマンド)を完了し、変更を確定した 場合は、少なくとも1 つのリスナーがアプライアンスに設定されている必要があ ります。

この章では、GUIの [Network] メニューの [Listeners] ページまたは CLI の listenerconfig コマンドを使用して IronPort アプライアンスに設定されたリス ナーの詳細な*受信*プロパティの一部をカスタマイズする方法(新しいリスナーの 作成を含む)について説明します。次の第2章「ルーティングおよび配信機能の 設定」では、システムで設定したリスナーの配信プロパティをカスタマイズする 方法について説明します。

ここでは、次の内容を説明します。

- 「リスナーの概要」(P.1-2)
- 「GUI を使用したリスナーの設定」(P.1-5)
- 「CLIを使用したリスナーの設定」(P.1-21)
- 「SenderBase 設定と HAT メール フロー ポリシー」(P.1-24)
  - 「HAT Significant Bits 機能」(P.1-26)
- 「TLS を使用した SMTP カンバセーションの暗号化」(P.1-33)

## リスナーの概要

[Network] > [Listeners] ページおよび CLI の listenerconfig コマンドを使用して、リスナーを作成、編集、削除できます。IronPort AsyncOS では、メッセージを受信し、受信ホストやネットワークの内部またはインターネット上の外部の 受信者のいずれかにリレーするための条件を指定する必要があります。

これらの対象となる条件はリスナーで定義されます。最終的に、これらの条件が 一括されてメール フロー ポリシーが定義され、強制されます。リスナーでは、 IronPort アプライアンスで電子メールを送信するシステムと通信する方法も定義 されます。

各リスナーは、表 1-1 に示す条件で構成されます。

表 1-1 リスナーの条件

| 名前              | リスナーには、簡単に参照できるように一意の名前を付けてく<br>ださい。リスナーに定義する名前は大文字と小文字が区別され<br>ます。AsyncOS では複数のリスナーに同一の名前を付けること<br>はできません。                                                                                                    |
|-----------------|----------------------------------------------------------------------------------------------------|
| IP インター<br>フェイス | リスナーは IP インターフェイスに割り当てられます。IP イン<br>ターフェイスは interfaceconfig コマンドで定義します。リス<br>ナーを作成および割り当てる <i>前に、</i> システム設定ウィザード、<br>systemsetup コマンド、または [IP Interfaces] ページ(あるい<br>は interfaceconfig コマンド)を使用して IP インターフェイ<br>スを設定する必要があります。 |

### 表 1-1 リスナーの条件(続き)

| メール プロト      | 電子メールの受信時に、SMTP または QMQP のいずれかの                                                   |                                                                                                    |  |  |  |
|--------------|-----------------------------------------------------------------------------------|----------------------------------------------------------------------------------------------------|--|--|--|
|              | ンドを使用                                                                             | メール フロトコルを使用します (CLI の listenerconfig コマ<br>ンドを使用した場合のみ使用可能)。                                                                                                    |  |  |  |
| IP ポート       | リスナーへの接続で使用する特定の IP ポート。デフォルトで<br>は、SMTP ではポート 25 を使用し、QMQP ではポート 628 を<br>使用します。 |                                                                                                    |  |  |  |
| リスナーの種<br>類: | パブリッ<br>ク<br>プライ<br>ベート                                                           | パブリック リスナーおよびプライベート リスナー<br>は、ほとんどの設定に使用されます。一般的に、プ<br>ライベート リスナーはプライベート (内部) ネット<br>ワークに使用されます。パブリック リスナーには、<br>インターネット経由の電子メールの受信のためのデ<br>フォルトの特性があります。                                                                                                    |  |  |  |
|              | ブラック<br>ホール                                                                       | 「ブラックホール」リスナーは、テストやトラブル<br>シューティングを目的として使用されます。ブラッ<br>クホールリスナーの作成時に、メッセージを削除す<br>る前にそのメッセージをディスクに書き込むかどう<br>かを選択します。(詳細については、『Cisco<br>IronPort AsyncOS for Email Daily Management<br>Guide』の「Testing and Troubleshooting」を参照し<br>てください)。メッセージを削除する前にディスクに<br>書き込むと、受信レートおよびキューの速度の測定<br>に役立ちます。メッセージをディスクに書き込まな<br>いリスナーは、メッセージをディスクに書き込まな<br>いリスナーは、メッセージ生成システムからの純粋<br>な受信レートの測定に役立ちます。このリスナーの<br>タイプは CLI の listenerconfig コマンドを使用し<br>た場合にだけ利用できます。 |  |  |  |

これらの条件に加えて、各リスナーに次の設定を行うことができます。

- SMTP アドレス解析オプション (SMTP の「MAIL FROM」および「RCPT TO」の解析を管理するオプションの設定。「SMTP アドレス解析オプショ ン」(P.1-13) を参照)
- 高度な設定オプション(リスナーの動作をカスタマイズするオプションの設定。「高度な設定オプション」(P.1-17)を参照)
- LDAP オプション (このリスナーに関連付けられた LDAP クエリーを制御 するオプションの設定。「LDAP オプション」(P.1-18)を参照)

また、すべてのリスナーに適用するグローバル設定があります。詳細については、「リスナーのグローバル設定」(P.1-7)を参照してください。

リスナーを作成する場合、Host Access Table (HAT; ホスト アクセス テーブル) を介してリスナーに接続できるホストを指定します。パブリック リスナーの場 合、アプライアンスで受信者アクセス テーブル (RAT) を使用するためのメッ セージを受け入れるすべてのドメインも定義します。RAT はパブリック リス ナーだけに適用されます。ホスト アクセス テーブルおよび受信者アクセス テー ブル エントリの詳細については、『Cisco IronPort AsyncOS for Email Configuration Guide』の「Configuring the Gateway to Receive Mail」の章を参 照してください。

図 1-1 に、エンタープライズ ゲートウェイとして設定された IronPort アプライ アンスとともに使用できるパブリック リスナーおよびプライベート リスナーを 示します。詳細については、『*Cisco IronPort AsyncOS for Email Configuration Guide*』の「Enterprise Gateway Configuration」を参照してください。

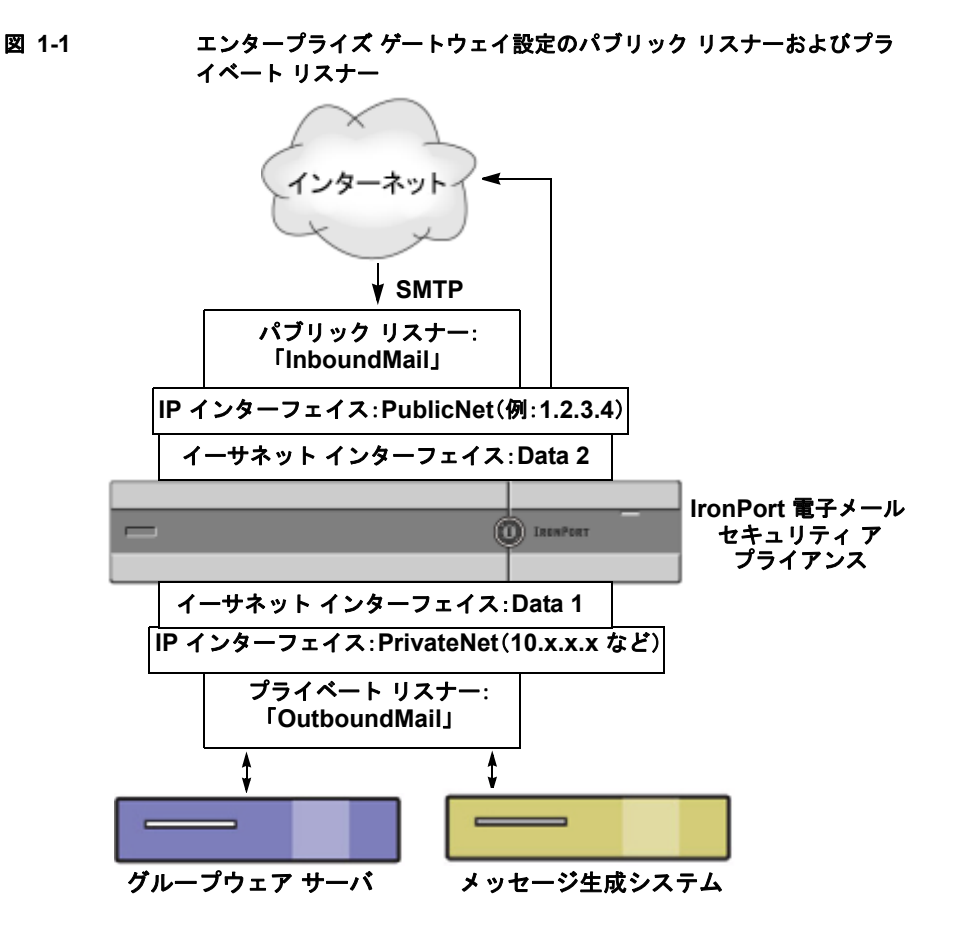

# GUI を使用したリスナーの設定

GUIの [Network] メニューの [Listeners] ページを使用して、現在設定されているリスナーのリストにリスナーを追加します。

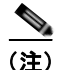

『*Cisco IronPort AsyncOS for Email Configuration Guide*』の「Setup and Installation」の説明に従って GUI のシステム設定ウィザード(またはコマンド ライン インターフェイスの systemsetup コマンド)を完了し、変更を確定した 場合は、少なくとも1つのリスナーがアプライアンスに設定されている必要があ ります。(GUI システム設定ウィザードの「Create a Listener」セクションまた は CLI の systemsetup コマンドで入力した設定を参照)。メールを受け入れる特 定のアドレスおよび最初の SMTP ルート エントリもこの時点で入力されていま す。

図 1-2 では、リスナー A はシステムのセットアップ時に作成された InboundMail という名前のパブリック リスナーを表します。リスナー B は、 ユーザが作成したオプションのプライベート リスナーを表します。

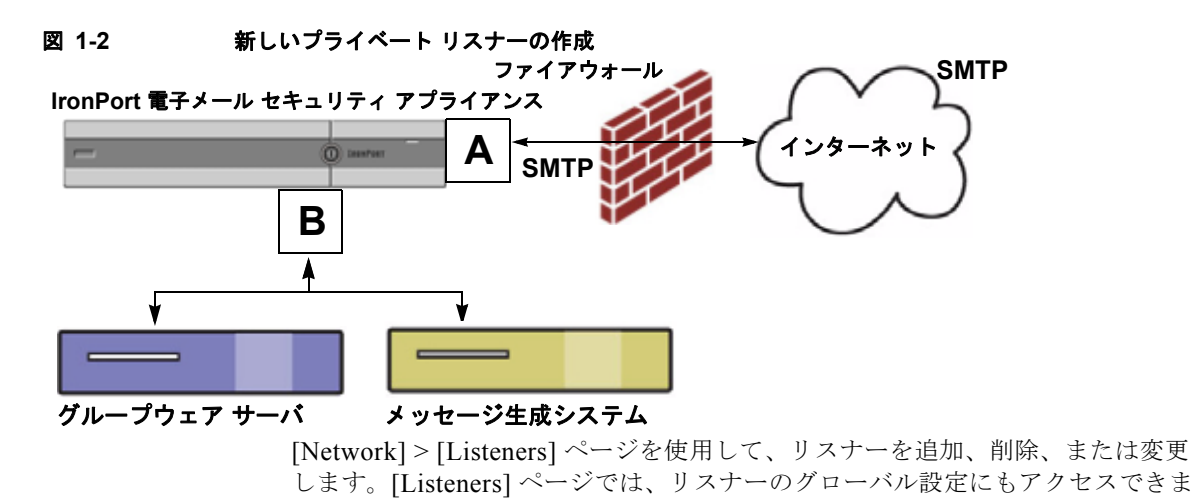

す。

| 図 1-3     | [Listeners] ページ |
|-----------|-----------------|
| Listeners |                 |

| Listeners                                     |                      |                                           |                   |                      |                      |  |
|-----------------------------------------------|----------------------|-------------------------------------------|-------------------|----------------------|----------------------|--|
| Add Listener                                  |                      |                                           |                   |                      |                      |  |
| Listener Name                                 | Interface            | Port                                      | Host Access Table | Recipient Access Tab | le Delete            |  |
| IncomingMail                                  | Data 1 (172.19.1.11) | 25                                        | HAT               | RAT                  | 술                    |  |
| OutgoingMail                                  | Data 2 (172.19.2.11) | 25                                        | HAT               | N/A                  | 술                    |  |
| disket de úlieren                             |                      |                                           |                   |                      |                      |  |
| Global Seconds                                |                      |                                           |                   |                      |                      |  |
| Maximum Concurrent Connections:               |                      | 300                                       |                   |                      |                      |  |
| Maximum Concurrent TLS Connections:           |                      | 100                                       |                   |                      |                      |  |
| Caching SenderBase Data:                      |                      | Allow SenderBase to determine cache time. |                   |                      |                      |  |
| Injection Counters Reset Period:              |                      | 1h                                        |                   |                      |                      |  |
| Timeout for Unsuccessful Inbound Connections: |                      | 5m                                        |                   |                      |                      |  |
| Total Time Limit for All Inbound Connections: |                      | 15m                                       |                   |                      |                      |  |
|                                               |                      |                                           |                   |                      | Edit Global Settings |  |

## リスナーのグローバル設定

リスナーのグローバル設定は、IronPort アプライアンスで設定されたすべてのリ スナーに影響します。

次に、グローバル設定を示します

## 表 1-2 リスナー グローバル設定

| グローバル設定                                  | 説明                                                                                           |
|------------------------------------------|----------------------------------------------------------------------------------------------|
| Maximum<br>Concurrent<br>Connections     | リスナーに同時に接続できる最大数を設定します。デフォ<br>ルト値は 300 です。                                                   |
| Maximum<br>Concurrent TLS<br>Connections | すべてのリスナーでの同時 TLS 接続の最大数を設定しま<br>す。デフォルト値は 100 です。                                            |
| Caching<br>SenderBase Data               | SenderBase 情報サービスによって自動的にキャッシュ時間を決定する(推奨)ことも、独自のキャッシュ時間を指定することもできます。キャッシングをディセーブルにすることもできます。 |

表 1-2 リスナー グローバル設定(続き)

| グローバル設定                                                      | 説明                                                                                                    |
|--------------------------------------------------------------|----------------------------------------------------------------------------------------------------|
| Injection Counters<br>Reset Period                           | インジェクション制御カウンタがいつリセットされるかを<br>調整できます。多数の IP アドレスのカウンタを管理して<br>いる非常にビジーなシステムの場合、カウンタを皆り頻繁<br>に(たとえば、60分間隔ではなく15分間隔で)リセット<br>するように設定します。これにより、データが管理不能な<br>サイズにまで増大したり、システムのパフォーマンスに影<br>響を与えたりすることを回避できます。 |
|                                                              | 現在のデフォルト値は1時間です。最小1分(60秒)か<br>ら最大4時間(14,400秒)までの期間を指定できます。                                                                                                    |
|                                                              | 「インジェクション制御期間」(P.1-29)を参照してください。                                                                                                    |
| Timeout Period<br>for Unsuccessful<br>Inbound<br>Connections | AsyncOS の時間の長さを設定すると、失敗した着信接続<br>が閉じられるまで、接続をそのまま保持できます。                                                                                                    |
|                                                              | 失敗した接続は SMTP カンバセーションとなり、正常な<br>メッセージ インジェクションが発生することなく、SMTP<br>コマンドまたは ESMTP コマンドが発行され続けます。指<br>定されたタイムアウトに到達すると、次のようなエラーが<br>送信され、切断されます。                                                               |
|                                                              | 「421 Timed out waiting for successful message injection, disconnecting.」                                                                                                    |
|                                                              | 正常なメッセージ インジェクションが発生するまで、接<br>続に失敗したと見なされます。                                                                                                    |
|                                                              | パブリック リスナーでの SMTP 接続のみに使用可能です。<br>デフォルト値は 5 分です。                                                                                                    |

| グローバル設定                             | 説明                                                                                          |
|-------------------------------------|---------------------------------------------------------------------------------------------|
| Total Time Limit<br>for All Inbound | AsyncOS の時間の長さを設定すると、発信接続が閉じら<br>れるまで、接続をそのまま保持できます。                                        |
|                                     | この設定は、最大接続時間を強制することによって、シス<br>テム リソースを保持することを目的としています。この<br>最大接続時間に達すると、次のメッセージが発行されま<br>す。 |
|                                     | [421 Exceeded allowable connection time, disconnecting.]                                    |
|                                     | パブリック リスナーでの SMTP 接続のみに使用可能です。<br>デフォルト値は 15 分です。                                           |

表 1-2 リスナー グローバル設定(続き)

|  | 表 1-2 | リスナー グローバル設定( | (続き) |
|--|-------|---------------|------|
|--|-------|---------------|------|

| グローバル設定                   | 説明                                                                                                    |
|---------------------------|----------------------------------------------------------------------------------------------------|
| HAT delayed<br>rejections | メッセージ受信者レベルで HAT 拒否を実行するかどうか<br>を設定します。デフォルトでは、HAT で拒否された接続<br>では SMTP カンバセーションの開始時にバナー メッセー<br>ジが表示されて閉じられます。                                                                                                    |
|                           | HAT「拒否」設定で電子メールが拒否されると、<br>AsyncOS では SMTP カンバセーションの開始時ではな<br>く、メッセージ受信者レベル (RCPT TO) で拒否を実行<br>できます。この方法でメッセージを拒否すると、<br>AsyncOS で拒否されたメッセージの詳細な情報が保持さ<br>れるため、メッセージの拒否およびメッセージのバウンス<br>が遅れます。たとえば、ブロックされたメッセージのアド<br>レスおよび各受信者のアドレスからメールを表示できま<br>す。また、HAT 拒否の遅延によって、MTA の送信が何度<br>も再試行される可能性も小さくなります。 |
|                           | HAT 遅延拒否をイネーブルにすると、次の動作が発生します。                                                                                                    |
|                           | MAIL FROM コマンドが許可されるが、メッセージ オ<br>ブジェクトは作成されない。                                                                                                    |
|                           | 電子メールの送信のためのアクセスが拒否されたという<br>メッセージが表示され、すべての RCPT TO コマンドが拒<br>否される。                                                                                                    |
|                           | SMTP AUTH を使用して MTA 送信が認証される場合、<br>RELAY ポリシーが許可され、メールを通常どおりに送信<br>できる。                                                                                                    |
|                           | 注意: CLIのlistenerconfig> setup コマンドからの<br>み設定できます。                                                                                                    |
### 複数のエンコーディングが含まれるメッセージの設定: localeconfig

メッセージ処理中のメッセージのヘッダーおよびフッターのエンコードの変更に 関する AsyncOS の動作を設定できます。この設定は GUI からは行えません。か わりに、CLIの localeconfig を使用して設定できます。

## リスナーのグローバル設定

リスナーのグローバル設定を編集するには、次の手順を実行します。

[Network] > [Listeners] ページで [Edit Global Settings] をクリックします。[Edit ステップ 1 Listeners Global Settings] ページが表示されます。

#### [Edit Listeners Global Settings] ページ 図 1-4

Edit Listeners Global Settings

| Global Settings                               |                                                                                                    |
|-----------------------------------------------|----------------------------------------------------------------------------------------------------|
| Maximum Concurrent Connections: ③             | 300                                                                                                    |
| Maximum Concurrent TLS Connections: ③         | 100                                                                                                    |
| Caching SenderBase Data:                      | <ul> <li>O Allow SenderBase to determine cache time.</li> <li>○ Do not cache SenderBase data.</li> <li>○ Specify number of seconds to cache SenderBase data 100</li> </ul> |
| Injection Counters Reset Period: 🕐            | 1h<br>(n.g. 1201, 5m 301, 4h)                                                                                                    |
| Timeout for Unsuccessful Inbound Connections: | 5m<br>(e.g. 120s, 5m 30s, 4b)                                                                                                    |
| Total Time Limit for All Inbound Connections: | 15m<br>(e.g. 220s, 5m 30s, 4h)                                                                                                    |
|                                               |                                                                                                    |
| Cancel                                        | Submit                                                                                                    |

- ステップ 2 設定を変更して、[Submit] をクリックします。
- 変更が反映された [Listeners] ページが表示されます。 ステップ 3
- ステップ4 変更を確定します。

# リスナーの作成

新規のリスナーを追加するには、次の手順を実行します。

ステップ 1 [Network] > [Listener] ページで [Add Listener] をクリックします。[Add Listener] ページが表示されます。

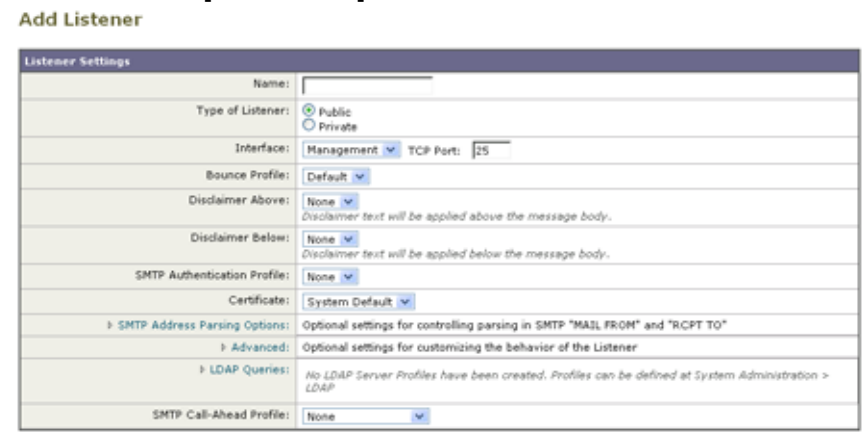

図 1-5 [Add Listener] ページ

- ステップ2 リスナーの名前を入力します。
- **ステップ3** 次のリスナー タイプを選択します。
- **ステップ 4** リスナーを作成するインターフェイスおよび TCP ポートを選択します。
- **ステップ5** バウンス プロファイルを選択します (CLI の bounceconfig コマンドを使用して 作成されたバウンス プロファイルがリストで使用可能です。「新しいバウンス プ ロファイルの作成」(P.2-57)を参照)。
- ステップ6 電子メールの上または下に添付する免責条項を選択します([Mail Policies] > [Text Resources] ページまたは CLI の textconfig コマンドで作成された文章が リストで使用可能です。『Cisco IronPort AsyncOS for Email Configuration Guide』の「Text Resources」の章を参照)。
- ステップ7 SMTP 認証プロファイルを指定します。
- ステップ8 リスナーへの TLS 接続のための証明書を指定します([Network] > [Certificates] ページまたは CLI の certconfig コマンドで追加された証明書がリストで使用可 能です。「TLS を使用した SMTP カンバセーションの暗号化」(P.1-33)を参 照)。
- **ステップ9** オプションの SMTP アドレス解析、詳細設定、および LDAP オプションのいず れかを設定します(次の項で詳しく説明します)。
- ステップ 10 変更を送信して確定します。

# SMTP アドレス解析オプション

SMTP アドレス解析オプションにアクセスするには、リストから [SMTP Address Parsing] をクリックしてセクションを展開します。

図 1-6 リスナーの SMTP アドレス解析オプション

| ♥ SMTP Address Parsing Options: | Address Parser Type:                      | Loose M                           |
|---------------------------------|-------------------------------------------|-----------------------------------|
|                                 | Allow 8-bit User Names:                   | ⊙ Yes ◯ No                        |
|                                 | Allow 8-bit Domain Names:                 | ⊙ Yes ◯ No                        |
|                                 | Allow Partial Domains:                    | S Yes ○ No<br>Add Default Domain: |
|                                 | Source Routing:                           | ⊙ Strip ○ Reject                  |
|                                 | Unknown Address Literals:                 | Reject      Accept                |
|                                 | Reject These Characters in<br>User Names: |                                   |

SMTP アドレス解析では、AsyncOS アドレス解析ツールでの SMTP の「MAIL FROM」コマンドおよび「RCPT TO」コマンドに対する動作の厳密性を制御し ます。SMTP アドレス解析には、Strict と Loose の 2 つのモードと、複数の解析 オプション(アドレス解析モードとは関係なく設定される)があります。

解析モードまたは解析タイプを選択することで、アプライアンスが RFC2821 の 規格に厳密に準拠するかどうかを決定できます。

## Strict モード

Strict モードは RFC 2821 に準拠します。Strict モードでは、アドレス解析 が RFC 2821 の規格に準拠しますが、次の例外および追加機能があります。

- 「MAIL FROM: <joe@example.com>」のように、コロンの後にスペースを挿入できます。
- ドメイン名に下線を使用できます。
- 「MAIL FROM」コマンドおよび「RCPT TO」コマンドでは、大文字と 小文字が区別されます。
- ビリオドは特殊な用途に使用できません(たとえば、RFC 2821 では「J.D.」のようなユーザ名を作成できません)。

次の項で説明する追加オプションは、技術的に RFC 2821 に違反するため、 イネーブルにできます。

## Loose モード

Loose 解析は基本的に AsyncOS の以前のバージョンからの既存の動作です。 電子メール アドレスの「検索」を最優先し、次のことを行います。

- コメントの無視。ネストされたコメント(かっこで囲まれている)がサポートされ、それらは無視されます。
- 「RCPT TO」コマンドおよび「MAIL FROM」コマンドで指定された電 子メール アドレスの前後には山カッコが不要です。
- 複数のネストされた山カッコを使用できます(最も深いネストレベルの 電子メールアドレスが検索される)。

## その他のオプション

2つの解析モードに加えて、表 1-3に示す追加のアイテムの動作を指定できます。

| オプション                   | 説明                                                        | デフォル<br>ト |
|-------------------------|-----------------------------------------------------------|-----------|
| Allow 8-bit<br>username | イネーブルにすると、(エスケープ処理なしで)<br>アドレスのユーザ名部分に8ビットの文字を使用<br>できます。 | on        |
| Allow 8-bit<br>domain   | イネーブルにすると、アドレスのドメイン部分に<br>8 ビットの文字を使用できます。                | on        |

表 1-3 SMTP アドレス解析の追加オプション

| オプション                   | 説明                                                                                                    | デフォル<br>ト |
|-------------------------|----------------------------------------------------------------------------------------------------|-----------|
| Allow partial<br>domain | イネーブルにすると、部分ドメインを使用できま<br>す。部分ドメインは完全なドメインではなく、<br>ドットなしのドメインです。                                                                                                    | on        |
| Add Default<br>Domain   | 次のアドレスは、部分ドメインの例です。<br>- foo                                                                                                    |           |
|                         | <b>–</b> foo@                                                                                                    |           |
|                         | – foo@bar                                                                                                    |           |
|                         | デフォルトのドメイン機能を正常に動作させるた<br>めに、このオプションをイネーブルにする <i>必要</i> が<br>あります。                                                                                                    |           |
|                         | [Add Default Domain]:完全修飾ドメイン名では<br>なく、デフォルトのドメインを電子メールアドレ<br>スに使用します。[SMTP Address Parsing<br>options] で [Allow Partial Domains] がイネーブル<br>になっていない限り、このオプションはディセー<br>ブルです(「SMTP アドレス解析オプション」<br>(P.1-13)を参照)。これは「デフォルト送信者ド<br>メイン」を送信者のアドレスおよび完全修飾ドメ<br>イン名を含まない受信者のアドレスに追加するす<br>ることによって、リスナーがリレーする電子メー<br>ルを変更する方法に影響します。(言い換えると、<br>リスナーの「そのままの」アドレスの処理方法を<br>カスタマイズできます)。 |           |

#### 表 1-3 SMTP アドレス解析の追加オプション(続き)

従来のシステムで、送信者アドレスに企業のドメイ ンを追加(付加)せずに電子メールを送信する場 合、これを使用してデフォルトの送信者ドメインを 追加できます。たとえば、従来のシステムでは電子 メールの送信者として自動的に文字列「joe」のみ が入力された電子メールが作成されます。デフォル トの送信者ドメインを変更すると、 「@yourdomain.com」が「joe」に付加され、完全修 飾送信者名 joe@yourdomain.com が作成されます。

#### Cisco IronPort AsyncOS 7.5 for Email 上級コンフィギュレーション ガイド

| 表 | 1-3 | SMTP アドレス解析の追加オプション( | 続き)     |
|---|-----|----------------------|---------|
| - |     |                      | 120 - 1 |

| オプション                                                                                     | 説明                                                                                                    | デフォル<br>ト |
|-------------------------------------------------------------------------------------------|----------------------------------------------------------------------------------------------------|-----------|
| Source<br>routing: reject,<br>strip                                                       | 「MAIL FROM」アドレスおよび「RCPT TO」ア<br>ドレスで送信元ルーティングが検出された場合の<br>動作を決定します。送信元ルーティングは、複数<br>の「@」文字を使用してルーティングを指定す<br>る、電子メールアドレスの特殊な形式です(例:<br>@one.dom@two.dom:joe@three.dom)。「reject」<br>を設定すると、アドレスは拒否されます。「strip」<br>を設定すると、アドレスの送信元ルーティング部<br>分が削除され、メッセージが通常どおり挿入され<br>ます。                                                      | discard   |
| Reject User<br>Names<br>containing<br>These<br>Characters:                                | 文字(たとえば、% や !)を含むユーザ名を入力<br>すると、拒否されます。                                                                                                    | ≗ : :@    |
| Unknown<br>Address<br>Literals (IPv6,<br>etc.): reject,<br>accept                         | システムで処理できないアドレス リテラルを受信<br>したときの動作を決定します。現在は、IPv4 以外<br>のすべてです。そのため、たとえば IPv6 アドレ<br>ス リテラルの場合、プロトコル レベルで拒否する<br>か、受信後すぐにハード バウンスを行うことがで<br>きます。<br>リテラルが含まれる受信者アドレスは即時ハード<br>バウンスの原因となります。送信者アドレスは配<br>信される場合があります。メッセージを配信でき<br>ない場合、ハード バウンスがハード バウンスされ<br>ます (二重ハード バウンス)。<br>拒否された場合、送信者と受信者のアドレスがプ                      | reject    |
| These<br>Characters:<br>Unknown<br>Address<br>Literals (IPv6,<br>etc.): reject,<br>accept | システムで処理できないアドレスリテラルを受信<br>したときの動作を決定します。現在は、IPv4 以外<br>のすべてです。そのため、たとえば IPv6 アドレ<br>スリテラルの場合、プロトコル レベルで拒否する<br>か、受信後すぐにハード バウンスを行うことがで<br>きます。<br>リテラルが含まれる受信者アドレスは即時ハード<br>バウンスの原因となります。送信者アドレスは配<br>信される場合があります。メッセージを配信でき<br>ない場合、ハード バウンスがハード バウンスされ<br>ます (二重ハード バウンス)。<br>拒否された場合、送信者と受信者のアドレスがプ<br>ロトコル レベルですぐに拒否されます。 | reject    |

## 部分ドメイン、デフォルト ドメイン、不正な MAIL FROM

エンベロープ送信者検証をイネーブルにした場合、またはリスナーの SMTP ア ドレス解析オプションで部分ドメインの許可をディセーブルにした場合、リス ナーのデフォルト ドメイン設定が使用されなくなります。

#### Cisco IronPort AsyncOS 7.5 for Email 上級コンフィギュレーション ガイド

これらの機能は相互に排他的です。

# 高度な設定オプション

高度なオプションにアクセスするには、リストから [Advanced] をクリックして セクションを展開します。

| 図 1-7 | リスナーの | 高度       | なオプション                                |       |
|-------|-------|----------|---------------------------------------|-------|
|       |       |          | Add Received Header                   |       |
|       |       |          | Clean Messages of Bare (              | CR/LF |
|       |       | <b>V</b> | Use SenderBase IP Profile             | ing   |
|       |       |          | Timeout for Queries:                  | s     |
|       |       |          | SenderBase Timeout<br>per Connection: | 20    |
|       |       |          | Maximum Connections:                  | 1000  |
|       |       |          | TCP Listen Queue Size:                | 50    |

次に、高度な設定オプションを示します。

• [Add Received Header]: Received: ヘッダーを受信したすべての電子メール に追加します。また、リスナーは各メッセージに Received: ヘッダーを追加 してリレーする電子メールを変更します。Received: ヘッダーが含まれない ようにするには、このオプションを使用してディセーブルにします。

(注)

Received: ヘッダーは、作業キューの処理ではメッセージに追加されません。こ のヘッダーは配信のためにメッセージがキューから出たときに追加されます。

Received: ヘッダーをディセーブルにすると、インフラストラクチャの外部 に送信されるすべてのメッセージで内部サーバの IP アドレスまたはホスト 名が表示されることによって、ネットワークのトポロジが公開されないよう にすることができます。Received: ヘッダーをディセーブルにする際には注 意が必要です。

- [Change bare CR and LF characters to CRLF]: この新機能では、そのままの CR 文字および LF 文字が CRLF 文字に変換されます。
- Use SenderBase IP Profiling
  - Timeout for Oueries
  - SenderBase Timeout per Connection
- Maximum Connections

#### Cisco IronPort AsyncOS 7.5 for Email 上級コンフィギュレーション ガイド

TCP Listen Queue Size (SMTP サーバが受け入れる前に AsyncOS で管理される接続のバックログ)

# LDAP オプション

LDAP オプションにアクセスするには、リストから [LDAP Options] をクリック してセクションを展開します。

リスナーの LDAP オプション設定は、リスナーの LDAP クエリーをイネーブル して使用します。このオプションを使用する前に、LDAP クエリーを作成して おく必要があります。クエリーの各タイプ([Accept]、[Routing]、

[Masquerade]、[Group])には、個別のサブセクションがあります。クエリーの タイプをクリックしてサブセクションを展開します。

LDAP クエリー作成の詳細については、「LDAP クエリー」(P.3-1)を参照して ください。

### クエリーの受け入れ

クエリーを受け入れるには、使用するクエリーをリストから選択します。LDAP Accept を作業キューの処理中に実行するか、SMTP カンバセーションで実行す るかを指定できます。

作業キューの処理中に LDAP Accept を実行する場合、一致しない受信者に対す る動作として、バウンスまたはドロップに指定します。

SMTP カンバセーションで LDAP Accept を実行する場合、LDAP サーバに到達 できない場合にメールを処理する方法を指定します。メッセージを許可するか、 コードとカスタム応答で接続をドロップするかを選択できます。最後に、SMTP カンバセーションで Directory Harvest Attack Prevention (DHAP; ディレクトリ ハーベスト攻撃防止) しきい値に達した場合に接続をドロップするかどうかを選 択します。

SMTP カンバセーションで受信者の検証を行うと、複数の LDAP クエリー間の 遅延を低減できます。したがって、対話形式の LDAP Accept をイネーブルにし た場合、ディレクトリ サーバの負荷が増大することに注意してください。

| 図 1        | -8 リスナーの [Accept Query] オプション                                                                                                    |
|------------|----------------------------------------------------------------------------------------------------|
| ∀ А        | ccept                                                                                                    |
|            | Accept Query: exampleTest.accept 💌                                                                                                    |
| $\bigcirc$ | Work Queue                                                                                                    |
|            | Non-Matching Recipients: Bounce 💙                                                                                                    |
| ۲          | SMTP Conversation                                                                                                    |
|            | If the LDAP server is unreachable:                                                                                                    |
|            | Allow Mail in                                                                                                    |
|            | Orop Connection, return error code:                                                                                                    |
|            | Code: 451                                                                                                    |
|            | Text: Temporary recipient validation er                                                                                                    |
|            | When the Directory Harvest Attack Prevention threshold (maximum invalid recipients per hour) is reached:                                                 |
|            | Code: 550                                                                                                    |
|            | Text: Too many invalid recipients                                                                                                    |
|            | Drop Connection if the Directory Harvest Attack Prevention<br>threshold (maximum invalid recipients per hour) is reached within an<br>SMTP conversation. |
|            |                                                                                                    |

詳細については、「概要」(P.3-2)を参照してください。

## ルーティング クエリー

クエリーをルーティングするには、リストからクエリーを選択します。詳細については、「概要」(P.3-2)を参照してください。

## クエリーのマスカレード

クエリーをマスカレードするには、リストからクエリーを選択して、マスカレードするアドレスを選択します。

| 図 1-9 リスナーの [Masquerade Query] オプション |                      |           |  |
|--------------------------------------|----------------------|-----------|--|
| ∀ Masquerade                         |                      |           |  |
| Masquerade Qu                        | ery: None            | •         |  |
| Addr                                 | esses to Masquerade: |           |  |
|                                      | Envelope Sender      |           |  |
|                                      | From (Header)        |           |  |
|                                      | 🗹 To (Header)        |           |  |
|                                      | CC (Header)          |           |  |
|                                      | ✓ Reply-To (Header)  |           |  |
| (/m)                                 |                      | 2.28 6.5. |  |

詳細については、「概要」(P.3-2)を参照してください。

グループ クエリー

クエリーをグループ化するには、リストからクエリーを選択します。詳細については、「概要」(P.3-2)を参照してください。

# リスナーの編集

リスナーを編集するには、次の手順を実行します。

- **ステップ1** [Network] > [Listeners] ページのリストからリスナーの名前をクリックします。
- **ステップ 2** リスナーを変更します。
- ステップ3 変更を送信して確定します。

# リスナーの削除

リスナーを削除するには、次の手順を実行します。

- **ステップ1** [Network] > [Listeners] ページで対応するリスナーの [Delete] 列にあるごみ箱の アイコンをクリックします。
- **ステップ 2** 削除を確認します。
- ステップ3 変更を確定します。

Cisco IronPort AsyncOS 7.5 for Email 上級コンフィギュレーション ガイド

# CLI を使用したリスナーの設定

表 1-4に、リスナーの作成および編集に関連するタスクに使用する複数の listenerconfig サブコマンドを示します。

#### 表 1-4 リスナーを作成するタスク

| リスナーを作成するタ<br>スク                                                  | コマンドおよびサブコマンド                                                              | 参考資料                                                                   |
|-------------------------------------------------------------------|----------------------------------------------------------------------------|------------------------------------------------------------------------|
| 新しいリスナーの作成                                                        | listenerconfig -> new                                                      |                                                                        |
| リスナーのグローバル設<br>定の編集                                               | listenerconfig -> setup                                                    | 「リスナーのグローバル設定」(P.1-7)                                                  |
| リスナーのバウンス プロ<br>ファイルを指定                                           | <pre>bounceconfig, listenerconfig -&gt; edit -&gt; bounceconfig</pre>      | 「新しいバウンス プロファイルの作成」<br>(P.2-57)                                        |
| リスナーへの免責条項の<br>関連付け                                               | <pre>textconfig, listenerconfig -&gt; edit -&gt; setup -&gt; footer</pre>  | 『Cisco IronPort AsyncOS for Email<br>Configuration Guide』で説明されてい<br>ます |
| SMTP 認証を設定                                                        | <pre>smtpauthconfig, listenerconfig -&gt; smtpauth</pre>                   |                                                                        |
| SMTP アドレス解析を設<br>定                                                | <pre>textconfig, listenerconfig -&gt; edit -&gt; setup -&gt; address</pre> |                                                                        |
| リスナーのデフォルト ド<br>メインを設定                                            | listenerconfig -> edit -><br>setup -> defaultdomain                        |                                                                        |
| Received: ヘッダーを電<br>子メールに追加                                       | listenerconfig -> edit -><br>setup -> received                             |                                                                        |
| そのままの CR 文字およ<br>ぴ LF 文字を CRLF 文字<br>に変更                          | <pre>listenerconfig -&gt; edit -&gt; setup -&gt; cleansmtp</pre>           |                                                                        |
| ホスト アクセス テーブル<br>を修正                                              | listenerconfig -> edit -><br>hostaccess                                    | 『Cisco IronPort AsyncOS for Email<br>Configuration Guide』で説明されてい<br>ます |
| ローカル ドメインまたは<br>特定のユーザ(RAT)へ<br>の電子メールの受け入れ<br>(パブリック リスナーの<br>み) | listenerconfig -> edit -><br>rcptaccess                                    | 『Cisco IronPort AsyncOS for Email<br>Configuration Guide』で説明されてい<br>ます |

#### 表 1-4 リスナーを作成するタスク(続き)

| リスナーの暗号化カンバ | certconfig, settls,                      | 「TLS を使用した SMTP カンバセー                      |  |
|-------------|------------------------------------------|--------------------------------------------|--|
| セーション(TLS)  | listenerconfig -> edit                   | ションの暗号化」(P.1-33)                           |  |
| 証明書の選択(TLS) | listenerconfig -> edit -><br>certificate | 「TLS を使用した SMTP カンバセー<br>ションの暗号化」 (P.1-33) |  |

電子メールのルーティングおよび配信設定の詳細については、第2章「ルーティングおよび配信機能の設定」を参照してください。

# HAT の詳細パラメータ

表 1-5 では、HAT の詳細パラメータの構文を定義しています。次の値は数値で あり、後に k を追加してキロバイトで表すか、後に M を追加してメガバイトで表 すことができます。文字のない値はバイトと見なされます。アスタリスク(\*) でマーク付けされたパラメータでは、表 1-5 で示す変数構文がサポートされま す。

#### 表 1-5 HAT 詳細パラメータの構文

| パラメータ                  | 構文                              | 値   | 値の例            |
|------------------------|---------------------------------|-----|----------------|
| 接続ごとの最大メッ<br>セージ数      | <pre>max_msgs_per_session</pre> | 数値  | 1000           |
| メッセージごとの最大<br>受信者数     | <pre>max_rcpts_per_msg</pre>    | 数値  | 10000<br>1k    |
| 最大メッセージ サイ<br>ズ        | <pre>max_message_size</pre>     | 数値  | 1048576<br>20M |
| リスナーへの最大同時<br>接続数      | <pre>max_concurrency</pre>      | 数値  | 1000           |
| SMTP バナー コード           | smtp_banner_code                | 数値  | 220            |
| SMTP バナー テキス<br>ト (*)  | <pre>smtp_banner_text</pre>     | 文字列 | Accepted       |
| SMTP 拒否バナー<br>コード      | smtp_banner_code                | 数値  | 550            |
| SMTP 拒否バナー テ<br>キスト(*) | smtp_banner_text                | 文字列 | Rejected       |

Cisco IronPort AsyncOS 7.5 for Email 上級コンフィギュレーション ガイド

### 表 1-5 HAT 詳細パラメータの構文(続き)

| パラメータ                                       | 構文                                 | 値                      | 値の例                    |
|---------------------------------------------|------------------------------------|------------------------|------------------------|
| SMTP バナー ホスト<br>名の上書き                       | use_override_hostname              | on   off  <br>default  | default                |
|                                             | override_hostname                  | 文字列                    | newhostname            |
| TLS の使用                                     | tls                                | on   off  <br>required | on                     |
| anti-spam スキャンの<br>使用                       | spam_check                         | on   off               | off                    |
| ウイルス スキャンの<br>使用                            | virus_check                        | on   off               | off                    |
| 1 時間あたりの最大受<br>信者数                          | <pre>max_rcpts_per_hour</pre>      | 数値                     | 5k                     |
| 1時間あたりのエラー<br>コードの最大受信者数                    | <pre>max_rcpts_per_hour_code</pre> | 数値                     | 452                    |
| 1 時間あたりのテキス<br>トの最大受信者数                     | <pre>max_rcpts_per_hour_text</pre> | 文字列                    | Too many<br>recipients |
| SenderBase の使用                              | use_sb                             | on   off               | on                     |
| SenderBase 評価スコ<br>アの定義                     | sbrs[value1:value2]                | -10.0- 10.0            | sbrs[-10:-7.5<br>]     |
| Directory Harvest                           | dhap_limit                         | 数値                     | 150                    |
| Attack Prevention:1<br>時間あたりの無効な受<br>信者の最大数 |                                    |                        |                        |

# SenderBase 設定と HAT メール フロー ポリ シー

アプライアンスへの接続を分類してメールに(レート制限が含まれる場合と含ま れない場合がある)フロー ポリシーを適用するには、リスナーの Host Access Table (HAT) で次の方法を使用します。

#### 分類 -> 送信者グループ -> メール フロー ポリシー -> レート制限

詳細については、『*Cisco IronPort AsyncOS for Email Configuration Guide*』の「Configuring the Gateway to Receive Email」の章の「Sender Groups Defined by Network Owners, Domains, and IP Addresses」を参照してください。

「分類」段階では、送信側ホストの IP アドレスを使用して、(パブリック リス ナーで受信した) 受信 SMTP セッションを送信者グループに分類します。送信 者グループに関連付けられたメール フロー ポリシーには、レート制限をイネー ブルにするパラメータがある場合があります。(レート制限によって、セッショ ンごとのメッセージの最大数、メッセージごとの受信者の最大数、メッセージの 最大サイズ、リモート ホストから受け入れる同時接続の最大数が制限される)。

通常、このプロセスでは、対応する名前の送信者グループの各送信者に対して受 信者をカウントします。同じ時間帯に複数の送信者からメールを受信した場合、 すべての送信者に対する受信者の合計数が制限値と比較されます。

このカウント方法には、次に示すいくつかの例外があります。

**ステップ1** ネットワーク オーナーによって分類が行われた場合、SenderBase 情報サービス によってアドレスの大きなブロックが小さなブロックに自動的に分割されます。

> このような小さな各ブロックに対して、受信者と受信者レート制限のカウン トが別々に実行されます(通常、/24 CIDR ブロックと同じですが、必ずし も同じではありません)。

**ステップ2** HAT Significant Bits 機能を使用する場合について説明します。この場合、ポリ シーに関連付けられた significant bits パラメータを適用して、大きなブロックの アドレスが小さなブロックに分割されます。

> このパラメータはメールフローポリシー->レート制限フェーズに関連して います。送信者グループの IP アドレスの分類に使用する [network/bits] CIDR 表記法は、[bits] フィールドとは異なります。

デフォルトでは、SenderBase 評価フィルタおよび IP プロファイリングのサポートが、パブリック リスナーに対してはイネーブルで、プライベート リスナーに対しては*ディセーブル*です。

## SenderBase クエリーのタイムアウト

SenderBase 情報サービス (SenderBase DNS クエリーと SenderBase 評価サービ ススコア (SBRS スコア)の両方) に対してクエリーを行う方法は AsyncOS の 4.0 リリース以降で改善されています。それ以前は、設定可能な最大タイムアウ ト値が 5 秒で、そのために SenderBase 情報サービスに到達不能または使用不能 な場合に、負荷の高い複数の IronPort アプライアンスに対するメール処理で遅 延が生じることがありました。

新しいタイムアウト値は、listenerconfig -> setup コマンドを発行して SenderBase 情報サービス データのキャッシングのグローバル設定を変更するこ とによって設定できます。SenderBase 情報サービスによって自動的にキャッ シュ時間を決定する(推奨)ことも、独自のキャッシュ時間を指定することもで きます。キャッシングをディセーブルにすることもできます。

リスナーに対する listenerconfig -> setup コマンドによって、SenderBase 情 報サービスでの「検索」をイネーブルにします。

この例では、この機能がイネーブルになっており、(クエリーに対する、および 接続ごとのすべてのクエリーに対する)デフォルトのタイムアウト値が受け入れ られています。

Would you like to enable SenderBase Reputation Filters and IP Profiling

support? [Y]> y

Enter a timeout, in seconds, for SenderBase queries. Enter '0' to

disable SenderBase Reputation Filters and IP Profiling.

[5]>

Enter a timeout, in seconds, for all SenderBase queries per connection.

[20]>

次に、listenerconfig -> hostaccess -> edit コマンドを使用して、メールご とにフロー ポリシーに基づいて、各メール フロー ポリシーに対する SenderBase 情報サービスの「検索」を許可します。

Would you like to use SenderBase for flow control by default? (Yes/No/Default) [Y]>

GUI で次のことを実行します。

#### 図 1-10 メール フロー ポリシーに対する SenderBase のイネーブル化

Use SenderBase for Flow Control: 💿 On 🔘 Off

# HAT Significant Bits 機能

AsyncOS の 3.8.3 リリース以降では、大きな CIDR ブロック内のリスナーの Host Access Table (HAT) の送信者グループ エントリを管理しながら、IP アド レス単位で受信メールの追跡およびレート制限を実行できます。たとえば、着信 接続がホスト「10.1.1.0/24」と一致した場合、すべてのトラフィックを1つの大 きなカウンタに集約するのではなく、範囲内の個別のアドレスに対してカウンタ が生成されます。

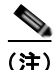

HAT ポリシーの significant bits オプションを有効にするには、HAT フロー制御 オプションの「User SenderBase」をディセーブルにする*必要があります*(また は、CLI の場合、listenerconfig -> setup コマンドで SenderBase 情報サービ スをイネーブルにするための質問「Would you like to enable SenderBase Reputation Filters and IP Profiling support?」に no と回答します)。つまり、Hat Significant Bits 機能と SenderBase IP プロファイリング サポートのイネーブル 化は相互に排他的です。 ほとんどの場合、この機能を使用して送信者グループを広く定義し(つまり、「10.1.1.0/24」や「10.1.0.0/16」のような IP アドレスの大きなグループ)、IP アドレスの小さなグループにメール フロー レート制限を狭く適用します。

HAT Significant Bits 機能は、次のようなシステムのコンポーネントに対応します。

#### **HAT Configuration**

HAT の設定には、送信者グループとメール フロー ポリシーの 2 つの部分があり ます。送信者グループの設定では、送信者の IP アドレスの「分類」(送信者グ ループに入れる) 方法を定義します。メール フロー ポリシー設定では IP アドレ スからの SMTP セッションの管理方法を定義します。この機能を使用すると、 IP アドレスは「CIDR ブロックで分類された」(たとえば、10.1.1.0/24)送信者 グループとなり、個々のホスト (/32) として制御されます。これは 「signficant bits」ポリシー設定を使用して実行されます。

#### Significant Bits HAT ポリシー オプション

HAT 構文では significant\_bits 設定オプションを使用できます。HAT でデフォル トメール フロー ポリシーまたは特定のメール フロー ポリシーを編集する場合 (たとえば、listenerconfig -> edit -> hostaccess -> default コマンドを発 行する場合)、次のような質問が表示されます。

- レート制限がイネーブルになっているか
  - フロー制御のための SenderBase の使用がディセーブルになっているか
  - Directory Harvest Attack Prevention (DHAP ディレクトリ ハーベスト 攻撃防止) がメール フロー ポリシー (デフォルト メール フロー ポリ シーまたは特定のメール フロー ポリシー) に対してイネーブルになっ ているか

次の例を参考にしてください。

Do you want to enable rate limiting per host? [N]> y

Enter the maximum number of recipients per hour from a remote host.

[]> 2345

Would you like to specify a custom SMTP limit exceeded response? [Y]>  ${\tt n}$ 

Would you like to use SenderBase for flow control by default? [N]> n

Would you like to group hosts by the similarity of their IP addresses? [N]>  $\boldsymbol{y}$ 

Enter the number of bits of IP address to treat as significant, from 0 to 32.

[24]>

また、この機能は [Mail Policies] > [Mail Flow Policies] ページの GUI にも表示 されます。

図 1-11 HAT Significant Bits 機能のイネーブル化

| Rate Limiting: | Max. Recipients Per Hour:            | O Unlimited                                                         |
|----------------|--------------------------------------|---------------------------------------------------------------------|
|                | Max. Recipients Per Hour Code:       | 452                                                                 |
|                | Max. Recipients Per Hour Text:       | Too many recipients received this hour                              |
| Flow Control:  | Use SenderBase for Flow Control:     | ⊙ on ○ off                                                          |
|                | Group by Similarity of IP Addresses: | This Feature can only be used if Senderbase Flow<br>Control is off. |
|                |                                      | Off     (significant bits 0-32)                                     |

フロー制御に SenderBase を使用するオプションが [OFF] になっているか、また は Directory Harvest Attack Prevention (DHAP; ディレクトリ ハーベスト攻撃防 止)がイネーブルになっている場合、「significant bits」値は、接続している送信 者の IP アドレスに適用され、結果的に CIDR 表記法が、HAT 内の定義済みの送 信者グループと一致させるためのトークンとして使用されます。CIDR ブロック で囲まれた一番右のビットは、文字列の作成時に「ゼロ設定」になります。その ため、接続が IP アドレス 1.2.3.4 から確立され、significant\_bits オプションが 24 に設定されたポリシーと一致する場合、結果として生じる CIDR ブロックは 1.2.3.0/24 になります。この機能を使用すると、HAT 送信者グループ エントリ (たとえば、10.1.1.0/24) には、グループに割り当てられたポリシー内の有効 ビット エントリ(上記の例では、32)とは異なる数のネットワーク有効ビット (24) が存在する可能性があります。

#### インジェクション制御期間

インジェクション制御カウンタがリセットされた場合に調整できるグローバル設 定オプションがあります。多数の IP アドレスのカウンタを管理している非常に ビジーなシステムの場合、カウンタをより頻繁に(たとえば、60 分間隔ではな く 15 分間隔で)リセットするように設定します。これにより、データが管理不 能なサイズにまで増大したり、システムのパフォーマンスに影響を与えたりする ことを回避できます。

現在のデフォルト値は 3600 秒(1時間)です。最小1分(60秒)から最大4時 間(14,400秒)までの期間を指定できます。

GUI でグローバル設定を使用してこの期間を調整します(詳細については、「リ スナーのグローバル設定」(P.1-7)を参照してください)。

また、CLIの listenerconfig -> setup コマンドを使用してこの期間を調整することもできます。

mail3.example.com> listenerconfig

Currently configured listeners:

- 1. InboundMail (on PublicNet, 192.168.2.1) SMTP TCP Port 25 Public
- 2. OutboundMail (on PrivateNet, 192.168.1.1) SMTP TCP Port 25 Private

Choose the operation you want to perform:

- NEW - Create a new listener.

- EDIT - Modify a listener.

- DELETE Remove a listener.
- SETUP Change global settings.

[]> setup

Enter the global limit for concurrent connections to be allowed across all listeners.

[300]>

Enter the global limit for concurrent TLS connections to be allowed across all listeners.

[100]>

Enter the maximum number of message header lines.  $\ensuremath{\mathsf{0}}$  indicates no limit.

[1000]>

1. Allow SenderBase to determine cache time (Recommended)

2. Don't cache SenderBase data.

3. Specify your own cache time.

[1]> **3** 

Enter the time, in seconds, to cache SenderBase data:

[300]>

Enter the rate at which injection control counters are reset.

[1h]> 15m

Enter the timeout for unsuccessful inbound connections.

[5m]>

Enter the maximum connection time for inbound connections.

[15m]>

What hostname should Received: headers be stamped with?
1. The hostname of the Virtual Gateway(tm) used for delivering the
message
2. The hostname of the interface the message is received on

[2]>

The system will always add a Message-ID header to outgoing messages that don't already have one. Would you like to do the same for incoming messages? (Not recommended.) [N]>

By default connections with a HAT REJECT policy will be closed with a banner message at the start of the SMTP conversation. Would you like to do the rejection at the message recipient level instead for more detailed logging of rejected mail? [N]>

Currently configured listeners:

- 1. InboundMail (on PublicNet, 192.168.2.1) SMTP TCP Port 25 Public
- 2. OutboundMail (on PrivateNet, 192.168.1.1) SMTP TCP Port 25 Private

[]>

■ Cisco IronPort AsyncOS 7.5 for Email 上級コンフィギュレーション ガイド

# **TLS** を使用した SMTP カンバセーションの暗号 化

エンタープライズ ゲートウェイ(またはメッセージ転送エージェント、つまり MTA)は、通常インターネット上で「クリアに」通信します。つまり、通信は 暗号化されません。場合によっては、悪意のあるエージェントが、送信者または 受信者に知られることなく、この通信を傍受する可能性があります。通信は第三 者によってモニタされる可能性や、変更される可能性さえあります。

Transport Layer Security (TLS; トランスポート レイヤ セキュリティ) は Secure Socket Layer (SSL; セキュア ソケット レイヤ) テクノロジーを改良した バージョンです。これは、インターネット上で SMTP カンバセーションの暗号 化に広く使用されているメカニズムです。AsyncOS では SMTP への STARTTLS 拡張 (セキュアな SMTP over TLS) がサポートされます。詳細につ いては、RFC 3207 を参照してください (これは、廃止になった RFC 2487 に代 わるバージョンです)。

AsyncOS の TLS 実装では、暗号化によってプライバシーが確保されます。これ によって、X.509 証明書および証明書認証サービスからの秘密キーをインポート したり、アプライアンス上で使用する自己署名証明書を作成したりできます。 AsyncOS では、パブリック リスナーおよびプライベート リスナーに対する個々 の TLS 証明書、インターフェイス上の Secure HTTP(HTTPS)管理アクセス、 LDAP インターフェイス、およびすべての発信 TLS 接続がサポートされます。 IronPort アプライアンスで TLS を正しく設定するには、次の手順を実行します。

- **ステップ1** 証明書を取得します。
- **ステップ 2** IronPort アプライアンスに証明書をインストールします。
- **ステップ 3** 受信、配信、または両方を行うシステムで TLS をイネーブルにします。

# 証明書の取得

TLS を使用するには、IronPort アプライアンスに対する受信および配信のため の X.509 証明書および一致する秘密キーが必要です。SMTP での受信および配 信の両方には同じ証明書を使用し、インターフェイス(LDAP インターフェイ ス)上での HTTPS サービスや宛先ドメインへのすべての発信 TLS 接続には別 の証明書を使用することも、それらのすべてに対して1つの証明書を使用するこ ともできます。 既知の認証局サービスから認証および秘密キーを購入できます。認証局は、ID の検証および公開キーの配布に使用されるデジタル証明書を発行する第三者機関 または企業です。これによって、有効で信頼できる身元によって証明書が発行さ れたことがさらに保証されます。IronPort では、サービスの重複が推奨されてい ません。

Cisco IronPort アプライアンスでは、独自の自己署名証明書を作成して、公開証 明書を取得するために認証局に送信する Certificate Signing Request (TLS; 証明 書署名要求)を生成できます。認証局は、秘密キーによって署名された信頼でき る公開証明書を返送します。GUIの[Network]>[Certificates]ページまたは CLIのcertconfigコマンドを使用して自己署名証明書を作成し、CSR を生成し て、信頼できる公開証明書をインストールします。

最初に証明書を取得または作成する場合、インターネットで「certificate authority services SSL Server Certificates (SSL サーバ証明書を提供している認 証局)」を検索して、お客様の環境のニーズに最適なサービスを選択してください。サービスの手順に従って、証明書を取得します。

certconfig を使用して証明書を設定した後で、GUI の [Network] > [Certificates] ページおよび CLI の print コマンドを使用して証明書のリスト全体を表示できます。print コマンドでは中間証明書が表示されないことに注意してください。

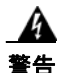

IronPort アプライアンスには TLS および HTTPS 機能がテスト済みであることを示すデモ証明書が同梱されますが、デモ証明書付きのサービスのいずれかをイネーブルにすることはセキュアではないため、通常の使用には推奨できません。デフォルトのデモ証明書が付属しているいずれかのサービスをイネーブルにすると、CLI に警告メッセージが表示されます。

## 中間証明書

ルート証明書の検証に加えて、AsyncOS では、中間証明書の検証の使用もサ ポートされます。中間証明書とは信頼できるルート認証局によって発行された証 明書であり、信頼の連鎖を効率的に作成することによって、追加の証明書を作成 するために使用されます。たとえば、信頼できるルート認証局によって証明書を 発行する権利が与えられた godaddy.com によって証明書が発行されたとします。 godaddy.com によって発行された証明書では、信頼できるルート認証局の秘密 キーと同様に godaddy.com の秘密キーが検証される必要があります。

## 自己署名証明書の作成

で自己署名証明書を作成するには、GUI の [Network] > [Certificates] ページの [Add Certificate] をクリックします(または、CLI の certconfig コマンドを使 用する)。[Add Certificate] ページで、[Create Self-Signed Certificate] を選択し ます。

図 1-12 に、[Create Self-Signed Certificate] オプションが選択された [Add Certificate] ページを示します。

X 1-12 Add Certificate

[Add Certificate] ページ

| Add Certificate             |                                  |
|-----------------------------|----------------------------------|
| Add Certificate:            | Create Self-Signed Certificate 💌 |
| Common Name:                |                                  |
| Organization:               |                                  |
| Organizational Unit:        |                                  |
| City (Locality):            |                                  |
| State (Province):           |                                  |
| Country:                    |                                  |
| Duration before expiration: | 3650 days                        |
| Private Key Size:           | © 2048<br>© 1024                 |

Cancel

Next +

自己署名証明書に、次の情報を入力します。

| Common Name                | 完全修飾ドメイン名。                                                 |
|----------------------------|------------------------------------------------------------|
| Organization               | 組織の正確な正式名称。                                                |
| Organizational Unit        | 組織の部署名。                                                    |
| City (Locality)            | 組織の本拠地がある都市。                                               |
| State (Province)           | 組織の本拠地がある州、郡、または地方。                                        |
| Country                    | 組織の本拠地がある2文字のISO国名コード。                                     |
| Duration before expiration | 証明書が期限切れになるまでの日数。                                          |
| Private Key Size           | CSR 用に生成する秘密キーのサイズ。2048<br>ビットおよび 1024 ビットだけがサポートされ<br>ます。 |

[Next] をクリックして、証明書および署名情報を確認します。図 1-13 に、自己 署名証明書の例を示します。

| example.com                                                                                                    |
|----------------------------------------------------------------------------------------------------|
| example.com                                                                                                    |
| Example                                                                                                    |
| Órg                                                                                                    |
| San Francisco                                                                                                    |
| CA                                                                                                    |
| US                                                                                                    |
| Common Name (CN): example.com<br>Organisation (O): Example<br>Organisational Unit (OUI): Org<br>Issued On: Peb 17 2145/33 2020 GMT<br>Expires On: Peb 15 21:45:33 2020 GMT<br>If you would like a signed certificate. Download the certificate request. Submit this to a certificate<br>authority. Once you receive the signed certificate. Journload it before.<br>Upload Signed Certificate:<br>Download Certificate Signing Request |
| Uploading a new certificate will overwrite the existing certificate.                                                                                                    |
| Upload intermediate certificates if applicable.                                                                                                    |
|                                                                                                    |

## 図 1-13 [Certificate] ページの表示

View Certificate example.com

Cancel

証明書の名前を入力します。AsyncOS のデフォルトでは、共通の名前が割り当 てられます。

自己署名証明書の CSR を認証局に送信する場合、[Download Certificate Signing Request] をクリックしてローカルまたはネットワーク マシンに PEM 形式で CSR を保存します。[Submit] をクリックして証明書を保存し、変更を確定します。

秘密キーによって署名された信頼できる公開証明書を認証局が戻すと、 [Certificates] ページの証明書の名前をクリックしてローカル マシンまたはネッ トワーク上のファイルへのパスを入力することで、信頼できる公開証明書をアッ プロードします。受信した信頼できる公開証明書が PEM 形式であるか、または アプライアンスにアップロードする前に PEM を使用するように変換できる形式 であることを確認します。(変換ツールは http://www.openssl.org の無料のソフ トウェア OpenSSL に含まれています)。

認証局から証明書をアップロードすると、既存の証明書が上書きされます。自己 署名証明書に関連する中間証明書をアップロードすることもできます。パブリッ クリスナーまたはプライベートリスナー、IP インターフェイスの HTTPS サー ビス、LDAP インターフェイス、または宛先ドメインへのすべての発信 TLS 接 続に証明書を使用できます。

## 証明書のインポート

AsyncOS では PKCS #12 形式で保存された証明書をインポートしてアプライア ンスで使用することもできます。GUI の [Network] > [Certificates] ページまた は CLI の certconfig コマンドのいずれかを使用して、証明書をインポートでき ます。

図 1-14 [Add Certificate] ページ Add Certificate

| Add Certificate:    | Import Certificate          |
|---------------------|-----------------------------|
| Import Certificate: | Browse.                     |
| Enter Password:     | PRCS#22 formet is required. |
| (required)          |                             |

GUI を使用して証明書をインポートするには、次の手順を実行します。

- **ステップ 1** [Network] > [Certificates] ページの [Add Certificate] をクリックします。
- **ステップ2** [Import Certificate] オプションを選択します。
- **ステップ 3** ネットワーク上またはローカル マシンの証明書ファイルへのパスを入力します。
- ステップ4 ファイルのパスワードを入力します。
- **ステップ5** [Next] をクリックして証明書の情報を表示します。
- **ステップ6** 証明書の名前を入力します。AsyncOS のデフォルトでは、共通の名前が割り当てられます。
- **ステップ7** [Submit] をクリックして証明書を保存し、変更を確定します。

## 証明書のエクスポート

証明書をエクスポートするには、次のように GUI を使用して PKCS #12 形式で 保存します。

**ステップ1** [Network] > [Certificates] ページの [Export Certificate] をクリックします。 [Export Certificate] ページが表示されます。

| 1-15 [Export<br>Export Certificate | Certificate] ページ |
|------------------------------------|------------------|
| Export Certificate                 |                  |
| Certificate to export:             | example.com V    |
| File Name:                         |                  |
| Create Password:                   |                  |
| Confirm Processed                  |                  |

- ステップ2 エクスポートする証明書を選択します。
- ステップ3 証明書のファイル名を入力します。
- ステップ4 証明書ファイルのパスワードを入力します。
- ステップ 5 [Export] をクリックします。
   Web ブラウザに、ファイルを保存するかどうかを確認するダイアログボックスが表示されます。
- **ステップ 6** ファイルをローカル マシンまたはネットワーク マシンに保存します。
- **ステップ7** さらに証明書をエクスポートするか、または [Cancel] をクリックして [Network] > [Certificates] ページに戻ります。

## 認証局のリストの管理

アプライアンスには信頼できる証明書のリストがあらかじめインストールされて います。このリストは、リモート ドメインから証明書を検証して、ドメインの クレデンシャルを確立するために使用すします。アプライアンスの信頼できる CA のカスタム リストをインポートして、あらかじめインストールされているシ ステム リストとともに、またはシステム リストの代わりに使用できます。GUI の [Network] > [Certificates] > [Edit Certificate Authorities] ページまたは CLI の certconfig > certauthority コマンドを使用してリストを管理できます。

図 1-16 に、カスタム認証局リストとシステム認証局リストを管理する GUI の [Edit Certificate Authorities] ページを示します。

| 図 1-16                              | [Edit Certificate Authorities] ページ |                                       |
|-------------------------------------|------------------------------------|---------------------------------------|
| <b>Edit Certificate Authorities</b> |                                    |                                       |
|                                     | Custom List:                       | O Enable                              |
|                                     |                                    | Upload a new or revised file          |
|                                     |                                    | Disable                               |
|                                     | System List:                       | Enable                                |
|                                     |                                    | O Disable                             |
|                                     |                                    | View System Certificate Authorities 🗗 |
| Export List                         |                                    |                                       |
|                                     |                                    |                                       |

システム リストに含まれている信頼できる認証局を表示するには、[Edit Certificate Authorities] ページの [View System Certificate Authorities] をクリッ クします。

## カスタム認証局リストのインポート

信頼できる認証局のカスタム リストを作成して、アプライアンスにインポート できます。ファイルは PEM 形式にして、アプライアンスで信頼する認証局の証 明書が含まれている必要があります。GUI を使用してリストをインポートする には、カスタム リストの [Enable] をクリックし、ローカル マシンまたはネット ワーク マシンのカスタム リストへのフル パスを入力します。変更を送信して確 定します。

## システム認証局リストのディセーブル化

あらかじめインストールされているシステム認証局のリストはアプライアンスか ら削除できませんが、リモートホストからの証明書の検証にカスタムリストの みを使用できるように、ディセーブルにすることはできます。GUIを使用して このリストをディセーブルにするには、[Edit Certificate Authorities] ページの [System List] で [Disable] をクリックします。変更を送信して確定します。

## 認証局リストのエクスポート

システム内の信頼できる認証局のサブセットのみを使用するか、既存のカスタム リストの編集を行う場合、リストを.txtファイルにエクスポートして、認証局を 追加または削除するように編集できます。リストの編集が完了したら、ファイル をカスタム リストとしてアプライアンスにインポートします。

図 1-17に、システム リストおよびカスタム リストをエクスポートする GUI の [Export Certificate Authority List] ページを示します。

## 図 1-17 [Export Certificate Authority List] ページ

Export Certificate Authority List

| Export Certificate Authority List |                                |  |
|-----------------------------------|--------------------------------|--|
| List to Export:                   | System Certificate Authority 💌 |  |
| File Name:                        | systemCA.txt                   |  |
| Cancel                            | Export                         |  |

GUI を使用してリストをエクスポートするには、[Export Certificate Authority List] ページの [Export List] をクリックします。[Export Certificate Authority List] ページが表示されます。エクスポートするリストを選択し、リストのファ イル名を入力します。[Export] をクリックします。.txt ファイルとしてリストを 開くか、または保存するかを確認するダイアログボックスが表示されます。

# リスナー HAT の TLS のイネーブル化

暗号化が必要なリスナーに対して TLS をイネーブルにする必要があります。イ ンターネットに対するリスナー(つまり、パブリック リスナー)には TLS をイ ネーブルにしますが、内部システムのリスナー(つまり、プライベート リス ナー)には必要ありません。また、すべてのリスナーに対して暗号化をイネーブ ルにすることもできます。

リスナーの TLS に対して 3 つの異なる設定を指定できます。表 3-19 を参照して ください。

#### 表 1-6 リスナーの TLS 設定

| TLS 設定 | 意味                                                                                                    |
|--------|----------------------------------------------------------------------------------------------------|
| 1. No  | TLS では着信接続を行えません。リスナーに対する接続で<br>は、暗号化された SMTP カンバセーションは必要ありませ<br>ん。これは、アプライアンス上で設定されるすべてのリス<br>ナーに対するデフォルト設定です。 |

| TLS 設定       | 意味                                                                                                    |
|--------------|----------------------------------------------------------------------------------------------------|
| 2. Preferred | TLS で MTA からのリスナーへの着信接続が可能です。                                                                                                    |
| 3. Required  | TLS で MTA からリスナーへの着信接続が可能です。また、<br>STARTTLS コマンドを受信するまで IronPort アプライアンス<br>は NOOP、EHLO または QUIT 以外のすべてのコマンドに対して<br>エラー メッセージで応答します。この動作は RFC 3207 に<br>よって指定されています。RFC 3207 では、Secure SMTP<br>over Transport Layer Security の SMTP サービス拡張が規定<br>されています。TLS が「必要」であることは、送信側で TLS<br>の暗号化を行わない電子メールが、送信前に IronPort アプラ<br>イアンスによって拒否されることを意味し、このため、暗号<br>化されずにクリアに転送されることが回避されます。 |

表 1-6 リスナーの TLS 設定(続き)

デフォルトでは、プライベート リスナーとパブリック リスナーのどちらも TLS 接続を許可しません。電子メールの着信(受信)または発信(送信)の TLS を イネーブルにするには、リスナーの HAT の TLS をイネーブルにする必要があり ます。また、プライベート リスナーおよびパブリック リスナーのすべてのデ フォルト メール フロー ポリシー設定で t1s 設定が「off」になっています。

リスナーの作成時に、個々のパブリック リスナーに TLS 接続の専用の証明書を 割り当てることができます。詳細については、「リスナーの作成」(P.1-11)を参 照してください。

## 証明書の割り当て

個々のパブリック リスナーまたはプライベート リスナーに TLS 接続の専用の証 明書を割り当てるには、[Network] > [Listeners] ページまたは CLI の listenerconfig -> edit -> certificate コマンドのいずれかを使用します。

GUI で TLS 証明書を割り当てるには、リスナーの作成時または編集時に [Certificate] セクションで証明書を選択し、変更を送信して確定します。

Certificate: example.com 💌

CLI でリスナーに証明書を割り当てるには、次の手順を実行します。

- **ステップ1** listenerconfig -> edit コマンドを使用して、設定するリスナーを選択しま す。
- **ステップ 2** certificate コマンドを使用して、使用できる証明書を表示します。
- **ステップ 3** プロンプトが表示されたら、リスナーを割り当てる証明書を選択します。
- **ステップ4** リスナーの設定が完了したら、commit コマンドを発行して、変更をイネーブル にします。

## ロギング

TLS が必要であるにもかかわらず、リスナーで使用できない場合、IronPort ア プライアンスによってメール ログ インスタンスで通知されます。次の条件を満 たした場合、メール ログが更新されます。

- リスナーに対して TLS が「required」と設定されている。
- IronPort アプライアンスで「Must issue a STARTTLS command first」コマンドが送信された。
- 正常な受信者が受信せずに接続が終了した。

TLS 接続が失敗した理由に関する情報がメール ログに記録されます。

## GUI の例

GUI でリスナーの HAT メール フロー ポリシーの TLS 設定を変更するには、次の手順を実行します。

ステップ1 [Mail Flow Policies] ページからポリシーを変更するリスナーを選択し、編集す るポリシー名のリンクをクリックします。(デフォルト ポリシー パラメータも編 集可能)。

[Edit Mail Flow Policies] ページが表示されます。

**ステップ2** 「Encryption and Authentication」セクションの [TLS:] フィールドで、リスナーの TLS のレベルを選択します。

| 凶                  | 1-19            | リスナーのメール フロ                                         | ー ポリシー パラメータで要求される TLS                   |
|--------------------|-----------------|-----------------------------------------------------|------------------------------------------|
| Encrypt<br>Authent | Encryption and  | TLS:                                                | Off ○ Preferred ○ Required               |
|                    | Authentication: | SMTP Authentication:                                | Off ○ Preferred ○ Required               |
|                    |                 | If Both TLS and SMTP<br>Authentication are enabled: | Require TLS To Offer SMTP Authentication |

ステップ3 変更を送信して確定します。

選択した TLS 設定が反映されてリスナーのメール フロー ポリシーが更新さ れます。

## CLI の例

CLI でリスナーの TLS デフォルト設定を変更するには、次の手順を実行します。

- **ステップ1** listenerconfig -> edit コマンドを使用して、設定するリスナーを選択しま す。
- **ステップ2** リスナーのデフォルトの HAT 設定を編集するには、hostaccess -> default コ マンドを使用します。
- **ステップ3** 次の質問が表示されたら、次の選択肢のいずれかを入力して TLS 設定を変更します。

Do you want to allow encrypted TLS connections?

- 1. No
- 2. Preferred
- 3. Required
- [1]> **3**

You have chosen to enable TLS. Please use the 'certconfig' command to ensure that there is a valid certificate configured.

この例では、リスナーで使用できる有効な証明書があるかどうかを確認する ために certconfig コマンドを使用するかどうかを質問しています。証明書 を作成していない場合、リスナーではアプライアンスにあらかじめインス トールされているデモ証明書を使用します。テスト目的でデモ証明書で

#### Cisco IronPort AsyncOS 7.5 for Email 上級コンフィギュレーション ガイド

TLS をイネーブルにすることはできますが、セキュアではないため、通常 の使用には推奨できません。リスナーに証明書を割り当てるには、 listenerconfig -> edit -> certificate コマンドを使用します。

TLS を設定すると、CLI でリスナーの概要に設定が反映されます。

Name: Inboundmail

Type: Public

Interface: PublicNet (192.168.2.1/24) TCP Port 25

Protocol: SMTP

Default Domain:

Max Concurrency: 1000 (TCP Queue: 50)

Domain map: disabled

TLS: Required

**ステップ4** 変更をイネーブルにするには、commit コマンドを発行します。

## 配信時の TLS および証明書検証のイネーブル化

[Destination Controls] ページまたは destconfig コマンドを使用すると、TLS を イネーブルにして、特定のドメインに電子メールを配信するように要求できま す。

TLS だけでなく、ドメインのサーバ証明書の検証も要求できます。このドメイン証明書は、ドメインのクレデンシャルを確立するために使用されるデジタル証明書に基づいています。証明プロセスには次の2つの要件が含まれます。

- 信頼できる Certificate Authority (CA; 認証局) によって発行された証明書 で終わる SMTP セッションの証明書発行者のチェーン。
- 受信マシンの DNS 名またはメッセージの宛先ドメインのいずれかと一致する証明書に表示された Common Name (CN)。

または

メッセージの宛先ドメインが、証明書のサブジェクト代替名 (subjectAltName)の拡張の DNS 名のいずれかと一致している(RFC 2459 を参照)。この一致では、RFC 2818 のセクション 3.1 で説明されているワイ ルドカードがサポートされます。

信頼できる CA は、ID の検証および公開キーの配布に使用されるデジタル証明 書を発行する、第三者機関または企業です。これによって、有効で信頼できる身 元によって証明書が発行されたことがさらに保証されます。

エンベロープ暗号化の代わりに TLS 接続を介してドメインにメッセージを送信 するように IronPort アプライアンスを設定できます。詳細については、『Cisco IronPort AsyncOS for Email Configuration Guide』の「IronPort Email Encryption」の章を参照してください。

すべての発信 TLS 接続に対してアプライアンスで使用する証明書を指定できま す。証明書を指定するには、[Destination Controls] ページの [Edit Global Settings] をクリックするか、または CLI の destconfig -> setup を使用しま す。証明書はドメインごとの設定ではなく、グローバル設定です。

[Destination Controls] ページまたは destconfig コマンドを使用してドメインを 含める場合、指定されたドメインの TLS に 5 つの異なる設定を指定できます。 TLS のエンコードにドメインとの交換が必須であるか、まはた優先されるかの 指定に加えて、ドメインの検証が必要かどうかも指定できます。設定の説明につ いては、表 1-7を参照してください。

| TLS 設定  | 意味                                                                                                    |
|---------|----------------------------------------------------------------------------------------------------|
| Default | デフォルトの TLS 設定では、リスナーからドメインの MTA<br>への発信接続に [Destination Controls] ページまたは<br>destconfig -> default サブコマンドを使用するように設定<br>されています。 |
|         | 質問「Do you wish to apply a specific TLS setting for this domain?」に「no」と回答すると、「Default」値が設定されます。                                |
| 1. No   | インターフェイスからドメインの MTA への発信接続には、<br>TLS がネゴシエートされません。                                                                            |

表 1-7 配信の TLS 設定

表 1-7 配信の TLS 設定(続き)

| TLS 設定       | 意味                                                                                                    |
|--------------|----------------------------------------------------------------------------------------------------|
| 2. Preferred | IronPort アプライアンス インターフェイスからドメインの<br>MTA への TLS がネゴシエートされます。ただし、(220 応答<br>を受信する前に) TLS ネゴシエーションに失敗すると、<br>SMTP トランザクションは「クリアな」(暗号化されない)ま<br>まです。証明書が信頼できる認証局によって発行された場合、<br>検証は行われません。220 応答を受信した後にエラーが発生<br>した場合、SMTP トランザクションはクリア テキストに<br>フォールバックされません。 |
| 3. Required  | IronPort アプライアンス インターフェイスからドメインの<br>MTA への TLS がネゴシエートされます。ドメインの証明書<br>の検証は行われません。ネゴシエーションに失敗すると、電<br>子メールはその接続を介して送信されません。ネゴシエー<br>ションに成功すると、暗号化されたセッションを経由して電<br>子メールが配信されます。                                                                            |
| 表 1-7 | 配信の TLS 設定 | (続き) |
|-------|------------|------|
|-------|------------|------|

| TLS 設定                   | 意味                                                                                        |
|--------------------------|-------------------------------------------------------------------------------------------|
| 4. Preferred<br>(Verify) | IronPort アプライアンスからドメインの MTA への TLS がネ<br>ゴシエートされます。アプライアンスはドメインの証明書の<br>検証を試行します。         |
|                          | 次の3つの結果が考えられます。                                                                           |
|                          | <ul> <li>TLS がネゴシエートされ、証明書が検証される。暗号化<br/>されたセッションによってメールが配信される。</li> </ul>                |
|                          | <ul> <li>TLS がネゴシエートされるものの、証明書は検証されない。暗号化されたセッションによってメールが配信される。</li> </ul>                |
|                          | <ul> <li>TLS 接続が確立されず、証明書は検証されない。電子<br/>メール メッセージがプレーン テキストで配信される。</li> </ul>             |
| 5. Required<br>(Verify)  | IronPort アプライアンスからドメインの MTA への TLS がネ<br>ゴシエートされます。ドメインの証明書の検証が必要です。                      |
|                          | 次の3つの結果が考えられます。                                                                           |
|                          | <ul> <li>TLS 接続がネゴシエートされ、証明書が検証される。暗<br/>号化されたセッションによって電子メール メッセージが<br/>配信される。</li> </ul> |
|                          | <ul> <li>TLS 接続がネゴシエートされるものの、信頼できる CA<br/>によって証明書が検証されない。メールは配信されない。</li> </ul>           |
|                          | • TLS 接続がネゴシエートされない。メールは配信されない。                                                           |

グッドネイバー テーブルに指定された受信者ドメインの指定されたエントリが ない場合、または指定されたエントリが存在するものの、そのエントリに対して 指定された TLS 設定が存在しない場合、[Destination Controls] ページまたは destconfig -> default サブコマンド(「No」、「Preferred」、「Required」、 「Preferred (Verify)」、「Required (Verify)」)を使用して動作を設定する必要があ ります。

### 要求された TLS 接続が失敗した場合のアラートの送信

TLS 接続が必要なドメインにメッセージを配信する際に TLS ネゴシエーション が失敗した場合、IronPort アプライアンスがアラートを送信するかどうかを指定 できます。アラート メッセージには失敗した TLS ネゴシエーションの宛先ドメ イン名が含まれます。IronPort アプライアンスは、システム アラートのタイプ の警告重大度レベル アラートを受信するよう設定されたすべての受信者にア ラートメッセージを送信します。GUI の [System Administration] > [Alerts] ペー ジ (または CLI の alertconfig コマンド)を使用してアラートの受信者を管理 できます。

TLS 接続アラートをイネーブルにするには、[Destination Controls] ページの [Edit Global Settings] をクリックまたは destconfig -> setup サブコマンドを 使用します。これは、ドメイン単位ではなく、グローバルな設定です。アプライ アンスが配信を試行したメッセージの情報については、[Monitor] > [Message Tracking] ページまたはメール ログを使用します。

## ロギング

ドメインに TLS が必要であるにもかかわらず、使用できない場合、IronPort ア プライアンスによってメール ログ インスタンスで通知されます。TLS 接続を使 用できなかった理由も記載されています。次の条件のいずれかを満たす場合、 メール ログが更新されます。

- リモート MTA で ESMTP がサポートされない(たとえば、IronPort アプラ イアンスからの EHLO コマンドが理解できない)。
- リモート MTA で ESMTP がサポートされるものの、「STARTTLS」が EHLO 応答でアドバタイズされる拡張のリストにない。
- リモート MTA で「STARTTLS」拡張がアドバタイズされたものの、 IronPort アプライアンスで STARTTLS コマンドを送信した際にエラーが返 される。

## CLI の例

この例では、destconfig コマンドを使用して、TLS 接続の要求および 「partner.com」ドメインの暗号化されたカンバセーションを実行します。リスト が表示されます。 example.comの証明書は、あらかじめインストールされているデモ証明書の代わりに発信 TLS 接続で使用されます。テスト目的でデモ証明書で TLS をイネーブルにすることはできますが、セキュアではないため、通常の使用には推奨できません。

mail3.example.com> destconfig

There is currently 1 entry configured.

Choose the operation you want to perform:

- SETUP Change global settings.
- NEW Create a new entry.
- DELETE Remove an entry.
- DEFAULT Change the default.
- LIST Display a summary list of all entries.
- DETAIL Display details for one destination or all entries.
- IMPORT Import tables from a file.
- EXPORT Export tables to a file.
- []> setup

The "Demo" certificate is currently configured. You may use "Demo", but this will not be secure.

- 1. example.com
- 2. Demo

```
Please choose the certificate to apply:
[1]> 1
Do you want to send an alert when a required TLS connection fails?
[N]>
There is currently 1 entry configured.
Choose the operation you want to perform:
- SETUP - Change global settings.
- NEW - Create a new entry.
- DELETE - Remove an entry.
- DEFAULT - Change the default.
- LIST - Display a summary list of all entries.
- DETAIL - Display details for one destination or all entries.
- IMPORT - Import tables from a file.
```

- EXPORT Export tables to a file.
- []> **new**

Enter the domain you wish to limit.

[]> partner.com

Cisco IronPort AsyncOS 7.5 for Email 上級コンフィギュレーション ガイド

Do you wish to configure a concurrency limit for partner.com? [Y] >  $\mathbf{n}$ 

Do you wish to apply a messages-per-connection limit to this domain?  $[{\rm N}] > \ n$ 

Do you wish to apply a recipient limit to this domain? [N] > n

Do you wish to apply a specific bounce profile to this domain?  $\ensuremath{\,[N]\!>n}$ 

Do you wish to apply a specific TLS setting for this domain? [N]>  $\mathbf{y}$ 

Do you want to use TLS support?

1. No

- 2. Preferred
- 3. Required
- 4. Preferred (Verify)
- 5. Required (Verify)
- [1]> 3

You have chosen to enable TLS. Please use the 'certconfig' command to ensure that there is a valid certificate configured.

Do you wish to apply a specific bounce verification address tagging setting for this domain? [N]>  ${\bf n}$ 

Do you wish to apply a specific bounce profile to this domain? [N]>  ${\bf n}$ 

There are currently 2 entries configured.

Choose the operation you want to perform:

- SETUP Change global settings.
- NEW Create a new entry.
- EDIT Modify an entry.
- DELETE Remove an entry.
- DEFAULT Change the default.
- LIST Display a summary list of all entries.
- DETAIL Display details for one destination or all entries.
- CLEAR Remove all entries.
- IMPORT Import tables from a file.
- EXPORT Export tables to a file.
- []> **list**

|             | Rate     |     | Bounce       | Bounce  |
|-------------|----------|-----|--------------|---------|
| Domain      | Limiting | TLS | Verification | Profile |
|             |          |     |              |         |
| partner.com | Default  | Req | Default      | Default |

| (Default)  | On         | Off        | Off        | (Defaul        | t)       |
|------------|------------|------------|------------|----------------|----------|
| There are  | currently  | 2 entries  | configure  | d.             |          |
| Choose the | e operatio | n you want | to perfor  | m :            |          |
| - SETUP -  | Change gl  | obal setti | ngs.       |                |          |
| - NEW - C  | reate a ne | w entry.   |            |                |          |
| - EDIT - 1 | Modify an  | entry.     |            |                |          |
| - DELETE   | - Remove a | n entry.   |            |                |          |
| - DEFAULT  | - Change   | the defaul | t.         |                |          |
| - LIST - 1 | Display a  | summary li | st of all  | entries.       |          |
| - DETAIL   | - Display  | details fo | r one dest | ination or all | entries. |
| - CLEAR -  | Remove al  | l entries. |            |                |          |
| - IMPORT   | - Import t | ables from | a file.    |                |          |
| - EXPORT   | - Export t | ables to a | file.      |                |          |
| []>        |            |            |            |                |          |

# HTTPS の証明書のイネーブル化

GUIの [Network] > [IP Interfaces] ページまたは CLI の interfaceconfig コマ ンドのいずれかを使用して、IP インターフェイスで HTTPS サービスの証明書を イネーブルにできます。GUI を使用して IP インターフェイスを追加する場合、 HTTPS サービスに使用する証明書を選択し、[HTTPS] チェックボックスをオン にして、ポート番号を入力します。 次の例では、interfaceconfig コマンドを使用して、ポート 443(デフォルト ポート)上で HTTPS サービスをイネーブルにするように IP インターフェイス PublicNet を編集します。インターフェイスのその他のすべてのデフォルトが受 け入れられます。(プロンプトで Enter と入力すると、角カッコで囲まれて表示 されるデフォルト値が受け入れられる)。

この例では、アプライアンスにあらかじめインストールされているデモ証明書を 使用します。テスト目的でデモ証明書で HTTPS サービスをイネーブルにするこ とはできますが、セキュアではないため、通常の使用には推奨できません。

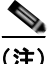

GUI のシステム設定ウィザードを使用して HTTPS サービスをイネーブルにでき ます。『*Cisco IronPort AsyncOS for Email Configuration Guide*』の「Setup and Installation」の章の「Define the Default Router (Gateway), Configure the DNS Settings, and Enabling Secure Web Access」を参照してください。

このコマンドからの変更が確定されると、ユーザがセキュア HTTPS の URL (https://192.168.2.1) を使用して Graphical User Interface (GUI; グラフィカ ル ユーザ インターフェイス) にアクセスできるようになります。

mail3.example.com> interfaceconfig

Currently configured interfaces:

- 1. Management (192.168.42.42/24: mail3.example.com)
- 2. PrivateNet (192.168.1.1/24: mail3.example.com)
- 3. PublicNet (192.168.2.1/24: mail3.example.com)

Choose the operation you want to perform:

- NEW Create a new interface.
- EDIT Modify an interface.
- GROUPS Define interface groups.

```
- DELETE - Remove an interface.
[]> edit
Enter the number of the interface you wish to edit.
[]> 3
IP interface name (Ex: "InternalNet"):
[PublicNet]>
IP Address (Ex: 192.168.1.2):
[192.168.2.1]>
Ethernet interface:
1. Data 1
2. Data 2
3. Management
[2]>
Netmask (Ex: "255.255.255.0" or "0xfffff00"):
[255.255.255.0]>
Hostname:
```

```
[mail3.example.com]>
```

Do you want to enable FTP on this interface? [N]>

Do you want to enable Telnet on this interface? [N]>

Do you want to enable SSH on this interface? [N]>

Do you want to enable HTTP on this interface? [Y]>

Which port do you want to use for HTTP?

[80]>

Do you want to enable HTTPS on this interface? [N]> y

Which port do you want to use for HTTPS?

[443]> **443** 

Do you want to enable Spam Quarantine HTTP on this interface? [N]>

Do you want to enable Spam Quarantine HTTPS on this interface? [N]>

Cisco IronPort AsyncOS 7.5 for Email 上級コンフィギュレーション ガイド

The "Demo" certificate is currently configured. You may use "Demo", but this will not be secure. To assure privacy, run "certconfig" first.

Both HTTP and HTTPS are enabled for this interface, should HTTP requests redirect to the secure service? [Y]>

Currently configured interfaces:

- 1. Management (192.168.42.42/24: mail3.example.com)
- 2. PrivateNet (192.168.1.1/24: mail3.example.com)
- 3. PublicNet (192.168.2.1/24: mail3.example.com)

Choose the operation you want to perform:

- NEW Create a new interface.
- EDIT Modify an interface.
- GROUPS Define interface groups.
- DELETE Remove an interface.

[]>

■ Cisco IronPort AsyncOS 7.5 for Email 上級コンフィギュレーション ガイド

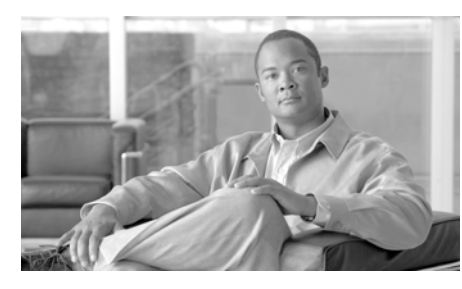

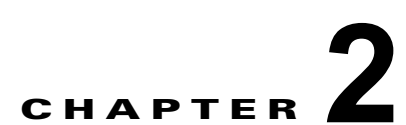

# ルーティングおよび配信機能の設定

この章では、Cisco IronPort アプライアンスを通過する電子メールのルーティン グおよび配信機能について説明します。リスナーを使用して電子メールを受信す るようにゲートウェイを設定したら、着信(インターネットからメールを受信) と発信(社内システムからメールを送信)の両方の処理について、アプライアン スで実行されるルーティングおよび配信の設定をさらに調整できます。

この章は、次の内容で構成されています。

- 「ローカル ドメインの電子メールのルーティング」(P.2-2)([SMTP Routes] ページおよび smtproutes コマンド)
- •「アドレスの書き換え」(P.2-11)
- 「エイリアス テーブルの作成」(P.2-11) (aliasconfig コマンド)
- 「マスカレードの設定」(P.2-24) (masquerade サブコマンド)
- 「ドメイン マップ機能」(P.2-41) (domainmap サブコマンド)
- 「バウンスした電子メールの処理」(P.2-50)([Bounce Profiles] および bounceconfig コマンド)
- 「電子メール配信の管理」(P.2-63)([Destination Controls]、destconfigコマンド、および deliveryconfig コマンド)
- 「IronPort バウンス検証」(P.2-75)
- 「電子メール配信パラメータの設定」(P.2-81)
- 「Virtual Gateway™ テクノロジー」(P.2-86) (altsrchost コマンド)
- 「グローバル配信停止機能の使用」(P.2-99) (unsubscribe コマンド)

# ローカル ドメインの電子メールのルーティング

第1章「リスナーのカスタマイズ」では、エンタープライズ ゲートウェイ設定 に対して SMTP 接続を提供するようにプライベートとパブリックのリスナーを カスタマイズしました。これらのリスナーは、特定の接続を処理したり(HAT 変更経由)、特定ドメインのメールを受信したり(パブリック リスナーの RAT 変更経由)するようにカスタマイズされています。

Cisco IronPort アプライアンスでは、メールをローカル ドメイン経由で、 [Network] > [SMTP Routes] ページ(または smtproutes コマンド)を使用して 指定されたホストにルーティングします。この機能は、sendmail の mailertable 機能に似ています。

(注)

GUI で System Setup Wizard (またはコマンド ライン インターフェイスで systemsetup コマンド)を実行し(『*Cisco IronPort AsyncOS for Email Configuration Guide*』の「Setup and Installation」の章を参照)、変更を確定し た場合、そのときに入力した RAT エントリごとに、アプライアンスで最初の SMTP ルート エントリが定義されています。

# SMTP ルートの概要

SMTP ルートを使用すると、特定ドメインのすべての電子メールを別の Mail eXchange (MX; メール交換) ホストヘリダイレクトできます。たとえば、 example.com から groupware.example.com へのマッピングを作成できます。こ のマッピングにより、エンベロープ受信者アドレスに @example.com が含まれる 電子メールは、代わりに groupware.example.com に転送されます。 groupware.example.com で「MX」のルックアップが実行されてから、ホスト で「A」のルックアップが実行されます。これは、通常の電子メール配信と同じ です。この代替 MX ホストは、DNS の MX レコードにリストされている必要は なく、電子メールがリダイレクトされているドメインのメンバである必要もあり ません。IronPort AsyncOS オペレーティング システムでは、Cisco IronPort ア プライアンスで最大 4 万の SMTP ルート マッピングを設定できます。(「SMTP ルートの制限」(P.2-4) を参照)。 この機能を使用すると、ホストを「ひとかたまりにする」ことができます。 .example.comのようにドメインの一部を指定した場合は、example.comで終わ るすべてのドメインがこのエントリに一致します。たとえば、 fred@foo.example.comとwilma@bar.example.comは、どちらもこのマッピン

グに一致します。

SMTP ルート テーブルにホストがない場合は、DNS を使用して MX ルックアッ プが実行されます。結果は、SMTP ルート テーブルに対して再チェックされま せん。foo.domain の DNS MX エントリが bar.domain の場合、foo.domain に 送信されるすべての電子メールが bar.domain に配信されます。bar.domain か ら他のホストへのマッピングを作成した場合、foo.domain へ送信される電子 メールは影響を受けません。

つまり、再帰的なエントリは続きません。a.domain から b.domain にリダイレク トされるエントリがあり、b.domain から a.domain にリダイレクトされるエント リがその後にある場合、メールのループは作成*されません。*この場合、 a.domain に送信される電子メールは、b.domain で指定された MX ホストに配信 されます。反対に、b.domain に送信される電子メールは、a.domain で指定され た MX ホストに配信されます。

SMTP ルート テーブルは、電子メールの配信のたびに上から順に読み込まれま す。マッピングと一致する最も具体的なエントリが使用されます。たとえば、 SMTP ルート テーブルで host1.example.com と .example.com の両方について マッピングがある場合は、host1.example.com のエントリが使用されます。具 体的ではない .example.com エントリの後に出現した場合であっても、このエン トリのほうが具体的なエントリであるためです。そうでない場合は、エンベロー プ受信者のドメインで通常の MX ルックアップが実行されます。

# デフォルトの SMTP ルート

特殊なキーワード ALL を使用して、デフォルトの SMTP ルートも定義できます。 ドメインが SMTP ルート リストで前のマッピングと一致しない場合のデフォル トは、ALL エントリで指定された MX ホストにリダイレクトされます。

SMTP ルート エントリを出力すると、デフォルトの SMTP ルートは ALL: とし て表示されます。デフォルトの SMTP ルートは削除できません。入力した値を クリアすることのみ可能です。

デフォルトの SMTP ルートを設定するには、[Network] > [SMTP Routes] ページ または smtproutes コマンドを使用します。

## SMTP ルートの定義

ルートを構築するには、[Network] > [SMTP Routes] ページ(または smtproutes コマンド)を使用します。新しいルートを作成するには、まず、永 続的なルートを作成するドメインまたはドメインの一部を指定する必要がありま す。次に、宛先ホストを指定します。宛先ホストは、完全修飾ホスト名または IP アドレスで入力できます。特殊な宛先ホスト/dev/nullを指定して、エント リに一致するメッセージを廃棄することもできます。(つまり、デフォルトルー トに/dev/nullを指定することで、アプライアンスで受信されたメールが配信 されないようにすることができます)。

受信側のドメインに複数の宛先ホストを設定できます。MX レコードと同様に、 それぞれの宛先ホストにはプライオリティ番号が割り当てられています。最低番 号が割り当てられた宛先ホストは、受信側ドメインのプライマリ宛先ホストであ ることを示します。一覧にある他の宛先ホストは、バックアップとして使用され ます。

プライオリティが同じ宛先は、「ラウンドロビン」方式で使用されます。ラウン ドロビン処理は、SMTP 接続に基づいていて、必ずしもメッセージに基づくも のではありません。また、1 つ以上の宛先ホストが応答しない場合は、到達可能 ないずれかのホストにメッセージが配信されます。設定されているすべての宛先 ホストが応答しない場合、メールは受信側ドメインのキューに入れられ、宛先ホ ストへの配信が後で試みられます。(MX レコードの使用へのフェールオーバー は行われません)。

CLI で smtproutes コマンドを使用してルートを構築するときは、ホスト名また は IP アドレスに続けて /pri= とその後にプライオリティを割り当てるための整 数 0 ~ 65535 (0 はプライオリティ最高)を使用して、各宛先ホストにプライオ リティを設定できます。たとえば、host1.example.com/pri=0 のプライオリ ティは、host2.example.com/pri=10 よりも高くなります。複数のエントリを指 定する場合は、カンマで区切ります。

## SMTP ルートの制限

ルートを 40,000 まで定義できます。ALL による最終的なデフォルト ルートは、 この制限に含まれます。そのため、定義できるのは 39,999 個のカスタム ルート と、特殊なキーワード ALL を使用する 1 つのルートです。

# SMTP ルートと DNS

特殊なキーワード USEDNS を使用すると、特定ドメインの次のホップを決定する MX ルックアップがアプライアンスで実行されます。これは、サブドメイン宛の メールを特定ホストヘルーティングする必要があるときに便利です。たとえば、 example.com 宛のメールを会社の Exchange サーバに送信する場合は、次のよう な SMTP ルートを使用できます。

example.com exchange.example.com

ただし、さまざまなサブドメイン (foo.example.com) 宛のメールの場合は、次のような SMTP ルートを追加します。

.example.com USEDNS

# SMTP ルートとアラート

[System Administration] > [Alerts] ページ(または alertconfig コマンド)で指 定されたアドレスにアプライアンスから送信されたアラートは、これらの宛先に 対して定義された SMTP ルートに従います。

# SMTP ルート、メール配信、およびメッセージ分裂

着信:1つのメッセージに10人の受信者がいて、全員が同じ Exchange サーバ に属する場合、AsyncOS では TCP 接続を1つ開き、メール ストアには10の 別々のメッセージではなく、メッセージを1つのみ配置します。

発信:動作は同様ですが、1 つのメッセージが 10 の異なるドメインの 10 人の受 信者に送信される場合、AsyncOS では 10 の MTA に対する 10 の接続を開き、 それぞれ 1 つの電子メールを配信します。

分裂:1つの着信メッセージに10人の受信者がいて、全員が別々の着信ポリシーグループ(10グループ)に属する場合、10人の受信者全員が同じ Exchangeサーバに属していても、メッセージは分裂されます。つまり、10の 別々の電子メールが1つのTCP接続で配信されます。

# SMTP ルートと発信 SMTP 認証

発信 SMTP 認証プロファイルが作成されたら、SMTP ルートに適用できます。 これによって、ネットワーク エッジにあるメール リレー サーバの背後に IronPort アプライアンスが配置されている場合に、発信メールを認証できます。 発信 SMTP 認証の詳細については、「発信 SMTP 認証」(P.3-59)を参照してく ださい。

# GUI を使用した SMTP ルートの管理

Cisco IronPort アプライアンスの SMTP ルートを管理するには、[Network] > [SMTP Routes] ページを使用します。テーブルでマッピングの追加、変更、および削除ができます。SMTP ルート エントリをエクスポートまたはインポートできます。

#### 図 2-1 [SMTP Routes] ページ SMTP Routes

| SMTP Routes List  |                             |               |
|-------------------|-----------------------------|---------------|
| Add Route         | Clear All Routes Import Rou | ites          |
| Receiving Domain  | Destination Hosts           | All<br>Delete |
| .example.com      | exchange4.example.com       |               |
| All Other Domains |                             |               |
| Export Routes     |                             | elete         |

## SMTP ルートの追加

SMTP ルートを追加するには、次の手順に従います。

**ステップ1** [Network] > [SMTP Routes] ページの [Add Route] をクリックします。[Add SMTP Route] ページが表示されます。

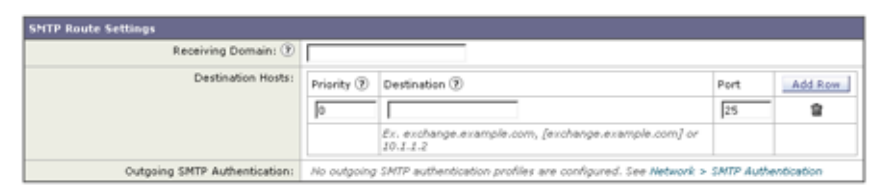

#### 図 2-2 [Add SMTP Route] ページ Add SMTP Route

#### Cancel

**ステップ2** 受信側ドメインと宛先ホストを入力します。複数の宛先ホストを追加するには、 [Add Row]をクリックし、新しい行に次の宛先ホストを入力します。

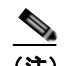

(注) ポート番号を指定するには、宛先ホストに「:< ポート番号>」を追加し ます(例:example.com:25)。

- ステップ3 複数の宛先ホストを追加する場合は、ホストのプライオリティを割り当てるために、0~65535の整数を入力します。0が最上位の優先レベルです。詳細については、「SMTP ルートの定義」(P.2-4)を参照してください。
- **ステップ 4** [Submit] をクリックします。[SMTP Routes] ページが表示され、変更が反映さ れます。
- **ステップ 5** 変更を確定します。

#### SMTP ルートの編集

SMTP ルートを編集するには、次の手順に従います。

- ステップ1 SMTP ルートのリストで、既存の SMTP ルートの名前をクリックします。[Edit SMTP Route] ページが表示されます。
- **ステップ2** ルートを編集します。
- **ステップ 3** [Submit] をクリックします。
- **ステップ 4** [SMTP Routes] ページが表示され、変更が反映されます。
- ステップ5 変更を確定します。

#### SMTP ルートの削除

SMTP ルートを削除するには、次の手順に従います。

Submit

- **ステップ1** 削除する SMTP ルートの右側にあるチェックボックスをオンにします。
- **ステップ2** [Delete] をクリックします。 すべての SMTP ルートを削除するには、[All] というラベルの付いたチェック ボックスをオンにして [Delete] をクリックします。

### SMTP ルートのエクスポート

Host Access Table (HAT) および Recipient Access Table (RAT) の場合と同様 に、ファイルをエクスポートおよびインポートして SMTP ルート マッピングを 変更することもできます。SMTP ルートをエクスポートするには、次の手順に 従います。

- **ステップ1** [SMTP Routes] ページの [Export SMTP Routes] をクリックします。[Export SMTP Routes] ページが表示されます。
- **ステップ2** ファイルの名前を入力し、[Submit] をクリックします。

## SMTP ルートのインポート

Host Access Table (HAT) および Recipient Access Table (RAT) の場合と同様 に、ファイルをエクスポートおよびインポートして SMTP ルート マッピングを 変更することもできます。SMTP ルートをインポートするには、次の手順に従 います。

- **ステップ1** [SMTP Routes] ページの [Import SMTP Routes] をクリックします。[Import SMTP Routes] ページが表示されます。
- ステップ2 エクスポートされた SMTP ルートが含まれているファイルを選択します。
- ステップ3 [Submit] をクリックします。インポートにより既存の SMTP ルートがすべて置換されることを示す警告が表示されます。テキスト ファイル内のすべての SMTP ルートがインポートされます。
- **ステップ 4** [Import] をクリックします。

ファイルには「コメント」を配置できます。「#」文字で始まる行は、AsyncOS によってコメントであると見なされて無視されます。次の例を参考にしてくださ い。

# this is a comment, but the next line is not

ALL:

この時点で、電子メールゲートウェイの設定は次のようになります。

図 2-3 パブリック リスナー用に定義された SMTP ルート インターネット SMTP パブリック リスナー:InboundMail Host Access Table (HAT) : WHITELIST: \$TRUSTED BLACKLIST: \$BLOCKED SUSPECTLIST: \$THROTTLED UNKNOWNLIST: **\$ACCEPTED** spamdomain.com REJECT smtproutes コマンドを使用して、 .spamdomain.com REJECT パブリック リスナー InboundMail 251.192.1. TCPREFUSE 169.254.10.10 RELAY で受け入れられた example.com **\$ACCEPTED** ALL: 宛のメールをホスト Recipient Access Table (RAT) : exchange.example.com にルー example.com ACCEPT ティングします。 newcompanyname.com ACCEPT REJECT ALL IP インターフェイス: PublicNet(例: 192.168.2.1) イーサネット インターフェイス:Data 2 IronPort 電子メール (I) IRONPORT セキュリティ アプライアンス イーサネット インターフェイス:Data 1 IP インターフェイス: PrivateNet(例: 192.168.1.1)

exchange.example.com

# アドレスの書き換え

AsyncOS では、電子メール パイプラインでエンベロープ送信者および受信者の アドレスを書き換える方法が複数あります。アドレスの書き換えは、たとえば パートナー ドメインに送信されたメールをリダイレクトする場合や、社内イン フラストラクチャを隠す(マスクする)場合に使用できます。

表 2-1 に、送信者および受信者の電子メール アドレスを書き換えるために使用 される各種機能の概要を示します。

| 元のアドレス      | 変更後         | 機能                                                | 作業対象                                                                                                    |
|-------------|-------------|---------------------------------------------------|----------------------------------------------------------------------------------------------------|
| *@anydomain | user@domain | エイリアス テーブ<br>ル(「エイリアス<br>テーブルの作成」<br>(P.2-11)を参照) | <ul> <li>エンベロープ受信者<br/>のみ</li> <li>グローバルに適用</li> <li>エイリアスを電子<br/>メールアドレスまた<br/>は他のエイリアスに<br/>マッピング</li> </ul> |
| *@olddomain | *@newdomain | ドメイン マッピン<br>グ(「ドメイン<br>マップ機能」<br>(P.2-41)を参照)    | <ul> <li>エンベロープ受信者<br/>のみ</li> <li>リスナーごとに適用</li> </ul>                                                        |
| *@olddomain | *@newdomain | マスカレード<br>(「マスカレードの<br>設定」(P.2-24)を<br>参照)        | <ul> <li>エンベロープ送信<br/>者、および To:、<br/>From:、または CC:<br/>ヘッダー</li> <li>リスナーごとに適用</li> </ul>                      |

表 2-1 アドレスの書き換え方法

# エイリアス テーブルの作成

エイリアス テーブルには、1 人以上の受信者にメッセージをリダイレクトするメ カニズムが備わっています。エイリアスからユーザ名や他のエイリアスへのマッ ピング テーブルは、一部の UNIX システムで sendmail コンフィギュレーション の /etc/mail/aliases 機能と同様の方法で作成できます。 リスナーが受信した電子メールのエンベロープ受信者(Envelope To または RCPT TO とも呼ばれます)がエイリアス テーブルで定義されているエイリアスと 一致する場合、電子メールのエンベロープ受信者アドレスが書き換えられます。

(注)

RAT チェックの後からメッセージ フィルタの*前まで*に、リスナーはエイリアス テーブルをチェックし、受信者を変更します。『*Cisco IronPort AsyncOS for Email Configuration Guide*』の「Understanding the Email Pipeline」を参照して ください。

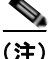

エイリアステーブル機能により、電子メールのエンベロープ受信者が実際に書き換えられます。これは、電子メールのエンベロープ受信者を書き換えず、電子メールを指定されたドメインに再ルーティングするだけの smtproutes コマンド (「バウンスした電子メールの処理」(P.2-50)を参照)とは異なります。

### コマンド ラインからエイリアス テーブルの設定

エイリアス テーブルは、セクションで定義されます。各セクションの先頭には ドメイン コンテキスト(そのセクションに関連するドメインのリスト)があり、 その後にマップのリストが続きます。

ドメイン コンテキストは、1 つ以上のドメインまたは部分ドメインのリストで す。カンマで区切り、角カッコ(「[」および「]」)で囲みます。ドメインは、文 字、数字、ハイフン、およびピリオドで構成される文字列です(RFC 1035、セ クション 2.3.1.の「Preferred name syntax」を参照)。部分ドメイン (.example.com など)は、ピリオドで始まるドメインです。部分ドメインに一致 するサブ文字列で終わるようなすべてのドメインは、一致であると見なされま す。たとえば、ドメイン コンテキスト .example.com は、mars.example.com お よび venus.example.com と一致します。ドメイン コンテキストの後には、マッ プ (エイリアスと受信者リスト)のリストがあります。マップは、次のように構 成されます。

表 2-2 エイリアス テーブルの構文

| 左辺(LHS)       | 区切り文字 | 右辺(RHS)       |
|---------------|-------|---------------|
| ー致する1つ以上のエイリア | コロン文字 | 1 つ以上の受信者アドレス |
| スのリスト         | (「:」) | またはエイリアスのリスト  |

| username    | 一致するエイリアスを指定します。先行する「ドメイン」属 |
|-------------|-----------------------------|
|             | 性がテーブルで指定されている必要があります。このパラ  |
|             | メータがないと、エラーになります。           |
| user@domain | 一致する正確な電子メール アドレスを指定します。    |

左辺のエイリアスでは、次の形式を使用できます。

左辺1行あたり複数のエイリアスをカンマで区切って入力できます。

右辺の各受信者は、user@domain 形式の完全な電子メール アドレス、または別のエイリアスを指定できます。

エイリアス ファイルには、暗黙的なドメインのない「グローバルな」エイリア ス(特定ドメインではなく、グローバルに適用されるエイリアス)、エイリアス に1つ以上の暗黙的なドメインのあるドメイン コンテキスト、またはその両方 を含めることができます。

エイリアスの「チェーン」(再帰的なエントリ)を作成することはできますが、 完全な電子メール アドレスで終わる必要があります。

sendmail コンフィギュレーションのコンテキストと互換性を持たせるために、 メッセージを廃棄するための特殊な宛先である /dev/null がサポートされてい ます。エイリアス テーブルによってメッセージが /dev/null にマッピングされ ると、ドロップ済みカウンタが増分します。(『Cisco IronPort AsyncOS for Email Daily Management Guide』の「Managing and Monitoring via the CLI」を 参照)。受信者は受け入れられますが、キューには入りません。

### エイリアス テーブルのエクスポートおよびインポート

エイリアス テーブルをインポートするには、先に付録 B「アプライアンスへの アクセス」を確認し、アプライアンスにアクセスできるようにします。

既存のエイリアス テーブルを保存するには、aliasconfig コマンドの export サ ブコマンドを使用します。ファイル(ファイル名は自分で指定)は、リスナーの /configuration ディレクトリに書き込まれます。このファイルを CLI の外部で 変更し、インポートし直すことができます。(ファイルに形式が不正なエントリ がある場合は、ファイルのインポート時にエラーが出力されます)。

エイリアス テーブル ファイルを /configuration ディレクトリに配置し、 aliasconfig コマンドの import サブコマンドを使用してファイルをアップロー ドします。 テーブルの行の先頭でナンバー記号(#)を使用すると、その行がコメントアウトされます。

コンフィギュレーションの変更が反映されるように、エイリアス テーブル ファ イルをインポートした後で commit コマンドを発行してください。

## エイリアス テーブルのエントリの削除

Command Line Interface (CLI; コマンド ライン インターフェイス)を使用して エイリアス テーブルからエントリを削除する場合は、先にドメイン グループを 選択するように求められます。「ALL (any domain)」エントリを選択すると、す べてのドメインに適用されるエイリアスの番号付きリストが表示されます。その 後、削除するエイリアスの番号を選択します。

### エイリアス テーブルの例

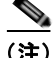

このテーブル例のすべてのエントリは、コメントアウトされています。

```
# sample Alias Table file
# copyright (c) 2001-2005, IronPort Systems, Inc.
#
# Incoming Envelope To addresses are evaluated against each
# entry in this file from top to bottom. The first entry that
# matches will be used, and the Envelope To will be rewritten.
#
# Separate multiple entries with commas.
#
# Global aliases should appear before the first domain
# context. For example:
```

```
#
   admin@example.com: administrator@example.com
#
   postmaster@example.net: administrator@example.net
#
#
# This alias has no implied domain because it appears
# before a domain context:
#
   someaddr@somewhere.dom: specificperson@here.dom
#
#
# The following aliases apply to recipients @ironport.com and
# any subdomain within .example.com because the domain context
# is specified.
#
# Email to joe@ironport.com or joe@foo.example.com will
# be delivered to joseph@example.com.
#
# Similarly, email to fred@mx.example.com will be
# delivered to joseph@example.com
#
   [ironport.com, .example.com]
#
#
#
   joe, fred: joseph@example.com
```

```
#
# In this example, email to partygoers will be sent to
# three addresses:
#
#
   partygoers: wilma@example.com, fred@example.com,
barney@example.com
#
# In this example, mail to help@example.com will be delivered to
# customercare@otherhost.dom. Note that mail to help@ironport.com
will
# NOT be processed by the alias table because the domain context
# overrides the previous domain context.
#
    [example.com]
#
#
   help: customercare@otherhost.dom
#
#
# In this example, mail to nobody@example.com is dropped.
#
#
   nobody@example.com: /dev/null
#
# "Chains" may be created, but they must end in an email address.
```

```
# For example, email to "all" will be sent to 9 addresses:
#
#
# [example.com]
#
# all: sales, marketing, engineering
# sales: joe@example.com, fred@example.com, mary@example.com
# marketing:bob@example.com, advertising
# engineering:betty@example.com, miles@example.com,
chris@example.com
# advertising:richard@example.com, karen@advertising.com
```

### aliasconfig コマンドの例

この例では、aliasconfig コマンドを使用してエイリアス テーブルが作成され ます。まず、example.com のドメイン コンテキストが指定されます。次に、 customercare のエイリアスが作成され、customercare@example.com に送信さ れたすべての電子メールが bob@example.com、frank@example.com、および sally@example.com にリダイレクトされるようにします。さらに、admin のグ ローバル エイリアスが作成され、admin に送信された電子メールが administrator@example.com にリダイレクトされるようにします。最後に、確 認用にエイリアス テーブルが出力されます。

テーブルの出力時に、admin のグローバル エイリアスは、example.com の最初の ドメイン コンテキストの前に出現します。

mail3.example.com> aliasconfig

No aliases in table.

```
Choose the operation you want to perform:
- NEW - Create a new entry.
- IMPORT - Import aliases from a file.
[]> new
```

How do you want your aliases to apply?

```
    Globally
    Add a new domain context
    [1]> 2
```

Enter new domain context.

Separate multiple domains with commas.

Partial domains such as .example.com are allowed.

[]> example.com

Enter the alias(es) to match on.

Separate multiple aliases with commas.

Allowed aliases:

- "user" - This user in this domain context.

- "user@domain" - This email address.

[]> customercare

Enter address(es) for "customercare".

Separate multiple addresses with commas.

[]> bob@example.com, frank@example.com, sally@example.com

Adding alias customercare: bob@example.com,frank@example.com,sally@example.com

Do you want to add another alias? [N] > n

There are currently 1 mappings defined.

Choose the operation you want to perform:

- NEW - Create a new entry.

- EDIT - Modify an entry.

- DELETE Remove an entry.
- PRINT Display the table.
- IMPORT Import aliases from a file.
- EXPORT Export table to a file.
- CLEAR Clear the table.

[]> **new** 

How do you want your aliases to apply?

- 1. Globally
- 2. Add a new domain context
- 3. example.com

[1]> **1** 

Enter the alias(es) to match on.

Separate multiple aliases with commas.

Allowed aliases:

- "user@domain" This email address.
- "user" This user for any domain
- "@domain" All users in this domain.

- "@.partialdomain" - All users in this domain, or any of its sub domains.

[]> admin

Enter address(es) for "admin".

Separate multiple addresses with commas.

[]> administrator@example.com

Adding alias admin: administrator@example.com

Cisco IronPort AsyncOS 7.5 for Email 上級コンフィギュレーション ガイド

```
There are currently 2 mappings defined.
```

Choose the operation you want to perform:

- NEW Create a new entry.
- EDIT Modify an entry.
- DELETE Remove an entry.
- PRINT Display the table.
- IMPORT Import aliases from a file.
- EXPORT Export table to a file.
- CLEAR Clear the table.
- []> print

admin: administrator@example.com

```
[ example.com ]
```

customercare: bob@example.com, frank@example.com, sally@example.com

There are currently 2 mappings defined.

Choose the operation you want to perform:

- NEW Create a new entry.
- EDIT Modify an entry.

- DELETE Remove an entry.
- PRINT Display the table.
- IMPORT Import aliases from a file.
- EXPORT Export table to a file.
- CLEAR Clear the table.
- []>
- この時点で、電子メールゲートウェイの設定は次のようになります。

図 2-4

アプライアンスに定義されたエイリアス テーブル

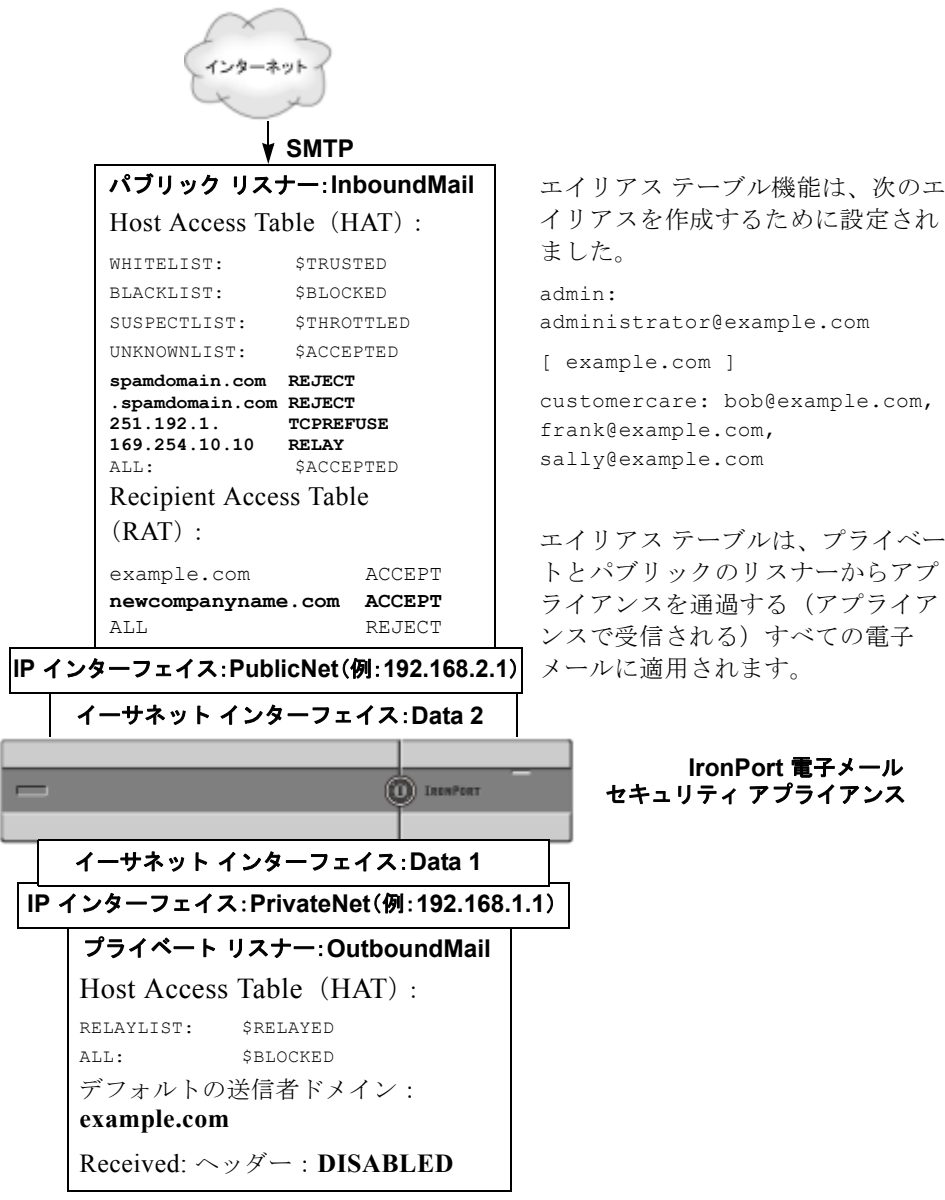

# マスカレードの設定

マスカレードは、作成したテーブルに従って、エンベロープ送信者(送信者また は MAIL FROM とも呼ばれます)、およびリスナーで処理される電子メールの To:、 From:、CC: ヘッダーを書き換える機能です。この機能の典型的な実装例は、 「仮想ドメイン」です。単一のサイトから複数のドメインをホストできます。も う一つの典型的な実装は、電子メール ヘッダー内の文字列からサブドメインを 「取り除く」ことで、ネットワーク インフラストラクチャを「隠す」ことです。 マスカレード機能は、プライベート リスナーとパブリック リスナーの両方で利 用できます。

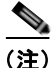

マスカレード機能は、システム全体に対して設定されるエイリアス テーブル機能とは異なり、リスナー単位で設定されます。

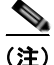

リスナーは、LDAP 受信者受け入れクエリの直後で LDAP ルーティング クエリ の前、メッセージが作業キュー内にある間に、マスカレード テーブルで一致を 探して受信者を変更します。『*Cisco IronPort AsyncOS for Email Configuration Guide*』の「Understanding the Email Pipeline」を参照してください。

マスカレード機能により、エンベロープ送信者および受信した電子メールの To:、From:、CC: フィールドのアドレスが実際に書き換えられます。作成する リスナーごとに別々のマスカレード パラメータを指定できます。2 つある方法の いずれかを使用します。

- **ステップ1** 作成したマッピングのスタティック テーブルを使用、または
- ステップ2 LDAP クエリを使用。

このセクションでは、スタティックテーブルを使用する方法について説明しま す。テーブルの形式は、一部の UNIX システムで sendmail コンフィギュレー ションの /etc/mail/genericstable 機能と前方互換性があります。LDAP マス カレード クエリの詳細については、第3章「LDAP クエリー」を参照してくだ さい。
### マスカレードと altsrchost

 一般に、マスカレード機能ではエンベロープ送信者が書き換えられ、メッセージ で実行されるそれ以降のアクションは、マスカレードされたアドレスから「トリ ガー」されます。ただし、CLIから altscrchost コマンドを実行した場合、 altsrchost マッピングは元のアドレスからトリガーされます(つまり変更後のマ スカレードされたアドレスではない)。

詳細については、「Virtual Gateway™ テクノロジー」(P.2-86)および「確認: 電子メール パイプライン」(P.2-106)を参照してください。

#### スタティック マスカレード テーブルの設定

マッピングのスタティックマスカレードテーブルを設定するには、 listenerconfigコマンドのedit -> masquerade サブコマンドを使用します。 また、マッピングが含まれるファイルをインポートできます。「マスカレード テーブルのインポート」(P.2-27)を参照してください。サブコマンドにより、 入力アドレス、ユーザ名、およびドメインを新しいアドレスおよびドメインに マッピングするテーブルが作成および維持されます。LDAPマスカレードクエ リの詳細については、第3章「LDAPクエリー」を参照してください。

メッセージがシステムに挿入されるときは、テーブルが参照され、ヘッダーに一 致が見つかるとメッセージが書き換えられます。

ドメインのマスカレードテーブルは、次のように構成されます。

表 2-3 マスカレード テーブルの構文

| 左辺(LHS)       | 区切り文字     | 右辺(RHS)     |  |
|---------------|-----------|-------------|--|
| 一致する1つ以上のユーザ名 | 空白文字(スペース | 書き換え後のユーザ名や |  |
| やドメインのリスト     | またはタブ文字)  | ドメイン        |  |

次の表に、マスカレードテーブルで有効なエントリを示します。

| 左辺(LHS)                                                                                                 | 右辺(RHS)         |  |
|----------------------------------------------------------------------------------------------------|-----------------|--|
| username                                                                                                | username@domain |  |
| このエントリは、一致するユーザ名を指定します。左辺のユーザ名に一致する<br>着信電子メール メッセージは、一致となり、右辺のアドレスで書き換えられま<br>す。右辺は、完全なアドレスである必要があります。 |                 |  |
| user@domain                                                                                             | username@domain |  |

| 左辺(LHS) 右 | ī辺(RHS) |
|-----------|---------|
|-----------|---------|

このエントリは、一致する正確なアドレスを指定します。左辺の完全なアドレ スに一致する着信メッセージは、右辺のアドレスで書き換えられます。右辺 は、完全なアドレスである必要があります。

```
@domain @domain
```

このエントリは、指定されたドメインの任意のアドレスを指定します。左辺の 元のドメインは、右辺のドメインで置き換えられますが、ユーザ名は変化しま せん。

| <pre>@.partialdomain</pre> | @domain |
|----------------------------|---------|
|----------------------------|---------|

このエントリは、指定されたドメインの任意のアドレスを指定します。左辺の 元のドメインは、右辺のドメインで置き換えられますが、ユーザ名は変化しま せん。

ALL

@domain

ALL エントリは、そのままのアドレスに一致し、右辺のアドレスで書き換えま す。右辺は、ドメインの先頭に「e」を付ける必要があります。このエントリ は、テーブル内の位置に関係なく、常に優先度最低になります。

(注) ALL エントリは、プライベート リスナーのみに使用できます。

- ルールは、マスカレードテーブルでの出現順序に従って一致します。
- デフォルトでは受信時にヘッダーの From:、To:、および CC: フィールド内のアドレスが一致し、書き換えられます。エンベロープ送信者に一致して書き換えるようにオプションを設定することもできます。エンベロープ送信者および書き換え対象ヘッダーは、config サブコマンドを使用して有効と無効を切り替えます。
- テーブルの行の先頭でナンバー記号(#)を使用すると、その行がコメント アウトされます。行の末尾で # から始まる部分は、すべてコメントであると 見なされて無視されます。
- マスカレードテーブルは、最大で400,000 エントリです。これは、new サブ コマンドを使用した場合も、ファイルからインポートした場合も同じです。

### プライベート リスナー用マスカレード テーブルの例

# sample Masquerading file

@.example.com @example.com # Hides local subdomains in the header

sales sales team@success.com

@techsupport tech support@biggie.com

user@localdomain user@company.com

ALL @bigsender.com

## マスカレード テーブルのインポート

従来の sendmail の /etc/mail/genericstable ファイルをインポートできます。 genericstable ファイルをインポートするには、先に付録 B「アプライアンスへ のアクセス」を確認し、アプライアンスにアクセスできるようにします。

genericstable ファイルを configuration ディレクトリに配置し、masquerade サ ブコマンドの import サブコマンドを使用してファイルをアップロードします。 コマンドは、次の順序で使用します。

listenerconfig -> edit -> injector number -> masquerade -> import

または、export サブコマンドを使用して既存のコンフィギュレーションをダウ ンロードできます。ファイル(ファイル名は自分で指定)は、configuration ディレクトリに書き込まれます。このファイルを CLI の外部で変更し、イン ポートし直すことができます。

import サブコマンドを使用するときは、ファイルに有効なエントリのみが含ま れているようにしてください。無効なエントリ(左辺があって右辺がない場合な ど)があると、ファイルのインポート時に CLI で構文エラーが発生します。イ ンポート中に構文エラーが発生すると、ファイル全体でマッピングがインポート されません。

リスナーのコンフィギュレーションの変更が反映されるように、genericstable ファイルをインポートした後で commit コマンドを発行してください。

#### マスカレードの例

この例では、listenerconfig の masquerade サブコマンドを使用して、 PrivateNet インターフェイス上にある「OutboundMail」という名前のプライ ベート リスナー用に、ドメイン マスカレード テーブルを作成します。

まず、マスカレードに LDAP を使用するオプションが宣言されます。(LDAP マ スカレード クエリの設定については、参照してください。LDAP マスカレード クエリの詳細については、第3章「LDAP クエリー」を参照してください)。

次に、@.example.com の部分ドメイン表記が @example.com にマッピングされま す。これにより、サブドメイン .example.com 内にある任意のマシンから送信さ れるすべての電子メールが example.com にマッピングされます。さらに、ユー ザ名 joe がドメイン joe@example.com にマッピングされます。両方のエントリ を確認するためにドメイン マスカレード テーブルが出力されて、 masquerade.txt という名前のファイルにエクスポートされます。config サブコ マンドを使用して、CC: フィールドのアドレスの書き換えが無効になり、最後に 変更が確定されます。

mail3.example.com> listenerconfig

Currently configured listeners:

- 1. InboundMail (on PublicNet, 192.168.2.1) SMTP TCP Port 25 Public
- 2. OutboundMail (on PrivateNet, 192.168.1.1) SMTP TCP Port 25 Private

Choose the operation you want to perform:

- NEW Create a new listener.
- EDIT Modify a listener.
- DELETE Remove a listener.
- SETUP Change global settings.

[]> edit

Enter the name or number of the listener you wish to edit.

[]> 2

```
Name: OutboundMail
Type: Private
Interface: PrivateNet (192.168.1.1/24) TCP Port 25
Protocol: SMTP
Default Domain:
Max Concurrency: 600 (TCP Queue: 50)
Domain Map: Disabled
TLS: No
SMTP Authentication: Disabled
Bounce Profile: Default
Footer: None
LDAP: Off
Choose the operation you want to perform:
- NAME - Change the name of the listener.
- INTERFACE - Change the interface.
- LIMITS - Change the injection limits.
- SETUP - Configure general options.
```

- HOSTACCESS - Modify the Host Access Table.

- BOUNCECONFIG - Choose the bounce profile to use for messages injected on this listener.

- MASQUERADE - Configure the Domain Masquerading Table.

- DOMAINMAP - Configure domain mappings.

- LDAPACCEPT - Configure an LDAP query to determine whether a recipient address should be accepted or bounced/dropped.

- LDAPROUTING - Configure an LDAP query to reroute messages.

- LDAPGROUP - Configure an LDAP query to determine whether a sender or  $% \left( {{{\left( {{L_{\rm{A}}} \right)} \right)}} \right)$ 

recipient is in a specified group.

- SMTPAUTH - Configure an SMTP authentication.

[]> masquerade

Do you want to use LDAP for masquerading? [N]> n

Domain Masquerading Table

There are currently 0 entries.

Masqueraded headers: To, From, Cc

Choose the operation you want to perform:

- NEW - Create a new entry.

- DELETE Remove an entry.
- PRINT Display all entries.
- IMPORT Import all entries from a file.
- EXPORT Export all entries to a file.
- CONFIG Configure masqueraded headers.
- CLEAR Remove all entries.
- []> **new**

Usernames like "joe" are allowed. Full addresses like "user@example.com" are allowed. Full addresses with subdomain wildcards such as "username@.company.com" are allowed. Domains like @example.com and @.example.com are allowed. Hosts like @training and @.sales are allowed. []> @.example.com Enter the masqueraded address or domain. Domains like @example.com are allowed. Full addresses such as user@example.com are allowed.

Enter the source address or domain to masquerade.

[]> @example.com

2-31

Entry mapping @.example.com to @example.com created.

Domain Masquerading Table

There are currently 1 entries.

Masqueraded headers: To, From, Cc

Choose the operation you want to perform:

- NEW Create a new entry.
- DELETE Remove an entry.
- PRINT Display all entries.
- IMPORT Import all entries from a file.
- EXPORT Export all entries to a file.
- CONFIG Configure masqueraded headers.
- CLEAR Remove all entries.
- []> **new**

Enter the source address or domain to masquerade. Usernames like "joe" are allowed. Full addresses like "user@example.com" are allowed. Full addresses with subdomain wildcards such as "username@.company.com" are allowed. Domains like @example.com and @.example.com are allowed.

```
[]> joe
Enter the masqueraded address.
Only full addresses such as user@example.com are allowed.
[]> joe@example.com
```

Entry mapping joe to joe@example.com created.

Hosts like @training and @.sales are allowed.

Domain Masquerading Table

There are currently 2 entries.

Masqueraded headers: To, From, Cc

Choose the operation you want to perform:

- NEW Create a new entry.
- DELETE Remove an entry.
- PRINT Display all entries.
- IMPORT Import all entries from a file.
- EXPORT Export all entries to a file.
- CONFIG Configure masqueraded headers.
- CLEAR Remove all entries.
- []> print

@.example.com @example.com

joe joe@example.com

Domain Masquerading Table

There are currently 2 entries.

Masqueraded headers: To, From, Cc

Choose the operation you want to perform:

- NEW Create a new entry.
- DELETE Remove an entry.
- PRINT Display all entries.
- IMPORT Import all entries from a file.
- EXPORT Export all entries to a file.
- CONFIG Configure masqueraded headers.
- CLEAR Remove all entries.
- []> export

Enter a name for the exported file:

[]> masquerade.txt

```
Export completed.
```

Domain Masquerading Table

There are currently 2 entries.

Masqueraded headers: To, From, Cc

Choose the operation you want to perform:

- NEW Create a new entry.
- DELETE Remove an entry.
- PRINT Display all entries.
- IMPORT Import all entries from a file.
- EXPORT Export all entries to a file.
- CONFIG Configure masqueraded headers.
- CLEAR Remove all entries.
- []> config

Do you wish to masquerade Envelope Sender?  $\label{eq:sender} [\text{N}] > ~\textbf{y}$ 

Do you wish to masquerade From headers?

[Y]> **y** 

Do you wish to masquerade To headers? [Y]> y Do you wish to masquerade CC headers? [Y]> n Do you wish to masquerade Reply-To headers?

Domain Masquerading Table

[Y]> **n** 

There are currently 2 entries.

- NEW Create a new entry.
- DELETE Remove an entry.
- PRINT Display all entries.
- IMPORT Import all entries from a file.
- EXPORT Export all entries to a file.
- CONFIG Configure masqueraded headers.
- CLEAR Remove all entries.

[]>

```
Name: OutboundMail
Type: Private
Interface: PrivateNet (192.168.1.1/24) TCP Port 25
Protocol: SMTP
Default Domain:
Max Concurrency: 600 (TCP Queue: 50)
Domain Map: Disabled
TLS: No
SMTP Authentication: Disabled
Bounce Profile: Default
Footer: None
LDAP: Off
Choose the operation you want to perform:
- NAME - Change the name of the listener.
- INTERFACE - Change the interface.
- LIMITS - Change the injection limits.
```

- SETUP Configure general options.
- HOSTACCESS Modify the Host Access Table.
- BOUNCECONFIG Choose the bounce profile to use for messages injected on this listener.
- MASQUERADE Configure the Domain Masquerading Table.

- DOMAINMAP - Configure domain mappings.

- LDAPACCEPT - Configure an LDAP query to determine whether a recipient address should be accepted or bounced/dropped.

- LDAPROUTING - Configure an LDAP query to reroute messages.

- LDAPGROUP - Configure an LDAP query to determine whether a sender or

recipient is in a specified group.

- SMTPAUTH - Configure an SMTP authentication.

[]>

Currently configured listeners:

- 1. InboundMail (on PublicNet, 192.168.2.1) SMTP TCP Port 25 Public
- 2. OutboundMail (on PrivateNet, 192.168.1.1) SMTP TCP Port 25 Private

Choose the operation you want to perform:

- NEW Create a new listener.
- EDIT Modify a listener.
- DELETE Remove a listener.
- SETUP Change global settings.

[]>

mail3.example.com> commit

これでエンタープライズ ゲートウェイの設定は次のようになります。

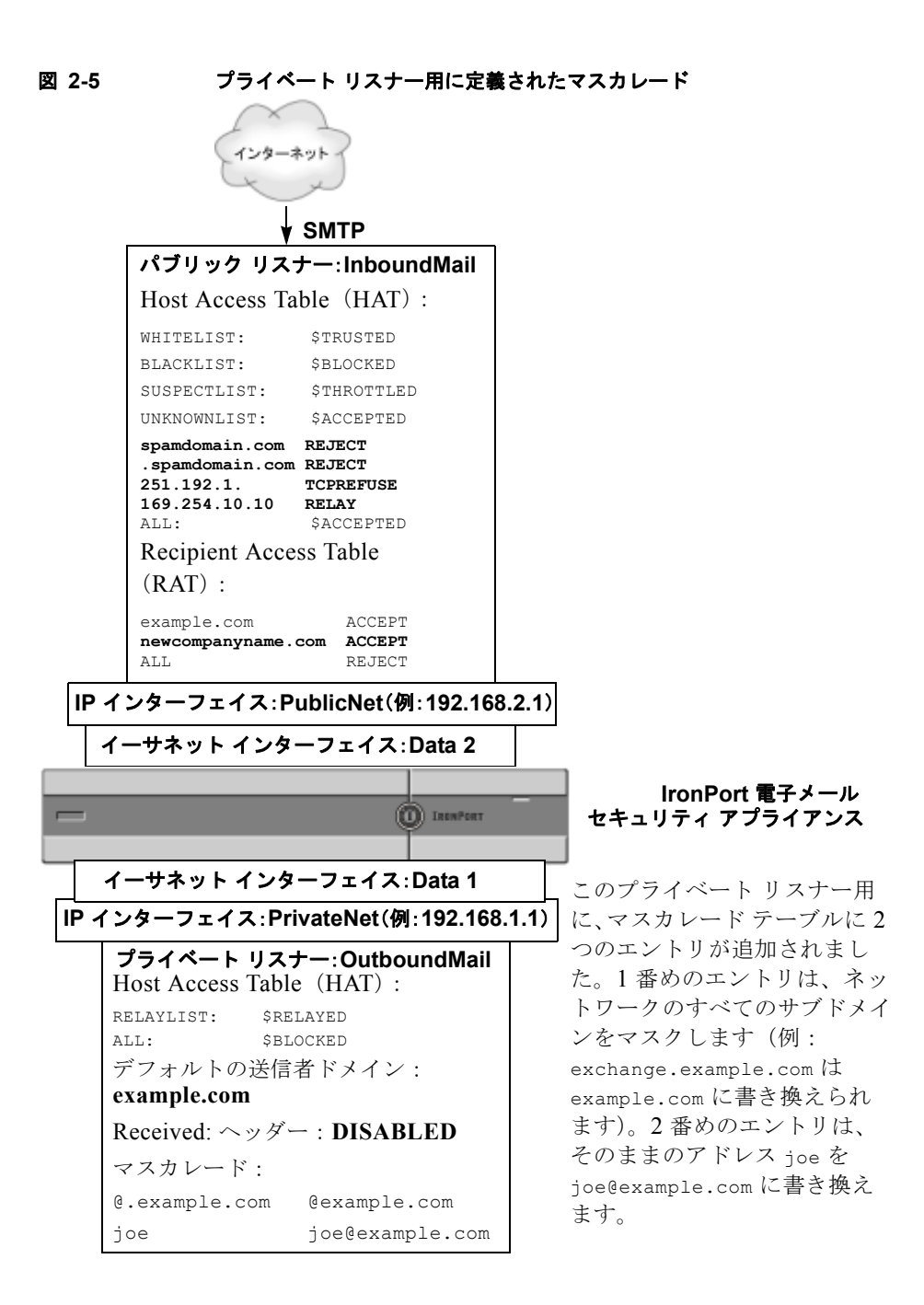

Cisco IronPort AsyncOS 7.5 for Email 上級コンフィギュレーション ガイド

# ドメイン マップ機能

リスナー用に「ドメイン マップ」を設定できます。設定するリスナーごとに、 ドメイン マップ テーブルを作成できます。ドメイン マップ テーブルは、ドメイ ンマップ テーブル内のテーブルに一致するメッセージの受信者ごとに、エンベ ロープ受信者を書き換えます。この機能は、sendmailの「ドメイン テーブル」 機能または Postfix の「仮想テーブル」機能に似ています。この機能では、エン ベロープ受信者のみが影響を受け、「To:」ヘッダーは書き換えられません。

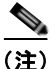

ドメイン マップ機能の処理は、RAT の直前でデフォルト ドメインの評価直後に 発生します。『*Cisco IronPort AsyncOS for Email Configuration Guide*』の 「Understanding the Email Pipeline」を参照してください。

ドメイン マップ機能でよくある実装では、複数のレガシー ドメインの着信メー ルを受け入れます。たとえば、会社が他の会社を買収した場合に、Cisco IronPort アプライアンスにドメイン マップを作成して買収したドメインのメッ セージを受け入れ、エンベロープ受信者を会社の現在のドメインに書き換えるこ とができます。

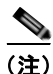

- 意のドメイン マッピングを最大で 20,000 個設定できます。

#### 表 2-4 ドメイン マップ テーブルの構文の例

| 左側                   | 右側                             | コメント                      |
|----------------------|--------------------------------|---------------------------|
| username@example.com | username2@example.n<br>et      | 右側は完全なアドレスの<br>み          |
| user@.example.com    | user2@example.net              |                           |
| @example.com         | user@example.net<br><i>または</i> | 完全なアドレス、または<br>完全修飾ドメイン名。 |
|                      | @example.net                   |                           |
| @.example.com        | user@example.net               |                           |
|                      | または                            |                           |
|                      | @example.net                   |                           |

次の例では、listenerconfig コマンドの domainmap サブコマンドを使用して、 パブリック リスナー「InboundMail」用のドメイン マップが作成されます。こ のドメイン、および oldcompanyname.com のサブドメインのメールは、ドメイン example.com にマッピングされます。マッピングは、確認のために出力されま す。この例は、両方のドメインをリスナーの RAT に配置するコンフィギュレー ションとは異なります。ドメイン マップ機能により、実際にエンベロープ受信 者 joe@oldcomapanyname.com が joe@example.com に書き換えられます。一方、 リスナーの RAT 内にドメイン oldcompanyname.com を置くと、 joe@oldcompanyname.com のメールが受け入れられて、エンベロープ受信者を書 き換えずにルーティングされます。また、エイリアス テーブル機能とも異なり ます。エイリアス テーブルでは、明示的なアドレスに解決されることが*必要*で す。「*任意のユーザ名*@domain」を「*同じユーザ名*@newdomain」にマッピングす るようには作成できません。

mail3.example.com> listenerconfig

Currently configured listeners:

- 1. Inboundmail (on PublicNet, 192.168.2.1) SMTP TCP Port 25 Public
- 2. Outboundmail (on PrivateNet, 192.168.1.1) SMTP TCP Port 25 Private

Choose the operation you want to perform:

- NEW Create a new listener.
- EDIT Modify a listener.
- DELETE Remove a listener.
- SETUP Change global settings.

[]> edit

Enter the name or number of the listener you wish to edit.

#### []> 1

Name: InboundMail Type: Public Interface: PublicNet (192.168.2.1/24) TCP Port 25 Protocol: SMTP Default Domain: Max Concurrency: 1000 (TCP Queue: 50) Domain Map: Disabled TLS: No SMTP Authentication: Disabled Bounce Profile: Default Use SenderBase For Reputation Filters and IP Profiling: Yes Footer: None LDAP: Off

Choose the operation you want to perform:

- NAME Change the name of the listener.
- INTERFACE Change the interface.
- LIMITS Change the injection limits.
- SETUP Configure general options.
- HOSTACCESS Modify the Host Access Table.

- RCPTACCESS - Modify the Recipient Access Table.

- BOUNCECONFIG - Choose the bounce profile to use for messages injected on this listener.

- MASQUERADE - Configure the Domain Masquerading Table.

- DOMAINMAP - Configure domain mappings.

[]> domainmap

Domain Map Table

There are currently 0 Domain Mappings.

```
Domain Mapping is: disabled
```

Choose the operation you want to perform:

- NEW Create a new entry.
- IMPORT Import domain mappings from a file.
- []> **new**

Enter the original domain for this entry. Domains such as "@example.com" are allowed. Partial hostnames such as "@.example.com" are allowed. Email addresses such as "test@example.com" and "test@.example.com" are also allowed.

#### []> @.oldcompanyname.com

Enter the new domain for this entry. The new domain may be a fully qualified such as "@example.domain.com" or a complete email address such as "test@example.com"

[]> @example.com

Domain Map Table

There are currently 1 Domain Mappings.

Domain Mapping is: enabled

Choose the operation you want to perform:

- NEW Create a new entry.
- EDIT Modify an entry.
- DELETE Remove an entry.
- PRINT Display all domain mappings.
- IMPORT Import domain mappings from a file.
- EXPORT Export domain mappings to a file.
- CLEAR Clear all domain mappings.
- []> print

@.oldcompanyname.com --> @example.com

Domain Map Table

There are currently 1 Domain Mappings.

Domain Mapping is: enabled

Choose the operation you want to perform:

- NEW Create a new entry.
- EDIT Modify an entry.
- DELETE Remove an entry.
- PRINT Display all domain mappings.
- IMPORT Import domain mappings from a file.
- EXPORT Export domain mappings to a file.
- CLEAR Clear all domain mappings.
- []>

```
Name: InboundMail
Type: Public
Interface: PublicNet (192.168.2.1/24) TCP Port 25
Protocol: SMTP
```

Default Domain: Max Concurrency: 1000 (TCP Queue: 50) Domain Map: Enabled TLS: No SMTP Authentication: Disabled Bounce Profile: Default Use SenderBase For Reputation Filters and IP Profiling: Yes Footer: None LDAP: Off

Choose the operation you want to perform:

- NAME Change the name of the listener.
- INTERFACE Change the interface.
- LIMITS Change the injection limits.
- SETUP Configure general options.
- HOSTACCESS Modify the Host Access Table.
- RCPTACCESS Modify the Recipient Access Table.

- BOUNCECONFIG - Choose the bounce profile to use for messages injected on this listener.

- MASQUERADE Configure the Domain Masquerading Table.
- DOMAINMAP Configure domain mappings.

[]>

#### ドメイン マップ テーブルのインポートおよびエクスポート

ドメイン マップ テーブルをインポートまたはエクスポートするには、先に付録 B「アプライアンスへのアクセス」を確認し、アプライアンスにアクセスできる ようにします。

マッピングするドメインのエントリが含まれるテキストファイルを作成します。 エントリは空白文字(タブ文字またはスペース)で区切ります。テーブルの行の 先頭でナンバー記号(#)を使用すると、その行がコメントアウトされます。

ファイルを configuration ディレクトリに配置し、domain サブコマンドの import サブコマンドを使用してファイルをアップロードします。コマンドは、 次の順序で使用します。

listenerconfig -> edit -> inejctor number -> domainmap -> import

または、export サブコマンドを使用して既存のコンフィギュレーションをダウ ンロードできます。ファイル(ファイル名は自分で指定)は、configuration ディレクトリに書き込まれます。このファイルを CLI の外部で変更し、イン ポートし直すことができます。

import サブコマンドを使用するときは、ファイルに有効なエントリのみが含ま れているようにしてください。無効なエントリ(左辺があって右辺がない場合な ど)があると、ファイルのインポート時に CLI で構文エラーが発生します。イ ンポート中に構文エラーが発生すると、ファイル全体でマッピングがインポート されません。

リスナーのコンフィギュレーションの変更が反映されるように、ドメインマッ プテーブルファイルをインポートした後で commit コマンドを発行してください。

これでエンタープライズ ゲートウェイの設定は次のようになります。

図 2-6

パブリック リスナー: InboundMail Host Access Table (HAT) : WHITELIST: \$TRUSTED BLACKLIST: \$BLOCKED SUSPECTLIST: \$THROTTLED UNKNOWNLIST: \$ACCEPTED spamdomain.com REJECT .spamdomain.com REJECT 251.192.1. TCPREFUSE 169.254.10.10 RELAY ALL: **\$ACCEPTED** Recipient Access Table パブリック リスナー (RAT): 「InboundMail」のドメインマップ example.com ACCEPT が作成されました。 newcompanyname.com ACCEPT oldcompanyname.com ドメインおよ ALL REJECT びそのサブドメイン宛のメールは、 example.com ドメインにマッピング ドメイン マップ:有効 されます。 @.oldcompanyname.com --> @example.com IP インターフェイス: PublicNet(例: 192.168.2.1) イーサネット インターフェイス: Data 2 IronPort 電子メール (D) INUNPORT セキュリティ アプライアンス イーサネット インターフェイス:Data 1 IP インターフェイス: PrivateNet(例: 192.168.1.1) プライベート リスナー: OutboundMail Host Access Table (HAT) : RELAYLIST: **\$RELAYED** ALL: \$BLOCKED デフォルトの送信者ドメイン: example.com Received:  $\sim \neg \not{\forall} - :$  **DISABLED** マスカレード: @.example.com @example.com

パブリック リスナー用に定義されたドメイン マップ

joe@example.com

joe

# バウンスした電子メールの処理

バウンスした電子メールは、あらゆる電子メール配信においてやむを得ないもの です。Cisco IronPort アプライアンスでは、詳細に設定できるさまざまな方法 で、バウンスした電子メールを処理できます。

このセクションでは、IronPort アプライアンスで着信メールに基づいて発信バウ ンスを生成する方法の制御について説明します。IronPort アプライアンスが発信 メールに基づいて着信バウンスを制御する方法について管理するには、IronPort バウンス検証を使用します(「IronPort バウンス検証」(P.2-75)を参照)。

### 配信不可能な電子メールの処理

IronPort AsyncOS オペレーティングシステムでは、配信不可能な電子メール (「バウンスしたメッセージ」)は、次のカテゴリに分類されます。

「カンバセーションの」パウンス: 最初の SMTP カンバセーションで、リモート ドメインがメッセージをバウン スします。

| ソフト バウ | 一時的に配信不可能なメッセージ。たとえば、ユーザのメール  |
|--------|-------------------------------|
| ンス     | ボックスがいっぱいです。これらのメッセージは、後で再試行で |
|        | きます。(例:SMTP 4XX エラー コード)。     |
| ハード バウ | 永続的に配信不可能なメッセージ。たとえば、そのユーザはその |
| ンス     | ドメインにはもう存在しません。これらのメッセージは、再試行 |
|        | されません。(例:SMTP 5XX エラー コード)。   |

「遅延」(または「カンバセーションでない」)バウンス:

リモート ドメインは、メッセージを配信するために受け入れて、後でのみバウ ンスします。

| ソフト バウ<br>ンス | <ul> <li>一時的に配信不可能なメッセージ。たとえば、ユーザのメール</li> <li>ボックスがいっぱいです。これらのメッセージは、後で再試行で</li> <li>きます。(例: SMTP 4XX エラー コード)。</li> </ul> |
|--------------|----------------------------------------------------------------------------------------------------|
| ハード バウ<br>ンス | 永続的に配信不可能なメッセージ。たとえば、そのユーザはその<br>ドメインにはもう存在しません。これらのメッセージは、再試行<br>されません。(例:SMTP 5XX エラー コード)。                               |

GUIの [Network] メニューの [Bounce Profiles] ページ (または bounceconfig コマンド)を使用して、作成するリスナーごとにハードおよびソフトのカンバ セーション バウンスの処理方法を設定します。バウンス プロファイルを作成し たら、[Network] > [Listeners] ページ (または listenerconfig コマンド)を使 用して、プロファイルを各リスナーに適用します。メッセージ フィルタを使用 して、特定のメッセージにバウンス プロファイルを割り当てることもできます。 (詳細については、第6章「メッセージ フィルタを使用した電子メール ポリシー の適用」を参照してください)。

## ソフト バウンスおよびハード バウンスに関する注意

- カンバセーション ソフト バウンスの場合、ソフト バウンス イベントは、受信者への配信が一時的に失敗するたびに定義されます。単一の受信者が複数のソフト バウンス イベントを繰り返し発生させることがあります。
   [Bounce Profiles] ページまたは bounceconfig コマンドを使用して、各ソフトバウンス イベントのパラメータを設定します。(「バウンス プロファイルのパラメータ」(P.2-52)を参照)。
- デフォルトでは、ハードバウンスした受信者ごとにバウンスメッセージが 生成され、元の送信者に送信されます。(メッセージは、メッセージェンベ ロープのエンベロープ送信者アドレスで定義されたアドレスに送信されま す。Envelope From も通常エンベロープ送信者を意味します)。この機能を ディセーブルにし、代わりにハードバウンスに関する情報をログファイル に頼ることもできます(『Cisco IronPort AsyncOS for Email Daily Management Guide』の「Logging」を参照)。
- キュー内での最大時間または再試行の最大回数のどちらかに達すると、ソフトバウンスはハードバウンスになります。

## バウンス プロファイルのパラメータ

バウンス プロファイルを設定するときは、次のパラメータを使用して、メッ セージごとにカンバセーション バウンスを処理する方法を制御します。

表 2-5 パウンス プロファイルのパラメータ

| Maximum<br>number of<br>retries                                            | ソフト バウンスしたメッセージを配信し直すために、ハード<br>バウンス メッセージとして扱われるようになる前に、受信者<br>のホストに再接続が試みられる回数。デフォルトの再試行回<br>数は 100 回です。                                                                                                    |
|----------------------------------------------------------------------------|----------------------------------------------------------------------------------------------------|
| maximum<br>number of<br>seconds in<br>queue                                | ソフト バウンスしたメッセージを配信し直すために、ハード<br>バウンスしたメッセージとして扱われるようになる前に、受<br>信者のホストに再接続が試みられるのに費やされる時間。デ<br>フォルトは 259,200 秒 (72 時間)です。                                                                                                    |
| Initial number<br>of seconds to<br>wait before<br>retrying a<br>message    | ソフト バウンスしたメッセージを最初に配信し直すまでの待機時間。デフォルトは 60 秒です。初回再試行時間を大きい値<br>に設定すると、ソフト バウンスの試行頻度が低下します。逆<br>に頻度を上げるには、小さい値にします。                                                                                                    |
| Maximum<br>number of<br>seconds to<br>wait before<br>retrying a<br>message | ソフトバウンスしたメッセージを配信し直すまでに待機する<br>最大時間。デフォルトは3,600秒(1時間)です。これは、次<br>の試行までの間隔ではなく、再試行回数を制御するために使<br>用できるもう1つのパラメータです。初回再試行間隔の上限<br>は、最大再試行間隔に制限されます。計算された再試行間隔<br>が最大再試行間隔を超える場合は、最大再試行間隔が使用さ<br>れます。                                                                                                    |
| Hard bounce<br>message<br>generation<br>format                             | ハード バウンス メッセージの生成がイネーブルかディセーブ<br>ルかを指定します。イネーブルの場合は、メッセージの形式<br>を選択できます。デフォルトでは、生成されるバウンス メッ<br>セージで DNS 形式 (RFC 1894) が使用されます。バウンス<br>メッセージに使用するカスタム通知テンプレートを選択でき<br>ます。詳細については、『Cisco IronPort AsyncOS for Email<br>Configuration Guide』の「Text Resources」を参照してくだ<br>さい。<br>バウンス応答から DSN の status フィールドを解析するかどう<br>かを選択することもできます。「はい」の場合、AsyncOS は<br>DSN ステータス コード (RFC 3436) を検索し、そのコード<br>を配信ステータス通知の Status フィールドで使用します。 |

Cisco IronPort AsyncOS 7.5 for Email 上級コンフィギュレーション ガイド

.

#### 表 2-5 パウンス プロファイルのパラメータ(続き)

| Send delay<br>warning<br>messages                                   | 遅延の警告を送信するかどうかを指定します。イネーブルに<br>した場合は、メッセージ間の最小間隔、および送信する最大<br>再試行回数を指定します。                                                                           |
|---------------------------------------------------------------------|----------------------------------------------------------------------------------------------------|
|                                                                     | 警告メッセージに使用するカスタム通知テンプレートを選択<br>できます。詳細については、『 <i>Cisco IronPort AsyncOS for</i><br><i>Email Configuration Guide</i> 』の「Text Resources」を参照し<br>てください。 |
| Specify<br>Recipient for<br>Bounces                                 | メッセージのバウンス先としてデフォルトのエンベロープ送<br>信者アドレスではなく、別のアドレスにすることができます。                                                                                          |
| Use<br>DomainKeys<br>signing for<br>bounce and<br>delay<br>messages | バウンス メッセージおよび遅延メッセージの署名に使用する<br>DomainKeys プロファイルを選択できます。DomainKeys の<br>詳細については、「DomainKeys および DKIM 認証:概要」<br>(P.5-2) を参照してください。                   |

#### グローバル設定

これらの設定を行うには、[Bounce Profiles] ページの [Edit Global Settings] リン クを使用するか、または CLI で bounceconfig コマンドでデフォルトのパウンス プロ ファイルを編集します。

| Initial number<br>of seconds to<br>wait before<br>retrying an<br>unreachable<br>host | システムが到達不可能なホストへの再試行を待機する時間。<br>デフォルトは 60 秒です。                                                                                                  |
|--------------------------------------------------------------------------------------|----------------------------------------------------------------------------------------------------|
| Max interval<br>allowed<br>between<br>retries to an<br>unreachable<br>host           | システムが到達不可能なホストへの再試行を待機する最大時間。デフォルトは3,600秒(1時間)です。ホストがダウンしているために配信が最初に失敗すると、再試行値の最小秒数で開始し、ダウンしたホストに対するその後の再試行では、間隔を徐々に延ばしていきます。最大で、この最大秒数になります。 |

### ハード バウンスと status コマンド

ハード バウンス メッセージの生成がイネーブルの場合、アプライアンスで配信 用のハード バウンス メッセージが生成されるたびに、status および status detail コマンドの次のカウンタが増えていきます。

| Cοι | inters:                | Reset | Uptime | Lifetime |
|-----|------------------------|-------|--------|----------|
|     | Receiving              |       |        |          |
|     | Messages Received      | 0     | 0      | 0        |
|     | Recipients Received    | 0     | 0      | 0        |
|     | Gen. Bounce Recipients | 0     | 0      | 0        |

詳細については、『Cisco IronPort AsyncOS for Email Daily Management Guide』 の「Monitoring and Managing via the CLI」を参照してください。ハード バウン スメッセージの生成がディセーブルの場合、受信者でハード バウンスが発生し ても、これらのカウンタはどれも増えません。

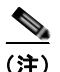

メッセージ エンベロープのエンベロープ送信者アドレスは、メッセージ ヘッ ダーの「From:」とは異なります。IronPort AsyncOS では、ハード バウンス メッセージをエンベロープ送信者アドレスとは異なる電子メール アドレスに送 信するように設定できます。

### カンバセーション バウンスおよび SMTP ルートのメッセージ フィルタ アク ション

SMTP ルート マッピングおよびメッセージ フィルタ アクションは、カンバセー ション バウンスの結果としてアプライアンスで生成された SMTP バウンス メッ セージのルーティングには適用されません。IronPort アプライアンスでカンバ セーション バウンス メッセージが受信されると、元のメッセージのエンベロー プ送信者に返送する SMTP バウンス メッセージが生成されます。この場合、ア プライアンスでは実際にメッセージが生成されるため、リレー用に挿入された メッセージに適用されるすべての SMTP ルートは適用されません。

#### バウンス プロファイルの例

これら 2 つの例では、異なるバウンス プロファイル パラメータが使用されます。

表 2-6 例 1 : パウンス プロファイル パラメータ

| パラメータ                                         | 値                |
|-----------------------------------------------|------------------|
| Max number of retries                         | 2                |
| Max number of seconds in queue                | 259,200 秒(72 時間) |
| Initial number of seconds before retrying     | 60 秒             |
| Max number of seconds to wait before retrying | 60 秒             |

例1では、受信者への最初の配信は、t=0で実行されます。これは、メッセージが Cisco IronPort アプライアンスに挿入された直後です。デフォルトの初回再試行時間は 60 秒であるため、最初の再試行は約1分後のt=60で実行されます。再試行間隔が計算されます。再試行間隔は、最大再試行間隔である 60 秒を使用して決定されます。そのため、2回めの再試行は、t=約120で実行されます。最大再試行回数は2 であるため、この再試行の直後にその受信者のハードバウンスメッセージが生成されます。

#### 表 2-7 例 2 : バウンス プロファイル パラメータ

| パラメータ                                         | 値     |
|-----------------------------------------------|-------|
| Max number of retries                         | 100   |
| Max number of seconds in queue                | 100 秒 |
| Initial number of seconds before retrying     | 60 秒  |
| Max number of seconds to wait before retrying | 120 秒 |

例2では、最初の配信はt=0、最初の再試行はt=60で実行されます。2回目の 配信(t=120で発生するようにスケジュール)の直前にメッセージがハードバ ウンスされます。なぜなら、この時点でキュー内での最大時間である100秒を 超過しているためです。

#### 配信ステータス通知形式

システムによって生成されるバウンス メッセージは、デフォルトではハードと ソフトの両方のバウンスで Delivery Status Notification (DSN; 配信ステータス 通知)形式を使用します。DSN は、RFC 1894 (http://www.faqs.org/rfcs/rfc1894.html を参照)で規定されている形式で あり、「メッセージを 1 人以上の受信者に配信したときの結果をレポートするた めに、Message Transfer Agent (MTA; メッセージ転送エージェント)または電 子的なメール ゲートウェイで使用できる MIME コンテンツ タイプを定義」しま す。デフォルトでは、配信ステータス通知には配信ステータスの説明、および メッセージのサイズが 10 k よりも小さい場合は元のメッセージが含まれます。 メッセージ サイズが 10 k よりも大きい場合、配信ステータス通知には、メッ セージ ヘッダーのみが含まれます。メッセージ ヘッダーが 10 k を超える場合 は、配信ステータス通知ではヘッダーが切り捨てられます。DSN に 10 k よりも 大きいメッセージ (またはメッセージ ヘッダー)を含める場合は、 bounceconfig コマンドの max\_bounce\_copy パラメータを使用できます (このパ ラメータは CLI からのみ利用できます)。

#### 遅延警告メッセージ

システムで生成される Time in Queue Message (遅延通知メッセージ) でも、 DSN 形式が使用されます。デフォルト パラメータを変更するには、[Network] メニューの [Bounce Profiles] ページ (または bounceconfig コマンド)を使用し て、既存のバウンス プロファイルを編集するか新規に作成し、以下のパラメー タのデフォルト値を変更します。

- 遅延警告メッセージが送信される最小間隔。
- 遅延警告メッセージが送信される受信者あたりの最大数。

#### 遅延警告メッセージとハード バウンス

「キュー内での最大時間」設定と「遅延警告メッセージが送信される」最小間隔 設定の両方を非常に小さい時間に設定した場合は、同じメッセージに対して遅延 警告とハードバウンスの両方を同時に受信することが可能です。IronPort Systemsでは、遅延警告メッセージの送信をイネーブルにする場合は、これらの 設定のデフォルト値を最小設定として使用することを推奨します。

さらに、アプライアンスによって生成される遅延警告メッセージおよびバウンス メッセージは、処理中に最大で15分遅延することがあります。

# 新しいバウンス プロファイルの作成

次の例では、[Bounce Profiles] ページを使用して、bounceprl という名前のバウ ンスプロファイルが作成されます。このプロファイルでは、ハード バウンドさ れたすべてのメッセージが代替アドレスである bounce-mailbox@example.com に送信されます。遅延警告メッセージはイネーブルです。受信者あたり警告メッ セージが 1 つ送信されます。警告メッセージ間のデフォルト値は 4 時間(14400 秒)です。

| Profile Name:                           | bouncepr1                                                                                                    |
|-----------------------------------------|----------------------------------------------------------------------------------------------------|
| Maximum Number of Retries:              | 100<br>(between 0 and 10000)                                                                                                    |
| Maximum Time in Queue:                  | 259200 seconds<br>(between 0 and 3000000)                                                                                                    |
| Initial Time to Wait per Message:       | 60 seconds<br>(between 60 and 86400)                                                                                                    |
| Maximum Time to Wait per Message:       | 3600 seconds<br>(between 60 and 86400)                                                                                                    |
| lard Bounce and Delay Warning Messages: | Send Hard Bounce Messages:                                                                                                    |
|                                         | Use DSN format for bounce messages:<br>Use Default (Yes) ③ Yes ③ No<br>Message Composition<br>Message Subject:<br>Parse DSN "Status" field ③ Use Default (No) ③ Yes ③ No<br>from bounce responses:<br>Notification Template: System Generated<br>Preview Message ⑦ |
|                                         | Rand Palay Warning Marcanae:                                                                                                    |
|                                         |                                                                                                    |
|                                         | Ouse Default (No) Ores @ No                                                                                                    |
|                                         | Message Composition                                                                                                    |
|                                         | Notification Template: System Generated                                                                                                    |
|                                         | Preview Message 🗗                                                                                                    |
|                                         | Minimum Interval Between Messages: 36400 seconds                                                                                                    |
|                                         | Maximum Number of Messages to Send:                                                                                                    |
|                                         | Recipient for Bounce and Warning Messages:                                                                                                    |
|                                         | Message sender                                                                                                    |
|                                         | O Alternate:                                                                                                    |
|                                         | Use Domain Key Signing for Bounce and Delay Messages:                                                                                                    |
|                                         | Use Default (No) ○ Yes ○ No                                                                                                    |
|                                         | There is no signing profile matching bounce.<br>Bounce messages will not be signed until you create appropriate signing profile.                                                                                                    |

#### 図 2-7 パウンス プロファイルの作成 Add Bounce Profile

### デフォルトのバウンス プロファイルの編集

バウンス プロファイルを編集するには、バウンス プロファイルのリストで名前 をクリックします。デフォルトのバウンス プロファイルを編集することもでき ます。この例では、デフォルト プロファイルを編集して、到達不可能なホストへ の再試行を待機する最大秒数を 3600 (1 時間) から 10800 (3 時間) に増やしま す。

#### 図 2-8 デフォルトのパウンス プロファイルの編集 Edit Bounce Profile

| Edit Bounce Profile               |                                             |  |
|-----------------------------------|---------------------------------------------|--|
| Profile Name:                     | Default                                     |  |
| Maximum Number of Retries:        | 100<br>(between 0 and 10,000)               |  |
| Maximum Time in Queue:            | 259200 seconds<br>(between 0 and 3,000,000) |  |
| Initial Time to Wait per Message: | 60 seconds<br>(between 60 and 86,400)       |  |
| Maximum Time to Wait per Message: | 10800 seconds<br>(between 60 and 86,400)    |  |

## minimalist バウンス プロファイルの例

次の例では、minimalistという名前のバウンスプロファイルが作成されます。 このプロファイルでは、メッセージがバウンスされるときに再試行されず(最大 再試行回数が0)、再試行を待機する最大時間が指定されます。ハードバウンス メッセージはディセーブルであり、ソフトバウンス警告は送信されません。

| Bounce Profile                          |                                                                                                    |
|-----------------------------------------|----------------------------------------------------------------------------------------------------|
| Profile Name:                           | minimalist                                                                                                    |
| Maximum Number of Retries:              | 100<br>(between 0 and 10000)                                                                                                    |
| Maximum Time in Queue:                  | 259200 seconds<br>(between 0 and 3000000)                                                                                                    |
| Initial Time to Wait per Message:       | 60 seconds<br>(between 60 and 86400)                                                                                                    |
| Maximum Time to Wait per Message:       | 10800 seconds<br>(between 60 and 86400)                                                                                                    |
| Hard Bounce and Delay Warning Messages: | Send Hard Bounce Messages:                                                                                                    |
|                                         | Use Default (Yes) © Yes © No<br>Message Subject: Default (No) © Yes © No<br>Parse DSN "Status" field<br>Parse DSN "Status" field |
|                                         | Send Delay Warning Messages:                                                                                                    |
|                                         | O Use Default (No)     O Yes ⊗ No       Message Composition                                                                                                    |

#### \_

## リスナーへのバウンス プロファイルの適用

バウンス プロファイルを作成したら、[Network] > [Listeners] ページまたは listenerconfig コマンドを使用して、そのプロファイルをリスナーに適用でき ます。

次の例では、bouncepr1 プロファイルが OutgoingMail リスナーに適用されま す。
#### 図 2-10 「minimalist」パウンス プロファイルの作成 Edit Listener

| Listener Settings             |                                                                                                    |  |
|-------------------------------|----------------------------------------------------------------------------------------------------|--|
| Name:                         | OutgoingMail                                                                                          |  |
| Type of Listener:             | private                                                                                               |  |
| Interface:                    | Data 2 TCP Port: 25                                                                                   |  |
| Bounce Profile:               | bouncepr1 V                                                                                           |  |
| Footer:                       | None 💌                                                                                                |  |
| SMTP Authentication Profile:  | None 💌                                                                                                |  |
| SMTP Address Parsing Options: | Optional settings for controlling parsing in SMTP "MAIL FROM" and "RCPT TO"                           |  |
| Advanced:                     | Optional settings for customizing the behavior of the Listener                                        |  |
| LDAP Queries:                 | No LDAP Server Profiles have beed created. Profiles can be defined at<br>System Administration > LDAP |  |

Cancel

この時点で、電子メールゲートウェイの設定は次のようになります。

Submit

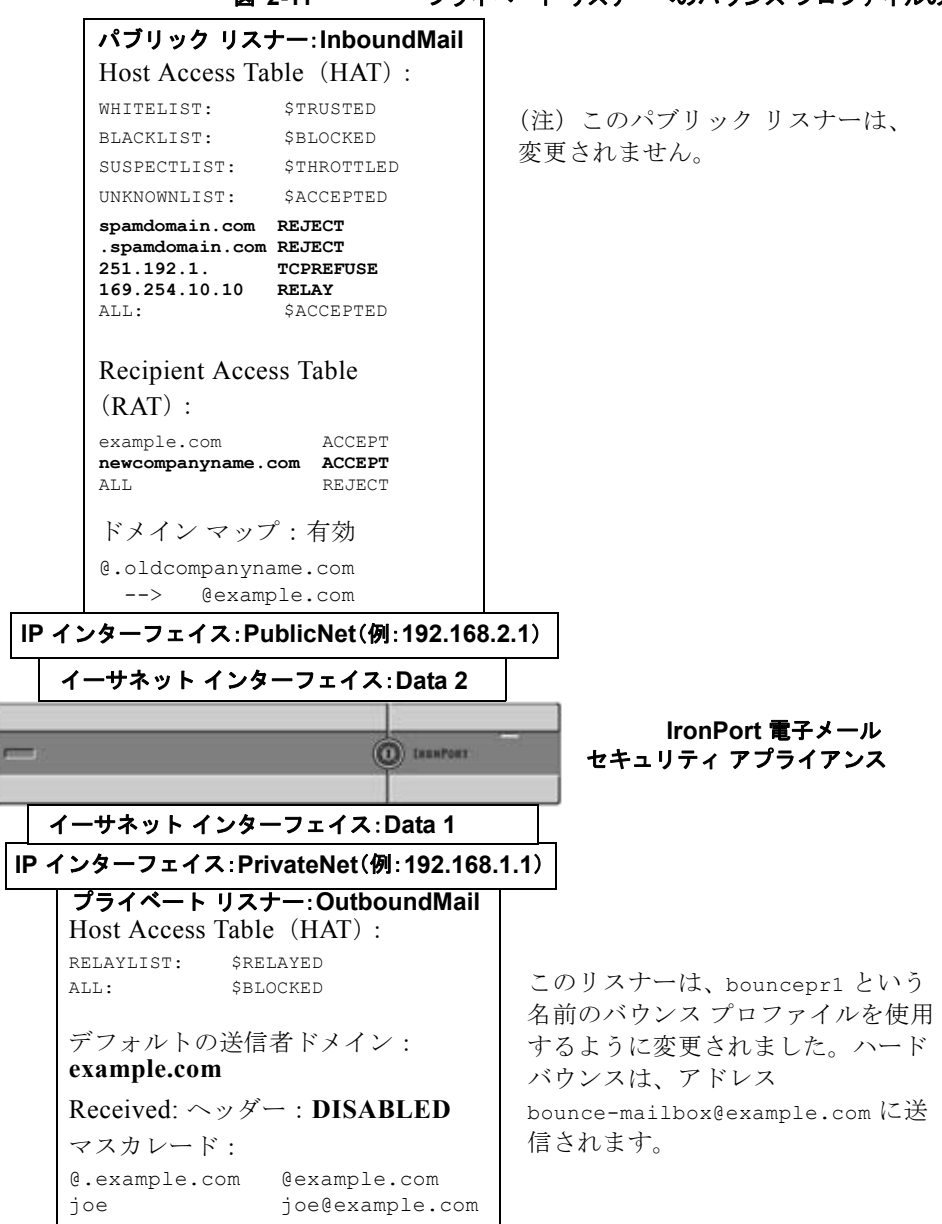

図 2-11 プライベート リスナーへのバウンス プロファイルの適用

Cisco IronPort AsyncOS 7.5 for Email 上級コンフィギュレーション ガイド

# 電子メール配信の管理

大量の電子メールが未管理で配信されると、受信者ドメインで混乱が生じること があります。AsyncOS では、アプライアンスで開く接続数やアプライアンスで 各宛先ドメイン宛に送信されるメッセージ数を定義することにより、メッセージ 配信を詳細に管理できます。

宛先制御機能(GUIでは [Mail Policies] > [Destination Controls]、CLIでは destconfig コマンド)を使用すると、次の項目を制御できます。

#### レート制限

- [Concurrent Connections]: リモートホストに対してアプライアンスが開こ うとする同時接続数。
- [Maximum Messages Per Connection]: アプライアンスが新しい接続を開始 する前に、宛先ドメインに送信するメッセージ数。
- [Recipients]: アプライアンスが特定の期間に特定のリモート ホストに対し て送信する受信者数。
- [Limits]: 宛先ごと、および MGA ホスト名ごとに、制限を適用する方法。

TLS

- リモートホストに対する TLS 接続を受入、可能、必須のいずれにするか (「TLS の管理」(P.2-67)を参照)。
- TLS 接続が必要なリモートホストに対してメッセージが配信されるときに、 TLS ネゴシエーションが失敗した場合にアラートを送信するかどうか。これは、ドメイン単位ではなく、グローバルな設定です。
- リモートホストに対するすべての発信 TLS 接続で使用する TLS 証明書の割 り当て。

### バウンス検証

 IronPort バウンス検証を使用して、アドレス タギングを実行するかどうか (「IronPort バウンス検証」(P.2-75)を参照)。 バウンス プロファイル

特定のリモートホストに対してアプライアンスで使用されるバウンスプロファイル(デフォルトのバウンスプロファイルは、[Network] > [Bounce Profiles] ページで設定します)。

未指定のドメインに対するデフォルト設定を制御することもできます。

## メール配信に使用するインターフェイスの決定

出力インターフェイスを deliveryconfig コマンド、メッセージフィルタ (alt-src-host)、または仮想ゲートウェイを使用して指定しない場合は、出力 インターフェイスは AsyncOS ルーティング テーブルによって選択されます。基 本的には、「自動」を選択すると AsyncOS によって選択されます。

詳細は次のとおりです。ローカルアドレスは、インターフェイスのネットマス クをインターフェイスの IP アドレスに適用することで識別されます。どちらも、 [Network] > [Interfaces] ページまたは interfaceconfig コマンドを使用して (あるいはシステムのセットアップ時に)設定されます。アドレス空間が重なる 場合は、より具体的なネットマスクが使用されます。宛先がローカルの場合、パ ケットは適切なローカル インターフェイス経由で送信されます。

宛先がローカルではない場合、パケットはデフォルトのルータ([Network] > [Routing] ページまたは setgateway コマンドを使用して設定)に対して送信さ れます。デフォルト ルータの IP アドレスはローカルです。出力インターフェイ スは、ローカル アドレスの出力インターフェイスの選択ルールに従って決まり ます。たとえば、AsyncOS では、デフォルト ルータの IP アドレスが含まれてい て最も具体的な IP アドレスおよびネットマスクが選択されます。

ルーティング テーブルは、[Network] > [Routing] ページ(または routeconfig コマンド)を使用して設定されます。ルーティング テーブルで一致するエント リが、デフォルト ルートよりも優先されます。ルートが具体的になるほど、優 先度が高くなります。

## デフォルトの配信制限

発信宛先ドメインごとに、専用の発信キューがあります。そのため、ドメインご とに別々の同時接続制限([Destination Controls] テーブルで指定)があります。 さらに、[Destination Controls] テーブルで具体的に示されていない一意のドメ インごとに、テーブルで設定した別の「Default」制限を使用します。

## [Destination Controls] の使用

GUI で [Mail Policies] > [Destination Controls] ページ、または CLI で destconfig コマンドを使用して、宛先制御エントリを作成、編集、および削除 します。

### ドメインに対する接続、メッセージ、受信者の数の管理

アプライアンスで電子メールを配信する方法を制限することにより、アプライア ンスからの電子メールを扱うリモートホストや独自の社内グループウェアサー バに負荷がかかり過ぎないようにできます。

ドメインごとに、特定の期間にシステムで超過しないようにする接続、発信メッ セージ、受信者の最大数を割り当てることができます。この「グッドネイバー」 テーブルは、宛先制御機能([Mail Policies] > [Destination Controls]、または destconfig コマンド(以前の setgoodtable コマンド))を使用して定義しま す。ドメイン名を指定するには、次の構文を使用します。

domain.com

または

.domain.com

この構文を使用すると、AsyncOS で sample.server.domain.com のようなサブド メインの宛先制御を指定できるようになります。詳細なサブドメイン アドレス を個別に入力する必要はありません。

接続、メッセージ、受信者については、定義する制限が各 Virtual Gateway アド レスとシステム全体のどちらに対して適用されるのかを設定します。(Virtual Gateway アドレス制限では、IP インターフェイスごとの同時接続数を管理しま す。システム全体の制限では、Cisco IronPort アプライアンスで許可される接続 の合計数を管理します)。

また、定義する制限が指定されたドメインの各 MX レコードとドメイン全体の どちらに対して適用されるのかを設定することもできます。(多くのドメインに は、電子メールの受け入れに関して複数の MX レコードがあります)。

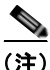

現在のシステム デフォルトは、ドメインあたり 500 接続、接続あたり 50 メッ セージです。 これらの値については、表 2-8 を参照してください。

表 2-8 [Destination Controls] テーブルの値

| フィールド                                    | 説明                                                                                                    |  |
|------------------------------------------|----------------------------------------------------------------------------------------------------|--|
| Concurrent<br>Connections                | Cisco IronPort アプライアンスによって特定のホストに対して<br>行われる発信接続の最大数。(ドメインには、社内グループ<br>ウェアのホストを含めることができます)。                                                                                                    |  |
| Maximum<br>Messages<br>Per<br>Connection | 新しい接続が開始されるまでに、IronPort アプライアンスから<br>特定のホストに対する単一発信接続に対して許可されるメッ<br>セージの最大数。                                                                                                    |  |
| Recipients                               | 特定の期間内に許可される受信者の最大数。「None」は、当該<br>ドメインに対して、受信者の制限がないことを示します。                                                                                                    |  |
|                                          | Cisco IronPort アプライアンスが受信者の数を数える最小期間 $(1 \sim 60  \beta)$ 。期間に「0」を指定すると、この機能がディセー ブルになります。                                                                                                    |  |
|                                          | (注) 受信者制限を変更すると、すでにキュー内にあるすべてのメッセージのカウンタがリセットされます。アプライアンスは、新しい受信者制限に基づいてメッセージを配信します。                                                                                                    |  |
| Apply Limits                             | 制限がドメイン全体とそのドメインに指定された各メール交換<br>IP アドレスのどちらに適用されるのかを指定します。(多くの<br>ドメインで複数の MX レコードがあります)。                                                                                                    |  |
|                                          | この設定は、接続、メッセージ、受信者の制限に適用されます。                                                                                                    |  |
|                                          | 制限がシステム全体と各 Virtual Gateway アドレスのどちらに<br>適用されるのかを指定します。                                                                                                    |  |
|                                          | <ul> <li>(注) IP アドレスのグループを設定しても、仮想ゲートウェイを設定していない場合は、仮想ゲートウェイごとに<br/>適用制限を設定しないでください。この設定は、仮想<br/>ゲートウェイを使用するように設定されたシステムの<br/>みを対象にしています。仮想ゲートウェイの設定方法<br/>については、「Virtual Gateway™ テクノロジー」<br/>(P.2-86) を参照してください。</li> </ul> |  |

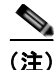

制限が Virtual Gateway アドレスごとに適用される場合でも、システム全体の制限を仮想ゲートウェイの数で除算した値を Virtual Gateway の制限に設定することによって、システム全体の制限を効果的に実装できます。たとえば、4 つの Virtual Gateway アドレスが設定されていて、ドメイン yahoo.com に対して 100より多くの同時接続を開かないようにするには、Virtual Gateway の制限を同時接続数 25 に設定します。

(注)

delivernow コマンドをすべてのドメインに対して実行すると、destconfig コマ ンドで追跡されているすべてのカウンタがリセットされます。

### TLS の管理

ドメイン単位で Transport Layer Security (TLS; トランスポート層セキュリ ティ)を設定することもできます。「Required」設定が指定された場合、 IronPort アプライアンスのリスナーからドメインの MTA に対して TLS 接続がネ ゴシエートされます。ネゴシエーションに失敗すると、電子メールはその接続を 介して送信されません。詳細については、「配信時の TLS および証明書検証のイ ネーブル化」(P.1-44)を参照してください。

TLS 接続が必要なドメインにメッセージを配信する際に TLS ネゴシエーション が失敗した場合、IronPort アプライアンスがアラートを送信するかどうかを指定 できます。アラート メッセージには失敗した TLS ネゴシエーションの宛先ドメ イン名が含まれます。IronPort アプライアンスは、システム アラートのタイプ の警告重大度レベル アラートを受信するよう設定されたすべての受信者にア ラートメッセージを送信します。GUI の [System Administration] > [Alerts] ペー ジ (または CLI の alertconfig コマンド)を使用してアラートの受信者を管理 できます。

TLS 接続アラートをイネーブルにするには、[Destination Controls] ページの [Edit Global Settings] をクリックまたは destconfig -> setup サブコマンドを 使用します。これは、ドメイン単位ではなく、グローバルな設定です。アプライ アンスが配信を試行したメッセージの情報については、[Monitor] > [Message Tracking] ページまたはメール ログを使用します。

すべての発信 TLS 接続に使用する証明書を指定する必要があります。 [Destination Controls] ページの [Edit Global Settings] または destconfig -> setup サブコマンドを使用して、証明書を指定します。証明書の取得方法につい ては、「証明書の取得」(P.1-33) を参照してください。 アラートの詳細については、『*Cisco IronPort AsyncOS for Email Configuration Guide*』の「System Administration」を参照してください。

### IronPort バウンス検証タギングの管理

送信されるメールにバウンス検証のタギングが行われるかどうかを指定できま す。デフォルトに対して指定することも、特定の宛先に対して指定することもで きます。デフォルトに対してバウンス検証をイネーブルにした後で、具体的な除 外対象として新しい宛先を作成することを推奨します。詳細については、 「IronPort バウンス検証」(P.2-75)を参照してください。

### バウンスの管理

リモート ホストに配信する接続や受信者の数を制御できるだけでなく、そのド メインで使用されるバウンス プロファイルを指定することもできます。指定す ると、バウンス プロファイルは destconfig コマンドの5番めのカラムに表示さ れます。バウンス プロファイルを指定しない場合は、デフォルトのバウンス プ ロファイルが使用されます。詳細については、「新しいバウンス プロファイルの 作成」(P.2-57)を参照してください。

### 新しい宛先制御エントリの追加

新規の宛先制御エントリを追加するには、次の手順を実行します。

- **ステップ1** [Add Destination] をクリックします。
- ステップ2 エントリを設定します。
- ステップ3 変更を送信して確定します。

### 宛先制御エントリの編集

宛先制御エントリを編集するには、次の手順を実行します。

- **ステップ 1** [Destination Control] ページの [Domain] カラムでドメイン名をクリックします。
- **ステップ2** 変更を行います。
- ステップ3 変更を送信して確定します。

Cisco IronPort AsyncOS 7.5 for Email 上級コンフィギュレーション ガイド

### 宛先制御エントリの削除

1 つ以上の宛先制御エントリを削除するには、次の手順を実行します。

- **ステップ1** 左側のカラムのチェックボックスをオンにして、そのエントリ(複数可)を選択 します。
- **ステップ 2** [Delete] をクリックします。
- **ステップ3** 削除を確認します。 デフォルトの宛先制御エントリは削除できません。

### 宛先制御エントリ コンフィギュレーションのインポートおよびエクスポート

複数のドメインを管理している場合は、すべてのドメインの宛先制御エントリを 定義する単一のコンフィギュレーションファイルを作成して、アプライアンス にインポートできます。コンフィギュレーションファイルの形式は、Windows INI コンフィギュレーションファイルと似ています。ドメインのパラメータはセ クションにまとめられ、セクション名としてドメイン名が使用されます。たとえ ば、セクション名 [example.com]を使用して、ドメイン example.com のパラ メータをグループにします。定義されないすべてのパラメータは、デフォルトの 宛先制御エントリから継承されます。デフォルトの宛先制御エントリのパラメー タを定義するには、コンフィギュレーションファイルに [DEFAULT] セクション を含めます。

コンフィギュレーションファイルをインポートすると、アプライアンスの宛先 制御エントリがすべて上書きされます。ただし、コンフィギュレーションファ イルに [DEFAULT] セクションが含まれていない場合、デフォルトエントリは上 書きされません。その他すべての既存の宛先制御エントリは削除されます。 コンフィギュレーションファイルでは、ドメインに対して次のパラメータを定 義できます。[DEFAULT] セクションには bounce\_profile パラメータを除くすべ てのパラメータが必要です。

### 表 2-9 宛先制御コンフィギュレーション ファイルのパラメータ

| パラメータ名                                 | 説明                                                                                                  |
|----------------------------------------|----------------------------------------------------------------------------------------------------|
| max_host_concurrency                   | Cisco IronPort アプライアンスによって特定<br>のホストに対して行われる発信接続の最大<br>数。                                           |
|                                        | ドメインに対してこのパラメータを定義する<br>場合は、limit_type および limit_apply パ<br>ラメータも定義する必要があります。                       |
| <pre>max_messages_per_connection</pre> | 新しい接続が開始されるまでに、IronPort ア<br>プライアンスから特定のホストに対する単一<br>発信接続に対して許可されるメッセージの最<br>大数。                    |
| recipient_minutes                      | Cisco IronPort アプライアンスが受信者の数<br>を数える期間 $(1 \sim 60  )$ 。受信者制限を適<br>用しないようにする場合は、未定義のままに<br>します。     |
| recipient_limit                        | 特定の期間内に許可される受信者の最大数。<br>受信者制限を適用しないようにする場合は、<br>未定義のままにします。                                         |
|                                        | ドメインに対してこのパラメータを定義する<br>場合は、recipient_minutes、limit_type、<br>および limit_apply パラメータも定義する<br>必要があります。 |
| limit_type                             | 制限がドメイン全体とそのドメインに指定された各メール交換 IP アドレスのどちらに適用されるのかを指定します。                                             |
|                                        | 次のいずれかの値を入力します。                                                                                     |
|                                        | • 0(または host):ドメインの場合                                                                               |
|                                        | • 1 (または MXIP):メール交換 IP アドレ<br>スの場合                                                                 |

| パラメータ名            | 説明                                                                                  |  |
|-------------------|-------------------------------------------------------------------------------------|--|
| limit_apply       | 制限がシステム全体と各 Virtual Gateway ア<br>ドレスのどちらに適用されるのかを指定しま<br>す。                         |  |
|                   | 次のいずれかの値を入力します。                                                                     |  |
|                   | <ul> <li>0 (または system):システム全体の場合</li> </ul>                                        |  |
|                   | • 1 (または vg): Virtual Gateway の場合                                                   |  |
| bounce_validation | バウンス検証アドレス タギングをオンにす<br>るかどうかを指定します。                                                |  |
|                   | 次のいずれかの値を入力します。                                                                     |  |
|                   | <ul> <li>0 (または off)</li> </ul>                                                     |  |
|                   | <ul> <li>1 (または on)</li> </ul>                                                      |  |
| table_tls         | ドメインの TLS 設定を指定します。詳細に<br>ついては、「配信時の TLS および証明書検証<br>のイネーブル化」(P.1-44)を参照してくだ<br>さい。 |  |
|                   | 次のいずれかの値を入力します。                                                                     |  |
|                   | <ul> <li>0 (または off)</li> </ul>                                                     |  |
|                   | • 1 (または on) : 「 <b>Preferred</b> 」の場合                                              |  |
|                   | • 2 (または required) :「Required」の場合                                                   |  |
|                   | <ul> <li>3 (または on_verify)「Preferred<br/>(Verify)」の場合</li> </ul>                    |  |
|                   | • 4 (または require_verify):<br>「Required (Verify)」の場合                                 |  |
|                   | 文字列には、大文字と小文字の区別はありま<br>せん。                                                         |  |
| bounce_profile    | 使用するバウンス プロファイルの名前。<br>[DEFAULT] 宛先制御エントリでは使用できま<br>せん。                             |  |

### 表 2-9 宛先制御コンフィギュレーション ファイルのパラメータ(続き)

| 表 2-9  | 宛先制御コンフィギュレーション ファイルのパラメータ  | (結송)      |
|--------|-----------------------------|-----------|
| AX 2-9 | 宛光前岬コンシュ イエレーション シテュルのパラメータ | (1750 ⊂ / |

| パラメータ名             | 説明                                                                                         |
|--------------------|--------------------------------------------------------------------------------------------|
| send_tls_req_alert | 必須の TLS 接続が失敗した場合にアラート<br>を送信するかどうか。                                                       |
|                    | 次のいずれかの値を入力します。                                                                            |
|                    | <ul> <li>0 (または off)</li> </ul>                                                            |
|                    | <ul> <li>1 (または on)</li> </ul>                                                             |
|                    | これはグローバル設定であり、[DEFAULT] 宛<br>先制御エントリでのみ使用できます。                                             |
| certificate        | 発信 TLS 接続で使用される証明書。これは<br>グローバル設定であり、[DEFAULT] 宛先制御<br>エントリでのみ使用できます。                      |
|                    | (注) 証明書を指定しない場合は、デモの<br>証明書が割り当てられますが、デモ<br>の証明書を使用することはセキュア<br>ではないため、通常の使用には推奨<br>できません。 |

ドメイン example1.com、example2.com、およびデフォルトの宛先制御エント リの例を次に示します。

```
[DEFAULT]
```

max host concurrency = 500

max messages per connection = 50

recipient minutes = 60

```
recipient_limit = 300
```

limit\_type = host

limit\_apply = VG

```
table tls = off
```

```
bounce_validation = 0
send_tls_req_alert = 0
certificate = example.com
```

[example1.com]

recipient minutes = 60

recipient limit = 100

table tls = require verify

limit apply = VG

bounce profile = tls failed

limit\_type = host

[example2.com]
table\_tls = on
bounce\_profile = tls\_failed

上記の例では、example1.com および example2.com について次の宛先制御エン トリが生成されます。

example1.com

Maximum messages per connection: 50

Rate Limiting:

500 concurrent connections

Cisco IronPort AsyncOS 7.5 for Email 上級コンフィギュレーション ガイド

100 recipients per 60 minutes

Limits applied to entire domain, across all virtual gateways

TLS: Required (Verify)

Bounce Profile: tls failed

example2.com

Maximum messages per connection: Default

Rate Limiting: Default

TLS: Preferred

Bounce Profile: tls\_failed

[Destination Controls] ページの [Import Table] ボタン、または destconfig -> import コマンドを使用して、コンフィギュレーション ファイルをインポートし ます。[Destination Controls] ページの [Export Table] ボタン、または destconfig -> export コマンドを使用して、宛先制御エントリを INI ファイル にエクスポートすることもできます。エクスポートされた INI ファイルには [Default] ドメイン管理エントリも含まれています。

### 宛先制御と CLI

CLI で destconfig コマンドを使用して、宛先制御エントリを設定できます。こ のコマンドについては、『*Cisco IronPort AsyncOS CLI Reference Guide*』で説明 します。

# IronPort バウンス検証

「バウンス」メッセージは、受信側の MTA によって送信される新しいメッセージで、元の電子メールのエンベロープ送信者が新しいエンベロープ受信者として 使用されます。このバウンスは、元のメッセージが配信不可能なときに(通常 は、受信者アドレスが存在しないため)、通常は空のエンベロープ送信者 (MAIL FROM: <>)でエンベロープ受信者に送り返されます。

スパム送信者は、誤った宛先を指定したバウンス攻撃による電子メールインフ ラストラクチャへの攻撃をますます増やしています。このような攻撃は、未知の 正当なメールサーバによって送信される、膨大なバウンスメッセージによって 行われます。基本的に、スパム送信者が使用するプロセスでは、オープンリ レーおよび「ゾンビ」ネットワークを経由してさまざまなドメインで無効な可能 性のあるアドレス(エンベロープ受信者)に電子メールを送信します。このよう なメッセージでは、エンベロープ送信者が偽装されるため、スパムは正当なドメ インから送信されたように見えます(これは「Joe job (ジョージョブ)」とも呼 ばれます)。

次に、無効なエンベロープ受信者による着信電子メールごとに、受信側のメール サーバによって新しい電子メール (バウンスメッセージ)が生成され、一緒に 無実なドメイン (エンベロープ送信者アドレスが偽装されたドメイン)の電子 メール送信者宛に送信されます。その結果、このターゲットドメインは、「誤っ た宛先が指定された」膨大なバウンスを受信します。このバウンスメッセージ は、数百万にもおよぶことがあります。このような分散 DoS 攻撃により、電子 メールインフラストラクチャがダウンして、ターゲットが正当な電子メールの 送受信を行えなくなります。

誤った宛先を指定したバウンス攻撃に対処するため、AsyncOS には IronPort バ ウンス検証が用意されています。イネーブルにすると、IronPort バウンス検証に よって、その IronPort アプライアンスから送信されたメッセージのエンベロー プ送信者アドレスにタグが付けられます。次に、IronPort アプライアンスで受信 したバウンス メッセージで、エンベロープ受信者にこのタグが付いているかど うかがチェックされます。正当なバウンス(このタグが付いている)であれば、 タグが外されて配信されます。タグが付いていないバウンス メッセージは、別 の処理を行えます。

IronPort バウンス検証を使用して、発信メールに基づいて着信バウンスメッ セージを管理できます。IronPort アプライアンスで着信メールに基づいて発信バ ウンスを生成する方法の制御については、「バウンスした電子メールの処理」 (P.2-50)を参照してください。

## 概要:タギングと IronPort バウンス検証

バウンス検証をイネーブルにして電子メールを送信すると、IronPort アプライア ンスにより、メッセージのエンベロープ送信者アドレスが書き換えられます。た とえば、MAIL FROM: joe@example.com が MAIL FROM: prvs=joe=123ABCDEFG@example.com になるとします。この例の 123... という 文字列は、「バウンス検証タグ」であり、IronPort アプライアンスによって送信 されるときに、エンベロープ送信者に追加されました。このタグは、バウンス検 証設定で定義されたキーを使用して生成されます(キーの指定については、 「IronPort の [Bounce Verification Address Tagging Keys]」(P.2-77) を参照して ください)。このメッセージがバウンスすると、バウンス内のエンベロープ受信 者アドレスに通常はこのバウンス検証タグが含まれます。

デフォルトではシステム全体でバウンス検証タギングをイネーブルまたはディ セーブルにできます。特定のドメインに対してバウンス検証タギングをイネーブ ルまたはディセーブルにすることもできます。ほとんどの場合、デフォルトでイ ネーブルにしておき、除外する具体的なドメインを [Destination Controls] テー ブルに列挙します(「[Destination Controls] の使用」(P.2-65)を参照)。

メッセージにタグ付きのアドレスがすでに含まれている場合は、別のタグが追加 されません(IronPort アプライアンスがバウンス メッセージを DMZ 内の IronPort アプライアンスに配信する場合)。

### 着信バウンス メッセージの処理

有効なタグが含まれているバウンスは配信されます。タグが削除され、エンベ ロープ受信者が復元されます。これは、電子メールパイプラインのドメイン マップ処理の直後に発生します。IronPort アプライアンスでタグの付いていない バウンスやタグが無効に付いたバウンスの処理方法として、拒否するのか、それ ともカスタム ヘッダーを追加するのかを定義できます。詳細については、 「IronPort バウンス検証設定の設定」(P.2-80)を参照してください。

バウンス検証タグが存在しない場合、タグの生成に使用されたキーが変更された 場合、またはメッセージが7日より古い場合、そのメッセージは IronPort バウ ンス検証で定義された設定に従って扱われます。 たとえば、次のメール ログには、IronPort アプライアンスで拒否されたバウン スメッセージが示されています。

Fri Jul 21 16:02:19 2006 Info: Start MID 26603 ICID 125192

Fri Jul 21 16:02:19 2006 Info: MID 26603 ICID 125192 From: <>

Fri Jul 21 16:02:40 2006 Info: MID 26603 ICID 125192 invalid bounce, rcpt address <bob@example.com> rejected by bounce verification.

Fri Jul 21 16:03:51 2006 Info: Message aborted MID 26603 Receiving aborted by sender

Fri Jul 21 16:03:51 2006 Info: Message finished MID 26603 aborted

(注)

非バウンス メールを独自の社内メール サーバ (Exchange など) に配信する場合 は、その社内ドメインに対して IronPort バウンス検証タギングをディセーブル にしてください。

AsyncOS では、バウンスがヌルの MAIL FROM アドレス (<>) が設定された メールであると見なされます。タグ付きのエンベロープ受信者が含まれる可能性 のある非バウンス メッセージの場合は、より緩やかなポリシーが適用されます。 そのような場合、7日でのキー失効は無視され、古いキーとの一致も調べられま す。

### IronPort *Φ* [Bounce Verification Address Tagging Keys]

タギングキーは、バウンス検証タグを生成するときに IronPort アプライアンス で使用されるテキスト文字列です。ドメインから発信されるすべてのメールには 一貫してタグが付けられるため、すべての IronPort アプライアンスで同じキー を使用することが理想的です。そのようにして、ある IronPort アプライアンス で発信メッセージのエンベロープ送信者にタグが付けられる場合、別の IronPort アプライアンスからバウンスを受信しても、その着信バウンスが検証および配信 されます。

タグには7日間の猶予期間があります。たとえば、7日間のうちにタギングキー を複数回変更できます。その場合、IronPort アプライアンスは7日よりも新しい これまでのすべてのキーを使用して、タグの付いたメッセージを検証しようとし ます。

## IronPort バウンス検証と HAT

AsyncOS には、IronPort バウンス検証に関連して、タグの付いていないバウン スを有効とするかどうかを検討する HAT 設定もあります。デフォルト設定は 「いいえ」であり、タグの付いていないバウンスは無効であると見なされます。 さらに、[Mail Policies] > [Bounce Verification] ページで選択されたアクション に従って、メッセージが拒否されるか、またはカスタム ヘッダーが付加されま す。「はい」を選択した場合、タグの付いていないバウンスは有効であると見な され、受け入れられます。これは、次のようなシナリオで使用できます。

電子メールをメーリング リストに送信することを検討しているユーザがいると します。しかし、メーリング リストでは、エンベロープ送信者の固定セットか らのメッセージのみを受け入れています。そのような場合、ユーザからのタグ付 きメッセージは受け入れられません(タグは定期的に変更されるため)。

そのようなユーザを救済するには、次の手順を実行します。

- **ステップ1** ユーザがメールを送信しようとするドメインを [Destination Controls] テーブル に追加し、そのドメインに対するタギングをディセーブルにします。この時点 で、ユーザは問題なくメールを送信できます。
- ステップ2 しかし、そのドメインからのバウンスにはタグが付いていないため、バウンス受信を適切にサポートするには、そのドメインの送信者グループを作成し、 [Accept] メール フロー ポリシーの [Consider Untagged Bounces to be Valid] パ ラメータをイネーブルにします。

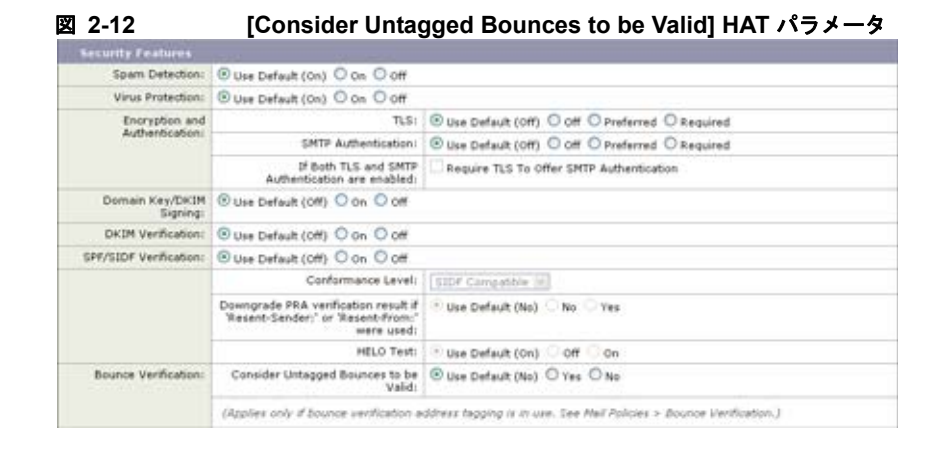

# IronPort バウンス検証の使用

IronPort バウンス検証を設定するには、次の手順を実行します。

- **ステップ1** タギング キーを入力します(「[Bounce Verification Address Tagging Keys] の設定」(P.2-80)を参照)。
- **ステップ2** バウンス検証設定を編集します(「IronPort バウンス検証設定の設定」(P.2-80) を参照)。
- **ステップ3** [Destination Controls] を使用して、バウンス検証をイネーブルにします (「[Destination Controls] の使用」(P.2-65)を参照)。

#### 図 2-13 IronPort の [Bounce Verification] ページ Bounce Verification

 Bounce Venification Settings
 Reject

 Action when invalid bounce received:
 Reject

 Smart exceptions to tagging:
 Ealth 2

 Bounce Venification Address Tagging Keys
 Edit Settings

 New Key...
 Clear All Keys

 Address Tagging Keys
 Status

 example.com's bounce
 Clear All Keys

 Key
 Clear All Keys

 Address Tagging Keys
 Status

 example.com's bounce
 Clear All Keys

 Key
 Clear All Keys

 Address Tagging Keys
 Status

 example.com's bounce
 Clear All Keys

 Address Tagging Keys
 Rot used in one month ive

#### Key: Current Previously used

### [Bounce Verification Address Tagging Keys] の設定

[Bounce Verification Address Tagging Keys] のリストには、現在のキー、および 過去に使用してまだ削除されていないキーが示されます。新規のキーを追加する には、次の手順を実行します。

- **ステップ 1** [Mail Policies] > [Bounce Verification] ページで、[New Key] をクリックします。
- **ステップ 2** テキスト文字列を入力し、[New Key] をクリックします。

**ステップ3** 変更を確定します。

#### キーの削除

古いアドレス タギング キーを削除するには、プルダウン メニューから削除する ルールを選択し、[Purge] をクリックします。

### IronPort バウンス検証設定の設定

バウンス検証設定では、無効なバウンスを受信したときに実行するアクションを 指定します。バウンス検証設定を設定するには、次の手順を実行します。

- **ステップ1** [Edit Settings] をクリックします。[Edit Bounce Verification Settings] ページが 表示されます。
- ステップ2 無効なバウンスを拒否するのか、カスタム ヘッダーをメッセージに追加するのかを選択します。ヘッダーを追加する場合は、ヘッダーの名前と値を入力します。

#### OL-25137-01-J

- ステップ3 必要に応じて、スマート例外機能をイネーブルにします。この設定を使用すると、(着信メールと発信メールの両方で1つのリスナーを使用している場合であっても)着信メールメッセージ、および社内メールサーバで生成されるバウンスメッセージをバウンス検証処理から自動的に除外できるようにします。
- ステップ 4 変更を送信して確定します。

### IronPort バウンス検証と CLI

CLI で bvconfig コマンドおよび destconfig コマンドを使用して、バウンス検 証を設定できます。これらのコマンドについては、『*IronPort AsyncOS CLI Reference Guide*』で説明します。

### IronPort バウンス検証とクラスタ設定

バウンス検証は、両方の IronPort アプライアンスで同じ「バウンス キー」を使 用している限り、クラスタ コンフィギュレーションで動作します。同じキーを 使用する場合は、どちらのシステムでも正当なバウンスを受け入れられる必要が あります。変更後のヘッダー タグ/キーは、各 IronPort アプライアンスに固有で はありません。

# 電子メール配信パラメータの設定

deliveryconfig コマンドは、Cisco IronPort アプライアンスから電子メールを 配信するときに使用されるパラメータを設定します。

Cisco IronPort アプライアンスは、SMTP と QMQP という複数のメール プロト コルを使用してメールを受信します。ただし、すべての発信電子メールは、 SMTP を使用して配信されます。このため、deliveryconfig コマンドではプロ トコルの指定が不要です。

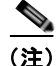

この項で説明する機能やコマンドのいくつかは、ルーティングの優先度に影響を およぼしたり、ルーティングの優先度から影響を受けたりします。詳細について は、『*Cisco IronPort AsyncOS for Email Configuration Guide*』の付録 B 「Assigning Network and IP Addresses」を参照してください。

### デフォルトの配信 IP インターフェイス

デフォルトで、電子メール配信には IP インターフェイスまたは IP インターフェ イス グループが使用されます。現在設定されているどの IP インターフェイスま たは IP インターフェイス グループでも設定できます。特定のインターフェイス が指定されない場合は、受信者ホストと通信するときに SMTP HELO コマンドでデ フォルトの配信インターフェイスと関連付けられたホスト名が使用されます。IP インターフェイスを設定するには、interfaceconfig コマンドを使用します。

電子メール配信インターフェイスの自動選択を使用するときのルールは次のとお りです。

- リモートの電子メールサーバが設定済みインターフェイスのいずれかと同じサブネット上にある場合、トラフィックは一致するインターフェイス上を流れます。
- auto-select に設定した場合、routeconfig を使用して設定したスタティック ルートが有効になります。
- そうでない場合、デフォルトゲートウェイと同じサブネット上にあるイン ターフェイスが使用されます。すべての IP アドレスで宛先に対するルート が同等の場合、使用可能なうち最も効率的なインターフェイスが使用されま す。

### Possible Delivery 機能

Possible Delivery 機能がイネーブルになると、AsyncOS では、メッセージ本文 が配信されてから受信者ホストがメッセージの受信を確認するまでの間にタイム アウトするすべてのメッセージを「配信可能性あり」であると見なして扱いま す。この機能を使用すると、受信者ホストで連続するエラーにより受信の確認が 妨げられる場合に、メッセージのコピーを複数受信しなくて済みます。 AsyncOS では、この受信を配信可能性ありとしてメール ログに記録し、その メッセージを完了したものとして見なします。Possible Delivery 機能は、イネー ブルのままにしておくことを推奨します。

### デフォルトの最大同時接続数

アプライアンスが発信メッセージの配信で確立するデフォルトの最大同時接続数 も指定できます。(システム全体のデフォルトはドメインごとに 10,000 接続で す)。この制限は、リスナーあたりの最大同時発信メッセージ配信数(リスナー あたりのデフォルトは、プライベート リスナーで 600 接続、パブリック リス

#### Cisco IronPort AsyncOS 7.5 for Email 上級コンフィギュレーション ガイド

ナーで 1000 接続です)。デフォルトよりも小さい値を設定すると、Cisco IronPort ゲートウェイが弱いネットワークを支配しないようにすることができま す。たとえば、特定のファイアウォールが大量の接続をサポートしない場合、そ のような環境では Cisco IronPort で Denial of Service (DoS; サービス拒否) 警 告が引き起こされることがあります。

### deliveryconfig の例

次の例では、deliveryconfig コマンドを使用して、デフォルトのインターフェ イスを「Auto」にし、「Possible Delivery」をイネーブルにします。システム全 体の最大発信メッセージ配信は、9000 接続です。

mail3.example.com> deliveryconfig

Choose the operation you want to perform:

- SETUP - Configure mail delivery.

[]> setup

Choose the default interface to deliver mail.

- 1. Auto
- 2. PublicNet2 (192.168.3.1/24: mail4.example.com)
- 3. Management (192.168.42.42/24: mail3.example.com)
- 4. PrivateNet (192.168.1.1/24: mail3.example.com)
- 5. PublicNet (192.168.2.1/24: mail3.example.com)

[1]> 1

Enable "Possible Delivery" (recommended)? [Y]> y

#### Cisco IronPort AsyncOS 7.5 for Email 上級コンフィギュレーション ガイド

Please enter the default system wide maximum outbound message delivery  $% \left( {{{\mathbf{x}}_{i}}} \right)$ 

concurrency

[10000]> 9000

mail3.example.com>

これで電子メール ゲートウェイのコンフィギュレーションは次のようになります。

図 2-14

宛先および配信パラメータの設定

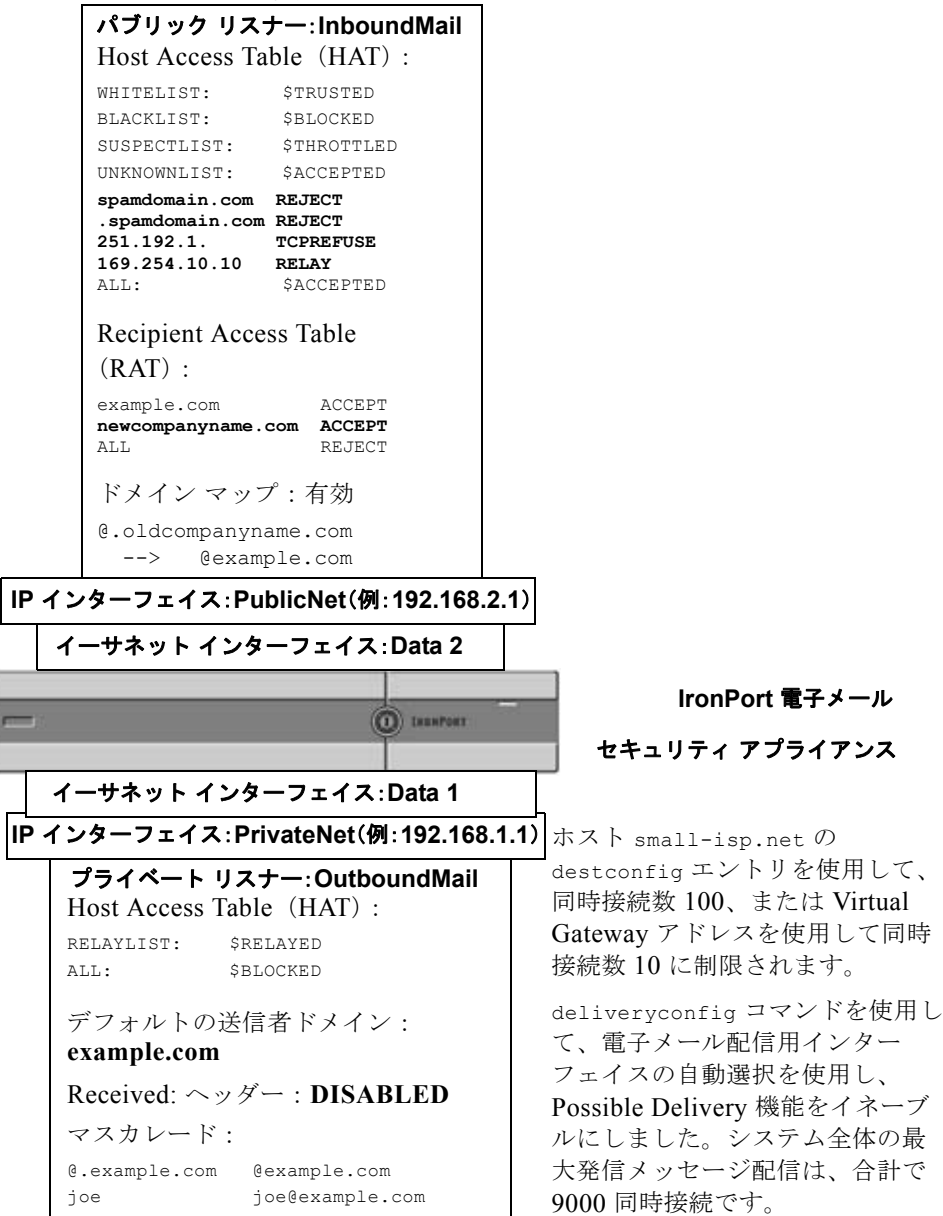

# Virtual Gateway™ テクノロジー

この項では、IronPort Virtual Gateway<sup>™</sup> テクノロジーとその利点、Virtual Gateway アドレスの設定方法、および Virtual Gateway アドレスのモニタおよび 管理方法について説明します。

IronPort Virtual Gateway テクノロジーでは、ホストするすべてのドメインに対 して異なる IP アドレス、ホスト名、およびドメインを使用してエンタープライ ズメール ゲートウェイを設定し、同じ物理アプライアンス内にホストしている 場合でも、それらのドメインに対して別々に企業の電子メール ポリシー強制お よびスパム対策方針を作成できます。

(注)

利用できる Virtual Gateway アドレスの数は、使用する IronPort アプライアンス によって異なります。一部のアプライアンス モデルでは、機能キーを使用して 多くの Virtual Gateway アドレスをサポートするようにアップグレードできま す。使用するアプライアンスでの Virtual Gateway アドレスの数をアップグレー ドする詳細については、IronPort 販売代理店にお問い合わせください。

概要

企業がカスタマーと電子メールで信頼性の高いコミュニケーションを実現できる ように、独自の Virtual Gateway テクノロジーが開発されました。Virtual Gateway テクノロジーを使用すると、Cisco IronPort アプライアンスを複数の Virtual Gateway アドレスに分割し、そのアドレスを使用して電子メールを送受 信できます。各 Virtual Gateway アドレスには、別々の IP アドレス、ホスト名、 ドメイン、および電子メール キューが与えられます。

別々のIPアドレスとホスト名を各 Virtual Gateway アドレスに割り当てることに より、ゲートウェイ経由で配信される電子メールが受信者ホストで正しく識別さ れ、重要な電子メールがスパムと見なされてブロックされるのを防ぐことができ ます。Cisco IronPort アプライアンスには、Virtual Gateway アドレスごとに SMTP HELO コマンドで正しいホスト名を付与できる高度な機能があります。その ため、受信側の Internet Service Provider (ISP; インターネット サービス プロバ イダー)が逆 DNS ルックアップを実行すると、Cisco IronPort アプライアンス では、その Virtual Gateway アドレス経由で送信された電子メールの IP アドレス と一致させることができます。多くの ISP では迷惑電子メールを検出するために 逆 DNS ルックアップを使用しているため、この機能は非常に有用です。逆 DNS ルックアップでの IP アドレスが送信側ホストの IP アドレスと一致しない場合、 ISP では、送信者が不正であると見なして、電子メールを破棄する頻度が高くな ります。IronPort Virtual Gateway テクノロジーでは、逆 DNS ルックアップが送 信側の IP アドレスと常に一致するため、メッセージが意図せずブロックされて しまうのを防げます。

各 Virtual Gateway アドレスでのメッセージも、別々のメッセージキューに割り 当てられます。受信者ホストで特定の Virtual Gateway アドレスからの電子メー ルをブロックしている場合、そのホスト宛のメッセージはキューに残され、最終 的にはタイムアウトします。しかしブロックされていない別の Virtual Gateway キュー内にある同じドメイン宛のメッセージは、正常に配信されます。これらの キューは、配信では別のものとして扱われますが、システム管理、ロギング、レ ポートの機能では、全体的な観点からすべての Virtual Gateway キューが一体の ものとして扱われます。

# Virtual Gateway アドレスの設定

IronPort Virtual Gateway アドレスを設定する前に、電子メールの送信元として 使用される IP アドレスのセットを割り当てる必要があります。(詳細について は、『*Cisco IronPort AsyncOS for Email Configuration Guide*』の「Assigning Network and IP Addresses」を参照してください)。また、IP アドレスが有効な ホスト名に解決されるように DNS サーバが正しく設定されている必要がありま す。DNS サーバが正しく設定されていれば、受信者ホストで逆 DNS ルックアッ プが実行されると、有効な IP/ホスト名のペアに解決されます。

### 仮想ゲートウェイで使用する新しい IP インターフェイスの作成

IP アドレスとホスト名が確立したら、Virtual Gateway アドレスを設定するため に、まずはその IP/ホスト名のペアで新しい IP インターフェイスを作成します。 それには、GUI の [Network] > [IP Interfaces] ページ、または CLI の interfaceconfig コマンドを使用します。

IP インターフェイスを設定したら、複数の IP インターフェイスをインターフェ イス グループへと結合できます。これらのグループは、電子メールの配信時に 「ラウンド ロビン」方式で順番に使用される Virtual Gateway アドレスに割り当 てることができます。

必要な IP インターフェイスを作成したら、2 つの方法で Virtual Gateway アドレ スを設定し、各 IP インターフェイスまたはインターフェイス グループから送信 される電子メール キャンペーンを定義します。

- ステップ1 altsrchost コマンドを使用すると、特定の送信者 IP アドレスまたはエンベロー プ送信者アドレスの情報からホストの IP インターフェイス (Virtual Gateway ア ドレス) またはインターフェイス グループに電子メールをマッピングして配信 できます。
- ステップ2 メッセージフィルタを使用して、特定ホストのIPインターフェイス(Virtual Gateway アドレス)またはインターフェイスグループを使用してフラグ付きのメッセージを配信するためのフィルタを設定できます。「送信元ホスト(Virtual Gateway アドレス)変更アクション」(P.6-90)を参照してください。(この方法は前述の方法よりも柔軟性があり、強力です)。

**IP** インターフェイスを作成する詳細については、『*Cisco IronPort AsyncOS for Email Configuration Guide*』の付録「Accessing the Appliance」を参照してください。

ここまで、図 2-15 に示すように定義された次のインターフェイスを用いて、電 子メール ゲートウェイの設定を使用してきました。

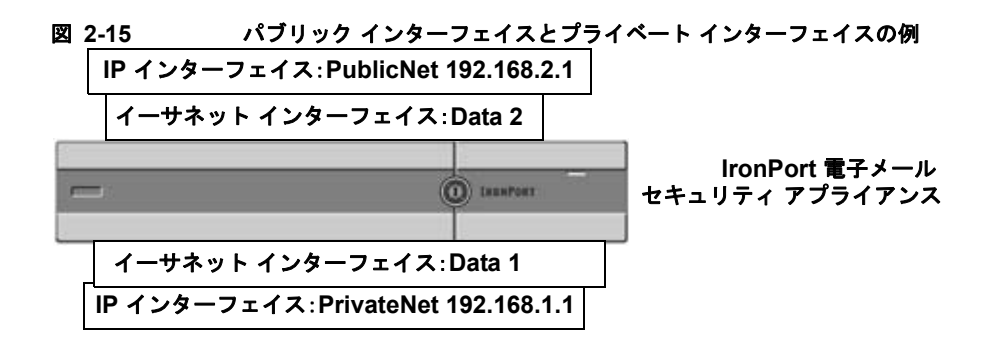

次の例では、[IP Interfaces] ページで管理インターフェイスの他に 2 つのイン ターフェイス(PrivateNet および PublicNet) が設定されていることを確認でき ます。

#### 図 2-16 [IP Interfaces] ページ **IP Interfaces**

| Network Interfaces and IP Addresses |                  |                   |        |
|-------------------------------------|------------------|-------------------|--------|
| Add IP Interface                    |                  |                   |        |
| Name                                | IP Address       | Hostname          | Delete |
| Management                          | 192.168.42.42/24 | mail3.example.com | 音      |
| PrivateNet                          | 192.168.1.1/24   | mail3.example.com | 會      |
| PublicNet                           | 192.168.2.1/24   | mail3.example.com | 盲      |

次に、[Add IP Interface] ページを使用して、Data2 イーサネット インターフェ イス上に PublicNet2 という名前の新しいインターフェイスを作成します。IP ア ドレス 192.168.2.2 が使用され、ホスト名 mail4.example.com が指定されてい ます。さらに、FTP (ポート 21)、Telnet (ポート 23)、および SSH (ポート 22) がイネーブルになります。

#### 図 2-17 [Add IP Interface] ページ

Add IP Interface

| Name:                                                                                                    | Publichetz                                                                                                    |                                                 |
|----------------------------------------------------------------------------------------------------|----------------------------------------------------------------------------------------------------|-------------------------------------------------|
| Ethernet Port:                                                                                                    | Data 2 💌                                                                                                    |                                                 |
| IP Address:                                                                                                    | 192.168.2.2                                                                                                    |                                                 |
| Netmask:                                                                                                    | 255.255.255.0                                                                                                    |                                                 |
| Hostname:                                                                                                    | mail4.example.com                                                                                                    |                                                 |
| Services:                                                                                                    | Service                                                                                                    | Part                                            |
|                                                                                                    | PTP                                                                                                    | 21                                              |
|                                                                                                    | Teinet                                                                                                    | 23                                              |
|                                                                                                    | SSH SSH                                                                                                    | 22 *                                            |
|                                                                                                    | Appliance Management                                                                                                    |                                                 |
|                                                                                                    | HTTP                                                                                                    | 0.0                                             |
|                                                                                                    | HTTPS                                                                                                    | 64.3 ·                                          |
|                                                                                                    | Redirect HTTP requests to HTTPS (HTTP and HTTPS Services will be turned on)                                                                                                    |                                                 |
|                                                                                                    | IronPort Spam Quarantine                                                                                                    |                                                 |
|                                                                                                    | DronPort Spam Quarantine HTTP                                                                                                    | 0.2                                             |
|                                                                                                    | IronPort Spam Quarantine HTTPS                                                                                                    | 0.3                                             |
|                                                                                                    | Redirect HTTP requests to HTTPS (HTTP and HTTPS Services will be turned on)                                                                                                    |                                                 |
|                                                                                                    | This is the default interface for transfort Spam Quarantin<br>Quarantine login and motifications will originate on this int<br>URL Displayed in Notifications:<br>Nostname<br>(examples: http://spamQ.url/, http://10.1.1.1:82/) | erface.                                         |
| <ul> <li>Please exercise care when disability to these items are committed.</li> <li>Hyperlinks and URLs affected by the second second</li></ul> | ng or changing these items, as this could disrupt active conne<br>base changes will not be usable until the changes are commi                                                                                                    | ections to this appliance when changes<br>tted. |
| al .                                                                                                    |                                                                                                    | School                                          |
|                                                                                                    |                                                                                                    | 30011                                           |

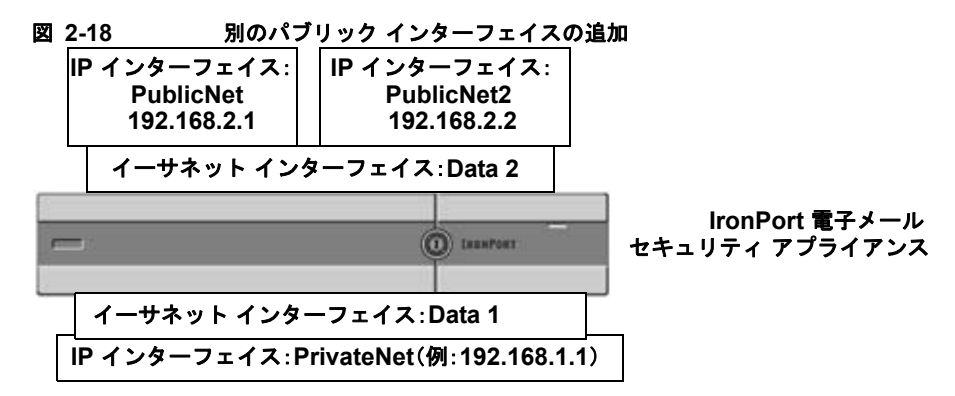

Virtual Gateway アドレスを使用すると、図 2-19 に示すようなコンフィギュレー ションも可能です。

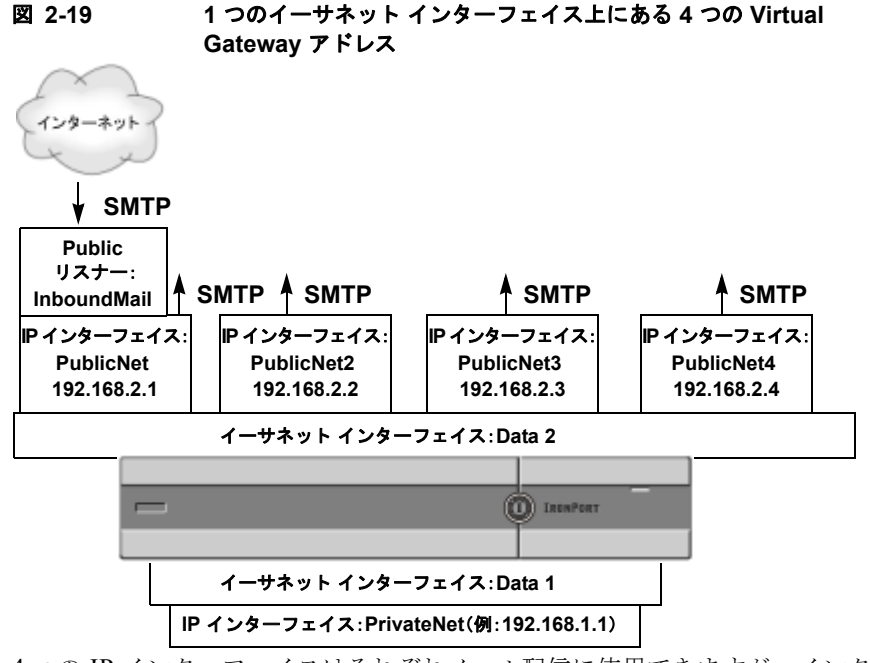

4 つの IP インターフェイスはそれぞれメール配信に使用できますが、インター ネットからのメールを受け入れるように設定されるのはパブリック リスナー1 つだけです。

### メッセージから配信用 IP インターフェイスへのマッピング

altsrchost コマンドを使用すると、各 Cisco IronPort アプライアンスを、電子 メールの配信元となる複数の IP インターフェイス (Virtual Gateway アドレス) にセグメント化することが最も単純で単刀直入な方法です。ただし、メッセージ を特定の Virtual Gateway にマッピングする際にさらに強力で柔軟な方法が必要 であれば、メッセージ フィルタの使用を検討してください。詳細については、 第6章「メッセージフィルタを使用した電子メール ポリシーの適用」を参照し てください。

altsrchost コマンドを使用すると、次のいずれかに基づいて、電子メールの配 信中に使用する IP インターフェイスまたはインターフェイス グループを管理で きます。

- 送信者の IP アドレス
- エンベロープ送信者アドレス

電子メールの配信元にする IP インターフェイスまたはインターフェイス グルー プを指定するには、送信者の IP アドレスまたはエンベロープ送信者アドレスを IP インターフェイスまたはインターフェイス グループ (インターフェイス名ま たはグループ名で指定) とペアにするマッピング キーを作成します。

IronPort AsyncOS では、IP アドレスとエンベロープ送信者アドレスの両方を マッピング キーと比較します。IP アドレスまたはエンベロープ送信者アドレス がいずれかのキーと一致する場合、対応する IP インターフェイスが発信配信に 使用されます。一致しない場合は、デフォルトの発信インターフェイスが使用さ れます。

| 送信者の IP アドレ        | 送信者の IP アドレスは完全一致する必要があります。                                                         |
|--------------------|-------------------------------------------------------------------------------------|
| X                  | 例:192.168.1.5                                                                       |
| 完全形式のエンベ<br>ロープ送信者 | エンベロープ送信者は、アドレス全体が完全一致する必要<br>があります。                                                |
|                    | 例:username@example.com                                                              |
| ユーザ名               | エンベロープ送信者アドレスの @ 記号までの部分に対して<br>ユーザ名構文と一致させます。 @ 記号を含める必要があり                        |
|                    | ます。例:username@                                                                      |
| ドメイン               | エンベロープ送信者アドレスの @ 記号で始まる部分に対し<br>てドメイン名構文と一致させます。 @ 記号を含める必要が<br>あります。例:@example.com |

一致する可能性のあるキーを優先順に示します。

(注)

リスナーは altsrchost テーブルで情報をチェックし、マスカレード情報を チェックした*後*からメッセージフィルタがチェックされる*前*までに、電子メー ルを特定のインターフェイスに転送します。

altsrchost コマンド内のサブコマンドを使用して、CLI で Virtual Gateway に マッピングを作成します。

| 構文     | 説明                   |
|--------|----------------------|
| new    | 新しいマッピングを手動で作成します。   |
| print  | マッピングの現在のリストを表示します。  |
| delete | テーブルからマッピングを1つ削除します。 |

### altsrchost ファイルのインポート

HAT、RAT、smtproutes、マスカレードテーブル、エイリアス テーブルと同様 に、altsrchost エントリはファイルをエクスポートおよびインポートして変更 できます。次の手順を実行します。

- **ステップ1** altsrchost コマンドの export サブコマンドを使用して、既存のエントリを ファイル(ファイル名は自分で指定)にエクスポートします。
- **ステップ2** CLI の外部で、ファイルを取得します。(詳細については、付録 B「アプライア ンスへのアクセス」を参照してください)。
- **ステップ3** テキストエディタを使用して、ファイルに新しいエントリを作成します。ルー ルが altsrchost テーブルに出現する順序が重要です。
- ステップ4 ファイルを保存してインターフェイスの「altsrchost」ディレクトリに配置し、 インポートできるようにします。(詳細については、付録 B「アプライアンスへ のアクセス」を参照してください)。
- **ステップ 5** altsrchost の import サブコマンドを使用して、編集したファイルをインポートします。

### altsrchost の制限

最大 1,000 個の altsrchost エントリを追加できます。

### altsrchost コマンド用に有効なマッピングが記載されたテキスト ファイルの 例

# Comments to describe the file

@example.com DemoInterface

paul@ PublicInterface

joe@ PublicInterface

192.168.1.5, DemoInterface

steve@example.com PublicNet

import および export サブコマンドは、1 行単位で実行され、送信者 IP アドレスまたはエンベロープ送信者アドレスの行をインターフェイス名にマッピングします。スペース以外の文字からなる1番めのブロックがキー、スペース以外の文字からなる2番めのブロックがインターフェイス名となり、カンマ(,)またはスペース()で区切ります。コメント行はナンバー記号(#)で始まり、無視されます。

### CLI を使用した altsrchost マッピングの追加

次の例では、altsrchost テーブルが出力されて、既存のマッピングがないこと が示されます。その後、2つのエントリが作成されます。

- グループウェア サーバ ホスト @exchange.example.com からのメールは、 PublicNet インターフェイスにマッピングされます。
- 送信者 IP アドレス 192.168.35.35 (たとえば、マーケティング キャンペーンメッセージング システム)からのメールは、PublicNet2 インターフェイスにマッピングされます。

最後に、確認のために altsrchost マッピングが出力されて、変更が確定されま す。

mail3.example.com> altsrchost

There are currently no mappings configured.

Choose the operation you want to perform:

- NEW Create a new mapping.
- IMPORT Load new mappings from a file.

[]> **new** 

Enter the Envelope From address or client IP address for which you want to set up a Virtual Gateway mapping. Partial addresses such as "@example.com" or "user@" are allowed.

#### []> @exchange.example.com

Which interface do you want to send messages for @exchange.example.com from?

- 1. PublicNet2 (192.168.2.2/24: mail4.example.com)
- 2. Management (192.168.42.42/24: mail3.example.com)
- 3. PrivateNet (192.168.1.1/24: mail3.example.com)
- 4. PublicNet (192.168.2.1/24: mail4.example.com)

[1]> 4

Mapping for @exchange.example.com on interface PublicNet created.

Choose the operation you want to perform:

- NEW Create a new mapping.
- EDIT Modify a mapping.
- DELETE Remove a mapping.
- IMPORT Load new mappings from a file.
- EXPORT Export all mappings to a file.
- PRINT Display all mappings.
- CLEAR Remove all mappings.
- []> **new**

Enter the Envelope From address or client IP address for which you want to set up a Virtual Gateway mapping. Partial addresses such as "@example.com" or "user@" are allowed.

[]> 192.168.35.35

Which interface do you want to send messages for 192.168.35.35 from?

- 1. PublicNet2 (192.168.2.2/24: mail4.example.com)
- 2. Management (192.168.42.42/24: mail3.example.com)
- 3. PrivateNet (192.168.1.1/24: mail3.example.com)
- 4. PublicNet (192.168.2.1/24: mail4.example.com)

[1]> 1

Mapping for 192.168.35.35 on interface PublicNet2 created.

Choose the operation you want to perform:

- NEW Create a new mapping.
- EDIT Modify a mapping.
- DELETE Remove a mapping.
- IMPORT Load new mappings from a file.
- EXPORT Export all mappings to a file.
- PRINT Display all mappings.
- CLEAR Remove all mappings.
- []> print
- 1. 192.168.35.35 -> PublicNet2
- 2. @exchange.example.com -> PublicNet

Choose the operation you want to perform:

- NEW Create a new mapping.
- EDIT Modify a mapping.
- DELETE Remove a mapping.
- IMPORT Load new mappings from a file.
- EXPORT Export all mappings to a file.
- PRINT Display all mappings.
- CLEAR Remove all mappings.

[]>
mail3.example.com> commit

Please enter some comments describing your changes:

[] > Added 2 altsrchost mappings

Changes committed: Thu Mar 27 14:57:56 2003

この例におけるコンフィギュレーションの変更を図 2-20 に示します。

図 2-20

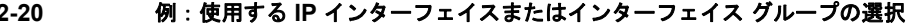

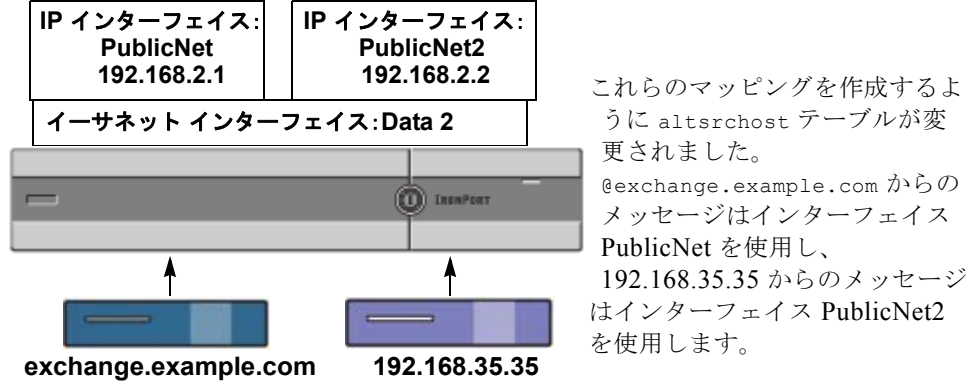

## Virtual Gateway アドレスのモニタ

Virtual Gateway アドレスごとに独自の配信用電子メール キューがありますが、 システム管理、ロギング、レポートの機能では、全体的な観点からすべての Virtual Gateway キューが一体のものとして扱われます。Virtual Gateway キュー ごとに受信者ホストのステータスをモニタするには、hoststatus および hostrate コマンドを使用します。『*Cisco IronPort AsyncOS for Email Daily Management Guide*  $\int \mathcal{O}$  [Reading the Available Components of Monitoring]  $\mathcal{E}$ 参照してください。

hoststatus コマンドは、特定の受信者ホストに関連する電子メール処理に関するモニタリング情報を返します。

Virtual Gateway テクノロジーを使用している場合は、各 Virtual Gateway アドレスに関する情報も表示されます。このコマンドは、返されるホスト情報のドメインを入力する必要があります。AsyncOS キャッシュに格納されている DNS 情報、および受信者ホストから返された最後のエラーも示されます。返されるデータは、前回の resetcounters コマンドからの累積です。

返される統計情報は、カウンタとゲージという2つのカテゴリにグループ化され ます。さらに、返される他のデータには、最後のアクティビティ、MX レコー ド、最後の5XX エラーがあります。

## Virtual Gateway アドレスごとの配信接続の管理

一部のシステム パラメータには、システム レベルと Virtual Gateway アドレス レベルで設定が必要です。

たとえば、一部の受信者 ISP では、各クライアントホストに許可されている接 続数を制限しています。そのため、特に電子メールが複数の Virtual Gateway ア ドレスで配信されているときに、ISP との関係を管理することが必要です。

destconfig コマンド、および Virtual Gateway アドレスに対する影響について は、「電子メール配信の管理」(P.2-63)を参照してください。

Virtual Gateway アドレスの「グループ」を作成すると、グループが 254 個の IP アドレスで構成されている場合であっても、Virtual Gateway のグッド ネイバー テーブル設定がグループに適用されます。

たとえば、254 個の発信 IP アドレスのグループを作成して、「ラウンドロビン」 方式で順番に使用するようにセットアップされているとします。また、

small-isp.com のグッド ネイバー テーブルで、同時接続数がシステムの場合は 100、Virtual Gateway アドレスの場合は 10 であるとします。このコンフィギュ レーションでは、そのグループ内の 254 個の IP アドレスすべてに対して、合計 で 10 よりも多くの接続が開くことはありません。グループは、単一の Virtual Gateway アドレスとして扱われます。

## グローバル配信停止機能の使用

特定の受信者、受信者ドメイン、または IP アドレスが Cisco IronPort アプライ アンスからメッセージを受信しないようにするには、IronPort AsyncOS のグ ローバル配信停止機能を使用します。unsubscribe コマンドを使用すると、グ ローバル配信停止リストにアドレスを追加/削除したり、この機能をイネーブル /ディセーブルにすることができます。「グローバルに配信停止された」ユーザ、 ドメイン、電子メール アドレス、および IP アドレスのリストで、すべての受信 者アドレスがチェックされます。受信者がリスト内のアドレスと一致する場合、 受信者はドロップされるかハード バウンスされ、Global Unsubscribe (GUS; グ ローバル配信停止) カウンタが増分されます。(ログ ファイルには、一致する受 信者がドロップされたのかハード バウンスされたのかが記録されます)。GUS のチェックは、電子メールを受信者に送信する直前に行われるため、システムで 送信されるすべてのメッセージが検査されます。

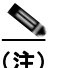

グローバル配信停止機能は、メーリングリストからの名前の削除やメーリング リストの全般的な保守に代わるものではありません。この機能は、不適切なエン ティティに電子メールが配信されないようにするフェールセーフメカニズムと して動作することを目的としています。

グローバル配信停止機能は、プライベート リスナーおよびパブリック リスナー に適用されます。

グローバル配信停止に含めることのできる最大アドレス数は 10,000 件です。この制限を増やすには、IronPort 販売代理店にお問い合わせください。グローバル 配信停止に追加されたアドレスは、次の4 つのうちいずれかの形式をとります。

#### 表 2-10 グローバル配信停止の構文

| username@example.com | 完全形式の電子メール アドレス                                                              |  |  |
|----------------------|------------------------------------------------------------------------------|--|--|
|                      | この構文は、特定ドメインの特定受信者をブロック<br>するために使用されます。                                      |  |  |
| username@            | ユーザ名                                                                         |  |  |
|                      | ユーザ名構文は、すべてのドメインで特定ユーザ名<br>を持つすべての受信者をブロックします。構文は、<br>ユーザ名の後にアットマーク(e)を付けます。 |  |  |

| @example.com             | ドメイン                                                                                                    |
|--------------------------|----------------------------------------------------------------------------------------------------|
|                          | ドメイン構文は、特定ドメイン宛のすべての受信者<br>をブロックするために使用されます。構文は、具体<br>的なドメインの前にアットマーク(@)を付けます。                                        |
| <pre>@.example.com</pre> | 部分ドメイン                                                                                                    |
|                          | 部分ドメイン構文は、特定ドメイン宛およびそのす<br>べてのサブドメイン宛のすべての受信者をブロック<br>するために使用されます。                                                    |
| 10.1.28.12               | IP アドレス                                                                                                    |
|                          | IP アドレス構文は、特定 IP アドレス宛のすべての受信者をブロックするために使用されます。単一 IP アドレスで複数ドメインをホストしている場合に、この構文が便利です。構文は、一般的なドット区切りのオクテット IP アドレスです。 |

表 2-10 グローバル配信停止の構文(続き)

#### CLI を使用したグローバル配信停止へのアドレスの追加

この例では、アドレス user@example.net がグローバル配信停止リストに追加され、メッセージをハード バウンスするように機能が設定されます。このアドレスに送信されるメッセージはバウンスされます。配信の直前にメッセージがバウンスされます。

mail3.example.com> unsubscribe

Global Unsubscribe is enabled. Action: drop.

Choose the operation you want to perform:

- NEW Create a new entry.
- IMPORT Import entries from a file.
- SETUP Configure general settings.

[]> **new** 

Enter the unsubscribe key to add. Partial addresses such as

"@example.com" or "user@" are allowed, as are IP addresses. Partial hostnames such as "@.example.com" are allowed.

[]> user@example.net

Email Address 'user@example.net' added.

Global Unsubscribe is enabled.

Choose the operation you want to perform:

- NEW Create a new entry.
- DELETE Remove an entry.
- PRINT Display all entries.
- IMPORT Import entries from a file.
- EXPORT Export all entries to a file.
- SETUP Configure general settings.
- CLEAR Remove all entries.

[]> setup

Do you want to enable the Global Unsubscribe feature? [Y]>  $\mathbf{y}$ 

Would you like matching messages to be dropped or bounced?
1. Drop
2. Bounce
[1]> 2
Global Unsubscribe is enabled. Action: bounce.

Choose the operation you want to perform:

- NEW Create a new entry.
- DELETE Remove an entry.
- PRINT Display all entries.
- IMPORT Import entries from a file.
- EXPORT Export all entries to a file.
- SETUP Configure general settings.
- CLEAR Remove all entries.
- []>

mail3.example.com> commit

Please enter some comments describing your changes:

[]> Added username "user@example.net" to global unsubscribe

Changes committed: Thu Mar 27 14:57:56 2003

### グローバル配信停止ファイルのエクスポートおよびインポート

HAT、RAT、smtproutes、スタティックマスカレードテーブル、エイリアス テーブル、ドメインマップテーブル、altsrchostエントリと同様に、グローバ ル配信停止エントリはファイルをエクスポートおよびインポートして変更できま す。次の手順を実行します。

- **ステップ1** unsubscribe コマンドの export サブコマンドを使用して、既存のエントリを ファイル(ファイル名は自分で指定)にエクスポートします。
- **ステップ2** CLI の外部で、ファイルを取得します。(詳細については、付録 B「アプライア ンスへのアクセス」を参照してください)。
- **ステップ 3** テキスト エディタを使用して、ファイルに新しいエントリを作成します。

ファイル内でエントリを区切るには、改行します。あらゆるオペレーティン グシステムの改行表現を使用できます(<CR>、<LF>、または <CR><LF>)。コメント行はナンバー記号(#)で始まり、無視されます。 たとえば、次のファイルでは、単一の受信者電子メールアドレス (test@example.com)、特定ドメインのすべての受信者 (@testdomain.com)、複数ドメインで同じ名前を持つすべてのユーザ (testuser@)、および特定 IP アドレスの任意の受信者(11.12.13.14)が除 外されます。

# this is an example of the global unsubscribe.txt file

test@example.com

@testdomain.com

testuser@

11.12.13.14

- **ステップ4** ファイルを保存してインターフェイスの configuration ディレクトリに配置し、 インポートできるようにします。(詳細については、付録 B「アプライアンスへ のアクセス」を参照してください)。
- **ステップ 5** unsubscribe の import サブコマンドを使用して、編集したファイルをインポートします。

これで電子メール ゲートウェイのコンフィギュレーションは次のようになります。

Cisco IronPort AsyncOS 7.5 for Email 上級コンフィギュレーション ガイド

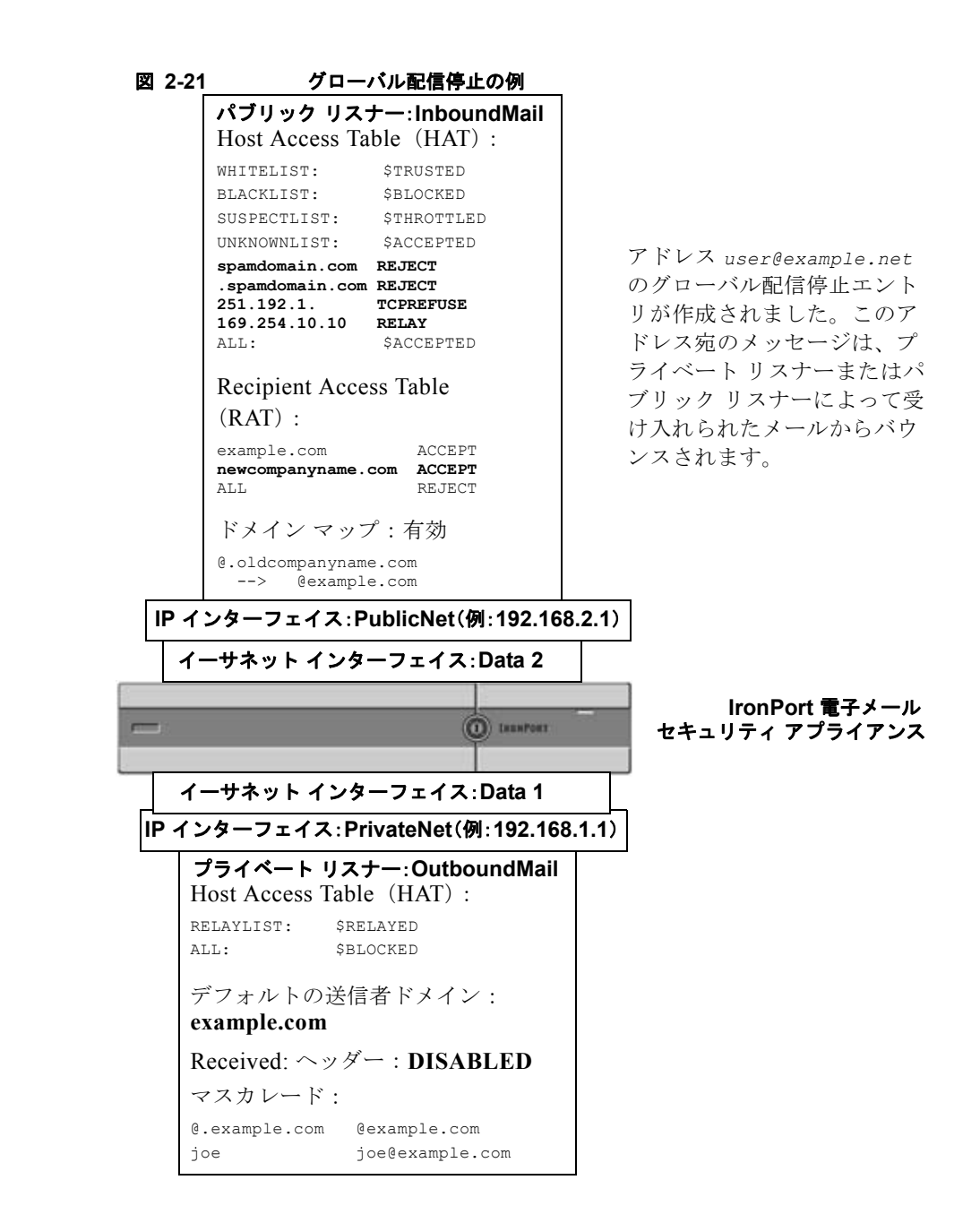

## 確認:電子メール パイプライン

表 2-11 および表 2-12 に、受信から配信へのルーティングまで、電子メールがシ ステムでルーティングされる様子の概要を示します。各機能は上から順に実行さ れます。ここでは簡単に説明します。図 2-21 の共有領域は、作業キュー内で発 生する処理を表します。

このパイプラインにおける機能のコンフィギュレーションは、trace コマンドを 使用してほとんどをテストできます。詳細については、『*Cisco IronPort AsyncOS for Email Daily Management Guide*』の「Debugging Mail Flow Using Test Messages: Trace」を参照してください。

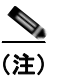

発信メールの場合は、ウイルス感染フィルタ ステージの後に RSA 電子メール データ損失防止スキャニングが実行されます。

表 2-11

#### IronPort アプライアンスの電子メール パイプライン:電子メール受信機能

| 機能                      | 説明                                          |
|-------------------------|---------------------------------------------|
| Host Access Table (HAT) | 接続の ACCEPT、REJECT、RELAY、または                 |
| ホスト DNS 送信者検証           | TCPREFUSE                                   |
| 送信者グループ                 | 最大発信接続数                                     |
| エンベロープ送信者検証             | IP アドレスあたりの最大同時着信接続数                        |
| 送信者検証例外テーブル             | 最大メッセージサイズ、および接続あたりのメッセージ                   |
| メール フロー ポリシー 数          |                                             |
|                         | メッセージあたり、時間あたりの最大受信者数                       |
|                         | TCP リッスン キュー サイズ                            |
|                         | TLS:なし/優先/必須                                |
|                         | SMTP AUTH : なし/優先/必須                        |
|                         | 形式が不正な FROM ヘッダーの電子メールをドロップ<br>します。         |
|                         | 送信者検証例外テーブル内のエントリからのメールを常<br>に受け入れまたは拒否します。 |
|                         | SenderBase オン/オフ(IP プロファイリング/フロー制<br>御)     |

#### 表 2-11 IronPort アプライアンスの電子メール パイプライン:電子メール受信機能(続き)

| Received ヘッダー               | Received ヘッダーを受け入れた電子メールに追加しま<br>す:オン/オフ。                                                                                                  |
|-----------------------------|----------------------------------------------------------------------------------------------------|
| デフォルト ドメイン                  | 「そのままの」ユーザ アドレスの場合のデフォルト ドメ<br>インを追加します。                                                                                                   |
| パウンス検証                      | 着信バウンス メッセージが正当なものであるかどうかを<br>検証します。                                                                                                    |
| ドメイン マップ                    | メッセージでドメイン マップ テーブル内のドメインと<br>一致する各受信者について、エンベロープ受信者を書き<br>換えます。                                                                           |
| Recipient Access Table(RAT) | (パブリック リスナーのみ) RCPT TO およびカスタム<br>SMTP 応答で受信者を受け入れまたは拒否します。特殊<br>な受信者がスロットリングをバイパスできるようにしま<br>す。                                           |
| エイリアス テーブル                  | エンベロープ受信者を書き換えます。(システム全体で<br>設定されます。aliasconfig は listenerconfig のサブ<br>コマンドではありません)。                                                      |
| LDAP 受信者受け入れ                | 受信者受け入れの LDAP 検証は、SMTP カンバセーショ<br>ン内で発生します。受信者が LDAP ディレクトリ内で見<br>つからない場合、メッセージはドロップまたはバウンス<br>されます。代わりに、作業キュー内で発生するように<br>LDAP 検証を設定できます。 |

#### 表 2-12 IronPort アプライアンスの電子メール パイプライン:ルーティングおよび配信機能

|      | LDAP 受信者受け入れ              |            | 受信者受け入れの LDAP 検証は、作業キュー<br>内で発生します。受信者が LDAP ディレクト<br>リ内で見つからない場合、メッセージはド<br>ロップまたはバウンスされます。代わりに、<br>SMTP カンバセーション内で発生するように<br>LDAP 検証を設定できます。 |
|------|---------------------------|------------|----------------------------------------------------------------------------------------------------|
|      | マスカレード<br>または LDAP マスカレード |            | マスカレードは、作業キュー内で発生します。<br>エンベロープ送信者、To:、From:、CC: ヘッ<br>ダーをスタティック テーブルまたは LDAP ク<br>エリから書き換えます。                                                 |
|      | LDAP ルーティング               |            | メッセージのルーティングまたはアドレスの<br>書き換えに対して、LDAP クエリが実行され<br>ます。グループ LDAP クエリは、メッセージ<br>フィルタ ルール mail-from-group および<br>rcpt-to-group とともに使用されます。         |
|      | メッセージ フィルタ *              |            | メッセージ フィルタは、メッセージの「分<br>裂」が行われる前に適用されます。* メッ<br>セージを検疫エリアに送信できます。                                                                              |
|      | アンチスパム **                 |            | アンチスパム スキャン エンジンでは、メッ<br>セージを調査して、さらに処理できるように<br>その分析結果を返します。                                                                                  |
|      | アンチウイルス *                 | <b>イチナ</b> | アンチウイルス スキャンでは、メッセージに<br>ウイルスがあるかどうかを調査します。メッ<br>セージはスキャンされ、必要に応じて可能で<br>あれば修復されます。* メッセージを検疫エ<br>リアに送信できます。                                   |
| I    | コンテンツ フィルタ *              | 立のス        | コンテンツ フィルタが適用されます。* メッ<br>セージを検疫エリアに送信できます。                                                                                                    |
| 作業キュ | ウイルス感染フィルタ*               | 受信者単       | ウイルス感染フィルタ機能を使用すると、ウ<br>イルス感染から保護できます。* メッセージ<br>を検疫エリアに送信できます。                                                                                |
|      | 仮想ゲートウェイ                  |            | 特定の IP インターフェイス、または IP イン<br>ターフェイスのグループを使用して、メール<br>を送信します。                                                                                   |

#### 表 2-12 IronPort アプライアンスの電子メール パイプライン:ルーティングおよび配信機能(続き)

| 配信制限           | 1. デフォルトの配信インターフェイスを設定<br>します。                                                     |
|----------------|------------------------------------------------------------------------------------|
|                | 2. 発信接続の合計の最大数を設定します。                                                              |
| ドメインベースの制限     | ドメインごとに各仮想ゲートウェイの最大発<br>信接続数、システム全体で使用するバウンス<br>プロファイル、および配信の TLS を定義:な<br>し/優先/必須 |
| ドメインベースのルーティング | エンベロープ受信者を書き換えずに、ドメイ<br>ンに基づいてメールをルーティングします。                                       |
| グローバル配信停止      | 具体的なリスト(システム全体で設定)に<br>従って、受信者をドロップします。                                            |
| パウンス プロファイル    | 配信不可能なメッセージの処理。メッセージ<br>フィルタを使用して、リスナーごと、および<br>宛先制御エントリごとに設定できます。                 |

\*これらの機能では、「検疫エリア」と呼ばれる特殊なキューにメッセージを送信できます。

■ Cisco IronPort AsyncOS 7.5 for Email 上級コンフィギュレーション ガイド

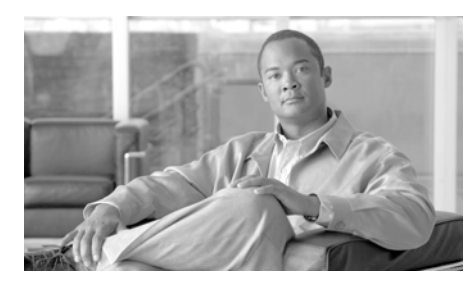

# CHAPTER 3

## LDAP クエリー

Cloud Email Security アプライアンスでは LDAP 設定を変更しないことをお勧めします。

ユーザ情報がネットワーク インフラストラクチャ内の LDAP ディレクトリ (Microsoft Active Directory、SunONE Directory Server、OpenLDAP などの ディレクトリ)に格納されている場合は、メッセージの受け入れ、ルーティン グ、および認証のために LDAP サーバに対してクエリーを実行するように Cisco IronPort を設定できます。IronPort アプライアンスは、1 つまたは複数の LDAP サーバと連携させるように設定できます。

この章は、次の内容で構成されています。

- 「概要」(P.3-2)
- 「LDAP サーバ プロファイルの作成」(P.3-6)
- 「LDAP クエリーに関する作業」(P.3-17)
- 「受け入れ(受信者検証) クエリー」(P.3-28)
- 「ルーティング:エイリアス拡張」(P.3-30)
- 「マスカレード」(P.3-31)
- 「グループ LDAP クエリー」(P.3-33)
- 「ドメインベース クエリー」(P.3-39)
- 「チェーンクエリー」(P.3-41)
- 「LDAP によるディレクトリ ハーベスト攻撃防止」(P.3-43)
- 「SMTP 認証を行うための AsyncOS の設定」(P.3-48)
- 「ユーザの外部認証の設定」(P.3-61)

- 「スパム検疫へのエンドユーザ認証のクエリー」(P.3-65)
- 「スパム検疫のエイリアス統合のクエリー」(P.3-67)
- 「AsyncOS を複数の LDAP サーバと連携させるための設定」(P.3-69)

## 概要

ここでは、実行できる LDAP クエリーのタイプ、LDAP と IronPort アプライア ンスとが連携してメッセージの認証、受け入れ、ルーティングを行うしくみ、お よび LDAP と連携するように IronPort アプライアンスを設定する方法の概要を 示します。

## LDAP クエリーの概要

ユーザ情報がネットワーク インフラストラクチャ内の LDAP ディレクトリに格 納されている場合は、次の目的で LDAP サーバに対してクエリーを実行するよ うに IronPort アプライアンスを設定できます。

- 受け入れクエリー。既存のLDAPインフラストラクチャを使用して、着信 メッセージ(パブリックリスナーでの)の受信者メールアドレスの扱い方 を定義できます。詳細については、「受け入れ(受信者検証)クエリー」 (P.3-28)を参照してください。
- ルーティング(エイリアシング)。ネットワーク内の LDAP ディレクトリに 格納されている情報に基づいてメッセージを適切なアドレスやメール ホス トヘルーティングするように、アプライアンスを設定できます。詳細につい ては、「ルーティング:エイリアス拡張」(P.3-30)を参照してください。
- マスカレード。発信メールの場合はエンベロープ送信者、着信メールの場合 はメッセージへッダー(To:、Reply To:、From:、CC:など)をマスカレー ドできます。マスカレードの詳細については、「マスカレード」(P.3-31)を 参照してください。
- グループクエリー。LDAP ディレクトリ内のグループに基づいてメッセージに対するアクションを実行するように、IronPort アプライアンスを設定できます。このように設定するには、グループクエリーとメッセージフィルタとを関連付けます。定義済みの LDAP グループに一致するメッセージに対しては、メッセージフィルタに使用できる任意のメッセージアクションを実行できます。詳細については、「グループ LDAP クエリー」(P.3-33)を参照してください。

- ドメインベース クエリー。ドメインベース クエリーを作成すると、同じリ スナー上でドメインごとに異なるクエリーを実行できます。電子メール セ キュリティ アプライアンスがドメインベース クエリーを実行するときは、 どのクエリーを使用するかをドメインに基づいて決定し、そのドメインに関 連付けられている LDAP サーバに対してクエリーを実行します。
- チェーンクエリー。チェーンクエリーを作成すると、IronPortアプライア ンスに一連のクエリーを順番に実行させることができます。チェーンクエ リーが設定済みのときは、IronPortアプライアンスはシーケンス内のクエ リーを1つずつ実行し、LDAPアプライアンスから肯定的な結果が返される と実行を停止します。
- ディレクトリハーベスト防止。LDAPディレクトリを使用したディレクトリハーベスト攻撃を防ぐように Cisco IronPort アプライアンスを設定できます。ディレクトリハーベスト防止は、SMTPカンバセーション中に行うことも、作業キューの中で行うこともできます。受信者が LDAP ディレクトリ内で見つからない場合に、遅延バウンスを実行するか、そのメッセージ全体をドロップするかを設定できます。その結果、スパム送信者はメールアドレスが有効なものかどうかを区別できなくなります。「LDAP によるディレクトリハーベスト攻撃防止」(P.3-43)を参照してください。
- SMTP 認証。AsyncOS では、SMTP 認証がサポートされています。SMTP Auth は、SMTP サーバに接続するクライアントを認証するメカニズムです。 この機能を利用すると、ユーザはリモート接続するとき(たとえば自宅や出 張先にいる場合)でも、メールサーバを使用してメールを送信できるよう になります。詳細については、「SMTP 認証を行うための AsyncOS の設定」 (P.3-48)を参照してください。
- 外部認証。IronPort アプライアンスにログインするユーザの認証を LDAP ディレクトリを使用して行うように、IronPort アプライアンスを設定できま す。詳細については、「ユーザの外部認証の設定」(P.3-61)を参照してくだ さい。
- スパム検疫へのエンドユーザ認証。エンドユーザ検疫画面にログインする ユーザを検証するように、アプライアンスを設定できます。詳細について は、「スパム検疫へのエンドユーザ認証のクエリー」(P.3-65)を参照してく ださい。
- スパム検疫のエイリアス統合。スパムに関する電子メール通知を使用する場合、このクエリーを使用してエンドユーザのエイリアスを統合すると、エンドユーザがエイリアスのメールアドレスごとに検疫通知を受け取ることはなくなります。詳細については、「スパム検疫のエイリアス統合のクエリー」(P.3-67)を参照してください。

## LDAP と AsyncOS との連携の仕組み

LDAP ディレクトリと IronPort アプライアンスとを連携させると、受信者受け 入れ、メッセージ ルーティング、およびヘッダー マスカレードに LDAP ディレ クトリ サーバを使用できます。LDAP グループ クエリーをメッセージ フィルタ とともに使用すると、メッセージが IronPort アプライアンスで受信されたとき の取り扱いのルールを作成できます。

図 3-1 に、Cisco IronPort アプライアンスと LDAP がどのように連携するかを示します。

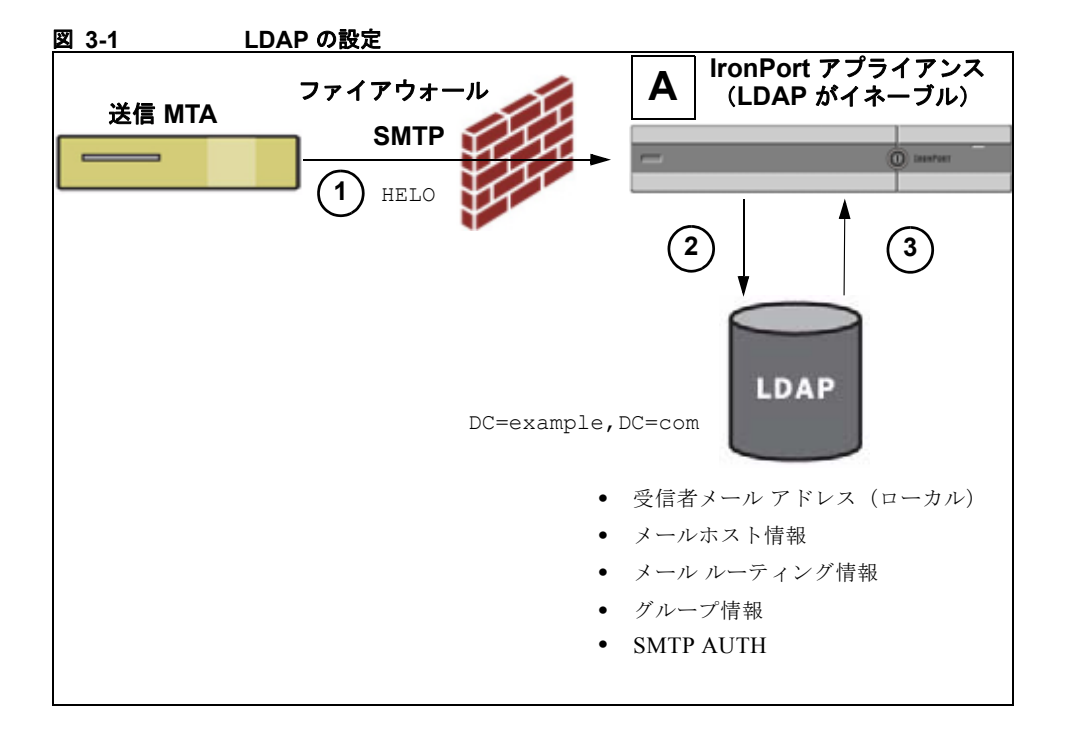

- **ステップ1** 送信 MTA からパブリック リスナー「A」にメッセージが SMTP 経由で送信され ます。
- **ステップ 2** Cisco IronPort アプライアンスは、LDAP サーバに対してクエリーを実行しま す。この LDAP サーバは [System Administration] > [LDAP] ページ(またはグ ローバル 1dapconfig コマンド)で定義されます。

Cisco IronPort AsyncOS 7.5 for Email 上級コンフィギュレーション ガイド

- ステップ3 データが LDAP ディレクトリから受信されます。リスナーで使用するように [System Administration] > [LDAP] ページ(または 1dapconfig コマンド)で定 義されたクエリーに応じて、次の処理が実行されます。
  - メッセージを新しい受信者アドレスにルーティングするか、ドロップまたはバウンスする
  - メッセージを新しい受信者のメールホストにルーティングする
  - メッセージ ヘッダー From:、To:、CC: をクエリーに基づいて書き換える
  - メッセージフィルタルール rcpt-to-group または mail-from-group で 定義された、それ以降のアクション(グループクエリーと組み合わせて 使用)。

(注)

IronPort アプライアンスからは、複数の LDAP サーバに接続できます。複数の LDAP サーバを使用して、ロード バランシングやフェールオーバーを行うよう に LDAP プロファイルを設定できます。複数の LDAP サーバと連携させる方法 の詳細については、「AsyncOS を複数の LDAP サーバと連携させるための設定」 (P.3-69) を参照してください。

## AsyncOS を LDAP と連携させるための設定

受け入れ、ルーティング、エイリアシング、およびマスカレードのために IronPort アプライアンスを LDAP ディレクトリと連携させるには、以下の手順 に従って AsyncOS アプライアンスを設定する必要があります。

- ステップ1 LDAP サーバ プロファイルを設定します。サーバ プロファイルの内容は、 AsyncOS から LDAP サーバに接続するための、次のような情報です。
  - クエリー送信先となるサーバの名前とポート
  - ベース DN
  - サーバへのバインドのための認証に必要な情報

サーバ プロファイルの設定方法の詳細については、「LDAP サーバ プロファ イルの作成」(P.3-6)を参照してください。

LDAP サーバ プロファイルを設定するときに、AsyncOS からの接続先となる LDAP サーバを1つまたは複数設定できます。

AsyncOS から複数のサーバに接続するように設定する方法については、 「AsyncOS を複数の LDAP サーバと連携させるための設定」(P.3-69)を参 照してください。

ステップ2 LDAP クエリーを設定します。LDAP クエリーは、LDAP サーバ プロファイル で設定します。ここで設定するクエリーは、実際に使用する LDAP の実装とス キーマに合わせて調整してください。

> 作成できる LDAP クエリーのタイプについては、「LDAP クエリーの概要」 (P.3-2) を参照してください。

> クエリーの記述方法については、「LDAP クエリーに関する作業」(P.3-17) を参照してください。

ステップ 3 LDAP サーバ プロファイルをパブリック リスナーまたはプライベート リスナー に対してイネーブルにします。LDAP サーバ プロファイルをリスナーに対して イネーブルにすると、そのリスナーによって、メッセージの受け入れ、ルーティ ング、または送信のときに LDAP クエリーが実行されるようになります。

> 詳細については、「LDAP、LDAP クエリー、およびリスナーとの連携」 (P.3-10)を参照してください。

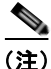

グループ クエリーを設定するときは、AsyncOS と LDAP サーバとを連携させる ためにさらに設定作業が必要です。グループ クエリーの設定方法については、 「グループ LDAP クエリー」(P.3-33)を参照してください。エンドユーザ認証 またはスパム通知統合のクエリーを設定するときは、IronPort スパム検疫機能へ の LDAP エンドユーザ アクセスをイネーブルにする必要があります。IronPort スパム検疫の詳細については、『Cisco IronPort AsyncOS for Email Daily Management Guide』の「Configuring the IronPort Spam Quarantines Feature」 を参照してください。

## LDAP サーバ プロファイルの作成

LDAP ディレクトリを使用するように AsyncOS を設定するには、LDAP サーバ プロファイルを作成します。この中に、LDAP サーバに関する情報が格納され ます。

LDAP サーバ プロファイルを作成するには、次の手順に従います。

**ステップ1** [System Administration] > [LDAP] ページの [Add LDAP Server Profile] をク リックします。[Add LDAP Server Profile] ページが表示されます。

#### 図 3-2 LDAP サーバ プロファイルの設定

Add LDAP Server Profile

| LDAP Server Settings                          |                                                                        |
|-----------------------------------------------|------------------------------------------------------------------------|
|                                               |                                                                        |
| LDAP Server Profile Name:                     |                                                                        |
| Host Name(s):                                 | Fully qualified hostname or IP, separate multiple entries with a comma |
| Authentication Method:                        | Anonymous     Use Password     Usemame:     Password:                  |
| Server Type: 🕐                                | Unknown or Other M                                                     |
| Part: 🖲                                       | 3260                                                                   |
| Base DN: 🖲                                    |                                                                        |
| Connection Protocol:                          | Use SSL                                                                |
| > Advanced:                                   | System defaults for these settings are suitable for most users.        |
| Server Attribute Testing:                     | Test Server(s)                                                         |
| Accept Query                                  |                                                                        |
| Not configured                                |                                                                        |
| Routing Query                                 |                                                                        |
| Not configured                                |                                                                        |
| Masquerade Query                              |                                                                        |
| Not configured                                |                                                                        |
| Group Query                                   |                                                                        |
| Not configured                                |                                                                        |
| SMTP Authentication Query                     |                                                                        |
| Not configured                                |                                                                        |
| External Authentication Queries               |                                                                        |
| Not configured                                |                                                                        |
| Spam Quarantine End-User Authentication Query |                                                                        |
| Not configured                                |                                                                        |
| Spam Quarantine Alias Consolidation Query     |                                                                        |
| Not configured                                |                                                                        |

- **ステップ2** サーバプロファイルの名前を入力します。
- ステップ3 LDAP サーバのホスト名を入力します。

複数のホスト名を入力すると、LDAP サーバのフェールオーバーやロード バランシングができるようになります。複数のエントリを指定する場合は、 カンマで区切ります。詳細については、「AsyncOS を複数の LDAP サーバ と連携させるための設定」(P.3-69)を参照してください。

- **ステップ4** 認証方法を選択します。匿名認証を使用することも、ユーザ名とパスワードを指 定することもできます。
- **ステップ 5** LDAP サーバのタイプを、[Active Directory]、[OpenLDAP]、[Unknown or Other] から選択します。
- **ステップ6** ポート番号を入力します。

デフォルト ポートは 3268 です。 これは Active Directory のデフォルト ポー トであり、複数サーバ環境のグローバル カタログへのアクセスが可能にな ります。

**ステップ7** LDAP サーバのベース DN (識別名) を入力します。

ユーザ名とパスワードを使用して認証する場合は、パスワードが格納されて いるエントリへの完全 DN がユーザ名に含まれている必要があります。たと えば、マーケティング グループに属しているユーザの電子メール アドレス が joe@example.com であるとします。このユーザのエントリは、次のよう になります。

uid=joe, ou=marketing, dc=example dc=com

- ステップ8 LDAP サーバとの通信に SSL を使用するかどうかを選択します。
- **ステップ9** [Advanced] で、キャッシュの存続可能時間を入力します。この値は、キャッシュを保持する時間の長さです。
- **ステップ 10** 保持するキャッシュ エントリの最大数を入力します。
- ステップ 11 同時接続の最大数を入力します。

ロード バランシングを行うように LDAP サーバ プロファイルを設定した場 合は、指定された LDAP サーバにこれらの接続が振り分けられます。たと えば、同時接続数を 10 と設定し、3 台のサーバを使用して接続のロード バ ランシングを行う場合は、AsyncOS によってサーバへの接続が 10 ずつ作成 され、接続の総数は 30 となります。

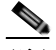

(注) 同時接続の最大数には、LDAP クエリーに使用される LDAP 接続も含ま れます。ただし、IronPort スパム検疫機能に対して LDAP 認証を使用す る場合は、これよりも多くの接続が開かれることがあります。

ステップ 12 サーバへの接続をテストするために、[Test Server(s)] ボタンをクリックします。 複数の LDAP サーバを指定した場合は、すべてのサーバのテストが実行されま す。テストの結果が [Connection Status] フィールドに表示されます。詳細につ いては、「LDAP サーバのテスト」(P.3-9) を参照してください。 **ステップ 13** クエリーを作成します。該当するチェックボックスをオンにして、フィールドに 入力します。選択できるのは、[Accept]、[Routing]、[Masquerade]、[Group]、 [SMTP Authentication]、[External Authentication]、[Spam Quarantine End-User Authentication]、[Spam Quarantine Alias Consolidation] です。

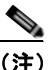

シッセージを受信または送信するときに IronPort アプライアンスが LDAP クエリーを実行できるようにするには、該当するリスナーに対し て LDAP クエリーをイネーブルにする必要があります。詳細について は、「LDAP、LDAP クエリー、およびリスナーとの連携」(P.3-10)を 参照してください。

**ステップ 14** クエリーをテストするために、[Test Query] ボタンをクリックします。

テストパラメータを入力して [Run Test] をクリックします。テストの結果が [Connection Status] フィールドに表示されます。クエリーの定義や属性に変更を加えた場合は、[Update] をクリックします。詳細については、「LDAP クエリーのテスト」(P.3-25)を参照してください。

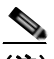

(注) 空パスワードでのバインドを許可するように LDAP サーバが設定されて いる場合は、パスワード フィールドが空でもクエリーのテストは合格と なります。

ステップ 15 変更を送信して確定します。

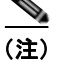

サーバ設定の数に制限はありませんが、設定できるクエリーは、サーバ1台につ き受信者受け入れ1つ、ルーティング1つ、マスカレード1つ、グループクエ リー1つのみです。

## LDAP サーバのテスト

[Add/Edit LDAP Server Profile] ページの [Test Server(s)] ボタン(または CLI の ldapconfig コマンドの test サブコマンド)を使用して、LDAP サーバへの接続をテストします。サーバ ポートへの接続に成功したか失敗したかを示すメッ セージが表示されます。複数の LDAP サーバが設定されている場合は、各サー バのテストが実行されて、結果が個別に表示されます。

## LDAP、LDAP クエリー、およびリスナーとの連携

メッセージを受信または送信するときに IronPort アプライアンスが LDAP クエ リーを実行できるようにするには、該当するリスナーに対して LDAP クエリー をイネーブルにする必要があります。

#### グローバル設定の設定

LDAP グローバル設定では、すべての LDAP トラフィックをアプライアンスが どのように扱うかを定義します。LDAP のグローバル設定を指定するには、次 の手順を実行します。

**ステップ1** [System Administration] > [LDAP] ページの [Edit Settings] をクリックします。 [Edit LDAP Settings] ページが表示されます。

図 3-3 [Edit LDAP Settings] ページ

Edit LDAP Settings

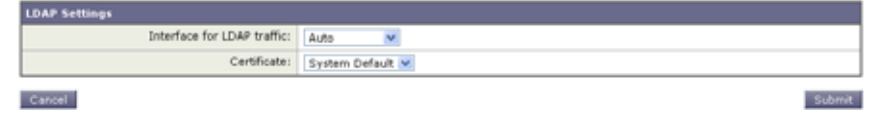

- **ステップ2** LDAP トラフィックに使用する IP インターフェイスを選択します。インター フェイスの1つが自動的にデフォルトとして選択されます。
- ステップ3 LDAP インターフェイスに使用する TLS 証明書を選択します([Network] > [Certificates] ページまたは CLI の certconfig コマンドを使用して追加された TLS 証明書。「TLS を使用した SMTP カンバセーションの暗号化」(P.1-33) を 参照してください)。
- ステップ 4 変更を送信して確定します。

### LDAP サーバ プロファイル作成の例

次に示す例では、[System Administration] > [LDAP] ページを使用してアプライ アンスのバインド先となる LDAP サーバを定義し、受信者受け入れ、ルーティ ング、およびマスカレードのクエリーを設定します。

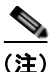

LDAP 接続試行のタイムアウトは 60 秒です。この時間には、DNS ルックアップ と接続そのものに加えて、アプライアンス自体の認証バインド(該当する場合) も含まれます。初回の失敗後は、同じサーバ内の別のホストに対する試行がただ ちに行われます(2つ以上のホストをカンマ区切りリストで指定した場合)。 サーバ内にホストが1つしかない場合は、そのホストへの接続が繰り返し試行さ れます。

| Server Attributes LDAP Server Profile Name: PublicLDAP                                                                                                    |
|----------------------------------------------------------------------------------------------------|
| LDAP Server Profile Name: PublicLDAP                                                                                                    |
|                                                                                                    |
| Host Name(s): myldapserver.example.com<br>Pully qualified hostname or IP, separate multiple entries with a comma                                                                                                    |
| Authentication Method: O Anonymous<br>O Use Password<br>Username: cn=anonymous<br>Password: •••••                                                                                                    |
| Server Type: (?) Active Directory                                                                                                    |
| Port: () 3260                                                                                                    |
| Base DN: ① dowexample, dowcom                                                                                                    |
| Connection Protocol: Use SSL                                                                                                    |
| Advanced: Cache TTL (time-to-live): 900 Seconds     Maximum Retained Cache Entries: 10000     Maximum number of simultaneous connections for each host: 10     Multiple host options:         © Load-balance connections among all hosts listed |
| Fallover connections in the order listed     Server dtribute Testing:     Test Server()                                                                                                    |

図 3-4 LDAP サーバ プロファイルの設定(1/2)

初めに、「PublicLDAP」というニックネームを myldapserver.example.com LDAP サーバに与えます。接続数は10(デフォルト値)に設定されており、複 数 LDAP サーバ (ホスト)のロード バランス オプションはデフォルトのままと なっています。ここで複数のホストの名前を、カンマ区切りのリストとして指定 できます。クエリーの送信先は、ポート 3268(デフォルト値)です。SSL は、 このホストの接続プロトコルとしてはイネーブルになっていません。

example.com のベース DN が定義されています (dc=example,dc=com)。キャッシュの存続可能時間は 900 秒、キャッシュ エントリの最大数は 10000 に設定されています。認証方法は、「パスワードを使用」に設定されています。

受信者受け入れ、メール ルーティング、およびマスカレードのクエリーが定義 されています。クエリー名では、大文字と小文字が区別されます。正しい結果が 返されるようにするには、正確に一致している必要があります。

| 図 3-5 LDAP サ                                                   | ーバ プロファイルの設定(2/2)                                                                                        |
|----------------------------------------------------------------|----------------------------------------------------------------------------------------------------|
| 🖬 Accept Query                                                 |                                                                                                    |
| Name:                                                          | PublicLDAP.accept                                                                                        |
| Query String:                                                  | (proxyAddresses=sm/p:(a))                                                                                |
| Routing Query                                                  |                                                                                                    |
| Name:                                                          | PublicLDAP routing                                                                                       |
| Query String:                                                  | (mail.ocalAddress=(a)) Test Query                                                                        |
| Recipient Email to Rewrite<br>the Envelope Header:             | mailRoutingAddress                                                                                       |
| Alternative Mailhost Attribute:                                | mailHost                                                                                                 |
| SMTP Call-Ahead Server Attribute (optional):                   | This attribute is used only if an SMTP Call-Ahead server is configured. Go to Network > SMTP Call-Ahead. |
| 🖬 Masquerade Query                                             |                                                                                                    |
| Name:                                                          | PublicLDAP masquerade                                                                                    |
| Query String:                                                  | [maiRoutingAddress=(a})                                                                                  |
| Attribute Containing Externally Visible Full Email<br>Address: | mailLocalAddress                                                                                         |

## パブリック リスナー上の LDAP クエリーのイネーブル化

この例では、パブリックリスナー「InboundMail」で受信者受け入れに対して LDAP クエリーを使用するように更新します。さらに、受信者受け入れの判定 を SMTP カンバセーション中に行うように設定します(詳細については、「受け 入れ(受信者検証)クエリー」(P.3-28)を参照してください)。

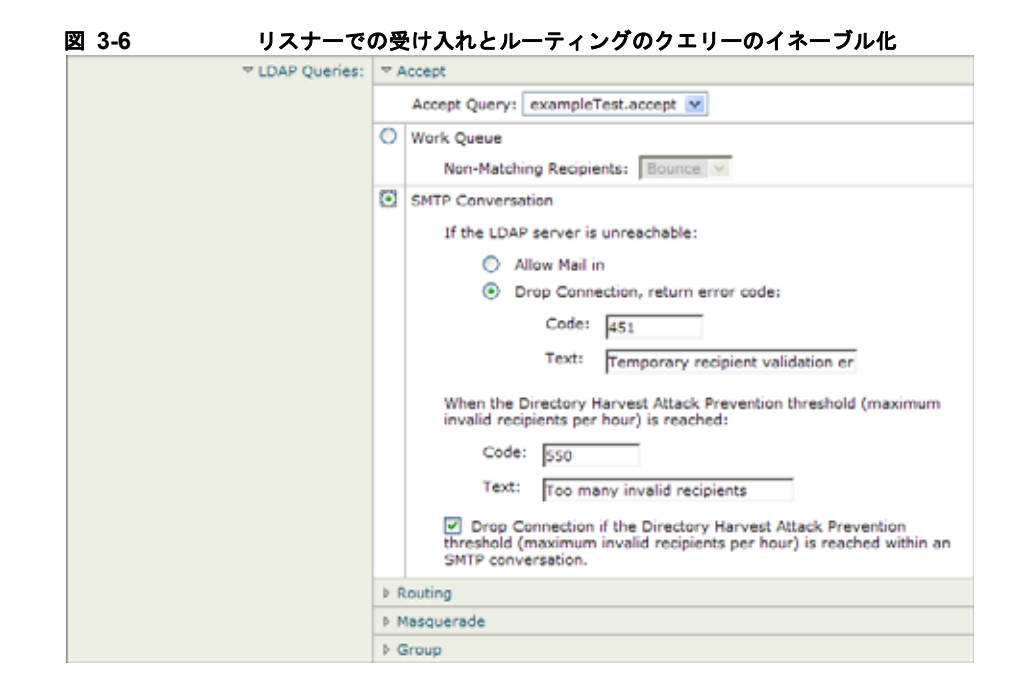

## プライベート リスナーでの LDAP クエリーのイネーブル化

この例では、プライベート リスナー「OutboundMail」で LDAP クエリーを使用 してマスカレードを行うように更新します。マスカレード対象のフィールドは、 From、To、CC、Reply-To などがあります。

| 図 3-7 | リスナーで | のマスカレード クエリーのイネーブル化                          |
|-------|-------|----------------------------------------------|
|       |       | Accept                                       |
|       |       | Routing                                      |
|       |       | * Masquerade                                 |
|       |       | Masquerade Query: [exampleTest.masquerade] 🗸 |
|       |       | Addresses to Masquerade:                     |
|       |       | Envelope Sender                              |
|       |       | From (Header)                                |
|       |       | To (Header)                                  |
|       |       | CC (Header)                                  |
|       |       | Reply-To (Header)                            |
|       |       | ♦ Group                                      |

## Microsoft Exchange 5.5 に対する拡張サポート

AsyncOS には、Microsoft Exchange 5.5 をサポートするための設定オプション があります。これよりも新しいバージョンの Microsoft Exchange を使用する場 合は、このオプションをイネーブルにする必要はありません。LDAP サーバを 設定するときに、Microsoft Exchange 5.5 サポートをイネーブルにするかどうか を選択できます。選択するには、CLI を使用する必要があります。次に示すよう に、1dapconfig -> edit -> server -> compatibility サブコマンドを実行し て、質問に「y」と答えます。

mail3.example.com> ldapconfig

Current LDAP server configurations:

1. PublicLDAP: (ldapexample.com:389)

Choose the operation you want to perform:

- NEW Create a new server configuration.
- EDIT Modify a server configuration.
- DELETE Remove a server configuration.

[]> edit

Enter the name or number of the server configuration you wish to  $\operatorname{edit}\nolimits.$ 

[]> 1

Name: PublicLDAP

Hostname: ldapexample.com Port 389

Authentication Type: anonymous

Base: dc=ldapexample,dc=com

Choose the operation you want to perform:

- SERVER - Change the server for the query.

- LDAPACCEPT - Configure whether a recipient address should be accepted or bounced/dropped.

- LDAPROUTING Configure message routing.
- MASQUERADE Configure domain masquerading.

- LDAPGROUP - Configure whether a sender or recipient is in a specified group.

- SMTPAUTH - Configure SMTP authentication.

[]> server

Name: PublicLDAP

```
Hostname: ldapexample.com Port 389
Authentication Type: anonymous
Base: dc=ldapexample,dc=com
Microsoft Exchange 5.5 Compatibility Mode: Disabled
```

Choose the operation you want to perform:

- NAME Change the name of this configuration.
- HOSTNAME Change the hostname used for this query.
- PORT Configure the port.
- AUTHTYPE Choose the authentication type.
- BASE Configure the query base.
- COMPATIBILITY Set LDAP protocol compatibility options.
- []> compatibility

Would you like to enable Microsoft Exchange 5.5 LDAP compatibility mode? (This is not recommended for versions of Microsoft Exchange later than 5.5, or other LDAP servers.) [N] > y

Do you want to configure advanced LDAP compatibility settings? (Typically not required) [N]>

Name: PublicLDAP

Hostname: ldapexample.com Port 389

Cisco IronPort AsyncOS 7.5 for Email 上級コンフィギュレーション ガイド

```
Authentication Type: anonymous
```

```
Base: dc=ldapexample,dc=com
```

Microsoft Exchange 5.5 Compatibility Mode: Enabled (attribute "objectClass")

Choose the operation you want to perform:

- NAME Change the name of this configuration.
- HOSTNAME Change the hostname used for this query.
- PORT Configure the port.
- AUTHTYPE Choose the authentication type.
- BASE Configure the query base.
- COMPATIBILITY Set LDAP protocol compatibility options.

[]>

## LDAP クエリーに関する作業

LDAP サーバ プロファイル内に、実行したい LDAP クエリーのタイプごとに1 つのエントリを作成します。LDAP クエリーを作成するときは、実際に使用す る LDAP サーバのクエリー構文で入力する必要があります。作成するクエリー は、実際に使用する LDAP ディレクトリ サービスの実装に合わせて調整が必要 であることに注意してください。特に、組織固有のニーズを満たすように新しい オブジェクト クラスや属性がディレクトリに追加されている場合です。

### LDAP クエリーのタイプ

次の各項で、各タイプのクエリーの例を示し、設定方法を詳しく説明します。

• 受け入れクエリー。詳細については、「受け入れ(受信者検証)クエリー」 (P.3-28)を参照してください。

- ルーティングクエリー。詳細については、「ルーティング:エイリアス拡張」(P.3-30)を参照してください。
- マスカレードクエリー。詳細については、「マスカレード」(P.3-31)を参照 してください。
- グループクエリー。詳細については、「グループ LDAP クエリー」(P.3-33) を参照してください。
- ドメインベースクエリー。詳細については、「ドメインベースクエリー」 (P.3-39)を参照してください。
- チェーンクエリー。詳細については、「チェーンクエリー」(P.3-41)を参照してください。

次の目的のためにクエリーを設定することもできます。

- ディレクトリハーベスト防止。詳細については、「LDAP クエリーの概要」 (P.3-2)を参照してください。
- SMTP 認証。詳細については、「SMTP 認証を行うための AsyncOS の設定」 (P.3-48) を参照してください。
- **外部認証。**詳細については、「ユーザの外部認証の設定」(P.3-61)を参照してください。
- スパム検疫へのエンドユーザ認証のクエリー。詳細については、「スパム検 疫へのエンドユーザ認証のクエリー」(P.3-65)を参照してください。
- スパム検疫のエイリアス統合のクエリー。詳細については、「スパム検疫の エイリアス統合のクエリー」(P.3-67)を参照してください。

指定した検索クエリーは、システム上で設定済みのすべてのリスナーに使用できます。

#### ベース識別名(DN)

ディレクトリのルート レベルを「ベース」と呼びます。ベースの名前は DN (distinguishing name) です。Active Directory (および RFC 2247 に基づく標 準) のベース DN のフォーマットでは、DNS ドメインがドメイン コンポーネン ト (dc=) に変換されます。たとえば、example.com のベース DN は 「dc=example, dc=com」です。DNS 名の各部分が順番に表現されることに注意 してください。これには、実際の LDAP 設定が反映されることも、されないこ ともあります。 実際に使用するディレクトリに複数のドメインが含まれている場合は、クエリーの対象のベースを1つだけ入力するのでは不都合であることもあります。そのような場合は、LDAPサーバ設定を指定するときに、ベースを「NONE」に設定します。ただし、このように設定すると検索の効率が低下します。

#### LDAP クエリーの構文

LDAP パス内でスペースを使用できます。引用符で囲む必要はありません。CN と DC の構文では、大文字と小文字は区別されません。

Cn=First Last, oU=user, dc=domain, DC=COM

クエリーに入力する変数名では*大文字と小文字が区別される*ので、正しく動作さ せるには、使用する LDAP 実装に一致させる必要があります。たとえば、プロ ンプトで mailLocalAddress と入力したときに実行されるクエリーは、 maillocaladdress と入力したときとは異なります。

トークン

次のトークンを LDAP クエリー内で使用できます。

- {a} ユーザ名 @ ドメイン名
- {d} ドメイン名
- {dn} 識別名
- {g} グループ名
- {u} ユーザ名
- {f} MAIL FROM: アドレス

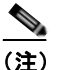

{f} トークンを使用できるのは、受け入れクエリーのみです。

たとえば、メールを受け入れるための Active Directory LDAP サーバに対するク エリーは、次のようになります。

(|(mail={a})(proxyAddresses=smtp:{a}))

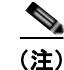

作成したクエリーは、[LDAP] ページの [Test] 機能(または ldapconfig コマン ドの test サブコマンド)を使用してテストすることを強く推奨します。期待し たとおりの結果が返されることを確認してから、リスナーに対して LDAP 機能 をイネーブルにしてください。詳細については、「LDAP クエリーのテスト」 (P.3-25)を参照してください。

### セキュア LDAP (SSL)

AsyncOS と LDAP サーバとの通信に SSL を使用するように設定できます。SSL を使用するように LDAP サーバ プロファイルを設定した場合の動作は次のよう になります。

 AsyncOS は、CLI の certconfig で設定された LDAPS 証明書を使用します (「自己署名証明書の作成」(P.1-35)を参照)。

LDAP サーバによっては、LDAPS 証明書の使用をサポートするように設定 する作業が必要になります。

• 設定済みの LDAPS 証明書がない場合は、デモ証明書が使用されます。

### ルーティング クエリー

LDAP ルーティング クエリーの再帰の制限はありません。ルーティングは完全 にデータ ドリブンで行われます。ただし、AsyncOS には、ルーティングの永久 ループを防止するために循環参照の有無を調べる機能があります。

## 匿名クエリー

組織によっては、匿名クエリーを許可するように LDAP ディレクトリ サーバを 設定することが必要になります。(匿名クエリーを許可すると、クライアントが 匿名でサーバにバインドしてクエリーを実行できるようになります)。匿名クエ リーを許可するように Active Directory を設定する具体的な手順については、 Microsoft サポート技術情報 320528 を参照してください。URL は次のとおりで す。

http://support.microsoft.com/default.aspx?scid=kb%3Ben-us%3B320528

または、認証とクエリー実行専用のユーザを1つ用意します。このようにすれば、任意のクライアントから匿名クエリーを受け付けるように LDAP ディレクトリ サーバを開放する必要はありません。

ここでは、次の手順について説明します。

- 「匿名」認証を許可するように Microsoft Exchange 2000 サーバをセット アップする方法。
- 「匿名バインド」を許可するように Microsoft Exchange 2000 サーバをセットアップする方法。
- IronPort AsyncOS が LDAP データを Microsoft Exchange 2000 サーバから 「匿名バインド」と「匿名」認証の両方を使用して取得するようにセット アップする方法。

ユーザ電子メールアドレスを問い合わせるという目的で「匿名」または「匿名 バインド」認証を許可するには、Microsoft Exchange 2000 サーバに対して特定 のアクセス許可を設定する必要があります。このような設定が非常に役立つの は、SMTP ゲートウェイに対する着信メールメッセージの有効性を検証するた めに LDAP クエリーを使用する場合です。

#### 匿名認証のセットアップ

ここで説明するセットアップ手順を実行すると、Microsoft Windows Active Directory 内の Active Directory サーバおよび Exchange 2000 サーバに対する未 認証のクエリーで特定のデータを使用できるようになります。Active Directory への「匿名バインド」を許可する手順については、「Active Directory の匿名バ インドのセットアップ」(P.3-23) を参照してください。

**ステップ1** どのような Active Directory アクセス許可が必要であるかを確認する。

ADSI Edit スナップインまたは LDP ユーティリティを使用して、以下の Active Directory オブジェクトの属性に対するアクセス許可を修正する必要 があります。

- クエリーの対象であるドメインの、ドメイン名前付けコンテキストの ルート。
- 電子メール情報クエリーの対象であるユーザが属している OU および CN オブジェクトすべて。

次の表に、必要なコンテナすべてに適用されている必要のあるアクセス許可 を示します。

| ユーザ オ<br>ブジェクト | 権限                      | 継承          | アクセス許可の<br>タイプ |
|----------------|-------------------------|-------------|----------------|
| Everyone       | 内容の一覧表示                 | コンテナ オブジェクト | オブジェクト         |
| Everyone       | 内容の一覧表示                 | 組織単位オブジェクト  | オブジェクト         |
| Everyone       | パブリック インフォ<br>メーション読み取り | ユーザ オブジェクト  | プロパティ          |
| Everyone       | 電話とメールのオプ<br>ションの読み取り   | ユーザ オブジェクト  | プロパティ          |

**ステップ2** Active Directory のアクセス許可を設定する。

- Windows 2000 Support Tools から ADSIEdit を開きます。
- [Domain Naming Context] フォルダを見つけます。このフォルダに、ド メインの LDAP パスがあります。
- [Domain Naming Context] フォルダを右クリックして [Properties] をク リックします。
- [Security] をクリックします。
- [Advanced] をクリックします。
- [Add] をクリックします。
- ユーザ オブジェクト [Everyone] をクリックして [OK] をクリックします。
- [Permission Type] タブをクリックします。
- [Apply onto] ボックスの [Inheritance] をクリックします。
- [Permission] アクセス許可の [Allow] チェックボックスをオンにします。
- ステップ3 IronPort メッセージング ゲートウェイを設定する

**Command Line Interface**(CLI; コマンドライン インターフェイス)の ldapconfig を使用して、LDAP サーバ エントリを作成します。次の情報を 指定してください。

- Active Directory または Exchange サーバのホスト名
- ポート 3268
ドメインのルート名前付けコンテキストに一致するベース DN
 認証タイプ: 匿名

### Active Directory の匿名バインドのセットアップ

ここで説明するセットアップ手順を実行すると、Microsoft Windows Active Directory 内の Active Directory サーバおよび Exchange 2000 サーバに対する匿 名バインド クエリーで特定のデータを使用できるようになります。Active Directory サーバの匿名バインドを使用するときは、ユーザ名 anonymous とブラ ンクのパスワードが送信されます。

(注)

- 匿名バインドを試行するときに何らかのパスワードが Active Directory サーバに 送信されると、認証に失敗することがあります。
- **ステップ1** どのような Active Directory アクセス許可が必要であるかを確認する。

ADSI Edit スナップインまたは LDP ユーティリティを使用して、以下の Active Directory オブジェクトの属性に対するアクセス許可を修正する必要 があります。

- クエリーの対象であるドメインの、ドメイン名前付けコンテキストの ルート。
- 電子メール情報クエリーの対象であるユーザが属している OU および CN オブジェクトすべて。

次の表に、必要なコンテナすべてに適用されている必要のあるアクセス許可 を示します。

| ユーザ オブジェクト | 権限           | 継承      | アクセス許<br>可のタイプ |
|------------|--------------|---------|----------------|
| ANONYMOUS  | 内容の一覧表示      | コンテナ オブ | オブジェク          |
| LOGON      |              | ジェクト    | ト              |
| ANONYMOUS  | 内容の一覧表示      | 組織単位オブ  | オブジェク          |
| LOGON      |              | ジェクト    | ト              |
| ANONYMOUS  | パブリック インフォメー | ユーザ オブ  | プロパティ          |
| LOGON      | ション読み取り      | ジェクト    |                |
| ANONYMOUS  | 電話とメールのオプショ  | ユーザ オブ  | プロパティ          |
| LOGON      | ンの読み取り       | ジェクト    |                |

- **ステップ2** Active Directory のアクセス許可を設定する。
  - Windows 2000 Support Tools から ADSIEdit を開きます。
  - [Domain Naming Context] フォルダを見つけます。このフォルダに、ドメインの LDAP パスがあります。
  - [Domain Naming Context] フォルダを右クリックして [Properties] をク リックします。
  - [Security] をクリックします。
  - [Advanced] をクリックします。
  - [Add] をクリックします。
  - ユーザ オブジェクト [ANONYMOUS LOGON] をクリックして [OK] をクリックします。
  - [Permission Type] タブをクリックします。
  - [Apply onto] ボックスの [Inheritance] をクリックします。
  - [Permission] アクセス許可の [Allow] チェックボックスをオンにします。
- ステップ 3 IronPort メッセージング ゲートウェイを設定する

[System Administration] > [LDAP] ページ(または CLI の ldapconfig)を 使用して LDAP サーバ エントリを作成します。次の情報を指定してください。

- Active Directory または Exchange サーバのホスト名
- ポート 3268
- ドメインのルート名前付けコンテキストに一致するベース DN
- 認証タイプ:パスワードベース(cn=anonymous をユーザとして使用し、パスワードはブランク)

### Active Directory の実装に関する注意

 Active Directory サーバが LDAP 接続を受け付けるポートは、3268 と 389 です。グローバル カタログへのアクセス用のデフォルト ポートは 3268 で す。

- Active Directory サーバが LDAPS 接続を受け付けるポートは、636 と 3269 です。Microsoft 製品で LDAPS がサポートされるのは、Windows Server 2003 以上です。
- Cisco IronPort アプライアンスは、グローバル カタログでもあるドメイン コントローラに接続してください。これは、複数のベースに対するクエリーを同じサーバを使用して実行できるようにするためです。
- クエリーを正常に実行するには、Active Directoryの中で、ディレクトリオ ブジェクトに対する読み取り許可をグループ Everyone に付与する必要があ ります。これには、ドメイン名前付けコンテキストのルートも含まれます。
- 一般的に、多くの Active Directory 実装では、mail 属性エントリに一致する 値の「ProxyAddresses」属性エントリが存在します。
- Microsoft Exchange 環境が同じインフラストラクチャ内に複数あり、互いを 認識している場合は、Exchange 環境の間でメールをルーティングするとき に、送信元 MTA に戻る方向のルートは通常は必要ありません。

### LDAP クエリーのテスト

[Add/Edit LDAP Server Profile] ページの [Test Query] ボタン (または CLI の test サブコマンド)を使用して、クエリー タイプごとに、設定した LDAP サー バに対するクエリーをテストします。結果が表示されるだけでなく、クエリー接 続テストの各ステージの詳細も表示されます。テストは、クエリー タイプのそ れぞれに対して行うことができます。

1daptest コマンドを、次の例のようにバッチ コマンドとして使用できます。

ldaptest LDAP.ldapaccept foo@ironport.com

LDAP サーバ属性の Host Name フィールドに複数のホストを入力した場合は、 各 LDAP サーバに対してクエリーのテストが行われます。 表 3-1 は、テスト結果の要約です。(ldaptest コマンドを使用することもできます)。

表 3-1 LDAP クエリーのテスト

| クエリーのタイプ                                             | 受信者が一致する場合                                                                     | 受信者が一致しない場合                                                                     |
|------------------------------------------------------|--------------------------------------------------------------------------------|---------------------------------------------------------------------------------|
|                                                      | (PASS)                                                                         | (FAIL)                                                                          |
| 受信者受け入れ<br>([Accept]、<br>ldapaccept)                 | メッセージを受け入れま<br>す。                                                              | 受信者が無効:カンバセー<br>ションまたは遅延バウンスま<br>たはメッセージをドロップ<br>(リスナー設定による)。<br>DHAP:ドロップ。     |
| ルーティング                                               | クエリーの設定に基づい                                                                    | このメッセージの処理を続行                                                                   |
| ( <b>[Routing]、</b><br>ldaprouting)                  | てルーティングします。                                                                    | します。                                                                            |
| マスカレード<br>([Masquerade]、<br>masquerade)              | クエリー内で定義された<br>変数マッピングに従って<br>ヘッダーを変更します。                                      | このメッセージの処理を続行<br>します。                                                           |
| グループ メンバー<br>シップ([Group]、<br><sup>ldapgroup</sup> )  | メッセージ フィルタ ルー<br>ルに対して「true」を返<br>します。                                         | メッセージ フィルタ ルール<br>に対して「false」を返しま<br>す。                                         |
| SMTP Auth<br>([SMTP<br>Authentication]、<br>smtpauth) | LDAP サーバから返され<br>たパスワードを使用して<br>認証を行います。つまり、<br>SMTP 認証が行われます。                 | ー致するパスワードを見つけ<br>ることはできません。SMTP<br>認証の試行は失敗します。                                 |
| <b>外部認証</b><br>(externalauth)                        | バインド、ユーザ レコー<br>ド、およびユーザのグ<br>ループ メンバーシップに<br>対して個別に「match<br>positive」が返されます。 | バインド、ユーザ レコード、<br>およびユーザのグループ メン<br>バーシップに対して個別に<br>「match negative」が返されま<br>す。 |
| スパム検疫へのエンド<br>ユーザ認証<br>(isqauth)                     | エンドユーザ アカウント<br>に対して「match<br>positive」が返されます。                                 | <ul> <li>一致するパスワードを見つけることはできません。エンドユーザ認証の試行は失敗します。</li> </ul>                   |
| スパム検疫のエイリア<br>ス統合(isqalias)<br>                      | 統合されたスパム通知の<br>送信先である電子メール<br>アドレスが返されます。                                      | スパム通知の統合はできませ<br>ん。                                                             |

■ Cisco IronPort AsyncOS 7.5 for Email 上級コンフィギュレーション ガイド

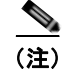

クエリーに入力する変数名では*大文字と小文字が区別される*ので、正しく動作さ せるには、使用する LDAP 実装に一致させる必要があります。たとえば、プロ ンプトで mailLocalAddress と入力したときに実行されるクエリーは、 maillocaladdress と入力したときとは異なります。作成したすべてのクエリー について、1dapconfig コマンドの test サブコマンドを使用してテストし、正し い結果が返されることを確認することを強く推奨します。

### LDAP サーバへの接続のトラブルシューティング

LDAP サーバがアプライアンスから到達不能である場合は、次のエラーのいず れかが表示されます。

- Error: LDAP authentication failed: <LDAP Error "invalidCredentials" [0x31]>
- Error: Server unreachable: unable to connect
- Error: Server unreachable: DNS lookup failure

サーバが到達不能になる原因としては、サーバ設定で入力されたポートの誤り や、ファイアウォールでポートが開いていないことが考えられます。LDAP サーバの通信には一般に、ポート 3268 または 389 が使用されます。Active Directory では、複数サーバ環境でのグローバル カタログへのアクセスにはポー ト 3268 が使用されます(詳細については『Cisco IronPort AsyncOS for Email Configuration Guide』の「Firewall Information」を参照してください)。 AsyncOS 4.0 で、LDAP サーバと SSL 経由で通信する(通常はポート 636 を使 用)機能が追加されました。詳細については、「セキュア LDAP (SSL)」 (P.3-20)を参照してください。

サーバが到達不能になる原因としてはその他に、入力されたホスト名が解決不可 能であることが考えられます。

[Add/Edit LDAP Server Profile] ページの [Test Server(s)] (または CLI の ldapconfig コマンドの test サブコマンド) を使用すると、LDAP サーバへの 接続をテストできます。詳細については、「LDAP サーバのテスト」(P.3-9) を 参照してください。

LDAP サーバが到達不能である場合:

LDAP 受け入れまたはマスカレードまたはルーティングが作業キューに対してイネーブルになっている場合は、メールは作業キュー内に留まります。

 LDAP 受け入れはイネーブルになっておらず、他のクエリー(グローバル ポリシー チェックなど)がフィルタ内で使用されている場合は、そのフィ ルタの評価結果が false になります。

# 受け入れ(受信者検証)クエリー

既存の LDAP インフラストラクチャを使用して、着信メッセージ(パブリック リスナーでの)の受信者メール アドレスの扱い方を定義できます。ディレクト リ内のユーザ データに対する変更は、次回 Cisco IronPort アプライアンスが ディレクトリ サーバに対してクエリーを実行したときに更新されます。キャッ シュのサイズと、Cisco IronPort が取得したデータを保持する時間の長さは設定 可能です。

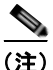

特別な受信者(たとえば administrator@example.com)に対して LDAP 受け入 れクエリーをバイパスすることもできます。このように設定するには、受信者ア クセス テーブル (RAT)を使用します。この設定の方法については、『*Cisco IronPort AsyncOS for Email Configuration Guide*』の「Configuring the Gateway to Receive Email」を参照してください。

### 受け入れクエリーの例

表 3-2 に、受け入れクエリーの例を示します。

### 表 3-2 一般的な LDAP 実装での LDAP クエリー文字列の例:受け入れ

| クエリーの対象                          | 受信者検証                                  |
|----------------------------------|----------------------------------------|
| OpenLDAP                         | (mailLocalAddress={a})                 |
|                                  | $(mail=\{a\})$                         |
|                                  | <pre>(mailAlternateAddress={a})</pre>  |
| Microsoft Active Directory アドレス帳 | ( (mail={a})(proxyAddresses=smtp:{a})) |
| Microsoft Exchange               |                                        |

Cisco IronPort AsyncOS 7.5 for Email 上級コンフィギュレーション ガイド

### 表 3-2 一般的な LDAP 実装での LDAP クエリー文字列の例:受け入れ(続き)

| クエリーの対象                  | 受信者検証                                                     |
|--------------------------|-----------------------------------------------------------|
| Sun ONE Directory Server | <pre>(mail={a})</pre>                                     |
|                          | <pre>(mailAlternateAddress={a})</pre>                     |
|                          | <pre>(mailEquivalentAddress={a})</pre>                    |
|                          | <pre>(mailForwardingAddress={a})</pre>                    |
|                          | <pre>(mailRoutingAddress={a})</pre>                       |
| Lotus Notes              | ( ( (mail={a})(uid={u}))(cn={u}))                         |
| Lotus Domino             | ( (ShortName={u})(InternetAddress={a})(FullNa<br>me={u})) |

ユーザ名(左側)の検証を行うこともできます。このことが役に立つのは、ディ レクトリに格納されていないドメインのメールも受け入れるようにしたい場合で す。受け入れクエリーを(uid={u})に設定してください。

### Lotus Notes の場合の受け入れクエリーの設定

LDAPACCEPT と Lotus Notes とを組み合わせる場合は、注意が必要です。 Notes LDAP に格納されているユーザの属性が次のように設定されているとしま す。

mail=juser@example.com

cn=Joe User

uid=juser

cn=123456

location=New Jersey

Lotus はこのユーザへの電子メールを、指定されたアドレス以外の形式(たとえ ば Joe\_User@example.com)であっても、LDAP ディレクトリに存在しないに もかかわらず受け入れます。したがって、AsyncOS は、このユーザの有効な ユーザ メール アドレスをすべて見つけることはできません。 この解決策の1つは、他の形式のアドレスのパブリッシュを試みるというものです。詳細については、Lotus Notes 管理者に問い合わせてください。

# ルーティング:エイリアス拡張

AsyncOS では、エイリアス拡張(複数ターゲットアドレスへの LDAP ルーティ ング)がサポートされます。AsyncOS によって、元のメール メッセージはエイ リアス ターゲットごとに別の新しいメッセージで置き換えられます(たとえば、 recipient@yoursite.com へのメッセージは、newrecipient1@hotmail.com や recipient2@internal.yourcompany.com などへの、それぞれ独立したメッセージ で置き換えられます)。ルーティング クエリーは、他の電子メール処理システム ではエイリアシング クエリーと呼ばれることもあります。

### ルーティング クエリーの例

#### 表 3-3 一般的な LDAP 実装での LDAP クエリー文字列の例:ルーティング

| クエリーの対象                          | 別のメールホストへのルーティング                                                                                                    |
|----------------------------------|----------------------------------------------------------------------------------------------------|
| OpenLDAP                         | (mailLocalAddress={a})                                                                                                    |
| Microsoft Active Directory アドレス帳 | 該当しない可能性あり <sup>a</sup>                                                                                                    |
| Microsoft Exchange               |                                                                                                    |
| Sun ONE Directory Server         | <pre>(mail={a}) (mailForwardingAddress={a}) (mailEquivalentAddress={a}) (mailRoutingAddress={a}) (otherMailbox={a}) (rfc822Mailbox={a})</pre> |

a. Active Directory の実装によっては、proxyAddresses 属性のエントリが複数存在することがありますが、この 属性の値は Active Directory によって smtp:user@domain.com という形式で格納されるため、このデータは LDAP ルーティング/エイリアス拡張には使用できません。ターゲット アドレスはそれぞれ別の attribute:value ペアに存在する必要があります。Microsoft Exchange 環境が同じインフラストラクチャ内に 複数あり、互いを認識している場合は、Exchange 環境の間でメールをルーティングするときに、送信元 MTA に 戻る方向のルートは通常は必要ありません。

### ルーティング: MAILHOST と MAILROUTINGADDRESS

ルーティング クエリーの場合は、MAILHOST の値は IP アドレスではなく、解 決可能なホスト名であることが必要です。これには、内部的な DNSconfig が必 要になるのが一般的です。

#### Cisco IronPort AsyncOS 7.5 for Email 上級コンフィギュレーション ガイド

MAILHOST は、ルーティング クエリーでは省略可能です。 MAILROUTINGADDRESS は、MAILHOST が設定されていない場合は必須で す。

# マスカレード

マスカレードとは、電子メールのエンベロープ送信者(「送信者」または 「MAIL FROM」と呼ばれることもあります)および To:、From:、CC: の各ヘッ ダーを、定義済みのクエリーに基づいて書き換える機能です。この機能の一般的 な実装例の1つが「仮想ドメイン」であり、これによって複数のドメインを1つ のサイトからホスティングできるようになります。他の一般的な実装としては、 ネットワーク インフラストラクチャを「隠す」ために、電子メール ヘッダーの 文字列からサブドメインを取り除く(「ストリッピング」)というものがありま す。

### マスカレード クエリーの例

| クエリーの対象                              | マスカレード                                                                                                    |
|--------------------------------------|----------------------------------------------------------------------------------------------------|
| OpenLDAP                             | (mailRoutingAddress={a})                                                                                                    |
| Microsoft Active Directory アドレス<br>帳 | <pre>(proxyaddresses=smtp:{a})</pre>                                                                                              |
| Sun ONE Directory Server             | <pre>(mail={a}) (mailAlternateAddress={a}) (mailEquivalentAddress={a}) (mailForwardingAddress={a}) (mailRoutingAddress={a})</pre> |

#### 表 3-4 一般的な LDAP 実装での LDAP クエリー文字列の例:マスカレード

### 「フレンドリ名」のマスカレード

ユーザ環境によっては、LDAP ディレクトリ サーバ スキーマの中に、メール ルーティング アドレスやローカル メール アドレス以外に「フレンドリ名」が含 まれていることがあります。AsyncOS では、エンベロープ送信者(発信メール の場合)やメッセージ ヘッダー(受信メールの場合、To:、Reply To:、From:、 CC: など)を、この「フレンドリ名」でマスカレードできます。フレンドリア ドレスには、有効な電子メールアドレスでは通常は許可されない特殊文字(引 用符、スペース、カンマなど)が含まれていてもかまいません。

LDAP クエリー経由でヘッダーをマスカレードするときに、フレンドリメール 文字列全体を LDAP サーバからの結果で置き換えるかどうかを設定時に選択で きます。この動作がイネーブルになっていても、エンベロープ送信者には user@domain 部分のみが使用されることに注意してください(フレンドリ名は ルールに反するため)。

標準的な LDAP マスカレードのときと同様に、LDAP クエリーの結果が空(長 さが 0 またはすべてホワイト スペース)の場合は、マスカレードは行われません。

この機能をイネーブルにするには、LDAP ベースのマスカレード クエリーをリ スナーに対して設定するときに([LDAP] ページまたは 1dapconfig コマンド)、 次の質問に対して「y」と回答します。

Do you want the results of the returned attribute to replace the entire friendly portion of the original recipient? [N]

| 属性                  | 值                                                                                     |
|---------------------|---------------------------------------------------------------------------------------|
| mailRoutingAddress  | admin¥@example.com                                                                    |
| mailLocalAddress    | joe.smith¥@example.com                                                                |
| mailFriendlyAddress | "Administrator for example.com,"<br><joe.smith¥@example.com></joe.smith¥@example.com> |

たとえば、次のような LDAP エントリがあるとします。

この機能がイネーブルになっている場合に、LDAP クエリーが (mailRoutingAddress={a})で、マスカレード属性が (mailLocalAddress) ならば、 次のように置き換えられます。

| 元のアドレス(From、<br>To、CC、Reply-to) | マスカレードされたヘッダー                                                                                | マスカレードされたエンベロープ<br>送信者                                        |
|---------------------------------|----------------------------------------------------------------------------------------------|---------------------------------------------------------------|
| admin@example.com               | From: "Administrator for<br>example.com,"<br><joe.smith@example.com></joe.smith@example.com> | MAIL FROM:<br><joe.smith@example.com></joe.smith@example.com> |

# グループ LDAP クエリー

LDAP ディレクトリ内で定義されたグループに受信者が属しているかどうかを、 LDAP サーバに対するクエリーを使用して判定できます。

LDAP グループ クエリーの設定は、次の 3 つのステップで行います。

- **ステップ1** メッセージフィルタを作成します。この中で、メッセージに作用するルールとして、rcpt-to-group または mail-from-group を使用します。
- **ステップ 2** 次に、[System Administration] > [LDAP] ページ(または 1dapconfig コマンド) を使用して、アプライアンスのバインド先となる LDAP サーバを定義し、グ ループ メンバーシップを調べるクエリーを設定します。
- ステップ3 [Network] > [Listeners] ページ(または listenerconfig -> edit -> ldapgroup サブコマンド)を使用して、このグループクエリーをリスナーに対してイネー ブルにします。

### グループ クエリーの例

### 表 3-5 一般的な LDAP 実装での LDAP クエリー文字列の例:グループ

| クエリーの対象                    | グループ                                                                                                    |  |
|----------------------------|----------------------------------------------------------------------------------------------------|--|
| OpenLDAP                   | <b>OpenLDAP</b> では、memberof 属性はデフォルトではサ<br>ポートされません。LDAP 管理者によって、この属<br>性または類似の属性がスキーマに追加されているこ<br>とがあります。 |  |
| Microsoft Active Directory | (&(memberOf={g})(proxyAddresses=smtp:{a}))                                                                 |  |
| Sun ONE Directory Server   | (&(memberOf={g})(mailLocalAddress={a}))                                                                    |  |

たとえば、LDAP ディレクトリで「マーケティング」グループのメンバーが ou=Marketing と分類されているとします。この分類を使用して、このグループ が送受信するメールを特別な方法で取り扱うことができます。ステップ1で、 メッセージに作用するメッセージフィルタを作成し、ステップ2と3でLDAP ルックアップメカニズムをイネーブルにします。

### グループ クエリーの設定

次に示す例では、マーケティング グループ (LDAP グループ「Marketing」とし て定義)のメンバーからのメールを代替メール配信ホスト marketingfolks.example.com に配信します。

```
ステップ1 初めに、グループメンバーシップに関して肯定的に一致するメッセージに作用
する、メッセージフィルタを作成します。この例では、作成するフィルタの中
で mail-from-group ルールを使用します。メッセージのうち、エンベロープ送
信者が LDAP グループ「marketing-group1」に属していることが判明したもの
はすべて、代替配信ホストに送信されます(フィルタの alt-mailhost アクショ
ン)。
```

グループ メンバーシップ フィールド変数 (groupName) は、ステップ 2 で 定義します。グループ属性「groupName」の値は、marketing-group1 と定 義されます。

mail3.example.com> filters

Choose the operation you want to perform:

- NEW Create a new filter.
- IMPORT Import a filter script from a file.

[]> **new** 

Enter filter script. Enter '.' on its own line to end.

#### MarketingGroupfilter:

```
if (mail-from-group == "marketing-group1") {
```

alt-mailhost ('marketingfolks.example.com');}

1 filters added.

Choose the operation you want to perform:

- NEW Create a new filter.
- DELETE Remove a filter.
- IMPORT Import a filter script from a file.
- EXPORT Export filters to a file
- MOVE Move a filter to a different position.
- SET Set a filter attribute.
- LIST List the filters.
- DETAIL Get detailed information on the filters.
- LOGCONFIG Configure log subscriptions used by filters.
- ROLLOVERNOW Roll over a filter log file.

[]>

メッセージフィルタルール mail-from-group と rcpt-to-group の詳細については、「メッセージフィルタルール」(P.6-3) を参照してください。

**ステップ2** 次に、[Add LDAP Server Profile] ページを使用して、アプライアンスのバイン ド先となる LDAP サーバを定義し、グループ メンバーシップを調べる最初のク エリーを定義します。

| 図 3-8 新しい L               | DAP プロファイルとグループ クエリーの追加                                                                       |
|---------------------------|-----------------------------------------------------------------------------------------------|
| LDAP Server Settings      |                                                                                               |
| Server Attributes         |                                                                                               |
| LDAP Server Profile Name: | PublicLDAP2                                                                                   |
| Host Name(s):             | server2.example.com<br>Fully qualified hostname or IP, separate multiple entries with a comma |
| Authentication Method:    | Anonymous     Use Password     Username:     Password:                                        |
| Server Type: 🕐            | Active Directory                                                                              |
| Port: 🕐                   | 3268                                                                                          |
| Base DN: 🕐                | dowexample, dowcom                                                                            |
| Advanced:                 | System defaults for these settings are suitable for most users.                               |
| Server Attribute Testing: | Test Server(s)                                                                                |
| Accept Query              |                                                                                               |
| Not configured            |                                                                                               |
| Routing Query             |                                                                                               |
| Not configured            |                                                                                               |
| Masquerade Query          |                                                                                               |
| Not configured            |                                                                                               |
| 🖬 Group Query             |                                                                                               |
| Name:                     | PublicLDAP2[group                                                                             |
| Query String:             | (b(memberOf={g})(proxyAddresses=smtp:{a})) Test Query                                         |

ステップ3 次に、パブリック リスナー「InboundMail」で LDAP クエリーを使用してグ ループ ルーティングを行うように更新します。[Edit Listener] ページを使用し て、前のステップで指定した LDAP クエリーをイネーブルにします。

このクエリーが実行されると、リスナーが受け入れたメッセージによって LDAP サーバに対するクエリーがトリガーされて、グループ メンバーシッ プが特定されます。PublicLDAP2.group クエリーはすでに、[System Administration] > [LDAP] ページで定義されています。

| Listener Settings             |                                                                        |
|-------------------------------|------------------------------------------------------------------------|
| Name:                         | IncomingMail                                                           |
| Type of Listener:             | Public                                                                 |
| Interface:                    | Data 1 V TCP Port: 25                                                  |
| Bounce Profile:               | Default v                                                              |
| Disclaimer Above:             | None Disclaimer text will be applied above the message body.           |
| Disclaimer Below:             | None Disclaimer text will be applied below the message body.           |
| SMTP Authentication Profile:  | None                                                                   |
| Certificate:                  | test                                                                   |
| SMTP Address Parsing Options: | Optional settings for controlling parsing in SMTP "MAIL FROM" and "RCF |
| Advanced:                     | Optional settings for customizing the behavior of the Listener         |
| ✓ LDAP Queries:               | Accept                                                                 |
|                               | ▶ Routing                                                              |
|                               | Masquerade                                                             |
|                               | ▼ Group                                                                |
|                               |                                                                        |

#### 図 3-9 リスナーでのグループ クエリーの指定 Edit Listener

この例では、変更を有効にするには commit が必要であることに注意してく ださい。

# 例:グループ クエリーを使用してスパムとウイルスのチェックをスキップする

メッセージ フィルタはパイプラインの初めの方で実行されるので、グループ ク エリーを使用すると、特定のグループについてウイルスとスパムのチェックをス キップできます。たとえば、社内の IT グループへのメッセージについては、ス パムとウイルスのチェックをスキップしてすべて受信したいという要望があると します。LDAP レコードの中に、DN をグループ名として使用するグループ エ ントリを作成します。このグループ名は、次の DN エントリで構成されます。

cn=IT, ou=groups, o=sample.com

LDAP サーバ プロファイルを作成し、次のグループ クエリーを指定します。

(&(memberOf={g})(proxyAddresses=smtp:{a}))

次に、このクエリーをリスナーに対してイネーブルにします。これで、メッセー ジがそのリスナーで受信されたときに、このグループクエリーがトリガーされ ます。

```
IT グループのメンバーについてはウイルスとスパムのチェックをスキップする
ために、次のメッセージフィルタを作成して、着信メッセージを LDAP グルー
プと比較して検査します。
[]> - NEW - Create a new filter.
- IMPORT - Import a filter script from a file.
[]> new
Enter filter script. Enter '.' on its own line to end.
IT Group Filter:
if (rcpt-to-group == "cn=IT, ou=groups, o=sample.com") {
skip-spamcheck();
skip-viruscheck();
deliver();
}
1 filters added.
```

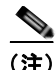

このメッセージフィルタ内の rcpt-to-group には、グループ名として入力された DN (cn=IT, ou=groups, o=sample.com) が反映されています。メッセージフィ ルタ内で使用しているグループ名が正しいことを確認してください。フィルタの 実行時に、LDAP ディレクトリ内でその名前との比較が確実に行われるように するためです。

リスナーが受け入れたメッセージによって LDAP サーバに対するクエリーがト リガーされて、グループ メンバーシップが特定されます。メッセージ受信者が IT グループのメンバーの場合は、メッセージ フィルタの定義に従ってウイルス とスパムのチェックがいずれもスキップされて、メッセージが受信者に配信され

#### Cisco IronPort AsyncOS 7.5 for Email 上級コンフィギュレーション ガイド

ます。フィルタで LDAP クエリーの結果をチェックするには、LDAP サーバに 対する LDAP クエリーを作成し、その LDAP クエリーをリスナーに対してイ ネーブルにする必要があります。

# ドメインベース クエリー

ドメインベース クエリーとは、LDAP クエリーをタイプ別にグループ化し、特 定のドメインに関連付けたうえで、特定のリスナーに割り当てたものです。ドメ インベース クエリーが使用されるのは、複数の LDAP サーバがそれぞれ異なる ドメインに関連付られているが、すべての LDAP サーバに対するクエリーを同 じリスナー上で実行する場合です。たとえば、「Bigfish」という会社が 「Redfish」と「Bluefish」の2社を買収するとします。Bigfish は自社のドメイ ン Bigfish.com に加えて Redfish.com および Bluefish.com のドメインを運用す るとともに、ドメインごとに別の LDAP サーバを運用して、各ドメインに関連 付けられた従業員の情報を格納しています。この3つのドメインのメールをすべ て受け入れるために、Bigfish はドメインベース クエリーを作成します。これ で、Bigfish は Bigfish.com、Redfish.com、および Bluefish.com のメールを同 じリスナー上で受け入れることができます。

ドメインベースクエリーを設定するには、次の手順を実行します。

- ステップ1 ドメインベース クエリーで使用するドメインごとに1つずつ、サーバ プロファ イルを作成します。このサーバ プロファイルのそれぞれに対して、ドメイン ベース クエリーに使用するクエリーを設定します(受け入れ、ルーティングな ど)。詳細については、「LDAP サーバ プロファイルの作成」(P.3-6)を参照して ください。
- ステップ2 ドメインベース クエリーを作成します。ドメインベース クエリーを作成するときは、各サーバ プロファイルからクエリーを選択します。また、どのクエリーを実行するかを Envelope To フィールドに基づいて決定するように、IronPort アプライアンスを設定します。クエリーの作成方法の詳細については、「ドメインベース クエリーの作成」(P.3-40)を参照してください。
- ステップ3 ドメインベース クエリーをパブリックまたはプライベートのリスナーに対して イネーブルにします。リスナーの設定方法の詳細については、『Cisco IronPort AsyncOS for Email Configuration Guide』の「Configuring the Gateway to Receive Mail」を参照してください。

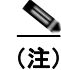

ドメインベース クエリーは他にも、IronPort スパム検疫機能の LDAP エンド ユーザ アクセスやスパム通知のために使用できます。詳細については、『*Cisco IronPort AsyncOS for Email Daily Management Guide*』の「Configuring the IronPort Spam Quarantines Feature」を参照してください。

## ドメインベース クエリーの作成

ドメインベース クエリーは、[System Administration] > [LDAP] > [LDAP Server Profiles] ページで作成します。

| 図 3-10 トメイン・        | ヘース クェリーの設定              |                   |         |
|---------------------|--------------------------|-------------------|---------|
| Domain Assignments  |                          |                   |         |
| Name:               | Bigfish_Accept           |                   |         |
| Query Type:         | Accept                   |                   |         |
| Domain Assignments: | Domain or Partial Domain | Query             | Add Row |
|                     | bluefish.com             | Bluefish.accept 💌 | 율       |
|                     | redfish.com              | Redfish.accept 💌  | ŝ       |
|                     | Default Query: None 💌    |                   |         |
| Test                | Test Query               |                   |         |

- **ステップ1** [LDAP Server Profiles] ページの [Advanced] をクリックします。
- **ステップ 2** [Add Domain Assignments] をクリックします。
- ステップ3 [Domain Assignments] ページが表示されます。
- **ステップ4** ドメインベース クエリーの名前を入力します。
- **ステップ 5** クエリーのタイプを選択します。

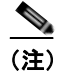

E) ドメインベース クエリーを作成するときに、選択するクエリーのタイプ はすべて同じでなければなりません。クエリー タイプを選択すると、そ のタイプのクエリーが自動的に、サーバ プロファイルから取得されてク エリー フィールドの一覧に表示されます。

- **ステップ6** [Domain Assignments] フィールドに、ドメインを入力します。
- **ステップ7** このドメインに関連付けるクエリーを選択します。
- **ステップ8** クエリーのドメインがすべて追加されるまで、行を追加します。

#### Cisco IronPort AsyncOS 7.5 for Email 上級コンフィギュレーション ガイド

- **ステップ9** どのクエリーにも一致しないときに実行する、デフォルトのクエリーを入力でき ます。デフォルトのクエリーを入力しない場合は、[None]を選択します。
- ステップ 10 クエリーをテストします。[Test Query] ボタンをクリックし、テストするユーザ ログインとパスワードまたはメール アドレスを [Test Parameters] のフィールド に入力します。結果が [Connection Status] フィールドに表示されます。
- **ステップ 11** (省略可能) {**f**} トークンを受け入れクエリー内で使用する場合は、エンベロー プ送信者アドレスをテスト クエリーに追加できます。

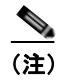

E) ドメインベース クエリーの作成が終了したら、このクエリーをパブリックまたはプライベートのリスナーに関連付ける必要があります。

ステップ 12 変更を送信して確定します。

## チェーン クエリー

チェーン クエリーは、IronPort アプライアンスによって順番に実行が試行され る一連の LDAP クエリーで構成されます。IronPort アプライアンスは、この 「チェーン」の中の各クエリーの実行を試行し、LDAP サーバから肯定的なレス ポンスが返されると(または「チェーン」の最後のクエリーで否定的なレスポン スが返されるか失敗すると)実行を停止します。チェーン クエリーが役立つの は、LDAP ディレクトリ内のエントリにおいて、さまざまな属性に類似の(ま たは同一の)値が格納されている場合です。たとえば、属性 maillocaladdress と mail がユーザ電子メール アドレスの格納に使用されているとします。この両 方の属性に対して確実にクエリーを実行するには、チェーン クエリーを使用し ます。

チェーン クエリーを設定するには、次の手順を実行します。

- ステップ1 チェーン クエリー内で使用するクエリーごとに、サーバ プロファイルを作成します。このサーバ プロファイルのそれぞれについて、チェーン クエリーに使用するクエリーを設定します。詳細については、「LDAP サーバ プロファイルの作成」(P.3-6)を参照してください。
- **ステップ2** チェーン クエリーを作成します。詳細については、「チェーン クエリーの作成」 (P.3-42) を参照してください。

**ステップ3** チェーン クエリーをパブリックまたはプライベートのリスナーに対してイネー ブルにします。リスナーの設定方法の詳細については、『*Cisco IronPort AsyncOS for Email Configuration Guide*』の「Configuring the Gateway to Receive Mail」を参照してください。

(注)

ドメインベース クエリーは他にも、IronPort スパム検疫機能の LDAP エンド ユーザ アクセスやスパム通知のために使用できます。詳細については、『*Cisco IronPort AsyncOS for Email Daily Management Guide*』の「Configuring the IronPort Spam Quarantines Feature」を参照してください。

### チェーン クエリーの作成

チェーン クエリーは、[System Administration] > [LDAP] > [LDAP Server Profiles] ページで作成します。

| 図 3-11            | チェーン        | クエリーの       | )設定               |   |
|-------------------|-------------|-------------|-------------------|---|
| Chained Query     |             |             |                   |   |
|                   | Name:       | Chain_Query |                   |   |
|                   | Query Type: | Accept      | M                 |   |
| Order of Queries: | Order       | Query       | Add Row           |   |
|                   |             | 1           | Bluefish.accept M | 8 |
|                   |             | 2           | Redfish.accept M  | 율 |
|                   | Test:       | Test Query  |                   |   |

- **ステップ1** [LDAP Server Profiles] ページの [Advanced] をクリックします。
- **ステップ 2** [Add Chain Query] をクリックします。

[Chain query] ページが表示されます。

- **ステップ3** チェーン クエリーの名前を入力します。
- ステップ4 クエリーのタイプを選択します。

チェーン クエリーを作成するときに、選択するクエリーのタイプはすべて 同じでなければなりません。クエリー タイプを選択すると、そのタイプの クエリーが自動的に、サーバ プロファイルから取得されてクエリー フィー ルドの一覧に表示されます。

**ステップ5** チェーン クエリーに追加するクエリーを選択します。

IronPort アプライアンスによって、ここで設定した順にクエリーが実行され ます。したがって、複数のクエリーをチェーンクエリーに追加する場合は、 より限定的なクエリーの後でより広範なクエリーが実行されるような順序に することを推奨します。

- **ステップ6** クエリーをテストします。[Test Query] ボタンをクリックし、テストするユーザ ログインとパスワードまたはメール アドレスを [Test Parameters] のフィールド に入力します。結果が [Connection Status] フィールドに表示されます。
- **ステップ7** (省略可能) {f} トークンを受け入れクエリー内で使用する場合は、エンベロー プ送信者アドレスをテスト クエリーに追加できます。

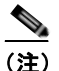

- (注) チェーン クエリーの作成が終了したら、このクエリーをパブリックまた はプライベートのリスナーに関連付ける必要があります。
- ステップ8 変更を送信して確定します。

# LDAP によるディレクトリ ハーベスト攻撃防止

ディレクトリ ハーベスト攻撃は、悪意のある送信者が、よくある名前を持つ受 信者宛にメッセージを送信することによって開始します。電子メール ゲート ウェイは、受信者がその場所に有効なメールボックスを持っているかどうかを調 べて応答を返します。これを大量に実行すると、悪意のある送信者は、どのアド レスにスパムを送信すればよいかを、有効なアドレスの「収穫(ハーベスト)」 によって特定できるようになります。

IronPort 電子メール セキュリティ アプライアンスでは、LDAP 受け入れ検証ク エリーを使用すると、Directory Harvest Attack (DHA; ディレクトリ ハーベス ト攻撃)を検出して防止できます。LDAP 受け入れを設定するときに、ディレ クトリ ハーベスト攻撃防止を SMTP カンバセーション中に行うか、作業キュー の中で行うかを選択できます。

# SMTP カンバセーション中のディレクトリ ハーベスト攻撃防止

DHA を防止するには、ドメインだけを Recipient Access Table (RAT; 受信者ア クセス テーブル) に入力しておき、LDAP 受け入れ検証を SMTP カンバセー ション内で実行します。

SMTP カンバセーション中にメッセージをドロップするには、LDAP 受け入れ のための LDAP サーバ プロファイルを設定します。次に、LDAP 受け入れクエ リーを SMTP カンバセーション中に実行するようにリスナーを設定します。

| 図 3-12 受け入れ     | クエリーを SMTP カンバセーション中に実行するように設定                           |
|-----------------|----------------------------------------------------------|
| * LDAP Queries: | * Accept                                                 |
|                 | Accept Query: redfish-accept 💌                           |
|                 | ⊘ Work Queue<br>Non-Matching Recipients: Bounce >>       |
|                 | SMTP Conversation     If the LDAP server is unreachable: |
|                 | C Allow Mail in                                          |
|                 | @ Return error code:                                     |
|                 | Code: 451                                                |
|                 | Text: Temporary recipient validation er                  |
|                 | Routing                                                  |
|                 | > Masquerade                                             |
|                 | > Group                                                  |

リスナーで実行する LDAP 受け入れクエリーを設定したら、そのリスナーに関 連付けられたメール フロー ポリシーの中の DHAP (ディレクトリ ハーベスト攻 撃防止) 設定を指定する必要があります。

| 図 3-13 | SMTP カンパセーション中に接続をドロップするようにメール フロ- | 1— |
|--------|------------------------------------|----|
|        | ポリシーを設定する                          |    |

| Mail Flow Limits                               |                                                                              |                                                                  |
|------------------------------------------------|------------------------------------------------------------------------------|------------------------------------------------------------------|
| Rate Limiting:                                 | Max. Recipients Per Hour:                                                    | @ Unlimited                                                      |
|                                                |                                                                              |                                                                  |
|                                                | Max. Recipients Per Hour Code:                                               | 452                                                              |
|                                                | Max. Recipients Per Hour Text:                                               | Too many recipients received this hour                           |
| Flow Control:                                  | Use SenderBase for Flow Control:                                             | Ron Coff                                                         |
|                                                | Group by Similarity of DP Addresses:                                         | This Feature can only be used if Senderbase Flow Control is off. |
|                                                |                                                                              | @ off                                                            |
|                                                |                                                                              | (significant bits 0-32)                                          |
| Directory Harvest Attack<br>Prevention (DHAP): | Max. Invalid Recipients Per Hour:                                            | C Unlimited                                                      |
|                                                |                                                                              | @ [5                                                             |
|                                                | Drop Connection if DHAP threshold is Reached<br>within an SMTP Conversation: | ∉on Coff                                                         |
|                                                | Max. Invalid Recipients Per Hour Code:                                       | 550                                                              |
|                                                | Max. Invalid Recipients Per Hour Text:                                       | Too many invalid recip                                           |

リスナーに関連付けられたメール フロー ポリシーの中で、ディレクトリ ハーベ スト攻撃防止のための次の項目を設定します。

- [Max. Invalid Recipients Per hour]。このリスナーがリモートホストから受け取る無効な受信者の1時間あたりの最大数です。このしきい値は、RAT 拒否の総数を表します。これは、無効なLDAP 受信者宛てのためSMTPカンバセーション中にドロップされたメッセージの総数と、作業キュー内でバウンスされたメッセージの合計です。たとえば、しきい値を5と設定した場合に、検出されたRAT拒否が2件で、無効なLDAP受信者宛てのためドロップされたメッセージが3件であるとします。この時点で、IronPortアプライアンスはしきい値に到達したと判断して、接続をドロップさせます。デフォルトでは、パブリックリスナーでの1時間あたりの受信者の最大数は 25です。プライベートリスナーの場合は、1時間あたりの受信者の最大数は はデフォルトでは無制限です。この最大数を「Unlimited」に設定すると、 そのメールフローポリシーに対してDHAPはイネーブルになりません。
- [Drop Connection if DHAP Threshold is reached within an SMTP conversation]。ディレクトリ ハーベスト攻撃防止のしきい値に達したとき に IronPort アプライアンスによって接続をドロップさせる設定をします。
- [Max. Recipients Per Hour Code]。接続をドロップさせるときに使用する コードを指定します。デフォルトのコードは 550 です。
- [Max. Recipients Per Hour Text]。ドロップした接続に対して使用するテキストを指定します。デフォルトのテキストは「Too many invalid recipients」です。

しきい値に達した場合は、受信者が無効であってもメッセージのエンベロープ送 信者にバウンス メッセージが送信されることはありません。

### 作業キュー内でのディレクトリ ハーベスト攻撃防止

ディレクトリ ハーベスト攻撃 (DHA) のほとんどは、ドメインだけを Recipient Access Table (RAT; 受信者アクセス テーブル) に入力しておき、LDAP 受け入 れ検証を作業キュー内で実行することによって防止できます。この方法を使用す ると、悪意のある送信者が、受信者が有効かどうかを SMTP カンバセーション 中に知ることはできなくなります。(受け入れクエリーが設定されているときは、 システムはメッセージを受け入れて、LDAP 受け入れ検証を作業キュー内で実 行します)。ただし、メッセージのエンベロープ送信者には、受信者が無効であ る場合にバウンス メッセージが送信されます。

### 作業キュー内でディレクトリ ハーベスト攻撃防止するための設定

ディレクトリ ハーベスト攻撃を防止するには、初めに LDAP サーバ プロファイ ルを設定して LDAP 受け入れをイネーブルにします。LDAP 受け入れクエリー をイネーブルにしたら、次のように、その受け入れクエリーを使用するようにリ スナーを設定するとともに、受信者が一致しない場合はメールをバウンスするよ うに指定します。

| 図 3-14 | 受信者が一致<br>る設定   | と信者が一致しない場合は受け入れクエリーをメッセージをパウンスす<br>b設定 |  |  |
|--------|-----------------|-----------------------------------------|--|--|
|        | V LDAP Queries: | * Accept                                |  |  |
|        |                 | Accept Query: TestLDAP.accept 💌         |  |  |
|        |                 | Work Queue                              |  |  |
|        |                 | Non-Matching Recipients: Bounce 💌       |  |  |

次に、メール フロー ポリシーを設定します。このポリシーでは、所定の時間内 に送信 IP アドレスあたりどれだけの無効な受信者アドレスをシステムが受け入 れるかを定義します。この数を超えると、システムはこの状態が DHA (ディレ クトリ ハーベスト攻撃) であると判断してアラート メッセージを送信します。 このアラート メッセージに含まれる情報は次のとおりです。

LDAP: Potential Directory Harvest Attack from host=('IP-address', 'domain name'), dhap limit=n, sender group=sender group,

listener=listener\_name, reverse\_dns=(reverse\_IP\_address,
'domain name', 1), sender=envelope sender, rcpt=envelope recipients

メール フロー ポリシーで指定されたしきい値に達するまでは、システムによっ てメッセージがバウンスされますが、それ以降は応答を返すことなく受け入れら れてドロップされます。したがって、正当な送信者にはアドレスの誤りが通知さ れますが、悪意のある送信者は、どの受信者が受け入れられたかを判断できませ ん。

この無効受信者カウンタの働きは、現在 AsyncOS に実装されているレート制限 機能に似ています。つまり、管理者がこの機能をイネーブルにして、上限値をパ ブリック リスナーの HAT 内のメール フロー ポリシーの中で設定します(HAT のデフォルトのメール フロー ポリシーを含む)。

たとえば、パブリック リスナーの HAT 内のメール フロー ポリシーを CLI で作成または編集するときは、次のような質問が表示されます (listenerconfig -> edit -> hostaccess -> default | new コマンドを実行)。

Do you want to enable Directory Harvest Attack Prevention per host? [Y]>  ${\bf y}$ 

Enter the maximum number of invalid recipients per hour from a remote host.

[25]>

この機能は、メール フロー ポリシーを GUI で編集するときにも表示されます (対応するリスナーに対して LDAP クエリーが作成済みの場合)。

図 3-15 GUIの DHAP 機能 Directory Harvest Attack Prevention (DHAP): Max. Invalid Recipients Per Hour: Ouse Default (25) のUnlimited ② 25

1 時間当たりの無効受信者数を入力すると、そのメール フロー ポリシーに対し て DHAP (ディレクトリ ハーベスト攻撃防止) がイネーブルになります。デ フォルトで、パブリック リスナーでは 1 時間あたり最大 25 件の無効受信者が受 け入れられます。プライベート リスナーの場合は、1 時間あたりの無効受信者数 はデフォルトでは無制限です。この最大数を「Unlimited」に設定すると、その メール フロー ポリシーに対して DHAP はイネーブルになりません。

# SMTP 認証を行うための AsyncOS の設定

AsyncOS では、SMTP 認証がサポートされています。SMTP Auth は、SMTP サーバに接続するクライアントを認証するメカニズムです。

このメカニズムを利用すると、特定の組織に所属するユーザが、その組織のメー ルサーバにリモートで接続している(自宅や出張先などから)ときもメール サーバを使用してメールを送信できるようになります。Mail User Agent (MUA; メールユーザエージェント)は、メールの送信を試行するときに認証要 求(チャレンジ/レスポンス)を発行できます。

SMTP 認証は、発信メール リレーに対しても使用できます。これを利用すると、 IronPort アプライアンスがネットワークのエッジではない場合に、アプライアン スからリレー サーバへのセキュア接続を確立できます。

AsyncOS は RFC 2554 に準拠しており、この中で SMTP カンバセーション内で 認証コマンドを実行する方法、ネゴシエーションへのレスポンス、および生成す るエラー コードが規定されています。

AsyncOS では、ユーザ クレデンシャルの認証方式として次の 2 つがサポートさ れています。

- LDAP ディレクトリを使用する。
- 別の SMTP サーバを使用する (SMTP Auth 転送と SMTP Auth 発信)。

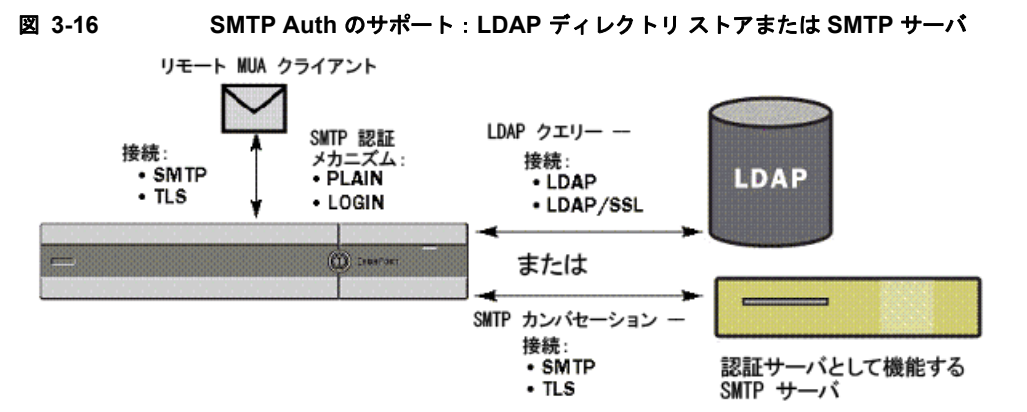

SMTP 認証方式を設定したら、HAT メール フロー ポリシー内で使用される SMTP Auth プロファイルを、smtpauthconfig コマンドを使用して作成します (「リスナーでの SMTP 認証のイネーブル化」(P.3-55)を参照)。

### SMTP 認証の設定

LDAP サーバを使用して認証を行う場合は、[Add LDAP Server Profile] または [Edit LDAP Server Profile] ページ(または ldapconfig コマンド)でクエリー タイプとして SMTPAUTH を選択して SMTP 認証クエリーを作成します。設定 する LDAP サーバのそれぞれについて、SMTP 認証プロファイルとして使用す る SMTPAUTH クエリーを 1 つ設定できます。

SMTP 認証クエリーには、「LDAP バインド」と「パスワードを属性として取 得」の2種類があります。「パスワードを属性として取得」を使用するときは、 Cisco IronPort アプライアンスによって LDAP ディレクトリ内のパスワード フィールドが取り出されます。このパスワードは、プレーン テキストでも、暗 号化またはハッシュ化済みで格納されていてもかまいません。LDAP バインド を使用するときは、IronPort アプライアンスはクライアントが指定したクレデン シャルを使用して LDAP サーバへのログインを試行します。

### パスワードを属性として指定

OpenLDAP の規定(RFC 2307 に基づく)では、コーディングのタイプを中 カッコで囲み、その後にエンコードされたパスワードを続けることになっていま す(たとえば「{SHA}5en6G6MezRroT3XKqkdPOmY/BfQ=」)。この例では、 パスワード部分はプレーンテキストのパスワードに SHA を適用してから base64 エンコーディングしたものです。

Cisco IronPort アプライアンスがパスワードを取得する前に、SASL メカニズム のネゴシエートが MUA との間で行われ、アプライアンスと MUA はどの方法を 使用するかを決定します (サポートされているメカニズムは LOGIN、PLAIN、 MD5、SHA、SSHA、CRYPT SASL です)。その後で、アプライアンスは LDAP データベースに対するクエリーを実行してパスワードを取得します。 LDAP 内では、中カッコで囲まれたプレフィクスがパスワードに付いているこ とがあります。

- プレフィクスが付いていない場合は、LDAP内に格納されているパスワード がプレーンテキストであると見なされます。
- プレフィクスが付いている場合は、アプライアンスはそのハッシュ化パス ワードを取得し、MUAによって指定されたユーザ名とパスワードの両方あ るいはどちらかのハッシュを実行して、ハッシュ後のパスワードと比較しま す。Cisco IronPort アプライアンスでサポートされるハッシュ タイプは SHA1 と MD5 であり、RFC 2307の規定に基づいて、パスワード フィール ド内ではハッシュ化パスワードの前にハッシュ メカニズムのタイプが付加 されます。
- LDAP サーバの中には、OpenWave LDAP サーバのように、暗号化された パスワードの前に暗号化タイプを付加しないものもあり、代わりに暗号化タ イプが別の LDAP 属性として格納されています。このような場合は、管理 者が指定したデフォルトの SMTP AUTH 暗号化方式であると見なされて、 そのパスワードと SMTP カンバセーションで取得されたパスワードとが比 較されます。

Cisco IronPort アプライアンスは、SMTP Auth 交換から任意ユーザ名を受け 取って LDAP クエリーに変換し、このクエリーを使用してクリア テキストまた はハッシュ化されたパスワード フィールドを取得します。次に、SMTP Auth ク レデンシャルで指定されたパスワードに対してハッシュが必要な場合は実行し、 その結果を LDAP からのパスワードと比較します(ハッシュ タイプのタグがあ る場合は取り除く)。一致した場合は、SMTP Auth カンバセーションが続行され ます。一致しない場合は、エラー コードが返されます。

### SMTP 認証クエリーの設定

SMTP 認証クエリーを設定するときは、次の情報を指定します。

表 3-6 SMTP Auth LDAP クエリーのフィールド

| Name                            | クエリーの名前。                                                                                                    |
|---------------------------------|----------------------------------------------------------------------------------------------------|
| Query String                    | 認証を LDAP バインド経由で行うか、パスワードを属性として取得して行うかを選択できます。                                                                                                    |
|                                 | [Bind]:LDAP サーバへのログイン試行には、クライアントによって指定されたクレデンシャルを使用します(これを「LDAP バインド」と呼びます)。                                                                                                    |
|                                 | SMTP Auth クエリーで使用される同時接続の最大数を指定します。この数<br>は、上の LDAP サーバ属性で指定した数を超えてはなりません。バインド<br>認証時に大量のセッション タイムアウトが発生するのを防ぐには、ここで<br>指定する同時接続の最大数を大きくします(一般的には、接続のほぼすべて<br>を SMTP Auth に割り当てることができます)。バインド認証ごとに、新しい<br>接続が 1 つ使用されます。残りの接続は、他のタイプの LDAP クエリーで<br>共有されます。 |
|                                 | [Password as Attribute]: パスワードを取得して認証を行うには、下の<br>[SMTP Auth password attribute] フィールドでパスワードを指定します。                                                                                                    |
|                                 | 選択した種類の認証に使用する LDAP クエリーを指定します。                                                                                                    |
|                                 | Active Directory のクエリーの例:<br>(&(samaccountname={u})(objectCategory=person)<br>(objectClass=user))                                                                                                    |
| SMTP Auth Password<br>Attribute | [Authenticate by fetching the password as an attribute] を選択した場合は、パ スワード属性をここで指定します。                                                                                                    |

次の例では、[System Administration] > [LDAP] ページを使用して LDAP 設定 「PublicLDAP」を編集し、SMTPAUTH クエリーを追加しています。クエリー 文字列 (uid={u}) は、userPassword 属性と比較するように作成されています。

| 义 | 3-17 SMTP 認証クエリ           | —                                                          |
|---|---------------------------|------------------------------------------------------------|
|   | SMTP Authentication Query |                                                            |
|   | Name:                     | PublicLDAP.smtpauth                                        |
|   | Query String:             | (uid=(u))                                                  |
|   |                           | User Identity for Test Queries: Test Query                 |
|   |                           | Test SMTP Authentication Password:                         |
|   | Authentication Method:    | C Authenticate via LDAP BIND                               |
|   |                           | Maximum number of concurrent connections for this guery: 1 |
|   |                           | Authenticate by fetching the password as an attribute      |
|   |                           | SMTP Authentication Password Attribute: userPassword       |

SMTPAUTH プロファイルの設定が完了すると、そのクエリーを SMTP 認証に 使用するようにリスナーを設定できます。

### 第2の SMTP サーバ経由での SMTP 認証(転送を使用する SMTP Auth)

SMTP 認証カンバセーションのために指定されたユーザ名とパスワードを、別の SMTP サーバを使用して検証するようにアプライアンスを設定できます。

認証を行うサーバは、メールを転送するサーバとは別のものであり、SMTP 認 証要求への応答だけを行います。認証に成功したときは、専用メール サーバに よるメールの SMTP 転送を続行できます。この機能は、「転送を使用する SMTP Auth」と呼ばれることもあります。クレデンシャルのみが別の SMTP サーバに 転送(プロキシ)されて認証が行われるからです。

SMTP 認証転送プロファイルを作成するには、次の手順を実行します。

**ステップ1** [Network] > [SMTP Authentication] リンクをクリックします。[SMTP Authentication] ページが表示されます。

ステップ 2 [Add Profile] リンクをクリックします。[Add SMTP Authentication Profile: SMTP Authentication Profile Settings] ページが表示されます。SMTP 認証プロ ファイルの一意の名前を入力します。[Profile Type] で [Forwarding] を選択しま す。

#### 図 3-18 転送 SMTP 認証プロファイルの選択 Add SMTP Authentication Profile

| SMTP Authentication Profile Settings |                                                   |
|--------------------------------------|---------------------------------------------------|
| Profile Name:                        |                                                   |
| Profile Type:                        | <ul> <li>● Forward</li> <li>○ Outgoing</li> </ul> |

**ステップ3** [Next] ボタンをクリックします。[Add SMTP Authentication Profile: Forwarding Server Settings] ページが表示されます。

### 図 3-19 転送サーバ設定の追加

| Forwarding Server Settings        |                                                                                            |  |
|-----------------------------------|--------------------------------------------------------------------------------------------|--|
| Hostname / IP:                    | Port: 25                                                                                   |  |
| Interface:                        | Auto select                                                                                |  |
| Maximum Simultaneous Connections: | 10                                                                                         |  |
| Authentication & Security:        | Require TLS (issue STARTTLS)                                                               |  |
|                                   | Use SASL LOGIN mechanism when contacting forwarding server                                 |  |
|                                   | $\overrightarrow{\mathbf{W}}$ . Use SASL PLAIN mechanism when contacting forwarding server |  |

### Add SMTP Authentication Profile

#### Cancel

転送サーバのホスト名/IP アドレスとポートを入力します。認証要求の転送 に使用する転送インターフェイスを選択します。同時接続の最大数を指定し ます。次に、アプライアンスから転送サーバへの接続に対して TLS を必須 とするかどうかを設定します。使用する SASL メカニズムも、[PLAIN] と [LOGIN] から選択できます(使用できる場合)。この選択は、転送サーバご とに設定されます。

### ステップ4 変更を送信して確定します。

認証プロファイルの作成が完了すると、そのプロファイルをリスナーに対し てイネーブルにできます。詳細については、「リスナーでの SMTP 認証のイ ネーブル化」(P.3-55)を参照してください。

Finish

### LDAP を使用する SMTP 認証

LDAP ベースの SMTP 認証プロファイルを作成するには、SMTP 認証クエリー を LDAP サーバ プロファイルとともに [System Administration] > [LDAP] ペー ジであらかじめ作成しておく必要があります。このプロファイルを使用して SMTP 認証プロファイルを作成します。LDAP プロファイルの作成方法の詳細 については、「LDAP クエリーの概要」(P.3-2) を参照してください。

LDAP を使用する SMTP 認証プロファイルを設定するには、次の手順を実行します。

- **ステップ1** [Network] > [SMTP Authentication] リンクをクリックします。[SMTP Authentication] ページが表示されます。
- **ステップ 2** [Add Profile] リンクをクリックします。[Add SMTP Authentication Profile: SMTP Authentication Profile Settings] ページが表示されます。SMTP 認証プロ ファイルの一意の名前を入力します。[Profile Type] で [LDAP] を選択します。

### 図 3-20 LDAP SMTP 認証プロファイルの選択

### Add SMTP Authentication Profile

| SMTP Authentication Profile Settings |                                                   |  |
|--------------------------------------|---------------------------------------------------|--|
| Profile Name:                        | ldap_smtp_auth_test                               |  |
| Profile Type:                        | <ul> <li>C Forward</li> <li>C Outgoing</li> </ul> |  |

Cancel

Next >

**ステップ 3** [Next] ボタンをクリックします。[Add SMTP Authentication Profile: LDAP Query Settings] ページが表示されます。

#### 図 3-21 LDAP SMTP 認証プロファイルの LDAP クエリー設定の指定

#### Add SMTP Authentication Profile

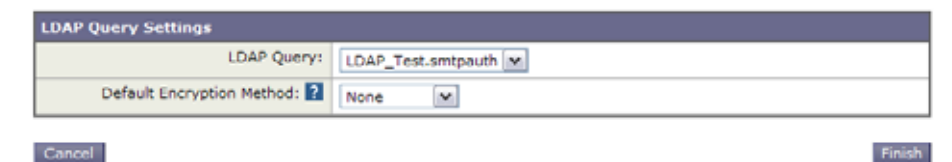

- ステップ4 この認証プロファイルに使用する LDAP クエリーを選択します。デフォルトの 暗号化方式をドロップダウンメニューから選択します。選択肢には、[SHA]、 [Salted SHA]、[Crypt]、[Plain]、[MD5] があります。LDAP サーバによって暗 号化後のパスワードの前に暗号化タイプが付加される場合は、[None] を選択し てください。LDAP サーバによって暗号化タイプが別エンティティとして保存 される場合は(たとえば OpenWave LDAP サーバ)、暗号化方式をメニューから 選択してください。デフォルトの暗号化設定は、LDAP クエリーにバインドが 使用される場合は使用されません。
- **ステップ 5** [Finish] ボタンをクリックします。
- ステップ 6 [Commit Changes] ボタンをクリックし、必要に応じてコメントを追加してから、[Commit Changes] をクリックすると、LDAP SMTP 認証プロファイルの追加が完了します。

認証プロファイルの作成が完了すると、そのプロファイルをリスナーに対してイ ネーブルにできます。詳細については、「リスナーでの SMTP 認証のイネーブル 化」(P.3-55)を参照してください。

### リスナーでの SMTP 認証のイネーブル化

[Network] > [SMTP Authentication] ページで、実行する認証のタイプ(LDAP ベースまたは SMTP 転送ベース)を指定して SMTP 認証「プロファイル」を作 成したら、[Network] > [Listeners] ページ(または listenerconfig コマンド) を使用して、このプロファイルをリスナーに関連付ける必要があります。

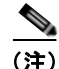

認証済みのユーザには、ユーザのその時点のメール フロー ポリシーの中で RELAY 接続動作が許可されます。

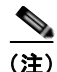

1 つのプロファイル内で複数の転送サーバを指定することもできます。SASLメ カニズム CRAM-MD5 と DIGEST-MD5 は、IronPort アプライアンスと転送 サーバの間ではサポートされません。

次の例では、リスナー「InboundMail」で SMTPAUTH プロファイルが使用され るように、[Edit Listener] ページで設定しています。

### 図 3-22 SMTP 認証プロファイルを [Edit Listener] ページで選択する Edit Listener

| Listener Settings             |                                                                         |
|-------------------------------|-------------------------------------------------------------------------|
| Name:                         | IncomingMail                                                            |
| Type of Listener:             | Public                                                                  |
| Interface:                    | Data 1 TCP Port: 25                                                     |
| Bounce Profile:               | Default 💌                                                               |
| Disclaimer Above:             | None V Disclaimer text will be applied above the message body.          |
| Disclaimer Below:             | None  V Disclaimer text will be applied below the message body.         |
| SMTP Authentication Profile:  | forwarding_based                                                        |
| Certificate:                  | test 💌                                                                  |
| SMTP Address Parsing Options: | Optional settings for controlling parsing in SMTP "MAIL FROM" and "RCP" |
| Advanced:                     | Optional settings for customizing the behavior of the Listener          |

プロファイルを使用するようにリスナーを設定したら、そのリスナーでの SMTP 認証を許可、禁止、または必須とするようにホスト アクセス テーブルの デフォルト設定を変更できます。

| E · ·           | - |                                                        |                                                                                                    |
|-----------------|---|--------------------------------------------------------|----------------------------------------------------------------------------------------------------|
| Encryption and  |   | TLS:                                                   | ○ Use Default (Off) ③ Off ○ Preferred ○ Required                                                                                    |
| Authentication: | 1 | SMTP Authentication:                                   |                                                                                                    |
|                 | 2 | If Both TLS and SMTP<br>Authentication are<br>enabled: | Require TLS To Offer SMTP Authentication                                                                                            |
|                 |   | 番号                                                     | 説明                                                                                                    |
|                 |   | 1.                                                     | [SMTP Authentication] フィールドでは、リスナー レベルで<br>SMTP 認証を制御します。[No] を選択した場合は、SMTP 認<br>証に関する他の設定にかかわらず、このリスナーでは認証はイ<br>ネーブルになりません。        |
|                 |   | 2.                                                     | 2 番めのプロンプト([SMTP Authentication])で [Required]<br>を選択した場合は、AUTH キーワードが発行されるのは TLS<br>がネゴシエートされた(クライアントが別の EHLO コマンド<br>を発行した)後となります。 |

#### 図 3-23 メール フロー ポリシーでの SMTP 認証のイネーブル化

### SMTP 認証と HAT ポリシーの設定

送信者は送信者グループとしてまとめられ、その後で SMTP 認証ネゴシエー ションが開始するので、ホスト アクセス テーブル (HAT) の設定には影響は及 びません。リモート メール ホストが接続するときに、アプライアンスは初めに どの送信者グループが該当するかを特定して、その送信者グループのメール ポ リシーを適用します。たとえば、リモート MTA「suspicious.com」が SUSPECTLIST という送信者グループに属している場合は、「suspicious.com」 の SMTPAUTH ネゴシエーションの結果とは無関係に THROTTLE ポリシーが 適用されます。

ただし、SMTPAUTH を使用して認証を受ける送信者の扱いは、「通常の」送信 者とは異なります。SMTPAUTH セッションに成功した場合の接続動作は 「RELAY」に変更されるので、実質的に Recipient Access Table (RAT; 受信者ア クセステーブル)とLDAPACCEPT はバイパスされます。その結果、送信者は メッセージを IronPort アプライアンス経由でリレーできます。したがって、適 用されるレート制限やスロットリングがある場合は、引き続き有効になります。

### HAT 遅延拒否

HAT 遅延拒否が設定済みのときは、HAT 送信者グループとメール フロー ポリ シーの設定に基づいて本来ならばドロップされる接続も、認証に成功し、 RELAY メール フロー ポリシーが許可されます。 遅延拒否を設定するには、CLIの listenerconfig --> setup コマンドを使用し ます。この動作は、デフォルトではディセーブルになっています。

次の表に、HAT の遅延拒否を設定する方法を説明します。

example.com> listenerconfig

Currently configured listeners:

1. listener1 (on main, 172.22.138.17) QMQP TCP Port 628 Private

2. listener2 (on main, 172.22.138.17) SMTP TCP Port 25 Private

Choose the operation you want to perform:

- NEW Create a new listener.
- EDIT Modify a listener.
- DELETE Remove a listener.
- SETUP Change global settings.
- []> setup

Enter the global limit for concurrent connections to be allowed across all listeners.

[300]>

[...]
By default HAT rejected connections will be closed with a banner

message at the start of the SMTP conversation. Would you like to do the rejection at the message recipient level instead for more detailed logging of rejected mail?

[N]> **y** 

Do you want to modify the SMTP RCPT TO reject response in this case?

[N]> **y** 

Enter the SMTP code to use in the response. 550 is the standard code.

[550]> **551** 

Enter your custom SMTP response. Press Enter on a blank line to finish.

Sender rejected due to local mail policy.

Contact your mail admin for assistance.

### 発信 SMTP 認証

SMTP 認証は、発信メール リレーをユーザ名とパスワードを使用して検証する ときにも使用できます。「発信」SMTP 認証プロファイルを作成してから、この プロファイルを全ドメインの SMTP ルートに関連付けます。メール配信試行の たびに、IronPort アプライアンスは必要なクレデンシャルを使用してアップスト リーム メール リレーにログインします。PLAIN SASL フォーマットのログイン のみがサポートされます。

SMTP 認証をすべての発信メールに使用するには、次の手順を実行します。

- **ステップ1** [Network] > [SMTP Authentication] リンクをクリックします。[SMTP Authentication] ページが表示されます。
- ステップ2 [Add Profile] リンクをクリックします。[Add SMTP Authentication Profile: SMTP Authentication Profile Settings] ページが表示されます。SMTP 認証プロ ファイルの一意の名前を入力します。[Profile Type] で [Outgoing] を選択しま す。[Next] ボタンをクリックします。

### 図 3-24 発信 SMTP 認証プロファイルの追加

### Add SMTP Authentication Profile

| SMTP Authentication Profile Settings |                         |
|--------------------------------------|-------------------------|
| Profile Name:                        |                         |
| Profile Type:                        | C Forward<br>© Outgoing |

#### Cancel

Next »

認証プロファイルの認証用ユーザ名とパスワードを入力します。[Finish] ボ タンをクリックします。[SMTP Authentication Profiles] ページに新しい発 信プロファイルが表示されます。

**ステップ3** [Network] > [SMTP Routes] リンクをクリックします。[SMTP Routes] ページが 表示されます。

#### 図 3-25 発信 SMTP ルートの追加 Add SMTP Route

| SMTP Route Settings           |                  |         |
|-------------------------------|------------------|---------|
| Receiving Domain: 👔           |                  |         |
| Destination Hosts: 👔          | Destination Host | Add Row |
| Outgoing SMTP Authentication: | None 💌           |         |

#### Cancel

- ステップ4 [All Other Domains] リンクをクリックします。[Edit SMTP Route] ページが表示 されます。SMTP ルートの宛先ホストの名前を [Destination Host] に入力しま す。これは、発信メールの配信に使用される外部メール リレーのホスト名です。
- ステップ 5 発信 SMTP 認証プロファイルをドロップダウン メニューから選択します。 [Submit] ボタンをクリックします。

#### Cisco IronPort AsyncOS 7.5 for Email 上級コンフィギュレーション ガイド

Submit

**ステップ6** 変更を確定します。

### ロギングと SMTP 認証

SMTP 認証メカニズム(LDAP ベース、SMTP 転送サーバ ベース、または SMTP 発信)がアプライアンス上で設定されている場合は、以下のイベントが IronPort メール ログに記録されます。

- (情報) SMTP 認証成功:認証されたユーザと、使用されたメカニズムも記録されます。(プレーンテキストのパスワードが記録されることはありません)。
- (情報) SMTP 認証失敗:認証されたユーザと、使用されたメカニズムも記録されます。
- (警告)認証サーバに接続不可能:サーバ名とメカニズムも記録されます。
- (警告) タイムアウト イベント:転送サーバ(アップストリームの、インジェクションを行う IronPort アプライアンスと通信)が認証要求を待つ間にタイムアウトしたとき。

# ユーザの外部認証の設定

ネットワーク上の LDAP ディレクトリを使用してユーザを認証するように IronPort アプライアンスを設定できます。このように設定すると、ユーザが各自 の LDAP ユーザ名とパスワードを使用してログインできるようになります。 LDAP サーバに対する認証クエリーを設定したら、アプライアンスによる外部 認証の使用をイネーブルにします (GUI の [System Administration] > [Users] ページまたは CLI の userconfig コマンドを使用します)。

ユーザの外部認証を設定するには、次の手順を実行します。

- **ステップ1** ユーザアカウントを見つけるためのクエリーを作成します。LDAP サーバ プロ ファイルで、LDAP ディレクトリ内のユーザ アカウントを検索するためのクエ リーを作成します。
- **ステップ2** グループメンバーシップクエリーを作成します。ユーザが特定のディレクトリ グループのメンバーかどうかを判断するためのクエリーを作成します。

ステップ3 LDAP サーバを使用するように外部認証をセットアップします。この LDAP サーバをユーザ認証に使用するようにアプライアンスを設定し、ユーザ ロール を LDAP ディレクトリ内のグループに割り当てます。詳細については、『Cisco IronPort AsyncOS for Email Daily Management Guide』の「Adding Users」を参 照してください。

(注)

[LDAP] ページの [Test Query] ボタン (または 1daptest コマンド)を使用して、 クエリーから返される結果が期待したとおりであることを確認します。詳細につ いては、「LDAP クエリーのテスト」(P.3-25) を参照してください。

### ユーザ アカウント クエリー

外部ユーザを認証するために、AsyncOS はクエリーを使用してそのユーザのレ コードを LDAP ディレクトリ内で検出し、ユーザのフル ネームが格納されてい る属性を見つけます。管理者が選択したサーバタイプに応じて、AsyncOS に よってデフォルトのクエリーとデフォルトの属性が入力されます。アカウントが 失効しているユーザは拒否するようにアプライアンスを設定することもできま す。それには、RFC 2307 で規定されている属性が LDAP ユーザ レコード内で 定義されている必要があります(shadowLastChange、shadowMax、および shadowExpire)。ユーザ レコードが存在するドメイン レベルのベース DN が必 須です。

表 3-7 に、AsyncOS がユーザ アカウントを Active Directory サーバ上で検索す るときに使用されるデフォルトのクエリー文字列とユーザのフル ネーム属性を 示します。

| サーバ タイプ                  | Active Directory                                   |
|--------------------------|----------------------------------------------------|
| ベース DN                   | (ブランク)(ユーザ レコードを見つけるには具体<br>的なベース DN を使用する必要があります) |
| クエリー文字列                  | (&(objectClass=user)(sAMAccountName={u}))          |
| ユーザのフル ネームが格納さ<br>れている属性 | displayName                                        |

表 3-7 デフォルトのユーザ アカウント クエリー文字列と属性 : Active Directory

表 3-8 に、AsyncOS がユーザ アカウントを OpenLDAP サーバ上で検索すると きに使用されるデフォルトのクエリー文字列とユーザのフル ネーム属性を示し ます。

表 3-8 デフォルトのユーザ アカウント クエリー文字列と属性: OpenLDAP

| サーバ タイプ                  | OpenLDAP                                           |
|--------------------------|----------------------------------------------------|
| ベース DN                   | (ブランク)(ユーザ レコードを見つけるには具体<br>的なベース DN を使用する必要があります) |
| クエリー文字列                  | (&(objectClass=posixAccount)(uid={u}))             |
| ューザのフル ネームが格納さ<br>れている属性 | gecos                                              |

### グループ メンバーシップ クエリー

AsyncOS は、ユーザが特定のディレクトリ グループのメンバーかどうかを判断 するという目的でもクエリーを使用します。ディレクトリ グループ メンバー シップ内のメンバーシップによって、そのユーザのシステム内のアクセス許可が 決まります。GUI の [System Administration] > [Users] ページ(または CLI の userconfig)で外部認証をイネーブルにするときに、ユーザ ロールを LDAP ディレクトリ内のグループに割り当てます。ユーザ ロールによって、そのユー ザがシステム内で持つアクセス許可が決まります。外部認証されたユーザの場合 は、ロールは個々のユーザではなくディレクトリ グループに割り当てられます。 たとえば、IT というディレクトリ グループ内のユーザに「Administrator」とい うロールを割り当て、「Support」というディレクトリ グループのユーザに 「Help Desk User」というロールを割り当てます。

1 人のユーザが複数の LDAP グループに属しており、それぞれユーザ ロールが 異なる場合は、最も限定的なロールのアクセス許可が AsyncOS によってその ユーザに付与されます。たとえば、あるユーザが属しているグループの1つに 「Operator」のアクセス許可が付与され、別のグループには「Help Desk User」 のアクセス許可が付与されている場合は、そのユーザには「Help Desk User」 ロールのアクセス許可が付与されます。

グループ メンバーシップを問い合わせるための LDAP プロファイルを設定する ときに、グループ レコードが格納されているディレクトリ レベルのベース DN を入力し、グループ メンバーのユーザ名が格納されている属性と、グループ名 が格納されている属性を入力します。LDAP サーバ プロファイルに対して選択 されたサーバ タイプに基づいて、ユーザ名とグループ名の属性のデフォルト値 とデフォルト クエリー文字列が AsyncOS によって入力されます。

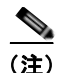

Active Directory サーバの場合は、ユーザが特定のグループのメンバーかどうか を判断するためのデフォルトのクエリー文字列は

(&(objectClass=group)(member={u}))です。ただし、使用する LDAP スキーマにおいて、「memberof」のリストでユーザ名ではなく識別名が使用されている場合は、{dn}を{u}の代わりに使用できます。

表 3-9 に、AsyncOS が Active Directory サーバ上でグループ メンバーシップ情報を検索するときに使用されるデフォルトのクエリー文字列と属性を示します。

表 3-9 デフォルトのグループ メンバーシップ クエリー文字列と属性:Active Directory

| サーバ タイプ                       | Active Directory                                                                                 |
|-------------------------------|--------------------------------------------------------------------------------------------------|
| ベース DN                        | (ブランク)(グループ レコードを見つけるには具<br>体的なベース DN を使用する必要があります)                                              |
| ユーザが特定のグループのメ                 | (&(objectClass=group)(member={u}))                                                               |
| ンパーかどうかを判断するた<br>めのクエリー文字列    | (注) 使用する LDAP スキーマにおいて member of リ<br>ストの中でユーザ名ではなく識別名が使用されて<br>いる場合は、{u}の代わりに {dn} を使用できま<br>す。 |
| 各メンバーのユーザ名(また                 | member                                                                                           |
| はそのユーザのレコードの<br>DN)が格納されている属性 |                                                                                                  |
| グループ名が格納されている<br>属性           | cn                                                                                               |

表 3-10 に、AsyncOS が OpenLDAP サーバ上でグループ メンバーシップ情報を 検索するときに使用されるデフォルトのクエリー文字列と属性を示します。

#### 表 3-10 デフォルトのグループ メンバーシップ クエリー文字列と属性: OpenLDAP

| サーバ タイプ                                     | OpenLDAP                                            |
|---------------------------------------------|-----------------------------------------------------|
| ベース DN                                      | (ブランク)(グループ レコードを見つけるには具<br>体的なベース DN を使用する必要があります) |
| ユーザが特定のグループのメ<br>ンバーかどうかを判断するた<br>めのクエリー文字列 | (&(objectClass=posixGroup)(memberUid={u}))          |

| 表 3-10 | デフォルトのグループ メンバーシップ クエリー文字列と属性: |
|--------|--------------------------------|
|        | OpenLDAP(続き)                   |

| 各メンバーのユーザ名(また<br>はそのユーザのレコードの<br>DN)が格納されている属性 | memberUid |
|------------------------------------------------|-----------|
| グループ名が格納されている<br>属性                            | cn        |

# スパム検疫へのエンドユーザ認証のクエリー

スパム検疫へのエンドユーザ認証のクエリーとは、ユーザが IronPort スパム検 疫機能にログインするときにユーザを検証するためのクエリーです。トークン {u} は、ユーザを示します(ユーザのログイン名を表します)。トークン {a} は、 ユーザの電子メール アドレスを示します。LDAP クエリーによって「SMTP:」 が電子メール アドレスから除去されることはありません。ただし、AsyncOS は この部分をアドレスから除去します。

IronPort スパム検疫機能のエンドユーザ アクセス検証に LDAP クエリーを使用 するには、[Designate as the active query] チェックボックスをオンにしてくださ い。すでにアクティブなクエリーがある場合、そのクエリーはディセーブルにな ります。[System Administration] > [LDAP] ページを開いたときに、アクティブ なクエリーの横にアスタリスク(\*)が表示されます。

サーバタイプに基づいて、次のデフォルトクエリー文字列がエンドユーザ認証 クエリーに使用されます。

- Active Directory : (sAMAccountName={u})
- **OpenLDAP**: (uid={u})
- Unknown or Other : (ブランク)

デフォルトでは、プライマリメール属性は Active Directory サーバの場合は proxyAddresses、OpenLDAP サーバの場合は mail です。独自のクエリーと メール属性を入力できます。クエリーを CLI で作成するには、ldapconfig コマ ンドの isgauth サブコマンドを使用します。

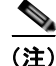

ユーザのログイン時に各自のメール アドレス全体を入力させる場合は、 (mail=smtp:{a}) というクエリー文字列を使用します。 スパム検疫機能に対するエンドユーザ認証をイネーブルにする方法については、 『*Cisco IronPort AsyncOS for Email Daily Management Guide*』の「Configuring the IronPort Spam Quarantines Feature」を参照してください。

### Active Directory エンドユーザ認証の設定の例

ここでは、Active Directory サーバとエンドユーザ認証クエリーの設定の例を示 します。この例では、Active Directory サーバに対してパスワード認証を使用 し、メール属性は mail と proxyAddresses を使用し、Active Directory サーバに 対するエンドユーザ認証にはデフォルトのクエリー文字列を使用します。

| 認証方式    | パスワードを使用(検索用にバインドするた<br>めの低特権のユーザを作成するか、匿名検索<br>を設定する必要があります) |
|---------|---------------------------------------------------------------|
| サーバ タイプ | Active Directory                                              |
| ポート     | 3268                                                          |
| ベース DN  | (ブランク)                                                        |
| 接続プロトコル | (ブランク)                                                        |
| クエリー文字列 | (sAMAccountName={u})                                          |
| メール属性   | mail,proxyAddresses                                           |

# 表 3-11 LDAP サーバとスパム検疫へのエンドユーザ認証の設定例:Active Directory

### OpenLDAP エンドユーザ認証の設定の例

ここでは、OpenLDAP サーバとエンドユーザ認証クエリーの設定の例を示しま す。この例では、OpenLDAP サーバに対して匿名認証を使用し、メール属性は mail と mailLocalAddress を使用し、OpenLDAP サーバに対するエンドユーザ 認証にはデフォルトのクエリー文字列を使用します。

#### 表 3-12 LDAP サーバとスパム検疫へのエンドユーザ認証の設定例: OpenLDAP

| 認証方式    | 匿名       |
|---------|----------|
| サーバ タイプ | OpenLDAP |
| ポート     | 389      |

| ベース DN  | (ブランク)(古いスキーマでは具体的なべー<br>ス DN の使用が要求されることがあります) |
|---------|-------------------------------------------------|
| 接続プロトコル | (ブランク)                                          |
| クエリー文字列 | (uid={u})                                       |
| メール属性   | mail,mailLocalAddress                           |

表 3-12 LDAP サーバとスパム検疫へのエンドユーザ認証の設定例: OpenLDAP (続き)

# スパム検疫のエイリアス統合のクエリー

スパム通知を使用する場合は、スパム検疫のエイリアス統合クエリーを使用して 電子メール エイリアスを1つにまとめると、受信者がエイリアスごとに検疫通 知を受け取ることはなくなります。たとえば、ある受信者がメールアドレス john@example.com、jsmith@example.com、および john.smith@example.com のメールを受け取るとします。エイリアス統合を使用すると、受信者が受け取る スパム通知は1通だけとなります。送信先は、このユーザのエイリアスすべてに 送信されるメッセージのプライマリメールアドレスとして選択されたアドレス です。

メッセージを統合してプライマリ メール アドレスに送信するには、受信者の代 替メール アドレスを検索するためのクエリーを作成してから、受信者のプライ マリ メール アドレスを [Email Attribute] フィールドに入力します。

IronPort スパム検疫機能のスパム通知に LDAP クエリーを使用するには、 [Designate as the active query] チェックボックスをオンにしてください。すでに アクティブなクエリーがある場合、そのクエリーはディセーブルになります。 [System Administration] > [LDAP] ページを開いたときに、アクティブなクエ リーの横にアスタリスク(\*)が表示されます。

Active Directory サーバの場合は、デフォルトのクエリー文字列は

(|(proxyAddresses={a})(proxyAddresses=smtp:{a}))で、デフォルトのメー ル属性は mail です。OpenLDAP サーバの場合は、デフォルトのクエリー文字列 は (mail={a})で、デフォルトのメール属性は mail です。独自のクエリーと メール属性を定義することもできます。属性が複数の場合は、カンマで区切りま す。入力するメール属性が複数ある場合は、最初のメール属性として、変動する 可能性のある値を複数持つ属性(たとえば proxyAddresses)ではなく、値を 1 つだけ使用する一意の属性(たとえば mail)を入力することを推奨します。 クエリーを CLI で作成するには、1dapconfig コマンドの isqalias サブコマン ドを使用します。

### Active Directory エイリアス統合の設定の例

ここでは、Active Directory サーバとエイリアス統合クエリーの設定の例を示し ます。この例では、Active Directory サーバに対して匿名認証を使用し、Active Directory サーバに対するエイリアス統合用のクエリー文字列を指定し、メール 属性は mail を使用します。

| 認証方式    | 匿名                           |
|---------|------------------------------|
| サーバ タイプ | Active Directory             |
| ポート     | 3268                         |
| ベース DN  | (ブランク)                       |
| 接続プロトコル | Use SSL                      |
| クエリー文字列 | ( (mail={a})(mail=smtp:{a})) |
| メール属性   | mail                         |

# 表 3-13 LDAP サーバとスパム検疫のエイリアス統合の設定例:Active Directory

### OpenLDAP エイリアス統合の設定の例

ここでは、OpenLDAP サーバとエイリアス統合クエリーの設定の例を示します。 この例では、OpenLDAP サーバに対して匿名認証を使用し、OpenLDAP サーバ に対するエイリアス統合用のクエリー文字列を指定し、メール属性は mail を使 用します。

#### 表 3-14 LDAP サーバとスパム検疫のエイリアス統合の設定例: OpenLDAP

| 認証方式    | 匿名                                              |
|---------|-------------------------------------------------|
| サーバ タイプ | OpenLDAP                                        |
| ポート     | 389                                             |
| ベース DN  | (ブランク)(古いスキーマでは具体的なベー<br>ス DN の使用が要求されることがあります) |
| 接続プロトコル | Use SSL                                         |

#### 表 3-14 LDAP サーバとスパム検疫のエイリアス統合の設定例: OpenLDAP (続き)

| クエリー文字列 | (mail={a}) |
|---------|------------|
| メール属性   | mail       |

# AsyncOS を複数の LDAP サーバと連携させるための設定

LDAP プロファイルを設定するときに、IronPort アプライアンスからの接続先と なる複数の LDAP サーバをリストとして設定できます。複数の LDAP サーバを 使用するには、LDAP サーバに格納されている情報が同一になるように設定す る必要があります。また、構造も同一で、使用する認証情報も同一でなければな りません(レコードを統合できる製品がサード パーティから提供されていま す)。

冗長化した複数の LDAP サーバに接続するように IronPort アプライアンスを設 定すると、LDAP のフェールオーバーまたはロード バランシングを設定できま す。

複数の LDAP サーバを使用すると、次のことが可能になります。

- フェールオーバー。フェールオーバーのための LDAP プロファイルを設定 しておくと、IronPort アプライアンスが最初の LDAP サーバに接続できな くなったときに、リスト内の次の LDAP サーバへのフェールオーバーが行 われます。
- ロードバランシング。ロードバランシングのためのLDAP プロファイルを 設定しておくと、IronPort アプライアンスがLDAP クエリーを実行すると きに、アプライアンスからの接続はリスト内のLDAP サーバに分散されま す。

冗長 LDAP サーバを設定するには、[System Administration] > [LDAP] ページま たは CLI の 1dapconfig コマンドを使用します。

## サーバとクエリーのテスト

[Add (または Edit) LDAP Server Profile] ページの [Test Server(s)] ボタン (ま たは CLI の test サブコマンド)を使用して、LDAP サーバへの接続をテストし ます。複数の LDAP サーバを使用する場合は、各サーバのテストが実行されて、 各サーバの結果が個別に表示されます。各 LDAP サーバでのクエリーのテスト も実行されて、結果が個別に表示されます。

# フェールオーバー

LDAP クエリーが確実に解決されるようにするには、フェールオーバーのための LDAP プロファイルを設定します。

アプライアンスは、LDAP サーバ リスト内の最初のサーバへの接続を、所定の 時間が経過するまで試行します。IronPort アプライアンスがリスト内の最初の LDAP サーバに接続できない場合は、リスト内の次の LDAP サーバへの接続が 試行されます。デフォルトでは、アプライアンスは常にリスト内の最初のサーバ への接続を試行し、それ以降の各サーバへの接続を、リスト内で指定されている 順に試行します。IronPort アプライアンスが確実にプライマリの LDAP サーバ にデフォルトで接続するようにするには、そのサーバが LDAP サーバ リストの 先頭に入力されていることを確認してください。

IronPort アプライアンスが2番め以降のLDAPサーバに接続した場合は、タイムアウトの時間に達するまで、そのサーバに接続したままになります。タイムアウトの時間に達すると、リスト内の最初のサーバへの再接続が試行されます。

### LDAP フェールオーバーのための IronPort アプライアンスの設定

LDAP フェールオーバーを行うように IronPort アプライアンスを設定するには、 GUI で以下の手順を実行します。

**ステップ1** [System Administration] > [LDAP] ページで、編集する LDAP サーバ プロファ イルを選択します。 **ステップ 2** LDAP サーバ プロファイルから、次の項目を設定します。

| LDAP Server Settings            |                                                                                                    |
|---------------------------------|----------------------------------------------------------------------------------------------------|
| Server Attributes               |                                                                                                    |
| LDAP Server Configuration Name: | example.com                                                                                                    |
| (1) Host Name(s):               | Idapserver1.example.com, Idapserver2.example.com, Idapserver3.example.com         Separate multiple entries with commas.         Maximum number of simultaneous connections for all hosts:         10         Multiple host options:         C       Load-balance connections among all hosts listed         @       Failover connections in the order listed |

| 番号 | 説明                  |
|----|---------------------|
| 1  | LDAP サーバのリストです。     |
| 2  | 最大接続数を設定します。        |
| 3  | フェールオーバー モードを選択します。 |

ステップ3 他の LDAP 設定を指定して変更を確定します。

### ロード バランシング

LDAP 接続をグループ内の LDAP サーバ間に分散させるには、ロード バランシ ングのための LDAP プロファイルを設定します。

ロード バランシングのための LDAP プロファイルを設定しておくと、IronPort アプライアンスからの接続はリスト内の LDAP サーバに分散されます。接続に 失敗したときやタイムアウトしたときは、IronPort アプライアンスは使用可能な LDAP サーバを判断して、使用可能なサーバに再接続します。IronPort アプライ アンスは、管理者が設定した最大同時接続数に基づいて、同時に確立する接続の 数を決定します。

リストで指定された LDAP サーバの 1 つが応答しなくなった場合は、IronPort アプライアンスからの接続の負荷は残りの LDAP サーバに分散されます。

### ロード バランシングのための IronPort アプライアンスの設定

LDAP ロード バランシングを行うように IronPort アプライアンスを設定するに は、GUI で以下の手順を実行します。 **ステップ1** [System Administration] > [LDAP] ページで、編集する LDAP サーバ プロファ イルを選択します。

**ステップ 2** LDAP サーバ プロファイルから、次の項目を設定します。

| Server Attributes               |                                                                                                    |
|---------------------------------|----------------------------------------------------------------------------------------------------|
| LDAP Server Configuration Name: | example.com                                                                                                    |
| (1) Host Name(s):               | Idapserver1.example.com, Idapserver3.example.com         Separate multiple entries with commas.         Maximum number of simultaneous connections for all hosts:         10         Multiple host options:         ©       Failover connections in the order listed |
| _                               |                                                                                                    |

| 番号 | 説明                        |
|----|---------------------------|
| 1  | LDAP サーバのリストです。           |
| 2  | 最大接続数を設定します。              |
| 3  | ロード バランシング モードを選択し<br>ます。 |

ステップ3 他の LDAP 設定を指定して変更を確定します。

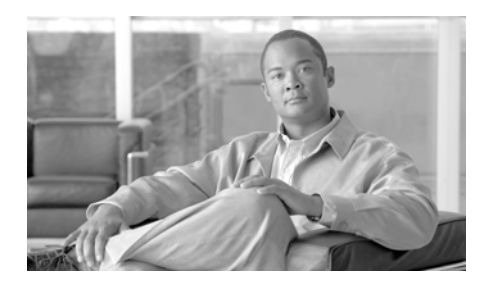

**CHAPTER 4** 

# SMTP サーバを使用した受信者の検 証

この章では、SMTP サーバを使用した受信者の検証方法について説明します。

この章は、次の内容で構成されています。

- 「SMTP Call-Ahead 受信者検証:概要」(P.4-1)
- 「SMTP Call-Ahead 受信者検証の設定」(P.4-4)
- 「パブリック リスナーでの SMTP Call-Ahead サーバ プロファイルのイネー ブル化」(P.4-11)
- 「LDAP ルーティング クエリーの設定」(P.4-12)
- 「SMTP Call-Ahead クエリーのルーティング」(P.4-13)
- 「SMTP Call-Ahead 検証のバイパス」(P.4-15)

# SMTP Call-Ahead 受信者検証:概要

SMTP Call-Ahead 受信者検証では、受信者宛ての着信メールを受け入れる前に、 外部 SMTP サーバにクエリーを実行して、受信者を検証できます。SMTP Call-Ahead 受信者検証は、ユーザを検証する必要があるけれども、受信者の検 証に LDAP 承認や受信者アクセス テーブル (RAT) を使用できない場合に便利 です。たとえば、顧客が大量の異なるメールボックス宛てのメールのホストと なっていて、それぞれが個別のドメインを使用しているとします。LDAP イン フラストラクチャであるため、インフラストラクチャにクエリーを実行して、 個々のドメインで各顧客を検証する方法はありません。この場合、顧客は SMTP Call-Ahead 受信者検証を設定して、電子メール セキュリティ アプライア ンスが SMTP サーバにクエリーを実行して、SMTP 通信を続ける前に受信者を 検証できます。

SMTP Call-Ahead 受信者検証では、電子メール セキュリティ アプライアンスは 無効な受信者宛てのメッセージに対する大量の処理を保存できます。通常の処理 では、無効な受信者宛てのメッセージは、ドロップする前に電子メール パイプ ラインの作業キュー フェーズを通して処理する必要があります。SMTP Call-Ahead 受信者検証機能を使用すると、電子メール パイプラインの着信およ

び受信部分で追加処理を行わずに無効なメッセージをドロップまたはバウンスで きます。

電子メール セキュリティ アプライアンスで SMTP Call-Ahead 受信者検証を設定 すると、電子メール セキュリティ アプライアンスは、SMTP サーバに「事前に 電話して」受信者を検証する間、送信側の MTA との SMTP 通信を中断します。 IronPort アプライアンスは、SMTP サーバにクエリーを実行するとき、SMTP サーバの応答を電子メール セキュリティ アプライアンスに返し、ユーザの設定 に基づいて、メールを受け入れるか、コードとカスタム応答で接続をドロップす ることができます。

図 4-1 に、SMTP Call-Ahead 検証通信の基本的なワークフローを示します。

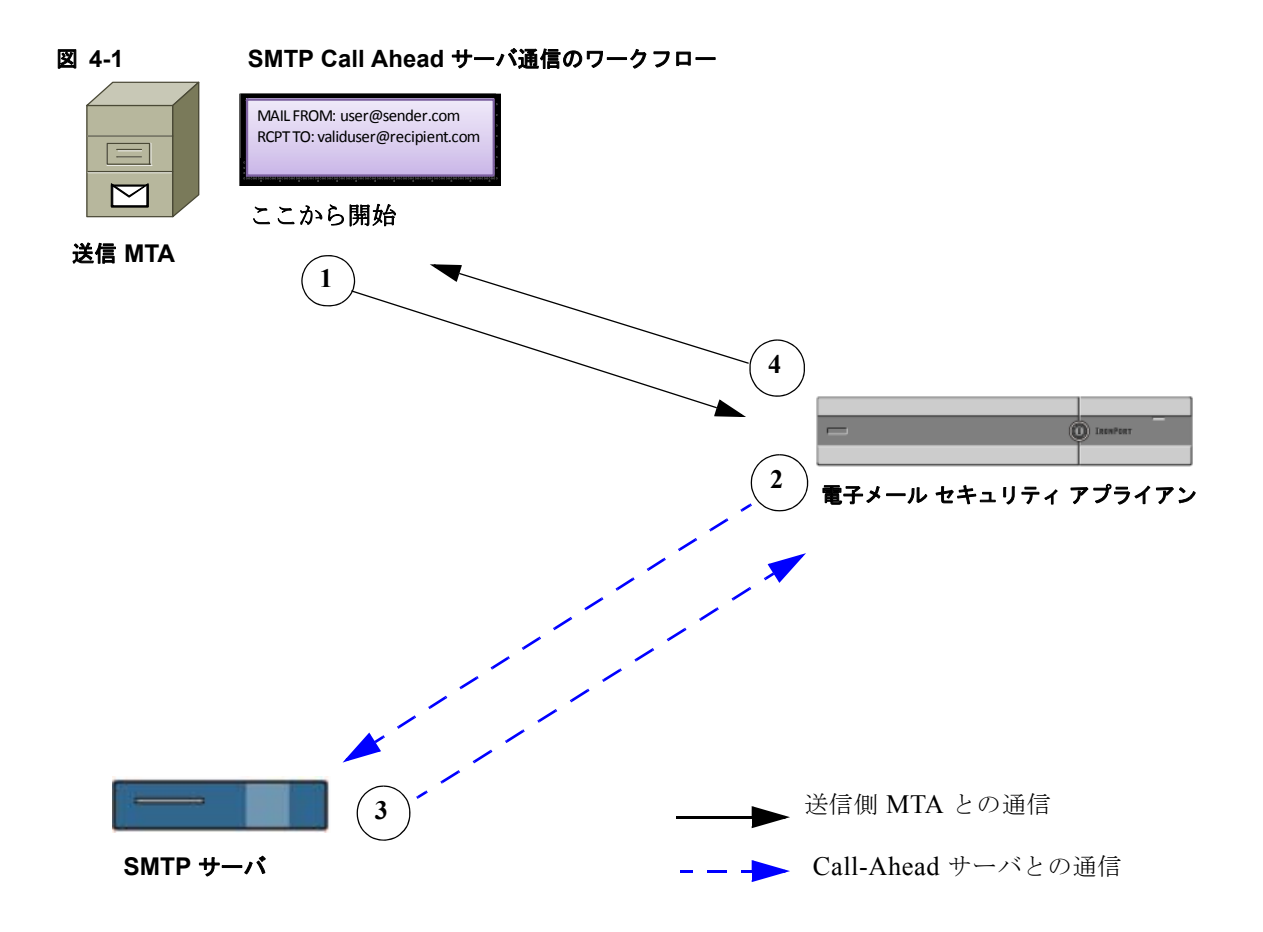

- 1. 送信側の MTA が SMTP 通信を開始します。
- 電子メール セキュリティ アプライアンスは、SMTP サーバにクエリーを送信して受信者 validuser@recipient.com を検証する間、SMTP 通信を中断します。

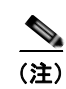

SMTP ルートまたは LDAP ルーティング クエリーが設定されている 場合、SMTP サーバへのクエリーにはこれらのルートが使用されま す。

- **3.** SMTP サーバは、電子メール セキュリティ アプライアンスにクエリーの応 答を返します。
- 電子メール セキュリティ アプライアンスは SMTP 通信を再開し、送信側の MTA に応答を送信し、SMTP サーバの応答(および SMTP Call-Ahead プ ロファイルの設定)に基づいて接続を続行するかドロップします。

電子メール パイプラインでの処理の順序が決まっているため、特定の受信者宛 てのメッセージが RAT によって拒否された場合、SMTP Call-Ahead 受信者検証 は発生しません。たとえば、RAT で *example.com* 宛てのメールのみを受け入れ るように指定した場合、SMTP Call-Ahead 受信者検証が発生する前に、 *recipient@domain2.com* 宛てのメールは拒否されます。

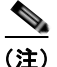

HAT でディレクトリ ハーベスト攻撃防止 (DHAP) を設定した場合、SMTP Call-Ahead サーバの拒否は、指定した 1 時間あたりの最大無効受信者数の中の 拒否数に含まれるので注意してください。SMTP サーバによって拒否が増える 場合を考慮してこの数を調整する必要があります。DHAP の詳細については、 『*Cisco IronPort AsyncOS for Email Configuration Guide*』の「Configuring the Gateway to Receive Mail」を参照してください。

# SMTP Call-Ahead 受信者検証の設定

SMTP Call-Ahead 受信者検証は、SMTP Call-Ahead プロファイルを作成し、そ のプロファイルをパブリック リスナーでイネーブルにして設定します。プロ ファイルでは、SMTP Call-Ahead 受信者検証機能について、SMTP サーバとの 接続方法、SMTP サーバの応答に基づいて実行するアクションなどの動作を定 義します。このプロファイルをパブリック リスナーに割り当て、指定されたリ スナーが受信したメッセージを SMTP Call-Ahead 受信者検証を使用して処理で きるようにします。

SMTP Call-Ahead 受信者検証を設定するには、次の手順を実行します。

- Call-Ahead サーバプロファイルを設定します。Call-Ahead サーバプロ ファイルで、Call-Ahead サーバとの接続方法と Call-Ahead サーバの応答の 処理方法を指定します。詳細については、「Call-Ahead サーバプロファイル の設定」(P.4-5) を参照してください。
- 2. パブリック リスナーで Call-Ahead サーバ プロファイルをイネーブルにし ます。パブリック リスナーで Call-Ahead サーバ プロファイルをイネーブル にすると、電子メール セキュリティ アプライアンスは、SMTP Call-Ahead

受信者検証を使用して、そのリスナーで着信メールを処理できます。詳細に ついては、「パブリック リスナーでの SMTP Call-Ahead サーバ プロファイ ルのイネーブル化」(P.4-11) を参照してください。

 LDAP ルーティングクエリーを設定します。LDAP ルーティングクエリー を使用して、メールを異なるホストに転送する場合、SMTP Call-Ahead ク エリーに対する SMTP Call-Ahead サーバの値を返すようにクエリーを設定 できます。「LDAP ルーティングクエリーの設定」(P.4-12)を参照してくだ さい。

## Call-Ahead サーバ プロファイルの設定

SMTP Call-Ahead サーバ プロファイルの設定では、電子メール セキュリティア プライアンスと SMTP サーバの接続方法と SMTP サーバから返される応答の解 釈方法を設定します。

SMTP Call-Ahead サーバ プロファイルを設定するには、次の手順を実行します。

ステップ1 [Network] > [SMTP Call-Ahead] をクリックします。
 [SMTP Call-Ahead Server Profile] ページが開きます。
 ステップ2 [Add Profile] をクリックします。

[Add SMTP Call-Ahead Server Profile] ページが開きます。

#### 図 4-2 [Add SMTP Call-Ahead Server Profile] ページ

#### Add SMTP Call-Ahead Server Profile

| SMTP Call-Ahead Server Profile |                                                                                       |
|--------------------------------|---------------------------------------------------------------------------------------|
| Profile Name:                  | SMTP_Call_Ahead                                                                       |
| Call-Ahead Server Type:        | Static Call-Ahead Server 💌                                                            |
| Static Call-Ahead Servers:     | ironport.com:25<br>(Separate multiple entries with a comma. Example: ironport.com:25) |
| Advanced:                      | Optional server settings                                                              |

Cancel

Submit

**ステップ3** プロファイルの設定値を入力します。詳細については、「SMTP Call-Ahead サーバプロファイルの設定」(P.4-7)を参照してください。

- **ステップ4** プロファイルの高度な設定を指定します。詳細については、「SMTP Call-Ahead サーバ プロファイルの高度な設定」(P.4-9)を参照してください。
- ステップ 5 変更を送信して確定します。

### SMTP Call-Ahead サーバ プロファイルの設定

SMTP Call-Ahead サーバ プロファイルの設定時に、電子メール セキュリティ ア プライアンスと SMTP サーバの接続方法を設定する必要があります。 表 4-1 に、SMTP Call-Ahead サーバ プロファイルの基本設定を説明します。

表 4-1 SMTP Call-Ahead サーバ プロファイルの設定

| 設定           | 説明                        |
|--------------|---------------------------|
| Profile Name | Call-Ahead サーバ プロファイルの名前。 |

表 4-1 SMTP Call-Ahead サーバ プロファイルの設定(続き)

| 設定                              | 説明                                                                                                    |
|---------------------------------|----------------------------------------------------------------------------------------------------|
| 設定<br>Call-Ahead Server<br>Type | <ul> <li>説明</li> <li>Call-Ahead サーバへの接続方法を次から1つ選択します。</li> <li>[Use Delivery Host]。SMTP Call-Ahead クエリーに<br/>配信電子メールアドレスのホストを使用するように<br/>指定する場合は、このオプションを選択します。たと<br/>えば、メールの受信アドレスが<br/>recipient@example.comの場合、SMTP クエリーは<br/>example.com に関連付けられた SMTP サーバに対し<br/>て実行されます。SMTP ルートまたは LDAP ルー<br/>ティング クエリーを設定した場合、クエリー先の<br/>SMTP サーバの決定には、これらのルートが使用され<br/>ます。LDAP ルーティング クエリーの設定について<br/>の詳細は「LDAP ポーデ ひくび クエリーの設定について</li> </ul> |
|                                 | <ul> <li>の詳細は、「LDAP ルーティング クエリーの設定」<br/>(P.4-12)を参照してください。</li> <li>[Static Call-Ahead Server]。クエリー先の Call-Ahead<br/>サーバのスタティック リストを作成する場合は、こ<br/>のオプションを使用します。Call-Ahead サーバの名<br/>前や場所が頻繁に変わらないと思われる場合は、この<br/>オプションを使用できます。このオプションを使用す<br/>ると、電子メール セキュリティ アプライアンスは、<br/>リストの最初のスタティック Call-Ahead サーバから<br/>ラウンドロビン方式でホストにクエリーを送信しま<br/>す。</li> </ul>                                                                                 |
|                                 | <ul> <li>スタティック Call-Ahead サーバタイプを選択<br/>すると、クエリーに SMTP ルートは適用され<br/>ないので注意してください。その代わり MX<br/>ルックアップが実行され、その後、ホストで<br/>スタティック サーバの Call-Ahead IP アドレ<br/>スを取得するためのルックアップが実行され<br/>ます。</li> </ul>                                                                                                    |

Cisco IronPort AsyncOS 7.5 for Email 上級コンフィギュレーション ガイド

| 設定                           | 説明                                                                                                    |
|------------------------------|----------------------------------------------------------------------------------------------------|
| Static Call-Ahead<br>Servers | スタティック Call-Ahead サーバ タイプを使用する場合<br>は、このフィールドにホストとポートの組み合わせのリス<br>トを入力します。次の構文を使用して、サーバとポートの<br>リストを作成します。 |
|                              | ironport.com:25                                                                                            |
|                              | 複数のエントリがある場合は、カンマで区切ります。                                                                                   |

表 4-1 SMTP Call-Ahead サーバ プロファイルの設定(続き)

表 4-2 に、SMTP Call-Ahead サーバ プロファイルの高度な設定を説明します。

| 設定                            | 説明                                                                                                    |
|-------------------------------|----------------------------------------------------------------------------------------------------|
| Interface                     | SMTP サーバと SMTP 通信を開始するときに使用される<br>インターフェイス。                                                                                                    |
|                               | [Management interface] または [Auto] のどちらを使用す<br>るかを選択します。[Auto] を選択すると、電子メール セ<br>キュリティ アプライアンスは、使用するインターフェイ<br>スを自動的に検出しようとします。Cisco IronPort イン<br>ターフェイスは、次の方法で SMTP サーバとの接続を試<br>みます。 |
|                               | <ul> <li>Call-Ahead サーバが設定済みインターフェイスの1<br/>つと同じサブネット上にある場合、接続は一致するイ<br/>ンターフェイスによって開始されます。</li> </ul>                                                                                   |
|                               | <ul> <li>設定済みの任意の SMTP ルートが、クエリーのルートに使用されます。</li> </ul>                                                                                                    |
|                               | <ul> <li>それ以外の場合、デフォルトゲートウェイと同じサ<br/>ブネット上にあるインターフェイスが使用されます。</li> </ul>                                                                                                    |
| MAIL FROM<br>Address          | SMTP サーバとの SMTP 通信に使用される MAIL FROM:<br>アドレス。                                                                                                    |
| Validation<br>Request Timeout | SMTP サーバからの結果を待機する秒数。このタイムアウト値は、複数の Call-Ahead サーバにアクセスする可能性のある 1 つの受信者検証要求に対する値です。「Call Ahead Server Responses」(P.4-10)を参照してください。                                                      |

表 4-2 SMTP Call-Ahead サーバ プロファイルの高度な設定

| 設定                           | 説明                                                                                                    |
|------------------------------|----------------------------------------------------------------------------------------------------|
| Validation Failure<br>Action | 受信者検証要求が失敗した場合(タイムアウト、サーバの<br>障害、ネットワークの問題、または不明な応答により)に<br>実行するアクション。電子メール セキュリティ アプライ<br>アンスでのさまざまな応答の処理方法を設定できます。<br>「Call Ahead Server Responses」(P.4-10)を参照してくだ<br>さい。                  |
| Temporary Failure<br>Action  | 受信者検証要求が一時的に失敗した場合(リモート SMTP<br>サーバから 4xx 応答が返された)に実行するアクション。<br>メールボックスが一杯の場合、メールボックスを利用でき<br>ない場合、またはサービスを利用できない場合に発生する<br>ことがあります。<br>「Call Ahead Server Responses」(P.4-10)を参照してくだ<br>さい。 |
| Max.Recipients per Session   | <ol> <li>1 つの SMTP セッションで検証する最大受信者数。</li> <li>1 ~ 25,000 セッションの間で指定します。</li> </ol>                                                                                                    |
| Max.Connections per Server   | <ol> <li>1 台の Call-ahead SMTP サーバへの最大接続数。</li> <li>1 ~ 100 接続の間で指定します。</li> </ol>                                                                                                    |
| Cache                        | SMTP 応答のキャッシュのサイズ。100 ~ 1,000,000 エン<br>トリの間で指定します。                                                                                                    |
| Cache TTL                    | キャッシュ内でのエントリの存続可能時間値。このフィー<br>ルドのデフォルト値は 900 秒です。60 ~ 86400 秒の間で<br>指定します。                                                                                                    |

表 4-2 SMTP Call-Ahead サーバ プロファイルの高度な設定(続き)

### **Call Ahead Server Responses**

SMTP サーバからは、次の応答が返されます。

- 2xx: Call Ahead サーバから2で始まるSMTPコードを受け取った場合、受信者は受け入れられます。たとえば、応答が250の場合、メーリングアクションを続行できます。
- 4xx:4で始まる SMTP コードは、SMTP 要求の処理中に一時的な障害が発生したことを示します。後で再試行すると正常に処理されることがあります。たとえば、応答 451 は、要求されたアクションが中止されたか、処理中にローカル エラーが発生したことを示します。

- 5xx:5 で始まる SMTP コードは、SMTP 要求の処理中に永続的な障害が発生したことを示します。たとえば、応答 550 は、要求されたアクションが実行されなかったか、メールボックスを使用できなかったことを示します。
- **Timeout**。Call-Ahead サーバから応答が戻されない場合、タイムアウトが 発生する前に再試行する時間を設定できます。
- Connection error。Call-Ahead サーバへの接続に失敗した場合、受信者アドレスへの接続を受け入れるか拒否するかを設定できます。

# パブリック リスナーでの SMTP Call-Ahead サーバ プロファイルのイネーブル化

SMTP Call-Ahead サーバ プロファイルを作成したら、そのプロファイルをリス ナーでイネーブルにして、リスナーが SMTP サーバ経由の着信メールを検証で きるようにする必要があります。プライベート リスナーでは受信者の検証は必 要ないので、SMTP Call-Ahead 機能はパブリック リスナーでのみ使用できま す。

リスナーで SMTP Call-Ahead サーバ プロファイルをイネーブルにするには、次の手順を実行します。

- **ステップ1** [Network] > [Listeners] に移動します。
- **ステップ 2** SMTP Call-Ahead 機能をイネーブルにするリスナーの名前をクリックします。 [Edit Listener] ページが開きます。
- **ステップ3** [SMTP Call Ahead Profile] フィールドで、イネーブルにする SMTP Call-Ahead プロファイルを選択します。

#### 図 4-3 SMTP Call-Ahead サーバ プロファイルがイネーブルに設定された [Edit Listener] ページ

#### Edit Listener

| Listener Settings               |                                                                                                    |  |  |  |
|---------------------------------|----------------------------------------------------------------------------------------------------|--|--|--|
| Name:                           | IncomingMail                                                                                       |  |  |  |
| Type of Listener:               | Public                                                                                             |  |  |  |
| Interface:                      | Management V TCP Port: 25                                                                          |  |  |  |
| Bounce Profile:                 | Default 💌                                                                                          |  |  |  |
| Disclaimer Above:               | None  Disclaimer text will be applied above the message body.                                      |  |  |  |
| Disclaimer Below:               | None  Disclaimer text will be applied below the message body.                                      |  |  |  |
| SMTP Authentication Profile:    | None 💌                                                                                             |  |  |  |
| Certificate:                    | test 💌                                                                                             |  |  |  |
| > SMTP Address Parsing Options: | ptional settings for controlling parsing in SMTP "MAIL FROM" and "RCPT TO"                         |  |  |  |
| Advanced:                       | Optional settings for customizing the behavior of the Listener                                     |  |  |  |
| DAP Queries:                    | No LDAP Server Profiles have been created. Profiles can be defined at System Administration > LDAP |  |  |  |
| SMTP Call-Ahead Profile:        | SMTP_Coll_Ahead                                                                                    |  |  |  |
|                                 |                                                                                                    |  |  |  |

Cancel

ステップ 4 変更を送信して確定します。

# LDAP ルーティング クエリーの設定

LDAP ルーティング クエリーを使用して、メールを異なるメール ホストにルー ティングする場合、AsyncOS は、代替メールホスト属性を使用して、クエリー 先の SMTP サーバを決定します。ただし、この処理が不適切な場合があります。 たとえば、次のスキーマでは、メール ホスト属性(mailHost)には、 Call-Ahead SMTP サーバの属性(callAhead) で指定されているサーバとは異 なる SMTP アドレスがあります。

```
dn: mail=cisco.com, ou=domains
mail: cisco.com
mailHost: smtp.mydomain.com
policy: ASAV
callAhead: smtp2.mydomain.com,smtp3.mydomain.com:9025
```

Submit

この場合、[SMTP Call-Ahead] フィールドを使用して、SMTP Call-Ahead クエ リーを callAhead 属性で指定されているサーバに転送するルーティング クエ リーを作成できます。たとえば、次の属性でルーティング クエリーを作成でき ます。

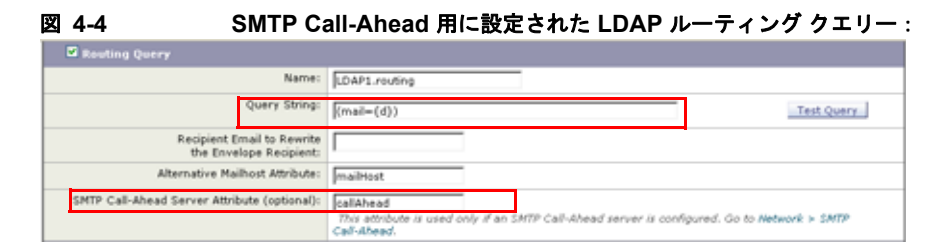

このクエリーでは、{d} は受信者アドレスのドメイン部分を表し、SMTP Call-Ahead サーバ属性は、クエリーに使用する Call-Ahead サーバとポートの値 として、ポート 9025 の smtp2.mydomain.com、smtp3.mydomain.com を返しま す。

(注)

この例は、LDAP ルーティング クエリーを使用して SMTP Call-Ahead クエリー を正しい SMTP サーバに転送できるクエリーの設定例の1つです。この例で説 明したクエリー文字列や特定の LDAP 属性を使用する必要はありません。

# SMTP Call-Ahead クエリーのルーティング

SMTP Call-Ahead クエリーのルーティング時、AsyncOS は次の順序で情報を チェックします。 図 4-5 SMTP Call-Ahead クエリー ルーティングのワークフロー

ドメイン名をチェックします。

LDAP ルーティング クエリーをチェックします。

SMTP ルートをチェックします。

DNS ルックアップを実行します (MX ルックアッ プ、A ルックアップの順に実行)。

ドメインに LDAP ルーティング クエリーまたは SMTP ルートが設定されていな い場合、前の状態の結果は次のステージに渡されます。SMTP ルートが存在し ない場合は、DNS ルックアップが実行されます。

SMTP Call-Ahead クエリーの代わりに LDAP ルーティング クエリーを使用する ときに、SMTP ルートも設定されている場合、ルーティング動作は、ルーティ ング クエリーから返される値によって異なります。

- LDAP ルーティング クエリーからポートなしで1つのホスト名が返された 場合、SMTP Call-Ahead クエリーは SMTP ルートを適用し、その後、DNS ルックアップを実行して、SMTP サーバの IP アドレスを特定します。
- LDAP ルーティング クエリーからポートとともに1 つのホスト名が返され た場合、その SMTP ルートが使用されますが、SMTP ルートでポートが指 定されていても、LDAP クエリーによって返されたポートが使用されます。 次に、DNS ルックアップが実行され、SMTP サーバの IP アドレスが特定さ れます。

LDAP ルーティング クエリーからポートとともに、またはポートなしで複数のホストが返された場合、SMTP ルートが適用されますが、SMTP ルートでポートが指定されていても、LDAP ルーティング クエリーによって返されたポートが使用されます。次に、DNS ルックアップが実行され、SMTPサーバの IP アドレスが特定されます。

# SMTP Call-Ahead 検証のバイパス

リスナーで SMTP Call-Ahead 検証をイネーブルにしたまま、特定のユーザまた はユーザ グループに対して SMTP Call-Ahead 検証を省略する必要がある場合が あります。

SMTP Call-Ahead クエリー中にメールを遅延させてはならない受信者に対する SMTP Call-Ahead 検証を省略する場合です。たとえば、有効であることが明確 であり、迅速な対応を必要とするカスタマー サービスのエイリアスに RAT エン トリを追加できます。

GUI から SMTP Call-Ahead 検証をバイパスするように設定するには、RAT エン トリの追加または編集時に、[Bypass SMTP Call-Ahead] を選択します。

#### 図 4-6 SMTP Call-Ahead のパイパス:

Edit Recipient Access Table

| Recipient Details           |                                               |  |  |  |
|-----------------------------|-----------------------------------------------|--|--|--|
| Order:                      | 1                                             |  |  |  |
| Recipient Address: 🕐        | example.com                                   |  |  |  |
| Action:                     | Accept v                                      |  |  |  |
|                             | Bypass LDAP Accest Queries for this Recipient |  |  |  |
| Custom SMTP Response:       | No                                            |  |  |  |
|                             | O Yes                                         |  |  |  |
|                             | Response Code: 250                            |  |  |  |
|                             | Response Text:                                |  |  |  |
| Bypass Receiving Control: ① | ⊗ No<br>○ Yes                                 |  |  |  |
| Cancel                      | Submit                                        |  |  |  |

■ Cisco IronPort AsyncOS 7.5 for Email 上級コンフィギュレーション ガイド

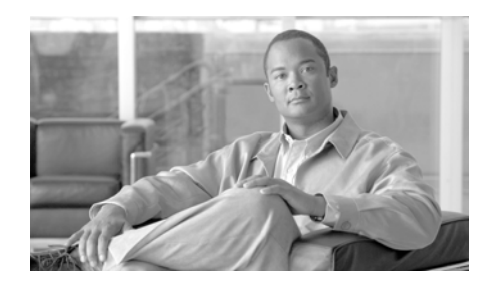

# CHAPTER 5

電子メール認証

IronPort AsyncOS は SPF (Sender Policy Framework)、SIDF (Sender ID Framework)、DKIM (DomainKeys and DomainKeys Identified Mail) などのい くつかの形式の電子メール認証をサポートしています。

DomainKeys と DKIM は送信側で使われた署名キーに基づいて電子メールの信 頼性を確認します。SPF と SIDF は DNS TXT レコードに基づいて電子メールの 信頼性を検証する方法です。SPF と SIDF により、インターネット ドメインの 所有者は、特別な形式の DNS レコードを使用して、そのドメインに電子メール を送信する権限のあるマシンを指定することができます。

この章は、次の内容で構成されています。

- 「電子メール認証の概要」(P.5-2)
- 「DomainKeys および DKIM 認証:概要」(P.5-2)
- 「DomainKeys および DKIM 署名の設定」(P.5-5)
- 「DKIM 検証の設定」(P.5-22)
- 「SPF および SIDF 検証の概要」(P.5-26)
- 「IronPort 電子メール セキュリティ アプライアンスでの SPF の操作」 (P.5-28)
- 「SPF と SIDF のイネーブル化」(P.5-29)
- •「SPF/SIDF 検証済みメールに対して実行するアクションの決定」(P.5-40)
- 「SPF/SIDF 結果のテスト」(P.5-45)

# 電子メール認証の概要

IronPort AsyncOS は、電子メールの偽造を防止するために、いくつかの電子 メール認証の形式をサポートしています。着信メールを検証するために、 AsyncOS は SPF (Sender Policy Framework)、SIDF (Sender ID Framework)、 DKIM (DomainKeys Identified Mail)をサポートしています。送信メールに署 名するために、AsyncOS は DomainKeys と DKIM をサポートしています。

DomainKeys または DKIM 電子メール認証では、送信側が公開キー暗号化を使 用して、電子メールに署名します。これにより、検証済みのドメインを使用し て、電子メールの From: (または Sender:) ヘッダーのドメインと比較して、偽 造を検出できます。AsyncOS の現在のバージョンでは、DomainKeys の電子 メール署名をサポートし、DKIM の電子メール署名と検証の両方をサポートし ています。DomainKeys と DKIM の詳細については、「DomainKeys および DKIM 認証: 概要」(P.5-2) を参照してください。

SPF および SIDF 電子メール認証により、インターネット ドメインの所有者は、 特別な形式の DNS TXT レコードを使用して、それらのドメインに電子メールを 送信する権限のあるマシンを指定することができます。準拠したメール受信側 は、パブリッシュされた SPF レコードを使用して、メール トランザクション中 に、送信側のメール転送エージェントの ID の権限をテストします。SPF および SIDF の詳細については、「SPF および SIDF 検証の概要」(P.5-26) を参照して ください。

# DomainKeys および DKIM 認証:概要

AsyncOS は電子メールの偽造を防止するために DomainKeys および DKIM 認証 をサポートしています。DomainKeys と DKIM は、電子メールの送信元とメッ セージの内容が、転送中に変更されていないことを確認するために使われるメカ ニズムです。DKIM は、DomainKeys 仕様に、DKIM (DomainKeys Identified Mail) と呼ばれる拡張プロトコルを作成するための IIM (Identified Internet Mail) の側面を組み合わせた拡張プロトコルです。DomainKeys と DKIM は、 署名と検証の 2 つの主要部分から構成されます。AsyncOS の現在のバージョン では、DomainKeys の「署名」部分のプロセスをサポートし、DKIM の署名と 検証の両方をサポートします。バウンスおよび遅延メッセージで DomainKeys および DKIM 署名を使用することもできます。 DomainKeys または DKIM 認証を使用すると、送信側は公開キー暗号化を使用 して電子メールに署名します。これにより、検証済みのドメインを使用して、電 子メールの From: (または Sender:) ヘッダーのドメインと比較して、偽造を検 出できます。

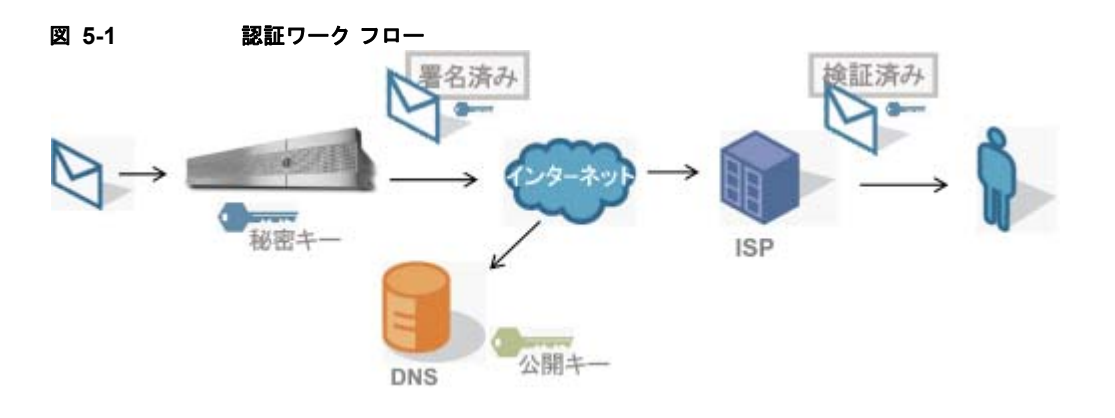

- **ステップ 1** 管理者(ドメイン所有者)が公開キーを DNS 名前空間にパブリッシュします。
- ステップ2 管理者は発信メール転送エージェント(MTA)に秘密キーをロードします。
- **ステップ3** そのドメインの権限のあるユーザによって送信される電子メールが、各秘密キー によってデジタル署名されます。署名は DomainKey または DKIM 署名ヘッ ダーとして電子メールに挿入され、電子メールが送信されます。
- ステップ4 受信側 MTA は、電子メールのヘッダーから DomainKeys または DKIM 署名と、 要求された送信側ドメイン (Sender: または From: ヘッダーによって)を抽出し ます。DomainKeys または DKIM 署名ヘッダー フィールドから抽出された要求 された署名ドメインから、公開キーが取得されます。
- **ステップ5** 公開キーは、DomainKeys または DKIM 署名が適切な秘密キーによって生成さ れているかどうかを確認するために使われます。

発信 DomainKeys 署名をテストするには、Yahoo! または Gmail アドレスを使用 できます。これらのサービスは無料で提供され、DomainKeys 署名されている着 信メッセージを検証します。

### AsyncOS の DomainKeys および DKIM 署名

AsyncOS の DomainKeys および DKIM 署名は、ドメイン プロファイルによっ て実装され、メール フロー ポリシー (一般に、発信「リレー」ポリシー) に よってイネーブルにされます。詳細については、『*Cisco IronPort AsyncOS for Email Configuration Guide*』の「Configuring the Gateway to Receive Mail」の 章を参照してください。メッセージの署名は、メッセージ送信前にアプライアン スによって実行される最後の操作です。

ドメイン プロファイルはドメインとドメイン キー情報(署名キーと関連情報) を関連付けます。電子メールは、Cisco IronPort アプライアンスで、メール フ ロー ポリシーによって送信され、いずれかのドメイン プロファイルに一致する 送信側電子メール アドレスが、ドメイン プロファイルに指定されている署名 キーを使用して DomainKeys 署名されます。DKIM と DomainKeys の両方の署 名をイネーブルにすると、DKIM 署名が使われます。DomainKeys および DKIM プロファイルは、domainkeysconfig CLI コマンドまたは GUI の [Mail Policies] > [Domain Profiles and the Mail Policies] > [Signing Keys] ページから 実装します。

DomainKeys および DKIM 署名は次のように機能します。ドメイン所有者はパ ブリック DNS (そのドメインに関連付けられた DNS TXT レコード) に格納さ れる公開キーと、アプライアンスに格納され、そのドメインから送信されるメー ル (発信されるメール)の署名に使われる秘密キーの2つのキーを生成します。

メッセージがメッセージの送信(発信)に使われるリスナーで受信されると、 Cisco IronPort アプライアンスは、ドメイン プロファイルが存在するかどうかを 調べます。アプライアンスに作成された(およびメール フロー ポリシー用に実 装された)ドメイン プロファイルが存在する場合、メッセージの有効な Sender: または From: アドレスがスキャンされます。どちらも存在する場合、 DomainKeys には Sender: が使われます。DKIM 署名には、From: アドレスが常 に使われます。それ以外の場合は、最初の From: アドレスが使われます。有効 なアドレスが見つからない場合、メッセージは署名されず、イベントが mail logs に記録されます。

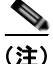

DomainKey および DKIM プロファイルの両方を作成した(およびメール フ ロー ポリシーで署名をイネーブルにしている)場合、AsyncOS は DomainKeys と DKIM の両方の署名で送信メッセージを署名します。

有効な送信側アドレスが見つかった場合、送信側アドレスが既存のドメインプ ロファイルに対して照合されます。一致しているものが見つかった場合、メッ セージは署名されます。見つからない場合、メッセージは署名なしで送信されま

#### Cisco IronPort AsyncOS 7.5 for Email 上級コンフィギュレーション ガイド

す。メッセージに既存の DomainKeys(「DomainKey-Signature:」 ヘッダー)が ある場合、メッセージは、元の署名の後に新しい送信側アドレスが追加されてい る場合にのみ、署名されます。メッセージに既存の DKIM 署名がある場合、新 しい DKIM 署名がメッセージに追加されます。

AsyncOS はドメインに基づいて電子メールに署名するメカニズムに加えて、署 名キーを管理する(新しいキーの作成または既存のキーの入力)方法を提供しま す。

このマニュアルのコンフィギュレーションの説明は、署名と検証の最も一般的な 使用方法を示しています。着信メールのメール フロー ポリシーで DomainKeys および DKIM 署名をイネーブルにすることも、発信メールのメール フロー ポリ シーで DKIM 検証をイネーブルにすることもできます。

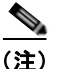

クラスタ環境にドメイン プロファイルと署名キーを設定する場合、[Domain Key Profile] 設定と [Signing Key] 設定がリンクしていることに注意します。そのため、署名キーをコピー、移動、または削除した場合、同じ操作が関連プロファイルに対して行われます。

# **DomainKeys** および DKIM 署名の設定

# 署名キー

署名キーは Cisco IronPort アプライアンスに格納されている秘密キーです。署名 キーの作成時に、キー サイズを指定します。キー サイズが大きいほどセキュリ ティが向上しますが、パフォーマンスに影響する可能性もあります。IronPort で は 512 ~ 2048 ビットのキーをサポートしています。768 ~ 1024 ビットのキー サイズは安全であると見なされ、現在ほとんどの送信側で使われています。大き なキー サイズに基づいたキーはパフォーマンスに影響する可能性があるため、 2048 ビットを超えるキーはサポートされていません。署名キーの作成方法につ いては、「新しい署名キーの作成」(P.5-16)を参照してください。

既存のキーを入力する場合、それをフォームに貼り付けるだけです。既存の署名 キーの別の使用方法は、キーをテキストファイルとしてインポートすることで す。既存の署名キーの追加の詳細については、「既存の署名キーのインポートま たは入力」(P.5-17)を参照してください。 キーを入力すると、ドメイン プロファイルで使用できるようになり、ドメイン プロファイルの [Signing Key] リストに表示されます。

#### 図 5-2 [Add Domain Profile] ページ (DomainKeys):署名キー Add Domain Profile

| Outbound Domain Key Signing |               |                                                              |               |        |  |  |
|-----------------------------|---------------|--------------------------------------------------------------|---------------|--------|--|--|
|                             | Profile Name: |                                                              |               |        |  |  |
| Domain Name:                |               |                                                              |               |        |  |  |
| Selector: 👔                 |               |                                                              |               |        |  |  |
| Canonicalization:           |               | <ul> <li>● nofws (no forwarding</li> <li>○ Simple</li> </ul> | whitespaces)  |        |  |  |
|                             | Signing Key:  | unassigned 💌                                                 |               |        |  |  |
| Profile Users               |               | unassigned<br>MyTestKey                                      |               |        |  |  |
| Add Users                   |               |                                                              | Current Users |        |  |  |
| Email Address(es): 👔        |               |                                                              |               |        |  |  |
|                             |               | Add »                                                        |               |        |  |  |
|                             |               | « Remove                                                     |               | -      |  |  |
|                             |               | - Remove                                                     |               | ~      |  |  |
|                             |               |                                                              | -             | _      |  |  |
| Cancel                      |               |                                                              |               | Submit |  |  |

### 署名キーのエクスポートとインポート

署名キーを Cisco IronPort アプライアンス上のテキスト ファイルにエクスポートできます。キーをエクスポートすると、アプライアンスに現在存在するすべてのキーがテキスト ファイルに挿入されます。キーのエクスポートの詳細については、「署名キーのエクスポート」(P.5-16)を参照してください。

エクスポートされたキーをインポートすることもできます。

(注)

キーをインポートすると、アプライアンス上のすべての現在のキーが置き換えら れます。

詳細については、「既存の署名キーのインポートまたは入力」(P.5-17)を参照してください。
## 公開キー

署名キーをドメイン プロファイルに関連付けると、公開キーが含まれる DNS テ キスト レコードを作成できます。これは、ドメイン プロファイルのリストの [DNS Text Record] カラムの [Generate] リンクから(または CLI の domainkeysconfig -> profiles -> dnstxt から)実行します。

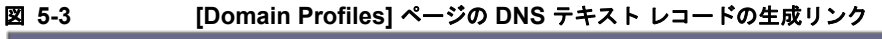

| Domain Profiles        |             |          |              |             |                    |              |               |
|------------------------|-------------|----------|--------------|-------------|--------------------|--------------|---------------|
| Add Profile            |             |          |              |             | Clear All Profiles | Import Pro   | files         |
| Profile Name           | Domain      | Selector | Users        | Signing Key | DNS Text Record    | Test Profile | All<br>Delete |
| ExampleProfile         | example.com | test     | .example.com | myTestKey   | Generate           | Test         |               |
| Export Profiles Delete |             |          |              |             |                    |              |               |

DNS テキスト レコードの生成の詳細については、「DNS テキスト レコードの生成」(P.5-18)を参照してください。

[Signing Keys] ページの [View] リンクから、公開キーを表示することもできま す。

#### 図 5-4 [Signing Keys] ページの公開キーの表示リンク Signing Keys

| Signing Keys |                 |            |                         |               |
|--------------|-----------------|------------|-------------------------|---------------|
| Add Key      |                 |            | Clear All Keys Import I | Keys          |
| Name         | Key Size (Bits) | Public Key | Domain Profiles         | All<br>Delete |
| TestKey      | 768             | View       | ExampleProfile          |               |
| Export Keys  |                 |            |                         | Delete        |

# ドメイン プロファイル

ドメイン プロファイルは送信側ドメインを署名に必要なその他の情報と共に署 名キーに関連付けます。ドメイン プロファイルは次の情報から構成されます。

- ドメイン プロファイルの名前。
- ドメイン名 (「d=」 ヘッダーに含まれるドメイン)。

- セレクタ(セレクタは公開キーのクエリーを形成するために使用されます。 DNS クエリー タイプでは、この値が送信側ドメインの「\_domainkey」名前 空間の前に付けられます)。
- 正規化方法(署名アルゴリズムに提示するためにヘッダーと内容が準備される方法)。AsyncOSはDomainKeysに対して「simple」と「nofws」、 DKIMに対して「relaxed」と「simple」をサポートしています。
- 署名キー(詳細については、「署名キー」(P.5-5)を参照してください)。
- 署名するヘッダーのリストと本文の長さ(DKIMのみ)。
- 署名の有効期限(DKIMのみ)。署名の有効期限が切れるまでの時間(秒単位)を設定します。
- プロファイルユーザのリスト(署名用にドメインプロファイルの使用を許可されたアドレス)。

(注)

プロファイル ユーザに指定されたアドレスのドメインは [Domain] フィールドに 指定されたドメインに一致している必要があります。

既存のすべてのドメイン プロファイルで、特定の用語を検索できます。詳細については、「ドメイン プロファイルの検索」(P.5-21)を参照してください。

### ドメイン プロファイルのエクスポートとインポート

既存のドメイン プロファイルを Cisco IronPort アプライアンス上のテキスト ファイルにエクスポートできます。ドメイン プロファイルをエクスポートする と、アプライアンスに存在するすべてのプロファイルが 1 つのテキスト ファイ ルに挿入されます。「ドメイン プロファイルのエクスポート」(P.5-20) を参照し てください。

以前にエクスポートしたドメイン プロファイルをインポートできます。ドメイ ン プロファイルをインポートすると、マシン上のすべての現在のドメイン プロ ファイルが置き換えられます。「ドメイン プロファイルのインポート」(P.5-20) を参照してください。

# 送信メールの署名のイネーブル化

DomainKeys および DKIM 署名は発信メールのメール フロー ポリシーでイネー ブルにします。詳細については、『*Cisco IronPort AsyncOS for Email Configuration Guide*』の「Configuring the Gateway to Receive Mail」の章を参 照してください。 発信メール フロー ポリシーで署名をイネーブルにするには、次の手順を実行し

発信メール フロー ボリシーで署名をイネーブルにするには、次の手順を実行し ます。

- **ステップ1** [Mail Flow Policies] ページ([Mail Policies] メニューから)で、[RELAYED] メール フロー ポリシー(送信)をクリックします。
- **ステップ2** [Security Features] セクションから、[On] を選択して、[DomainKeys/DKIM Signing] をイネーブルにします。

図 5-5 DomainKeys/DKIM 署名のイネーブル化

Domain Key/DKIM Signing: C Use Default (Off) 
On C Off

ステップ3 変更を送信して確定します。

## バウンスおよび遅延メッセージの署名のイネーブル化

発信メッセージに署名するだけでなく、バウンスおよび遅延メッセージに署名し たい場合があります。これにより、会社から受信するバウンスおよび遅延メッ セージが正当なものであることを受信者に警告したい場合があります。バウンス および遅延メッセージの DomainKeys および DKIM 署名をイネーブルにするに は、公開リスナーに関連付けられたバウンス プロファイルの DomainKeys/DKIM 署名をイネーブルにします。

バウンスおよび遅延メッセージの署名をイネーブルにするには、次の手順を実行 します。

- **ステップ1** 署名された発信メッセージを送信する公開リスナーに関連付けられているバウン スプロファイルで、[Hard Bounce and Delay Warning Messages] に移動します。
- **ステップ 2** [Use Domain Key Signing for Bounce and Delay Messages] をイネーブルにします。

図 5-6 バウンスおよび警告メッセージの署名のイネーブル化 Use Domain Key Signing for Bounce and Delay Messages: © Use Default (No) © Yes © No Effective only when Domain Keys are in use (注) バウンスおよび遅延メッセージに署名するには、「DomainKeys/DKIM 署名の設

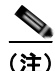

ドメインプロファイルの [From:] アドレスは、バウンス返信アドレスに使用さ れているアドレスと一致している必要があります。これらのアドレスを一致させ るには、バウンスプロファイルの返信アドレスを設定し([System Administration] > [Return Addresses])、ドメインプロファイルの [Profile Users] リストで同じ名前を使用します。たとえば、バウンス返信アドレスに MAILER-DAEMON@example.com の返信アドレスを設定し、ドメインプロ ファイルにプロファイル ユーザとして MAILER-DAEMON@example.com を追 加します。

定(GUI)」(P.5-10)に示されたすべての手順を完了している必要があります。

クラウド電子メール セキュリティ アプライアンスで返信アドレスを変更しないことをお勧めします。

# DomainKeys/DKIM 署名の設定(GUI)

AsyncOS の DomainKeys/DKIM 署名の基本ワークフロー

- **ステップ1**新規の秘密キーを作成するか、既存の秘密キーをインポートします。署名キーの 作成またはインポートについては、「署名キー」(P.5-5)を参照してください。
- **ステップ2** ドメイン プロファイルを作成し、キーをドメイン プロファイルに関連付けます。 ドメイン プロファイルの作成については、「ドメイン プロファイル」(P.5-7)を 参照してください。
- **ステップ3** DNS テキスト レコードを作成します。DNS テキスト レコードの作成について は、「DNS テキスト レコードの生成」(P.5-18)を参照してください。
- ステップ4 発信メールのメール フロー ポリシーで、DomainKeys/DKIM 署名をまだイネー ブルにしていない場合は、イネーブルにします(「送信メールの署名のイネーブ ル化」(P.5-9)を参照してください)。

- ステップ5 任意で、バウンスおよび遅延メッセージの DomainKeys/DKIM 署名をイネーブ ルにします。バウンスおよび遅延メッセージの署名のイネーブル化については、 「バウンスおよび遅延メッセージの署名のイネーブル化」(P.5-9)を参照してく ださい。
- ステップ6 電子メールを送信します。ドメイン プロファイルに一致するドメインから送信 されたメールは DomainKeys/DKIM 署名されます。さらに、バウンスおよび遅 延メッセージの署名を設定した場合は、バウンスまたは遅延メッセージに署名さ れます。

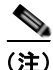

DomainKey および DKIM プロファイルの両方を作成した(およびメール フ ロー ポリシーで署名をイネーブルにしている)場合、AsyncOS は DomainKeys と DKIM の両方の署名で送信メッセージを署名します。

### DomainKeys 署名のドメイン プロファイルの作成

DomainKeys 署名の新しいドメイン プロファイルを作成するには、次の手順を 実行します。

- **ステップ1** [Domain Profiles] ページの [Add Profile] をクリックします。
- **ステップ2** プロファイルの名前とドメイン キー タイプ(DomainKeys)を入力します。ド メイン キー タイプを選択すると、[Add Domain Profile] ページが表示されます。

| Outbound Domain Key Signing                 |                                                                     |
|---------------------------------------------|---------------------------------------------------------------------|
| Profile Name:                               |                                                                     |
| Domain Key Type:                            | Domain Keys 💌                                                       |
| Domain Name:                                |                                                                     |
| Selector: 🕐                                 |                                                                     |
| Canonicalization:                           | nofws (no forwarding whitespaces)     C Simple                      |
| Signing Key:                                | No Key (profile disabled) V<br>Select a key to enable this profile. |
| Profile Users                               |                                                                     |
| Add Users                                   | Current Users                                                       |
| (e.g. user@example.com, example.com, .examp | Add >  Remove  (Leave blank to metch all domain users)              |
|                                             |                                                                     |
| Cancel                                      | Submit                                                              |

#### 図 5-7 [Add Domain Profile] ページ(DomainKeys) Add Domain Profile

Cance

- **ステップ3** ドメイン名を入力します。
- ステップ4 セレクタを入力します。セレクタは、「\_domainkey」名前空間の前に付けられる 任意の名前で、送信側ドメインあたり複数の同時公開キーをサポートするために 使われます。セレクタ値と長さは、DNS 名前空間と電子メール ヘッダーで有効 である必要があり、それらにセミコロンを含めることができないという規定が追 加されます。
- **ステップ 5** 正規化 ([no forwarding whitespaces] または [simple]) を選択します。
- ステップ6 署名キーを選択します(すでに署名キーを作成している場合。作成していない場合は、次の手順までスキップします)。署名キーをリストから選択させるために、少なくとも1つの署名キーを作成する(またはインポートする)必要があります。「新しい署名キーの作成」(P.5-16)を参照してください。
- **ステップ7** 署名のドメイン プロファイルを使用するユーザ (電子メール アドレス、ホスト など)を入力します。
- **ステップ8** [Submit] をクリックします。
- **ステップ 9** [Commit Changes] ボタンをクリックし、必要に応じて任意のコメントを追加して、[Commit Changes] をクリックし、新しいドメイン プロファイルの追加を終了します。
- **ステップ 10** この時点で、送信メール フロー ポリシーで DomainKeys/DKIM 署名をイネーブ ルにしていない場合はイネーブルにする必要があります(「送信メールの署名の イネーブル化」(P.5-9)を参照してください)。

### DKIM 署名の新しいドメイン プロファイルの作成

DKIM 署名の新しいドメイン プロファイルを作成するには、次の手順を実行します。

- **ステップ1** [Domain Profiles] ページの [Add Profile] をクリックします。
- **ステップ2** プロファイルの名前とドメイン キー タイプ (DKIM) を入力します。ドメイン キー タイプを選択すると、[Add Domain Profile] ページが表示されます。

図 5-8 [Add Domain Profile] ページ(DKIM) Add Domain Profile

| Outboand Domain Key Signing                                                     |                                                                                                    |                     |  |
|---------------------------------------------------------------------------------|----------------------------------------------------------------------------------------------------|---------------------|--|
| Profile Name:                                                                   |                                                                                                    |                     |  |
| Domain Key Type:                                                                | DKIM                                                                                                    |                     |  |
| Domain Name:                                                                    |                                                                                                    |                     |  |
| Selector: (?)                                                                   |                                                                                                    |                     |  |
| Canonicalization: Headers:<br>Realaxed<br>Simple<br>Body:<br>Chelaxed<br>Simple |                                                                                                    |                     |  |
| Signing Key:                                                                    | No Key (profile disabled) V<br>Select a key to enable this profile.                                                                                                    |                     |  |
| Headers to Sign: 🕐                                                              | OAII<br>O Standard<br>Additional Headers:<br>(optional) Enter header names s                                                                                                    | reparated by commas |  |
| Body Length to Sign:                                                            | O Whole Body Implied<br>No further message modification is pos<br>Distributed and the second second second<br>Appending content is possible.           O Sign First         bytes | sible.              |  |
| Expiration Time of Signature:                                                   | 31536000 seconds                                                                                                    |                     |  |
| Profile Users                                                                   |                                                                                                    |                     |  |
| Add Users                                                                       | (                                                                                                    | Current Users       |  |
| Add ><br>Remove                                                                 |                                                                                                    |                     |  |
| (e.g. user@example.com, example.com, .examp                                     | (e.g. user@example.com, example.com, example.com) (Leave blank to match all domain and sub-domain users                                                                           |                     |  |
| Cancel                                                                          |                                                                                                    | 5. best             |  |

**ステップ3** ドメイン名を入力します。

- ステップ4 セレクタを入力します。セレクタは、「\_domainkey」名前空間の前に付けられる 任意の名前で、送信側ドメインあたり複数の同時公開キーをサポートするために 使われます。セレクタ値と長さは、DNS 名前空間と電子メール ヘッダーで有効 である必要があり、それらにセミコロンを含めることができないという規定が追 加されます。
- **ステップ5** ヘッダーの正規化を選択します。次のオプションから選択します。
  - [Relaxed]。「relaxed」ヘッダー正規化アルゴリズムは、次を実行します。 ヘッダー名を小文字に変更し、ヘッダーを展開して、連続した空白を1つの 空白に短縮し、先頭と末尾の空白を取り除きます。
  - [Simple]。ヘッダーは変更されません。
- **ステップ6**本文の正規化を選択します。次のオプションから選択します。
  - [Relaxed]。「relaxed」ヘッダー正規化アルゴリズムは、次を実行します。本 文末尾の空の行を取り除き、行中の空白を1つの空白に短縮し、行の末尾の 空白を取り除きます。
  - [Simple]。本文末尾の空の行を取り除きます。
- ステップ7 署名キーを選択します(すでに署名キーを作成している場合。作成していない場合は、次の手順までスキップします)。署名キーをリストから選択させるために、少なくとも1つの署名キーを作成する(またはインポートする)必要があります。「新しい署名キーの作成」(P.5-16)を参照してください。
- **ステップ8** 署名するヘッダーのリストを選択します。次のヘッダーから選択できます。
  - [All]。AsyncOS は署名時に存在するすべてのヘッダーに署名します。送信 中にヘッダーの追加や削除が予想されない場合は、すべてのヘッダーに署名 することが考えられます。
  - [Standard]。送信中にヘッダーの追加や削除が予想される場合は、標準ヘッ ダーを選択することが考えられます。AsyncOS は次の標準ヘッダーにのみ 署名します(メッセージにそのヘッダーが存在しない場合、DKIM 署名は、 そのヘッダーにヌル値を示します)。
    - From
    - Sender, Reply To-
    - Subject
    - Date, Message-ID
    - To, Cc
    - MIME-Version

- Content-Type、Content-Transfer-Encoding、Content-ID、 Content-Description
- Resent-Date、Resent-From、Resent-Sender、Resent-To、 Resent-cc、Resent-Message-ID
- In-Reply-To、References
- List-Id、List-Help、List-Unsubscribe、LIst-Subscribe、List-Post、 List-Owner、List-Archive

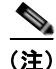

[Standard] を選択した場合、署名するヘッダーを追加できます。

- **ステップ9** メッセージ本文に署名する方法を指定します。メッセージ本文に署名するか、署 名するバイト数を選択できます。次のオプションのいずれかを選択します。
  - [Whole Body Implied]。本文の長さを判断するために「=」タグを使用しないでください。メッセージ全体に署名し、変更を許可しません。
  - [Whole Body Auto-determined]。メッセージ本文全体に署名し、送信中に本 文の末尾へのデータの追加を許可します。
  - [Sign first bytes]。指定したバイト数まで、メッセージ本文に署名します。
- ステップ 10 署名の有効期限(秒単位)を指定します。
- **ステップ 11** 署名のドメイン プロファイルを使用するユーザ(電子メール アドレス、ホスト など)を入力します。

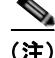

- 主) ドメイン プロファイルを作成する場合、特定のユーザに関連付けるプロファイルの決定において、階層を使用することに注意してください。たとえば、example.comのプロファイルと joe@example.com の別のプロファイルを作成するとします。joe@example.com からメールが送信される場合、joe@example.com のプロファイルが使われます。しかし、メールがadam@example.com から送信される場合は、example.com のプロファイルが使われます。
- ステップ 12 変更を送信して確定します。
- **ステップ 13** この時点で、送信メール フロー ポリシーで DomainKeys/DKIM 署名をイネーブ ルにしていない場合はイネーブルにする必要があります(「送信メールの署名の イネーブル化」(P.5-9)を参照してください)。

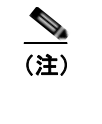

DomainKeys と DKIM の両方のプロファイルを作成している場合、 AsyncOS は送信メールに DomainKeys と DKIM の両方の署名を実行し ます。

#### 新しい署名キーの作成

新しい署名キーを作成するには、次の手順を実行します。

- **ステップ1** [Mail Policie] > [Signing Keys] ページで [Add Key] をクリックします。[Add Key] ページが表示されます。
- ステップ2 キーの名前を入力します。
- **ステップ 3** [Generate] をクリックし、キー サイズを選択します。

キー サイズが大きいほどセキュリティが向上しますが、パフォーマンスに 影響する可能性があります。IronPort では、セキュリティとパフォーマンス のバランスが良い 768 ビットのキー サイズが推奨されます。

- **ステップ4** [Submit] をクリックします。キーが生成されます。
- **ステップ5** [Commit Changes] ボタンをクリックし、必要に応じて任意のコメントを追加して、[Commit Changes] をクリックし、新しい署名キーの追加を終了します。

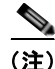

) キーを割り当てるドメイン プロファイルを編集していない場合は、編集する必要がある場合があります。

### 署名キーのエクスポート

署名キーをエクスポートすると、Cisco IronPort アプライアンスに現在存在する すべてのキーがまとめて1つのテキストファイルにエクスポートされます。署 名キーをエクスポートするには、次の手順を実行します。

**ステップ1** [Signing Keys] ページの [Export Keys] をクリックします。[Export Signing Keys] ページが表示されます。

#### 図 5-9 [Export Signing Keys] ページ Export Signing Keys

| Export Signing Keys to File |        |  |
|-----------------------------|--------|--|
| Export to File:             |        |  |
| Cancel                      | Submit |  |

ステップ2 ファイルの名前を入力し、[Submit] をクリックします。

#### 既存の署名キーのインポートまたは入力

既存のキーを入力するには、次の手順を実行します。

- **ステップ1** [Mail Policie] > [Signing Keys] ページで [Add Key] をクリックします。[Add Key] ページが表示されます。
- ステップ2 [Paste Key] フィールドにキーを貼り付けます (PEM フォーマットされ、RSA キーのみである必要があります)。
- ステップ3 変更を送信して確定します。

既存のエクスポートファイルからキーをインポートするには、次の手順を実行 します(「署名キーのエクスポート」(P.5-16)を参照)。

- **ステップ1** [Mail Policie] > [Signing Keys] ページで [Import Key] をクリックします。 [Import Key] ページが表示されます。
- ステップ2 エクスポートされた署名キーを含むファイルを選択します。
- **ステップ3** [Submit] をクリックします。インポートによってすべての既存の署名キーが置き換えられることが警告されます。テキスト ファイルのすべてのキーがインポートされます。
- **ステップ 4** [Import] をクリックします。

#### 署名キーの削除

- **ステップ1** 署名キーのリストから特定のキーを削除するには、次の手順を実行します。
- ステップ2 [Signing Keys] ページで、削除する各署名キーの右のチェックボックスをオンに します。

- **ステップ 3** [Delete] をクリックします。
- **ステップ 4** 削除を確認します。 現在構成されているすべての署名キーを削除するには、次の手順を実行します。
- **ステップ1** [Signing Keys] ページの [Clear All Keys] をクリックします。
- ステップ2 削除の確認が求められます。

#### DNS テキスト レコードの生成

DNS テキスト レコードを生成するには、次の手順を実行します。

**ステップ1** 対応するドメイン プロファイルの [DNS Text Record] カラムの [Generate] リン クをクリックします。[Generate DNS Text Record] ページが表示されます。

#### 図 5-10 [DNS Text Record] ページ DNS Text Record: test

| Gen                                | erate DNS Text Record                                                                                                    |
|------------------------------------|----------------------------------------------------------------------------------------------------|
| Use                                | this form to generate a sample DNS Text Record for this domain profile.                                                                                                    |
|                                    | "G" Tag (Constrain Local Part of Signing Identities) ③<br>Local Part:@example.com<br>(i.e. user*)                                                                                                    |
|                                    | "N" Tag (Notes): 🛞                                                                                                    |
|                                    | "T" Tag (Testing Mode) 🛞                                                                                                    |
|                                    | Disable signing by subdomains of this domain                                                                                                    |
| DNS                                | Text Record: Generate Again                                                                                                    |
| labe<br>p=N<br>0D0<br>6r3:<br>/t8> | el_domainkez.example.com. IN TXT "v=DKIM1;<br>HGMADGCSqGSIB3DQEBAQUAA4GNADCBiQKBqQDVRHEte/Qc2qD4yN2nBFsO9sKVY62<br>InBik3ybsCy+X+WsfazugE9uUWUt6BjiH5pT6vzVYUWrKBe9OZ1iVdJcJQq9BF9zQO3wLC+<br>aM08TJWADVcqApByTANCNaHJF61nJTkes0uhG6jzBE7kwTp0ns/AZz0cq52QEo<br>(wJDAQAB;" |

Done

**ステップ 2** DNS テキスト レコードに含める属性のチェックボックスをオンにします。

ステップ3 [Generate Again] をクリックして、変更を含めてキーを再生成します。

#### Cisco IronPort AsyncOS 7.5 for Email 上級コンフィギュレーション ガイド

- **ステップ 4** DNS テキスト レコードがテキスト フィールドに表示されます (ここでそれをコ ピーできます)。
- **ステップ 5** [Done] をクリックします。

### ドメイン プロファイルのテスト

署名キーを作成し、それをドメイン プロファイルに関連付け、DNS テキストを 生成して、権限のある DNS に挿入したら、ドメイン プロファイルをテストでき ます。そのためには、次の手順を実行します。

**ステップ1** [Domain Profiles] ページの [Test] をクリックします。

#### 図 5-11 ドメイン プロファイルのテスト Domain Profiles

| Find Domain Profiles   |                                                |           |             |             |                 |              |               |
|------------------------|------------------------------------------------|-----------|-------------|-------------|-----------------|--------------|---------------|
| Search I               | Search Domain Profiles for: ? Find Profiles    |           |             |             |                 |              |               |
| Domain Profile         | Domain Profiles                                |           |             |             |                 |              |               |
| Add Profile            | Add Profile Clear All Profiles Import Profiles |           |             |             | files           |              |               |
| Profile Name           | Domain                                         | Selector  | Users       | Signing Key | DNS Text Record | Test Profile | All<br>Delete |
| ExampleProfile         | example.com                                    | san.mateo | example.com | testExample | Generate        | Test         |               |
| Export Profiles Delete |                                                |           |             |             |                 |              |               |

Key: Active Disabled

**ステップ2** 成功または失敗を示すメッセージがページの上部に表示されます。テストが失敗 した場合、エラーテキストを含む警告メッセージが表示されます。

#### 図 5-12 失敗したドメイン プロファイル テスト Domain Profiles

Warning — DNS lookup failure for san.mateo.\_domainkey.example.com: DNS Hard Error looking up san.mateo.\_domainkey.example.com (TXT): NXDomain

### ドメイン プロファイルのエクスポート

ドメイン プロファイルをエクスポートすると、Cisco IronPort アプライアンスに 現在存在するすべてのドメイン プロファイルがまとめて 1 つのテキスト ファイ ルにエクスポートされます。ドメイン プロファイルをエクスポートするには、 次の手順を実行します。

- **ステップ1** [Domain Profiles] ページの [Export Domain Profiles] をクリックします。 [Export Domain profiles] ページが表示されます。
- **ステップ2** ファイルの名前を入力し、[Submit] をクリックします。

### ドメイン プロファイルのインポート

既存のエクスポート ファイルからドメイン プロファイルをインポートするには、 次の手順を実行します。

- **ステップ1** [Mail Policies] > [Domain Profiles] ページの [Import Domain Profiles] をクリッ クします。[Import Domain Profiles] ページが表示されます。
- **ステップ 2** エクスポートされたドメイン プロファイルを含むファイルを選択します。
- ステップ3 [Submit] をクリックします。インポートによってすべての既存のドメイン プロ ファイルが置き換えられることが警告されます。テキスト ファイルのすべての ドメイン プロファイルがインポートされます。
- **ステップ 4** [Import] をクリックします。

### ドメイン プロファイルの削除

ドメイン プロファイルのリストから特定のドメイン プロファイルを削除するに は、次の手順を実行します。

- **ステップ1** [Domain Profiles] ページで、削除する各ドメイン プロファイルの右のチェック ボックスにマークをオンにします。
  - Cisco IronPort AsyncOS 7.5 for Email 上級コンフィギュレーション ガイド

- **ステップ 2** [Delete] をクリックします。
- ステップ 3 削除を確認します。 現在構成されているすべてのドメイン プロファイルを削除するには、次の手順 を実行します。
- **ステップ1** [Domain Profiles] ページの [Clear All Profiles] をクリックします。
- ステップ2 削除の確認が求められます。

### ドメイン プロファイルの検索

すべてのドメイン プロファイルで特定の用語(一般にユーザ名やホスト名)を 検索するには、次の手順を実行します。

- **ステップ1** [Domain Profiles] ページの [Find Domain Profiles] フィールドに検索語を指定します。
- **ステップ 2** [Find Profiles] をクリックします。
- **ステップ3** 検索では、各ドメイン プロファイルの email、domain、selector、signing key name のフィールドがスキャンされます。

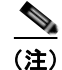

検索語を入力しない場合、検索エンジンはすべてのドメイン プロファイルを返 します。

# ドメイン キーとロギング

DomainKeys 署名時には、次のような行がメール ログに追加されます。

Tue Aug 28 15:29:30 2007 Info: MID 371 DomainKeys: signing with dk-profile - matches user123@example.com Tue Aug 28 15:34:15 2007 Info: MID 373 DomainKeys: cannot sign - no profile matches user12@example.com DKIM 署名時には、次のような行がメール ログに追加されます。

Tue Aug 28 15:29:54 2007 Info: MID 372 DKIM: signing with dkim-profile - matches user@example.com Tue Aug 28 15:34:15 2007 Info: MID 373 DKIM: cannot sign - no profile matches user2@example.com

# **DKIM** 検証の設定

送信メールの署名に加えて、DKIM を使用して受信メールを検証できます。 DKIM 検証を設定するには、次を実行する必要があります。

- 受信メールのメール フロー ポリシーで、DKIM 検証をイネーブルにします。
- 任意で、DKIM 認証条件を使用して、DKIM 検証済み電子メールに対する アクションを実行するためのコンテンツ フィルタを設定します。

DKIM 検証用に AsyncOS アプライアンスを設定すると、次のチェックが実行されます。

- **ステップ1** AsyncOS は受信メールの [DKIM-Signature] フィールド、署名ヘッダーの構文、 有効なタグ値、必須タグを調べます。署名がこれらのいずれかのチェックで失敗 すると、AsyncOS は *permfail* を返します。
- ステップ2 署名チェックの実行後、公開 DNS レコードから公開キーが取得され、TXT レ コードが検証されます。このプロセス中にエラーが検出されると、AsyncOS は permfail を返します。公開キーの DNS クエリーで応答を取得できない場合、 tempfail が発生します。
- **ステップ3** 公開キーの取得後、AsyncOS はハッシュ値をチェックし、署名を検証します。 この手順中にエラーが発生すると、AsyncOS は *permfail* を返します。
- ステップ4 チェックにすべて合格すると、AsyncOS は pass を返します。

<u>》</u> (注)

メッセージ本文が指定された長さより長い場合、AsyncOS は次の判定を返しま す。

dkim = pass (partially verified [x bytes]) ここで X は検証されたバイト数を表します。

Cisco IronPort AsyncOS 7.5 for Email 上級コンフィギュレーション ガイド

最終検証結果は、*Authentication-Results* ヘッダーとして入力されます。たとえば、次のいずれかのようなヘッダーを受け取ることがあります。

Authentication-Results: example1.com

header.from=From:user123@example.com; dkim=pass (signature verified)

Authentication-Results: example1.com

header.from=From:user123@example.com; dkim=pass (partially verified [1000 bytes])

Authentication-Results: example1.com

header.from=From:user123@example.com; dkim=permfail (body hash
did not verify)

(注)

現在のDKIM 検証は最初の有効な署名で停止します。最後に検出された署名を 使用して、検証できません。この機能は、後のリリースで使用できるようになる 可能性があります。

### メール フロー ポリシーでの DKIM 検証の設定

DKIM 検証は、受信メールのメール フロー ポリシーでイネーブルにします。 受信メール フロー ポリシーで検証をイネーブルにするには、次の手順を実行します。

- **ステップ1** [Mail Flow Policies] ページ([Mail Policies] メニューから)で、検証を実行する リスナーの受信メール ポリシーをクリックします。
- **ステップ2** メール フロー ポリシーの [Security Features] セクションで、[On] を選択して、 [DKIM Verification] をイネーブルにします。

| 义 | 5-13 Dł            | KIM 検証のイネーブル化                  |
|---|--------------------|--------------------------------|
|   | DKIM Verification: | C Use Default (Off) € On C Off |
| - | 再え ゆけり よよ          |                                |

ステップ3 変更を確定します。

### DKIM 検証とロギング

DKIM 検証時には、次のような行がメール ログに追加されます。

mail.current:Mon Aug 6 13:35:38 2007 Info: MID 17 DKIM: no signature

mail.current:Mon Aug 6 15:00:37 2007 Info: MID 18 DKIM: verified
pass

## DKIM 検証済みメールのアクションの設定

DKIM メールを検証すると、メールに Authentication-Results ヘッダーが追加さ れますが、認証結果に関係なく、メールは受け入れられます。これらの認証結果 に基づいてアクションを設定するには、コンテンツ フィルタを作成して、 DKIM 検証済みメールに対するアクションを実行します。たとえば、DKIM 検 証が失敗した場合、メールを配信、バウンス、ドロップ、または検疫エリアに送 るように設定することができます。これを実行するには、コンテンツ フィルタ を使用して、アクションを設定する必要があります。

GUI からアクションを追加するには、次の手順を実行します。

- **ステップ1** [Mail Policies] > [Incoming Filters] から、[Add Filter] をクリックします。
- **ステップ 2** [Conditions] セクションで [Add Condition] をクリックします。
- **ステップ3** [DKIM Authentication] 認証を選択します。

| lessage Body or Attachment | DKIM Authentication            | Help            |
|----------------------------|--------------------------------|-----------------|
| lessage Body               | to Dictive Addressing Decembra | ( in the second |
| lessage Size               | Is DKIM Authentication Passed? |                 |
| ttachment Content          | Dirith Authoritantian Danish   |                 |
| ttachment File Info        | DKIM Authentication Result:    |                 |
| ttachment Protection       | IS M Pass                      |                 |
| ubject Header              |                                |                 |
| ther Header                |                                |                 |
| nvelope Sender             |                                |                 |
| nvelope Recipient          |                                |                 |
| eceiving Listener          |                                |                 |
| emote IP                   |                                |                 |
| eputation Score            |                                |                 |
| KIM Authentication         |                                |                 |
| PF Verification            |                                |                 |
|                            |                                |                 |
|                            |                                |                 |

ステップ4 DKIM 条件を選択します。次のオプションのいずれかを選択します。

- [Pass]。メッセージは認証テストに合格しました。
- [Neutral]。メッセージは署名されていません。
- [Temperror]。修復可能なエラーが発生しました。
- [Permerror]。修復不可能なエラーが発生しました。
- [Hardfail]。認証テストが失敗しました。
- [None]。認証が実行されませんでした。
- ステップ5 条件に関連付けるアクションを選択します。たとえば、DKIM 検証が失敗した 場合、受信者に通知し、メッセージをバウンスさせることができます。または DKIM 検証に合格した場合、それ以上処理せずに、メッセージをすぐに配信す ることができます。
- **ステップ6**新しいコンテンツフィルタを送信します。
- **ステップ 7** 適切な受信メール ポリシーでコンテンツ フィルタをイネーブルにします。
- ステップ8 変更を確定します。

# SPF および SIDF 検証の概要

IronPort AsyncOS は、SPF (Sender Policy Framework) および SIDF (Sender ID Framework) 検証をサポートしています。SPF と SIDF は DNS レコードに基 づいて電子メールの信頼性を検証する方法です。SPF と SIDF により、インター ネット ドメインの所有者は、特別な形式の DNS TXT レコードを使用して、そ のドメインに電子メールを送信する権限のあるマシンを指定することができま す。

SPF/SIDF 認証を使用すると、送信側はそれらの名前の使用が許可されるホスト を指定する SPF レコードをパブリッシュし、準拠するメール受信側はパブリッ シュされた SPF レコードを使用して、メール トランザクション中に送信側の メール転送エージェントの ID の権限をテストします。

(注)

SPF チェックでは、解析と評価が必要であるため、AsyncOS のパフォーマンス に影響する場合があります。さらに、SPF チェックによって、DNS インフラス トラクチャの負荷が増えることに注意してください。

SPF と SIDF を操作する場合、SIDF は SPF に似ていますが、いくつかの違いが あります。SIDF と SPF のすべての違いの説明については、RFC 4406 を参照して ください。このマニュアルの目的のため、この2 つの用語は、1 つのタイプの検証 のみを適用する場合を除いて、まとめて説明しています。

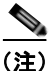

AsyncOS では、受信リレーに対して SPF をサポートしておらず、IPv6 に対して SPF をサポートしていません。

#### 有効な SPF レコードに関する注意

IronPort アプライアンスで SPF および SIDF を使用するには、RFC 4406 および 4408 に従って、SPF レコードをパブリッシュします。PRA ID の決定方法の定 義については、RFC 4407 を確認してください。さらに、SPF レコードと SIDF レコードを作成する場合に犯しやすい誤りについては、次の Web サイトを参照 してください。

http://www.openspf.org/FAQ/Common\_mistakes

#### 有効な SPF レコード

SPF HELO チェックに合格するには、各送信側 MTA に(ドメインとは別に) 「v=spfl a -all」SPF レコードを含めます。このレコードを含めないと、HELO チェックは HELO ID に None 判定を下す可能性があります。ドメインへの SPF 送信側が大量の None 判定を返した場合、これらの送信側は各送信側 MTA に 「v=spfl a -all」SPF レコードを含めていない可能性があります。

#### 有効な SIDF レコード

SIDF フレームワークをサポートするには、「v=spfl」レコードと「spf2.0」レ コードの両方をパブリッシュする必要があります。たとえば、DNS レコードは 次の例のようになります。

example.com. TXT "v=spf1 +mx a:colo.example.com/28 -all"

smtp-out.example.com TXT "v=spf1 a -all"

example.com. TXT "spf2.0/mfrom,pra +mx a:colo.example.com/28 -all"

SIDF は HELO ID を検証しないため、この場合、各送信側 MTA に SPF v2.0 レ コードをパブリッシュする必要はありません。

(注)

SIDF をサポートしない場合は、「spf2.0/pra ~all」レコードをパブリッシュします。

#### SPF レコードのテスト

RFC の確認に加えて、IronPort アプライアンスに SPF 検証を実装する前に、 SPF レコードをテストすることを推奨します。openspf.org Web サイトでは、い くつかのテスト ツールが提供されています。

http://www.openspf.org/Tools

次のツールを使用して、電子メールが SPF レコード チェックに失敗した理由を 判断できます。

http://www.openspf.org/Why

さらに、テスト リスナーで SPF をイネーブルにし、IronPort の trace CLI コマ ンドを使用して(または GUI からトレースを実行して)、SPF 結果を表示できま す。トレースを使用すると、さまざまな送信側 IP を簡単にテストできます。

#### Cisco IronPort AsyncOS 7.5 for Email 上級コンフィギュレーション ガイド

# IronPort 電子メール セキュリティ アプライアン スでの SPF の操作

IronPort アプライアンスで SPF/SIDF を使用するには、次の手順を実行します。

- ステップ1 SPF/SIDF をイネーブルにします。デフォルトのメール フロー ポリシーから、 受信リスナーの SPF/SIDF をイネーブルにするか、さまざまな受信メール ポリ シーでそれをイネーブルにできます。詳細については、「SPF と SIDF のイネー ブル化」(P.5-29)を参照してください。
- ステップ 2 SPF/SIDF 検証済みメールに対して実行するアクションを設定します。メッセージまたはコンテンツ フィルタを使用して、SPF 検証済みメールに対して実行するアクションを判断することができます。詳細については、「SPF/SIDF 検証済みメールに対して実行するアクションの決定」(P.5-40)を参照してください。
- ステップ3 SPF/SIDF 結果をテストします。組織では、さまざまな電子メール認証方法が使われており、各組織で SPF/SIDF の使用方法が異なることがある(たとえば、SPF または SIDF ポリシーの準拠する規格が異なる)ため、SPF/SIDF 結果をテストして、権限のある送信者からの電子メールをバウンスしたり、ドロップしたりしないようにする必要があります。コンテンツ フィルタ、メッセージ フィルタ、Content Filters レポートを組み合わせて使用し、SPF/SIDF 結果をテストできます。SPF/SIDF 結果のテストの詳細については、「SPF/SIDF 結果のテスト」(P.5-45)を参照してください。

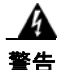

IronPort では、電子メール認証をグローバルに強く奨励していますが、業界での採用途上にある現時点では、SPF/SIDF 認証の失敗に対して慎重な処理を行うよう提案しています。さらに多くの組織で社内公認のメール送信インフラストラクチャの制御能力が向上するまでは、IronPort を使うことで電子メールのパウンスを回避し、代わりに SPF/SIDF 検証に失敗した電子メールを検疫できます。

AysncOS Command Line Interface (CLI; コマンド ライン インターフェイス)で は、Web インターフェイスよりも詳細な SPF レベルの制御設定を提供していま す。SPF 判定に基づいて、アプライアンスは、リスナー単位で SMTP 会話にお いてメッセージを許可または拒否できます。listenerconfig コマンドを使用し て、リスナーのホスト アクセス テーブルのデフォルトの設定を編集する場合、 SPF 設定を変更できます。設定の詳細については、「CLI を使用した SPF および SIDF のイネーブル化」(P.5-32) を参照してください。

# SPF と SIDF のイネーブル化

SPF/SIDF を使用するには、受信リスナーでメール フロー ポリシーの SPF/SIDF をイネーブルにする必要があります。デフォルトのメール フロー ポリシーから、 リスナーで SPF/SIDF をイネーブルにするか、特定の受信メール ポリシーにつ いて SPF/SIDF をイネーブルにすることができます。

GUI によって、デフォルトのメール フロー ポリシーで SPF/SIDF をイネーブル にするには、次の手順を実行します。

- **ステップ1** [Mail Policies] > [Mail Flow Policy] をクリックします。
- **ステップ 2** [Default Policy Parameters] をクリックします。
- **ステップ3** デフォルトのポリシー パラメータで、[Security Features] セクションを表示します。
- ステップ 4 [SPF/SIDF Verification] セクションで、[Yes] をクリックします。

| Spam Detection:          | ⊛ on O off                                          |                                                                     |  |
|--------------------------|-----------------------------------------------------|---------------------------------------------------------------------|--|
| Virus Protection:        | ⊛ on O off                                          |                                                                     |  |
| Encryption and           | TLS:                                                | Off O Preferred O Required                                          |  |
| Authentication:          | SMTP Authentication:                                | ◎ off ○ Preferred ○ Required                                        |  |
|                          | If Both TLS and SMTP<br>Authentication are enabled: | Require TLS To Offer SMTP Authentication                            |  |
| Domain Key/DKIM Signing: | O on @ off                                          |                                                                     |  |
| DKIM Venification:       | O on @ off                                          |                                                                     |  |
| SPF/SIDF Verification:   | ⊛ on O off                                          |                                                                     |  |
|                          | Conformance Level:                                  | SP# M                                                               |  |
|                          | HELO Test:                                          | ⊖ off ⊛ on                                                          |  |
| Bounce Verification:     | Consider Untagged Bounces to be<br>Valid:           | O Yes @ No                                                          |  |
|                          | (Applies only if bounce verification a              | datess tagging is in use. See Mail Policies > dounce Verification.) |  |

**ステップ5** 準拠のレベルを設定します(デフォルトは SIDF 互換)。このオプションを使用 して、使用する SPF または SIDF 検証の規格を判断できます。SIDF 準拠に加え て、SPF と SIDF を組み合わせた SIDF 互換を選択できます。

#### 表 5-1 SPF/SIDF 準拠レベル

| 準拠レベル | 説明                                                  |
|-------|-----------------------------------------------------|
| SPF   | SPF/SIDF 検証は RFC4408 に従って動作します。                     |
|       | - PRA (Purported Responsible Address) ID 検証は行われません。 |
|       | 注:HELO ID に対してテストするには、この準拠オプ<br>ションを選択します。          |

| 準拠レベル           | 説明                                                                      |
|-----------------|-------------------------------------------------------------------------|
| SIDF            | SPF/SIDF 検証は RFC4406 に従って動作します。                                         |
|                 | - PRA ID は規格への完全準拠によって判断されます。                                           |
|                 | - SPF v1.0 レコードは spf2.0/mfrom,pra として扱われます。                             |
|                 | - 存在しないドメインや形式が誤った ID については、<br>Fail の判定が返されます。                         |
| SIDF Compatible | SPF/SIDF 検証は、次の違いを <i>除き、</i> RFC4406 に従っ<br>て動作します。                    |
|                 | - SPF v1.0 レコードは spf2.0/mfrom として扱われます。                                 |
|                 | - 存在しないドメインや形式が誤った ID については、<br>None の判定が返されます。                         |
|                 | <b>注</b> :この準拠オプションは、OpenSPF コミュニティ<br>(www.openspf.org)の要求に応じて導入されました。 |

表 5-1 SPF/SIDF 準拠レベル(続き)

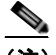

(注) CLI からはさらに多くの設定を使用できます。詳細については、「CLI を 使用した SPF および SIDF のイネーブル化」(P.5-32)を参照してください。

- ステップ 6 SIDF 互換の準拠レベルを選択した場合、メッセージに Resent-Sender: または Resent-From: ヘッダーが存在する場合に、検証で PRA ID の Pass 結果を None にダウングレードするかどうかを設定します。このオプションをセキュリティ目 的で選択できます。
- ステップ7 SPFの準拠レベルを選択した場合、HELO ID に対してテストを実行するかどう かを設定します。このオプションを使用して、HELO チェックをディセーブル にすることによって、パフォーマンスが向上することがあります。これは、 spf-passed フィルタ ルールで、PRA または MAIL FROM ID が最初にチェック されるため、便利な場合があります。アプライアンスは SPF 準拠レベルに対し てのみ HELO チェックを実行します。

#### CLI を使用した SPF および SIDF のイネーブル化

AsyncOS CLI では各 SPF/SIDF 準拠レベルのより詳細な制御設定をサポートしています。リスナーのホスト アクセス テーブルのデフォルトの設定をする場合、 リスナーの SPF/SIDF 準拠レベルと、アプライアンスが SPF/SIDF 検証結果に基づいて実行する SMTP アクション (ACCEPT または REJECT)を選択できます。アプライアンスがメッセージを拒否する場合に送信する SMTP 応答を定義することもできます。

準拠レベルに応じて、アプライアンスは HELO ID、MAIL FROM ID、または PRA ID に対してチェックを実行します。アプライアンスが、次の各 ID チェッ クの各 SPF/SIDF 検証結果に対し、セッションを続行する(ACCEPT)か、 セッションを終了する(REJECT)かを指定できます。

- [None]。情報の不足のため、検証を実行できません。
- [Neutral]。ドメイン所有者は、クライアントに指定された ID を使用する権 限があるかどうかをアサートしません。
- [SoftFail]。ドメイン所有者は、ホストが指定された ID を使用する権限がないと思うが、断言を避けたいと考えています。
- [Fail]。クライアントは、指定された ID でメールを送信する権限がありません。
- **[TempError]。**検証中に一時的なエラーが発生しました。
- [Permerror]。検証中に永続的なエラーが発生しました。

アプライアンスは、メッセージに Resent-Sender: または Resent-From: ヘッダー が存在する場合に、PRA ID の Pass 結果を None にダウングレードするように SIDF 互換準拠レベルを設定していない限り、Pass 結果のメッセージを受け入れ ます。アプライアンスは PRA チェックで None が返された場合に指定された SMTP アクションを実行します。

ID チェックに対して SMTP アクションを定義していない場合、アプライアンス は Fail を含むすべての検証結果を自動的に受け入れます。

イネーブルにされたいずれかの ID チェックの ID 検証結果が REJECT アクショ ンに一致する場合、アプライアンスはセッションを終了します。たとえば、管理 者は、すべての HELO ID チェック結果に基づいてメッセージを受け入れるよう にリスナーを設定しますが、MAIL FROM ID チェックからの Fail 結果に対して はメッセージを拒否するようにリスナーを設定するとします。メッセージが HELO ID チェックに失敗しても、アプライアンスはその結果を受け入れるため、 セッションが続行します。次に、メッセージが MAIL FROM ID チェックで失敗 した場合、リスナーはセッションを終了し、REJECT アクションの STMP 応答 を返します。

SMTP 応答は、アプライアンスが SPF/SIDF 検証結果に基づいてメッセージを拒 否する場合に返すコード番号とメッセージです。TempError 結果は、他の検証結 果と異なる SMTP 応答を返します。TempError の場合、デフォルトの応答コー ドは 451 で、デフォルトのメッセージテキストは「#4.4.3 Temporary error occurred during SPF verification」です。他のすべての検証結果の場合のデ フォルトの応答コードは 550 で、デフォルトのメッセージテキストは「#5.7.1 SPF unauthorized mail is prohibited」です。TempError や他の検証結果に 独自の応答コードとメッセージテキストを指定できます。

任意で、Neutral、SoftFail、または Fail 検証結果に対して REJECT アクション が実行された場合に、SPF パブリッシャ ドメインから、サードパーティの応答 を返すように、アプライアンスを設定することができます。デフォルトで、アプ ライアンスは次の応答を返します。

550-#5.7.1 SPF unauthorized mail is prohibited.

550-The domain example.com explains:

550 <Response text from SPF domain publisher>

これらの SPF/SIDF 設定をイネーブルにするには、listenerconfig -> edit サ ブコマンドを使用し、リスナーを選択します。次に、hostaccess -> default サ ブコマンドを使用して、ホスト アクセス テーブルのデフォルトの設定を編集し ます。次のプロンプトに yes と答えて、SPF 制御を設定します。

Would you like to change SPF/SIDF settings? [N]> yes

Would you like to perform SPF/SIDF Verification? [Y]> yes

ホストアクセステーブルでは、次の SPF 制御設定を使用できます。

| 表 5-2 | CLI を使用した SP | <b>F 制御設定</b> |
|-------|--------------|---------------|
|       |              |               |

| 準拠レベル           | 使用可能な SPF 制御設定                                                                                                    |
|-----------------|----------------------------------------------------------------------------------------------------|
| SPF Only        | • HELO ID チェックを実行するかどうか                                                                                                    |
|                 | <ul> <li>次の ID チェックの結果に基づいて実行される SMTP アクション</li> </ul>                                                                          |
|                 | - HELO ID (イネーブルの場合)                                                                                                    |
|                 | – MAIL FROM ID                                                                                                    |
|                 | <ul> <li>REJECT アクションに対して返される<br/>SMTP 応答コードとテキスト</li> </ul>                                                                    |
|                 | • 秒単位の検証タイムアウト                                                                                                    |
| SIDF Compatible | • HELO ID チェックを実行するかどうか                                                                                                    |
|                 | <ul> <li>メッセージに Resent-Sender: または<br/>Resent-From: ヘッダーが存在する場合に、<br/>検証で PRA ID の Pass 結果を None にダ<br/>ウングレードするかどうか</li> </ul> |
|                 | <ul> <li>次の ID チェックの結果に基づいて実行される SMTP アクション</li> </ul>                                                                          |
|                 | - HELO ID(イネーブルの場合)                                                                                                    |
|                 | – MAIL FROM ID                                                                                                    |
|                 | – PRA Identity                                                                                                    |
|                 | <ul> <li>REJECT アクションに対して返される<br/>SMTP 応答コードとテキスト</li> </ul>                                                                    |
|                 | • 秒単位の検証タイムアウト                                                                                                    |
| SIDF Strict     | <ul> <li>次の ID チェックの結果に基づいて実行される SMTP アクション</li> </ul>                                                                          |
|                 | – MAIL FROM ID                                                                                                    |
|                 | – PRA Identity                                                                                                    |
|                 | <ul> <li>SPF REJECT アクションの場合に返される SMTP 応答コードとテキスト</li> </ul>                                                                    |
|                 | • 秒単位の検証タイムアウト                                                                                                    |

Cisco IronPort AsyncOS 7.5 for Email 上級コンフィギュレーション ガイド

次に、ユーザが SPF Only 準拠レベルを使用して、SPF/SIDF 検証を設定する例 を示します。アプライアンスは HELO ID チェックを実行し、None および Neutral 検証結果を受け入れ、その他の結果を拒否します。SMTP アクションの CLI プロンプトはすべての ID タイプで同じです。ユーザは MAIL FROM ID の SMTP アクションを定義しません。アプライアンスは、その ID のすべての検証 結果を自動的に受け入れます。アプライアンスはすべての REJECT 結果に対し て、デフォルトの拒否コードとテキストを使用します。

Would you like to change SPF/SIDF settings? [N]> yes

Would you like to perform SPF/SIDF Verification? [N]> yes

What Conformance Level would you like to use?

- 1. SPF only
- 2. SIDF compatible
- 3. SIDF strict
- [2]> 1

Would you like to have the HELO check performed? [Y]> y

Would you like to change SMTP actions taken as result of the SPF verification? [N]>  $\boldsymbol{y}$ 

Would you like to change SMTP actions taken for the HELO identity? [N]>  $\boldsymbol{y}$ 

What SMTP action should be taken if HELO check returns None?

- 1. Accept
- 2. Reject
- [1]> 1

What SMTP action should be taken if HELO check returns Neutral?

- 1. Accept
- 2. Reject
- [1]> 1

What SMTP action should be taken if HELO check returns SoftFail?

- 1. Accept
- 2. Reject
- [1]> 2

What SMTP action should be taken if HELO check returns Fail?

- 1. Accept
- 2. Reject
  - [1]> 2

What SMTP action should be taken if HELO check returns TempError?

- 1. Accept
- 2. Reject

[1]> 2

What SMTP action should be taken if HELO check returns PermError?

- 1. Accept
- 2. Reject
- [1]> 2

Would you like to change SMTP actions taken for the MAIL FROM identity? [N]>  $\boldsymbol{n}$ 

Would you like to change SMTP response settings for the REJECT action? [N]>  $\boldsymbol{n}$ 

Verification timeout (seconds)

[40]>

次に、リスナーのデフォルトのポリシー パラメータに SPF/SIDF 設定がどのように表示されるかを示します。

SPF/SIDF Verification Enabled: Yes

Conformance Level: SPF only

Do HELO test: Yes

SMTP actions:

For HELO Identity:

None, Neutral: Accept

#### Cisco IronPort AsyncOS 7.5 for Email 上級コンフィギュレーション ガイド

SoftFail, Fail, TempError, PermError: Reject

For MAIL FROM Identity: Accept

SMTP Response Settings:

Reject code: 550

Reject text: #5.7.1 SPF unauthorized mail is prohibited.

Get reject response text from publisher: Yes

Defer code: 451

Defer text: #4.4.3 Temporary error occurred during SPF verification.

Verification timeout: 40

listenerconfig コマンドの詳細については、『Cisco IronPort AsyncOS CLI Reference Guide』を参照してください。

### Received-SPF ヘッダー

AsyncOS で SPF/SIDF 検証を設定すると、電子メールに SPF/SIDF 検証ヘッ ダー(Received-SPF) が配置されます。さらに、Received-SPF ヘッダーには、 次の情報が含まれます。

- 検証結果:SPF検証結果(「検証結果」(P.5-40)を参照してください)。
- ID: SPF 検証でチェックされた ID: HELO、MAIL FROM、PRA。
- レシーバ:検証するホスト名(チェックを実行する)。
- クライアント IP アドレス: SMTP クライアントの IP アドレス。
- ENVELOPE FROM: エンベロープ送信者メールボックス。(MAIL FROM ID は空にすることができないため、これは、MAIL FROM ID と異なること があります)。
- x-sender : HELO、MAIL FROM、または PRA ID の値。
- x-conformance: 準拠のレベル(「SPF/SIDF 準拠レベル」(P.5-30)を参照) と PRA チェックのダウングレードが実行されたかどうか。

次の例に、SPF/SIDF チェックに合格したメッセージに追加されるヘッダーを示します。

Received-SPF: Pass identity=pra; receiver=box.example.com;

client-ip=1.2.3.4; envelope-from="alice@fooo.com";

x-sender="alice@company.com"; x-conformance=sidf\_compatible

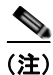

spf-status および spf-passed フィルタ ルールでは、received-SPF ヘッダーを 使用して、SPF/SIDF 検証の状態が判断されます。

# SPF/SIDF 検証済みメールに対して実行するアク ションの決定

SPF/SIDF 検証されたメールを受信する場合、SPF/SIDF 検証の結果によって異なるアクションを実行することが必要になる場合があります。次のメッセージおよびコンテンツ フィルタ ルールを使用して、SPF/SIDF 検証済みメールの状態を判断し、検証結果に基づいてメッセージへのアクションを実行できます。

- spf-status。このフィルタ ルールは SPF/SIDF 状態に基づいてアクション を決定します。有効な SPF/SIDF 戻り値ごとに異なるアクションを入力でき ます。
- spf-passed。このフィルタ ルールは SPF/SIDF 結果をブール値として一般 化します。

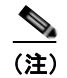

spf-passed フィルタ ルールはメッセージ フィルタでのみ使用できます。

より詳細な結果に対処する必要がある場合は、spf-status ルールを使用し、簡単なブール値を作成する必要がある場合は spf-passed ルールを使用できます。

## 検証結果

spf-status フィルタ ルールを使用する場合、次の構文を使用して、SPF/SIDF 検証結果に対してチェックできます。

if (spf-status == "Pass")

1 つの条件で複数の状態判定に対してチェックする場合、次の構文を使用できます。

if (spf-status == "PermError, TempError")

さらに、次の構文を使用して、HELO、MAIL FROM、PRA ID に対して検証結 果をチェックすることもできます。

if (spf-status("pra") == "Fail")

(注)

spf-status メッセージ フィルタ ルールは、HELO、MAIL FROM、PRA ID に 対して結果をチェックする場合にのみ使用できます。spf-status コンテンツ フィルタ ルールは、ID に対してチェックする場合に使用できません。

次のいずれかの検証結果を受け取る可能性があります。

- None:情報の不足のため、検証を実行できません。
- Pass: クライアントは、指定された ID でメールを送信する権限がありません。
- Neutral:ドメイン所有者は、クライアントに指定された ID を使用する権限 があるかどうかをアサートしません。
- SoftFail:ドメイン所有者は、指定された ID を使用する権限がホストにないと思うが、断言を避けたいと考えています。
- Fail: クライアントは、指定された ID でメールを送信する権限がありません。
- TempError:検証中に一時的なエラーが発生しました。
- PermError:検証中に永続的なエラーが発生しました。

### CLI での spf-status フィルタ ルールの使用

```
次の例に、spf-status メッセージ フィルタの使用例を示します。
skip-spam-check-for-verified-senders:
if (sendergroup == "TRUSTED" and spf-status == "Pass"){
skip-spamcheck();
}
quarantine-spf-failed-mail:
if (spf-status("pra") == "Fail") {
```

```
if (spf-status("mailfrom") == "Fail") {
             # completely malicious mail
             quarantine("Policy");
         } else {
           if(spf-status("mailfrom") == "SoftFail") {
             # malicious mail, but tempting
             quarantine("Policy");
           }
         }
     } else {
       if(spf-status("pra") == "SoftFail"){
        if (spf-status("mailfrom") == "Fail"
                 or spf-status("mailfrom") == "SoftFail"){
             # malicious mail, but tempting
             quarantine("Policy");
         }
       }
     }
stamp-mail-with-spf-verification-error:
    if (spf-status("pra") == "PermError, TempError"
             or spf-status("mailfrom") == "PermError, TempError"
```

Cisco IronPort AsyncOS 7.5 for Email 上級コンフィギュレーション ガイド
or spf-status("helo") == "PermError, TempError") {
# permanent error - stamp message subject
strip-header("Subject");
insert-header("Subject", "[POTENTIAL PHISHING] \$Subject"); }

# GUI での spf-status コンテンツ フィルタ ルール

GUI でコンテンツ フィルタから spf-status ルールをイネーブルにすることも できます。ただし、spf-status コンテンツ フィルタ ルールを使用した場合、 HELO、MAIL FROM、PRA ID に対して結果をチェックできません。

GUI から spf-status コンテンツ フィルタ ルールを追加するには、[Mail Policies] > [Incoming Content Filters] をクリックします。次に [Add Condition] ダイアログボックスから、[SPF Verification] フィルタ ルールを追加します。条件に、1 つ以上の検証結果を指定します。

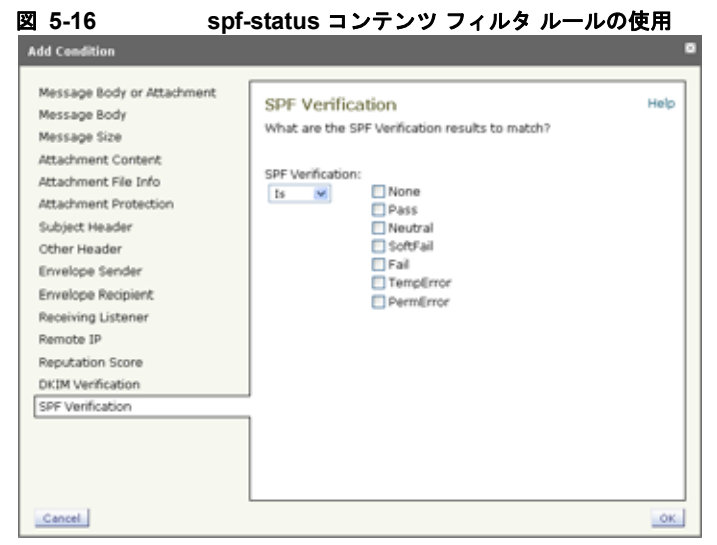

SPF 検証条件を追加したら、SPF 状態に基づいて実行するアクションを指定します。たとえば、SPF 状態が SoftFail の場合、メッセージを検疫します。

# spf-passed フィルタ ルールの使用

spf-passed ルールは SPF 検証の結果をブール値として表示します。次の例に、 spf-passed とマークされていない電子メールを検疫するために使用する spf-passed ルールを示します。

```
quarantine-spf-unauthorized-mail:
    if (not spf-passed) {
        quarantine("Policy");
    }
```

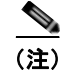

spf-status ルールと異なり spf-passed ルールは SPF/SIDF 検証値を簡単な ブール値に単純化します。次の検証結果は、spf-passed ルールに合格していな いものとして扱われます。None、Neutral、Softfail、TempError、PermError、 Fail。より詳細な結果に基づいて、メッセージへのアクションを実行するには、 spf-status ルールを使用します。

# SPF/SIDF 結果のテスト

組織によって SPF/SIDF の実装方法が異なるため、SPF/SIDF 検証の結果をテス トし、これらの結果を使用して、SPF/SIDF の失敗の処理方法を決定します。コ ンテンツ フィルタ、メッセージ フィルタ、Email Security Monitor - Content Filters レポートを組み合わせて使用し、SPF/SIDF 検証の結果をテストします。 SPF/SIDF 検証の依存度によって、SPF/SIDF 結果をテストする詳細レベルが決 まります。

## SPF/SIDF 結果の基本の詳細度のテスト

受信メールの SPF/SIDF 検証結果の基本評価基準を取得するため、コンテンツ フィルタと [Email Security Monitor - Content Filters] ページを使用できます。こ のテストでは、SPF/SIDF 検証結果のタイプごとに受信されたメッセージ数が表 示されます。

基本 SPF/SIDF 検証テストを実行するには、次の手順を実行します。

- ステップ1 受信リスナーで、メール フロー ポリシーの SPF/SIDF 検証をイネーブルにし、 コンテンツ フィルタを使用して、実行するアクションを設定します。SPF/SIDF をイネーブルにする方法については、「SPF と SIDF のイネーブル化」(P.5-29) を参照してください。
- ステップ2 SPF/SIDF 検証のタイプごとに spf-status コンテンツ フィルタを作成します。
   命名規則を使用して、検証のタイプを示します。たとえば、SPF/SIDF 検証に合格したメッセージには「SPF-Passed」を使用し、検証中の一時的エラーのために合格しなかったメッセージには、「SPF-TempErr」を使用します。spf-status コンテンツ フィルタの作成については、「GUI での spf-status コンテンツ フィルタ ルール」(P.5-43)を参照してください。

ステップ3 多数の SPF/SIDF 検証済みメッセージの処理後、[Monitor] > [Content Filters] を クリックして、各 SPF/SIDF 検証済みコンテンツ フィルタをトリガーしたメッ セージ数を確認します。

## SPF/SIDF 結果の高い詳細度のテスト

SPF/SIDF 検証結果のより包括的な情報を得るには、送信者の特定のグループの SPF/SIDF 検証をイネーブルにし、それらの特定の送信者の結果を確認するだけ です。次に、その特定のグループのメールポリシーを作成し、メールポリシー で SPF/SIDF 検証をイネーブルにします。「SPF/SIDF 結果の基本の詳細度のテ スト」(P.5-45) で説明するように、コンテンツフィルタを作成し、Content Filters レポートを確認します。検証が有効であることがわかったら、この指定 した送信者のグループの電子メールをドロップするかバウンスするかの決断の基 準として、SPF/SIDF 検証を使用できます。

詳細な SPF/SIDF 検証テストを実行するには、次の手順を実行します。

- ステップ1 SPF/SIDF 検証のメール フロー ポリシーを作成します。受信リスナーで、メー ル フロー ポリシーの SPF/SIDF 検証をイネーブルにします。SPF/SIDF をイ ネーブルにする方法については、「SPF と SIDF のイネーブル化」(P.5-29)を参 照してください。
- **ステップ 2** SPF/SIDF 検証の送信者グループを作成し、命名規則を使用して、SPF/SIDF 検 証を示します。送信者グループの作成については、『*Cisco IronPort AsyncOS for Email Configuration Guide*』の「Configuring the Gateway to Receive Mail」の 章を参照してください。
- ステップ3 SPF/SIDF 検証のタイプごとに spf-status コンテンツ フィルタを作成します。
   命名規則を使用して、検証のタイプを示します。たとえば、SPF/SIDF 検証に合格したメッセージには「SPF-Passed」を使用し、検証中の一時的エラーのために合格しなかったメッセージには、「SPF-TempErr」を使用します。spf-status コンテンツ フィルタの作成については、「GUI での spf-status コンテンツ フィルタ ルール」(P.5-43)を参照してください。
- ステップ 4 多数の SPF/SIDF 検証済みメッセージの処理後、[Monitor] > [Content Filters] を クリックして、各 SPF/SIDF 検証済みコンテンツ フィルタをトリガーしたメッ セージ数を確認します。

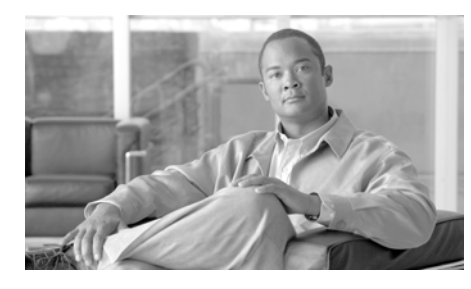

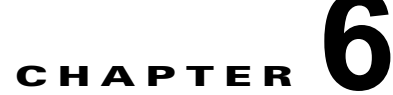

# メッセージ フィルタを使用した電子 メール ポリシーの適用

Cisco IronPort アプライアンスは、詳細なコンテンツ スキャンおよびメッセージ フィルタリング テクノロジーを備えているため、会社のネットワークに参加ま たは退出するときに、会社のポリシーを適用して、特定のメッセージを処理する ことができます。

この章では、ポリシーの適用のために使用可能な機能(コンテンツ スキャン エ ンジン、メッセージ フィルタ、添付ファイル フィルタ、コンテンツ ディクショ ナリ)の強力な組み合わせについて説明します。

この章は、次の内容で構成されています。

- 「概要」(P.6-2)
- 「メッセージフィルタのコンポーネント」(P.6-3)
- 「メッセージフィルタ処理」(P.6-5)
- 「メッセージフィルタルール」(P.6-14)
- 「メッセージフィルタアクション」(P.6-64)
- 「添付ファイルのスキャン」(P.6-100)
- 「CLIを使用したメッセージフィルタの管理」(P.6-115)
- 「メッセージフィルタの例」(P.6-145)

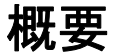

メッセージフィルタにより、Cisco IronPort アプライアンスでメッセージを受信 したときに、それらを処理する方法を記述した特別なルールを作成できます。 メッセージフィルタは、特定の種類の電子メールメッセージに指定の特別な処 理を施す必要があることを指定します。IronPort メッセージフィルタにより、 メッセージの内容の指定した単語をスキャンして、会社の電子メールポリシー を適用することもできます。この章は、次の内容で構成されています。

- メッセージフィルタのコンポーネント。メッセージフィルタにより、メッセージの受信時にそれらを処理する方法を記述した特別なルールを作成できます。フィルタルールは、メッセージまたは添付ファイルの内容、ネットワークに関する情報、メッセージェンベロープ、メッセージへッダー、メッセージ本文に基づいてメッセージを識別します。フィルタアクションにより、通知を生成したり、メッセージのドロップ、バウンス、アーカイブ、ブラインドカーボンコピー、変更を行ったりすることができます。詳細については、「メッセージフィルタのコンポーネント」(P.6-3)を参照してください。
- メッセージフィルタの処理。AsyncOS がメッセージフィルタを処理する場合、AsyncOS がスキャンする内容、処理の順番、実行されるアクションは、メッセージフィルタの順番、メッセージの内容を変更した可能性のある事前の処理、メッセージの MIME 構造、コンテンツマッチング用に設定されたしきい値スコア、クエリーの構造などのいくつかの要因に基づきます。詳細については、「メッセージフィルタ処理」(P.6-5)を参照してください。
- メッセージフィルタルール。各フィルタには、フィルタで処理できる一連のメッセージを定義するルールがあります。メッセージフィルタを作成する場合、それらのルールを定義します。詳細については、「メッセージフィルタルール」(P.6-14)を参照してください。
- メッセージフィルタのアクション。各フィルタには、ルールでtrueに評価された場合に、メッセージに対して実行するアクションがあります。実行できるアクションには、最終アクション(メッセージの配信、ドロップ、バウンスなど)、またはメッセージをさらに処理できる非最終アクション(ヘッダーの除去や挿入など)の2つのタイプのアクションがあります。詳細については、「メッセージフィルタアクション」(P.6-64)を参照してください。
- 添付ファイルスキャンメッセージフィルタ。添付ファイルスキャンメッセージフィルタを使用して、会社のポリシーと整合しないメッセージから添付ファイルを除去できます。元のメッセージはそのまま配信することができます。添付ファイルは、それらの特定のタイプ、フィンガープリント、内容に基づいてフィルタできます。イメージアナライザを使用して、イメー

Cisco IronPort AsyncOS 7.5 for Email 上級コンフィギュレーション ガイド

ジ添付ファイルをスキャンすることもできます。イメージアナライザは、 肌の色、本文サイズ、曲率を測定して、グラフィックに不適切な内容が含ま れている可能性を判断するアルゴリズムを作成します。詳細については、 「添付ファイルのスキャン」(P.6-100)を参照してください。

- CLI を使用したメッセージフィルタの管理。CLI は、メッセージフィルタ を操作するためのコマンドを受け入れます。たとえば、メッセージフィル タのリストを表示、並び替え、インポート、エクスポートする必要がある場 合があります。詳細については、「CLI を使用したメッセージフィルタの管 理」(P.6-115)を参照してください。
- メッセージフィルタの例。このセクションでは、実際のフィルタの例を示し、各フィルタについて簡単に説明します。詳細については、「メッセージフィルタの例」(P.6-145)を参照してください。

# メッセージ フィルタのコンポーネント

メッセージ フィルタにより、メッセージの受信時にそれらを処理する方法を記述した特別なルールを作成できます。メッセージフィルタは、メッセージフィ ルタ ルールとメッセージフィルタ アクションから構成されます。

# メッセージ フィルタ ルール

メッセージ フィルタ ルールによって、フィルタで処理するメッセージを判断し ます。ルールは、論理結合子 AND、OR、NOT を使用して組み合わせることで、 複雑なテストを作成できます。ルール式は、かっこを使用してグループ化するこ ともできます。

# メッセージ フィルタ アクション

メッセージ フィルタの目的は、選択されたメッセージに対してアクションを実 行することです。

アクションには、次の2つのタイプがあります。

最終アクション(deliver、drop、bounce など)はメッセージの処理を終了し、後続のフィルタによるさらなる処理を許可しません。

*非最終*アクションは、メッセージをさらに処理することを許可するアクションを実行します。

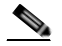

(注) 非最終メッセージフィルタアクションは、累積的です。各フィルタが異なるアクションを指定する複数のフィルタにメッセージが一致する場合、すべてのアクションが累積され、適用されます。ただし、同じアクションを指定する複数のフィルタにメッセージが一致する場合、前のアクションが上書きされ、最後のフィルタアクションが適用されます。

## メッセージ フィルタの構文例

フィルタ仕様の直観的な意味は次のようになります。

メッセージがルールに一致する場合、順番にアクションが適用されます。else 句が存在する場合、メッセージがルールに一致しない場合に else 句内のアク ションが実行されます。

指定したフィルタ名によって、フィルタをアクティブ、非アクティブ、削除する 場合に、フィルタが管理しやすくなります。

メッセージ フィルタでは次の構文を使用します。

| 構文例                                                                         | 目的                |
|-----------------------------------------------------------------------------|-------------------|
| expedite:                                                                   | フィルタ名             |
| <pre>if (recv-listener == 'InboundMail' or<br/>recv-int == 'notmain')</pre> | ルールの指定            |
| <pre>{     alt-src-host('outboundl');     skip_filters(); }</pre>           | アクションの指定          |
| <pre>else {     alt-src-host('outbound2'); }</pre>                          | 任意の代替アクションの<br>指定 |

代替アクションは省略できることに注意してください。

| 構文例                                                                                          | 目的       |
|----------------------------------------------------------------------------------------------|----------|
| expedite2:                                                                                   | フィルタ名    |
| <pre>if ((not (recv-listener == 'InboundMail')) and     (not (recv-int == 'notmain')))</pre> | ルールの指定   |
| <pre>{     alt-src-host('outbound2');     skip_filters(); }</pre>                            | アクションの指定 |

複数のフィルタを順番に1つずつ並べて1つのテキストファイルにまとめることができます。

単一引用符または二重引用符で、フィルタの値を囲む必要があります。単一引用 符または二重引用符は、値の両側に等しく組み合わせる必要があります。たとえ ば、式notify('customercare@example.com')と

notify("customercare@example.com") はどちらも有効ですが、式 notify("customercare@example.com") は構文エラーが発生します。

「#」文字で始まる行はコメントと見なされ、無視されます。ただし、それらは filters -> detail によってフィルタを表示して確認できるように、AsyncOS で保持されません。

# メッセージ フィルタ処理

AsyncOS はメッセージ フィルタを処理する場合、AsyncOS がスキャンする内容、処理の順番、実行するアクションは、次のいくつかの要因に基づきます。

メッセージフィルタの順番。メッセージフィルタは、順序付けられたリストで維持されます。メッセージの処理時に、AsyncOSは各メッセージフィルタをそれらがリストに表示されている順番で適用します。最終アクションが行われた場合、そのメッセージに対して、それ以上のアクションは実行されません。詳細については、「メッセージフィルタの順番」(P.6-6)を参照してください。

- 事前処理。メッセージフィルタが評価される前に、AsyncOS メッセージに 対して実行されるアクションによって、ヘッダーが追加または削除されるこ とがあります。AsyncOS は、処理時にメッセージに存在するヘッダーに対 してメッセージフィルタプロセスを実行します。詳細については、「メッ セージヘッダールールおよび評価」(P.6-7)を参照してください。
- メッセージの MIME 唆造。メッセージの MIME 構造によって、「本文」として扱われるメッセージの部分と「添付ファイル」として扱われるメッセージの部分が判断されます。多くのメッセージフィルタは、メッセージの本文部分のみに、または添付ファイル部分のみに作用するように設定されます。詳細については、「メッセージ本文とメッセージ添付ファイル」(P.6-7)を参照してください。
- 正規紛現に設定されるしきい値スコア。正規表現に一致させる場合、フィル タアクションが実行されるまでに、一致が発生しなければならない回数を 集計する「スコア」を設定します。これにより、さまざまな用語に対する応 答の重み付けをすることができます。詳細については、「コンテンツスキャンの一致のしきい値」(P.6-9)を参照してください。
- クエリーの唆造。メッセージフィルタ内で、AND または OR テストを評価 する場合、AsyncOS は不要なテストを評価しません。さらに、システムは 左から右にテストを評価しないことに注意することが重要です。代わりに、 AND および OR テストが評価される場合、最も価値の低いテストが最初に 評価されます。詳細については、「メッセージフィルタ内の AND テストと OR テスト」(P.6-12)を参照してください。

# メッセージ フィルタの順番

メッセージフィルタは順序付けられたリストに維持され、リスト内のそれらの 位置によって番号付けされます。メッセージの処理時に、メッセージフィルタ が割り振られた番号順で適用されます。そのため、9番のフィルタがメッセージ に対してすでに最終アクション(バウンスなど)を実行した場合、30番のフィ ルタは、メッセージの送信元ホストを変更する機会がありません。リストのフィ ルタの位置は、システムユーザインターフェイスによって変更できます。ファ イルからインポートされたフィルタは、インポートされたファイル内のそれらの 相対的順序に基づきます。

最終アクション後、そのメッセージに対して、それ以上のアクションは実行され ません。

メッセージがフィルタルールに一致していても、次のいずれかの理由で、フィルタがそのメッセージに対して作用しないことがあります。

- フィルタが非アクティブである。
- フィルタが無効である。
- フィルタが、メッセージの最終アクションを実行した前のフィルタに取って 代わられた。

# メッセージ ヘッダー ルールおよび評価

フィルタは、ヘッダー ルールを適用する場合に、元のメッセージのヘッダーで はなく、「処理済み」ヘッダーを評価します。つまり、

- 前に実行されたアクションによって、ヘッダーが追加された場合、後続のすべてのヘッダールールによって、それを照合できるようになります。
- 前に実行されたアクションによって、ヘッダーが取り除かれた場合、後続の すべてのヘッダールールで、それを照合できなくなります。
- 前に実行されたアクションによって、ヘッダーが変更された場合、後続のすべてのヘッダールールで、元のメッセージヘッダーではなく、変更済みのヘッダーが評価されます。

この動作は、メッセージフィルタとコンテンツフィルタの両方に共通です。

## メッセージ本文と メッセージ添付ファイル

電子メール メッセージは、複数の部分から構成されます。RFC では、メッセー ジのヘッダーの後に続くすべてのものをマルチパート「メッセージ本文」として 規定していますが、多くのユーザはまだメッセージの「本文」と「添付ファイ ル」を別々のものと捉えています。body-variable または attachment-variable という IronPort メッセージ フィルタを使用する場合、Cisco IronPort アプライア ンスは、ほとんどのユーザが「本文」と「添付ファイル」として考える部分を、 多くの MUA がそれらを別々にレンダリングしようと試みるのと同じように区別 しようとします。

body-variable または attachment-variable メッセージ フィルタ ルールを書く目 的では、メッセージ ヘッダーの後のすべてのものがメッセージ本文と見なされ、 その内容は本文内にある MIME 部分の最初のテキスト部分と見なされます。そ のコンテンツの後のすべてのもの(つまり、追加の MIME 部分)は*添付ファイ* ルと見なされます。AsyncOS はメッセージのさまざまな MIME 部分を評価し、 添付ファイルとして処理されるファイルの部分を識別します。 たとえば、図 6-1 に、Microsoft Outlook MUA のメッセージを示します。ここ では「Document attached below.」という言葉がプレーン テキストのメッセー ジ本文として表示され、ドキュメント「This is a Microsoft Word document.doc」が*添付ファイル*として表示されています。多くのユーザが電子 メールをこのように捉えている(最初の部分がプレーン テキストで 2 番めの部 分がバイナリ ファイルであるマルチパート メッセージとしてではなく)ため、 Cisco IronPort は、メッセージの「本文」(最初のプレーン テキスト部分)と対 照的に、.doc ファイル部分(実質的に 2 番めの MIME 部分)を区別して処理す るルールを作成するために、メッセージ フィルタで「添付ファイル」という用 語を使用しています。ただし、RFCS 1521 および 1522 で使われている用語によ ると、メッセージの本文はすべての MIME 部分から構成されます

| _ | • •                                                                                 |         |         |        | 44413 4          |        | - 3     |            | _     | -     |      |   |    |             |      |  |
|---|-------------------------------------------------------------------------------------|---------|---------|--------|------------------|--------|---------|------------|-------|-------|------|---|----|-------------|------|--|
|   | Mic                                                                                 | rosof   | t Word  | docun  | nent atta        | ched · | Messag  | e (Plain 1 | lext) |       |      |   |    |             |      |  |
| 1 | 💫 Be                                                                                | ply   ( | 豫 Reply | to AJ  | 🙈 For <u>w</u> a | rd   🍊 | Ba   👻  | 🙆   🦓      | X     | 4 - 4 | • A° | 0 | 12 | 🛛 This is 1 | Spam |  |
| 1 | <u>Ele</u>                                                                          | Edit    | ⊻jew    | Însert | Format           | Icols  | Actions | Help       |       |       |      |   |    |             |      |  |
|   | From: Sent: Thu 4/22/2004 1:52 PM To: Cc: Subject: Microsoft Word document attached |         |         |        |                  |        |         |            |       |       |      |   |    |             |      |  |
|   | Attachments: 101 This is a Pricrosoft Word Document. doc (30 KB)                    |         |         |        |                  |        |         |            |       |       |      |   |    |             |      |  |
|   | Document attached below.                                                            |         |         |        |                  |        |         |            |       |       |      |   |    |             |      |  |

図 6-1 「添付ファイル」のあるメッセージ

Cisco IronPort アプライアンスは、マルチパート メッセージの本文と添付ファイ ルを区別しているため、body-variable または attachment-variable メッセージ フィルタ ルールを使用して、期待する動作を達成するために、注意する必要が あるいくつかの状況があります。

- テキスト部分が1つのメッセージ(つまり、「Content-Type: text/plain」または「Content-Type: text/html」のヘッダーを含むメッセージ)がある場合、Cisco IronPort アプライアンスはメッセージ全体を本文と見なします。コンテンツタイプが異なる場合、Cisco IronPort アプライアンスは、それを単一の添付ファイルと見なします。
- エンコードされたファイル (uuencoded など) は電子メール メッセージの 本文に含まれます。これが発生した場合、エンコードされたファイルは添付 ファイルとして扱われ、抽出およびスキャンされ、残りのテキストがテキス ト本文として見なされます。
- 単一のテキスト以外の部分は常に*添付ファイル*と見なされます。たとえば、 .zipファイルのみで構成されるメッセージは、添付ファイルと見なされます。

# コンテンツ スキャンの一致のしきい値

メッセージ本文または添付ファイル内のパターンを検索するフィルタ ルールを 追加する場合、パターンが見つかる必要がある回数の最初のしきい値を指定でき ます。AsyncOS はメッセージをスキャンすると、メッセージおよび添付ファイ ルに見つかった一致の数の「スコア」を集計します。最小しきい値に満たない場 合、正規表現は true と評価されません。このしきい値は次のフィルタ ルールに 指定できます。

- body-contains
- · only-body-contains
- attachment-contains
- every-attachment-contains
- dictionary-match
- attachment-dictionary-match

```
drop-attachments-where-contains アクションにしきい値を指定することもで
きます。
```

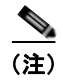

ヘッダーまたはエンベロープの受信者と送信者をスキャンするフィルタ ルール にしきい値を指定できません。

#### しきい値の構文

出現最小回数のしきい値を指定するには、パターンと、true と評価するために必要な一致の最小数を指定します。

if(<filter rule>('<pattern>',<minimum threshold>)){

たとえば、body-contains フィルタ ルールで、値「Company Confidential」が 少なくとも2回見つかる必要があることを指定するには、次の構文を使用しま す。

if(body-contains('Company Confidential',2)){

デフォルトで、AsyncOS がコンテンツ スキャン フィルタを保存する場合、フィ ルタをコンパイルし、しきい値が割り当てられていない場合、1 のしきい値を割 り当てます。

コンテンツ ディクショナリの値に対して、パターン マッチの最小数を指定する こともできます。コンテンツ ディクショナリの詳細については、『*Cisco IronPort AsyncOS for Email Configuration Guide*』の「Text Resources」の章を 参照してください。

## メッセージ本文と添付ファイルのしきい値スコア

電子メールメッセージは、複数の部分から構成されることがあります。メッ セージ本文または添付ファイル内のパターンを検索するフィルタルールのしき い値を指定すると、AsyncOSは、メッセージ部分と添付ファイルの一致の数を カウントして、しきい値「スコア」を判断します。メッセージフィルタで特定 の MIME 部分を指定しない限り(attachment-contains フィルタルールなど)、 AsyncOSはメッセージのすべての部分で見つかった一致を合計し、一致の合計 がしきい値に達しているかどうかを判断します。たとえば、しきい値が2の body-contains メッセージフィルタがあるとします。本文に1つの一致があり、 添付ファイルに1つの一致があるメッセージを受信します。AsyncOS がこの メッセージを採点した場合、合計が2つの一致になり、しきい値スコアを満たし ていると判断します。

同様に、複数の添付ファイルがある場合、AsyncOS は添付ファイルごとにスコ アを合計して、一致のスコアを判断します。たとえば、しきい値が3の attachment-contains フィルタルールがあるとします。2つの添付ファイルが あるメッセージを受信し、各添付ファイルに2つの一致が含まれます。 AsyncOS はこのメッセージを4つの一致と採点し、しきい値スコアが満たされ ていると判断します。

## しきい値スコア マルチパート/代替 MIME 部分

カウントの重複を避けるため、同じコンテンツの2つの表現(プレーンテキス トと HTML)がある場合、AsyncOS は重複した部分からの一致を合計しませ ん。代わりに、各部分の一致を比較して、最高値を選択します。AsyncOS はこ の値をマルチパートメッセージの他の部分からのスコアに追加して、合計スコ アを作成します。 たとえば、body-contains フィルタ ルールを設定し、しきい値を4に設定しま す。プレーンテキスト、HTML、および2つの添付ファイルを含むメッセージ を受信します。メッセージは次のような構造を使用します。

multipart/mixed

multipart/alternative

text/plain

text/html

application/octet-stream

application/octet-stream

body-contains フィルタ ルールは、メッセージの text/plain および text/html 部 分を最初に採点して、このメッセージのスコアを判断します。次に、これらのス コアの結果を比較し、結果から最高のスコアを選択します。さらに、この結果を 各添付ファイルからのスコアに追加して、最終スコアを判断します。メッセージ に次の数の一致があるとします。

multipart/mixed

multipart/alternative

text/plain (2 matches)

text/html (2 matches)

application/octet-stream (1 match)

application/octet-stream

AsyncOS は text/plain と text/html 部分の一致を比較するため、スコア 3 を返し ます。これは、フィルタ ルールをトリガする最小しきい値を満たしていません。

## コンテンツ ディクショナリを使用したしきい値のスコアリング

コンテンツ ディクショナリを使用すると、用語の「重み」を設定して、より簡 単に特定の用語でフィルタ アクションをトリガできます。たとえば、「bank」と いう用語ではメッセージ フィルタをトリガせず、「bank」の後に「account」と いう用語があり、さらに ABA ルーティング番号が含まれていれば、フィルタア クションをトリガする必要があるとします。これを実現するには、重みを設定し たディクショナリを使用して、特定の用語または用語の組み合わせの重要度を高 くします。コンテンツ ディクショナリを使うメッセージ フィルタがフィルタ ルールの一致を評価する場合、コンテンツ ディクショナリの重みを使用して最 終的なスコアを決定します。たとえば、次のコンテンツと重みを指定してコンテ ンツ ディクショナリを作成したとします。

| 用語/スマート ID         | 重み |
|--------------------|----|
| ABA Routing Number | 3  |
| Account            | 2  |
| Bank               | 1  |

表 6-1 コンテンツ ディクショナリの例

このコンテンツディクショナリを dictionary-match または attachment-dictionary-match メッセージフィルタ ルールに関連付けると、 AsyncOS はメッセージ内で検出された一致する用語の各インスタンスの合計 「スコア」に、この用語の重みを追加します。たとえば、メッセージ本文に用語 「account」のインスタンスが3 つ含まれているメッセージの合計スコアに、値6 が追加されます。メッセージフィルタのしきい値が6に設定されている場合、 AsyncOS はこのしきい値スコアが満たされたと判断します。または、各用語の インスタンスが1つずつ含まれている場合も合計値は6になり、このスコアに よってフィルタアクションがトリガされます。

# メッセージ フィルタ内の AND テストと OR テスト

メッセージ フィルタ内で、AND または OR テストを評価する場合、AsyncOS は不要なテストを評価しません。したがって、たとえば、一方の AND テストが false の場合、もう一方のテストは評価されません。テストは左から右に評価さ れるわけではないため、注意してください。代わりに、AND および OR テスト が評価される場合、最も価値の低いテストが最初に評価されます。たとえば、次 のフィルタでは、remote-ip テストが必ず最初に評価されます。その理由は、 rcpt-to-group テストよりもコストが低いためです(一般に、LDAP テストの ほうがコストが高くなります)。

andTestFilter:

if (remote-ip == "192.168.100.100" AND rcpt-to-group == "GROUP")

{ . . . }

最もコストの低いテストが最初に実行されるため、項目の順序を入れ替えても影響はありません。テストの実行順序を保証する必要がある場合は、if文をネストさせてください。この方法は、できる限りコストの高いテストを避けるためにも推奨します。

```
expensiveAvoid:
```

```
if (<simple tests>)
```

```
{ if (<expensive test>)
```

```
{ <action> }
```

}

次に、もう少し複雑な例で説明します。

if (test1 AND test2 AND test3) { ... }

システムは左から右に式をグループ化するため、次のようになります。

if ((test1 AND test2) AND test3) { ... }

この場合、最初に (test1 AND test2) のコストと test3 のコストを比較してか ら、最初に2番めの AND を評価します。3つのテストすべてで同じコストがか かる場合、test3 が最初に実行されます。これは、(test1 AND test2) のコスト が2倍になるためです。

# メッセージ フィルタ ルール

各メッセージフィルタには、フィルタを適用できるメッセージのコレクション を定義するルールが含まれています。フィルタルールを定義して、trueを返す メッセージへのフィルタアクションを定義します。

# フィルタ ルールの概要の表

表 6-2 に、メッセージフィルタで使用できるルールをまとめます。

表 6-2 メッセージ フィルタ ルール

| ルール                         | 構文              | 説明                                                                                                    |
|-----------------------------|-----------------|----------------------------------------------------------------------------------------------------|
| Subject Header              | subject         | 件名ヘッダーが特定のパターンと一致している<br>か。「件名ルール」(P.6-32)を参照してくださ<br>い。                                                                        |
| Body Size                   | body-size       | 本文のサイズは一定の範囲内か。「本文サイズ<br>ルール」(P.6-36)を参照してください。                                                                                 |
| Envelope<br>Sender          | mail-from       | エンベロープ送信者(例:Envelope From、<br><mail from=""> など)が指定したパターンと<br/>一致しているか。「エンベロープ送信者ルール」<br/>(P.6-35)を参照してください。</mail>             |
| Envelope<br>Sender in Group | mail-from-group | エンベロープ送信者(Envelope From、 <mail<br>FROM&gt; など)が、指定した LDAP グループ内<br/>に存在するか。「グループ内エンベロープ送信者<br/>ルール」(P.6-35)を参照してください。</mail<br> |
| Sender Group                | sendergroup     | どの送信者グループが、リスナーの Host<br>Access Table (HAT; ホスト アクセス テーブル)<br>に一致するか。「送信者グループ ルール」<br>(P.6-36)を参照してください。                        |

| ルール                    | 構文            | 説明                                                                                                    |
|------------------------|---------------|----------------------------------------------------------------------------------------------------|
| Envelope<br>Recipient  | rcpt-to       | エンベロープ受信者(例: Envelope To、<br><rcpt to="">)が指定したパターンと一致して<br/>いるか。「エンベロープ受信者ルール」(P.6-33)<br/>を参照してください。</rcpt>                    |
|                        |               | <b>注</b> :rcpt-toルールはメッセージベースです。<br>メッセージに複数の受信者が設定されている場<br>合、いずれか1人の受信者がルールと一致して<br>いれば、指定した処理がすべての受信者に対す<br>るメッセージに適用されます。    |
| Envelope<br>Recipient  | rcpt-to-group | エンベロープ受信者(Envelope To、 <rcpt<br>TO&gt; など)が、指定した LDAP グループ内に</rcpt<br>                                                           |
| in Group               |               | 存在するか。「グループ内エンベロープ受信者<br>ルール」(P.6-34)を参照してください。                                                                                  |
|                        |               | <b>注</b> :rcpt-to-group ルールはメッセージベース<br>です。メッセージに複数の受信者が存在する場<br>合、指定したアクションのグループに1人の受<br>信者が含まれているだけで、すべての受信者へ<br>のメッセージに影響します。 |
| Remote IP              | remote-ip     | リモート ホストから送信されたメッセージは、<br>指定した IP アドレスまたは IP ブロックに一致<br>しているか。「リモート IP ルール」(P.6-37)を<br>参照してください。                                |
| Receiving<br>Interface | recv-int      | メッセージは、指定された受信インターフェイ<br>ス経由で届いたか。「受信 IP インターフェイス<br>ルール」(P.6-38)を参照してください。                                                      |
| Receiving<br>Listener  | recv-listener | メッセージは、指定されたリスナー経由で届い<br>たか。「受信リスナー ルール」(P.6-38)を参照<br>してください。                                                                   |
| Date                   | date          | 現在時刻は特定の日時の前か後か。「日付ルー<br>ル」(P.6-39)を参照してください。                                                                                    |

| 表  | 6-2 | × | ッセー | ・ジ | フィ  | ルタ   | ルー | ール | (続き) |
|----|-----|---|-----|----|-----|------|----|----|------|
| 24 | 0-2 |   | ~ ~ | -  | - 1 | 10 1 | 10 | 10 |      |

| ルール                | 構文                           | 説明                                                                                                    |
|--------------------|------------------------------|----------------------------------------------------------------------------------------------------|
| Header             | header(< <i>string</i> >)    | メッセージに特定のヘッダーが含まれているか。<br>ヘッダーの値が特定のパターンと一致している<br>か。「ヘッダー ルール」(P.6-39)を参照してく<br>ださい。                                                                  |
| Random             | random( <integer>)</integer> | ランダム番号は一定の範囲内か。「乱数ルール」<br>(P.6-40)を参照してください。                                                                                                    |
| Recipient Count    | rcpt-count                   | この電子メールの受信者の人数。「受信者数ルー<br>ル」(P.6-41)を参照してください。                                                                                                    |
| Address Count      | addr-count()                 | 受信者の累積数。<br>このフィルタは、エンベロープの受信者ではな<br>くメッセージ本文のヘッダーに対して機能する<br>点が rcpt-count フィルタ ルールと異なります。<br>「アドレス数ルール」(P.6-42) を参照してくだ<br>さい。                       |
| SPF Status         | spf-status                   | SPF 検証ステータスの値。このフィルタ ルール<br>を使用して、さまざまな SPF 検証結果について<br>問い合わせることができます。有効な<br>SPF/SIDF 戻り値ごとに異なるアクションを入<br>力できます。「SPF-Status ルール」(P.6-52)を<br>参照してください。 |
| SPF Passed         | spf-passed                   | <b>SPF/SIDF</b> 検証に合格したか。このフィルタ<br>ルールは <b>SPF/SIDF</b> 結果をブール値として一般<br>化します。「 <b>SPF-Passed</b> ルール」(P.6-54) を参<br>照してください。                           |
| Image verdict      | image-verdict                | イメージスキャンの評価の結果。このフィルタ<br>ルールを使用して、さまざまなイメージ分析の<br>評価について問い合わせることができます。「イ<br>メージの分析」(P.6-103)を参照してください。                                                 |
| Workqueue<br>count | workqueue-count              | 作業キュー数と指定した値の比較結果(等しい、<br>多い、少ない)。「workqueue-count ルール」<br>(P.6-55) を参照してください。                                                                         |

| ルール                                 | 構文                                                           | 説明                                                                                                    |
|-------------------------------------|--------------------------------------------------------------|----------------------------------------------------------------------------------------------------|
| Body Scanning                       | body-contains( <regular<br>expression&gt;)</regular<br>      | 指定したパターンと一致するテキストまたは添<br>付ファイルがメッセージに含まれているか。パ<br>ターンの発生回数が、しきい値で指定した最小<br>回数以上である必要があります。                                             |
|                                     |                                                              | エンジンは、配信ステータス部分と関連する添<br>付ファイルをスキャンします。                                                                                                |
|                                     |                                                              | 「本文スキャン ルール」(P.6-42)を参照してく<br>ださい。                                                                                                    |
| Body Scanning                       | only-body-contains( <regular<br>expression&gt;)</regular<br> | 指定したパターンと一致するテキストがメッ<br>セージ本文に含まれているか。パターンの発生<br>回数が、しきい値で指定した最小回数以上であ<br>る必要があります。添付ファイルはスキャンさ<br>れません。「本文スキャン」(P.6-43)を参照し<br>てください。 |
| Encryption<br>Detection             | encrypted                                                    | メッセージは暗号化されているか。「暗号化検出<br>ルール」(P.6-44)を参照してください。                                                                                       |
| Attachment<br>Filename <sup>a</sup> | attachment-filename                                          | 指定したパターンと一致するファイル名の添付<br>ファイルがメッセージに含まれているか。「添付<br>ファイル名ルール」(P.6-46)を参照してくださ<br>い。                                                     |
| Attachment<br>Type <sup>a</sup>     | attachment-type                                              | 特定の MIME タイプの添付ファイルがメッセー<br>ジに含まれているか。「添付ファイル タイプ<br>ルール」(P.6-45)を参照してください。                                                            |

| ルール                                  | 構文                   | 説明                                                                                                    |  |  |  |  |
|--------------------------------------|----------------------|----------------------------------------------------------------------------------------------------|--|--|--|--|
| Attachment File <sup>a</sup><br>Type | attachment-filetype  | フィンガープリントに基づく特定のパターンと<br>一致するファイルタイプの添付ファイルがメッ<br>セージに含まれているか(UNIXのfileコマン<br>ドと同様)。添付ファイルが Excel または Word<br>ドキュメントである場合、埋め込みファイルタ<br>イプの.exe、.dll、.bmp、.tiff、.pcx、.gif、<br>.jpeg、png、および Photoshop イメージを検索<br>することもできます。                                     |  |  |  |  |
|                                      |                      | 有効なフィルタを作成するには、ファイル タイ<br>プを引用符で囲む必要があります。一重引用符<br>または二重引用符を使用できます。たとえば、<br>.exe 添付ファイルを検索するには、次の構文を<br>使用します。<br>if (attachment-filetype == "exe")                                                                                                    |  |  |  |  |
|                                      |                      | 詳細については、「添付ファイルのスキャン<br>メッセージ フィルタの例」(P.6-111)を参照し<br>てください。                                                                                                    |  |  |  |  |
| Attachment<br>MIME Type <sup>a</sup> | attachment-mimetype  | 特定の MIME タイプの添付ファイルがメッセー<br>ジに含まれているか。このルールは<br>attachment-type ルールに似ていますが、<br>MIME 添付ファイルで指定された MIME タイ<br>プのみが評価される点が異なります。(明示的に<br>ファイル タイプが指定されていない場合、アプ<br>ライアンスはファイルの拡張子からファイルの<br>タイプを推測しようとしません)。「添付ファイ<br>ルのスキャン メッセージ フィルタの例」<br>(P.6-111)を参照してください。 |  |  |  |  |
| Attachment<br>Protected              | attachment-protected | パスワード保護された添付ファイルがメッセー<br>ジに含まれているか。「保護された添付ファイル<br>の検疫」(P.6-114)を参照してください。                                                                                                    |  |  |  |  |

Cisco IronPort AsyncOS 7.5 for Email 上級コンフィギュレーション ガイド

| ルール                                 | 構文                                                            | 説明                                                                                                    |  |  |  |  |
|-------------------------------------|---------------------------------------------------------------|----------------------------------------------------------------------------------------------------|--|--|--|--|
| Attachment<br>Unprotected           | attachment-unprotected                                        | attachment-unprotected フィルタ条件は、保護<br>されていない添付ファイルをスキャン エンジン<br>が検出した場合に true を返します。スキャン エ<br>ンジンが添付ファイルを読み取ることができた<br>場合、そのファイルは保護されていないと見な<br>されます。zip ファイルに保護されていないメ<br>ンバが含まれている場合、その zip ファイルは<br>保護されていないと見なされます。 |  |  |  |  |
|                                     |                                                               | 注:attachment-unprotected フィルタ条件と<br>attachment-protected フィルタ条件は、相互に<br>排他的ではありません。同じ添付ファイルをス<br>キャンすると、両方のフィルタ条件で true が返<br>される場合があります。これは、たとえば、zip<br>ファイルに保護されたメンバと保護されていな<br>いメンバの両方が含まれている場合に発生しま<br>す。          |  |  |  |  |
|                                     |                                                               | 「保護されていない添付ファイルの検出」<br>(P.6-114)を参照してください。                                                                                                    |  |  |  |  |
| Attachment<br>Scanning <sup>a</sup> | attachment-contains( <regular<br>expression&gt;)</regular<br> | 指定したパターンと一致するテキストまたは別<br>の添付ファイルが、メッセージの添付ファイル<br>に含まれているか。パターンの発生回数が、し<br>きい値で指定した最小回数以上である必要があ<br>ります。                                                                                                    |  |  |  |  |
|                                     |                                                               | このルールは body-contains() ルールに似てい<br>ますが、メッセージの「本文」全体のスキャン<br>を避けるよう試みます。つまり、ユーザに添付<br>ファイルとして表示される内容のみをスキャン<br>しようとします。「添付ファイルのスキャン<br>メッセージフィルタの例」(P.6-111)を参照し<br>てください。                                               |  |  |  |  |

| ルール                             | 構文                                                                    | 説明                                                                                                    |
|---------------------------------|-----------------------------------------------------------------------|----------------------------------------------------------------------------------------------------|
| Attachment<br>Scanning          | <pre>attachment-binary-contains(&lt;   regular expression&gt;)</pre>  | 指定したパターンと一致するバイナリ データが<br>存在する添付ファイルがメッセージに含まれて<br>いるか。                                                                                                    |
|                                 |                                                                       | このルールは attachment-contains () ルール<br>に似ていますが、バイナリ データ内のパターン<br>のみを検索します。                                                                                                    |
| Attachment<br>Scanning          | <pre>every-attachment-contains(<r egular="" expression="">)</r></pre> | このメッセージのすべての添付ファイルに、特<br>定のパターンと一致するテキストが含まれてい<br>るか。対象のテキストがすべての添付ファイル<br>内に存在する必要があります。つまり実際に実<br>行されるアクションは、各添付ファイルに対す<br>る「attachment-contains()」の論理 AND 演<br>算です。本文はスキャンされません。パターン<br>の発生回数が、しきい値で指定した最小回数以<br>上である必要があります。       |
|                                 |                                                                       | 「添付ファイルのスキャン メッセージ フィルタ<br>の例」(P.6-111)を参照してください。                                                                                                    |
| Attachment<br>Size <sup>a</sup> | attachment-size                                                       | メッセージに含まれている添付ファイルのサイ<br>ズが特定の範囲内に収まっているか。このルー<br>ルは body-size ルールに似ていますが、メッ<br>セージの「本文」全体のスキャンを避けるよう<br>試みます。つまり、ユーザに添付ファイルとし<br>て表示される内容のみをスキャンしようとしま<br>す。このサイズは、デコードする前に評価され<br>ます。「添付ファイルのスキャンメッセージ<br>フィルタの例」(P.6-111)を参照してください。 |
| Public Blacklists               | <pre>dnslist(<query server="">)</query></pre>                         | 送信者の IP アドレスがパブリック ブラックリ<br>スト サーバ (RBL) 内に存在するか。「DNS リ<br>スト ルール」(P.6-47) を参照してください。                                                                                                    |
| SenderBase<br>Reputation        | reputation                                                            | 送信者の SenderBase 評価スコアの値。<br>「SenderBase 評価ルール」(P.6-48)を参照して<br>ください。                                                                                                    |

| ルール                               | 構文                                                                                 | 説明                                                                                                    |
|-----------------------------------|------------------------------------------------------------------------------------|----------------------------------------------------------------------------------------------------|
| No SenderBase<br>Reputation       | no-reputation                                                                      | SenderBase レピュテーションが「None」の場<br>合に使用します。「SenderBase 評価ルール」<br>(P.6-48) を参照してください。                                                                                                    |
| Dictionary <sup>b</sup>           | dictionary-match( <i>dictionary_name</i> )                                         | メッセージ本文に、dictionary_name で指定し<br>た名前のコンテンツ ディクショナリの正規表現<br>または用語が含まれているかどうかを判別しま<br>す。パターンの発生回数が、しきい値で指定し<br>た最小回数以上である必要があります。「辞書<br>ルール」(P.6-49)を参照してください。                                        |
| Attachment<br>Dictionary<br>Match | attachment-dictionary-match(<br><dictionary_name>)</dictionary_name>               | 添付ファイルに、 <i>dictionary_name</i> で指定した<br>名前のコンテンツディクショナリの正規表現が<br>含まれているかどうかを判別します。パターン<br>の発生回数が、しきい値で指定した最小回数以<br>上である必要があります。「辞書ルール」<br>(P.6-49)を参照してください。                                       |
| Subject<br>Dictionary<br>Match    | <pre>subject-dictionary-match(<di ctionary_name="">)</di></pre>                    | 件名ヘッダーに、 <i>dictionary_name</i> で指定した<br>名前のコンテンツ ディクショナリの正規表現ま<br>たは用語が含まれているかどうかを判別します。<br>「辞書ルール」(P.6-49) を参照してください。                                                                             |
| Header<br>Dictionary<br>Match     | <pre>header-dictionary-match(<dic tionary_name="">, <header>)</header></dic></pre> | 指定したヘッダー(大文字と小文字を区別)に、<br><i>dictionary_name</i> で指定した名前のコンテンツ<br>ディクショナリの正規表現または用語が含まれ<br>ているかどうかを判別します。「辞書ルール」<br>(P.6-49)を参照してください。                                                              |
| Body Dictionary<br>Match          | <pre>body-dictionary-match(<dicti onary_name="">)</dicti></pre>                    | このフィルタ条件は、辞書の用語がメッセージ<br>本文に含まれていれば true を返します。この<br>フィルタの検索対象となるのは、添付ファイル<br>と見なされていない MIME 部分内の用語です。<br>また、ユーザが定義したしきい値が満たされた<br>場合も true を返します(デフォルトのしきい値<br>は1です)。「辞書ルール」(P.6-49)を参照して<br>ください。 |

| ルール                                          | 構文                                                                                                    | 説明                                                                                                    |
|----------------------------------------------|----------------------------------------------------------------------------------------------------|----------------------------------------------------------------------------------------------------|
| Envelope<br>Recipient<br>Dictionary<br>Match | <pre>rcpt-to-dictionary-match(<di ctionary_name="">)</di></pre>                                          | エンベロープ受信者に、 <i>dictionary_name</i> で指<br>定した名前のコンテンツ ディクショナリの正規<br>表現または用語が含まれているかどうかを判別<br>します。「辞書ルール」(P.6-49) を参照してく<br>ださい。            |
| Envelope<br>Sender<br>Dictionary<br>Match    | <pre>mail-from-dictionary-match(&lt;     dictionary_name&gt;)</pre>                                      | エンベロープ送信者に、 <i>dictionary_name</i> で指<br>定した名前のコンテンツ ディクショナリの正規<br>表現または用語が含まれているかどうかを判別<br>します。「辞書ルール」(P.6-49) を参照してく<br>ださい。            |
| SMTP<br>Authenticated<br>User Match          | <pre>smtp-auth-id-matches(<target> [, <sieve-char>])</sieve-char></target></pre>                         | エンベロープ送信者のアドレスとメッセージ<br>ヘッダーのアドレスが、送信者の認証済み<br>SMTP ユーザ ID と一致するかどうかを判別し<br>ます。「SMTP Authenticated User Match ルー<br>ル」(P.6-55) を参照してください。 |
| True                                         | true                                                                                                    | すべてのメッセージと一致します。「true ルー<br>ル」(P.6-31)を参照してください。                                                                                          |
| Valid                                        | valid                                                                                                    | メッセージに解析不能または無効な MIME 部分<br>がある場合に false を返し、それ以外の場合は<br>true を返します。「valid ルール」(P.6-32)を参<br>照してください。                                     |
| Signed                                       | signed                                                                                                   | メッセージが署名済みであるかどうかを判別し<br>ます。「Signed ルール」(P.6-58)を参照してく<br>ださい。                                                                            |
| Signed<br>Certificate                        | <pre>signed-certificate(<field> [<operator> <regular expression="">])</regular></operator></field></pre> | メッセージ署名者または X.509 証明書発行者が<br>特定のパターンと一致するかどうかを判別しま<br>す。「Signed Certificate ルール」(P.6-59)を参<br>照してください。                                    |

a. 添付ファイルのフィルタリングについては、「添付ファイルのスキャン」(P.6-100)を参照してください。

b. コンテンツ ディクショナリの詳細については、『Cisco IronPort AsyncOS for Email Configuration Guide』の「Text Resources」の章で説明しています。

IronPort アプライアンスに送信されるメッセージはいずれも、すべてのメッセージフィルタで順番に処理されますが、最終アクションを指定した場合はそのアクションによりメッセージに対する以降の処理が停止されます。(「メッセージ

#### Cisco IronPort AsyncOS 7.5 for Email 上級コンフィギュレーション ガイド

フィルタアクション」(P.6-3)を参照してください)。フィルタはすべてのメッ セージに適用することもでき、ルールは論理接続子(AND、OR、NOT)を使 用して結合することもできます。

## ルールで使用する正規表現

ルールの定義に使用するアトミックテストの一部では、*正規表現照合*を行いま す。正規表現は複雑になる場合があります。次の表は、メッセージフィルタ ルールで正規表現を適用する場合の目安として使用してください。

表 6-3 ルールで使用する正規表現

| 正規表現(abc)            | フィルタ ルールの正規表現が文字列と一致すると判断<br>されるのは、正規表現の一連の指示が文字列のいずれ<br>かの部分と一致する場合です。                                |
|----------------------|----------------------------------------------------------------------------------------------------|
|                      | たとえば、正規表現「Georg」は「George Of The<br>Jungle」、「Georgy Porgy」、「La Meson Georgette」、<br>「Georg」の各文字列と一致します。 |
| キャラット(^)<br>ドル記号(\$) | ドル記号(\$)を含むルールは文字列の末尾のみと一致し、キャラット(^)を含むルールは文字列の先頭のみと一致します。                                             |
|                      | たとえば、正規表現「^Georg\$」は文字列「Georg」の<br>みと一致します。                                                            |
|                      | 空のヘッダーを検索するには、「"^\$"」と指定します。                                                                           |
| 文字、空白、アットマー<br>ク(@)  | 文字、空白、アットマーク(@)を含むルールは、当<br>該の文字自体と完全に一致します。                                                           |
|                      | たとえば、正規表現「^George@admin\$」は文字列<br>「George@admin」のみと一致します。                                              |
| ピリオド(.)              | ピリオド(.)を含むルールは任意の1文字(改行を<br>除く)と一致します。                                                                 |
|                      | たとえば、「^admin\$ 」という正規表現は<br>「macadmin」および「sunadmin」の各文字列とは一致<br>しますが、「win32admin」とは一致しません。             |

#### 表 6-3 ルールで使用する正規表現(続き)

| アスタリスク(*)               | アスタリスク(*)を含むルールは、「直前に指定され<br>ている文字が0回を含む任意の回数繰り返されている<br>文字」と一致します。ピリオドとアスタリスクが続く<br>場合(.*)、任意の文字(改行を除く)と一致します。                                                                             |
|-------------------------|----------------------------------------------------------------------------------------------------|
|                         | たとえば、「^P.*Piper\$」という正規表現は、<br>「PPiper」、「Peter Piper」、「P.Piper」、「Penelope<br>Penny Piper」のどの文字列とも一致します。                                                                                     |
| 円記号(¥)                  | 円記号は特殊文字の <i>エスケープ</i> に使用します。そのため、「¥.」は文字としてのピリオドのみ、「¥\$」は文字としてのドル記号のみ、「¥^」は文字としてのキャラット記号のみとそれぞれ一致します。たとえば、「^ik¥.ac¥.uk\$」は「ik.ac.uk」という文字列のみと<br>一致します。                                   |
|                         | <b>重要</b> :円記号はパーサーでも特殊なエスケープ文字として使用します。そのため、正規表現で円記号を使用する場合、2つの円記号が必要です。解析後には「実際に」使用される円記号1つのみが残り、正規表現システムに渡されます。上記の例を照合する場合は「^ik¥¥.ac¥¥.uk\$」と入力することになります。                                |
| 大文字と小文字を区別し<br>ない((?i)) | トークン (?i) は、正規表現の残りの部分で大文字と<br>小文字が区別されないことを表します。このトークン<br>を、大文字と小文字を区別する正規表現の先頭に配置<br>すると、大文字と小文字が一切区別されない照合が行<br>われます。<br>たとえば、「(?i)viagra」という正規表現は、<br>「Viagra」、「vIaGRA」、「VIAGRA」と一致します。 |

| 繰り返し回数<br>{min,max} | この正規表現の表記は、直前のトークンを繰り返す回<br>数を表します。                                                |
|---------------------|------------------------------------------------------------------------------------|
|                     | たとえば、「fo{2,3}」は「foo」および「fooo」とは<br>一致しますが、「fo」や「fofo」とは一致しません。                     |
|                     | if(header('To') == "^.{500,}") というステートメ<br>ントは、500 文字以上が使用されている「To」ヘッ<br>ダーを検索します。 |
| または(」)              | 代替、つまり「or」演算子に相当します。A と B が正<br>規表現の場合、「A B」はA と B のいずれかに一致す<br>る文字列と一致します。        |
|                     | たとえば、「foolbar」という表現は「foo」や「bar」<br>とは一致しますが、「foobar」とは一致しません。                      |

#### 表 6-3 ルールで使用する正規表現(続き)

## メッセージのフィルタリングでの正規表現の使用

フィルタを使用して、ASCII 以外の形式でエンコードされているメッセージの 内容(ヘッダーと本文)の文字列とパターンを検索できます。具体的には、本シ ステムでは次の場所にある非 ASCII 文字を検索する正規表現(regex)を使用で きます。

- メッセージ ヘッダー
- MIME 添付ファイル名の文字列
- メッセージ本文
  - MIME ヘッダーがない本文(従来の形式の電子メール)
  - エンコードを示す MIME ヘッダーがあり、MIME 部分がない本文
  - エンコードが指定されているマルチパート MIME メッセージ
  - 上記の本文のうち、MIME ヘッダーでエンコードが指定されていないもの

メッセージまたは本文の任意の部分(添付ファイルを含む)の照合に正規表現を 使用できます。添付ファイルのタイプとして HTML、MS Word、Excel など多 数のタイプを対象にできます。対象となる文字セットとして、gb2312、HZ、 EUC、JIS、Shift-JIS、Big5、Unicode などがあります。正規表現を使用する メッセージ フィルタ ルールを作成するには、コンテンツ フィルタ GUI を使用す るか(『Cisco IronPort AsyncOS for Email Configuration Guide』の「Email Security Manager」を参照)、またはテキスト エディタでファイルを作成してか らシステムにインポートします。詳細については、「CLI を使用したメッセージ フィルタの管理」(P.6-115) および「スキャン パラメータの変更」(P.6-127)を 参照してください。

## 正規表現の使用に関するガイドライン

プレフィクスではなく文字列全体を照合する場合は、正規表現の先頭にキャレット(^)、末尾にドル記号(\$)をそれぞれ配置する必要があります。

(注)

空の文字列を照合する場合に「」を使用すると、実際には*すべての*文字列が一致 します。かわりに「^\$」を使用します。たとえば、「件名ルール」(P.6-32)の2 番めの例がこれに該当します。

また、文字としてのピリオドを照合するには、正規表現でピリオドをエスケープ する必要があります。たとえば、sun.comという正規表現は 「thegodsunocommando」という文字列と一致しますが、^sun¥.com\$という正規 表現は「sun.com」という文字列のみと一致します。

技術的には、ここで使用する正規表現のスタイルは **Python re モジュール** スタ イルの正規表現です。Python スタイルの正規表現の詳細については、「Python Regular Expression HOWTO」(http://www.python.org/doc/howto/) を参照 してください。

## 正規表現と非 ASCII 文字セット

一部の言語では、「単語」や「単語境界」、「大文字と小文字」という概念が存在 しません。

単語を構成する文字(正規表現で「¥w」と表される文字)の識別などが必要にな る複雑な正規表現では、ロケールが不明な場合、またはエンコードが不明な場 合、問題が発生します。

## nテスト

正規表現の照合テストは、シーケンス == とシーケンス != を使用して行うことが できます。次の例を参考にしてください。

rcpt-to == "^goober@dev¥¥.null¥¥....\$" (matching)

rcpt-to != "^goober@dev¥¥.null¥¥....\$" (non-matching)

## 大文字と小文字の区別

特に明記されている場合を除き、正規表現では大文字と小文字が区別されます。 正規表現で「foo」を検索する場合、「FOO」や「Foo」は一致しません。

## 効率的なフィルタの作成

次の例は、同じ処理を行う2つのフィルタですが、最初の例の方が CPU の使用 率が高くなります。2番めのフィルタの方が効率的な正規表現を使用していま す。

"¥¥.386\$") OR (attachment-filename == "¥¥.exe\$")) OR (attachment-filename == "¥¥.ad\$")) OR (attachment-filename == "¥¥.ade\$")) OR (attachment-filename == "¥¥.adp\$")) OR (attachment-filename == "¥¥.asp\$")) OR (attachment-filename == "¥¥.bas\$")) OR (attachment-filename == "¥¥.bat\$")) OR (attachment-filename == "¥¥.chm\$")) OR (attachment-filename == "¥¥.cmd\$")) OR (attachment-filename == "¥¥.com\$")) OR (attachment-filename == "¥¥.cpl\$")) OR (attachment-filename == "¥¥.crt\$")) OR (attachment-filename == "¥¥.exe\$")) OR (attachment-filename == "¥¥.hlp\$")) OR (attachment-filename == "¥¥.hta\$")) OR (attachment-filename == "¥¥.inf\$")) OR (attachment-filename == "¥¥.ins\$")) OR (attachment- filename == "¥¥.isp\$")) OR (attachment-filename == "¥¥.js\$")) OR (attachment-filename == "¥¥.jse\$")) OR (attachment- filename == "¥¥.lnk\$")) OR (attachment-filename == "¥¥.mdb\$")) OR (attachment-filename == "¥¥.mde\$")) OR (attachment-filename == "¥¥.msc\$")) OR (attachment-filename == "¥¥.msi\$")) OR (attachment-filename == "¥¥.msp\$")) OR (attachment-filename == "¥¥.mst\$")) OR (attachment-filename == "¥¥.pcd\$")) OR (attachment-filename == "¥¥.pif\$")) OR (attachment-filename == "¥¥.reg\$")) OR (attachment-filename == "¥¥.scr\$")) OR (attachment-filename == "¥¥.sct\$")) OR (attachment-filename == "¥¥.shb\$")) OR (attachment-filename == "¥¥.shs\$")) OR (attachment-filename == "¥¥.url\$")) OR (attachment-filename == "¥¥.vb\$")) OR (attachment-filename == "¥¥.vbe\$")) OR (attachment-filename == "¥¥.vbs\$")) OR (attachment-filename == "¥¥.vss\$")) OR (attachment-filename == "¥¥.vst\$")) OR (attachment-filename == "¥¥.vsw\$")) OR (attachment-filename == "¥¥.ws\$")) OR (attachment-filename == "¥¥.wsc\$")) OR (attachment-filename == "¥¥.wsf\$")) OR (attachment-filename == "¥¥.wsh\$"))) { bounce(); }

この例では、AsyncOS は正規表現エンジンを 30 回(添付ファイルタイプと recv-listener のそれぞれに 1 回ずつ)起動する必要があります。

かわりに、次のようなフィルタを作成します。

```
attachment-filter: if (recv-listener == "Inbound") AND
(attachment-filename ==
"¥¥.(386|exe|ad|ade|adp|asp|bas|bat|chm|cmd|com|cpl|crt|exe|hlp|hta|i
nf|ins|isp|js|jse|lnk|mdb|mde|msc|msi|msp|mst|pcd|pif|reg|scr|sct|shb
|shs|url|vb|vbe|vbs|vss|vst|vsw|ws|wsc|wsf|wsh)$") {
```

bounce();

}

正規表現エンジンの起動回数は2回だけで、「()」の追加やスペルの誤りについ て心配する必要がなくなるためフィルタの管理も大幅に簡単になります。また、 最初の例に比べて CPU オーバーヘッドが低下します。

### PDF と正規表現

PDF の生成方法によっては、スペースや改行がないことがあります。このよう な場合、スキャンエンジンは、ページ内の単語の位置に基づき、論理的なス ペースと改行の挿入を試みます。たとえば、1 つの単語の中に複数のフォントや フォント サイズが混在する場合、生成される PDF コードからスキャンエンジン が単語と改行を判別するのが難しくなります。このように生成された PDF ファ イルで正規表現による照合を行うと、スキャンエンジンは予期しない結果を返 す場合があります。

たとえば、PowerPoint 文書に挿入した単語の中に、単語内の文字ごとに異なる フォントやフォント サイズが設定されているものがあるとします。このアプリ ケーションから生成された PDF をスキャン エンジンが読み取ると、論理的なス ペースと改行が挿入されます。PDF の構造が原因で、「callout」という単語が 「call out」や「c a l lout」と解釈される場合があります。このレンダリング結果 を正規表現「callout」で照合しようとすると、一致なしと判断されます。

## スマート ID

メッセージの内容をスキャンするメッセージ ルールを使用する場合、スマート IDを使用するとデータ内の特定のパターンを検出できます。

スマート ID で、データ内の次のパターンを検出できます。

- クレジットカード番号
- 米国社会保障番号
- CUSIP ナンバー
- ABA ナンバー

フィルタでスマート ID を使用するには、本文または添付ファイルのコンテンツ をスキャンするフィルタ ルールで次のキーワードを使用します。

表 6-4 メッセージ フィルタのスマート ID

| キーワード   | スマート ID     | 説明                                                                                 |
|---------|-------------|------------------------------------------------------------------------------------|
| *credit | クレジット カード番号 | 14、15、および 16 桁のクレ<br>ジット カード番号を識別しま<br>す。                                          |
|         |             | <ul> <li>(注) スマート ID では</li> <li>enRoute および JCB カードは</li> <li>識別されません。</li> </ul> |
| *aba    | ABA 送金番号    | ABA 送金番号を識別します。                                                                    |
| *ssn    | 社会保障番号      | 米国 社会保障番号を識別しま<br>す。*ssn スマート ID はダッ<br>シュ、ピリオド、スペースが<br>ある社会保障番号を識別しま<br>す。       |
| *cusip  | CUSIP 番号    | CUSIP 番号を識別します。                                                                    |

## スマート ID の構文

フィルタ ルールでスマート ID を使用する場合、次の例のように、本文または添 付ファイルをスキャンするフィルタ ルールの中でスマート ID キーワードを引用 符で囲みます。

ID Credit Cards:

if(body-contains("\*credit")){

Cisco IronPort AsyncOS 7.5 for Email 上級コンフィギュレーション ガイド

}

```
notify("legaldept@example.com");
```

また、コンテンツ ディクショナリの一部としてコンテンツ フィルタ内でスマート ID を使用することもできます。

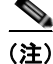

スマート ID キーワードは通常の正規表現や他のキーワードと組み合わせて使用 できません。たとえば、「\*credit | \*ssn」というパターンは有効ではありません。

(注)

\*ssn スマート ID による誤判定を防ぐため、\*ssn スマート ID は他のフィルタ条件とあわせて使用すると有用な場合があります。たとえば、「only-body-contains」フィルタ条件を使用することができます。この場合、検索文字列がメッセージ本文のすべての MIME 部分に存在する場合のみ式が true であると判定されます。たとえば、次のようなフィルタを作成できます。

SSN-nohtml: if only-body-contains("\*ssn") {
duplicate-quarantine("Policy");}

# メッセージ フィルタ ルールの例

次のセクションでは、メッセージ フィルタの使用例を照会します。

true ルール

true ルールはすべてのメッセージと一致します。たとえば、次のルールはテス ト対象となるすべてのメッセージについて、IP インターフェイスを external に 変更します。

externalFilter:

if (true)

```
{
    alt-src-host('external');
}
```

## valid ルール

valid ルールは、メッセージに解析不能または無効な MIME 部分が含まれてい る場合に false を返し、それ以外の場合は true を返します。たとえば、次のルー ルはテスト対象のメッセージのうち解析不能なメッセージをすべてドロップしま す。

```
not-valid-mime:
    if not valid
    {
        drop();
```

```
}
```

### 件名ルール

subject ルールは、件名ヘッダーの値が指定した正規表現と一致するメッセージ を選択します。

たとえば、次のフィルタは、件名が「Make Money」という語句で始まるすべてのメッセージを廃棄します。

scamFilter:

```
if (subject == '^Make Money')
{
    drop();
}
```

Cisco IronPort AsyncOS 7.5 for Email 上級コンフィギュレーション ガイド
ヘッダーの値で検索する非 ASCII 文字を指定することができます。

ヘッダーに関する操作を行う場合、ヘッダーの現在の値には処理中に行われた変 更(メッセージのヘッダーの追加、削除、変更を行うフィルタ処理など)が含ま れている点に注意してください。詳細については、「メッセージ ヘッダー ルール および評価」(P.6-7)を参照してください。

次のフィルタは、ヘッダーが空の場合、またはメッセージにヘッダーがない場合 に true を返します。

```
EmptySubject To filter:
```

if (header('Subject') != ".") OR

```
(header('To') != ".") {
```

drop();

}

(注)

このフィルタは Subject ヘッダーと To ヘッダーが空の場合に true を返しますが、 ヘッダーがない場合も true を返します。指定したヘッダーがメッセージ内にな い場合でも、このフィルタは true を返します。

# エンベロープ受信者ルール

rcpt-toルールは、いずれかのエンベロープ受信者が指定した正規表現と一致するメッセージを選択します。たとえば、次のフィルタは「scarface」という文字列を含む電子メールアドレス宛てに送信されたすべてのメッセージをドロップします。

(注)

rcpt-to ルールで使用する正規表現では、大文字と小文字は区別されません。

scarfaceFilter:

```
if (rcpt-to == 'scarface')
```

| { |         |
|---|---------|
|   | drop(); |
| } |         |

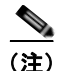

rcpt-to ルールはメッセージに基づいています。メッセージに複数の受信者が設 定されている場合、いずれか1人の受信者がルールと一致していれば、指定した 処理がすべての受信者に対するメッセージに適用されます。

# グループ内エンベロープ受信者ルール

rcpt-to-group ルールは、いずれかのエンベロープ受信者が指定した LDAP グ ループのメンバであるメッセージを選択します。たとえば、次のフィルタは 「ExpiredAccounts」という LDAP グループ内の電子メールアドレス宛てに送信 されたすべてのメッセージをドロップします。

expiredFilter:

```
if (rcpt-to-group == 'ExpiredAccounts')
{
    drop();
}
```

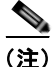

rcpt-to-group ルールはメッセージに基づいています。メッセージに複数の受 信者が設定されている場合、いずれか1人の受信者がルールと一致していれば、 指定した処理がすべての受信者に対するメッセージに適用されます。

# エンベロープ送信者ルール

mail-from ルールは、エンベロープ送信者が指定した正規表現と一致するメッ セージを選択します。たとえば、次のフィルタを実行すると admin@yourdomain.com により送信されたすべてのメッセージがただちに出力さ れます。

(注)

mail-from ルールで使用する正規表現では、大文字と小文字は*区別されません*。 次の例では、ピリオドがエスケープ処理されています。

kremFilter:

```
if (mail-from == '^admin@yourdomain¥¥.com$')
{
    skip_filters();
    }
```

# グループ内エンベロープ送信者ルール

mail-from-group ルールは、エンベロープ送信者が演算子の右辺で指定した LDAP グループに属している(不一致を検索する場合は、送信者の電子メール アドレスが指定した LDAP グループに属していない)メッセージを選択します。 たとえば、次のフィルタを実行すると、「KnownSenders」という LDAP グルー プの電子メールアドレスにより送信されたすべてのメッセージがただちに出力さ れます。

SenderLDAPGroupFilter:

```
if (mail-from-group == 'KnownSenders')
{
    skip_filters();
    }
```

# 送信者グループ ルール

sendergroup メッセージ フィルタは、リスナーの Host Access Table (HAT; ホ スト アクセス テーブル) でどの送信者グループが一致するかに基づいて、メッ セージを選択します。このルールは「==」(一致を検索する場合)または「!=」 (不一致を検索する場合)を使用して、指定した正規表現(式の右辺)との一致 をテストします。たとえば、次のメッセージフィルタ ルールは、メッセージの 送信者グループが正規表現「Internal」と一致する場合に true を返し、その場合 はメッセージを代替メール ホストに送信します。

senderGroupFilter:

```
if (sendergroup == "Internal")
{
    alt-mailhost("[172.17.0.1]");
}
```

# 本文サイズ ルール

本文サイズとはメッセージのサイズのことで、ヘッダーと添付ファイルも含みま す。body-size ルールは、指定に従い本文のサイズを特定の数値を比較します。 たとえば、次のフィルタは本文サイズが5メガバイトを超えるすべてのメッセー ジをバウンスします。

BigFilter:

```
if (body-size > 5M)
{
    bounce();
}
```

Cisco IronPort AsyncOS 7.5 for Email 上級コンフィギュレーション ガイド

 例
 比較の種類

 body-size < 10M</td>
 より小さい

 body-size <= 10M</td>
 以下

 body-size >> 10M
 より大きい

 body-size >= 10M
 以上

 body-size == 10M
 等しい

 body-size != 10M
 等しくない

body-size を使用すると次のような比較ができます。

サイズ指定にはサフィクスを使用すると便利です。

| 数量  | 説明                                                            |
|-----|---------------------------------------------------------------|
| 10b | 10 バイト (「10」に同じ)                                              |
| 13k | 13キロバイト                                                       |
| 5M  | 5メガバイト                                                        |
| 40G | 40 ギガバイト(注: Cisco IronPort では 100 メガバイトを超える<br>メッセージを処理できません) |

# リモート IP ルール

remote-ip ルールは、メッセージを送信したホストの IP アドレスが特定のパ ターンと一致するかどうかを確認するためのテストを実行します。IP アドレス のパターンは、『Cisco IronPort AsyncOS for Email Configuration Guide』の 「Sender Group Syntax」で説明している allowed hosts 表記(SBO、SBRS、 dnslist の各表記と特殊キーワード ALL を除く)を使用して指定されます。

allowed hosts 表記では、IP アドレス(ホスト名ではない)の順序と数値での範囲のみを指定できます。たとえば、次のフィルタは 10.1.1.x (x は 50、51、52、53、54、55 のいずれか)の形式の IP アドレスから送信されていないすべての メッセージをバウンスします。

notMineFilter:

```
if (remote-ip != '10.1.1.50-55')
```

{

```
bounce();
```

}

## 受信リスナー ルール

recv-listener ルールは、名前付きリスナーで受信したメッセージを選択しま す。リスナー名は、現在システム上で設定されているリスナーのいずれかのニッ クネームである必要があります。たとえば、次のフィルタを実行すると、 expedite という名前のリスナーから受信したすべてのメッセージがただちに出 力されます。

```
expediteFilter:
```

```
if (recv-listener == 'expedite')
{
    skip_filters();
    }
```

# 受信 IP インターフェイス ルール

recv-int ルールは、名前付きインターフェイス経由で受信したメッセージを選 択します。インターフェイス名は、現在システムに設定されているインターフェ イスのいずれかのニックネームである必要があります。たとえば、次のフィルタ は、outside という名前のインターフェイスから受信したすべてのメッセージを バウンスします。

```
outsideFilter:
```

```
if (recv-int == 'outside')
{
    bounce();
}
```

## 日付ルール

date ルールは、現在の日時と指定した時刻を照合します。date ルールは *MM/DD/YYYY HH:MM:SS*という形式のタイムスタンプがある文字列との比較 を行います。このルールは、特定の日時(米国形式)の前または後に実行する処 理を指定する場合に便利です。(米国形式以外の形式を使用しているメッセージ を検索する場合は問題が発生することがあります)。次のフィルタは、2003年7 月 28日の午後1時より後に campaign1@yourdomain.com から送信されたすべて のメッセージをバウンスします。

TimeOutFilter:

```
if ((date > '07/28/2003 13:00:00') and (mail-from ==
```

'campaign1@yourdomain¥¥.com'))

```
{
```

bounce();

```
}
```

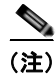

date ルールを \$Date メッセージ フィルタ処理変数と混同しないようにしてくだ さい。

### ヘッダー ルール

header() ルールは、メッセージ ヘッダーがかっこ内で引用されている特定の ヘッダー ("ヘッダー名") と一致するかどうかを確認します。このルールは subject ルールと同様に正規表現と比較することもできますが、比較を行わずに 使用することもできます。この場合、メッセージにそのヘッダーがあれば 「true」、なければ「false」となります。たとえば、次の例ではヘッダー X-Sample の有無、およびこのヘッダーの値に「sample text」という文字列が 含まれているかどうかを確認しています。一致する場合は、メッセージがバウン スされます。

```
FooHeaderFilter:
```

```
if (header('X-Sample') == 'sample text')
{
    bounce();
}
```

ヘッダーの値で検索する非 ASCII 文字を指定することができます。

次の例では、比較を行わずにヘッダー ルールを適用しています。この場合、 ヘッダー X-DeleteMe が見つかると、そのヘッダーがメッセージから削除されま す。

DeleteMeHeaderFilter:

```
if header('X-DeleteMe')
{
    strip-header('X-DeleteMe');
}
```

ヘッダーに関する操作を行う場合、ヘッダーの現在の値には処理中に行われた変更(メッセージのヘッダーの追加、削除、変更を行うフィルタ処理など)が含まれている点に注意してください。詳細については、「メッセージ ヘッダー ルールおよび評価」(P.6-7)を参照してください。

#### 乱数ルール

random ルールは、0から N-1(Nはルール名の後のかっこで指定される整数値) までの乱数を生成します。このルールでは header()ルールと同様に比較を行う こともできますが、「単項」形式で単独使用することもできます。単項形式では、 生成された乱数が0でない場合に true と評価されます。たとえば、次のフィル タはいずれも内容としては同じもので、2分の1の確率で Virtual Gateway アド レス A が選択され、残り2分の1の確率で Virtual Gateway アドレス B が選択 されます。

load balance a:

```
if (random(10) < 5) {
    alt-src-host('interface_a');
} else {
    alt-src-host('interface_b');
}</pre>
```

load\_balance\_b:

```
if (random(2)) {
    alt-src-host('interface_a');
} else {
    alt-src-host('interface_b');
}
```

受信者数ルール

rcpt-count ルールは、body-size ルールと同様に、メッセージの受信者の数を 整数値と比較します。このルールを使用すると、ユーザが一度に多数のユーザに 電子メールを送信することを防止でき、また大規模なメール送信キャンペーンが 特定の Virtual Gateway アドレス経由で行われるようにすることができます。次の例では、受信者数が 100 件を超える電子メールが特定の Virtual Gateway アドレスを経由して送信されます。

```
large_list_filter:
```

```
if (rcpt-count > 100) {
```

```
alt-src-host('mass mailing interface');
```

}

#### アドレス数ルール

addr-count() メッセージ フィルタ ルールは、1 つ以上のヘッダー文字列を対象 に、各行の受信者数を計算し、受信者の累積数をレポートします。このフィルタ は、エンベロープの受信者ではなくメッセージ本文のヘッダーに対して機能する 点が rcpt-count フィルタ ルールと異なります。次の例では、このフィルタ ルールにより長い受信者リストが「undisclosed-recipients」というエイリアスに 置き換えられています。

```
count: if (addr-count("To", "Cc") > 30) {
    strip-header("To");
    strip-header("Cc");
    insert-header("To", "undisclosed-recipients");
}
```

## 本文スキャン ルール

body-contains() ルールは、受信する電子メールとその添付ファイルをスキャンし、パラメータで定義された特定のパターンの有無を確認します。これには配信状態部分や関連する添付ファイルも含まれます。body-contains() ルールでは複数行を対象とした照合は行われません。スキャンのロジックを CLI のscanconfig コマンドで変更することにより、スキャンの対象となる、またはス

キャンの対象から除外する MIM タイプを定義できます。また、スキャン結果を true と評価するために検出する必要がある一致の最小数を指定することもできま す。

デフォルトでは、MIME タイプが video/\*、audio/\*、image/\* 以外であるすべ ての添付ファイルがスキャンされます。複数のファイルが含まれている.zip、 .bzip、.compress、.tar、.gzipの各アーカイブ添付ファイルがスキャンされ ます。スキャン対象となる、「ネストされた」アーカイブ添付ファイル(.zipに 格納されている.zip など)の数を設定できます。

scanconfig コマンドを使用して添付ファイルのスキャン処理を設定する方法の 例などの詳細については、「スキャンパラメータの変更」(P.6-127)を参照して ください。

## 本文スキャン

AsyncOS が本文スキャンを実行する場合、正規表現を使用して本文のテキスト と添付ファイルをスキャンします。式には最小しきい値を指定することができ、 スキャン エンジンがこの最小回数だけ正規表現との一致を検出すると、この式 は true と評価されます。

AsyncOS はメッセージの各種の MIME 部分を評価し、テキスト形式になってい るすべての MIME 部分をスキャンします。最初の部分で MIME タイプがテキス トに指定されている場合、AsyncOS はテキスト部分を識別します。AsyncOS は メッセージで指定されたエンコードに基づいてエンコードを決定し、テキストを Unicode に変換します。その後、Unicode 領域で正規表現を検索します。メッ セージでエンコードが指定されていない場合は、scanconfig コマンドで指定さ れたエンコードが使用されます。

メッセージのスキャン時に AsyncOS が MIME 部分を評価する方法の詳細については、「メッセージ本文と メッセージ添付ファイル」(P.6-7)を参照してください。

MIME 部分がテキストでない場合、AsyncOS は .zip または .tar からファイルを 抽出するか、圧縮されたファイルを抽出します。データを抽出した後、スキャン エンジンはファイルのエンコードを識別し、ファイルのデータを Unicode 形式 で返します。その後、AsyncOS は Unicode 領域で正規表現を検索します。 次の例では、本文のテキストと添付ファイルで「Company Confidential」という 文字列を検索しています。この例では、最小しきい値が2件に設定されているた め、スキャンエンジンがこの文字列を2件以上検出すると、該当するメッセー ジをすべてバウンスし、法務部門に通知します。

```
ConfidentialFilter:
```

```
if (body-contains('Company Confidential',2)) {
```

```
notify ('legaldept@example.domain');
```

bounce();

}

メッセージの本文のみをスキャンする場合は、only-body-contains を使用しま す。

disclaimer:

```
if (not only-body-contains('[dD]isclaimer',1) ) {
```

notify('hresource@example.com');

}

### 暗号化検出ルール

encrypted ルールは、メッセージの内容に暗号化データが存在するかどうかを調 査します。このルールは暗号化データのデコードは行わず、メッセージの内容に 暗号化データが存在するかどうかのみを調査します。このルールは、ユーザが暗 号化された電子メールを送信できないようにする場合に便利です。

(注)

暗号化されたルールは、メッセージの内容の暗号化されたデータのみを検出でき ます。暗号化された添付ファイルは検出しません。

encrypted は true ルールと同様に、パラメータを使用せず、比較も行いません。 暗号化されたデータが検出された場合に true、検出されなかった場合に false を返します。この機能を実行するにはメッセージのスキャンが必要になるため、

#### Cisco IronPort AsyncOS 7.5 for Email 上級コンフィギュレーション ガイド

scanconfig コマンドで定義されたスキャン設定が使用されます。オプションの 設定の詳細については、「スキャンパラメータの変更」(P.6-127)を参照してく ださい。

次のフィルタは、リスナー経由で送信されたすべての電子メールを確認し、メッ セージに暗号化されたデータが含まれる場合は、該当するメッセージが BCC で 法務部門宛てに送信され、バウンスされます。

prevent encrypted data:

if (encrypted) {

bcc ('legaldept@example.domain');

bounce();

}

## 添付ファイル タイプ ルール

attachment-type ルールはメッセージ内の各添付ファイルの MIME タイプを確認し、指定されたパターンと一致するかどうかを判別します。このパターンはscanconfig コマンドで使用する形式(「スキャンパラメータの変更」(P.6-127)を参照)と同じ形式である必要があり、スラッシュ(/)の左右の一方でアスタリスクをワイルドカードとして使用できます。メッセージの添付ファイルがここで指定した MIME タイプと一致する場合、このルールは「true」を返します。

この機能を実行するにはメッセージのスキャンが必要となるため、scanconfig コマンドで指定されたすべてのオプション(「スキャンパラメータの変更」 (P.6-127)を参照)が適用されます。

メッセージの添付ファイルを操作するために使用できるメッセージフィルタ ルールの詳細については、「添付ファイルのスキャン」(P.6-100)を参照してく ださい。

次のフィルタは、リスナー経由で送信されたすべての電子メールを確認し、 MIME タイプが video/\* である添付ファイルがメッセージに含まれる場合は、 該当するメッセージがバウンスされます。

```
bounce video clips:
```

```
if (attachment-type == 'video/*') {
```

```
bounce();
```

}

### 添付ファイル名ルール

attachment-filename ルールはメッセージ内の各添付ファイルの名前を確認し、 指定されたパターンと一致するかどうかを判別します。この比較では大文字と小 文字は区別されます。この比較ではスペースの有無も区別されるため、ファイル 名の末尾にスペースがある状態でエンコードされていると、フィルタはその添付 ファイルをスキップします。メッセージの添付ファイルのいずれかが指定した ファイル名と一致すると、このルールは true を返します。

次の点に注意してください。

- 各添付ファイルの名前は MIME ヘッダーからキャプチャされます。MIME ヘッダーにあるファイル名の末尾にはスペースがある場合があります。
- 添付ファイルがアーカイブの場合、Cisco IronPort はアーカイブの内部から ファイル名を取得し、scanconfig ルール(「スキャンパラメータの変更」 (P.6-127)を参照)を適用します。
  - 添付ファイルが1個の圧縮ファイル(拡張子を問わず)である場合、 アーカイブであるとは見なされず、この圧縮ファイルの名前は取得され ません。つまり、このファイルはattachment-filename ルールでは処 理されません。このようなファイルの例としては、gzipで圧縮された 実行可能ファイル(.exe)などがあります。
  - 添付ファイルが単独の圧縮ファイルである場合(foo.exe.gz など)、正規表現を使用して圧縮ファイル内の特定のファイルタイプを検索します。「添付ファイル名とアーカイブファイル内の単独の圧縮ファイル」(P.6-47)を参照してください。

メッセージの添付ファイルを操作するために使用できるメッセージフィルタ ルールの詳細については、「添付ファイルのスキャン」(P.6-100)を参照してく ださい。 次のフィルタは、リスナー経由で送信されたすべての電子メールを確認し、ファ イル名が \*.mp3 である添付ファイルがメッセージに含まれる場合は、該当する メッセージがバウンスされます。

block mp3s:

```
if (attachment-filename == '(?i)¥¥.mp3$') {
```

bounce();

}

#### 添付ファイル名とアーカイブ ファイル内の単独の圧縮ファイル

次に、アーカイブ(gzip で作成したものなど)にある単独の圧縮ファイルの照 合する例を示します。

```
quarantine_gzipped_exe_or_pif:
if (attachment-filename == '(?i)¥¥.(exe|pif)($|.gz$)') {
  quarantine("Policy");
}
```

#### DNS リスト ルール

dnslist() ルールは、クエリに DNSBL 方式(「ip4r ルックアップ」とも呼ばれ ます)を使用するパブリック DNS リスト サーバを照会します。着信接続の IP アドレスは反転され(IP が 1.2.3.4 の場合は 4.3.2.1 になり)、かっこ内のサーバ 名にプレフィクスとして追加されます(サーバ名の先頭がピリオドでない場合 は、サーバ名とプレフィクスを区切るためのピリオドが追加されます)。DNS ク エリが生成され、システムには DNS 失敗応答(接続の IP アドレスがサーバのリ ストにないことを示す)または IP アドレス(アドレスが見つかったことを示す) が返されます。返される IP アドレスは通常、127.0.0.x(x は 0 ~ 255 のうちほ ぼすべての数)の形式になります(IP アドレス範囲は許可されていません)。一 部のサーバは、リスト生成の理由に基づいてそれぞれ異なる数字を返しますが、 それ以外のサーバはすべての一致に対して同じ結果を返します。 dnslist() は、header() ルールと同様に、単項または二項比較で使用できます。 単独では、応答を受信すると true を返し、応答がない場合(DNS サーバが到達 不能の場合など) は false を返します。

次のフィルタを実行すると、送信者が IronPort Bonded Sender 情報サービス プ ログラムにボンドされている場合、そのメッセージがただちに出力されます。

```
whitelist bondedsender:
```

```
if (dnslist('query.bondedsender.org')) {
```

```
skip filters();
```

}

オプションで、等式(==)または不等式(!=)を使用して結果を文字列と比較 することもできます。

次のフィルタは、サーバから「127.0.0.2」が返されるメッセージをドロップします。応答がそれ以外の内容であれば、このルールは false を返し、フィルタは 無視されます。

blacklist:

```
if (dnslist('dnsbl.example.domain') == '127.0.0.2') {
```

drop();

}

# SenderBase 評価ルール

reputation ルールは、SenderBase 評価スコアを他の値と比較して確認します。 >、==、<= などのすべての比較演算子を使用できます。メッセージに SenderBase 評価スコアがない場合(これまでスコアがまったく確認されていな いか、SenderBase 評価サービス クエリー サーバから応答を取得できなかった場 合)、評価スコアとの比較はすべて失敗します(数値がいずれかの値より大きい または小さい、いずれかの値と等しいまたは等しくないという判別ができませ ん)。次に説明する no-reputation ルールを使用すると、SBRS スコアが 「none」であるかどうかを確認できます。次の例では、SenderBase レピュテー ション サービスから返されるレピュテーション スコアがしきい値の -7.5 を下回 る場合に、メッセージの「Subject:」行の先頭に「\*\*\* BadRep \*\*\*」が付加され ます。

```
note_bad_reps:
```

```
if (reputation < -7.5) {
```

```
strip-header ('Subject');
```

```
insert-header ('Subject', '*** BadRep $Reputation ***
$Subject');
```

}

詳細については、『*Cisco IronPort AsyncOS for Email Configuration Guide*』の「Reputation Filtering」と「SenderBase Reputation Score (SBRS)」を参照してください。「アンチスパム システムのバイパス アクション」(P.6-97) も参照してくください。

SenderBase レピュテーション ルールによる値は  $-10 \sim 10$  ですが、NONE という 値が返される場合もあります。NONE について特に確認が必要な場合は、 no-reputation ルールを使用します。

none\_rep:

```
if (no-reputation) {
   strip-header ('Subject');
```

insert-header ('Subject', '\*\*\* Reputation = NONE \*\*\* \$Subject');

}

# 辞書ルール

dictionary-match(<dictonary\_name>) ルールは、dictonary\_name で指定した 名前の辞書にある正規表現または用語がメッセージ本文にあれば true と評価し ます。辞書が存在しない場合は、このルールは false と評価します。辞書の定 義(大文字と小文字の区別や単語境界の設定など)の詳細については、『*Cisco IronPort AsyncOS for Email Configuration Guide*』の「Text Resources」の章を 参照してください。

次のフィルタは、Cisco IronPort が「secret\_words」という辞書にある単語を含 むメッセージをスキャンすると、管理者にブラインド カーボン コピーを送信し ます。

copy codenames:

if (dictionary-match ('secret\_words')) {
 bcc('administrator@example.com');
}

次の例では、メッセージ本文に「secret\_words」という辞書の単語がある場合、 Policy という名の検疫エリアにメッセージが送信されます。

only-body-contains 条件とは異なり、body-dictionary-match 条件ではすべて のコンテンツ部分がそれぞれ辞書と一致している必要はありません。各コンテン ツ部分のスコア(マルチパート/代替部分も考慮されます)は合計されます。

```
quarantine data loss prevention:
```

```
if (body-dictionary-match ('secret_words'))
{
    quarantine('Policy');
}
```

次のフィルタでは、件名が指定した辞書にある単語と一致すると検疫されます。

quarantine policy subject:

```
if (subject-dictionary-match ('gTest'))
```

{

```
quarantine('Policy');
}
```

次の例では、「To」ヘッダーの電子メール アドレスを照合し、管理者にブライン ドコピーを送信しています。

```
headerTest:
```

```
if (header-dictionary-match ('competitorsList', 'to'))
```

```
{
```

bcc('administrator@example.com');

}

attachment-dictionary-match (<dictonary\_name>) ルールは上記の dictionary-match ルールと同様に機能しますが、検索対象は添付ファイルで す。

次のフィルタでは、メッセージの添付ファイルに「secret\_words」という辞書に あるいずれかの単語が含まれていると、そのメッセージが Policy という検疫エ リアに送信されます。

quarantine codenames attachment:

if (attachment-dictionary-match ('secret\_words'))

```
{
```

```
quarantine('Policy');
```

}

header-dictionary-match (*<dictonary\_name*), *<header>*) ルールは上記の dictionary-match ルールと同様に機能しますが、検索対象は *<header>* で指定し たヘッダーです。ヘッダー名の大文字と小文字は区別されないため、たとえば 「subject」でも「Subject」でも機能します。 次のフィルタでは、メッセージの「cc」ヘッダーに「ex\_employees」という辞 書にあるいずれかの単語が含まれていると、そのメッセージが Policy という検 疫エリアに送信されます。

quarantine codenames attachment:

if (header-dictionary-match ('ex\_employees', 'cc'))

```
{
quarantine('Policy');
}
```

辞書用語内でワイルドカードを使用することができます。電子メール アドレス のピリオドをエスケープする必要はありません。

#### SPF-Status ルール

SPF/SIDF 検証されたメールを受信する場合、SPF/SIDF 検証の結果によって異なるアクションを実行することが必要になる場合があります。spf-status ルールを使用すると、複数の SPF 検証結果との照合が可能になります。詳細については、「検証結果」(P.5-40)を参照してください。

SPF/SIDF 検証結果との照合を行うには、次の構文を使用します。

```
if (spf-status == "Pass")
```

1 つの条件で複数の状態判定に対してチェックする場合、次の構文を使用できます。

if (spf-status == "PermError, TempError")

さらに、次の構文を使用して、HELO、MAIL FROM、PRA ID に対して検証結 果をチェックすることもできます。

```
if (spf-status("pra") == "Fail")
```

```
次の、spf-status フィルタの使用例を示します。
```

skip-spam-check-for-verified-senders:

```
if (sendergroup == "TRUSTED" and spf-status == "Pass") {
         skip-spamcheck();
     }
quarantine-spf-failed-mail:
     if (spf-status("pra") == "Fail") {
         if (spf-status("mailfrom") == "Fail"){
             # completely malicious mail
             quarantine("Policy");
         } else {
           if(spf-status("mailfrom") == "SoftFail") {
             # malicious mail, but tempting
             quarantine("Policy");
           }
         }
     } else {
       if(spf-status("pra") == "SoftFail"){
         if (spf-status("mailfrom") == "Fail"
                 or spf-status("mailfrom") == "SoftFail"){
             # malicious mail, but tempting
```

```
quarantine("Policy");
}
}
stamp-mail-with-spf-verification-error:
if (spf-status("pra") == "PermError, TempError"
    or spf-status("mailfrom") == "PermError, TempError"
    or spf-status("helo") == "PermError, TempError"){
    # permanent error - stamp message subject
    strip-header("Subject");
    insert-header("Subject", "[POTENTIAL PHISHING] $Subject"); }
```

# SPF-Passed ルール

次の例に、spf-passed とマークされていない電子メールを検疫するために使用する spf-passed ルールを示します。

```
quarantine-spf-unauthorized-mail:
    if (not spf-passed) {
        quarantine("Policy");
    }
```

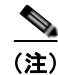

spf-status ルールと異なり spf-passed ルールは SPF/SIDF 検証値を簡単な ブール値に単純化します。次の検証結果は、spf-passed ルールに合格していな いものとして扱われます。None、Neutral、Softfail、TempError、PermError、 Fail。より詳細な結果に基づいて、メッセージへのアクションを実行するには、 spf-status ルールを使用します。

# workqueue-count ルール

workqueue-count ルールは、作業キュー数を特定の値と照合します。>、==、<= などのすべての比較演算子を使用できます。

次のフィルタは、作業キュー数を確認し、指定した値より多ければスパムの確認 を省略します。

wqfull:

```
if (workqueue-count > 1000) {
```

```
skip-spamcheck();
```

}

SPF/SIDF の詳細については、「SPF および SIDF 検証の概要」(P.5-26)を参照 してください。

# SMTP Authenticated User Match ルール

IronPort アプライアンスがメッセージの送信に SMTP 認証を使用している場合、 smtp-auth-id-matches (*<target> [, <sieve-char>]*) ルールはメッセージのヘッ ダーとエンベロープ送信者を送信者の SMTP 認証ユーザ ID と照合し、スプー フィングされたヘッダーを含む送信メッセージを識別します。このフィルタを使 用すると、なりすましの可能性のあるメッセージを検疫またはブロックできま す。

| 比較対象          | 説明                                                                                              |
|---------------|-------------------------------------------------------------------------------------------------|
| *EnvelopeFrom | SMTP 対話のエンベロープ送信<br>者のアドレス (MAIL FROM)<br>を比較します。                                               |
| *FromAddress  | From ヘッダーから解析された<br>アドレスを比較します。From<br>ヘッダーには複数のアドレスを<br>使用できるため、そのうち1つ<br>が一致すれば一致と見なされま<br>す。 |
| *Sender       | Sender ヘッダーで指定されてい<br>るアドレスを比較します。                                                              |
| *Any          | ID にかかわらず、認証済み<br>SMTP セッション中に作成され<br>たメッセージと一致します。                                             |
| *None         | 認証済み SMTP セッション中に<br>作成されなかったメッセージと<br>一致します。認証がオプション<br>の場合に便利です(推奨)。                          |

smtp-auth-id-matches ルールは、SMTP 認証 ID を次の比較対象と比較します。

フィルタによる照合は厳密ではありません。大文字と小文字は区別されません。 オプションで sieve-char パラメータが指定されている場合、特定の文字の後に続 くアドレスの最後の部分は比較時に無視されます。たとえば、パラメータに「+」 が含まれている場合、アドレス joe+folder@example.com のうち「+」より後の 部分がフィルタでは無視されます。アドレスが joe+smith+folder@example.com の場合は、「+folder」のみが無視されます。SMTP 認証ユーザ ID 文字列が単純 なユーザ名で、完全修飾電子メール アドレスでない場合は、比較対象のユーザ 名部分のみが照合されます。ドメイン部分は別のルールで検証する必要がありま す。

また、\$SMTPAuthID 変数を使用して SMTP 認証ユーザ ID をヘッダーに挿入することができます。

次の表は、SMTP 認証 ID と電子メールの比較の例で、smtp-auth-id-matches フィルタルールによる比較で一致するかどうかを示しています。

|                      |       |                             | 一致の可 |
|----------------------|-------|-----------------------------|------|
| SMTP 認証 ID           | ふるい文字 | 比較するアドレス                    | 否    |
| someuser             |       | otheruser@example.com       | No   |
| someuser             |       | someuser@example.com        | Yes  |
| someuser             |       | someuser@another.com        | Yes  |
| SomeUser             |       | someuser@example.com        | Yes  |
| someuser             |       | someuser+folder@example.com | No   |
| someuser             | +     | someuser+folder@example.com | Yes  |
| someuser@example.com |       | someuser@forged.com         | No   |
| someuser@example.com |       | someuser@example.com        | Yes  |
| SomeUser@example.com |       | someuser@example.com        | Yes  |

次のフィルタは、認証済み SMTP セッション中に作成されたすべてのメッセー ジを確認し、From ヘッダーのアドレスとエンベロープ送信者が SMTP 認証ユー ザ ID と一致するか検証します。アドレスと ID が一致すると、フィルタはドメ インを許可します。一致しない場合、アプライアンスはメッセージを検疫しま す。

```
Msg Authentication:
if (smtp-auth-id-matches("*Any"))
    # Always include the original authentication credentials in a
    # special header.
    insert-header("X-Auth-ID", "$SMTPAuthID");
    if (smtp-auth-id-matches("*FromAddress", "+") and
        smtp-auth-id-matches("*EnvelopeFrom", "+"))
```

{

```
{
    # Username matches. Verify the domain
    if header('from') != "(?i)@(?:example¥¥.com|alternate¥¥.com)"
    mail-from != "(?i)@(?:example¥¥.com|alternate¥¥.com)"
    {
        # User has specified a domain which cannot be
    authenticated
        quarantine("forged");
    }
    } else {
        # User claims to be an completely different user
        quarantine("forged");
    }
}
```

# Signed ルール

signed ルールはメッセージの署名を確認します。このルールは、メッセージの 署名の有無を示すブール値を返します。このルールは、署名が ASN.1 DER エン コーディング ルールに従っているか、および CMS 署名データ型構造(RFC 3852、セクション 5.1)に準拠しているかを評価します。署名がコンテンツと一 致するかどうかは検証されず、証明書の有効性も確認されません。

次の例では、signed ルールを使用してヘッダーを署名済みメッセージに挿入します。

signedcheck: if signed { insert-header("X-Signed", "True"); }

次の例では、signed ルールを使用して、特定の送信者グループから受信した未 署名のメッセージの添付ファイルをドロップします。

```
Signed: if ((sendergroup == "NOTTRUSTED") AND NOT signed) {
```

```
html-convert();
```

```
if (attachment size > 0)
```

```
{
```

}

```
drop attachments("");
```

}

# Signed Certificate ルール

signed-certificate ルールは、X.509 証明書発行者またはメッセージ署名者 が、指定した正規表現と一致している S/MIME メッセージを選択します。この ルールが対応しているのは X.509 証明書のみです。

このルールの構文は signed-certificate (<field> [<operator> <regular expression>]) です。各項目の内容は次のとおりです。

- <field>:引用符で囲まれた文字列 "issuer"(発行者)または "signer" (署名者)。
- <operator> : == または !=。
- <regular expression>: 発行者または署名者を照合するための値。

メッセージに複数の署名が使用されている場合、いずれかの発行者または署名者 が正規表現と一致すると true が返されます。このルールを一番短い形で signed-certificate ("issuer") および signed-certificate ("signer") のよ うに指定すると、S/MIME メッセージに発行者または署名者が設定されている 場合に true が返されます。

#### 署名者

メッセージ署名者に関して、このルールは X.509 証明書の subjectAltName 拡張 から rfc822Name 名のシーケンスを抽出します。署名証明書に subjectAltName フィールドがない場合、またはこのフィールドに rfc822Name 名がない場合、 signed-certificate ("signer") ルールは false を返します。まれではあります が、rfc822Name 名が複数使用されている場合、このルールはすべての名前を正 規表現と照合しようと試み、最初に一致した時点で true を返します。

#### 発行者

発行者は X.509 証明書の空でない識別名です。AsyncOS は証明書から発行者を 取得し、LDAP-UTF8 Unicode 文字列に変換します。次の例を参考にしてくださ い。

- C=US,S=CA,O=IronPort
- C=US,CN=Bob Smith

X.509 証明書では発行者フィールドが必要なため、 signed-certificate ("issuer") は S/MIME メッセージに X.509 証明書がある かどうかを評価します。

#### 正規表現でのエスケープ処理

LDAP-UTF8 では、正規表現で使用できるエスケープ方式が定義されています。 LDAP-UTF8 での文字のエスケープ処理の詳細については、『Lightweight Directory Access Protocol (LDAP): String Representation of Distinguished Names』(http://www.ietf.org/rfc/rfc4514.txt) を参照してください。

signed-certificate ルールでのエスケープ ルールは、LDAP-UTF8 で定義され たエスケープ ルールとは異なり、エスケープ処理が必要な文字のみをエスケー プします。LDAP-UTF8 では、エスケープ処理なしで表示できる文字をオプショ ンでエスケープすることができます。たとえば、次の 2 つの文字列は、 LDAP-UTF8 のエスケープ ルールではいずれも「Example, Inc.」を正しく表す ものとされます。

- Example¥, Inc.
- Example¥,¥ Inc¥.

一方で、signed-certificate ルールでは「Example¥, Inc.」のみが一致しま す。スペースやピリオドのエスケープ処理は LDAP-UTF8 では許可されていま すが、必要ではないため、正規表現では許可されません。signed-certificate ルールで使用する正規表現を作成する場合は、エスケープ処理がなくても表示で きる文字はエスケープしないでください。

#### \$CertificateSigners アクション変数

アクション変数 \$CertificateSigners は、署名証明書の subjectAltName 要素 から取得した、カンマ区切り形式の署名者のリストです。1人の署名者に複数の 電子メールアドレスがある場合、重複を除去した上でリストに収録されます。

たとえば、Alice が自分の2つの証明書でメッセージに署名したとします。Bob は自分の1つの証明書でメッセージに署名しています。すべての証明書は1件の 社内機関により発行されています。メッセージが S/MIME スキャンを通過する と、抽出されるデータには3つの項目が含まれます。

```
[
{
    'issuer': 'CN=Auth,O=Example¥, Inc.',
    'signer': ['alice@example.com', 'al@private.example.com']
  },
  {
    'issuer': 'CN=Auth,O=Example¥, Inc.',
    'signer': ['alice@example.com', 'al@private.example.com']
  },
  {
    'issuer': 'CN=Auth,O=Example¥, Inc.',
    'signer': ['bob@example.com', 'bob@private.example.com']
```

```
}
]
$CertificateSigners 変数は次のように拡張されます。
"alice@example.com, al@private.example.com, bob@example.com,
bob@private.example.com"
次の例では、証明書発行者が米国にいる場合、新しいヘッダーが挿入されます。
Issuer: if signed-certificate("issuer") == "(?i)C=US" {
   insert-header("X-Test", "US issuer");
}
次の例では、署名者のドメインが example.com でない場合、管理者に通知され
ます。
NotOurSigners: if signed-certificate("signer") AND
     signed-certificate("signer") != "example¥¥.com$" {
   notify("admin@example.com");
}
次の例では、メッセージに X.509 証明書がある場合、ヘッダーが追加されます。
AnyX509: if signed-certificate ("issuer") {
   insert-header("X-Test", "X.509 present");
}
```

例

次の例では、メッセージの証明書に署名者がない場合、ヘッダーが追加されま す。

NoSigner: if not signed-certificate ("signer") {

```
insert-header("X-Test", "Old X.509?");
```

}

# メッセージ フィルタ アクション

メッセージ フィルタの目的は、選択されたメッセージに対してアクションを実 行することです。

アクションには、次の2つのタイプがあります。

- 最終アクション(deliver、drop、bounce など)はメッセージの処理を終了し、後続のフィルタによるさらなる処理を許可しません。
- *非最終*アクションは、メッセージをさらに処理することを許可するアクションを実行します。

非最終メッセージフィルタアクションは、累積的です。各フィルタが異なるア クションを指定する複数のフィルタにメッセージが一致する場合、すべてのアク ションが累積され、適用されます。ただし、同じアクションを指定する複数の フィルタにメッセージが一致する場合、前のアクションが上書きされ、最後の フィルタアクションが適用されます。

# フィルタ アクション一覧表

メッセージ フィルタでは次の表 6-5 に示すアクションを電子メール メッセージ に適用できます。

| アクション          | 構文           | 説明                                                                                                    |
|----------------|--------------|----------------------------------------------------------------------------------------------------|
| 送信元ホスト<br>の変更  | alt-src-host | メッセージの送信に使用する送信元ホスト<br>名と IP インターフェイス (Virtual Gateway<br>アドレス)を変更します。「送信元ホスト<br>(Virtual Gateway アドレス)変更アクショ<br>ン」(P.6-90)を参照してください。 |
| 受信者の変更         | alt-rcpt-to  | メッセージの受信者を変更します。「受信者<br>変更アクション」(P.6-88)を参照してくだ<br>さい。                                                                                |
| メール ホス<br>トの変更 | alt-mailhost | メッセージの送信先メール ホストを変更し<br>ます。「配信ホスト変更アクション」<br>(P.6-89) を参照してください。                                                                      |

表 6-5 メッセージ フィルタ アクション

| アクション                 | 構文                                                            | 説明                                                                                                    |
|-----------------------|---------------------------------------------------------------|----------------------------------------------------------------------------------------------------|
| 通知                    | notify                                                        | メッセージに関する報告を別の受信者に送<br>信します。「通知およびコピー通知アクショ<br>ン」(P.6-80)を参照してください。                                              |
| コピーの通知                | notify-copy                                                   | notify アクションと同様ですが、bcc-scan<br>のようにコピーを送信します。「通知および<br>コピー通知アクション」(P.6-80)を参照し<br>てください。                         |
| BCC                   | bcc                                                           | メッセージをコピーし(メッセージ レプリ<br>ケーション)、このコピーを匿名で別の受信<br>者に送信します。「ブラインド カーボン コ<br>ピー アクション」(P.6-84)を参照してくだ<br>さい。         |
| BCC(ス<br>キャン処理あ<br>り) | bcc-scan                                                      | メッセージを秘密で他の受信者に送信し、<br>そのメッセージを新しいメッセージである<br>かのように作業キューで処理します。「ブラ<br>インド カーボン コピー アクション」<br>(P.6-84) を参照してください。 |
| アーカイブ                 | archive                                                       | メッセージを mbox 形式のファイルにアー<br>カイブします。「アーカイブ アクション」<br>(P.6-91) を参照してください。                                            |
| 検疫                    | quarantine<br>(quarantine_name<br>)                           | <i>quarantine_name</i> で指定した検疫エリアに<br>メッセージを送信するようフラグを設定し<br>ます。「検疫および複製アクション」<br>(P.6-86) を参照してください。            |
| 複製(検疫)                | duplicate-quaran<br>tine( <i>quarantine_</i><br><i>name</i> ) | 指定された検疫エリアにメッセージのコ<br>ピーを送信します。「検疫および複製アク<br>ション」(P.6-86)を参照してください。                                              |
| ヘッダーの削<br>除           | strip-header                                                  | メッセージの配信前に、指定したヘッダー<br>をメッセージから削除します。「ヘッダー削<br>除アクション」(P.6-92)を参照してください。                                         |

| アクション                     | 構文               | 説明                                                                                                    |
|---------------------------|------------------|----------------------------------------------------------------------------------------------------|
| ヘッダーの挿<br>入               | insert-header    | メッセージの配信前に、ヘッダーと値の対<br>をメッセージに挿入します。「ヘッダー挿入<br>アクション」(P.6-93)を参照してくださ<br>い。                                                                         |
| ヘッダー テ<br>キストの編集          | edit-header-text | 指定したヘッダー テキストを、フィルタ条<br>件として指定した文字列に置き換えます。<br>「ヘッダー テキスト編集アクション」<br>(P.6-94) を参照してください。                                                            |
| 本文の編集                     | edit-body-text() | メッセージ本文から正規表現に一致する部<br>分を削除し、指定したテキストに置き換え<br>ます。このフィルタは、メッセージ本文内<br>の URL などの特定のコンテンツを削除およ<br>び置換する場合に使用できます。「本文編集<br>アクション」(P.6-94)を参照してくださ<br>い。 |
| HTML の変<br>換              | html-convert()   | メッセージ本文から HTML タグを削除し、<br>メッセージのプレーン テキスト部分を残し<br>ます。このフィルタは、メッセージ内のす<br>べての HTML テキストをプレーン テキスト<br>に変換する場合に使用します。「HTML 変<br>換アクション」(P.6-96)。       |
| バウンス プ<br>ロファイルの<br>割り当て  | bounce-profile   | 特定のバウンス プロファイルをメッセージ<br>に割り当てます。「バウンス プロファイル<br>アクション」(P.6-97)を参照してくださ<br>い。                                                                        |
| アンチスパム<br>システムのバ<br>イパス   | skip-spamcheck   | IronPort システムのアンチスパム システム<br>がメッセージに適用されないようにします。<br>「アンチスパム システムのバイパス アク<br>ション」(P.6-97)を参照してください。                                                 |
| アンチウイル<br>ス システム<br>のバイパス | skip-viruscheck  | IronPort システムのアンチウイルス システ<br>ムがメッセージに適用 <i>されない</i> ようにしま<br>す。「アンチウイルス システムのバイパス<br>アクション」(P.6-98)を参照してくださ<br>い。                                   |

| アクション                                | 構文                               | 説明                                                                                                    |
|--------------------------------------|----------------------------------|----------------------------------------------------------------------------------------------------|
| ウイルス感染<br>フィルタのス<br>キャニング処<br>理のスキップ | skip-vofcheck                    | このメッセージがウイルス感染フィルタで<br>スキャニング処理されないようにします。<br>「アンチウイルス システムのバイパス アク<br>ション」(P.6-98) を参照してください。                                                                                          |
| 添付ファイル<br>のドロップ<br>(名前別)             | drop-attachments<br>-by-name     | メッセージの添付ファイルのうち、指定し<br>た正規表現と一致する名前のファイルをす<br>べてドロップします。アーカイブ形式の添<br>付ファイル (zip、tar)内に該当するファイ<br>ルがある場合、この添付ファイルはドロッ<br>プされます。「添付ファイルのスキャンメッ<br>セージフィルタの例」(P.6-111)を参照し<br>てください。       |
| 添付ファイル<br>のドロップ<br>(タイプ別)            | drop-attachments<br>-by-type     | メッセージの添付ファイルのうち、指定した MIME タイプまたはファイル拡張子に該当する MIME タイプのファイルをすべてドロップします。アーカイブ形式の添付ファイル (zip、tar)内に該当するファイルがある場合、この添付ファイルはドロップされます。「添付ファイルのスキャンメッセージフィルタの例」(P.6-111)を参照してください。             |
| 添付ファイル<br>のドロップ<br>(ファイル タ<br>イプ別)   | drop-attachments<br>-by-filetype | メッセージの添付ファイルのうち、指定し<br>たファイルの「フィンガープリント」と一<br>致するファイルをすべてドロップします。<br>アーカイブ形式の添付ファイル (zip、tar)<br>内に該当するファイルがある場合、この添<br>付ファイルはドロップされます。詳細につ<br>いては、「添付ファイルのスキャン」<br>(P.6-100)を参照してください。 |
| 添付ファイル<br>のドロップ<br>(MIME タイ<br>プ別)   | drop-attachments<br>-by-mimetype | メッセージの添付ファイルのうち、特定の<br>MIME タイプのファイルをすべてドロップ<br>します。このアクションではファイル拡張<br>子による MIME タイプの判別は行われず、<br>アーカイブの内容の確認もされません。「添<br>付ファイルのスキャン メッセージ フィルタ<br>の例」(P.6-111)を参照してください。                |

| アクション                            | 構文                                              | 説明                                                                                                    |
|----------------------------------|-------------------------------------------------|----------------------------------------------------------------------------------------------------|
| 添付ファイル<br>のドロップ<br>(サイズ別)        | drop-attachments<br>-by-size                    | メッセージの添付ファイルのうち、ローエ<br>ンコード形式で指定したサイズ(バイト単<br>位)以上のサイズであるファイルをすべて<br>ドロップします。アーカイブや圧縮ファイ<br>ルの場合、このアクションでは非圧縮状態<br>でのサイズは計測されず、デコードを行う<br>前の実際の添付ファイルのサイズが計測さ<br>れます。「添付ファイルのスキャンメッセー<br>ジフィルタの例」(P.6-111)を参照してく<br>ださい。                                                                        |
| 添付ファイル<br>のドロップ<br>(内容別)         | drop-attachments<br>-where-contains             | メッセージの添付ファイルのうち、指定し<br>た正規表現を含むファイルをすべてドロッ<br>プします。パターンの発生回数が、しきい<br>値で指定した最小回数以上である必要があ<br>ります。アーカイブファイル (zip、tar)<br>は、中に含まれているファイルのいずれか<br>が正規表現と一致する場合にドロップされ<br>ます。「添付ファイルのスキャンメッセージ<br>フィルタの例」(P.6-111)を参照してくだ<br>さい。<br>オプションで入力できるコメントは、ド<br>ロップされた添付ファイルを置き換えるテ<br>キストの変更に使用できます。添付ファイ |
|                                  |                                                 | ルのフッターは、単純にメッセージに追加されるだけです。                                                                                                    |
| 添付ファイル<br>のドロップ<br>(辞書との一<br>致別) | drop-attachments<br>-where-dictionar<br>y-match | 辞書の用語との一致に基づいて添付ファイ<br>ルを削除します。添付ファイルであると判<br>断される MIME 部分の用語が辞書の用語と<br>一致する場合(かつ、ユーザ定義のしきい<br>値に達している場合)、添付ファイルが電子<br>メールから削除されます。「添付ファイルの<br>スキャンメッセージフィルタの例」<br>(P.6-111)を参照してください。                                                                                                    |
#### 表 6-5 メッセージ フィルタ アクション(続き)

| アクション                           | 構文                                          | 説明                                                                                                    |
|---------------------------------|---------------------------------------------|----------------------------------------------------------------------------------------------------|
| フッターの追<br>加                     | add-footer( <i>foote</i><br><i>r-name</i> ) | フッターをメッセージに追加します。詳細<br>については、『 <i>Cisco IronPort AsyncOS for</i><br><i>Email Configuration Guide</i> 』の「Message<br>Disclaimer Stamping」および「Text<br>Resources」の各章を参照してください。                                                                                                    |
| 配信時の暗号<br>化                     | encrypt-deferred                            | 配信時にメッセージを暗号化します。メッ<br>セージはそのまま次の処理に進み、すべて<br>の処理が完了した時点で暗号化され、配信<br>されます。                                                                                                    |
| メッセージ<br>タグの追加                  | tag-message(tag-<br>name)                   | RSA Email DLP ポリシー フィルタリングで<br>使用するカスタム用語をメッセージに追加<br>します。RSA Email DLP ポリシーを設定し<br>て、スキャン対象をメッセージ タグがある<br>メッセージに限定することができます。<br>メッセージ タグは受信者側では表示されま<br>せん。「メッセージ タグ追加アクション」<br>(P.6-99) および『Cisco IronPort AsyncOS<br>for Email Configuration Guide』の「Data<br>Loss Prevention」の章を参照してください。 |
| ログ エント<br>リの追加                  | log-entry                                   | カスタマイズしたテキストを、IronPort テ<br>キスト メール ログに INFO レベルで追加し<br>ます。このテキストにはアクション変数を<br>使用することができます。ログ エントリは<br>メッセージ トラッキングに表示されます。<br>「ログ エントリ追加アクション」(P.6-99)<br>を参照してください。                                                                                                    |
| *残りのメッ<br>セージ フィ<br>ルタをスキッ<br>プ | skip-filters                                | メッセージに対して他のメッセージフィル<br>タによる処理は行われず、メッセージは電<br>子メール パイプラインをそのまま通過しま<br>す。「「残りのメッセージフィルタをスキッ<br>プ」アクション」(P.6-78)を参照してくだ<br>さい。                                                                                                    |
| *メッセージ<br>のドロップ                 | drop                                        | メッセージをドロップし、廃棄します。「ド<br>ロップ アクション」(P.6-79)を参照してく<br>ださい。                                                                                                    |

#### 表 6-5 メッセージ フィルタ アクション(続き)

| アクション            | 構文      | 説明                                                                                         |  |
|------------------|---------|--------------------------------------------------------------------------------------------|--|
| *メッセージ<br>のバウンス  | bounce  | メッセージを送信者に戻します。「バウンス<br>アクション」(P.6-79)を参照してくださ<br>い。                                       |  |
| * すぐに暗号<br>化して配信 | encrypt | <b>IronPort Email Encryption</b> を使用して、送<br>信メッセージを暗号化します。「暗号化アク<br>ション」(P.6-80)を参照してください。 |  |
| * 最終アクション        |         |                                                                                            |  |

Cisco IronPort AsyncOS 7.5 for Email 上級コンフィギュレーション ガイド

# 添付ファイル グループ

特定のファイル タイプ(「exe」など)や一般的な添付ファイルのグループを attachment-filetype ルールや drop-attachments-by-filetype ルールで指定 できます。AsyncOS は添付ファイルを 表 6-6 に記載されているグループに分類 します。

表 6-6 添付ファイル グループ

| 添付ファイル グループ名 | スキャン対象のファイル タイプ                                                                        |  |  |
|--------------|----------------------------------------------------------------------------------------|--|--|
| Document     | • doc                                                                                  |  |  |
|              | • mdb                                                                                  |  |  |
|              | • mpp                                                                                  |  |  |
|              | • ole                                                                                  |  |  |
|              | • pdf                                                                                  |  |  |
|              | • ppt                                                                                  |  |  |
|              | • pub                                                                                  |  |  |
|              | • rtf                                                                                  |  |  |
|              | • wps                                                                                  |  |  |
|              | • x-wmf                                                                                |  |  |
|              | • xls                                                                                  |  |  |
| Executable   | • exe                                                                                  |  |  |
|              | • java                                                                                 |  |  |
|              | • msi                                                                                  |  |  |
|              | • pif                                                                                  |  |  |
|              | (注) Executable グループをフィルタリングすると、.dll ファイルと .scr ファイルもスキャンされます。これらのファイルタイプは個別にスキャンできません。 |  |  |

#### 表 6-6 添付ファイル グループ(続き)

| 添付ファイル グループ名 | スキャン対象のファイル タイプ                                                  |
|--------------|------------------------------------------------------------------|
| Compressed   | • ace (ACE アーカイバ圧縮ファイル)                                          |
|              | • arc (SQUASH 圧縮アーカイブ)                                           |
|              | • arj (Robert Jung ARJ 圧縮アーカイブ)                                  |
|              | • binhex                                                         |
|              | • bz (Bzip 圧縮ファイル)                                               |
|              | • bz2 (Bzip 圧縮ファイル)                                              |
|              | • cab (Microsoft キャビネット ファイル)                                    |
|              | • gzip* (圧縮ファイル - UNIX gzip)                                     |
|              | <ul> <li>lha(圧縮アーカイブ [LHA/LHARC/LHZ])</li> </ul>                 |
|              | <ul> <li>sit (圧縮アーカイブ - Macintosh ファイル<br/>[Stuffit])</li> </ul> |
|              | • tar* (圧縮アーカイブ)                                                 |
|              | • unix (UNIX 圧縮アーカイブ)                                            |
|              | • zip*(圧縮アーカイブ - Windows)                                        |
|              | • zoo(ZOO 圧縮アーカイブ ファイル)                                          |
|              | * これらのファイルは「本文スキャン」の対象に<br>することができます。                            |
| Text         | • txt                                                            |
|              | • html                                                           |
|              | • xml                                                            |

Cisco IronPort AsyncOS 7.5 for Email 上級コンフィギュレーション ガイド

#### 表 6-6 添付ファイル グループ(続き)

| 添付ファイル グループ名 | スキャン対象のファイル タイプ |
|--------------|-----------------|
| Image        | • bmp           |
|              | • cur           |
|              | • gif           |
|              | • ico           |
|              | • jpeg          |
|              | • pcx           |
|              | • png           |
|              | • psd           |
|              | • psp           |
|              | • tga           |
|              | • tiff          |
| Media        | • aac           |
|              | • aiff          |
|              | • asf           |
|              | • avi           |
|              | • flash         |
|              | • midi          |
|              | • mov           |
|              | • mp3           |
|              | • mpeg          |
|              | • odd           |
|              | • ram           |
|              | • snd           |
|              | • wav           |
|              | • wma           |
|              | • wmv           |

# アクション変数

bcc()、bcc-scan()、notify()、notify-copy()、add-footer()、 insert-headers()の各アクションには、アクションの実行時に元のメッセージ の情報に自動的に置き換えられる所定の変数を使用しているパラメータがありま す。これらの特殊な変数を*アクション変数*といいます。Cisco IronPort アプライ アンスでは次のアクション変数がサポートされています。

表 6-7 メッセージ フィルタ アクション変数

| 変数                     | 構文                   | 説明                                                                                                    |
|------------------------|----------------------|----------------------------------------------------------------------------------------------------|
| All Headers            | \$AllHeaders         | メッセージのヘッダーを返しま<br>す。                                                                                                 |
| Body Size              | \$BodySize           | メッセージのサイズをバイト単位<br>で返します。                                                                                            |
| Certificate<br>Signers | \$CertificateSigners | 署名付き証明書の<br>subjectAltName 要素から取得し<br>た署名者を返します。詳細につい<br>ては、「\$CertificateSigners アク<br>ション変数」(P.6-61)を参照して<br>ください。 |
| Date                   | \$Date               | 現在の日付を MM/DD/YYYY 形<br>式で返します。                                                                                       |
| Dropped File<br>Name   | \$dropped_filename   | 最後にドロップされたファイルの<br>名前のみを返します。                                                                                        |
| Dropped File<br>Names  | \$dropped_filenames  | ドロップされたファイルのリスト<br>を表示します(\$filenames と同<br>様です)。                                                                    |
| Dropped File<br>Types  | \$dropped_filetypes  | ドロップされたファイルのタイプ<br>を表示します(\$filenames と同<br>様です)。                                                                    |
| Envelope Sender        | \$EnvelopeFrom       | メッセージのエンベロープ送信者<br>(Envelope From、 <mail<br>FROM&gt;) を返します。</mail<br>                                               |
| Envelope<br>Recipients | \$EnvelopeRecipients | メッセージのすべてのエンベロー<br>プ受信者(Envelope To, <rcpt<br>TO&gt;)を返します。</rcpt<br>                                                |

#### 表 6-7 メッセージ フィルタ アクション変数(続き)

| 変数               | 構文                          | 説明                                                                                              |
|------------------|-----------------------------|-------------------------------------------------------------------------------------------------|
| File Names       | \$filenames                 | メッセージの添付ファイルの名前<br>のリストをカンマ区切りで返しま<br>す。                                                        |
| File Sizes       | \$filesizes                 | メッセージの添付ファイルのサイ<br>ズのリストをカンマ区切りで返し<br>ます。                                                       |
| File Types       | \$filetypes                 | メッセージの添付ファイルのタイ<br>プのリストをカンマ区切りで返し<br>ます。                                                       |
| Filter Name      | \$FilterName                | 処理中のフィルタの名前を返しま<br>す。                                                                           |
| GMTimeStamp      | \$GMTimeStamp               | メッセージの Received: 行に表示<br>される現在の日時を GMT 形式で<br>返します。                                             |
| HAT Group Name   | \$Group                     | メッセージの送信時に送信者が属<br>していた送信者グループの名前を<br>返します。送信者グループに名前<br>がない場合は、「>Unknown<」が挿<br>入されます。         |
| Matched Content  | \$MatchedContent            | スキャン フィルタ ルール<br>(body-contains などのフィルタ<br>ルールやコンテンツ ディクショナ<br>リを含む)をトリガーした内容を<br>返します。         |
| Mail Flow Policy | \$Policy                    | メッセージの送信時に送信者に適<br>用された HAT ポリシーの名前を<br>返します。定義済みのポリシー名<br>が使用されていない場合は、<br>「>Unknown<」が挿入されます。 |
| Header           | \$Header[' <i>string</i> '] | 引用符で囲まれたヘッダーの値を<br>返します(元のメッセージに該当<br>するヘッダーがある場合)。二重<br>引用符が使用される場合もありま<br>す。                  |

| 変数                             | 構文             | 説明                                                                                                    |  |  |
|--------------------------------|----------------|----------------------------------------------------------------------------------------------------|--|--|
| Hostname                       | \$Hostname     | Cisco IronPort アプライアンスの<br>ホスト名を返します。                                                                                              |  |  |
| Internal Message<br>ID         | \$MID          | 内部でメッセージを識別するため<br>使用されているメッセージ ID<br>(MID)を返します。RFC822の<br>「Message-Id」の値とは異なるの<br>で注意してください(この値を取<br>得するには \$Header を使用しま<br>す)。 |  |  |
| Receiving<br>Listener          | \$RecvListener | メッセージを受信したリスナーの<br>ニックネームに置き換わっていま<br>す。                                                                                           |  |  |
| Receiving<br>Interface         | \$RecvInt      | メッセージを受信したインター<br>フェイスのニックネームを返しま<br>す。                                                                                            |  |  |
| Remote IP<br>Address           | \$RemoteIP     | Cisco IronPort アプライアンスに<br>メッセージを送信したシステムの<br>IP アドレスを返します。                                                                        |  |  |
| Remote Host<br>Address         | \$remotehost   | IronPort アプライアンスにメッ<br>セージを送信したシステムのホス<br>ト名を返します。                                                                                 |  |  |
| SenderBase<br>Reputation Score | \$Reputation   | 送信者の SenderBase 評価スコア<br>を返します。評価スコアがない場<br>合は「None」に置き換えられま<br>す。                                                                 |  |  |
| Subject                        | \$Subject      | メッセージの件名を返します。                                                                                                    |  |  |
| Time                           | \$Time         | 現在地の時間帯での現在時刻を返<br>します。                                                                                                    |  |  |
| Timestamp                      | \$Timestamp    | メッセージの Received: 行に表示<br>される現在の日時を現在地の時間<br>帯に従って返します。                                                                             |  |  |

#### 表 6-7 メッセージ フィルタ アクション変数(続き)

#### 非 ASCII 文字セットとメッセージ フィルタ アクション変数

このシステムでは、ISO-2022 スタイル文字コード(ヘッダー値で使用されるエ ンコードのスタイル)を含むアクション変数の拡張をサポートしています。ま た、通知内で多言語テキストを使用できます。これらの内容が統合されて通知が 生成され、UTF-8 形式の、引用符で囲まれた印刷可能なメッセージとして送信 されます。

# 該当コンテンツの表示

添付ファイル コンテンツ条件、メッセージ本文または添付ファイル条件、メッ セージ本文条件、または添付ファイル コンテンツ条件に一致するメッセージに 対して検疫アクションが設定されている場合、一致するコンテンツを検疫メッ セージで表示できます。メッセージ本文を表示すると、該当コンテンツが黄色で 強調表示されます。\$MatchedContent アクション変数を使用して、該当コンテ ンツをメッセージの件名に入れることもできます。

メッセージまたはコンテンツ フィルタ ルールをトリガーしたメッセージをロー カルの検疫エリアで表示する場合、GUI には実際にはフィルタ ルールをトリ ガーしていないコンテンツが(フィルタ ルールをトリガーしたコンテンツとあ わせて)表示される場合があります。GUI の表示は、該当コンテンツを特定す るための目安として使用するもので、該当コンテンツの完全なリストであるとは 限りません。この現象が発生するのは、GUI でコンテンツの照合に使用してい るロジックがフィルタと比べて厳密でないためです。この問題はメッセージ本文 での検索についてのみ発生します。メッセージの各部分について、一致する文字 列と関連するフィルタ ルールのリストが記載された表は正確です。

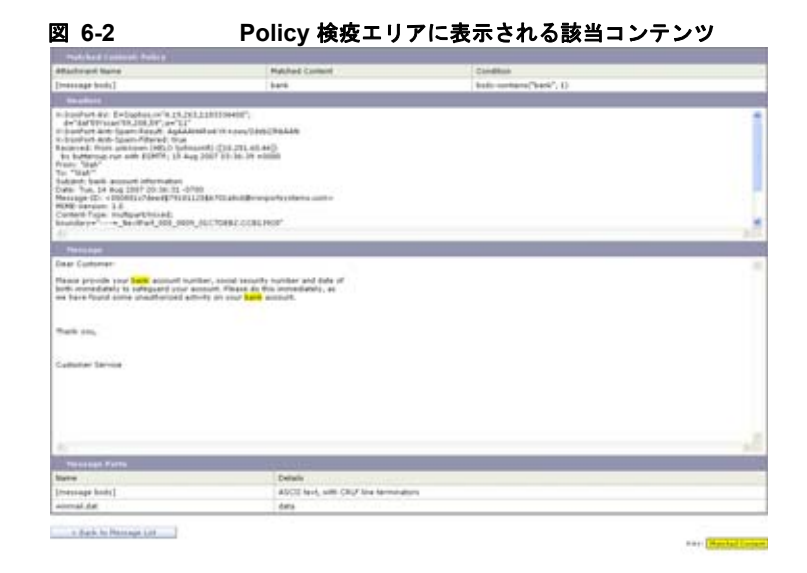

# メッセージ フィルタ アクションの例

#### 「残りのメッセージ フィルタをスキップ」アクション

skip-filters アクションを実行すると、メッセージ フィルタによるメッセージ の処理がスキップされ、メッセージは電子メール パイプラインを通過します。 アプライアンスでアンチスパム スキャンとアンチウイルス スキャンが使用でき る場合、skip-filters アクションを実行したメッセージはこれらのスキャンの 対象となります。skip-filters アクションは、メッセージ フィルタのデフォル トの最終アクションです。

次のフィルタは、customercare@example.com に通知を送信し、boss@admin 宛 てのメッセージをただちに送信します。

bossFilter:

if(rcpt-to == 'boss@admin\$')

{

notify('customercare@example.com');

Cisco IronPort AsyncOS 7.5 for Email 上級コンフィギュレーション ガイド

skip-filters();

}

### ドロップ アクション

drop アクションを実行すると、メッセージは送信されずに廃棄されます。メッ セージは送信者には戻されず、メッセージの本来の宛先にも送信されず、それ以 外の処理も一切行われません。

次のフィルタは、まず george@whitehouse.gov に通知を送信し、その後件名が「SPAM」で始まるメッセージを廃棄します。

spamFilter:

```
if(subject == '^SPAM.*')
```

{

notify('george@whitehouse.gov');

```
drop();
```

}

#### バウンス アクション

bounce アクションは、メッセージを送信者(エンベロープ送信者)に戻し、それ以降の処理は行いません。

次のフィルタは、@yahoo¥¥.com で終わる電子メール アドレスから送信されたす べてのメッセージを戻します (バウンスします)。

yahooFilter:

```
if(mail-from == '@yahoo¥¥.com$')
```

{

```
bounce();
```

}

#### 暗号化アクション

encrypt アクションは、設定された暗号化プロファイルを使用して、電子メール 受信者に暗号化されたメッセージを送信します。

次のフィルタは、メッセージの件名に [encrypt] という語句が含まれている場合 に、そのメッセージを暗号化します。

Encrypt Filter:

```
if ( subject == '¥¥[encrypt¥¥]' )
```

{

}

encrypt('My\_Encryption\_Profile');

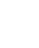

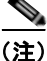

このフィルタ アクションを使用するには、ネットワークに IronPort Excryption アプライアンスがあるか、ホスト キー サービスが設定されている必要がありま す。また、このフィルタ アクションを使用するには、暗号化プロファイルの設 定が必要です。

### 通知およびコピー通知アクション

notify および notify-copy アクションは、指定した電子メールに対して、メッ セージの概要を電子メールで送信します。notify-copy アクションは、 bcc-scan アクションと同様に、元のメッセージのコピーも送信します。通知概 要には次の内容が含まれます。

- メッセージのメール転送プロトコル対話から取得したエンベロープ送信者およびエンベロープ受信者(MAIL FROM および RCPT TO)指定の内容。
- メッセージのヘッダー。

メッセージを検出したメッセージフィルタの名前。

受信者、件名行、送信元アドレス、通知テンプレートを指定できます。次のフィ ルタは、サイズが4MBを超えるメッセージを選択し、一致するメッセージのそ れぞれについて通知メッセージを admin@example.com に送信し、最後にメッ セージを廃棄します。

bigFilter:

if (body-size >= 4M)

{

```
notify('admin@example.com');
```

drop();

}

または

bigFilterCopy:

 $if(body-size \ge 4M)$ 

{

notify-copy('admin@example.com');

drop();

}

エンベロープ受信者パラメータとして、有効な任意の電子メールアドレス(上の例では admin@example.com)を指定できます。また、メッセージのすべての エンベロープ受信者を指定するアクション変数 \$EnvelopeRecipients(「アク ション変数」(P.6-74)を参照)を指定することもできます。

bigFilter:

```
if (body-size \ge 4M)
```

{

#### notify('\$EnvelopeRecipients');

drop();

}

notify アクションでは最大で3 つのオプション引数を使用でき、件名ヘッダー、 エンベロープ送信者、通知メッセージに使用する定義済みテキスト リソースを 指定できます。これらのパラメータはこの順序で指定する必要があるため、エン ベロープ送信者を設定する場合や通知テンプレートを指定する場合は件名を指定 する必要があります。

件名パラメータにはアクション変数(「アクション変数」(P.6-74)を参照)を指 定できます。この変数は元のメッセージから取得したデータで置き換えられま す。デフォルトでは、件名は「Message Notification」に設定されています。

エンベロープ送信者パラメータとして、有効な任意の電子メールアドレスを指定 できます。また、メッセージのリターンパスを元のメッセージと同じに設定する \$EnvelopeFrom アクション変数を指定することもできます。

通知テンプレート パラメータは、既存の通知テンプレートの名前になります。 詳細については、「通知」(P.6-110)を参照してください。

次の例は前の例を拡張したものですが、件名が「[bigFilter] Message too large」となるように変更し、リターンパスを元の送信者に設定し、 「message.too.large」テンプレートを使用しています。

bigFilter:

```
if (body-size >= 4M)
```

{

```
notify('admin@example.com', '[$FilterName] Message too large',
```

```
'$EnvelopeFrom', 'message.too.large');
```

drop();

}

また、\$MatchedContent アクション変数を使用して、送信者または管理者にコ ンテンツ フィルタがトリガーされたことを通知することもできます。 \$MatchedContent アクション変数は、フィルタをトリガーしたコンテンツを表 示します。たとえば、次のフィルタは、電子メールに ABA アカウント情報が含 まれる場合に、管理者に通知します。

ABA filter:

```
if (body-contains ('*aba')) {
```

notify('admin@example.com','[\$MatchedContent]Account Information
Displayed');

}

#### 通知テンプレート

[Text Resources] ページまたは textconfig CLI コマンドを使用して、notify() および notify-copy() アクションで使用するテキスト リソースとなるカスタム 通知テンプレートを設定できます。カスタム通知テンプレートを作成しない場 合、デフォルトのテンプレートが使用されます。デフォルトのテンプレートには メッセージ ヘッダーが含まれますが、デフォルトではカスタム通知テンプレー トにはメッセージ ヘッダーは含まれません。カスタム通知にメッセージ ヘッ ダーを含めるには、\$AllHeaders アクション変数を使用します。

詳細については、『Cisco IronPort AsyncOS for Email Configuration Guide』の「Text Resources」の章を参照してください。

次の例では、メッセージのサイズが大きい場合に次のフィルタがトリガーされる と、本来の受信者に対して、メッセージが大きすぎることを示す電子メールが送 信されます。

bigFilter:

```
if (body-size \ge 4M)
```

{

notify('\$EnvelopeRecipients', '[\$FilterName] Message too large',

```
'$EnvelopeFrom', 'message.too.large');
```

Cisco IronPort AsyncOS 7.5 for Email 上級コンフィギュレーション ガイド

| dram | 1 | ١ |   |
|------|---|---|---|
| arop | ( | ) | ï |

}

#### ブラインド カーボン コピー アクション

bcc アクションは、メッセージの無記名コピーを、指定した受信者に送信しま す。この処理はメッセージレプリケーションとも呼ばれています。元のメッ セージにはコピーに関する通知は含まれず、無記名コピーが受信者にバウンスさ れることはないため、メッセージの元の送信者と受信者はコピーが送信されたこ とを関知しない場合があります。

次のフィルタは、sue から johnny に送信されるメッセージのそれぞれについて、 ブラインド カーボン コピーを mom@home.org に送信します。

momFilter:

```
if ((mail-from == '^johnny$') and (rcpt-to == '^sue$'))
{
```

bcc('mom@home.org');

}

bcc アクションでは最大で3つのオプション引数を使用でき、コピーしたメッセージに使用する件名ヘッダーとエンベロープ送信者、および alt-mailhost を指定できます。これらのパラメータはこの順序で指定する必要があるため、エンベロープ送信者を設定する場合は件名を指定する必要があります。

件名パラメータにはアクション変数(「アクション変数」(P.6-74)を参照)を指 定できます。この変数は元のメッセージから取得したデータで置き換えられま す。デフォルトでは、元のメッセージの件名(\$Subject と同じ内容)が設定さ れます。

エンベロープ送信者パラメータとして、有効な任意の電子メールアドレスを指定 できます。また、メッセージのリターンパスを元のメッセージと同じに設定する \$EnvelopeFrom アクション変数を指定することもできます。

```
次の例は前の例を拡張したもので、件名は「[Bcc] <元の件名>」に設定され、リ
ターンパスは badbounce@home.org に設定されています。
momFilter:
    if ((mail-from == '^johnny$') and (rcpt-to == '^sue$'))
    {
        bcc('mom@home.org', '[Bcc] $Subject', 'badbounce@home.org');
    }
4 番めのパラメータは alt-mailhost です。
momFilterAltM:
    if ((mail-from == '^johnny$') and (rcpt-to == '^sue$'))
    {
        bcc('mom@home.org', '[Bcc] $Subject', '$EnvelopeFrom',
        'momaltmailserver.example.com');
    }
```

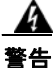

Bcc()、notify()、bounce() の各フィルタ アクションを実行すると、ネット ワーク内にウイルスが侵入する場合があります。ブラインド カーボン コピー フィルタ アクションは、元のメッセージの完全なコピーであるメッセージを新 規作成します。通知フィルタ アクションは、元のメッセージのヘッダーを含む メッセージを新規作成します。まれにではありますが、ヘッダーにウイルスが 含まれている場合があります。バウンス フィルタ アクションは、元のメッセー ジの最初の 10 キロバイトを含むメッセージを新規作成します。3 つのうちいず れの場合についても、新しいメッセージはアンチウイルス スキャンやアンチス パム スキャンの処理対象とはなりません。 複数のホストに送信する場合は、bcc()アクションを複数回呼び出すことができます。

```
multiplealthosts:
```

```
if (recv-listener == "IncomingMail")
{
    insert-header('X-ORIGINAL-IP', '$remote_ip');
    bcc ('$EnvelopeRecipients', '$Subject', '$EnvelopeFrom', '10.2.3.4');
    bcc ('$EnvelopeRecipients', '$Subject', '$EnvelopeFrom', '10.2.3.5');
    bcc ('$EnvelopeRecipients', '$Subject', '$EnvelopeFrom', '10.2.3.6');
}
```

#### bcc-scan() アクション

bcc-scan アクションは bcc アクションと同様に機能しますが、送信されるメッ セージは新しいメッセージとして扱われるため、電子メール パイプライン全体 を経由して送信されます。

momFilter:

if ((mail-from == '^johnny\$') and (rcpt-to == '^sue\$'))
{
 bcc-scan('mom@home.org');
}

#### 検疫および複製アクション

quarantine('検疫エリア名') アクションは、検疫エリアと呼ばれるキューに入れるメッセージにフラグを設定します。検疫エリアの詳細については、『Cisco IronPort AsyncOS for Email Daily Management Guide』の「Quarantines」を参 照してください。duplicate-quarantine('検疫エリア名')アクションを実行すると、メッセージのコピーが指定されている検疫エリアにただちに配置されます。検疫エリア名の大文字と小文字は区別されます。

検疫フラグが設定されたメッセージは、電子メール パイプラインの残りの部分 をそのまま通過します。メッセージがパイプラインの末尾に到達すると、メッ セージに1つ以上の検疫に関するフラグが設定されていれば、該当するキューに 入ります。それ以外の場合は配信されます。メッセージがパイプラインの末尾に 到達しなければ、検疫エリアには配置されません。

したがって、メッセージフィルタに quarantine() アクションがあり、その後に bounce() または drop() アクションが続く場合、最後のアクションによりメッ セージはパイプラインの末尾に到達しないため、メッセージは検疫エリアに配置 されません。メッセージフィルタに検疫アクションが含まれる場合も同様です が、メッセージはアンチスパムまたはアンチウイルス スキャン、またはコンテ ンツ フィルタによりドロップされます。最後の skip\_filters() アクションによ り、メッセージは残りのメッセージフィルタをスキップしますが、コンテンツ フィルタはそのまま適用される場合があります。たとえば、メッセージフィル タがメッセージに検疫フラグを設定し、同時に最後の skip\_filters() アクショ ンも設定している場合、電子メールパイプラインの他のアクションによりメッ セージがドロップされる場合を除き、メッセージは残りのメッセージフィルタ をすべてスキップした上で検疫されます。

次の例では、メッセージに「secret\_word」という辞書にあるいずれかの単語が 含まれていると、そのメッセージは Policy 検疫エリアに送信されます。

quarantine codenames:

if (dictionary-match ('secret\_words'))

```
{
quarantine('Policy');
}
```

次の例では、ある会社に .mp3 ファイル形式の添付ファイルをすべてドロップす る公式ポリシーがあるものと仮定しています。受信メッセージに .mp3 形式の添 付ファイルがある場合、この添付ファイルは削除され、残りのメッセージ(本文 と他の添付ファイル) は本来の受信者に送信されます。元のメッセージにすべて の添付ファイルが添付されているコピーが検疫(Policy 検疫エリアに送信)され ます。ブロックされた添付ファイルを受信する必要がある場合、本来の受信者は メッセージを検疫エリアから解放するよう要求することができます。

```
strip all mp3s:
```

```
if (attachment-filename == '(?i)¥¥.mp3$') {
```

```
duplicate-quarantine('Policy');
```

drop-attachments-by-name('(?i)¥¥.mp3\$');

}

#### 受信者変更アクション

alt-rcpt-to アクションは、メッセージの配信時にメッセージのすべての受信者 を指定した受信者に変更します。

次のフィルタは、エンベロープ受信者のアドレスに .freelist.com が含まれて いるすべてのメッセージを送信し、そのメッセージの受信者を system-lists@myhost.com に変更します。

freelistFilter:

if(rcpt-to == '¥¥.freelist¥¥.com\$')

{

alt-rcpt-to('system-lists@myhost.com');

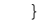

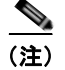

-----

秒

#### 配信ホスト変更アクション

alt-mailhost アクションは、選択したメッセージのすべての受信者の IP アドレスを、指定した数値 IP アドレスまたはホスト名に変更します。

(注)

alt-mailhost アクションを実行すると、アンチスパム スキャンによりスパムと 分類されたメッセージが検疫されないようにすることができます。 alt-mailhost アクションは検疫アクションに優先して実行され、指定したメー ル ホストにメッセージを送信します。

次のフィルタは、すべての受信者について、受信者のアドレスをホスト example.com に変更します。

```
localRedirectFilter:
```

if(true)

{

alt-mailhost('example.com');

}

これにより、joe@anywhere.com に送信されるメッセージの Envelope To アドレスが joe@anywhere.com になり、メッセージは example.com のメールホストに送信されます。smtproutes コマンドで指定された追加ルーティング情報は、引き続きメッセージのルーティングに適用されます。(「ローカル ドメインの電子メールのルーティング」(P.2-2)を参照)。

(注)

alt-mailhost アクションではポート番号を指定できません。この操作を行うに は、かわりに SMTP ルートを追加します。

次のフィルタは、すべてのメッセージを192.168.12.5 にリダイレクトします。

local2Filter:

if(true)

{
 alt-mailhost('192.168.12.5');
}

#### 送信元ホスト(Virtual Gateway アドレス)変更アクション

alt-src-host アクションは、メッセージの送信元ホストを指定した送信元に変 更します。送信元ホストは、メッセージの送信元となる IP インターフェイス、 または IP インターフェイスのグループにより構成されます。IP インターフェイ スのグループが選択された場合、システムは電子メールの配信時に、グループ内 のすべての IP インターフェイスを送信元インターフェイスとして使用する処理 を繰り返します。つまり、これにより 1 台の IronPort 電子メール セキュリティ アプライアンスに複数の Virtual Gateway アドレスを設定できます。詳細につい ては、「Virtual Gateway™ テクノロジー」(P.2-86)を参照してください。

IP インターフェイスは、システムで現在設定されている IP インターフェイスま たはインターフェイスのグループにしか変更できません。次のフィルタは、IP アドレスが 1.2.3.4 であるリモート ホストから受信したすべてのメッセージに 対して、発信(配信) IP インターフェイス outbound2 を使用する Virtual Gateway を作成します。

externalFilter:

if(remote-ip == '1.2.3.4')

{

alt-src-host('outbound2');

}

次のフィルタは、IP アドレスが 1.2.3.4 であるリモート ホストから受信したす べてのメッセージに対して、IP インターフェイスのグループ Group1 を使用しま す。

groupFilter:

if(remote-ip == '1.2.3.4')

{

alt-src-host('Group1');

}

#### アーカイブ アクション

archive アクションは、元のメッセージ(すべてのメッセージ ヘッダーと受信 者を含む)のコピーを、アプライアンス上の mbox 形式のファイルに保存しま す。このアクションでは、メッセージを保存するログ ファイルの名前がパラ メータとして使用されます。システムはフィルタの作成時に、指定したファイル 名で自動的にログ サブスクリプションを作成します。また、既存のフィルタ ロ グ ファイルを指定することもできます。フィルタとフィルタ ログ ファイルの作 成後は、filters -> logconfig サブコマンドでフィルタ ログ オプションを編集 できます。

(注)

logconfig コマンドは filters のサブコマンドです。このサブコマンドの完全 な説明については、「CLI を使用したメッセージ フィルタの管理」(P.6-115)を 参照してください。

mbox 形式は標準の UNIX メールボックス形式で、メッセージを簡単に表示する ためのユーティリティが多数用意されています。大部分の UNIX システムでは、 「mail -f mbox.filename」と入力するとファイルを表示できます。mbox 形式は プレーン テキストであるため、普通のテキスト エディタを使用してメッセージ の内容を表示することができます。 次の例では、エンベロープ送信者が joesmith@yourdomain.com と一致する場合 に、メッセージのコピーが joesmith というログに保存されます。

logJoeSmithFilter:

if(mail-from == '^joesmith@yourdomain¥¥.com\$')

archive('joesmith');

}

{

#### ヘッダー削除アクション

strip-header アクションは、メッセージの特定のヘッダーを調べ、配信する前 に該当する行をメッセージから削除します。ヘッダーが複数ある場合は、ヘッ ダーのすべてのインスタンス(「Received:」ヘッダーなど)が削除されます。

次の例では、すべてのメッセージで送信前に X-DeleteMe ヘッダーが削除されます。

stripXDeleteMeFilter:

if (true)

{

strip-header('X-DeleteMe');

}

ヘッダーに関する操作を行う場合、ヘッダーの現在の値には処理中に行われた変 更(メッセージのヘッダーの追加、削除、変更を行うフィルタ処理など)が含ま れている点に注意してください。詳細については、「メッセージ ヘッダー ルール および評価」(P.6-7)を参照してください。

### ヘッダー挿入アクション

insert-header アクションは、メッセージに新しいヘッダーを挿入します。 AsyncOS は、挿入したヘッダーが規格を満たしているかどうかを検証しません。 生成されるメッセージが電子メールのインターネット規格を満たしているかどう かは、ユーザが自分で確認する必要があります。

次の例では、X-Company というヘッダーがメッセージにない場合に、このヘッ ダーに My Company Name という値が設定されます。

```
addXCompanyFilter:
```

```
if (not header('X-Company'))
{
    insert-header('X-Company', 'My Company Name');
}
```

insert-header() アクションでは、ヘッダーのテキストに非 ASCII 文字を使用でき ます。ただし、ヘッダー名には(規格遵守のため) ASCII 文字しか使用できま せん。可読性を最大限に高めるため、トランスポート エンコードは Quoted-Printable となります。

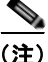

strip-headers アクションと insert-header アクションを組み合わせることに より、元のメッセージにある任意のメッセージ ヘッダーを書き換えることがで きます。場合によっては、同じヘッダーを複数回使用することができますが (Received: など)、それ以外の場合は同じヘッダーを複数回使用すると MUA が 混乱する場合があります (Subject: ヘッダーを複数回使用する場合など)。

ヘッダーに関する操作を行う場合、ヘッダーの現在の値には処理中に行われた変 更(メッセージのヘッダーの追加、削除、変更を行うフィルタ処理など)が含ま れている点に注意してください。詳細については、「メッセージ ヘッダー ルール および評価」(P.6-7)を参照してください。

#### ヘッダー テキスト編集アクション

edit-header-text アクションを実行すると、正規表現の置換機能を使用して、 指定したヘッダー テキストを書き換えることができます。このフィルタはヘッ ダー内で正規表現と一致するテキストを検索し、指定した正規表現に置き換えま す。

たとえば、電子メールに次のような件名ヘッダーがあるものとします。

Subject: SCAN Marketing Messages

次のフィルタは、「SCAN」というテキストを削除し、「Marketing Messages」と いうテキストをヘッダー内に残します。

Remove SCAN: if true

{

edit-header-text (`Subject', `^SCAN¥¥s\*','');

}

フィルタはメッセージを処理した後、次のヘッダーを返します。

Subject: Marketing Messages

### 本文編集アクション

edit-body-text() メッセージフィルタの機能は Edit-Header-Text() フィルタ と同様ですが、メッセージのヘッダーではなく本文が処理対象です。

edit-body-text() メッセージフィルタは次の構文を使用します。最初のパラ メータは検索のための正規表現で、2番めのパラメータは置換のためのテキスト です。

```
Example: if true {
edit-body-text("parameter 1",
"parameter 2");
}
```

edit-body-text() メッセージフィルタはメッセージ本文のみが処理対象です。 特定の MIME 部分がメッセージの「本文」と見なされるか「添付ファイル」と 見なされるかの詳細については、「メッセージ本文と メッセージ添付ファイル」 (P.6-7) を参照してください。

次の例では、メッセージから URL が削除され、「URL REMOVED」というテキ ストに置き換えられています。

```
URL_Replaced: if true {
    edit-body-text("(?i)(?:https?|ftp)://[^¥¥s¥">]+", "URL REMOVED");
    }
    次の例では、メッセージの本文から社会保障番号が削除され、
    [XXX-XX-XXXX] というテキストに置き換えられています。
    ssn: if true {
        edit-body-text("(?!000)(?:[0-6]¥¥d{2}|7(?:[0-6]¥¥d|7[012]))([
        -]?)(?!00)¥¥d¥¥d¥¥1(?!0000)¥¥d{4}",
    "XXX-XX-XXXX");
    }
}
```

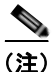

現時点では、edit-body-text()フィルタではスマート ID を使用できません。

### HTML 変換アクション

RFC 2822 では電子メール メッセージのテキスト形式が規定されていますが、 RFC 2822 メッセージ内の他のコンテンツのトランスポートを実現するための拡 張機能(MIME など)があります。AsyncOS は html-convert() メッセージ フィルタを使用して、次の構文により HTML をプレーン テキストに変換できま す。

```
Convert_HTML_Filter:
```

```
if (true)
```

```
{
```

html-convert();

}

IronPort メッセージフィルタは、特定の MIME 部分がメッセージの「本文」で あるか「添付ファイル」であるかを判別します。html-convert() メッセージ フィルタはメッセージ本文のみが処理対象です。メッセージの本文と添付ファイ ルの詳細については、「メッセージ本文とメッセージ添付ファイル」(P.6-7)を 参照してください。

html-convert() フィルタが文書内の HTML を削除する方式は、形式によって 異なります。

メッセージがプレーン テキスト (text/plain) である場合、メッセージは変更さ れずにフィルタを通過します。メッセージが単純な HTML メッセージ (text/html) である場合、すべての HTML タグはメッセージから削除され、残り の本文が HTML メッセージにかわり使用されます。各行の再フォーマットは行 われず、HTML がプレーン テキストになることはありません。構造が MIME (multipart/alternative 構造) で、同じコンテンツに text/plain 部分と text/html 部 分が含まれている場合、フィルタはメッセージの text/html 部分を削除して text/plain 部分を残します。その他の MIME タイプ (multipart/mixed など) で は、すべての HTML 本文部分のタグが削除され、メッセージに再挿入されます。

メッセージフィルタでは、html-convert()フィルタアクションは処理対象の メッセージにタグを設定するだけで、メッセージ構造の変更はただちには行われ ません。メッセージの変更は、すべての処理が完了した後に行われます。これに より、変更前に他のフィルタアクションが元のメッセージを処理することがで きます。

### バウンス プロファイル アクション

bounce-profile アクションは、設定済みのバウンス プロファイルをメッセージ に割り当てます。(「バウンスした電子メールの処理」(P.2-50)を参照)。メッ セージを配信できない場合、バウンス プロファイルで設定されたバウンス オプ ションが使用されます。この機能は、リスナーの設定から割り当てられているバ ウンス プロファイル(割り当てられている場合)に優先して適用されます。

次のフィルタの例では、送信される電子メールのうち、ヘッダーに 「X-Bounce-Profile: fastbounce」があるすべての電子メールにバウンス プロ ファイル「fastbounce」が割り当てられます。

fastbounce:

if (header ('X-Bounce-Profile') == 'fastbounce') {

bounce-profile ('fastbounce');

}

### アンチスパム システムのバイパス アクション

skip-spancheck アクションは、システムに設定されたコンテンツベースのアン チスパム フィルタリングをすべてバイパスするようシステムに指示します。コ ンテンツベースのアンチスパム フィルタリングが設定されていない場合、また はメッセージがあらかじめスパム スキャンの対象に設定されていない場合は、 このアクションを実行してもメッセージに影響はありません。

次の例では、メッセージの SenderBase 評価スコアが高い場合に、メッセージに 対するコンテンツベースのアンチスパム フィルタリングがバイパスされます。

```
whitelist on reputation:
```

```
if (reputation > 7.5)
```

{

```
skip-spamcheck();
```

}

#### アンチウイルス システムのバイパス アクション

skip-viruscheck アクションは、システムに設定されたウイルス保護システム をすべてバイパスするようシステムに指示します。アンチウイルス システムが 設定されていない場合、またはメッセージがあらかじめウイルス スキャンの対 象に設定されていない場合は、このアクションを実行してもメッセージに影響は ありません。

次の例では、「private\_listener」というリスナーで受信したメッセージに対して、 アンチスパム システムとアンチウイルス システムによる処理がバイパスされて います。

internal\_mail\_is\_safe:

if (recv-listener == 'private listener')

{

skip-spamcheck();

skip-viruscheck();

}

#### ウイルス感染フィルタのスキャニング処理バイパス アクション

skip-vofcheck アクションは、メッセージのウイルス感染フィルタによるス キャニング処理がバイパスされるようシステムに指示します。ウイルス感染フィ ルタのスキャニング処理がイネーブルになっていない場合、このアクションを実 行してもメッセージに影響はありません。

次の例では、「private\_listener」というリスナーで受信したメッセージに対して、 ウイルス感染フィルタのスキャニング処理がバイパスされています。

internal\_mail\_is\_safe:

```
if (recv-listener == 'private listener') Outbreak Filters
```

{

```
skip-vofcheck();
```

}

#### メッセージ タグ追加アクション

tag-message アクションは、RSA Email DLP ポリシー フィルタリングで使用す るカスタム用語を送信メッセージに挿入します。RSA Email DLP ポリシーを設 定して、スキャン対象をメッセージ タグがあるメッセージに限定することがで きます。メッセージ タグは受信者側では表示されません。タグ名には、 [a-zA-Z0-9 -.] の範囲の文字のうち任意のものを組み合わせて使用できます。

メッセージのフィルタリングに使用する DLP ポリシーの設定の詳細については、 『*Cisco IronPort AsyncOS for Email Configuration Guide*』の「Data Loss Prevention」の章を参照してください。

次の例では、件名に「[Encrypt]」が含まれるメッセージにメッセージ タグを挿 入しています。IronPort Email Encryption が使用できる場合は、メッセージの配 信前にメッセージをこのメッセージ タグで暗号化する DLP ポリシーを作成でき ます。

Tag\_Message:

```
if (subject == '^¥¥[Encrypt¥¥]')
{
```

tag-message('Encrypt-And-Deliver');

}

### ログ エントリ追加アクション

log-entry アクションは、カスタマイズしたテキストを、IronPort テキスト メール ログに INFO レベルで追加します。このテキストにはアクション変数を使 用することができます。このアクションを使用すると、デバッグ時に便利なテキ ストや、メッセージフィルタがアクションを実行した理由に関する情報を挿入 できます。ログエントリはメッセージトラッキングにも表示されます。 次の例では、メッセージに会社の機密情報が含まれていると判断されたためメッ セージがバウンスされたことを示すログエントリが挿入されます。

CompanyConfidential:

```
if (body-contains('Company Confidential'))
```

{

```
log-entry('Message may have contained confidential
information.');
```

bounce();

}

# 添付ファイルのスキャン

AsyncOS は企業ポリシーに準拠していないメッセージの添付ファイルを削除でき、一方で元のメッセージはそのまま配信することができます。

添付ファイルのフィルタリングは、特定のファイルタイプ、フィンガープリン ト、添付ファイルの内容に基づいて行うことができます。フィンガープリントを 使用して添付ファイルの正確な種類を判別することにより、ユーザは悪意のある 添付ファイルの拡張子(.exe など)を一般的な拡張子(.doc など)に変更し て、名前が変更されたファイルが添付ファイル フィルタを通過できるようにす ることができなくなります。

添付ファイルのコンテンツをスキャンすると、Stellent 添付ファイル スキャン エ ンジンは添付ファイルからデータを抽出し、正規表現による検索を実行します。 添付ファイルのデータとメタデータの両方が検査対象となります。Excel または Word 文書をスキャンする場合、添付ファイル スキャン エンジンは .exe、.dll、 .bmp、.tiff、.pcx、.gif、.jpeg、.png、Photoshop 画像の各埋め込みファイルも 検出できます。

# 添付ファイルのスキャンで使用するメッセージ フィルタ

表 6-8 に記載されているメッセージフィルタは*最終でない*アクションです。(添 付ファイルはドロップされ、メッセージの処理が続行されます)。

#### Cisco IronPort AsyncOS 7.5 for Email 上級コンフィギュレーション ガイド

オプションのコメントは、フッターのようにメッセージに追加されるテキスト で、メッセージフィルタアクション変数(「添付ファイルのスキャンメッセー ジフィルタの例」(P.6-111)を参照)を使用することもできます。

表 6-8 添付ファイルのスキャンで使用するメッセージ フィルタ アクション

| アクション                              | 構文                                                                                                    | 説明                                                                                                    |
|------------------------------------|----------------------------------------------------------------------------------------------------|----------------------------------------------------------------------------------------------------|
| 添付ファイル<br>のドロップ<br>(名前別)           | <pre>drop-attachments-by-nam e (<regular expression="">[, <optional comment="">])</optional></regular></pre>       | メッセージの添付ファイルのうち、<br>指定した正規表現と一致する名前の<br>ファイルをすべてドロップします。<br>アーカイブ形式の添付ファイル<br>(zip、tar)内に該当するファイルが<br>ある場合、この添付ファイルはド<br>ロップされます。「添付ファイルの<br>スキャンメッセージフィルタの例」<br>(P.6-111)を参照してください。          |
| 添付ファイル<br>のドロップ<br>(タイプ別)          | <pre>drop-attachments-by-typ e (<mime type="">[, <optional comment="">])</optional></mime></pre>                   | メッセージの添付ファイルのうち、<br>指定した MIME タイプまたはファ<br>イル拡張子に該当する MIME タイ<br>プのファイルをすべてドロップしま<br>す。アーカイブ形式の添付ファイル<br>(zip、tar)内に該当するファイルが<br>ある場合、この添付ファイルはド<br>ロップされます。                                   |
| 添付ファイル<br>のドロップ<br>(ファイル タ<br>イプ別) | <pre>drop-attachments-by-fil etype (<fingerprint name="">[, <optional comment="">])</optional></fingerprint></pre> | メッセージの添付ファイルのうち、<br>指定したファイルの「フィンガープ<br>リント」と一致するファイルをすべ<br>てドロップします。アーカイブ形式<br>の添付ファイル (zip、tar)内に該<br>当するファイルがある場合、この添<br>付ファイルはドロップされます。詳<br>細については、「添付ファイルグ<br>ループ」(P.6-71)を参照してくださ<br>い。 |

#### 表 6-8 添付ファイルのスキャンで使用するメッセージフィルタ アクション(続き)

| アクション                              | 構文                                                                                                    | 説明                                                                                                    |
|------------------------------------|----------------------------------------------------------------------------------------------------|----------------------------------------------------------------------------------------------------|
| 添付ファイル<br>のドロップ<br>(MIME タイ<br>プ別) | <pre>drop-attachments-by-mim etype (<mime type="">[, <optional comment="">])</optional></mime></pre>                                | メッセージの添付ファイルのうち、<br>特定の MIME タイプのファイルを<br>すべてドロップします。このアク<br>ションではファイル拡張子による<br>MIME タイプの判別は行われず、<br>アーカイブの内容の確認もされませ<br>ん。                                                                                     |
| 添付ファイル<br>のドロップ<br>(サイズ別)          | <pre>drop-attachments-by-siz e (<number>[, <optional comment="">])</optional></number></pre>                                        | メッセージの添付ファイルのうち、<br>ローエンコード形式で指定したサイ<br>ズ(バイト単位)以上のサイズであ<br>るファイルをすべてドロップしま<br>す。アーカイブや圧縮ファイルの場<br>合、このアクションでは非圧縮状態<br>でのサイズは計測されず、実際の添<br>付ファイル自体のサイズが計測され<br>ます。                                              |
| 添付ファイル<br>のスキャン                    | <pre>drop-attachments-where-<br/>contains (<regular<br>expression&gt;[, <optional<br>comment&gt;])</optional<br></regular<br></pre> | メッセージの添付ファイルのうち、<br>指定した正規表現を含むファイルを<br>すべてドロップします。アーカイブ<br>ファイル (zip、tar) は、中に含ま<br>れているファイルのいずれかが正規<br>表現と一致する場合にドロップされ<br>ます。                                                                                |
| 添付ファイル<br>のドロップ<br>(辞書との一<br>致別)   | drop-attachments-where-<br>dictionary-match( <dicti<br>onary name&gt;)</dicti<br>                                                   | このフィルタアクションは、辞書の<br>用語との一致に基づいて添付ファイ<br>ルを削除します。添付ファイルであ<br>ると判断される MIME 部分の用語<br>が辞書の用語と一致する場合(か<br>つ、ユーザ定義のしきい値に達して<br>いる場合)、添付ファイルが電子<br>メールから削除されます。「添付<br>ファイルのスキャンメッセージ<br>フィルタの例」(P.6-111)を参照し<br>てください。 |

# イメージの分析

メッセージによってはイメージを含むものがあり、適切でないコンテンツがない かスキャンすることが必要になる場合があります。イメージ分析エンジンを使用 すると、電子メール内の適切でないコンテンツを検索できます。イメージ分析 は、アンチウイルスおよびアンチスパム スキャン エンジンの補完または代替を 目的とするものではありません。この機能は、電子メール内の適切でないコンテ ンツを特定することにより、許容範囲での使用を促進するためのものです。イ メージ分析スキャン エンジンを使用すると、メールの検疫と分析、および傾向 の認識ができます。

AsyncOS でイメージ分析を設定すると、イメージ分析フィルタ ルールを使用し て、疑わしい電子メールや適切でない電子メールに対してアクションを実行する ことができます。イメージスキャンでは、JPEG、BMP、PNG、TIFF、GIF、 TGA、ICO、PCX の各添付ファイルのタイプをスキャンできます。イメージア ナライザは、スキンカラー、本体サイズ、曲率を測定するアルゴリズムを使用 し、画像に適切でないコンテンツが含まれる可能性を判定します。イメージ添付 ファイルをスキャンすると、IronPort フィンガープリントによりファイル タイ プが特定され、イメージアナライザはイメージ コンテンツを分析するアルゴリ ズムを使用します。イメージが別のファイルに埋め込まれている場合、Stellent スキャン エンジンによりファイルが抽出されます。Stellent スキャン エンジン は、Word、Excel、PowerPoint 文書などの各種のファイル タイプからイメージ を抽出できます。イメージ分析の結果は、メッセージ全体で計算されます。メッ セージにイメージがない場合、メッセージのスコアは 0 となります。これは分析 結果が「Clean」であることを表します。そのため、イメージがないメッセージ に対する分析結果は「Clean」となります。

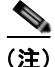

**)** PDF ファイルのイメージは抽出されません。

GUI からイメージ分析をイネーブル化するには、次の手順を実行します。

**ステップ1** [Security Services] > [IronPort Image Analysis] の順に進みます。

**ステップ2** [Enable] をクリックします。 成功したことを示すメッセージが表示され、分析結果設定が表示されます。

#### 図 6-3 IronPort イメージ分析の概要 IronPort Image Analysis

| IronPort Image Analysis Overview |                 |         |               |               |
|----------------------------------|-----------------|---------|---------------|---------------|
| IronPort Image Analysis:         | Enabled         |         |               |               |
| Image Analysis Sensitivity:      | 65              |         |               |               |
| Skip Images:                     | Enabled, 100 pb | els     |               |               |
| Verdict Ranges:                  | CLEAN           | SUSPECT | INAPPROPRIATE |               |
|                                  | 0 - 49          | 50 - 74 | 75 - 100      |               |
|                                  |                 |         |               | Edit Settings |

イメージ分析フィルタ ルールを使用すると、次の各分析結果に基づいてアク ションを決定できます。

- [Clean]: イメージに適切でないコンテンツはありません。イメージ分析の 結果はメッセージ全体で計算されるため、イメージがないメッセージをス キャンすると分析結果は[Clean]となります。
- [Suspect]: イメージに適切でないコンテンツがある可能性があります。
- [Inappropriate]: イメージに適切でないコンテンツがあります。

これらの計算結果には、イメージアナライザのアルゴリズムにより、適切でないコンテンツがある可能性を示す数値が割り当てられます。

次の値が推奨されます。

- [Clean] :  $0 \sim 49$
- [Suspect] :  $50 \sim 74$
- [Inappropriate] :  $75 \sim 100$

精度を設定することによりイメージスキャンを微調整できます。これにより、 誤判定を減らすことができます。たとえば、誤判定が発生している場合は、精度 を低くします。逆に、イメージスキャンで適切でないコンテンツが検出されて いない場合は、精度を高く設定します。精度設定は0(一切検出しない)と100 (精度が最高である)の間の値です。デフォルトの精度の65に設定することを推 奨します。

#### スキャン値の設定

スキャン値を設定するには、次の手順を実行します。

- ステップ1 [Security Services] > [IronPort Image Analysis] の順に進みます。
- ステップ 2 [Edit Settings] をクリックします。

[Edit IronPort Image Analysis Settings] ページが表示されます。

#### Cisco IronPort AsyncOS 7.5 for Email 上級コンフィギュレーション ガイド
| Enable IronPort Image Analysis                                         |                  |                          |                        |                           |                |                           |                        |                          |                            |                            |                                                                                                    |
|------------------------------------------------------------------------|------------------|--------------------------|------------------------|---------------------------|----------------|---------------------------|------------------------|--------------------------|----------------------------|----------------------------|----------------------------------------------------------------------------------------------------|
| Image Analysis Sensitivity: ()                                         | Ð                | 65<br>Enter              | a va                   | lue be                    | ituree         | n 0 (A                    | east                   | rensið                   | ive) a                     | nd 10                      | 00 (most sensitive). The recommended value i                                                                                                    |
| Skip Images: ()                                                        | Ð                | 🗹 Sk                     | ip im                  | age a                     | nalys          | is for                    | imag                   | es sr                    | aller                      | than                       | 100 pixels                                                                                                    |
|                                                                        |                  |                          |                        |                           | Ver            | dict R                    | ange                   | ŝ                        |                            |                            |                                                                                                    |
| C<br>0                                                                 | CLEAN<br>0 to 49 |                          |                        | SUSPECT<br>50 to 74       |                |                           |                        |                          |                            | INAPPROPRIATE<br>75 to 100 |                                                                                                    |
|                                                                        | F                | +                        | +                      | +                         | +              | 0                         | +                      | 6                        | 9                          |                            | -                                                                                                    |
|                                                                        | 0                | 10                       | 20                     | 30                        | 40             | 50                        | 60                     | 70                       | 80                         | 90                         | 100                                                                                                    |
| Clean                                                                  |                  |                          |                        |                           |                | Suspe                     | ect                    |                          |                            |                            | Inappropriate                                                                                                    |
| e image is given a verdict of "Clean." The<br>commended range is 0-49. |                  | The in<br>this v<br>mana | mage<br>erdic<br>ge th | is gin<br>t to c<br>ese r | reate<br>nessa | verdi<br>a rule<br>ges. 1 | ct of<br>in c<br>The n | "Susp<br>ontent<br>ecome | ect". I<br>filter<br>mende | Use<br>s to<br>ed          | The image is given a verdict of "Inapprop<br>Use this verdict to create a rule in content<br>filters to manage these messages. The<br>recommended corps is 75-100 |

# G-4 Edit IronPort Image Analysis Settings Edit IronPort Image Analysis Settings

- **ステップ3** イメージ分析の精度を設定します。デフォルトの精度の 65 に設定することを推 奨します。
- **ステップ 4** [Clean]、[Suspect]、および [Inappropriate] の評価を設定します。

値の範囲を設定する場合、値が重ならないようにしてください。また、すべて整数を使用してください。

ステップ 5 任意で、最小サイズの要件を満たさないイメージのスキャンをバイパスするように、AsyncOS を設定します(推奨)。デフォルトで、この設定は100 ピクセルに設定されています。100 ピクセル未満のイメージをスキャンすると、誤検知が発生する可能性があります。

imageanalysisconfig コマンドを使用して、CLI からイメージ分析設定をイ ネーブルにすることもできます。

test.com> imageanalysisconfig

IronPort Image Analysis: Enabled

Image Analysis Sensitivity: 65

Verdict Ranges: Clean (0-49), Suspect(50-74), Inappropriate (75+)

Skip small images with size less than 100 pixels (width or height)

Choose the operation you want to perform:

- SETUP - Configure IronPort Image Analysis.

[]> setup

IronPort Image Analysis: Enabled

Would you like to use IronPort Image Analysis? [Y]>

Define the image analysis sensitivity. Enter a value between 0 (least

sensitive) and 100 (most sensitive). As sensitivity increases, so does the false positive rate. The default setting of 65 is recommended.

[65]>

Define the range for a CLEAN verdict. Enter the upper bound of the CLEAN range by entering a value between 0 and 98. The default setting of 49 is recommended.

[49]>

Define the range for a SUSPECT verdict. Enter the upper bound of the SUSPECT range by entering a value between 50 and 99. The default setting of 74 is recommended.

[74]>

Would you like to skip scanning of images smaller than a specific size? [Y]>

Please enter minimum image size to scan in pixels, representing either height or width of a given image.

[100]>

#### 評価結果の表示

特定のメッセージの評価スコアを確認するには、メール ログを参照します。 メール ログにはイメージ名またはファイル名、特定のメッセージの添付ファイ ルのスコアが表示されます。また、ログにはファイル内のイメージがスキャン可 能かどうかについての情報も表示されます。このログには、各イメージではな く、各メッセージの添付ファイルの結果に関する情報が表示されます。たとえ ば、メッセージに JPEG イメージを含む zip ファイルが添付されていた場合、ロ グのエントリには JPEG の名前ではなく、zip ファイルの名前が表示されます。 また、zip ファイルに複数のイメージが含まれている場合、ログ エントリにはす べてのイメージの最大スコアが表示されます。「unscannable」の通知は、いずれ かのイメージがスキャンできないことを意味します。

ログには、スコアがどのように特定の評価([clean]、[suspect]、または [inappropriate])に反映されるかに関する情報はありません。ただし、メールロ グを使用して特定のメッセージの配信を追跡できるため、メッセージに対して実 行されたアクションによって、メールに不適切なイメージまたは疑わしいイメー ジが含まれていたかどうかがわかります。

たとえば、次のメール ログでは、イメージ分析スキャンの結果、メッセージ フィルタ ルールによってドロップされた添付ファイルを示しています。

Thu Apr 3 08:17:56 2009 Debug: MID 154 IronPort Image Analysis: image 'Unscannable.jpg' is unscannable.

Thu Apr 3 08:17:56 2009 Info: MID 154 IronPort Image Analysis: attachment 'Unscannable.jpg' score 0 unscannable

Thu Apr 3 08:17:56 2009 Info: MID 6 rewritten to MID 7 by drop-attachments-where-image-verdict filter 'f-001'

Thu Apr 3 08:17:56 2009 Info: Message finished MID 6 done

## イメージ分析メッセージ フィルタの使用

イメージ分析をイネーブルにしたら、メッセージフィルタを作成して、さまざ まなメッセージの評価に対してさまざまなアクションを実行する必要がありま す。たとえば、問題ないと評価されたメッセージを配信し、不適切なコンテンツ を含むと判断されたメッセージを検疫する必要があるとします。

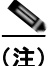

IronPort では、不適切または疑わしいと評価されたメッセージをドロップまたは バウンスしないことを推奨します。代わりに、後で確認してトレンド分析につい て把握するために、違反したメッセージのコピーを検疫します。

次のフィルタは、コンテンツが不適切または疑わしい場合にタグを付けられる メッセージを示しています。

```
image_analysis: if image-verdict == "inappropriate" {
```

```
strip-header("Subject");
```

insert-header("Subject", "[inappropriate image] \$Subject");

```
}
```

}

}

else {

if image-verdict == "suspect" {

```
strip-header("Subject");
```

insert-header("Subject", "[suspect image] \$Subject");

### イメージ分析コンテンツ フィルタの使用

イメージ分析をイネーブルにすると、コンテンツ フィルタを作成してイメージ 分析の評価に基づいて添付ファイルを削除するか、さまざまなメッセージの評価 に対してさまざまなアクションを実行するようにフィルタを設定できます。たと えば、不適切なコンテンツを含むメッセージを検疫することに決定したとしま す。

イメージ分析の評価に基づいて添付ファイルを削除するには、次の手順を実行し ます。

- ステップ1 [Mail Policies] > [Incoming Content Filters] をクリックします。
- **ステップ 2** [Add Filter] をクリックします。
- **ステップ3** コンテンツ フィルタの名前を入力します。
- **ステップ 4** [Actions] で、[Add Action] をクリックします。
- ステップ 5 [Strip Attachment by File Info] で、[Image Analysis Verdict is] をクリックしま す。
- ステップ6 次のイメージ分析の評価から選択します。
  - Suspect
  - Inappropriate
  - Suspect or Inappropriate
  - Unscannable
  - Clean

イメージ分析の評価に基づくアクションを設定するには、次の手順を実行しま す。

- **ステップ1** [Mail Policies] > [Incoming Content Filters] をクリックします。
- ステップ2 [Add Filter] をクリックします。
- **ステップ3** コンテンツ フィルタの名前を入力します。
- **ステップ 4** [Conditions] で、[Add Condition] をクリックします。
- ステップ 5 [Attachment File Info] で、[Image Analysis Verdict] をクリックします。
- ステップ6 次のいずれかの評価を選択します。
  - Suspect

- Inappropriate
- Suspect or Inappropriate
- Unscannable
- Clean
- **ステップ 7** [Add Action] をクリックします。
- **ステップ8** イメージ分析の評価に基づいてメッセージに対して実行するアクションを選択します。
- ステップ9 変更を送信して確定します。

### 通知

GUIの [Text Resources] ページまたは textconfig CLI コマンドを使用して、カ スタム通知テンプレートをテキスト リソースとして設定することもできます。 これも、添付ファイルのフィルタ ルールと組み合わせて使用すると便利なツー ルです。通知テンプレートは非 ASCII 文字をサポートしています (テンプレー トを作成するとき、エンコードを選択するように要求されます)。

次の例では、最初に textconfig コマンドを使用して、strip.mp3 という名前の 通知テンプレートを作成します。これは、通知メッセージの本文に挿入されま す。次に、添付ファイルのフィルタ ルールを作成し、.mp3 ファイルがメッセー ジから削除された場合、予定していた受信者宛てに .mp3 ファイルが削除された ことを通知する電子メールが送信されるように設定できます。

drop-mp3s:

```
if (attachment-type == '*/mp3')
{ drop-attachments-by-filetype('Media');
    notify ('$EnvelopeRecipients', 'Your mp3 has been removed',
    '$EnvelopeFrom', 'strip.mp3');
}
```

詳細については、「通知およびコピー通知アクション」(P.6-80)を参照してくだ さい。

## 添付ファイルのスキャン メッセージ フィルタの例

次に、添付ファイルに対して実行されるアクションの例を示します。

### ヘッダーの挿入

この例では、添付ファイルに指定したコンテンツが含まれている場合に、 AsyncOS がヘッダーを挿入します。

次の例では、あるキーワードが含まれるかどうか、メッセージのすべての添付 ファイルをスキャンします。すべての添付ファイルにキーワードが存在する場 合、カスタムの X-Header が挿入されます。

attach disclaim:

```
if (every-attachment-contains('[dD]isclaimer') ) {
```

insert-header("X-Example-Approval", "AttachOK");

}

次の例では、特定のバイナリ データのパターンがあるかどうか、添付ファイル をスキャンします。フィルタは attachment-binary-contains フィルタ ルール を使用して、PDF ドキュメントが暗号化されていることを示すパターンを検索 します。バイナリ データ内にそのパターンが存在する場合、カスタム ヘッダー が挿入されます。

match PDF Encrypt:

if (attachment-filetype == 'pdf' AND

attachment-binary-contains('/Encrypt')){

strip-header ('Subject');

insert-header ('Subject', '[Encrypted] \$Subject');

}

### ファイル タイプによる添付ファイルのドロップ

次の例では、添付ファイルの「executable」グループ(.exe、.dll、および .scr)がメッセージから削除され、削除されたファイルの名前を列挙するテキ ストがメッセージに追加されます(\$dropped\_filename アクション変数を使 用)。drop-attachments-by-filetype アクションは添付ファイルを確認し、3 文字のファイル拡張子ではなく、ファイルのフィンガープリントに基づいて添付 ファイルを削除します。1つのファイルタイプ(「mpeg」)を指定したり、ある ファイルタイプのすべてのメンバ(「Media」)を参照したりできます。

strip all exes: if (true) {

drop-attachments-by-filetype ('Executable', "Removed attachment: \$dropped\_filename");

}

次の例では、エンベロープ送信者がドメイン example.com 内に存在しないメッ セージから、同じ「executable」グループの添付ファイル(.exe、.dll、および .scr)が、削除されます。

strip inbound exes: if (mail-from != "@example¥¥.com\$") {

drop-attachments-by-filetype ('Executable');

}

次の例では、エンベロープ送信者がドメイン example.com 内に存在しないメッ セージから、ファイル タイプの特定のメンバ(「wmf」) および同じ 「executable」グループの添付ファイル (.exe、.dl1、および .scr) が削除され ます。

strip inbound exes and wmf: if (mail-from != "@example¥¥.com\$") {

drop-attachments-by-filetype ('Executable');

drop-attachments-by-filetype ('x-wmf');

}

次の例では、添付ファイルの「executable」事前定義グループが、より多くの添 付ファイルの名前を含むように拡張されています。(このアクションでは、添付 ファイルのファイル タイプは確認されません)。

```
strip all dangerous: if (true) {
```

drop-attachments-by-filetype ('Executable');

```
drop-attachments-by-name('(?i)¥¥.(cmd|pif|bat)$');
```

```
}
```

drop-attachments-by-name アクションでは、非 ASCII 文字をサポートしています。

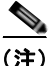

}

drop-attachments-by-name アクションは、MIME ヘッダーでキャプチャされ たファイル名に対して正規表現照合を実行します。MIME ヘッダーからキャプ チャされたファイル名は、最後にスペースが存在する場合があります。

### ディクショナリの一致による添付ファイルのドロップ

この drop-attachments-where-dictionary-match アクションでは、ディク ショナリの用語との一致に基づいて、添付ファイルを削除します。添付ファイル であると判断される MIME 部分の用語が辞書の用語と一致する場合(かつ、 ユーザ定義のしきい値に達している場合)、添付ファイルが電子メールから削除 されます。次の例では、「secret\_words」ディクショナリ内の単語が添付ファイ ル内で検出されると、添付ファイルが削除されます。一致のしきい値は1に設定 されている点に注意してください。

```
Data_Loss_Prevention: if (true) {
```

drop-attachments-where-dictionary-match("secret\_words", 1);

Cisco IronPort AsyncOS 7.5 for Email 上級コンフィギュレーション ガイド

### 保護された添付ファイルの検疫

attachment-protected フィルタでは、メッセージ内の添付ファイルがパスワー ド保護されているかをテストします。受信メールに対してこのフィルタを使用し て、添付ファイルがスキャン可能かどうかを確認できます。この定義に従い、1 つの暗号化されたメンバと複数の暗号化されていないメンバーを含む zip ファイ ルは、保護されていると見なされます。同様に、オープンパスワードが設定さ れていない PDF ファイルは、コピーや印刷がパスワード保護されていたとして も、保護されているとは見なされません。次の例では、保護された添付ファイル が検疫エリア「Policy」に送信されます。

```
quarantine protected:
```

```
if attachment-protected
```

```
{
```

```
quarantine("Policy");
```

}

### 保護されていない添付ファイルの検出

attachment-unprotected フィルタは、メッセージ内の添付ファイルがパスワー ド保護されていないかをテストします。このメッセージフィルタは、 attachment-protected フィルタと補完関係にあります。このフィルタを送信 メールに使用して、保護されていないメールを検出することができます。次の例 では、AsyncOS が送信リスナーで保護されていない添付ファイルを検出し、 メッセージを検疫しています。

```
quarantine_unprotected:
if attachment-unprotected
{
quarantine("Policy");
}
```

# CLI を使用したメッセージ フィルタの管理

CLI を使用して、メッセージフィルタの追加、削除、アクティブ化/非アクティブ化、インポート/エクスポート、ログオプションの設定が可能です。次の表で、コマンドとサブコマンドについてまとめて説明します。

表 6-9 メッセージ フィルタ サブコマンド

| 構文      | 説明                                                                                                    |
|---------|----------------------------------------------------------------------------------------------------|
| filters | メイン コマンド。このコマンドは対話形式で、詳細情報を入力<br>するよう要求されます(たとえば、new、delete、import など)。                                                                      |
| new     | 新しいフィルタを作成します。場所を指定しない場合、現在の<br>シーケンスにフィルタが追加されます。場所を指定した場合、<br>シーケンスの特定の場所にフィルタが挿入されます。詳細につい<br>ては、「新しいメッセージフィルタの作成」(P.6-116)を参照し<br>てください。 |
| delete  | 名前またはシーケンス番号を指定して、フィルタを削除します。<br>詳細については、「メッセージフィルタの削除」(P.6-117)を参<br>照してください。                                                               |
| move    | 既存のフィルタを並べ替えます。詳細については、「メッセージ<br>フィルタの移動」(P.6-117)を参照してください。                                                                                 |
| set     | フィルタをアクティブまたは非アクティブ状態に設定します。詳<br>細については、「メッセージフィルタのアクティベーションと<br>ディアクティベーション」(P.6-118)を参照してください。                                             |
| import  | フィルタの現在のセットを、ファイル(アプライアンスの<br>/configuration ディレクトリ)内に保存されている新しいセット<br>に置き換えます。詳細については、「メッセージフィルタのイン<br>ポート」(P.6-123)を参照してください。              |
| export  | フィルタの現在のセットを(アプライアンスの /configuration<br>ディレクトリ内の)ファイルにエクスポートします。詳細につい<br>ては、「メッセージフィルタのエクスポート」(P.6-123)を参照<br>してください。                        |
| list    | 1 つ以上のフィルタに関する情報を一覧表示します。詳細については、「メッセージフィルタリストの表示」(P.6-124)を参照してください。                                                                        |

| 表 6-9 | メッセージ | フィルタ サコ | ブコマンド | (続き) |
|-------|-------|---------|-------|------|
|-------|-------|---------|-------|------|

| 構文        | 説明                                                                                                    |
|-----------|----------------------------------------------------------------------------------------------------|
| detail    | 特定のフィルタに関する詳細情報(フィルタルール自体の本文<br>など)を出力します。詳細については、「メッセージフィルタの<br>詳細の表示」(P.6-125)を参照してください。                                           |
| logconfig | フィルタの logconfig サブメニューを入力すると、archive()<br>フィルタ アクションからログ サブスクリプションを編集できま<br>す。詳細については、「フィルタ ログ サブスクリプションの設<br>定」(P.6-125) を参照してください。 |

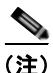

フィルタを有効にするには、commit コマンドを発行する必要があります。

パラメータには、次の3つのタイプがあります。

#### 表 6-10 フィルタ管理パラメータ

| seqnu<br>m | フィルタのリスト内の位置に基づいてフィルタを表す整数です。たと<br>えば、sagnum がっの提合、リスト内の2 悉めのフィルタを表しま |
|------------|-----------------------------------------------------------------------|
|            | たは、seqnum M 2 00 m C クハ Try 00 2 m 00 0 1 ルクを放しよ<br>す。                |
| filtnam    | フィルタの表示名。                                                             |
| е          |                                                                       |
| range      | range は、複数のフィルタを表す場合に使用することがあり、「X-Y」                                  |
|            | の形式で表されます。X と Y は、範囲を指定するための最初と最後                                     |
|            | の seqnums です。たとえば、「2-4」は、2、3、4 番めの位置にある                               |
|            | フィルタを表します。X または Y のいずれかを省略すると、無制限                                     |
|            | のリストを表します。たとえば、「-4」は最初から4つのフィルタを                                      |
|            | 表し、「2-」は、先頭以外のすべてのフィルタを表します。キーワー                                      |
|            | ド all を使用して、フィルタ リスト内のすべてのフィルタを表すこ                                    |
|            | ともできます。                                                               |

# 新しいメッセージ フィルタの作成

new [seqnum|filtname|last]

新しいフィルタを挿入する位置を指定します。省略するか、キーワード last を 指定すると、入力されたフィルタがフィルタ リストの最後に追加されます。 シーケンス番号は連続させる必要があります。現在のリストの範囲を越える seqnum は入力できません。不明な filtname を入力すると、有効な filtname、 seqnum、または last を入力するように求められます。

フィルタを入力したら、手動でフィルタスクリプトを入力する必要があります。 入力を終了したら、その行自体にピリオド(.)を入力してエントリを終了しま す。

次の条件ではエラーが発生します。

- シーケンス番号が現在のシーケンス番号の範囲を越えている。
- フィルタに付けた filtname が一意ではない。
- フィルタに付けた *filtname* が予約語である。
- フィルタに構文エラーが発生している。
- インターフェイスなど、存在しないシステム リソースを参照するアクションを実行するフィルタ。

## メッセージ フィルタの削除

delete [seqnum|filtname|range]

指定したフィルタを削除します。

次の条件ではエラーが発生します。

- 指定した名前のフィルタが存在しない。
- 指定したシーケンス番号のフィルタが存在しない。

### メッセージ フィルタの移動

move [seqnum|filtname|range seqnum|last]

最初のパラメータで指定したフィルタを、2番めのパラメータで指定した場所に 移動します。2番めのパラメータがキーワード last である場合、フィルタは フィルタリストの最後に移動されます。複数のフィルタを移動する場合、それ らのフィルタの相対的な順序は変わりません。

次の条件ではエラーが発生します。

- 指定した名前のフィルタが存在しない。
- 指定したシーケンス番号のフィルタが存在しない。
- シーケンス番号が現在のシーケンス番号の範囲を越えている。
- 移動してもシーケンスが変更されない。

## メッセージ フィルタのアクティベーションとディアクティ ベーション

指定されるメッセージ フィルタは、active または inactive のいずれかであり、さらに valid または invalid のいずれかです。メッセージ フィルタは、active とvalid の両方の状態である場合にのみ処理に使用されます。CLI を通じて、既存のフィルタを active から inactive に変更します (その後、再び戻します)。存在しない(または削除された)リスナーまたはインターフェイスを参照している場合、そのフィルタは invalid です。

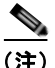

フィルタが inactive であるかどうかは、構文から判断できます。AsyncOS では、 inactive であるフィルタのフィルタ名に続くコロンが、感嘆符に変更されます。 フィルタを入力またはインポートするときにこの構文を使用すると、AsyncOS はフィルタを inactive としてマークします。

たとえば、次のように無害な「filterstatus」という名前のフィルタを入力しま す。filter -> set サブコマンドを使用して、このフィルタを inactive にしま す。フィルタの詳細が表示され、コロンが感嘆符に変わっている点に注目してく ださい(以下の例で、太字で示されています)。

mail3.example.com> filters

Choose the operation you want to perform:

- NEW - Create a new filter.

- IMPORT - Import a filter script from a file.

[]> new

Enter filter script. Enter '.' on its own line to end.

#### filterstatus: if true{skip\_filters();}

1 filters added.

•

Choose the operation you want to perform:

- NEW Create a new filter.
- DELETE Remove a filter.
- IMPORT Import a filter script from a file.
- EXPORT Export filters to a file
- MOVE Move a filter to a different position.
- SET Set a filter attribute.
- LIST List the filters.
- DETAIL Get detailed information on the filters.
- LOGCONFIG Configure log subscriptions used by filters.
- ROLLOVERNOW Roll over a filter log file.
- []> **list**

Num Active Valid Name

1 Y Y filterstatus

Choose the operation you want to perform:

- NEW Create a new filter.
- DELETE Remove a filter.
- IMPORT Import a filter script from a file.
- EXPORT Export filters to a file
- MOVE Move a filter to a different position.
- SET Set a filter attribute.
- LIST List the filters.
- DETAIL Get detailed information on the filters.
- LOGCONFIG Configure log subscriptions used by filters.
- ROLLOVERNOW Roll over a filter log file.

[]> **set** 

Enter the filter name, number, or range:

[all]> **all** 

Enter the attribute to set:

[active]> inactive

1 filters updated.

Choose the operation you want to perform:

#### Cisco IronPort AsyncOS 7.5 for Email 上級コンフィギュレーション ガイド

- NEW Create a new filter.
- DELETE Remove a filter.
- IMPORT Import a filter script from a file.
- EXPORT Export filters to a file
- MOVE Move a filter to a different position.
- SET Set a filter attribute.
- LIST List the filters.
- DETAIL Get detailed information on the filters.
- LOGCONFIG Configure log subscriptions used by filters.
- ROLLOVERNOW Roll over a filter log file.

[]> detail

Enter the filter name, number, or range:

[]> **all** 

Num Active Valid Name

1 N Y filterstatus

filterstatus! if (true) {

skip\_filters();

}

Choose the operation you want to perform:

- NEW Create a new filter.
- DELETE Remove a filter.
- IMPORT Import a filter script from a file.
- EXPORT Export filters to a file
- MOVE Move a filter to a different position.
- SET Set a filter attribute.
- LIST List the filters.
- DETAIL Get detailed information on the filters.
- LOGCONFIG Configure log subscriptions used by filters.
- ROLLOVERNOW Roll over a filter log file.

[]>

### メッセージ フィルタのアクティベーションまたはディアクティベーション

set [seqnum|filtname|range] active|inactive

指定したフィルタを指定した状態に設定します。状態のルールは次のとおりで す。

- active: 選択したフィルタの状態を active に設定します。
- inactive: 選択したフィルタの状態を inactive に設定します。
   次の条件ではエラーが発生します。
- 指定した filtname のフィルタが存在しない。
- 指定したシーケンス番号のフィルタが存在しない。

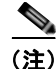

inactive であるフィルタは、構文からも判断できます。ラベル(フィルタ名)の 後のコロンが、感嘆符(!) に変更されます。CLI から手動で入力された、また はインポートされたフィルタにこの構文が含まれる場合、自動的に inactive と マークされます。たとえば、mailfrompm! が、mailfrompm: の代わりに表示され ます。

## メッセージ フィルタのインポート

import filename

処理されるフィルタを含むファイルの名前です。このファイルは、 アプライアンスの FTP/SCP ルート ディレクトリの configuration ディレクトリ 内に存在する必要があります (interfaceconfig コマンドを使用してインター フェイスの FTP/SCP アクセスをイネーブルにしている場合)。ファイルは取り 込まれて解析され、エラーが存在すれば報告されます。現在のフィルタ セット 内に存在するすべてのフィルタは、インポートされたフィルタに置き換わりま す。詳細については、付録 B「アプライアンスへのアクセス」を参照してくださ い。現在のフィルタ リストをエクスポートし (「メッセージ フィルタのエクス ポート」 (P.6-123) を参照)、そのファイルを編集してインポートすることを推 奨します。

メッセージ フィルタをインポートする場合、使用するエンコードを選択するよう求められます。

次の条件ではエラーが発生します。

- ファイルが存在しない。
- フィルタ名が一意ではない。
- フィルタに付けた filtname が予約語である。
- フィルタに構文エラーが発生している。
- インターフェイスなど、存在しないシステム リソースを参照するアクションを実行するフィルタ。

## メッセージ フィルタのエクスポート

export filename [seqnum|filtname|range]

既存のフィルタ セットを、アプライアンスの FTP/SCP ルート ディレクトリにあ る configuration ディレクトリ内のファイルに所定の形式で出力します。詳細に ついては、付録 B「アプライアンスへのアクセス」を参照してください。

メッセージ フィルタをエクスポートする場合、使用するエンコードを選択する よう求められます。

次の条件ではエラーが発生します。

- 指定した名前のフィルタが存在しない。
- 指定したシーケンス番号のフィルタが存在しない。

### 非 ASCII 文字セットの表示

このシステムでは、CLI で非 ASCII 文字が UTF-8 で表示されます。お使いの ターミナル/ディスプレイが UTF-8 をサポートしていない場合、フィルタが正常 に表示されません。

フィルタ内の非 ASCII 文字を管理する最も良い方法は、フィルタをテキスト ファイルで編集してから、そのテキスト ファイルをアプライアンスにインポー トすることです(「メッセージフィルタのインポート」(P.6-123)を参照)。

## メッセージ フィルタ リストの表示

list [seqnum|filtname|range]

指定したフィルタの本文を出力せずに、概要を表形式で表示します。表示される 情報は次のとおりです。

- フィルタ名
- フィルタ シーケンス番号
- フィルタの active/inactive 状態
- フィルタの valid/invalid 状態

次の条件ではエラーが発生します。

範囲の指定が不正です。

## メッセージ フィルタの詳細の表示

detail [seqnum|filtname|range]

フィルタの本文や追加の状態情報など、指定したフィルタの情報をすべて表示します。

## フィルタ ログ サブスクリプションの設定

#### logconfig

サブメニューを入力し、archive() アクションによって生成されたメールボック スファイルのフィルタ ログ オプションを設定できます。これらのオプション は、通常の logconfig コマンドで使用されるオプションとよく似ていますが、 ログを参照するフィルタを追加または削除することによってのみ、ログを作成ま たは削除できます。

各フィルタ ログ サブスクリプションには次のデフォルト値が設定されています。 この値は、logconfig サブコマンドを使用して変更できます。

- 取得方法:FTP Poll
- ファイル サイズ:10MB
- ファイルの最大数:10

詳細については、『Cisco IronPort AsyncOS for Email Daily Management Guide』 の「Logging」を参照してください。

mail3.example.com> filters

Choose the operation you want to perform:

- NEW Create a new filter.
- DELETE Remove a filter.
- IMPORT Import a filter script from a file.
- EXPORT Export filters to a file

- MOVE Move a filter to a different position.
- SET Set a filter attribute.
- LIST List the filters.
- DETAIL Get detailed information on the filters.
- LOGCONFIG Configure log subscriptions used by filters.
- ROLLOVERNOW Roll over a filter log file.
- []> logconfig

```
Currently configured logs:
```

1. "joesmith" Type: "Filter Logs" Retrieval: FTP Poll

Choose the operation you want to perform:

- EDIT Modify a log setting.
- []> edit

Enter the number of the log you wish to edit.

[]> 1

Choose the method to retrieve the logs.

- 1. FTP Poll
- 2. FTP Push
- 3. SCP Push

Cisco IronPort AsyncOS 7.5 for Email 上級コンフィギュレーション ガイド

[1]> **1** 

Please enter the filename for the log:

[joesmith.mbox]>

Please enter the maximum file size:

[10485760]>

Please enter the maximum number of files:

[10]>

Currently configured logs:

1. "joesmith" Type: "Filter Logs" Retrieval: FTP Poll

Enter "EDIT" to modify or press Enter to go back.

[]>

## スキャン パラメータの変更

scanconfig コマンドは、スキャンでスキップするタイプなど、本文と添付ファ イルのスキャン動作を制御します。

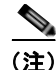

zip などの圧縮ファイルに含まれる MIME タイプをスキャンする場合、スキャン リストに「compressed」または「zip」または「application/zip」リストを含め る必要があります。

### scanconfig の使用

次の例では、scanconfig コマンドで次のパラメータを設定します。

- video/\*、audio/\*、image/\*の MIME タイプは、コンテンツをスキャンさ れません。
- ネストされた(再帰的な)アーカイブ添付ファイルは、最大10レベルまで スキャンされます。(デフォルトは5レベル)。
- スキャンされる添付ファイルの最大サイズは、25 MB です。これより大き いファイルはすべてスキップされます(デフォルトは5 MB)。
- 添付ファイルのメタデータスキャンをイネーブルにします。スキャンエンジンが添付ファイルをスキャンするとき、メタデータを正規表現でスキャンします。これはデフォルトの設定です。
- 添付ファイルのスキャンのタイムアウトは、60秒に設定されます。デフォルトは 30秒です。
- スキャンされなかった添付ファイルは、検索パターンに一致しないと見なされます。(デフォルトの動作)。
- メッセージの application/(x-)pkcs7-mime(符号化署名)部分は、 multipart/signed(クリア署名)に変換され、メッセージのコンテンツが 処理されます。デフォルトでは、符号化署名されたメッセージは変換されま せん。

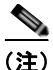

[assume the attachment matches the search pattern]  $\varepsilon$ 「Y」に設定すると、 スキャンできないメッセージはメッセージ フィルタ ルールによって true と評価 されます。これにより、ディクショナリに一致しないメッセージの検疫など、予 想外の動作が発生することがあります。このようなメッセージは、コンテンツが 正しくスキャンできないという理由で検疫されていました。

mail3.example.com> scanconfig

There are currently 5 attachment type mappings configured to be SKIPPED.

Choose the operation you want to perform:

- NEW Add a new entry.
- DELETE Remove an entry.
- SETUP Configure scanning behavior.
- IMPORT Load mappings from a file.
- EXPORT Save mappings to a file.
- PRINT Display the list.
- CLEAR Remove all entries.
- SMIME Configure S/MIME unpacking.
- []> setup
- 1. Scan only attachments with MIME types or fingerprints in the list.
- 2. Skip attachments with MIME types or fingerprints in the list.

Choose one:

[2]> 2

Enter the maximum depth of attachment recursion to scan:

[5]> 10

Enter the maximum size of attachment to scan:

[5242880]> **10m** 

Do you want to scan attachment metadata? [Y]> Y

Enter the attachment scanning timeout (in seconds):

[30]> 60

If a message has attachments that were not scanned for any reason (e.g. because of size, depth limits, or scanning timeout), assume the attachment matches the search pattern? [N] >

If a message could not be deconstructed into its component parts in order to remove specified attachments, the system should:

- 1. Deliver
- 2. Bounce
- 3. Drop

#### [1]> **1**

Configure encoding to use when none is specified for plain body text or anything with MIME type plain/text or plain/html.

- 1. US-ASCII
- 2. Unicode (UTF-8)
- 3. Unicode (UTF-16)
- 4. Western European/Latin-1 (ISO 8859-1)
- 5. Western European/Latin-1 (Windows CP1252)
- 6. Traditional Chinese (Big 5)
- 7. Simplified Chinese (GB 2312)
- 8. Simplified Chinese (HZ GB 2312)
- 9. Korean (ISO 2022-KR)
- 10. Korean (KS-C-5601/EUC-KR)
- 11. Japanese (Shift-JIS (X0123))
- 12. Japanese (ISO-2022-JP)
- 13. Japanese (EUC)
- [1]>

Scan behavior changed.

There are currently 5 attachment type mappings configured to be SKIPPED.

Choose the operation you want to perform:

- NEW Add a new entry.
- DELETE Remove an entry.
- SETUP Configure scanning behavior.
- IMPORT Load mappings from a file.
- EXPORT Save mappings to a file.
- PRINT Display the list.
- CLEAR Remove all entries.
- SMIME Configure S/MIME unpacking.
- []> **SMIME**

Do you want to convert opaque-signed messages to clear-signed? This will provide the clear text content for various blades to process.  $[\rm N]>~\rm Y$ 

There are currently 5 attachment type mappings configured to be SKIPPED.

Choose the operation you want to perform:

- NEW Add a new entry.
- DELETE Remove an entry.

- SETUP Configure scanning behavior.
- IMPORT Load mappings from a file.
- EXPORT Save mappings to a file.
- PRINT Display the list.
- CLEAR Remove all entries.
- SMIME Configure S/MIME unpacking.
- []> print
- 1. Fingerprint Image
- 2. Fingerprint Media
- 3. MIME Type audio/\*
- 4. MIME Type image/\*
- 5. MIME Type video/\*

There are currently 5 attachment type mappings configured to be SKIPPED.

Choose the operation you want to perform:

- NEW Add a new entry.
- DELETE Remove an entry.
- SETUP Configure scanning behavior.

- IMPORT Load mappings from a file.
- EXPORT Save mappings to a file.
- PRINT Display the list.
- CLEAR Remove all entries.
- SMIME Configure S/MIME unpacking.

[]>

## メッセージのエンコードの変更

localeconfig コマンドを使用して、メッセージ処理中のメッセージのヘッダー およびフッターのエンコードの変更に関する AsyncOS の動作を設定できます。

example.com> localeconfig

Behavior when modifying headers: Use encoding of message body

Behavior for untagged non-ASCII headers: Impose encoding of message body

Behavior for mismatched footer or heading encoding: Only try encoding from

message body

Choose the operation you want to perform:

- SETUP - Configure multi-lingual settings.

[]> setup

If a header is modified, encode the new header in the same encoding as

the message body? (Some MUAs incorrectly handle headers encoded in a different encoding than the body. However, encoding a modified header in the same encoding as the message body may cause certain characters in the modified header to be lost.) [Y]>

If a non-ASCII header is not properly tagged with a character set and is being used or modified, impose the encoding of the body on the header during processing and final representation of the message? (Many MUAs create non-RFC-compliant headers that are then handled in an undefined way. Some MUAs handle headers encoded in character sets that differ from that of the main body in an incorrect way. Imposing the encoding of the body on the header may encode

the header more precisely. This will be used to interpret the content of headers for processing, it will not modify or rewrite the header

unless that is done explicitly as part of the processing.) [Y]>

Footers or headings are added in-line with the message body whenever possible. However, if the footer or heading is encoded differently than the message body, and if imposing a single encoding will cause loss of characters, it will be added as an attachment. The system will always try to use the message body's encoding for the footer or heading. If that fails, and if the message body's encoding is US-ASCII, the system can try to edit the message body to use the footer's

#### Cisco IronPort AsyncOS 7.5 for Email 上級コンフィギュレーション ガイド

or heading's encoding on the message body? [N]>  $\mathbf{y}$ 

Behavior when modifying headers: Use encoding of message body

Behavior for untagged non-ASCII headers: Impose encoding of message

body. Behavior for mismatched footer or heading encoding: Try both

body and footer or heading encodings

Choose the operation you want to perform:

- SETUP - Configure multi-lingual settings.

最初のプロンプトは、ヘッダーが(たとえばフィルタによって)変更されていた 場合、メッセージ ヘッダーのエンコードをメッセージ本文に一致するように変 更するかどうかを指定します。

2番めのプロンプトは、ヘッダーの文字セットが適切にタグで指定されていない 場合、ヘッダーに対してメッセージ本文のエンコードを強制する必要があるかど うかを制御します。

3 番めのプロンプトは、免責事項のスタンプ(および複数のエンコード)がメッ セージ本文でどのように機能するかを制御するために使用されます。詳細につい ては、『*Cisco IronPort AsyncOS for Email Configuration Guide*』の「Text Resources」の章の「Disclaimer Stamping and Multiple Encodings」を参照して ください。

## サンプル メッセージ フィルタの作成

次の例では、filter コマンドを使用して新しいフィルタを3つ作成します。

- 最初のフィルタの名前は、big\_messages です。これは body-size ルールを 使用して、10 MB より大きいメッセージをドロップします。
- 2番めのフィルタの名前は、no\_mp3sです。これは attachment-filename ルールを使用して、.mp3 ファイル拡張子が付いた添付ファイルを含むメッ セージをドロップします。
- 3番めのフィルタの名前は、mailfrompmです。これは mail-from ルールを 使用して、postmaster@example.com からのメールをすべて調べ、 administrator@example.com のブラインド カーボン コピーを作成します。

filter -> list サブコマンドを使用し、フィルタのリストを表示して、フィル タがアクティブで有効であることを確認します。次に、move サブコマンドを使 用して、最初と最後のフィルタの位置を入れ替えます。最後に、変更を確定して フィルタを有効にします。

mail3.example.com> filters

Choose the operation you want to perform:

- NEW Create a new filter.
- IMPORT Import a filter script from a file.
- []> **new**

Enter filter script. Enter '.' on its own line to end.

#### big messages:

|   | if    | (bc | ody-si | ze | >= | 10M) | { |
|---|-------|-----|--------|----|----|------|---|
|   |       | dro | op();  |    |    |      |   |
|   | }     |     |        |    |    |      |   |
| • |       |     |        |    |    |      |   |
| L | filte | ers | addec  | ł. |    |      |   |

Choose the operation you want to perform:

- NEW Create a new filter.
- DELETE Remove a filter.
- IMPORT Import a filter script from a file.
- EXPORT Export filters to a file
- MOVE Move a filter to a different position.
- SET Set a filter attribute.
- LIST List the filters.
- DETAIL Get detailed information on the filters.
- LOGCONFIG Configure log subscriptions used by filters.
- ROLLOVERNOW Roll over a filter log file.

[]> **new** 

Enter filter script. Enter '.' on its own line to end.

#### no\_mp3s:

```
if (attachment-filename == '(?i)¥¥.mp3$') {
    drop();
    }
.
1 filters added.
```

Choose the operation you want to perform:

- NEW Create a new filter.
- DELETE Remove a filter.
- IMPORT Import a filter script from a file.
- EXPORT Export filters to a file
- MOVE Move a filter to a different position.
- SET Set a filter attribute.
- LIST List the filters.
- DETAIL Get detailed information on the filters.
- LOGCONFIG Configure log subscriptions used by filters.
- ROLLOVERNOW Roll over a filter log file.

[]> **new** 

Enter filter script. Enter '.' on its own line to end.

#### mailfrompm:

.

if (mail-from == "^postmaster\$")

{ bcc ("administrator@example.com");}

1 filters added.

Choose the operation you want to perform:

- NEW - Create a new filter.

- DELETE Remove a filter.
- IMPORT Import a filter script from a file.
- EXPORT Export filters to a file
- MOVE Move a filter to a different position.
- SET Set a filter attribute.
- LIST List the filters.
- DETAIL Get detailed information on the filters.
- LOGCONFIG Configure log subscriptions used by filters.
- ROLLOVERNOW Roll over a filter log file.

[]> list

#### Num Active Valid Name

- 1 Y Y big\_messages
- 2 Y Y no mp3s
- 3 Y Y mailfrompm

Choose the operation you want to perform:

- NEW Create a new filter.
- DELETE Remove a filter.
- IMPORT Import a filter script from a file.
- EXPORT Export filters to a file
- MOVE Move a filter to a different position.
- SET Set a filter attribute.
- LIST List the filters.
- DETAIL Get detailed information on the filters.
- LOGCONFIG Configure log subscriptions used by filters.
- ROLLOVERNOW Roll over a filter log file.

[]> **move** 

Enter the filter name, number, or range to move:
[]> 1

Enter the target filter position number or name:

[]> last

1 filters moved.

Choose the operation you want to perform:

- NEW Create a new filter.
- DELETE Remove a filter.
- IMPORT Import a filter script from a file.
- EXPORT Export filters to a file
- MOVE Move a filter to a different position.
- SET Set a filter attribute.

- LIST List the filters.
- DETAIL Get detailed information on the filters.
- LOGCONFIG Configure log subscriptions used by filters.
- ROLLOVERNOW Roll over a filter log file.

[]> **list** 

Num Active Valid Name

|                                           | 1    | Y        | Y     | no_mp3s                         |
|-------------------------------------------|------|----------|-------|---------------------------------|
|                                           | 2    | Y        | Y     | mailfrompm                      |
|                                           | 3    | Y        | Y     | big_messages                    |
| Choose the operation you want to perform: |      |          |       |                                 |
| - NEW - Create a new filter.              |      |          |       |                                 |
| - DELETE - Remove a filter.               |      |          |       |                                 |
| -                                         | IMPO | ORT - Ir | nport | t a filter script from a file.  |
| -                                         | EXPO | ORT - E≯ | kport | t filters to a file             |
| -                                         | MOVE | E - Move | e a : | filter to a different position. |
| -                                         | SET  | - Set a  | a fi  | lter attribute.                 |
| _                                         | LIST | ſ – List | t the | e filters.                      |

- DETAIL Get detailed information on the filters.
- LOGCONFIG Configure log subscriptions used by filters.
- ROLLOVERNOW Roll over a filter log file.

[]> move

Enter the filter name, number, or range to move:

[]> 2

Enter the target filter position number or name:

[]> 1

1 filters moved.

Choose the operation you want to perform:

- NEW Create a new filter.
- DELETE Remove a filter.
- IMPORT Import a filter script from a file.
- EXPORT Export filters to a file
- MOVE Move a filter to a different position.
- SET Set a filter attribute.
- LIST List the filters.
- DETAIL Get detailed information on the filters.
- LOGCONFIG Configure log subscriptions used by filters.
- ROLLOVERNOW Roll over a filter log file.

[]> **list** 

# Num Active Valid Name Y mailfrompm 1 Y 2 Y Y no mp3s 3 Y Y big messages Choose the operation you want to perform: - NEW - Create a new filter. - DELETE - Remove a filter. - IMPORT - Import a filter script from a file. - EXPORT - Export filters to a file - MOVE - Move a filter to a different position. - SET - Set a filter attribute. - LIST - List the filters. - DETAIL - Get detailed information on the filters. - LOGCONFIG - Configure log subscriptions used by filters. - ROLLOVERNOW - Roll over a filter log file. []>

mail3.example.com> commit

Please enter some comments describing your changes:

[]> entered and enabled 3 filters: no mp3s, mailfrompm, big messages

#### Cisco IronPort AsyncOS 7.5 for Email 上級コンフィギュレーション ガイド

# メッセージ フィルタの例

このセクションでは、実際のフィルタの例を示し、各フィルタについて簡単に説 明します。

# オープンリレー防止フィルタ

このフィルタは、次のように、%、余分な @、および ! 文字が電子メール アドレ スに含まれるメッセージをバウンスします。

- user%otherdomain@validdomain
- user@otherdomain@validdomain:
- domain!user@validdomain

```
sourceRouted:
```

```
if (rcpt-to == "(%|@|!)(.*)@") {
```

bounce();

```
}
```

IronPort アプライアンスは、従来の Sendmail/Qmail システムを活用するために よく使用される、このようなサードパーティ製のリレー ハックの影響を受けま せん。これらの記号の多く(%など)は正当な電子メール アドレスの一部である 可能性があるため、IronPort アプライアンスはこれらを有効なアドレスをとして 受け入れ、設定済みの受信者リストと照合し、次の内部サーバに渡します。 IronPort アプライアンスは、これらのメッセージを外部にリレーしません。

このようなフィルタは、このタイプのメッセージをリレーできるように誤って設 定されたオープンソース MTA を使用しているユーザを保護するために所定の場 所に設定されます。

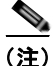

このようなタイプのアドレスを処理するように、リスナーを設定することもでき ます。詳細については、「SMTP アドレス解析オプション」(P.1-13)を参照して ください。

## ポリシー強制フィルタ

#### 件名に基づき通知するフィルタ

このフィルタは、件名に特定の用語が含まれているかどうかに基づいて通知を送 信します。

```
search_for_sensitive_content:
if (Subject == "(?i)plaintiff|lawsuit|judge" ) {
    notify ("admin@company.com");
}
```

#### 競合他社に送信されたメールの BCC およびスキャン

このフィルタは、競合他社に送信されたメッセージをスキャンし、ブラインド コピーを作成します。ディクショナリと header-dictionary-match() ルールを使用 して、柔軟性の高い競合他社のリストを指定できます(「辞書ルール」(P.6-49) を参照)。

```
competitorFilter:
if (rcpt-to == '@competitor1.com|@competitor2.com') {
    bcc-scan('legal@example.com');
}
```

#### 特定のユーザをブロックするフィルタ

このフィルタを使用すると、特定のアドレスからの電子メールをブロックします。

block harrasing user:

if (mail-from == "ex-employee@hotmail¥¥.com") {

#### Cisco IronPort AsyncOS 7.5 for Email 上級コンフィギュレーション ガイド

```
notify ("admin@company.com");
drop ();
```

## メッセージのアーカイブおよびドロップ フィルタ

ファイルタイプが一致するメッセージのみをログ記録およびドロップします。 drop\_attachments: if (mail-from != "user@example.com") AND (attachment-filename == '(?i)¥¥.(asp|bas|bat|cmd|cpl|exe|hta|ins|isp|js)\$') { archive("Drop\_Attachments"); insert-header("X-Filter", "Dropped by: \$FilterName MID: \$MID"); drop-attachments-by-name("¥¥.(asp|bas|bat|cmd|cpl|exe|hta|ins|isp|js)\$");

}

}

## 大きい「To:」ヘッダーのフィルタ

「To」ヘッダーが非常に大きいメッセージを検索します。

archive() 行を使用して適切なアクションを検証し、drop() をイネーブルまたは ディセーブルにして安全性を高めます。

toTooBig:

```
if(header('To') == "^.{500,}") {
```

```
archive('tooTooBigdropped');
```

```
drop();
```

}

#### 空白の「From:」フィルタ

```
空白の「From」へッダーを特定します。

このフィルタは、「from」アドレスが空白であるさまざまな形式に対応できま

す。

blank_mail_from_stop:

if (recv-listener == "InboundMail" AND header("From") == "^$|<\\\\">)

drop ();

}

また、Envelope From が空欄のメッセージをドロップする場合は、次のフィルタ

を使用します。

blank_mail_from_stop:

if (recv-listener == "InboundMail" AND (mail-from == "^$|<\\\">)

(

drop ();

}
```

#### SRBS フィルタ

SenderBase 評価フィルタ:

```
note_bad_reps:
if (reputation < -2) {
  strip-header ('Subject');
  insert-header ('Subject', '***BadRep $Reputation *** $Subject');
}
```

#### SRBS フィルタの変更

特定のドメインの SenderBase Reputation Score (SBRS; SenderBase 評価スコア) しきい値を変更します。

mod sbrs:

```
if ( (rcpt-count == 1) AND (rcpt-to == "@domain¥¥.com$") AND (reputation
< -2) ) {
    drop ();</pre>
```

}

#### ファイル名の正規表現フィルタ

このフィルタは、メッセージ本文のサイズの範囲を指定し、正規表現に一致する 添付ファイルを検索します(このパターンに一致するファイル名は、 「readme.zip」、「readme.exe」、「attach.exe」、など)。

```
filename_filter:
if ((body-size >= 9k) AND (body-size <= 20k)) {
    if (body-contains ("(?i)(readme|attach|information)¥¥.(zip|exe)$")) {
```

```
drop ();
}
```

#### ヘッダー内の SenderBase 評価スコアの表示フィルタ

ヘッダーのログが記録されるので、メール ログで表示できます(『*Cisco IronPort AsyncOS for Email Daily Management Guide*』の「Logging」を参照)。

```
Check_SBRS:
if (true) {
    insert-header('X-SBRS', '$Reputation');
}
```

## ポリシーのヘッダーへの挿入フィルタ

どのメール フロー ポリシーが接続を受け入れたかを示します。

Policy\_Tracker:

if (true) {

insert-header ('X-HAT', 'Sender Group \$Group, Policy \$Policy
applied.');

}

#### 多数の受信者のバウンス フィルタ

3 つ以上の固有ドメインから 50 人を超える受信者が指定されている発信メール メッセージをすべてバウンスします。

bounce high rcpt count:

```
if ( (rcpt-count > 49) AND (rcpt-to != "@example¥¥.com$") ) {
   bounce-profile ("too_many_rcpt_bounce"); bounce ();
}
```

# ルーティングおよびドメイン スプーフィング

#### 仮想ゲートウェイ フィルタの使用

仮想ゲートウェイを使用してトラフィックを区分します。システムに2 つのイン ターフェイス「public1」と「public2」が存在するとします。デフォルトの配信 インターフェイスは「public1」です。これにより、発信トラフィックはすべて 2 番めのインターフェイスを介すように強制されます。バウンスおよびその他同 様のタイプのメールはフィルタを通過しないため、そのようなメールは public1 から配信されます。

```
virtual_gateways:
if (recv-listener == "OutboundMail") {
    alt-src-host ("public2");
}
```

#### 配信とインジェクションのリスナーが同じフィルタ

配信と受信に同じリスナーを使用します。このフィルタでは、パブリック リス ナー「listener1」で受信したメッセージを、インターフェイス「listener1」から 送信できます(設定したパブリックインジェクタごとに、固有のフィルタを セットアップする必要があります)。

```
same listener:
if (recv-inj == 'listener1') {
 alt-src-host('listener1');
```

}

}

#### 単一インジェクタ フィルタ

単一のリスナーでフィルタを機能させます。たとえば、システム全体で実行する のではなく、メッセージフィルタを処理する専用のリスナーを指定します。

textfilter-new: if (recv-inj == 'inbound' and body-contains("some spammy message")) { alt-rcpt-to ("spam.quarantine@spam.example.com");

### スプーフィング ドメインのドロップ フィルタ (単一のリスナー)

スプーフィング ドメイン (内部のアドレスからであると偽り、単一のリスナー で機能する)が使用されている電子メールをドロップします。以下の IP アドレ スは、架空のドメイン (mycompany.com) を表しています。

DomainSpoofed:

if (mail-from == "mycompany¥¥.com\$") {

if ((remote-ip != "1.2.") AND (remote-ip != "3.4.")) {

```
drop();
}
```

}

### スプーフィング ドメインのドロップ フィルタ (複数のリスナー)

前述と同じですが、複数のリスナーを使用して動作します。 domain\_spoof: if ((recv-listener == "Inbound") and (mail-from == "@mycompany¥¥.com")) { archive('domain\_spoof'); drop (); }

,

#### 別のスプーフィング ドメインのドロップ フィルタ

```
概要:ドメイン スプーフィング対策フィルタ:
reject_domain_spoof:
if (recv-listener == "MailListener") {
    insert-header("X-Group", "$Group");
    if ((mail-from == "@test¥¥.mycompany¥¥.com") AND (header("X-Group") !=
"RELAYLIST")) {
    notify("me@here.com");
    drop();
    strip-header("X-Group");
}
```

#### ルーピングの検出フィルタ

このフィルタを使用して、メール ループを発生させている要因を検出、停止、 および判断します。このフィルタは、Exchange サーバまたはそれ以外の場所で 発生している構成の問題を判断するために役立ちます。

```
External Loop Count:
```

```
if (header("X-ExtLoop1")) {
```

```
if (header("X-ExtLoopCount2")) {
```

```
if (header("X-ExtLoopCount3")) {
```

```
if (header("X-ExtLoopCount4")) {
```

```
if (header("X-ExtLoopCount5")) {
```

```
if (header("X-ExtLoopCount6")) {
```

if (header("X-ExtLoopCount7")) {

if (header("X-ExtLoopCount8")) {

```
if (header("X-ExtLoopCount9")) {
```

notify ('joe@example.com');

drop();

}

else {insert-header("X-ExtLoopCount9", "from
 \$RemoteIP");}}

else {insert-header("X-ExtLoopCount8", "from \$RemoteIP");}}

```
else {insert-header("X-ExtLoopCount7", "from $RemoteIP");}}
```

```
else {insert-header("X-ExtLoopCount6", "from $RemoteIP");}}
```

```
else {insert-header("X-ExtLoopCount5", "from $RemoteIP");}}
```

else {insert-header("X-ExtLoopCount4", "from \$RemoteIP");}}
else {insert-header("X-ExtLoopCount3", "from \$RemoteIP");}}
else {insert-header("X-ExtLoopCount2", "from \$RemoteIP");}}
else {insert-header("X-ExtLoop1", "1"); }

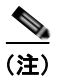

デフォルトでは、AsyncOS は自動的にメールのループを検出し、100 回ループ したメッセージをドロップします。

■ Cisco IronPort AsyncOS 7.5 for Email 上級コンフィギュレーション ガイド

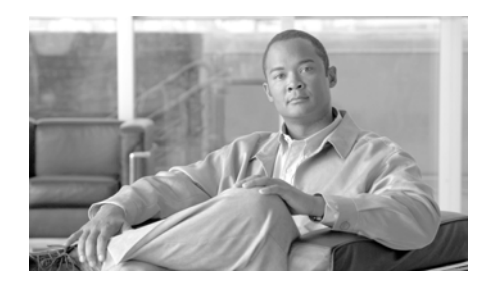

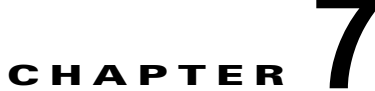

# 高度なネットワーク構成

この章では、NICペアリング、VLAN、Direct Server Return など、一般に etherconfig コマンドを使って利用できる高度なネットワーク構成について説明 します。この章は、次の内容で構成されています。

- 「イーサネットインターフェイスのメディア設定」(P.7-1)
- 「ネットワーク インターフェイス カードのペアリング/チーミング」(P.7-5)
- 「仮想ローカル エリア ネットワーク (VLAN)」(P.7-13)
- [Direct Server Return] (P.7-23)

# イーサネット インターフェイスのメディア設定

イーサネットインターフェイスのメディア設定にアクセスするには、 etherconfig コマンドを使用します。個々のイーサネットインターフェイスが 現在の設定とともに一覧表示されます。インターフェイスを選択すると、可能な メディア設定が表示されます。例については、「メディア設定の編集例」(P.7-3) を参照してください。

# etherconfig を使ったイーサネット インターフェイスのメ ディア設定の編集

etherconfig コマンドを使って、イーサネット インターフェイスのデュプレッ クス設定(全二重/半二重)や速度(10/100/1000 Mbps)を設定できます。デ フォルトでは、インターフェイスが自動的にメディア設定を選択しますが、場合 によってはこの設定を上書きする必要があります。

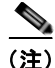

[Cisco IronPort AsyncOS for Email Configuration Guide』 𝔍 「Setup and Installation」の説明に従って GUI のシステム設定ウィザード(またはコマンド ラインインターフェイスの systemsetup コマンド)を完了し、変更を確定した 場合は、デフォルトのイーサネット インターフェイス設定がアプライアンスに すでに設定されています。

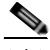

(注) 一部の IronPort C3x、C6x、X10x アプライアンスには、光ファイバ ネットワー クインターフェイス オプションが装備されています。装備されている場合は、 各アプライアンス上の使用可能なインターフェイスのリストに2つの追加イーサ ネットインターフェイス (Data 3 と Data 4) が表示されます。これらのギガ ビット光ファイバインターフェイスは、異種混在構成で銅線(Data 1、Data 2、 および Management) インターフェイスとペアにすることができます。「ネット ワーク インターフェイス カードのペアリング/チーミング」(P.7-5)を参照して ください。

### メディア設定の編集例

mail3.example.com> etherconfig

Choose the operation you want to perform:

- MEDIA View and edit ethernet media settings.
- PAIRING View and configure NIC Pairing.
- VLAN View and configure VLANs.
- LOOPBACK View and configure Loopback.
- []> media

Ethernet interfaces:

- 1. Data 1 (Autoselect: <100baseTX full-duplex>) 00:06:5b:f3:ba:6d
- 2. Data 2 (Autoselect: <100baseTX full-duplex>) 00:06:5b:f3:ba:6e
- 3. Management (Autoselect: <100baseTX full-duplex>) 00:02:b3:c7:a2:da

Choose the operation you want to perform:

- EDIT - Edit an ethernet interface.

[]> edit

Enter the name or number of the ethernet interface you wish to edit.

[]> 2

Please choose the Ethernet media options for the Data 2 interface.

- 1. Autoselect
- 2. 10baseT/UTP half-duplex
- 3. 10baseT/UTP full-duplex
- 4. 100baseTX half-duplex
- 5. 100baseTX full-duplex
- 6. 1000baseTX half-duplex
- 7. 1000baseTX full-duplex

[1]> 5

Ethernet interfaces:

1. Data 1 (Autoselect: <100baseTX full-duplex>) 00:06:5b:f3:ba:6d

```
2. Data 2 (100baseTX full-duplex: <100baseTX full-duplex>)
00:06:5b:f3:ba:6e
```

3. Management (Autoselect: <100baseTX full-duplex>) 00:02:b3:c7:a2:da

Choose the operation you want to perform:

- EDIT - Edit an ethernet interface.

[]>

Choose the operation you want to perform:

- MEDIA - View and edit ethernet media settings.

- PAIRING View and configure NIC Pairing.
- VLAN View and configure VLANs.
- LOOPBACK View and configure Loopback.

[]>

# ネットワーク インターフェイス カードのペアリ ング/チーミング

NIC ペアリングで2つの物理データ ポートを組み合わせることにより、NIC からアップストリームのイーサネット ポートへのデータ パスに障害が発生した場合に、バックアップ イーサネット インターフェイスを提供できます。ペアリン グでは、基本的に各イーサネット インターフェイスをプライマリ インターフェ イスおよびバックアップ インターフェイスとして設定します。プライマリ イン ターフェイスに障害が発生した場合(つまり、NIC とアップストリーム ノード 間のキャリアが途切れた場合)は、バックアップ インターフェイスがアクティ ブになり、アラートが送信されます。IronPort のマニュアルでは、「NIC ペアリ ング」と「NIC チーミング」は同義語です。

+分な数のデータ ポートがあれば、複数の NIC ペアを作成できます。ペアを作 成するときは、任意のデータ ポートを組み合わせることができます。次の例を 参考にしてください。

- Data 1 と Data 2
- Data 3 と Data 4
- Data 2 と Data 3
- その他

C1x アプライアンスと M シリーズ アプライアンスでは、NIC ペアリングを使用 できません。一部の C3x、C6x、X10x アプライアンスには、光ファイバ ネット ワーク インターフェイス オプションが装備されています。装備されている場合 は、各アプライアンス上の使用可能なインターフェイスのリストに 2 つの追加 イーサネット インターフェイス (Data 3 と Data 4) が表示されます。これらの ギガビット光ファイバ インターフェイスは、異種混在構成で銅線 (Data 1、 Data 2、および Management) インターフェイスとペアにすることができます。

#### NIC ペアリングと VLAN

VLAN (「仮想ローカル エリア ネットワーク (VLAN)」(P.7-13) を参照) は、 プライマリ インターフェイスにのみ設定できます。

### NIC ペアの名前

NIC ペアを作成するときは、そのペアを参照するときに使用する名前を指定す る必要があります。バージョン 4.5 よりも前の AsyncOS で作成した NIC ペアに は、アップグレード後、自動的に「Pair 1」というデフォルト名が指定されま す。

NIC ペアリングに関して生成されたアラートは、特定の NIC ペアを名前で参照 します。

## NIC ペアリング/チーミングの設定とテスト

イーサネットのメディア設定を確認したら、etherconfig コマンドを使って NIC ペアリングを設定します。ペアを参照するときに使用する名前を入力するように 求められます。

アクティブなインターフェイスを切り替えるには、failover サブコマンドを使 用します。プライマリ NIC がオンライン状態に戻っても、自動的にプライマリ NIC には切り替わりません。その場合は、(failover コマンドを使用して)明示 的にプライマリ NIC に切り替えるか、バックアップ NIC に障害が発生するま で、バックアップ インターフェイスがアクティブな状態を維持します。「NIC ペ アリングに対する failover サブコマンドの使用」(P.7-10) を参照してください。

NIC ペアを削除するには、delete サブコマンドを使用します。

NIC ペアリングを設定するときは、failover を除くすべての設定変更で確定が 必要であることに注意してください。failover コマンドは、NIC ペアリングの 設定を確定した後 15 秒ごとに行われるポーリングの次の間隔で強制的にフェー ルオーバーを実行します。

#### NIC ペアリングと既存のリスナー

リスナーが割り当てられたインターフェイスで NIC ペアリングをイネーブルに すると、バックアップ インターフェイスに割り当てられた全リスナーの削除、 再割り当て、ディセーブル化のいずれかを選択するように求められます。

#### etherconfig コマンドを使った NIC ペアリングのイネーブル化

mail3.example.com> etherconfig

Choose the operation you want to perform:

- MEDIA View and edit ethernet media settings.
- PAIRING View and configure NIC Pairing.
- VLAN View and configure VLANs.
- LOOPBACK View and configure Loopback.

[]> pairing

Paired interfaces:

Choose the operation you want to perform:

- NEW - Create a new pairing.

[]> **new** 

Please enter a name for this pair (Ex: "Pair 1"):

[]> Pair 1

Warning: The backup (Data 2) for the NIC Pair is currently configured with one or more IP addresses. If you continue, the Data 2 interface will be deleted.

Do you want to continue? [N]> y

The interface you are deleting is currently used by listener "OutgoingMail".

What would you like to do?

1. Delete: Remove the listener and all its settings.

2. Change: Choose a new interface.

3. Ignore: Leave the listener configured for interface "Data 2" (the listener will be disabled until you add a new interface named "Data 2" or edit the listener's settings).

[1]>

Injector OutgoingMail deleted for mail3.example.com.

Interface Data 2 deleted.

Paired interfaces:

1. Pair 1:

Primary (Data 1) Active, Link is up

Backup (Data 2) Standby, Link is up

Choose the operation you want to perform:

- FAILOVER Manually failover to other port.
- DELETE Delete a pairing.
- STATUS Refresh status.

[]>

mail3.example.com> commit

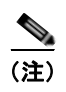

NIC ペアを作成したら、必ずテストしてください。詳細については、「NIC ペア リングの確認」(P.7-12)を参照してください。

#### NIC ペアリングに対する failover サブコマンドの使用

この例では、手動のフェールオーバーを実行し、Data 2 インターフェイスを強 制的にプライマリ インターフェイスにします。CLI で変更を確認するには、 status サブコマンドを実行する必要があります。

mail3.example.com> etherconfig

Choose the operation you want to perform:

- MEDIA View and edit ethernet media settings.
- PAIRING View and configure NIC Pairing.
- VLAN View and configure VLANs.
- LOOPBACK View and configure Loopback.
- []> pairing

Paired interfaces:

1. Pair 1:

Primary (Data 1) Active, Link is up Backup (Data 2) Standby, Link is up

Cisco IronPort AsyncOS 7.5 for Email 上級コンフィギュレーション ガイド

Choose the operation you want to perform:

- FAILOVER Manually failover to other port.
- DELETE Delete a pairing.
- STATUS Refresh status.

[]> failover

Paired interfaces:

1. Pair 1:

Primary (Data 1) Active, Link is up Backup (Data 2) Standby, Link is up

Choose the operation you want to perform:

- FAILOVER Manually failover to other port.
- DELETE Delete a pairing.
- STATUS Refresh status.
- []> status

Paired interfaces:

1. Pair 1:

Primary (Data 1) Standby, Link is up Backup (Data 2) Active, Link is up

#### Cisco IronPort AsyncOS 7.5 for Email 上級コンフィギュレーション ガイド

Choose the operation you want to perform:

- FAILOVER Manually failover to other port.
- DELETE Delete a pairing.
- STATUS Refresh status.

[]>

Choose the operation you want to perform:

- MEDIA View and edit ethernet media settings.
- PAIRING View and configure NIC Pairing.
- VLAN View and configure VLANs.
- LOOPBACK View and configure Loopback.

[]>

## NIC ペアリングの確認

NIC ペアリングが正常に機能していることを確認する必要があります。そのためには、次の手順を実行します。

ステップ1 CLIの ping コマンドを使って、ペアになっているインターフェイスをテストします。NICペアと同じサブネット上に存在し、独立したソースによって ping が 返ることが確認された IP アドレスに対して、次のように ping を実行します。

mail3.example.com> ping x.x.x.x

**ステップ 2** failover コマンドを実行します (etherconfig -> pairing -> failover)。15 秒 間待機します。

- **ステップ3** バックアップ NIC がアクティブなインターフェイスになったら、再度 CLI の ping コマンドを使って、ペアになっているインターフェイスをテストします。
- **ステップ4** 最後に、再度 failover を実行して NIC ペアをデフォルトの(プライマリイン ターフェイスがアクティブな)状態に戻します。

# 仮想ローカル エリア ネットワーク(VLAN)

VLAN は、物理データ ポートにバインドされた仮想的なローカル エリア ネット ワークです。VLAN を設定することにより、Cisco IronPort アプライアンスが接 続できるネットワークの数を、装備されている物理的なインターフェイスの数よ りも増やすことができます。たとえば、IronPort C6x アプライアンスには Data 1、Data 2、および Management の 3 つのインターフェイスがあります。VLAN を使って、既存のリスナーに対応する別個の「ポート」上に追加のネットワーク を定義できます。(詳細については、付録 B「アプライアンスへのアクセス」を 参照してください)。任意の物理ネットワーク ポートに複数の VLAN を設定で きます。図 7-1 に、Data 2 インターフェイスに複数の VLAN を設定する例を示 します。

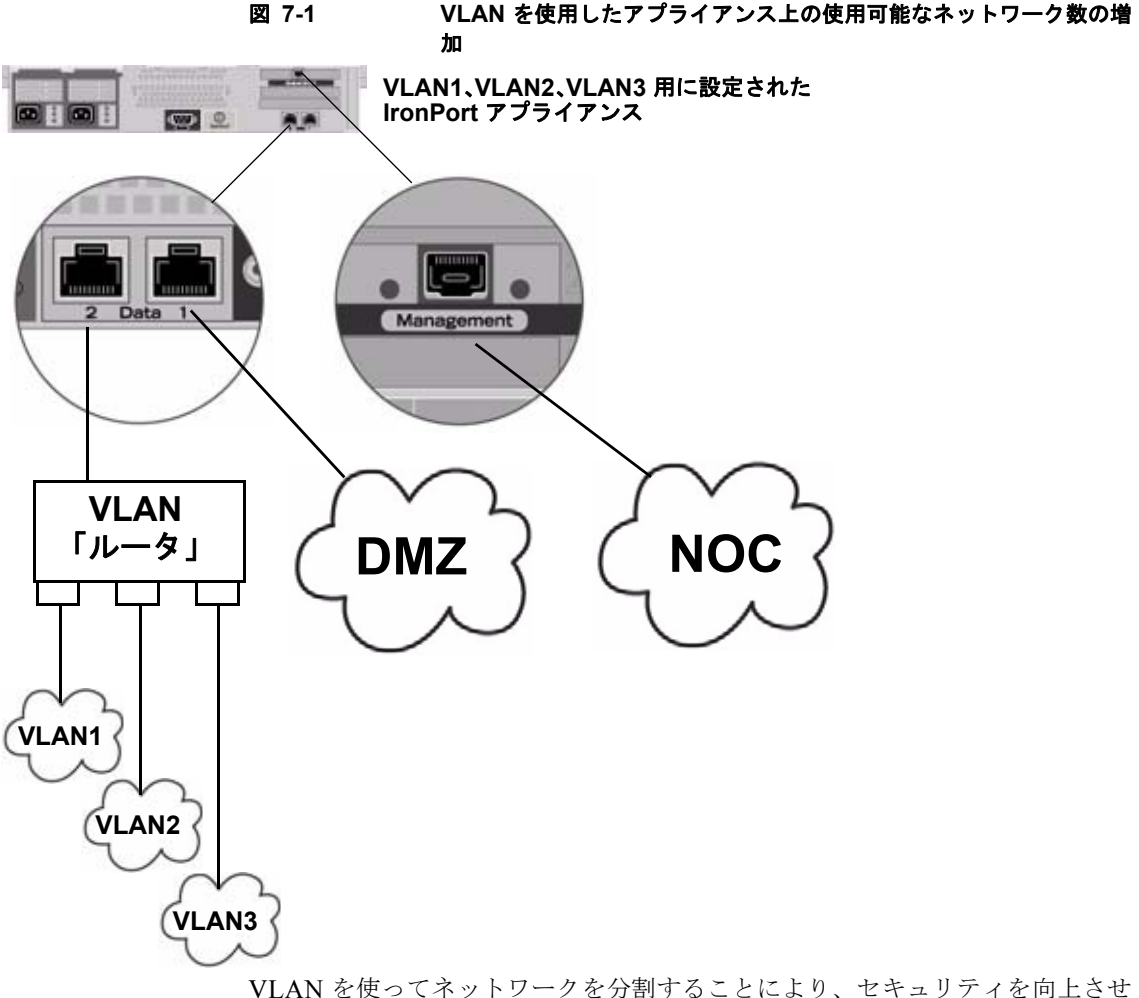

VLAN を使ってネットリークを分割することにより、セキュリテイを向上させたり、管理作業を軽減したり、帯域幅を拡大したりできます。VLAN は、 「VLAN DDDD」という形式の名前を持つ動的な「データ ポート」として表示されます。「DDDD」は最大 4 桁の ID です(たとえば、VLAN 2、VLAN 4094など)。AsyncOS は、最大 30 の VLAN をサポートします。同じ Cisco IronPort アプライアンス上で重複する VLAN ID は設定できません。

## VLAN と物理ポート

物理ポートを VLAN に追加するために IP アドレスを設定する必要はありません。VLAN を作成した物理ポートに VLAN 以外のトラフィックを受信する IP アドレスを設定できるため、VLAN のトラフィックと VLAN 以外のトラフィックの両方を同じインターフェイスで受信できます。

VLAN は、一部の IronPort X10x、C3x、および C6x アプライアンスで使用可能 な光ファイバ データ ポートを含むすべての「Data」ポートおよび 「Management」ポート上に作成できます。

VLAN は、NIC ペアリング (ペアになっている NIC で使用可能) や Direct Server Return (DSR) とともに使用できます。

図 7-2 は、VLAN の制限事項のために直接通信できない 2 台のメール サーバが IronPort アプライアンス経由でどのようにメールを送信するかを示す使用例で す。青い線は、営業ネットワーク(VLAN1)からアプライアンスに送信された メールを示しています。アプライアンスはこのメールを通常どおりに処理し、配 信時に VLAN の情報を含むタグをパケットに追加します(赤い線)。

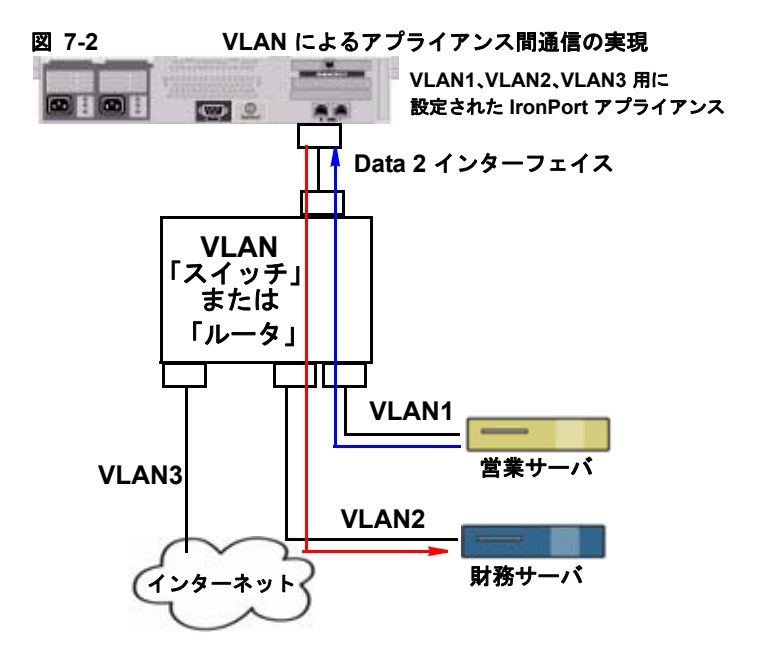

#### VLAN の管理

VLAN の作成、編集、および削除を行うには、etherconfig コマンドを使用します。作成した VLAN は、[Network] > [Interfaces] ページまたは CLI の interfaceconfig コマンドを使って設定できます。必ずすべての変更を確定し てください。

#### etherconfig コマンドによる新しい VLAN の作成

この例では、Data 1 ポート上に 2 つの VLAN (VLAN 31 と VLAN 34) を作成 します。

mail3.example.com> etherconfig

Choose the operation you want to perform:

- MEDIA - View and edit ethernet media settings.

Cisco IronPort AsyncOS 7.5 for Email 上級コンフィギュレーション ガイド

- PAIRING View and configure NIC Pairing.
- VLAN View and configure VLANs.
- LOOPBACK View and configure Loopback.

[]> **vlan** 

VLAN interfaces:

Choose the operation you want to perform:

- NEW - Create a new VLAN.

[]> **new** 

VLAN ID for the interface (Ex: "34"):

[]> 34

Enter the name or number of the ethernet interface you wish bind to:

- 1. Data 1
- 2. Data 2
- 3. Management
- [1]> **1**

VLAN interfaces:

1. VLAN 34 (Data 1)

Choose the operation you want to perform:

- NEW Create a new VLAN.
- EDIT Edit a VLAN.
- DELETE Delete a VLAN.
- []> **new**

VLAN ID for the interface (Ex: "34"):

[]> 31

Enter the name or number of the ethernet interface you wish bind to:

- 1. Data 1
- 2. Data 2
- 3. Management

[1]> 1

VLAN interfaces:

- 1. VLAN 31 (Data 1)
- 2. VLAN 34 (Data 1)

Choose the operation you want to perform:

- NEW - Create a new VLAN.

#### Cisco IronPort AsyncOS 7.5 for Email 上級コンフィギュレーション ガイド

```
EDIT - Edit a VLAN.
DELETE - Delete a VLAN.
[]>
Choose the operation you want to perform:

MEDIA - View and edit ethernet media settings.
PAIRING - View and configure NIC Pairing.
VLAN - View and configure VLANs.
LOOPBACK - View and configure Loopback.
```

### interfaceconfig コマンドによる VLAN 上の IP インターフェイスの作成

この例では、VLAN 31 イーサネット インターフェイス上に新しい IP インター フェイスを作成します。

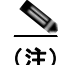

インターフェイスに変更を加えると、アプライアンスとの接続が閉じることがあ ります。

mail3.example.com> interfaceconfig

Currently configured interfaces:

- 1. Data 1 (10.10.1.10/24: example.com)
- 2. Management (10.10.0.10/24: example.com)

Choose the operation you want to perform:

- NEW Create a new interface.
- EDIT Modify an interface.
- GROUPS Define interface groups.
- DELETE Remove an interface.

[]> **new** 

Please enter a name for this IP interface (Ex: "InternalNet"):

#### []> InternalVLAN31

IP Address (Ex: 10.10.10.10):

[]> 10.10.31.10

Ethernet interface:

- 1. Data 1
- 2. Data 2
- 3. Management
- 4. VLAN 31
- 5. VLAN 34

[1]> 4

Netmask (Ex: "255.255.255.0" or "0xfffff00"):

#### Cisco IronPort AsyncOS 7.5 for Email 上級コンフィギュレーション ガイド
```
[255.255.255.0]>
```

Hostname:

[]> mail31.example.com

Do you want to enable FTP on this interface? [N]>

Do you want to enable Telnet on this interface? [N]>

Do you want to enable SSH on this interface? [N]>

Do you want to enable HTTP on this interface? [N]>

Do you want to enable HTTPS on this interface? [N]>

Currently configured interfaces:

- 1. Data 1 (10.10.1.10/24: example.com)
- 2. InternalVLAN31 (10.10.31.10/24: mail31.example.com)
- 3. Management (10.10.0.10/24: example.com)

Choose the operation you want to perform:

- NEW Create a new interface.
- EDIT Modify an interface.
- GROUPS Define interface groups.
- DELETE Remove an interface.

[]>

mail3.example.com> commit

[Network] > [Listeners] ページを使って VLAN を設定することもできます。

図 7-3 GUI で新しい IP インターフェイスを作成するときに VLAN を使用する

#### Add IP Interface

| IP Interface Settings            |                                                             |        |  |
|----------------------------------|-------------------------------------------------------------|--------|--|
| Name:                            | Internal/VLAN31                                             |        |  |
| Ethernet Port:                   | VLAN 31                                                     |        |  |
| IP Address:                      | 10.10.31.10 255.255.255.0                                   |        |  |
| Netmask:                         |                                                             |        |  |
| Hostname:                        | mail31.example.com                                          |        |  |
| Services:                        | Service                                                     | Port   |  |
|                                  | FTP                                                         | 21     |  |
|                                  | Telnet                                                      | 23     |  |
|                                  | SSH .                                                       | 22     |  |
|                                  | П НТТР                                                      | 80     |  |
|                                  | HTTPS                                                       | 443    |  |
| Redirect HTTP Requests to HTTPS: | Enable Redirect (HTTP and HTTPS Services will be turned on) |        |  |
| Cancel                           |                                                             | Submit |  |

# **Direct Server Return**

Direct Server Return (DSR) は、同じ Virtual IP (VIP; 仮想 IP) を共有する複数の Cisco IronPort アプライアンス間で負荷を分散するための軽量負荷分散メカ ニズムをサポートする機能です。

DSR は、Cisco IronPort アプライアンスの「ループバック」イーサネットイン ターフェイス上に作成された IP インターフェイスを介して実装されます。

(注)

Cisco IronPort アプライアンスの負荷分散の設定は、このマニュアルでは取り上 げません。

# Direct Server Return のイネーブル化

DSR をイネーブルにするには、参加している各アプライアンスの「ループバッ ク」イーサネットインターフェイスをイネーブルにします。次に、CLIの interfaceconfig コマンドまたは GUIの [Network] > [Interfaces] ページを使っ てループバック インターフェイス上に Virtual IP (VIP; 仮想 IP) を持つ IP イン ターフェイスを作成します。最後に、CLI の listenerconfig コマンドまたは GUI の [Network] > [Listeners] ページを使って新しい IP インターフェイス上に リスナーを作成します。必ずすべての変更を確定してください。

(注)

ループバック インターフェイスを使用した場合、アプライアンスはそのイン ターフェイスの ARP 応答を発行しません。

DSR をイネーブルにするときは、次のルールが適用されます。

- すべてのシステムが同じ Virtual IP (VIP; 仮想 IP) アドレスを使用しま す。
- すべてのシステムがロードバランサと同じスイッチおよびサブネット上 にある必要があります。

#### 図 7-4 DSR を使用した同じスイッチに接続された複数の IronPort アプライ アンスの負荷の分散

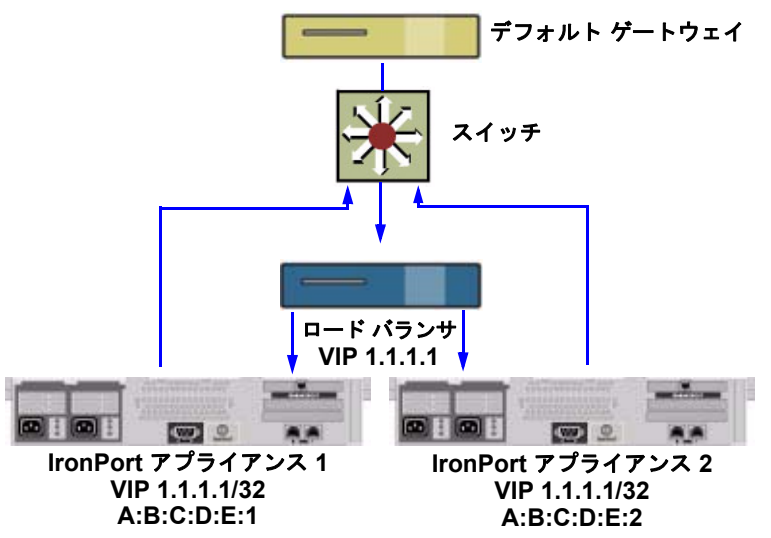

Cisco IronPort AsyncOS 7.5 for Email 上級コンフィギュレーション ガイド

# etherconfig コマンドによるループバック インターフェイスのイネーブル化

イネーブルになったループバック インターフェイスは、他のインターフェイス (Data 1 など)と同じように扱われます。

mail3.example.com> etherconfig

Choose the operation you want to perform:

- MEDIA View and edit ethernet media settings.
- PAIRING View and configure NIC Pairing.
- VLAN View and configure VLANs.
- LOOPBACK View and configure Loopback.
- []> loopback

Currently configured loopback interface:

Choose the operation you want to perform:

- ENABLE Enable Loopback Interface.
- []> enable

Currently configured loopback interface:

1. Loopback

Choose the operation you want to perform:

```
DISABLE - Disable Loopback Interface.
[]>
Choose the operation you want to perform:

MEDIA - View and edit ethernet media settings.
PAIRING - View and configure NIC Pairing.
VLAN - View and configure VLANs.
LOOPBACK - View and configure Loopback.
```

# interfaceconfig コマンドによるループバック上の IP インターフェイスの作成

ループバック インターフェイス上に IP インターフェイスを作成します。

mail3.example.com> interfaceconfig

Currently configured interfaces:

- 1. Data 1 (10.10.1.10/24: example.com)
- 2. InternalV1 (10.10.31.10/24: mail31.example.com)
- 3. Management (10.10.0.10/24: example.com)

Choose the operation you want to perform:

```
- NEW - Create a new interface.
```

- EDIT Modify an interface.
- GROUPS Define interface groups.
- DELETE Remove an interface.
- []> **new**

Please enter a name for this IP interface (Ex: "InternalNet"):

```
[]> LOOPVIP
```

IP Address (Ex: 10.10.10.10):

[]> 10.10.1.11

Ethernet interface:

- 1. Data 1
- 2. Data 2
- 3. Loopback
- 4. Management
- 5. VLAN 31
- 6. VLAN 34
- [1]> **3**

Netmask (Ex: "255.255.255.0" or "0xfffff00"):

[255.255.255.0]> 255.255.255.255

#### Cisco IronPort AsyncOS 7.5 for Email 上級コンフィギュレーション ガイド

Hostname:

[]> example.com

Do you want to enable FTP on this interface? [N]>

Do you want to enable Telnet on this interface? [N]>

Do you want to enable SSH on this interface? [N]>

Do you want to enable HTTP on this interface? [N]>

Do you want to enable HTTPS on this interface? [N]>

Currently configured interfaces:

1. Data 1 (10.10.1.10/24: example.com)

2. InternalV1 (10.10.31.10/24: mail31.example.com)

3. LoopVIP (10.10.1.11/24: example.com)

4. Management (10.10.0.10/24: example.com)

Choose the operation you want to perform:

- NEW - Create a new interface.

- EDIT Modify an interface.
- GROUPS Define interface groups.
- DELETE Remove an interface.

[]>

mail3.example.com> commit

### 新しい IP インターフェイス上のリスナーの作成

GUI または CLI を使って新しい IP インターフェイス上にリスナーを作成しま す。たとえば、図 7-5 に示すように、新たに作成した IP インターフェイスを GUI の [Add Listener] ページで選択できます。

#### 図 7-5 新しいループパック IP インターフェイス上のリスナーの作成 Add Listener

| Listener Settings            |                                                                                                    |
|------------------------------|----------------------------------------------------------------------------------------------------|
| Name:                        |                                                                                                    |
| Type of Listener:            | <ul> <li>♥ Public</li> <li>♥ Private</li> </ul>                                                                                                 |
| Interface:                   | Data 1 (10.10.1.10/24: example.com) TCP Port: 2                                                                                                 |
| Bounce Profile:              | Data 1 (10.10.1.10/24: example.com)<br>InternalV1 (10.10.31.10/24: mail31.example.com)                                                          |
| Disclaimer Above:            | LoopVIP (10.10.11.10/24: mail1.example.com)<br>Management (10.10.2.10/24: example.com)<br>Discializer ext www.be appneu above use message boup. |
| Disclaimer Below:            | None<br>Disclaimer text will be applied below the message body.                                                                                 |
| SMTP Authentication Profile: | None 💙                                                                                                    |
| Certificate:                 | System Default 💌                                                                                                    |
|                              |                                                                                                    |

■ Cisco IronPort AsyncOS 7.5 for Email 上級コンフィギュレーション ガイド

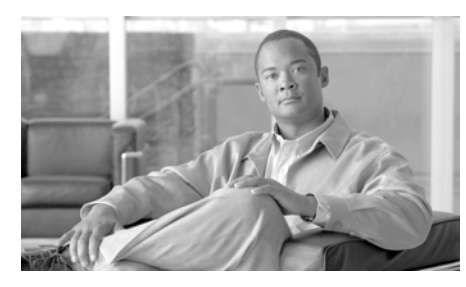

# CHAPTER 8

# 中央集中型管理

IronPort の中央集中型管理機能(機能キーを使って実行可能)を使用して複数の アプライアンスを同時に管理、設定することにより、管理に要する時間を短縮 し、ネットワーク全体で設定の一貫性を確保することができます。複数のアプラ イアンスを管理するためにハードウェアを追加購入する必要はありません。中央 集中型管理機能によって、ネットワーク内の信頼性、柔軟性、およびスケーラビ リティが向上し、ローカル ポリシーを順守しながらグローバルな管理を行うこ とができます。

クラスタとは、設定情報を共有する一連のマシンのことです。クラスタの内部で は、マシン(IronPort アプライアンス)がグループに分割されます。どのクラス タにも1つ以上のグループがあります。個々のマシンは、必ずいずれかのグルー プのメンバになります。管理者ユーザは、システムのさまざまな要素をクラスタ 単位、グループ単位、またはマシン単位で設定できます。これにより、IronPort アプライアンスを、ネットワーク、地域、部署、または論理的な関係に基づいて 分割できます。

クラスタは*ピアツーピアアーキ*テクチャで実装されるため、クラスタ内にマス ター/スレーブの関係は存在しません。どのマシンにログインしても、クラスタ の制御と管理を行うことができます。(ただし、一部のコンフィギュレーション コマンドは制限されます。「制限コマンド」(P.8-22)を参照してください)。

ユーザ データベースはクラスタ内のすべてのマシン間で共有されます。つまり、 ユーザのセットと管理者(および対応するパスワード)はクラスタ全体で1つし か存在しません。クラスタに参加するすべてのマシンは1つの管理者パスワード を共有します。これをクラスタの管理パスワードと呼びます。

この章の内容は、次のとおりです。

- 「クラスタの要件」(P.8-2)
- 「クラスタの構成」(P.8-3)

- 「クラスタの作成とクラスタへの参加」(P.8-6)
- 「クラスタの管理」(P.8-15)
- 「GUI でのクラスタの管理」(P.8-23)
- 「クラスタ通信」(P.8-27)
- 「ベストプラクティスとよくあるご質問」(P.8-34)

# クラスタの要件

クラスタ内の各マシンには、DNS で解決可能なホスト名が必要です。代わりに IP アドレスを使用することもできますが、両者を混在させることはできません。

「DNS とホスト名の解決」(P.8-27)を参照してください。クラスタの通信 は、通常、マシンの DNS ホスト名を使って開始されます。

• 1 つのクラスタは、全体として同じシリーズのマシンで構成されている必要 があります (X シリーズと C シリーズには互換性があります)。

たとえば、IronPort X1000、C60、C600、C30、C300、および C10 アプラ イアンスを同じクラスタに含めることはできますが、C60 と A60 アプライ アンスを同じクラスタに含めることはできません。互換性のないアプライア ンスを既存のクラスタに追加しようとすると、そのアプライアンスをクラス タに追加できない理由を示すエラーメッセージが表示されます。

 1つのクラスタは、全体として同じバージョンの AsyncOS を実行している マシンで構成されている必要があります。

クラスタのメンバをアップグレードする方法については、「クラスタ内のマシンのアップグレード」(P.8-18)を参照してください。

 各マシンは、SSH(通常はポート22) と Cluster Communication Service (CCS)のいずれかを使ってクラスタに参加できます。

「クラスタ通信」(P.8-27)を参照してください。

 クラスタに参加したマシンは、SSH または CCS 経由で通信できます。使用 するポートは設定可能です。SSH は通常ポート 22 上でイネーブルになって おり、CCS はデフォルトでポート 2222 上でイネーブルになっていますが、 どちらのサービスも別のポートに設定できます。 アプライアンスに対して開く必要がある通常のファイアウォール ポートに 加えて、クラスタ化されたマシンが CCS 経由で通信する場合は、各マシン が CCS ポート経由で相互に接続できる必要があります。「クラスタ通信」 (P.8-27) を参照してください。

 クラスタの作成、クラスタへの参加、およびクラスタの設定を行うには、 Command Line Interface (CLI; コマンドライン インターフェイス)の clusterconfig コマンドを使用する必要があります。

クラスタを作成した後は、クラスタ以外の設定を GUI または CLI から管理 できます。

「クラスタの作成とクラスタへの参加」(P.8-6)および「GUI でのクラスタ の管理」(P.8-23)を参照してください。

# クラスタの構成

クラスタでは、設定情報が3つのグループ(レベル)に分かれています。最上位 レベルはクラスタの設定、中位レベルはグループの設定、最下位レベルはマシン ごとの設定をそれぞれ表します。

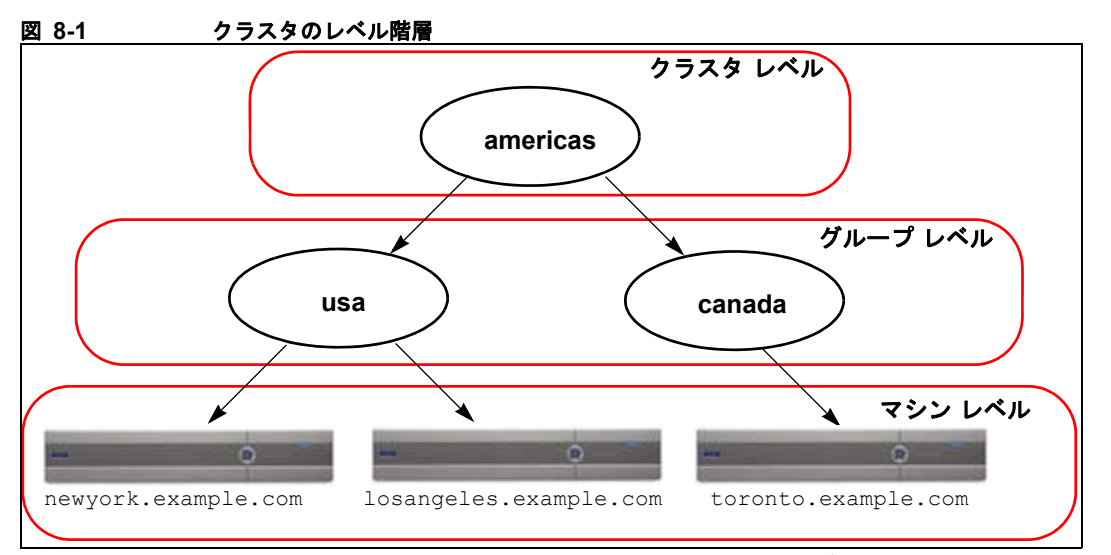

各レベルには、設定が可能なメンバが1つ以上存在します。これらをモードと呼びます。モードは特定のレベルに含まれる名前の付いたメンバを表します。たとえば、「usa」グループは図に示した2つのグループモードの1つです。レベルは一般的な用語ですが、モードは具体的なものを示します。モードは常に名前で参照されます。図 8-1 に示したクラスタには6つのモードがあります。

設定は特定のレベルで設定されますが、それらは常に特定のモードに対して設定 されます。すべてのモードに対する設定を1つのレベルで設定する必要はありま せん。クラスタモードは特別なケースです。クラスタは1つしか存在しないた め、クラスタモードの設定はすべてクラスタレベルで設定されると言えます。

通常、ほとんどの設定はクラスタレベルで設定する必要があります。ただし、 下位レベルで個別に設定された設定は上位レベルで設定された設定よりも*優先*さ れます。したがって、クラスタモードの設定をグループモードやマシンモード の設定で上書きできます。

たとえば、最初にクラスタ モードでグッド ネイバー テーブルを設定し、クラス タ内のすべてのマシンでその設定を使用するとします。次に、このテーブルをマ シン モードでマシン newyork 用に設定します。この場合、クラスタ内の他のす べてのマシンは引き続きクラスタ レベルで定義されたグッド ネイバー テーブル を使用しますが、マシン newyork はクラスタの設定をマシン モードの個別の設 定で上書きします。

特定のグループやマシン用にクラスタの設定を上書きする機能によって、非常に 柔軟な設定が可能になります。ただし、多くの設定をマシン モードで個別に設 定すると、クラスタの当初の目的である管理のしやすさが大きく損なわれます。

# 初期設定

ほとんどの機能については、新しいモードで設定を始めたときのデフォルトの初 期設定は空です。設定が空であることとモードの設定が存在しないことは明確に 区別されます。例として、1つのグループと1台のマシンからなる非常に簡単な クラスタを考えます。LDAP クエリーがクラスタレベルで設定されているとし ます。グループレベルとマシンレベルでは何も設定されていません。

| クラスタ | (LDAP クエリー:a、b、c) |
|------|-------------------|
| グループ |                   |
| マシン  |                   |

ここで、グループに対して新しい LDAP クエリーの設定を作成したとします。 その結果は次のようになります。

| クラスタ | (LDAP クエリー:a、b、c) |
|------|-------------------|
| グループ | (LDAP クエリー:なし)    |
| マシン  |                   |

すると、クラスタレベルの設定がグループレベルの設定で上書きされますが、 新しいグループ設定は初期状態では空です。グループモードには、独自に設定 された LDAP クエリーが実際には存在しません。このグループ内のマシンは、 この「空の」LDAP クエリーをグループから継承します。

次に、このグループに次のような LDAP クエリーを追加します。

| クラスタ | (LDAP クエリー:a、b、c) |
|------|-------------------|
| グループ | (LDAP クエリー:d)     |
| マシン  |                   |

これで、クラスタレベルで設定されたクエリーとは別に、グループにもクエ リーが設定されました。マシンはグループのクエリーを継承します。

# クラスタの作成とクラスタへの参加

クラスタの作成とクラスタへの参加は、Graphical User Interface (GUI; グラ フィカル ユーザ インターフェイス)からはできません。クラスタの作成、クラ スタへの参加、およびクラスタの設定を行うには、Command Line Interface (CLI; コマンドライン インターフェイス)を使用する必要があります。クラスタ の作成後は、GUI と CLI のどちらからも設定を変更できます。

クラスタを作成する*前に、*必ず中央集中型管理機能キーをイネーブルにしてくだ さい。

(注)

ご使用の IronPort アプライアンスには、中央集中型管理機能の評価キーは付属 していません。中央集中型管理機能をイネーブルにするには、30 日間の評価を 要求するか、キーを購入する必要があります。キーをイネーブルにするには、 CLI の featurekey コマンドまたは [System Administration] > [Feature Keys] ページを使用します。

# clusterconfig コマンド

マシン上でクラスタの作成やクラスタへの参加を行うには、clusterconfig コマ ンドを使用します。

- 新しいクラスタを作成すると、そのクラスタのすべての初期設定はそのクラ スタを作成したマシンから継承されます。マシンがすでに「スタンドアロ ン」モードで設定されている場合は、クラスタを作成したときにそのスタン ドアロンの設定が使用されます。
- マシンがクラスタに参加すると、そのマシンのすべてのクラスタ化可能な設定がクラスタレベルから継承されます。つまり、そのマシン固有の設定(IPアドレスなど)を除くすべての設定が消失し、そのマシンが参加したクラスタ、グループ、またはその両方の設定に置き換わります。マシンがすでに「スタンドアロン」モードで設定されている場合は、クラスタを作成するときにそのスタンドアロンの設定が使用され、マシンレベルの設定は保持されません。

現在のマシンがまだクラスタに含まれていない場合は、clusterconfig コマンド を実行すると、既存のクラスタに参加するか、新しいクラスタを作成するかのオ プションが表示されます。

newyork.example.com> clusterconfig

Do you want to join or create a cluster?

- 1. No, configure as standalone.
- 2. Create a new cluster.
- 3. Join an existing cluster over SSH.
- 4. Join an existing cluster over CCS.

[1]> 2

Enter the name of the new cluster.

[]> americas

New cluster committed: Wed Jun 22 10:02:04 2005 PDT

Creating a cluster takes effect immediately, there is no need to commit.

Cluster americas

Choose the operation you want to perform:

- ADDGROUP - Add a cluster group.

- SETGROUP Set the group that machines are a member of.
- RENAMEGROUP Rename a cluster group.
- DELETEGROUP Remove a cluster group.
- REMOVEMACHINE Remove a machine from the cluster.
- SETNAME Set the cluster name.
- LIST List the machines in the cluster.
- LISTDETAIL List the machines in the cluster with detail.
- DISCONNECT Temporarily detach machines from the cluster.

- RECONNECT - Restore connections with machines that were previously detached.

- PREPJOIN - Prepare the addition of a new machine over CCS.

[]>

この時点で、新しいクラスタにマシンを追加できます。これらのマシンは、SSH または CCS を使用して通信できます。

#### 既存のクラスタへの参加

既存のクラスタに参加するには、クラスタに追加するホスト上で clusterconfig コマンドを実行します。SSH と CCS のどちらを使用してクラス タに参加するかを選択できます。

既存のクラスタにホストを参加させるには、次の要件を満たす必要があります。

- クラスタ内のマシンの SSH ホスト キーを検証できること
- クラスタ内のマシンの IP アドレスを知っており、そのマシンに(SSH や CCS 経由で)接続できること
- クラスタに属するマシン上の管理ユーザの管理者パスワードを知っていること

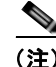

クラスタにマシンを追加する前に、追加しようとしているすべてのマシンに中央 集中型管理機能キーをインストールする必要があります。あらかじめ中央集中型 管理の機能キーがシステムにインストールされており、クラスタがすでに存在す る場合は、CLIの systemsetup コマンドによるシステム設定ウィザードを使っ て既存のクラスタに参加することもできます。管理者パスワードの変更、アプリ ケーションのホスト名の設定、およびネットワーク インターフェイスと IP アド レスの設定の後で、クラスタの作成とクラスタへの参加のいずれかを選択するプ ロンプトが表示されます。

#### SSH を使った既存クラスタへの参加

次の表に、SSH オプションを使ってマシン「losangeles.example.com」をクラ スタに追加する例を示します。

losangeles.example.com> clusterconfig

Do you want to join or create a cluster?

- 1. No, configure as standalone.
- 2. Create a new cluster.
- 3. Join an existing cluster over SSH.
- 4. Join an existing cluster over CCS.
- [1]> 3

While joining a cluster, you will need to validate the SSH host key of the remote machine to which you are joining. To get the public host key

fingerprint of the remote host, connect to the cluster and run: logconfig -> hostkeyconfig -> fingerprint. WARNING: All non-network settings will be lost. System will inherit the values set at the group or cluster mode for the non-network settings. Ensure that the cluster settings are compatible with your network settings (e.g. dnsconfig settings)

Do you want to enable the Cluster Communication Service on losangeles.example.com? [N]> n

Enter the IP address of a machine in the cluster.

[]> IP address is entered

Enter the remote port to connect to. The must be the normal admin ssh port, not the CCS port.

[22]> 22

Enter the admin password for the cluster.

The administrator password for the clustered machine is entered

Please verify the SSH host key for IP address:

Is this a valid key for this host? [Y] > y

Joining cluster group Main Group.

```
Joining a cluster takes effect immediately, there is no need to commit.
```

Cluster americas

Choose the operation you want to perform:

- ADDGROUP Add a cluster group.
- SETGROUP Set the group that machines are a member of.
- RENAMEGROUP Rename a cluster group.
- DELETEGROUP Remove a cluster group.
- REMOVEMACHINE Remove a machine from the cluster.
- SETNAME Set the cluster name.
- LIST List the machines in the cluster.
- LISTDETAIL List the machines in the cluster with detail.
- DISCONNECT Temporarily detach machines from the cluster.

- RECONNECT - Restore connections with machines that were previously detached.

- PREPJOIN - Prepare the addition of a new machine over CCS.

[]>

(Cluster americas)>

## CCS を使った既存クラスタへの参加

SSH を使用できない場合は、代わりに CCS を使用します。CCS の唯一の利点 は、そのポートではクラスタ通信しか行われない(ユーザ ログインや SCP など は行われない)ことです。CCS を使って既存のクラスタにマシンを追加するに は、clusterconfigの prepjoin サブコマンドを使ってクラスタに追加するマシンの準備を行います。次の例では、マシン「newyork」上で prepjoin コマンド を実行して、クラスタに追加するマシン「losangeles」の準備を行っています。

prepjoin コマンドを実行してから、クラスタに追加するホストの CLI で 「clusterconfig prepjoin print」と入力し、現在クラスタに含まれているホス トのコマンドラインにキーをコピーすることにより、クラスタに追加するホスト のユーザ キーを取得します。

Choose the operation you want to perform:

- ADDGROUP Add a cluster group.
- SETGROUP Set the group that machines are a member of.
- RENAMEGROUP Rename a cluster group.
- DELETEGROUP Remove a cluster group.
- REMOVEMACHINE Remove a machine from the cluster.
- SETNAME Set the cluster name.
- LIST List the machines in the cluster.
- LISTDETAIL List the machines in the cluster with detail.
- DISCONNECT Temporarily detach machines from the cluster.

- RECONNECT - Restore connections with machines that were previously detached.

- PREPJOIN - Prepare the addition of a new machine over CCS.

#### []> prepjoin

Prepare Cluster Join Over CCS

No host entries waiting to be added to the cluster.

Choose the operation you want to perform:

- NEW - Add a new host that will join the cluster.

[]> **new** 

Enter the hostname of the system you want to add.

#### []> losangeles.example.com

Enter the serial number of the host mail3.example.com.

[]> unique serial number is added

Enter the user key of the host losangeles.example.com. This can be obtained by typing "clusterconfig prepjoin print" in the CLI on mail3.example.com. Press enter on a blank line to finish.

unique user key from output of prepjoin print is pasted

Host losangeles.example.com added.

Prepare Cluster Join Over CCS

1. losangeles.example.com (serial-number)

Choose the operation you want to perform:

- NEW - Add a new host that will join the cluster.

- DELETE - Remove a host from the pending join list.

[]>

```
(Cluster americas) > commit
```

マシンがクラスタに追加された後は、clusterconfig コマンドを使ってクラスタのさまざまな設定が可能です。

(Cluster Americas) > clusterconfig

Cluster americas

Choose the operation you want to perform:

- ADDGROUP Add a cluster group.
- SETGROUP Set the group that machines are a member of.
- RENAMEGROUP Rename a cluster group.
- DELETEGROUP Remove a cluster group.
- REMOVEMACHINE Remove a machine from the cluster.
- SETNAME Set the cluster name.
- LIST List the machines in the cluster.
- LISTDETAIL List the machines in the cluster with detail.
- DISCONNECT Temporarily detach machines from the cluster.
- RECONNECT Restore connections with machines that were previously detached.

- PREPJOIN - Prepare the addition of a new machine over CCS.

[]>

## グループの追加

すべてのクラスタには1つ以上のグループが含まれている必要があります。新し いクラスタを作成すると、「Main\_Group」という名前のデフォルトのグループ が自動的に作成されます。しかし、クラスタ内に追加のグループを作成すること もできます。次の例は、既存のクラスタ内に追加のグループを作成し、そのグ ループにマシンを割り当てる方法を示しています。

- **ステップ1** clusterconfig コマンドを実行します。
- **ステップ 2** addgroup サブコマンドを選択し、新しいグループの名前を入力します。
- **ステップ3** setgroup サブコマンドを使用して、新しいグループに割り当てるマシンを選択 します。

# クラスタの管理

## CLI でのクラスタの管理

クラスタに含まれるマシンでは、CLIを異なるモードに切り替えることができま す。モードはあるレベルに含まれる特定の(名前の付いた)メンバを表している ことを思い出してください。

CLI のモードに応じて、設定が変更される正確な場所が決まります。デフォルトは、ユーザがログインしたマシン(ログインホスト)を示す「マシン」モードです。

別のモードに切り替えるには、clustermode コマンドを使用します。次の例を参 考にしてください。

表 8-1 クラスタの管理

| コマンド例                                      | 説明                                            |
|--------------------------------------------|-----------------------------------------------|
| clustermode                                | クラスタ モードへの切り<br>替えを確認するプロンプ<br>トが表示されます。      |
| clustermode group northamerica             | グループ「northamerica」<br>用のグループ モードに切<br>り替わります。 |
| clustermode machine losangeles.example.com | マシン「losangeles」用<br>のマシン モードに切り替<br>わります。     |

CLIのプロンプトが変更され、次のように現在のモードが表示されます。

(Cluster Americas)>

または

(Machine losangeles.example.com) >

マシン モードでは、プロンプトにマシンの完全修飾ドメイン名が表示されます。

## 設定のコピーと移動

すべての非制限コマンド(「制限コマンド」(P.8-22)を参照)に、新しい操作として CLUSTERSHOW と CLUSTERSET が追加されました。CLUSTERSHOW は、コマンド設定のモードを表示するときに使用します(「新たに追加された操作」(P.8-21)を参照)。CLUSTERSET 操作は、(現在のコマンドで設定できる)現在の設定をモード間またはレベル間で(たとえば、あるマシンからあるグループへ)移動またはコピーするときに使用します。

copy を使用すると、現在のモードの設定が保持されます。move を使用すると、 現在のモードの設定がリセット(クリア)されます。つまり、移動した後は、現 在のモードに設定が設定されなくなります。

たとえば、(destconfig コマンドで) グループ「northamerica」にグッド ネイ バー テーブルを設定し、クラスタ全体にこの設定を適用する場合は、 destconfig コマンド内で clusterset 操作を使って現在の設定をクラスタ モー ドにコピー(または移動)できます。(「新しい設定の実験」(P.8-17)を参照)。

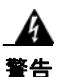

設定を移動またはコピーするときは、依存関係に矛盾が生じないように注意してください。たとえば、免責事項のスタンプが設定されたリスナーを別のマシンに移動またはコピーしても、その新しいマシンに同じ免責事項が設定されていない場合、新しいマシンでは免責事項のスタンプがイネーブルになりません。

## 新しい設定の実験

クラスタの最も効果的な使用方法の1つは、新しい設定を実験することです。ま ず、分離された環境で、マシンモードでの変更を行います。次に、設定に問題 がなければ、設定変更を上位のクラスタモードに移動し、すべてのマシンに適 用します。

次の例は、あるマシンでリスナーの設定を変更し、準備ができたらその設定をク ラスタの残りのマシンにパブリッシュする手順を示しています。通常、リスナー はクラスタレベルで設定されるため、この例では最初に設定をあるマシンのマ シンモードに格下げしてから、設定の変更を行い、テストしています。このよ うな実験的な変更は、クラスタ内の他のマシンで同じ変更を行う前に、1つのマ シン上でテストする必要があります。

ステップ1 clustermode cluster コマンドを使ってクラスタ モードに変更します。

clustermode コマンドは、モードをクラスタ、グループ、およびマシン レベルに変更するときに使用する CLI コマンドです。

- **ステップ2** listenerconfigを実行して、クラスタに設定されたリスナーの設定を表示します。
- **ステップ3** 実験するマシンを選び、clusterset コマンドを使って設定をクラスタから下位のマシンモードにコピーします。
- **ステップ4** 次のように clustermode コマンドを使って実験マシンのマシン モードに移行します。

clustermode machine newyork.example.com

- **ステップ 5** 実験マシンのマシン モードで listenerconfig コマンドを実行し、実験マシンに 固有の変更を行います。
- **ステップ6** 変更を確定します。
- **ステップ7** 実験マシン上で設定変更の実験を続行し、必ず変更を確定します。
- **ステップ8**新しい設定を他のすべてのマシンに適用する準備ができたら、clusterset コマンドを使って設定を上位のクラスタモードに移動します。
- ステップ9 変更を確定します。

## クラスタからの脱退(削除)

マシンをクラスタから永続的に削除するには、clusterconfigの REMOVEMACHINE 操作を使用します。マシンをクラスタから永続的に削除すると、 その設定は「平板化」され、そのマシンはクラスタに含まれていたときと同じよ うに動作します。たとえば、クラスタ モードのグローバル配信停止テーブルし かない場合にマシンをクラスタから削除すると、そのグローバル配信停止テーブ ルのデータがマシンのローカル設定にコピーされます。

## クラスタ内のマシンのアップグレード

クラスタには、異なるバージョンの AsyncOS を実行しているマシンを接続でき ません。AsyncOS のアップグレードを行う前に、clusterconfig コマンドを 使ってクラスタ内の各マシンを切断する必要があります。すべてのマシンをアッ プグレードしたら、clusterconfig コマンドを使ってクラスタを再接続します。 マシンを同じバージョンにアップグレードする間は、2 つのクラスタを別個に稼 動させることができます。また、GUI の [Upgrades] ページでクラスタ化された マシンをアップグレードすることもできます。

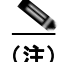

クラスタから個々のマシンを切断する前にアップグレードコマンドを使用する と、AsyncOSによってクラスタ内のすべてのマシンが切断されます。マシンを アップグレードする前に、各マシンをクラスタから切断することを推奨します。 各マシンを切断してアップグレードしている間、他のマシンは引き続きクラスタ として動作します。 CLIを使ってクラスタ内のマシンをアップグレードするには、次の手順を実行します。

- ステップ1 クラスタ内のマシン上で、clusterconfigの disconnect 操作を使用します。た とえば、マシン losangeles.example.com を切断するには、clusterconfig disconnect losangeles.example.com と入力します。commit は必要ありません。
- **ステップ2** 必要に応じて、suspendlistener コマンドを使ってアップグレード処理中の新しい接続やメッセージの受信を停止します。
- **ステップ3** upgrade コマンドを実行して、AsyncOS を新しいバージョンにアップグレード します。

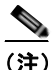

- 主) クラスタ内のマシンをすべて切断するように求める警告または確認メッ セージは無視してください。マシンがすでに切断されているため、この 時点で AsyncOS によってクラスタ内の他のマシンが切断されることは ありません。
- ステップ4 マシンの AsyncOS のバージョンを選択します。アップグレードが完了すると、 マシンがリブートします。
- **ステップ 5** アップグレードされたマシン上で resume コマンドを使って新しいメッセージの 受信を開始します。
- **ステップ6** クラスタ内のマシンごとにステップ1~5を繰り返します。

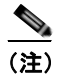

E) クラスタからマシンを切断すると、そのマシンを使って他のマシンの設定を変更できません。クラスタの設定を変更することはできますが、設定の同期が取れなくなるため、マシンが切断されている間は設定を変更しないでください。

ステップ7 すべてのマシンをアップグレードした後で、アップグレードされたマシンごとに clusterconfig の reconnect 操作を実行してマシンを再接続します。たとえば、マ シン losangeles.example.com を再接続するには、clusterconfig reconnect losangeles.example.com と入力します。クラスタに接続できるのは、同じ バージョンの AsyncOS を実行しているマシンだけです。

# コンフィギュレーション ファイル コマンド

設定情報は、クラスタ内の個々のシステムに保存されます。([System Administration] > [Configuration File] ページまたは export config コマンドを 使って) マシン モードでコンフィギュレーション ファイルをエクスポートする と、現在設定中のマシンのローカル ディスクにファイルがエクスポートされま す。クラスタ モードまたはグループ モードでは、現在ログインしているマシン にファイルが保存されます。ファイルのエクスポート先となるマシンは、ユーザ に通知されます。

(注) [System Administration]>[Configuration File] ページまたは loadconfig コマン ドを使ってクラスタ 全体(またはクラスタ化されたマシン)の設定をあらかじめ 保存しておき、後でその設定を一連の(同じまたは異なる)マシンに復元する方 法はサポートされていません。

#### 設定のリセット

クラスタに含まれるマシン上で(ローカルマシンモード限定で)、([System Administration] > [Configuration File] ページまたは resetconfig コマンドを 使って)設定をリセットすると、そのマシンは工場出荷時のデフォルト設定に戻 ります。そのマシンがそれまでクラスタに含まれていた場合は、設定をリセット することで、その設定がクラスタからも自動的に削除されます。

# CLI コマンドのサポート

# すべてのコマンドがクラスタに対応

AsyncOS のすべての CLI コマンドがクラスタ対応になりました。一部のコマン ドは、クラスタ モードで実行したときの動作がやや異なります。たとえば、次 のコマンドをクラスタに含まれるマシン上で実行すると、コマンドの動作が変更 されます。

### commit および clearchanges コマンド

#### commit

commit コマンドは、現在のモードに関係なく、すべての変更をクラスタの3つのレベルのすべてで確定します。

#### commitdetail

commitdetail コマンドは、クラスタ内のすべてのマシンに反映された設定変更の詳細を表示します。

#### clearchanges

clearchanges (clear) コマンドは、現在のモードに関係なく、すべての変更を クラスタの3つのレベルのすべてでクリアします。

#### 新たに追加された操作

#### **CLUSTERSHOW**

各コマンドに、コマンド設定時のモードを表示する CLUSTERSHOW 操作が追加されました。

下位レベルの既存の設定で上書きされる操作を実行する CLI コマンドを入力すると、通知メッセージが表示されます。たとえば、クラスタモードでコマンドを入力すると、次のような通知メッセージが表示されることがあります。

Note: Changes to these settings will not affect the following groups and machines because they are overriding the cluster-wide settings:

East\_Coast, West\_Coast

facilities A, facilities B, receiving A

グループ モードの設定を編集した場合も、同じようなメッセージが表示されま す。

## 制限コマンド

ほとんどの CLI コマンドとそれに対応する GUI ページは、任意のモード(クラ スタ、グループ、マシン)で実行できます。しかし、一部のコマンドとページは 1 つのモードだけに制限されています。

システム インターフェイスには(GUI と CLI のどちらにも)、コマンドが制限 されること、およびどのように制限されるかが必ず明示されます。コマンドを設 定するための適切なモードに簡単に切り替えることができます。

- GUI では、[Change Mode] メニューまたは [Settings for this features are currently defined at:] リンクを使ってモードを切り替えます。
- CLI では、clustermode コマンドを使ってモードを切り替えます。

次のコマンドは、クラスタモードに制限されます。

表 8-2 クラスタ モードに制限されるコマンド

| clusterconfig | sshconfig  |  |
|---------------|------------|--|
| clustercheck  | userconfig |  |
| passwd        |            |  |

上記のコマンドをグループ モードまたはマシン モードで実行しようとすると、 警告メッセージが表示され、適切なモードに切り替えることができます。

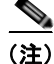

passwd コマンドは、ゲスト ユーザが使用できるようにするための特例です。ゲ スト ユーザがクラスタ内のマシン上で passwd コマンドを実行すると、警告メッ セージは表示されず、ユーザのモードを変更せずにクラスタ レベルのデータに 対して操作が行われます。他のすべてのユーザに対しては、上記の(他の制限さ れるコンフィギュレーション コマンドと同じ)動作が行われます。

次のコマンドは、マシン モードに制限されます。

| antispamstatus   | etherconfig     | resume         | suspenddel      |  |
|------------------|-----------------|----------------|-----------------|--|
| antispamupdate   | featurekey      | resumedel      | suspendlistener |  |
| antivirusstatus  | hostrate        | resumelistener | techsupport     |  |
| antivirusupdate  | hoststatus      | rollovernow    | tophosts        |  |
| bouncerecipients | interfaceconfig | routeconfig    | topin           |  |
| deleterecipients | ldapflush       | sbstatus       | trace           |  |

| delivernow   | ldaptest         | setgateway  | version   |
|--------------|------------------|-------------|-----------|
| diagnostic   | nslookup         | sethostname | vofflush  |
| dnsflush     | quarantineconfig | settime     | vofstatus |
| dnslistflush | rate             | shutdown    | workqueue |
| dnslisttest  | reboot           | status      |           |
| dnsstatus    | resetcounters    | suspend     |           |

上記のコマンドをクラスタモードまたはグループモードで実行しようとすると、 警告メッセージが表示され、適切なモードに切り替えることができます。

次のコマンドは、さらに*ログイン ホスト*(ユーザがログインしているマシン) に制限されます。これらのコマンドを使用するには、ローカル ファイル システ ムにアクセスできる必要があります。

#### 表 8-3 ログイン ホスト モードに制限されるコマンド

| last | resetconfig    | tail   | upgrade |
|------|----------------|--------|---------|
| ping | supportrequest | telnet | who     |

# GUI でのクラスタの管理

GUI では、クラスタの作成、クラスタへの参加、およびクラスタ固有の設定の 管理(clusterconfig コマンドと同等の操作)を行うことはできませんが、ク ラスタ内のマシンの参照、設定の作成や削除、およびクラスタ間、グループ間、 マシン間での設定のコピーや移動(つまり、clustermode および clusterset と 同等の操作)を行うことができます。

GUI に最初にログインすると、[Incoming Mail Overview] ページが表示されま す。現在のマシンがクラスタのメンバとして設定されている場合は、中央集中型 管理機能が GUI でイネーブルになっていることも通知されます。

[Incoming Mail Overview] ページは、表示しているメール フロー モニタリング のデータがローカル マシンに格納されるため、ログイン ホストに制限されるコ マンドの例です。別のマシンの [Incoming Mail Overview] レポートを表示する には、そのマシンの GUI にログインする必要があります。 アプライアンス上でクラスタリングがイネーブルになっている場合は、ブラウザ のアドレス フィールドの URL に注意してください。この URL には、必要に応 じて machine、group、または cluster という単語が含まれています。たとえ ば、最初にログインしたときの [Incoming Mail Overview] ページの URL は次の ように表示されます。

https:// ホスト名/machine/ 連番/monitor/incoming\_mail\_overview

(注)

[Monitor] メニューの [Incoming Mail Overview] ページと [Incoming Mail Details] ページは、ログイン マシンに制限されます。

[Mail Policies]、[Security Services]、[Network]、[System Administration] の各 タブには、ローカル マシンに制限されないページが表示されます。[Mail Policies] タブをクリックすると、GUI 内の中央集中型管理情報が変更されます。

#### 図 8-2 GUI の中央集中型管理機能:設定が規定されていない場合

| Cent                   | <ul> <li>Machinetexa<br/>alized Manager</li> </ul>                           | mple.com                                                 |                                                                                           | Change Mode          |               |        |                     |
|------------------------|------------------------------------------------------------------------------|----------------------------------------------------------|-------------------------------------------------------------------------------------------|----------------------|---------------|--------|---------------------|
| nheri<br>> O<br>Settin | ting settings i<br>verride Settings<br>gs for this featur<br>Cluster: americ | from Cluster: americas<br>re are currently defined<br>as | et:                                                                                       |                      |               |        | 中央集中<br>型管理<br>ボックス |
| nd P                   | olicies<br>Em                                                                | ail Address:                                             |                                                                                           | Recipient            | Find Policies |        |                     |
| olicie                 | 5                                                                            | _                                                        |                                                                                           | < aenuer             |               |        | 継承され<br>設定<br>プレビュ  |
| Add                    | Policy                                                                       | And Color                                                | And Maria                                                                                 | Maria Crabarah Chasa | Cashing Chan  | Delete | 紛示                  |
| uer.                   | Default Policy                                                               | IronPort<br>Positive: Deliver<br>Suspected: Disabled     | Repaired: Deliver<br>Encrypted: Deliver<br>Unscannable: Deliver<br>Visus Rostine: Deniver | Enabled              | Disabled      | Delete |                     |

図 8-2 では、このマシンの現在の機能に関する設定がクラスタ モードから継承 されています。継承された設定は薄いグレーで表示(プレビュー)されます。こ れらの設定を保持することも、クラスタ レベルの設定をこのマシン用に上書き して変更することも可能です。

#### Cisco IronPort AsyncOS 7.5 for Email 上級コンフィギュレーション ガイド

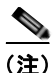

継承された設定(プレビュー表示)には、常にクラスタから継承した設定が表示 されます。グループレベルとクラスタレベルの間で依存するサービスをイネー ブルまたはディセーブルにするときは注意してください。詳細については、「設 定のコピーと移動」(P.8-16)を参照してください。

[Override Settings] リンクをクリックすると、この機能に対応する新しいページ が表示されます。このページでは、マシン モードの新しい設定を作成できます。 デフォルト設定をそのまま使用することもできますが、別のモードですでに設定 している場合は、それらの設定をこのマシンにコピーすることもできます。

図 8-3 GUI の中央集中型管理機能:新しい設定の作成

| Mode - Machine: example.com                                                                                                    | Change Mode                                 |
|----------------------------------------------------------------------------------------------------|---------------------------------------------|
|                                                                                                    |                                             |
| Creating New Settings for Machine: example.com<br>Note: Creating new settings for this machine will override the settings<br>C Start with default settings<br>C Copy from: Cluster: americas<br>Cancel | currently inherited from Cluster: americas. |

または、図 8-2 に示すように、この設定がすでに規定されているモードに移動す ることもできます。これらのモードは、中央集中型管理ボックスの下部にある [Settings for this feature are currently defined at:] に表示されます。ここには、設 定が実際に規定されているモードだけが表示されます。別のモードで規定された (別のモードから継承された)設定のページを表示すると、ページ上にそれらの 設定が表示されます。

表示されたいずれかのモード(たとえば、図 8-2 に示す [Cluster: Americas] リンク)をクリックすると、そのモードの設定を表示して管理できる新しいページが表示されます。

#### 図 8-4 GUI の中央集中型管理機能:定義された設定

| Mode — Cluster: americas       | Change Mode | • |
|--------------------------------|-------------|---|
| Centralized Management Options |             |   |

特定のモードで設定を規定すると、中央集中型管理ボックスがすべてのページに 最小化された状態で表示されます。[Centralized Management Options] リンクを クリックすると、ボックスが展開され、現在のモードで現在のページに関して設 定できるオプションのリストが表示されます。[Manage Settings] ボタンをク リックすると、現在の設定を別のモードにコピーまたは移動したり、設定を完全 に削除したりできます。

たとえば、図 8-5 では、[Centralized Management Options] リンクがクリックされ、設定可能なオプションが表示されています。

#### 図 8-5 GUI の中央集中型管理機能:設定の管理

| Mode — Cluster: americas                                                        | Change Mode |  |
|---------------------------------------------------------------------------------|-------------|--|
| Centralized Management Options                                                  |             |  |
| Settings are defined:                                                           |             |  |
| Delete Settings for this feature at this mode.<br>You can also Manage Settings. |             |  |

ボックスの右側には [Change Mode] メニューが表示されます。このメニューに は現在のモードが表示され、このメニューを使っていつでも他のモード(クラス タ、グループ、またはマシン)に移動できます。

#### 図 8-6 [Change Mode] メニュー Incoming Mail Policies

| Mode – Cluster: americas                         | Change Mode                                                                                              |
|--------------------------------------------------|----------------------------------------------------------------------------------------------------|
| Centralized Management Options     Find Policies | Change Mode<br>* Cluster: americas (ourrent mode)<br>Group: Main_Group<br>Machine: mail3.example.com<br> |
| Email Address:                                   | Recipient Find Policies     Sender                                                                       |

別のモードを表すページに移動すると、中央集中型管理ボックスの左側にある [Mode —] というテキストが一時的に黄色で点滅し、モードが変更されたことを 知らせます。

特定のタブに含まれる一部のページは、マシン モードに制限されています。ただし、(現在のログイン ホストに制限される) [Incoming Mail Overview] ページ とは異なり、これらのページはクラスタ内のどのマシンでも使用できます。
# 図 8-7 中央集中型管理機能:マシンに制限される機能 Mode - Group: Main\_Group Centralized Management Options Restricted to Machine Level: This feature is only available at the Machine Level. Please use the Mode menu to select a machine.

「Change Mode] メニューから管理するマシンを選択します。テキストが一時的

に点滅し、モードが変更されたことを知らせます。

# クラスタ通信

クラスタ内のマシンは、メッシュ ネットワークを使って相互に通信します。デ フォルトでは、すべてのマシンが他のすべてのマシンに接続します。1 つのリン クが切断されても、他のマシンが更新を受信できなくなることはありません。

デフォルトでは、クラスタ内のすべての通信が SSH を使って保護されます。各 マシンは、ルートテーブルのコピーをメモリ内に保持し、リンクの切断と確立 に応じてメモリ内のテーブルを変更します。また、クラスタに含まれる他のすべ てのマシンに対して定期的に(1分間隔で)「ping」を実行します。これにより、 リンクの最新状態を確認し、ルータや NAT がタイムアウトした場合でも接続を 維持します。

# DNS とホスト名の解決

マシンをクラスタに接続するには、DNS が必要です。クラスタの通信は、通常、 (マシン上のインターフェイスのホスト名ではなく) マシンの DNS ホスト名を 使って開始されます。ホスト名を解決できないマシンは、形式的にはクラスタに 含まれていても、実際にはクラスタ内の他のマシンと通信できません。

ホスト名がアプライアンス上の SSH または CCS をイネーブルにした正しい IP インターフェイスを指すように、DNS を設定する必要があります。これは非常 に重要です。DNS が SSH または CCS をイネーブルにしていない別の IP アドレ スを参照すると、ホストが見つかりません。中央集中型管理では、インターフェ イスごとのホスト名ではなく、sethostname コマンドで設定した「メイン ホス ト名」が使用されます。

IP アドレスを使ってクラスタ内の他のマシンに接続する場合は、接続先のマシンが接続元の IP アドレスの逆ルックアップを実行できる必要があります。DNS 内にその IP アドレスがないために逆ルックアップがタイムアウトすると、そのマシンはクラスタに接続できません。

# クラスタリング、完全修飾ドメイン名、およびアップグレード

AsyncOS をアップグレードすると、DNS の変更によって接続が失われることが あります。(クラスタ内のマシン上のインターフェイスのホスト名ではなく) ク ラスタ内のマシンの完全修飾ドメイン名を変更する必要がある場合は、 AsyncOS をアップグレードする*前に、sethostname*を使ってホスト名の設定を 変更し、そのマシンの DNS レコードを更新する必要があることに注意してくだ さい。

# クラスタ通信のセキュリティ

Cluster Communication Security (CCS) は、標準の SSH サービスに似たセキュ アシェル サービスです。IronPort に CCS が実装されたのは、クラスタ通信に標 準の SSH を使用することに対する懸念に応えるためです。マシン間の SSH 通信 では、同じポートで(管理者などの)通常のログインを開きます。多くの管理者 は、クラスタ化されたマシン上で通常のログインを開くことを好みません。

ヒント: CCS はデフォルトですが、クラスタ化されたマシン間のポート 22 の通信がファイアウォールによってブロックされない場合は、CCS をイネーブルにしないでください。クラスタリングでは、すべてのマシン間でフルメッシュのSSH トンネル(ポート 22 上)が使用されます。いずれかのマシンですでに CCS をイネーブルにした場合は、クラスタからすべてのマシンを削除し、最初からやり直してください。クラスタ内の最後のマシンを削除すると、クラスタが削除されます。

CCS は、管理者が CLI へのログインではなく、クラスタ通信を開始できるよう に強化されています。デフォルトでは、このサービスはディセーブルです。アプ ライアンスの中央集中型管理機能をイネーブルにすると、interfaceconfig コ マンドで他のサービスをイネーブルにするためのプロンプトが表示されたとき に、CCS をイネーブルにするかどうかの選択を求められます。次の例を参考に してください。

Do you want to enable SSH on this interface? [Y]>

Which port do you want to use for SSH?

[22]>

Do you want to enable Cluster Communication Service on this interface?

[N]> **y** 

Which port do you want to use for Cluster Communication Service?

[2222]>

CCS のデフォルトのポート番号は 2222 です。必要な場合は、これを別の開いて いる未使用のポート番号に変更できます。マシンの参加が完了し、参加したマシ ンにクラスタのすべての設定データが適用されると、次の質問が表示されます。

Do you want to enable Cluster Communication Service on this interface? [N]> y

Which port do you want to use for Cluster Communication Service?

[2222]>

# クラスタの整合性

中央集中型管理をイネーブルにすると、「クラスタ対応」のマシンはクラスタ内 の他のマシンへのネットワーク接続を継続的に確認します。この確認は、クラス タ内の他のマシンに対する定期的な「ping」によって行われます。

特定のマシンとの通信の試行がすべて失敗すると、通信を試行したマシンはリ モートホストが切断されたことを示すメッセージをログに記録します。システ ムはリモートホストがダウンしたことを示すアラートを管理者に送信します。

マシンがダウンしても、確認用の ping は引き続き送信されます。マシンがクラ スタのネットワークに再び参加すると、それまでオフラインだったマシンが更新 をダウンロードできるように、同期コマンドが実行されます。この同期コマンド は、一方のマシンに含まれる変更がもう一方のマシンに含まれるかどうかも判定 します。含まれない場合は、それまでダウンしていたマシンが更新をサイレント でダウンロードします。

# 切断/再接続

マシンは、クラスタから切断できます。ときには、たとえばマシンをアップグ レードするために、マシンを意図的に切断することがあります。切断は、たとえ ば停電やソフトウェアまたはハードウェアのエラーのために突発的に起きること もあります。クラスタから切断されたマシンに直接アクセスしてマシンを設定す ることはできますが、切断されたマシンを再接続するまでは、クラスタ内の他の マシンに変更が反映されません。

マシンをクラスタに再接続すると、そのマシンはただちにすべてのマシンに再接 続しようとします。

理論的には、クラスタから2台のマシンを切断した場合、同じような変更が各マシンのローカルデータベースに同時に確定される可能性があります。これらのマシンをクラスタに再接続すると、これらの変更の同期が試行されます。競合がある場合は、最新の変更が記録されます(他の変更はすべて破棄されます)。

アプライアンスは、変更されるすべての変数を確定時にチェックします。確定 データには、バージョン情報、連番 ID、その他の比較可能な情報が含まれます。 変更しようとしているデータが以前の変更と競合することがわかった場合は、変 更を破棄するオプションが表示されます。たとえば、次のようなメッセージが表 示されます。

(Machine mail3.example.com) > clustercheck

This command is restricted to "cluster" mode. Would you like to switch to "cluster" mode? [Y]>  ${\bf y}$ 

Checking Listeners (including HAT, RAT, bounce profiles)...

Inconsistency found!

Listeners (including HAT, RAT, bounce profiles) at Cluster enterprise:

```
mail3.example.com was updated Mon Sep 12 10:59:17 2005 PDT by
'admin' on mail3.example.com
```

```
test.example.com was updated Mon Sep 12 10:59:17 2005 PDT by 'admin' on mail3.example.com
```

How do you want to resolve this inconsistency?

- 1. Force entire cluster to use test.example.com version.
- 2. Force entire cluster to use mail3.example.com version.
- 3. Ignore.
- [1]>

変更を破棄しなかった場合、変更は(確定されませんが)保持されます。変更を 現在の設定に照らして確認し、その後の処理方法を決めることができます。

また、いつでも clustercheck コマンドを使ってクラスタが正常に動作している ことを確認できます。

losangeles> clustercheck

Do you want to check the config consistency across all machines in the cluster? [Y]>  ${\boldsymbol{y}}$ 

Checking losangeles...

Checking newyork ...

No inconsistencies found.

# 互いに依存する設定

クラウド電子メール セキュリティ アプライアンスでは次の設定を行わないことをお勧めします。

中央集中型管理環境では、互いに依存する設定が異なるモードで設定されること があります。設定モデルの高い柔軟性によって複数のモードで設定できるため、 個々のマシンでどの設定が使用されるかは継承の法則に基づいて決まります。し かし、一部の設定は他の設定に依存しており、依存する設定の適用範囲は同じ モードの設定に制限されません。したがって、あるレベルで特定のマシン用に設 定された設定を参照する設定を別のレベルで設定することも可能です。

互いに依存する設定の最も一般的な例は、ページ上の別のクラスタ セクション からデータを取得する選択フィールドに関するものです。たとえば、次の機能を それぞれ異なるモードで設定できます。

- LDAP クエリーの使用
- ディクショナリまたはテキストリソースの使用
- バウンス プロファイルまたは SMTP 認証プロファイルの使用。

中央集中型管理には、制限コマンドと非制限コマンドがあります。(「制限コマンド」(P.8-22)を参照)。非制限コマンドは、通常、クラスタ全体で共有できるコンフィギュレーション コマンドです。

listenerconfig コマンドは、クラスタ内のすべてのマシンに設定できるコマンドの例です。非制限コマンドは、クラスタ内のすべてのマシンに反映できるため、マシンごとにデータを変更する必要がないコマンドです。

一方、制限コマンドは特定のモードだけに適用されるコマンドです。たとえば、 ユーザを特定のマシン用に設定することはできません。ユーザはクラスタ全体に 1 セットしか設定できません(そうしないと、同じログイン名でリモートマシン にログインできなくなります)。同じように、メールフローモニタのデータ、シ ステム概要のカウンタ、およびログファイルは、マシン単位でしか保持されない ため、これらのコマンドやページはマシンだけに制限する必要があります。

定期レポートはクラスタ全体で同じに設定できますが、レポートの表示はマシン 別に行われます。したがって、GUIの [Scheduled Reports] ページは1つでも、 設定はクラスタモードで行い、レポートの表示はマシンモードで行う必要があ ります。 [System Time] のページには、settz、ntpconfig、settime の各コマンドが含ま れ、制限コマンドと非制限コマンドが混在しています。この場合、settime は (時間の設定がマシンに固有のものであるため) マシン モードだけに制限する必 要がありますが、settz と ntpconfig はクラスタ モードまたはグループ モード で設定できます。

次の例について考えてみます。

#### 図 8-8 互いに依存する設定の例 Edit Listener

| Mode – Cluster: americas       | Change Mod                                                                  |
|--------------------------------|-----------------------------------------------------------------------------|
| Centralized Management Options |                                                                             |
|                                |                                                                             |
| Listener Settings              |                                                                             |
| Name:                          | IncomingMail                                                                |
| Type of Listener:              | Public                                                                      |
| Interface:                     | Data 1 V TCP Port: 25                                                       |
| Bounce Profile:                | Default 🗸                                                                   |
| Disclaimer Above:              | None v<br>Disclaimer text will be applied above the message body.           |
| Disclaimer Below:              | None v                                                                      |
| SMTP Authentication Profile:   | disclaimer ( - Unavailable on Machine: buttercup.run) 💦                     |
| Certificate:                   | test 🗸                                                                      |
| SMTP Address Parsing Options:  | Optional settings for controlling parsing in SMTP "MAIL FROM" and "RCPT     |
| Advanced:                      | Optional settings for customizing the behavior of the Listener              |
| ▶ LDAP Queries:                | Optional settings for controlling LDAP queries associated with this Listene |

この図では、リスナー「IncomingMail」がマシン レベルでのみ設定された 「disclaimer」という名前のフッターを参照しています。使用可能なフッター リ ソースのドロップダウン リストには、クラスタでは使用できるのにマシン 「buttercup.run」では使用できないフッターが表示されています。このジレンマ を解消するには、次の 2 つの方法があります。

- フッター「disclaimer」をマシン レベルからクラスタ レベルに格上げする
- リスナーをマシン レベルに格下げして、相互依存を解消する

中央集中型管理されたシステムの特長を最大限に活かすためには、1 つめの方法 を推奨します。クラスタ化されたマシンの設定を調整するときは、設定間の相互 依存に注意してください。

# ベスト プラクティスとよくあるご質問

# ベスト プラクティス

クラスタを作成すると、現在ログインしているマシンが自動的に最初のマシンと してクラスタに追加され、Main\_Group にも追加されます。マシンのマシン レ ベルの設定は、できる限りクラスタ レベルに移動されます。グループ レベルの 設定は存在せず、マシン レベルに残された設定は、クラスタ レベルでは意味を 成さないのでクラスタ化できません。例として、IP アドレスや機能キーなどが あります。

設定はできる限りクラスタレベルに残します。クラスタ内の1つのマシンにだけ異なる設定が必要な場合は、そのクラスタ設定をそのマシンのマシンレベルにコピーします。この場合は、設定を移動しないでください。工場出荷時のデフォルト値がない設定(HAT テーブル、SMTPROUTES テーブル、LDAP サーバプロファイルなど)を移動すると、クラスタ設定を継承するシステムに空のテーブルが作成され、電子メールが処理されなくなるおそれがあります。

マシンにクラスタ設定を再度継承させるには、CM の設定を管理し、マシンの設 定を削除します。マシンがクラスタ設定を上書きするかどうかは、次のメッセー ジが表示されたときにわかります。

Settings are defined:

To inherit settings from a higher level: Delete Settings for this feature at this mode.

You can also Manage Settings.

Settings for this feature are also defined at:

Cluster: xxx

#### または、次のメッセージが表示されます。

Delete settings from:

Cluster: xxx

Machine: yyyy.domain.com

## コピーと 移動

コピーする必要がある場合:クラスタに設定を作成し、グループまたはマシンに は設定を作成しないか、別の設定を作成する場合。

移動する必要がある場合: クラスタには設定を作成せず、グループまたはマシン に設定を作成する場合。

## 適切な CM の設計方法

LIST 操作で CM マシンのリストを出力すると、次のように表示されます。

cluster = CompanyName

Group Main\_Group:

Group Paris:

Group Rome:

Machine lab5.example.com (Serial #: XXXXXXXXXXXXXXXXXXXXXXXXXXXXXXXX)

現在変更しているレベルを忘れないように注意してください。たとえば、 (RENAMEGROUP を使って) Main\_Group の名前を変更した場合は、次のよう に表示されます。

cluster = CompanyName

Group London:

Machine lab1.cable.nu (Serial #: 000F1FF7B3F0-CF2SX51)

...

しかし、最初にグループレベルで London のシステムを変更すると、クラスタレベルを基本的な設定を行うための通常の設定レベルとして使用しなくなるため、このような設定は管理者にとって混乱の元です。

**ヒント**: グループにクラスタと同じ名前を付けること(クラスタ「London」と グループ「London」など)は推奨しません。グループ名としてサイト名を使用 する場合、クラスタに場所を表す名前を付けることは推奨しません。 正しい方法は、前述のように、できるだけ多くの設定をクラスタレベルに残す ことです。ほとんどの場合、プライマリサイトや主要なマシン群を

Main\_Group に残し、グループを追加のサイト用に使用してください。これは、 両方のサイトを「同等」に扱う場合にも当てはまります。CM にはプライマリ/ セカンダリ サーバやマスター / スレーブ サーバがなく、クラスタ化されたすべ てのマシンがピアになることを思い出してください。

**ヒント**: 追加のグループを使用する場合は、マシンをクラスタに追加する前にグ ループを簡単に準備できます。

#### |手順:サンプル クラスタの設定

このサンプル クラスタを設定するには、clusterconfig を実行する前に、すべ てのマシン上ですべての GUI からログアウトします。プライマリ サイトのいず れかのマシン上で clusterconfig を実行します。次に、他のローカル マシンと リモート マシンのうち、(IP アドレスなどのマシン専用の設定を除いて) できる だけ多くの設定を共有する必要があるマシンだけをこのクラスタに追加します。 clusterconfig コマンドを使ってリモート マシンをクラスタに追加できません。 リモート マシン上の CLI を使って clusterconfig (既存のクラスタへの参加) を実行する必要があります。

前述の例では、lab1 にログインし、clusterconfig を実行して CompanyName という名前のクラスタを作成しています。同じ要件のマシンは 1 つしかないの で、lab2 にログインし、saveconfig で既存の設定を保存します(この設定は lab1 の設定のほとんどを継承して大幅に変更されます)。次に、lab2 上で clusterconfig を使って既存のクラスタに参加します。他にも同じようなポリ シーと設定を必要とするマシンがこのサイトにある場合は、上記の手順を繰り返 します。

CONNSTATUS を実行して、DNS でホスト名が正しく解決されることを確認し ます。マシンがクラスタに追加されると、新しいマシンのほとんどの設定は lab1 から継承され、古い設定は消失します。追加されたマシンが運用マシンで ある場合は、これまでの設定の代わりに新しい設定を使ってメールが引き続き処 理されるかどうかを予測する必要があります。マシンをクラスタから削除して も、そのマシンが古い専用の設定に戻ることはありません。

次に、例外となるマシンの数を数えます。例外が1台しかない場合は、マシン レベルの設定をいくつか追加すればよく、そのマシン用に追加のグループを作成 する必要はありません。そのマシンをクラスタに追加し、設定をマシンレベル にコピーする作業を始めます。このマシンが既存の運用マシンである場合は、設 定をバックアップし、前述のように電子メール処理の変更を検討する必要があり ます。 前述の例のように、例外が2台以上ある場合は、それらのマシンがクラスタで共 有されない設定を共有するかどうかを判断します。共有する場合は、これらのマ シン用のグループを1つ以上作成します。共有しない場合は、各マシンでマシン レベルの設定を作成すればよく、追加のグループを作成する必要はありません。

前述の例では、クラスタにすでに含まれているいずれかのマシン上で CLI の clusterconfig を実行し、ADDGROUP を選択する必要があります。この作業 を 2 回行います(Paris に対して 1 回、Rome に対して 1 回)。

これで、GUI と CLI を使ってクラスタ用の設定とすべてのグループ(まだマシンがないグループも含む)用の設定を作成できます。各マシンのマシン固有の設定を作成できるようになるのは、マシンをクラスタに追加した後です。

上書き(例外)用の設定を作成する最適な方法は、上位レベル(クラスタなど) から下位レベル(グループなど)に設定をコピーすることです。

たとえば、クラスタを作成した後の dnsconfig の初期設定は次のようになりました。

Configured at mode:

Cluster: Yes

Group Main\_Group: No

Group Paris: No

Group Rome: No

Machine lab2.cable.nu: No

この DNS の設定を「グループにコピー」すると、次のようになります。

Configured at mode: Cluster: Yes Group Main\_Group: No Group Paris: Yes Group Rome: No Machine lab2.cable.nu: No

ここで、Paris グループ レベルの DNS の設定を編集すると、Paris グループの他 のマシンはその設定を継承します。Paris グループ以外のマシンは、マシン固有 の設定がない限り、クラスタの設定を継承します。DNS の設定に加えて、 SMTPROUTES の設定もグループ レベルで作成するのが一般的です。 ヒント: CLI のさまざまなメニューで CLUSTERSET 機能を使用するときは、 設定をすべてのグループにコピーする特別なオプションを使用できます。このオ プションは GUI では使用できません。

ヒント:完成されたリスナーは、グループまたはクラスタから自動的に継承され るため、通常はクラスタ内の最初のシステム上でのみリスナーを作成します。こ れによって管理作業が大幅に軽減されます。ただし、そのためにはグループまた はクラスタ全体でインターフェイスに同じ名前を付ける必要があります。

設定をグループレベルで正しく規定した後は、マシンをクラスタに追加し、このグループに含めることができます。これには次の2つの手順が必要です。

まず、残りの4つのシステムをクラスタに追加するため、各システム上で clusterconfigを実行します。大きく複雑なクラスタほど、追加処理にかかる 時間も長くなり、数分かかることもあります。LIST および CONNSTATUS サブ コマンドを使って追加処理の進行状況をモニタできます。追加処理が完了した ら、SETGROUPを使ってマシンを Main\_Group から Paris および Rome に移動 します。クラスタに追加されたすべてのマシンが最初に Paris や Rome の設定で はなく Main\_Group の設定を継承することは避けられません。これは、新しい システムがすでに稼動中である場合、メール フローのトラフィックに影響する 可能性があります。

ヒント:試験用マシンを運用マシンと同じクラスタに含めないでください。試験 用システムには新しいクラスタ名を使用してください。これによって、予期しな い変更(たとえば、誰かが試験用システムを変更し、誤って運用メールを消失す るなど)に対する防御層が追加されます。

# GUI でクラスタのデフォルト以外の CM 設定を使用する場合のオプションの 要約

設定の上書き(デフォルトの設定から開始)。たとえば、SMTPROUTES 設定の デフォルトの設定は空のテーブルであり、テーブルを最初から作成できます。

設定の上書き(ただし、クラスタ「xxx」またはグループ「yyy」から現在継承 している設定のコピーから開始)。たとえば、SMTPROUTES テーブルの新しい コピーをグループ レベルで使用できます。このテーブルは、初期状態ではクラ スタのテーブルとまったく同じです。(SETGROUP で)同じグループに追加さ れたすべての IronPort アプライアンスにこのテーブルが適用されます。このグ ループに含まれないマシンでは、引き続きクラスタ レベルの設定が使用されま す。この独立したテーブルで SMTPROUTES を変更しても、他のグループ、ク ラスタの設定を継承するマシン、および個々のマシン レベルで設定が規定され ているマシンには影響しません。これが最も一般的な選択です。

#### Cisco IronPort AsyncOS 7.5 for Email 上級コンフィギュレーション ガイド

中央集中型管理オプションのサブメニューである [Manage Settings]。このメ ニューでは、上記のように設定をコピーできますが、設定を移動または削除する こともできます。SMTPROUTES をグループまたはマシン レベルに移動すると、 ルート テーブルはクラスタ レベルでは空になり、より具体的なレベルに存在す ることになります。

[Manage Settings]。同じ SMTPROUTES の例で削除オプションを使用した場合 も、クラスタの SMTPROUTES テーブルが空になります。SMTPROUTES をグ ループ レベルまたはマシン レベルですでに設定している場合は、これで問題あ りません。クラスタ レベルの設定を削除し、グループまたはマシンの設定だけ に依存することは推奨しません。クラスタ全体の設定は、新しく追加したマシン に対するデフォルトとして有用であり、これを保持することによって、管理する 必要があるグループまたはサイトの設定の数が1つ減ります。

# セットアップと設定に関する質問

Q.中央集中型管理の機能キーを受け取るにはどうすればよいですか。

A.IronPort アプライアンスをクラスタに追加する前に、すべてのアプライア ンスに中央集中型管理用の一意の機能キーをインストールする必要がありま す。キーを入手するには、IronPort のカスタマー サポートに連絡してくださ い。個々のキーをインストールするには、[System Administration] > [Feature Keys] ページ (GUI) または featurekey コマンド (CLI) を使用 します。

Q.設定が完了し、リスナーやユーザからメールを受信しているスタンドアロン のアプライアンスがあります。中央集中型管理の機能キーを適用し、新しいクラ スタを作成すると、これまでの設定はどうなりますか。

A.アプライアンスがすでに「スタンドアロン」モードで設定されている場 合は、クラスタを作成したときにそのスタンドアロンの設定が使用されま す。つまり、clusterconfig -> create cluster コマンドを使って新しいク ラスタを作成すると、最初にすべての設定がクラスタレベルで設定されま す。次にクラスタに参加したマシンは、これらの設定をすべて受け取りま す。

Q.これまでスタンドアロンとして設定されていたマシンがあり、既存のクラス タに参加しました。これまでの設定はどうなりますか。 A. マシンがクラスタに参加すると、そのマシンのすべてのクラスタ化可能 な設定がクラスタレベルから継承されます。クラスタに参加した時点で、 ローカルで設定されたネットワーク以外の設定は消失し、クラスタや関連す るグループの設定で上書きされます。(これにはユーザ/パスワードのテーブ ルも含まれ、パスワードとユーザはクラスタ内で共有されます)。

Q.クラスタ化されたマシンがあり、それをクラスタから(永続的に)削除しま した。これまでの設定はどうなりますか。

A.マシンをクラスタから永続的に削除すると、その設定階層は「平板化」 され、そのマシンは引き続きクラスタに含まれていたときと同じように動作 します。マシンに継承されたすべての設定が、スタンドアロンとして設定さ れたマシンに適用されます。

たとえば、クラスタ モードのグローバル配信停止テーブルしかない場合に マシンをクラスタから削除すると、そのグローバル配信停止テーブルのデー タがマシンのローカル設定にコピーされます。

# 一般的な質問

Q. 中央集中型管理されるマシン間でログファイルは集約されますか。

A. いいえ。ログファイルは引き続き個々のマシンごとに保持されます。 IronPort の Mail Flow Central ソフトウェアを使って複数のマシンのメール ログを集約し、トラッキングやレポート作成に利用できます。

Q. ユーザアクセスはどうなりますか。

A. IronPort アプライアンスはクラスタ全体で1つのデータベースを共有します。特に、admin アカウントはクラスタ全体で1つしかありません。

Q.データセンターをクラスタ化するにはどうすればよいですか。

A.データセンターは、それ自体をクラスタにせずに、クラスタ内の「グ ループ」にするのが理想的です。しかし、データセンター間で共有する設定 が多くない場合は、各データセンターを別個のクラスタにした方がうまくい く場合があります。

Q.オフラインのシステムを再接続するとどうなりますか。

A. クラスタにシステムを再接続すると、システム間の同期が試行されます。

# ネットワークに関する質問

Q.中央集中型管理機能は「ピアツーピア」アーキテクチャと「マスター/スレーブ」アーキテクチャのどちらですか。

A. すべてのマシンにすべてのマシン用のあらゆるデータ(使用されないマシン固有の設定を含む)があるため、中央集中型管理機能は「ピアツーピア」アーキテクチャと見なすことができます。

Q. ピアにならないようにアプライアンスをセットアップするにはどうすればよ いですか。「スレーブ」システムを設定する必要があります。

A. このアーキテクチャでは、本物の「スレーブ」マシンは設定できません。 しかし、マシン レベルで HTTP アクセス (GUI) と SSH/Telnet アクセス (CLI) をディセーブルにすることは可能です。このように GUI アクセスや CLI アクセスができないマシンは、clusterconfig コマンドでのみ設定可能で す (つまり、ログイン ホストではなくなります)。これはスレーブを設定す るのに似ていますが、ログイン アクセスを再度イネーブルにすると、この 設定は無効になります。

Q.複数のセグメント化されたクラスタを作成できますか。

A.クラスタを「島」のように分離することは可能です。実際、たとえばパフォーマンス上の理由などで、このようなクラスタを作成するのが有益な場合もあります。

Q. クラスタ化されたアプライアンスのうち、1 台の IP アドレスとホスト名を再 設定したいのですが、再設定した場合、リブート コマンドを実行できるように なる前に GUI/CLI セッションが終了しませんか。

次の手順を実行します。

- a. 新しい IP アドレスを追加します。
- **b.** リスナーを新しいアドレスに移動します。
- **C.** クラスタを脱退します。
- d. ホスト名を変更します。
- **e.** どのマシンから表示した clusterconfig の接続リストにも、古いマシン名 が表示されないことを確認します。
- f. すべての GUI セッションがログアウトしたことを確認します。
- **g.** (interfaceconfig または [Network] > [Listeners] を使って) どのインター フェイスでも CCS がイネーブルになっていないことを確認します。
- h. マシンを再びクラスタに追加します。

#### Cisco IronPort AsyncOS 7.5 for Email 上級コンフィギュレーション ガイド

Q. 宛先制御機能をクラスタレベルで適用できますか。それともこの機能はローカルマシンレベル専用ですか。

クラスタレベルでも設定できますが、制限はマシン単位で適用されます。 したがって、接続を 50 個に制限すると、クラスタ内のそれぞれのマシンに その制限が設定されます。

# 計画と設定

Q.クラスタをセットアップするときに、効率を最大限に高め、問題を最小限に 抑えるにはどうすればよいですか。

- **1.** 初期の計画
  - できるだけ多くの項目をクラスタレベルで設定します。
  - 例外のみをマシン単位で管理します。
  - データセンターが複数ある場合は、たとえば、グループを使ってクラス タ共通でもマシン固有でもない特性を共有します。
  - 各アプライアンスのインターフェイスとリスナーに同じ名前を使用します。
- **2.** 制限コマンドに注意してください。
- 3. 設定間の相互依存に注意してください。

たとえば、listenerconfig コマンドは、(クラスタ レベルでも) マシン レ ベルにしか存在しないインターフェイスに依存します。クラスタ内のどのマ シンにもマシン レベルのインターフェイスが存在しない場合、そのリス ナーはイネーブルになります。

インターフェイスの削除も listenerconfig に影響します。

4. 設定に注意してください。

すでに設定されているマシンがクラスタに参加すると、そのマシン単独の設 定は消失します。前に設定した設定の一部を再び適用する場合は、クラスタ に参加する前にすべての設定をメモしてください。

「切断された」マシンは、まだクラスタに含まれています。マシンを再接続 すると、オフライン中に行った変更がクラスタの他のマシンと同期化されま す。 マシンをクラスタから永続的に削除すると、そのマシンはクラスタのメンバ として持っていたすべての設定を保持します。しかし、考えを変えて再びそ のマシンをクラスタに追加すると、そのマシンのスタンドアロンの設定はす べて消失します。この場合、設定を意図した状態に復元することはほぼ不可 能です。

saveconfig コマンドを使って設定の記録を取ってください。

■ Cisco IronPort AsyncOS 7.5 for Email 上級コンフィギュレーション ガイド

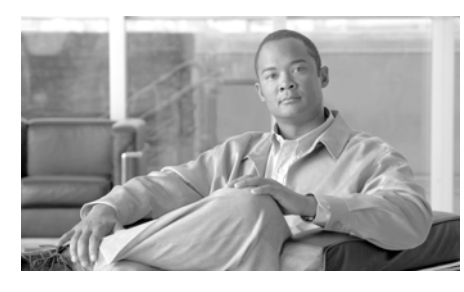

# AsyncOS クイック リファレンス ガイド

この付録のクイック リファレンス ガイドは、適切な CLI コマンドとその目的を 調べるときに使用します。

| antispamstatus                   | Anti-Spam ステータスを表示します。                    |
|----------------------------------|-------------------------------------------|
| antispamupdate                   | スパム定義を手動で更新します。                           |
| antivirusstatus                  | Anti-Virus ステータスを表示します。                   |
| antivirusupdate                  | ウイルス定義を手動で更新します。                          |
| bouncerecipients                 | キューからメッセージをバウンスします。                       |
| clearchanges <i>または</i><br>clear | 変更をクリアします。                                |
| commit                           | 変更を確定します。                                 |
| commitdetail                     | 最後の確定に関する詳細情報を表示します。                      |
| diagnostic                       | ハードウェアおよびソフトウェアのトラブルシー<br>ティング ユーティリティです。 |
| deleterecipients                 | キューからメッセージを削除します。                         |
| delivernow                       | メッセージのスケジュールを即時配信用に再設定し<br>ます。            |
| dnsflush                         | DNS キャッシュからすべてのエントリをクリアしま<br>す。           |
| dnslistflush                     | 現在の DNS リスト キャッシュをフラッシュします。               |

#### 表 A-1 CLI コマンド(確定が不要なもの)

| dnslisttest                          | DNS ベースのリスト サービスの DNS ルックアップ |
|--------------------------------------|------------------------------|
|                                      | をテストします。                     |
| dnsstatus                            | DNS 統計情報を表示します。              |
| encryptionstatus                     | PXE エンジンとドメイン マッピング ファイルのバー  |
|                                      | ジョンを表示します。                   |
| encryptionupdate                     | PXE エンジンの更新を要求します。           |
| featurekey                           | システム機能キーを管理します。              |
| help <b>または</b> h <b>または</b> ?       | ヘルプを表示します。                   |
| hostrate                             | 特定のホストのアクティビティをモニタします。       |
| hoststatus                           | 特定のホスト名のステータスを取得します。         |
| last                                 | システムに最近ログインしたユーザを表示します。      |
| ldapflush                            | キャッシュされている LDAP の結果をフラッシュし   |
|                                      | <sup>5</sup> 9°              |
| ldaptest                             | 1 つの LDAP クエリー テストを実行します。    |
| mailconfig                           | 現在の設定を電子メール アドレスに送信します。      |
| netstat                              | ネットワーク接続、ルーティング テーブル、および     |
|                                      | いくつかのネットワーク インターフェイス統計情報     |
|                                      | を表示します。                      |
| nslookup                             | ネームサーバに問い合わせます。              |
| outbreakflush                        | キャッシュされている発生ルールをクリアします。      |
| outbreakstatus                       | 現在の発生ルールを表示します。              |
| outbreakupdate                       | 発生フィルタ ルールを更新します。            |
| packetcapture                        | ネットワーク経由で送受信されたパケットを傍受し      |
|                                      | て表示します。                      |
| ping                                 | ネットワーク ホストに対して ping を実行します。  |
| quit <i>または</i> q <i>または</i><br>exit | 終了します。                       |
| rate                                 | メッセージのスループットをモニタします。         |
| reboot                               | システムを再起動します。                 |
| redirectrecipients                   | すべてのメッセージを別のリレー ホストにリダイレ     |
|                                      | クトします。                       |

表 A-1 CLI コマンド(確定が不要なもの)(続き)

#### 表 A-1 CLI コマンド(確定が不要なもの)(続き)

| resetconfig     | 工場出荷時のデフォルト設定を復元します。                             |
|-----------------|--------------------------------------------------|
| resetcounters   | システム内のすべてのカウンタをリセットします。                          |
| resume          | 受信と配信を再開します。                                     |
| resumedel       | 配信を再開します。                                        |
| resumelistener  | 受信を再開します。                                        |
| rollovernow     | ログ ファイルをロール オーバーします。                             |
| saveconfig      | 設定をディスクに保存します。                                   |
| sbstatus        | SenderBase クエリーのステータスを表示します。                     |
| settime         | システム クロックを手動で設定します。                              |
| showconfig      | すべての設定値を表示します。                                   |
| showmessage     | メッセージを表示します。                                     |
| showrecipients  | キューからメッセージを表示します。                                |
| shutdown        | システムをシャットダウンして電源を切ります。                           |
| status          | システム ステータスを表示します。                                |
| supportrequest  | IronPort のカスタマー サポートにメッセージを送信<br>します。            |
| suspend         | 受信と配信を中断します。                                     |
| suspenddel      | 配信を中断します。                                        |
| suspendlistener | 受信を中断します。                                        |
| systemsetup     | 最初のシステム セットアップを実行します。                            |
| tail            | ログ ファイルの最新部分を継続的に表示します。                          |
| techsupport     | IronPort のカスタマー サービスがシステムにアクセ<br>スできるようにします。     |
| telnet          | リモート ホストに接続します。                                  |
| tlsverify       | リモート ホストに対する発信 TLS 接続を確立し、<br>TLS 接続の問題をデバッグします。 |
| tophosts        | キューのサイズの順に上位のホストを表示します。                          |
| topin           | 着信接続の数の順に上位のホストを表示します。                           |
| trace           | システムを通過するメッセージのフローを追跡しま<br>す。                    |

| traceroute | リモート ホストまでのネットワーク ルートを表示し |
|------------|---------------------------|
|            | ます。                       |
| tzupdate   | 時間帯ルールを更新します。             |
| updatenow  | すべてのコンポーネントを更新します。        |
| upgrade    | アップグレードをインストールします。        |
| version    | システムのバージョン情報を表示します。       |
| who        | ログイン中のユーザのリストを表示します。      |
| whoami     | 現在のユーザ ID を表示します。         |
| workqueue  | 作業キューの一時停止ステータスを表示および変更   |
|            | します。                      |

表 A-1 CLI コマンド(確定が不要なもの)(続き)

表 A-2 に示すコマンドの実行結果を有効にするには、commit コマンドを実行す る必要があります。

| addressconfig     | システム生成メールの From: アドレスを設定します。      |
|-------------------|-----------------------------------|
| adminaccessconfig | ネットワーク アクセス リストとバナー ログインを設        |
|                   | 定します。                             |
| alertconfig       | 電子メール アラートを設定します。                 |
| aliasconfig       | 電子メール エイリアスを設定します。                |
| altsrchost        | Virtual Gateway(tm) のマッピングを設定します。 |
| antispamconfig    | Anti-Spam ポリシーを設定します。             |
| antivirusconfig   | Anti-Virus ポリシーを設定します。            |
| bounceconfig      | バウンスの動作を設定します。                    |
| bvconfig          | IronPort バウンス検証を設定します。            |
| certconfig        | セキュリティの証明書とキーを設定します。              |
| clusterconfig     | クラスタ関連の設定値を設定します。                 |
| deliveryconfig    | メール配信を設定します。                      |
| destconfig        | 宛先制御を設定します。                       |
| dictionaryconfig  | コンテンツ ディクショナリを設定します。              |
| dnsconfig         | DNS のセットアップを設定します。                |

表 A-2 CLI コマンド(確定が必要なもの)

| dnslistconfig       | DNS リスト サービスのサポートを設定します。       |
|---------------------|--------------------------------|
| domainkeysconfig    | DomainKeys のサポートを設定します。        |
| etherconfig         | イーサネットの設定値を設定します。              |
| exceptionconfig     | ドメイン例外テーブルを設定します。              |
| filters             | メッセージ処理オプションを設定します。            |
| incomingrelayconfig | 着信リレーを設定します。                   |
| interfaceconfig     | イーサネット IP アドレスを設定します。          |
| listenerconfig      | メール リスナーを設定します。                |
| ldapconfig          | LDAP サーバを設定します。                |
| loadconfig          | 設定ファイルをロードします。                 |
| localeconfig        | 多言語対応の設定値を設定します。               |
| logconfig           | ログファイルへのアクセスを設定します。            |
| ntpconfig           | NTP タイム サーバを設定します。             |
| outbreakconfig      | 発生ルールを設定します。                   |
| password または passwd | 自分のパスワードを変更します。                |
| policyconfig        | 受信者単位または送信者ベースのポリシーを設定し<br>ます。 |
| quarantineconfig    | システムの検疫を設定します。                 |
| routeconfig         | IP ルーティング テーブルを設定します。          |
| scanconfig          | 添付ファイルのスキャン ポリシーを設定します。        |
| senderbaseconfig    | SenderBase の接続設定値を設定します。       |
| setgateway          | デフォルト ゲートウェイ(ルータ)を設定します。       |
| destconfig          | 発信ホストの制限値と配信の設定値を設定します。        |
| sethostname         | マシンの名前を設定します。                  |
| settz               | ローカル タイム ゾーンを設定します。            |
| sievechar           | Sieve 電子メール フィルタリングの文字を設定します。  |
| smtpauthconfig      | SMTP 認証プロファイルを設定します。           |
| smtproutes          | 永続的なドメイン転送を設定します。              |
| snmpconfig          | SNMP を設定します。                   |

#### 表 A-2 CLI コマンド(確定が必要なもの)(続き)

表 A-2 CLI コマンド(確定が必要なもの)(続き)

| sshconfig    | SSH キーを設定します。            |
|--------------|--------------------------|
| sslconfig    | SSL を設定します。              |
| stripheaders | 削除するメッセージ ヘッダーを設定します。    |
| textconfig   | テキストリソースを設定します。          |
| unsubscribe  | グローバル配信停止リストを更新します。      |
| updateconfig | システム更新パラメータを設定します。       |
| userconfig   | ユーザ アカウントと外部の認証ソースへの接続を管 |
|              | 理します。                    |

■ Cisco IronPort AsyncOS 7.5 for Email 上級コンフィギュレーション ガイド

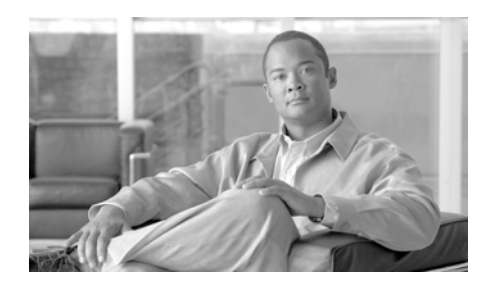

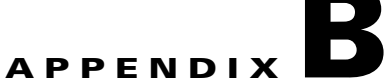

# アプライアンスへのアクセス

アプライアンスに作成したインターフェイスには、さまざまなサービスを通して アクセスできます。

デフォルトでは、以下のサービスが各インターフェイスに対してイネーブルまた はディセーブルに設定されます。

|        |               | デフォルトでイネーブルになる          |                     |
|--------|---------------|-------------------------|---------------------|
| サービス   | デフォルト ポー<br>ト | 管理インターフェイス <sup>a</sup> | 新規作成されたインターフェ<br>イス |
| FTP    | 21            | No                      | No                  |
| Telnet | 23            | Yes                     | No                  |
| SSH    | 22            | Yes                     | No                  |
| HTTP   | 80            | Yes                     | No                  |
| HTTPS  | 443           | Yes                     | No                  |

#### 表 B-1 インターフェイスに対してデフォルトでイネーブルになるサービス

a. ここに示した「管理インターフェイス」の設定は、IronPort C10 アプライアンスのデータ1イン ターフェイスのデフォルト値でもあります。

- アプライアンスに Graphical User Interface (GUI; グラフィカル ユーザイン ターフェイス)経由でアクセスする場合は、インターフェイスに対して HTTPとHTTPSの一方または両方をイネーブルにする必要があります。
- アプライアンスにアクセスする目的がコンフィギュレーション ファイルの ダウンロードまたはアップロードの場合は、インターフェイスに対して FTP または Telnet をイネーブルにする必要があります。

 ファイルのアップロードやダウンロードは、セキュアコピー(scp)を使用 して行うこともできます。

# FTP アクセス

アプライアンスに FTP 経由でアクセスする手順は、次のとおりです。

**ステップ1** [Network]>[IP Interfaces] ページまたは interfaceconfig コマンドを使用して、 インターフェイスに対して FTP アクセスをイネーブルにします。

> 警告: サービスを interfaceconfig コマンドでディセーブルにする と、CLI との接続が解除されることがあります。これは、アプライア ンスにどのように接続しているかによって異なります。このコマンド を使用してサービスをディセーブルにする場合は、別のプロトコル、 シリアル インターフェイス、または管理ポートのデフォルトの設定を 使用してアプライアンスに再接続できることを必ず確認してください。

この例では、FTP アクセスをポート 21 (デフォルトのポート) に対してイ ネーブルにするように管理インターフェイスが編集されています。

| Ethernet Port:<br>IP Address:<br>Netmask:<br>Hostname:<br>Services: | Management    172.19.0.86  255.255.255.0  buttercup.run |                                     |
|---------------------------------------------------------------------|---------------------------------------------------------|-------------------------------------|
| IP Address:<br>Netmask:<br>Hostname:<br>Services:                   | 172.19.0.86<br>255.255.255.0<br>buttercup.run           |                                     |
| Netmask:<br>Hostname:<br>Services:                                  | 255.255.255.0<br>buttercup.run                          |                                     |
| Hostname:<br>Services: S                                            | buttercup.run                                           |                                     |
| Services: S                                                         |                                                         |                                     |
| _                                                                   | Service                                                 | Port                                |
| E                                                                   | ✓ FTP                                                   | 21                                  |
| E                                                                   | 🗹 Telnet                                                | 23                                  |
| 6                                                                   | SSH .                                                   | 22                                  |
| 6                                                                   | ✓ HTTP                                                  | 80                                  |
| E                                                                   | HTTPS                                                   | 443                                 |
| direct HTTP Requests to HTTPS:                                      | Enable Redirect (HTTP and                               | d HTTPS Services will be turned on) |

#### 図 B-1 [Edit IP Interface] ページ Edit IP Interface: Management

**ステップ2** インターフェイスに FTP 経由でアクセスします。インターフェイスの正しい IP アドレスを使用していることを確認してください。次の例を参考にしてください。

\$ ftp 192.168.42.42

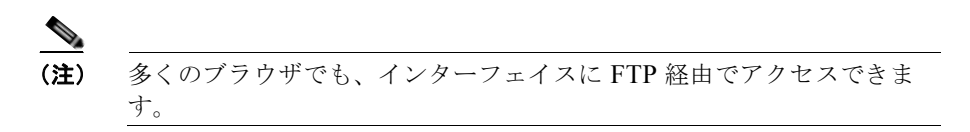

**ステップ3** 実行しようとしているタスクのディレクトリまで移動します。インターフェイス に FTP 経由で接続した後は、一覧から以下のディレクトリを選択してファイル のコピーや追加(GET と PUT)を行うことができます。次の表を参照してくだ さい。

| ディレクトリ名        | 説明                                                                                                    |
|----------------|----------------------------------------------------------------------------------------------------|
| /configuration | 以下のコマンドからのデータがこのディレクトリにエ<br>クスポートされるか、このディレクトリからデータが<br>インポート(保存)されます。                                                                                                    |
|                | <ul> <li>Virtual Gateway マッピング (altsrchost)</li> <li>XML 形式のコンフィギュレーションデータ<br/>(saveconfig, loadconfig)</li> <li>ホストアクセステーブル (HAT) (hostaccess)</li> <li>受信者アクセステーブル (RAT) (rcptaccess)</li> <li>SMTP ルートエントリ (smtproutes)</li> <li>エイリアステーブル (aliasconfig)</li> <li>マスカレードテーブル (masquerade)</li> <li>メッセージ フィルタ (filters)</li> <li>グローバル配信停止データ (unsubscribe)</li> <li>trace コマンド用のテストメッセージ</li> <li>セーフリスト/ブロックリスト バックアップ ファイル<br/>(slbl&lt; タイムスタンプ&gt;&lt; シリアル番号&gt; cov 形式で保存)</li> </ul> |

| ディレクトリ名           | 説明                                                                                                    |
|-------------------|----------------------------------------------------------------------------------------------------|
| /antivirus        | Anti-Virus エンジンのログ ファイルが保存される<br>ディレクトリです。このディレクトリにあるログ<br>ファイルを検査すると、ウイルス定義ファイル<br>(scan.dat)のダウンロードに前回成功したのがいつ<br>であるかを手動で調べることができます。 |
| /configuration    | ロギングのために自動的に、logconfig コマンドおよ                                                                                                    |
| /system_logs      | び rollovernow コマンドによって作成されます。各<br>ログの詳しい説明については、『Cisco IronPort<br>AsyncOS for Email Daily Management Guide』の                           |
| /cli_logs         |                                                                                                    |
| /status           | 「Logging」を参照してください。                                                                                                    |
| /reportd_logs     |                                                                                                    |
| reportqueryd_logs | ログ ファイル タイプの違いについては、「Log File<br>Type Comparison」を参照してください。                                                                             |
| /ftpd_logs        |                                                                                                    |
| /mail_logs        |                                                                                                    |
| /asarchive        |                                                                                                    |
| /bounces          |                                                                                                    |
| /error_logs       |                                                                                                    |
| /avarchive        |                                                                                                    |
| /gui_logs         |                                                                                                    |
| /sntpd_logs       |                                                                                                    |
| /RAID.output      |                                                                                                    |
| /euq_logs         |                                                                                                    |
| /scanning         |                                                                                                    |
| /antispam         |                                                                                                    |
| /antivirus        |                                                                                                    |
| /euqgui_logs      |                                                                                                    |
| /ipmitool.output  |                                                                                                    |

**ステップ4** 任意の FTP プログラムを使用して、ファイルを該当するディレクトリにアップ ロードするか、ディレクトリからダウンロードします。

# セキュア コピー (scp) アクセス

クライアントのオペレーティング システムがセキュア コピー (scp) コマンドを サポートしている場合は、前の表に示したディレクトリとの間でファイルのコ ピーを実行できます。たとえば次の例では、クライアント マシンのファイル /tmp/test.txt が、ホスト名 mail3.example.com のアプライアンスの configuration ディレクトリにコピーされます。

このコマンドを実行すると、ユーザ (admin) のパスワードの入力を要求されま す。この例は、参考のみを目的として示すものです。セキュア コピーの実装は、 オペレーティング システムによって異なることがあります。

#### % scp /tmp/test.txt admin@mail3.example.com:configuration

The authenticity of host 'mail3.example.com (192.168.42.42)' can't be established.

DSA key fingerprint is 69:02:01:1d:9b:eb:eb:80:0c:a1:f5:a6:61:da:c8:db.

Are you sure you want to continue connecting (yes/no)? yes

Warning: Permanently added 'mail3.example.com ' (DSA) to the list of known hosts.

admin@mail3.example.com's password: (type the password)

test.txt 100% |\*\*\*\*\*\*\*\*\*\*\*\*\*\*\*\*\*\*\*\*\*\*\*\*\*\*\*\*\*\*\* 1007 00:00

양

この例では、同じファイルがアプライアンスからクライアント マシンにコピー されます。

% scp admin@mail3.example.com:configuration/text.txt .

admin@mail3.example.com's password: (type the password)

test.txt 00:00 % セキュア コピー (scp) は、FTP に代わる手段として Cisco IronPort アプライア ンスとの間でファイルを転送するのに使用できます。

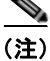

セキュア コピー (scp) を使用してアプライアンスにアクセスできるのは、オペ レータ/管理者グループのユーザのみです。詳細については『*Cisco IronPort AsyncOS for Email Daily Management Guide*』の「Common Administrative Tasks」の章の「Adding Users」を参照してください。

# シリアル接続経由のアクセス

アプライアンスにシリアル接続経由で接続する(『*Cisco IronPort AsyncOS for Email Configuration Guide*』の「Connecting to the Appliance」を参照)場合の シリアル ポート コネクタのピン番号については図 B-2、シリアル ポート コネク タのピン割り当てとインターフェイス信号については表 B-2 を参照してください。

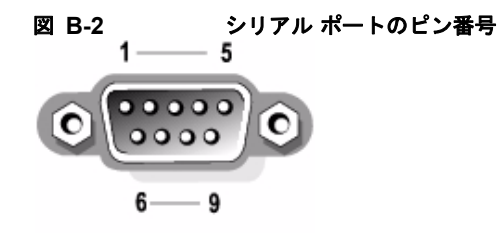

#### 表 B-2

シリアル ポートのピン割り当て

| ピン | 信号  | I/O | 定義         |
|----|-----|-----|------------|
| 1  | DCD | I   | データ キャリア検出 |
| 2  | SIN | I   | シリアル入力     |

Cisco IronPort AsyncOS 7.5 for Email 上級コンフィギュレーション ガイド

| ピン  | 信号   | I/O | 定義         |
|-----|------|-----|------------|
| 3   | SOUT | 0   | シリアル出力     |
|     | DTR  | 0   | データ ターミナル  |
| 4   |      |     | レディ        |
| 5   | GND  | n/a | 信号用接地      |
|     | DSR  | I   | データ セット レ  |
| 6   |      |     | ディ         |
| 7   | RTS  | I   | 送信要求       |
| 8   | CTS  | 0   | 送信可        |
| 9   | RI   | I   | リング インジケータ |
| シェル | n/a  | n/a | シャーシ グラウンド |

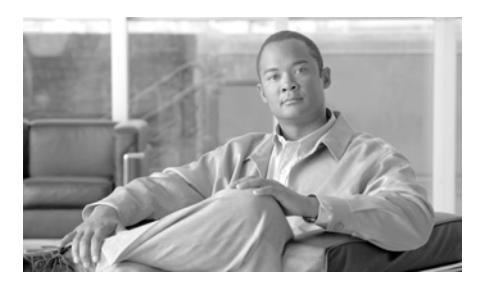

INDEX

# 記号

/dev/null、エイリアス テーブル内 2-4, 2-13 /etc/mail/aliases 2-11 /etc/mail/genericstable 2-24

# 数字

1時間当たりの最大受信者数 1-23
 4XX エラー コード 2-50
 5XX エラー コード 2-50

# Α

Active Directory 3-30 aliasconfig コマンド 2-13, 2-17 altsrchost コマンド 2-25, 2-88 auto-select 2-82

# В

Base DN 3-18 bounceconfig コマンド 2-57

# С

Call-Ahead SMTP サーバ 4-1 ルーティング 4-13 CRAM-MD5 3-56 CSR 1-34

# D

deliveryconfig コマンド 2-83 destconfig コマンド 1-48, 2-65 Direct Server Return (DSR) 7-23 DKIM DNS TXT レコード 5-7 署名 5-4 ドメイン プロファイル 5-4 メール フロー ポリシーでのイネーブル 化 5-4 DKIM の検証 5-24 Authentication-Results ヘッダー 5-24 DNSBL 6-47 DNS TXT レコード 5-4 DNS リスト 6-47 DomainKey-Signature ヘッダー 5-5 drop-attachments-where-dictionary-match 6-

- DSN(遅延通知のメッセージ) 2-56
- DSR 7-23

仮想 IP(VIP) 7-23 ループバック インターフェイス 7-23 ロード バランシング 7-23

### Ε

Envelope To 2-12 Envelope To、エイリアス テーブルでの書き換え 2-12

# F

FTP **B-1** 

FTP アクセス **B-2** 

# G

genericstable ファイル **2-27** global unsubscribe

commenting 2-103

# Η

HAT

遅延拒否 1-10

HAT delayed rejections 1-10

HTTP B-1 HTTPS B-1 証明書 1-53

## I

interface コマンド 2-82 IP インターフェイス listenerconfig コマンドでの定義 1-2 IP ポート listenerconfig コマンドでの定義 1-3 IronPort スパム検疫 LDAP クエリーの「SMTP:」の削 除 3-65

# L

LDAP LDAPS 証明書 3-20 Microsoft Exchange 5.5 サポート 3-14 OpenLDAP クエリー 3-28 SSL 3-20 SunONE クエリー 3-29 エイリアス拡張 3-30 エイリアス統合クエリー 3-67 エンドユーザ認証のクエリー 3-65 外部認証 3-61 クエリー トークン 3-19 クエリーのテスト 3-17, 3-25 グループクエリー 6-34.6-35

Cisco IronPort AsyncOS 7.5 for Email 上級コンフィギュレーション ガイド

サーバのテスト 3-9 再帰クエリー 3-20 承認クエリー 1-18 接続 3-24 接続プール 3-51 チェーンクエリー 3-41 テストサーバ 3-9 **匿名クエリー** 3-20 ドメイン ベースのクエリー 3-39 フェールオーバー 3-69 複数サーバ 3-69 ベース DN 3-18 ロードバランシング 3-69 LDAPS 証明書 3-20 LDAP エラー 3-27 LDAP 承認クエリー 1-18 LDAP ルーティング クエリー SMTP Call-Ahead 受信者検証との使 用 4-12 listenerconfig  $\neg \neg \checkmark \lor$  1-2

## Μ

mailertable 機能 2-2 MAIL FROM 2-24, 6-14 masquerade サブコマンド 2-28 mbox 形式 6-91 Microsoft Exchange、LDAP クエリー 3-30 MTA 1-1, 1-33

# Ν

NIC チーミング 7-5 NIC ペアリング 7-5 アップグレード時の命名 7-6 アラート 7-6

# Ρ

PEM 形式、証明書用 **1-36** Possible Delivery **2-82, 2-83** 

# R

## S

SBRS

none **6-49** scanconfig 添付ファイルの再帰レベルのスキャ ン 6-128 scanconfig スキャンされるファイルの最大サイズの設 定 6-128 添付ファイル タイプのスキップ 6-128 scp コマンド B-6 Secure LDAP 3-20 SenderBase 1-23 IP プロファイリングの使用 1-17 接続ごとのタイムアウト 1-17 SIDF 検証 準拠レベル 5-30 SIDF の検証 6-16 イネーブル化 5-29 結果 5-40 設定 5-26 テスト 5-45 SIDF レコード テスト 5-27 有効 5-27 SMTP CAll-Ahead サーバ プロファイル リスナーでのイネーブル化 4-11 SMTP Call-Ahead サーバ プロファイル 作成 4-5 設定 4-7 SMTP Call-Ahead 受信者検証 4-1

LDAP ルーティング クエリーとの使 用 4-12 SMTP Call-Ahead サーバ プロファイ ル 4-7 SMTP サーバ応答 4-10 通信フロー 4-3 バイパス 4-15 SMTP アドレス解析 Loose モード 1-13, 1-14 Strict モード **1-13** SMTP クエリーのワークフロー 4-14 SMTP 通信 SMTP Call-Ahead サーバ 4-3 SMTP 通信中の LDAP 承認 1-18 SMTP 認証 3-3, 3-48 DIGEST-MD5 3-56 MD5 3-50 SHA 3-50 TLS 3-57 サポートされる認証メカニズム 3-50 SMTP 認証済みユーザの一致するフィルタ ルール 6-55 SMTP 認証プロファイル 3-55 SMTP ルート 2-2 USEDNS 2-5 再帰的なエントリ 2-3 すべての削除 2-8 制限 2-4 複数ホストのエントリ 2-4 メール配信および分裂 2-5

Cisco IronPort AsyncOS 7.5 for Email 上級コンフィギュレーション ガイド
SMTP ルート、最大 2-2 SMTP ルートと DNS 2-5 spf-passed フィルタ ルール 5-44, 6-16 spf-status フィルタ ルール 5-41, 6-16 SPF 検証 6-16 準拠レベル 5-30 SPF の検証 Received-SPF  $\sim \neg \vec{y} - 5-39$ イネーブル化 5-29 結果 5-40 設定 5-26 テスト 5-45 SPF レコード テスト 5-27 有効 5-27 SSL 3-20 STARTTLS 定義 1-33 strip-header フィルタ アクション 6-92 systemsetup コマンド 1-6

#### Т

TCP リッスンキュー 1-18 Telnet B-1 TLS 証明書 1-33 デフォルト 1-45 必須 1-46 優先 **1-46** TLS(必須) **1-42** 

## U

uuencoded 添付ファイル 6-8

#### V

Virtual Gateway アドレス 2-91, 6-90 Virtual Gateway アドレスのモニタ 2-97 Virtual Gateway キュー 2-87 Virtual Gateway™ テクノロジ 2-86 virususerstable。「エイリアス テーブル」を参照 VLAN

定義済み **7-13** ラベル **7-14** 

### Х

X.509 証明書 1-33

#### あ

宛先制御 2-65
 および中央集中型管理 8-42
 コンフィギュレーションのインポートおよびエクスポート 2-69
 アドレス タギング キー

削除 2-80 アドレス タギング キーの削除 2-80 アドレスの書き換え 2-11 アドレス リテラル 1-16 暗号化 1-22, 1-33 アンチスパム HAT パラメータ 1-23

#### い

一部のドメイン マスカレード内 2-26
イメージスキャン 6-103
イメージのスキャン 6-103
イメージの判定 6-103
インジェクション カウンタのリセット期間 1-8
インジェクション制御期間 1-29
インジェクション制御のカウンタ リセット ト 1-29
インダーフェイスのサービス B-1
インバウンド電子メール ゲートウェイ 1-1

# う

ウィザード リスナーの **1-2** 

# え

エイリアス テーブル

aliasconfig コマンド 2-13
CLI を使用した設定 2-12
virtusertable 2-11
コメント 2-14
定義 2-11
複数のエントリ 2-13

エンベロープ受信者 2-12, 6-34
エンベロープ受信者、書き換え 2-11
エンベロープ送信者 6-35
エンベロープ送信者、書き換え 2-24

#### お

大文字と小文字の区別 LDAP クエリー **3-19, 3-27** メッセージ フィルタ内 **6-27** 

#### か

解析不可能なメッセージ 6-32 解析不可能なメッセージのフィルタリン グ 6-32 外部認証 3-61 仮想 IP (VIP) 7-23 仮想テーブル 2-41 仮想ドメイン 2-24 画像分析 6-103

カンバセーションでないバウンス 2-50カンバセーション バウンス 2-50

# き

キーサイズ 5-5 キュー 1-3

# <

空白ヘッダーの一致 6-33 空白文字 6-23 クエリー SMTP 認証 3-49 受け入れ 3-28 外部認証 3-61 グループ 3-33 スパム検疫のエイリアス統合 3-67 スパム検疫へのエンドユーザ認証 3-65 チェーンクエリー 3-41 ドメインベース 3-39 マスカレード 3-31 ルーティング 3-30 グッドネイバー テーブル 1-47 グローバル エイリアス 2-13 グローバル配信停止 インポートおよびエクスポート 2-103 概要 2-99 構文 2-99

最大エントリ **2-99** 追加 **2-100** 

#### け

形式が不正なエントリ、エイリアス テーブル 内 **2-13** 

検証

SIDF **5-26** 

SPF **5-26** 

#### こ

コマンドのクイック リファレンス A-1 コメント 2-9 インポートしたファイル内のコメン ト 2-9

# さ

再帰クエリー、LDAP 3-20
再帰的なエントリ
SMTP ルート内 2-3
エイリアステーブル内 2-13
最大値
HAT 内での1メッセージあたりの受信者
数 1-22
HAT 内での1メッセージあたりの接続
数 1-22
HAT 内でのメッセージサイズ 1-22

最大同時接続数 1-7 サブドメインの削除 2-24

#### し

失敗した着信接続または効果のない着信接続の クローズ **1-8** 自動配信機能 2-82 受信者検証 4-1 受信者、メッセージフィルタ内の数 6-41 進机レベル SPF/SIDF 検証 5-30 証明書 インポート 1-33 エクスポート 1-37 中間証明書 1-34 追加 1-35 独自の生成および署名 1-34 認証局 1-34 認証局リスト 1-38 要求の生成 1-36 署名 DKIM 5-4 デュアル ドメイン キーおよび DKIM 5-4 ドメインキー 5-4 署名キー サイズ 5-5 指定キーの削除 5-17

すべての既存のキーの削除 5-18

署名キーのインポート **5-17** シリアル接続のピン割り当て **B-7** 

#### す

数値 1-22
スキャン可能なアーカイブ ファイルのタイプ 6-43
スタティック ルート 2-82
すべてのエントリ
マスカレード内 2-26

#### せ

制限 altsrchost **2-92** SMTP ルート **2-4** セキュア HTTP (https) **1-33** セキュア コピー **B-6** セキュア ソケット レイヤ (SSL) **1-33** 

# そ

送信元ルーティング **1-16** そのままのアドレス **1-15** 

### た

代替 MX ホスト 2-2

単項形式、メッセージフィルタ内 6-40

### ち

チェーン、エイリアスの 2-13
チェーン クエリー

LDAP 3-41
作成 3-42

遅延バウンス 2-50
着信接続

失敗した接続または効果のない接続のクローズ 1-8

着信接続のタイムアウト 1-8
中央集中型管理

および宛先制御 8-42

### τ

ディレクトリ ハーベスト攻撃(DHA) 3-43
デフォルト
送信者のドメイン 1-15
デモ証明書 1-34, 1-43
デュアル DKIM および DomainKey 署
名 5-11
電子メール
アドレスの書き換え 2-11
電子メールアドレス
送信元ルーティング 1-16
電子メールのリダイレクト 2-2
転送で使用する SMTP 認証

定義 3-52

#### と

ドメイン デフォルトのドメインの追加 1-15 ドメインキー 5-2 DNS TXT レコード 5-7 DNS テキスト レコード 5-18 検証 5-2 署名 5-4 署名キーのインポート 5-17 署名キーのサイズ 5-5 署名の検証 5-3 セレクタ 5-8 ドメインプロファイル 5-4 ドメイン プロファイルのインポー **5-20** ドメイン プロファイルのエクスポー **5-20** ドメインプロファイルのテスト 5-19 標準化 5-8 メール フロー ポリシーでのイネーブル 化 5-4 ドメイン コンテキスト エイリアステーブル内 2-12, 2-17 ドメインテーブル 2-41 ドメインの付加 1-15 ドメインのマッピング 2-2 ドメイン プロファイル

インポート 5-20 エクスポート 5-20 すべての既存のプロファイルの削除 5-21 テスト 5-19 ドメイン プロファイルの削除 5-20 ドメイン プロファイルのインポート 5-20 ドメイン マップ インポートおよびエクスポート 2-48 概要 2-41 コメント 2-48 制限 2-41 不正なエントリのインポート 2-48

#### に

二重設定、編集 7-1

# ね

ネットワークトポロジの隠蔽 1-17, 2-24

### は

配信 2-1 暗号化 1-33 バイパス アンチスパム 6-97 バウンス カンバセーション 2-50 カンバセーションでない 2-50 バウンス検証 2-75 バウンスプロファイル 2-58 パブリックブラックリスト 6-47

# ひ

ひとかたまりにする 2-3 秘密キー 1-33 標準化 5-8

# ふ

フィルタ 6-2
解析不可能なメッセージ 6-32
空白ヘッダーの一致 6-33
コメント文字 6-5
辞書用語の一致 6-21, 6-49
スキャン可能なアーカイブ ファイルのタイプ 6-43
正規表現および Python 6-26
複数の IP インターフェイス 2-91
部分ドメイン
エイリアス テーブル内 2-12
ブラックホール リスナー 1-3
プロトコル
「メール プロトコル」を参照

#### へ

ヘッダー 2-11, 2-24, 2-26 ヘッダーの削除 6-92 ヘッダー、メッセージフィルタでの削 除 6-92

# ほ

ホストアクセス テーブル(HAT) 定義 1-4 本文スキャン 6-42

### ま

マスカレード CLIを使用した設定 2-25 LDAP クエリー使用 2-24 インポートおよびエクスポート 2-27 および altsrchost コマンド 2-25 コメント 2-26 制限 2-26 静的テーブル使用 2-24 定義 2-24 テーブルの構文 2-25 不正なエントリのインポート 2-27

#### め

メールの配信 2-63

Possible Delivery 2-82 宛先ドメインへのメールの制御 2-63 制御 2-63 メッセージのタイムアウト 2-82 メールのループ、検出 6-154 メール フロー ポリシー listenerconfig コマンド 1-2 メール フロー ポリシーでの DomainKeys およ び DKIM のイネーブル化 5-4 メール プロトコル listenerconfig コマンドでの定義 **1-3** メッセージのエンコード 1-11 ヘッダーおよびフッターの設定 1-11 変更 1-11, 6-134 メッセージのリレー 1-1 メッセージのレプリケーション 6-65, 6-84 メッセージ フィルタ attachment-protected 6-18 attachment-unprotected 6-19 body-dictionary-match 6-50 MIME タイプ **6-43** SenderBase 評価スコア 6-48 アクティブ化(非アクティブ化) 6-118 暗号化 6-44 移動 6-117 インポート 6-123 エクスポート 6-123 概要 6-2 組み合わせ 6-5, 6-23 構文 6-4

削除 6-117
時間および日付 6-39
順番 6-6
ステータス 6-118
追加 6-116
フィルタアクション 6-64
変数 6-74
ランダムな番号 6-40
ルール 6-3
メッセージへッダー 6-39
メッセージへッダー、メッセージフィルタでの追加 6-93
メッセージ本文のスキャン 6-43

### ŧ

元の状態への切り替え 7-6

### 6

ラウンドロビン方式の Virtual Gateway 2-87

# り

リスナー

LDAP 承認クエリー 1-18 Received: ヘッダーの追加 1-17 SenderBase データのキャッシング 1-7 暗号化 1-22, 1-33

インジェクション カウンタのリセット期 間 1-8 グローバル設定の編集 1-11 厳密な SMTP アドレス解析 1-13 最大同時接続数 1-7 削除 1-20 失敗した着信接続のタイムアウト 1-8 すべての着信接続の合計時間の制限 1-9 定義 1-1 デフォルトのドメインの追加 1-15 不正な MAIL FROM およびデフォルト ド メイン 1-16 編集 1-20 リスナーの追加 1-11 ルーズな SMTP アドレス解析 1-14 リスナーの最大接続数 2-82 リバース DNS ルックアップ 2-86 リンク集約 7-5

# る

ルーティング **2-1** SMTP CAll-Ahead サーバ **4-13** ループバック インターフェイス **7-23**